|              | .L <mark>,</mark>         | Page 1 / 15                        |                                      | REV.: 20              | 201022          |                  |                    | (             | GUID           | E # 9           | )884 <sup>-</sup> | 1                 | F                                     | F               | ΌΓ                | ۶T               | IN®                   |
|--------------|---------------------------|------------------------------------|--------------------------------------|-----------------------|-----------------|------------------|--------------------|---------------|----------------|-----------------|-------------------|-------------------|---------------------------------------|-----------------|-------------------|------------------|-----------------------|
| 2 KEY PROGR/ | AMMING                    | - REGULAR                          | & THAR-MA                            | Z1 INSTALL            | ATION           |                  |                    |               |                |                 | ADD               | ENDL              | JM - SI                               | JGGE<br>CO      | STED              | ) WIR<br>JRAT    | ING<br>ION            |
|              |                           | ONLY COMPA                         | TIBLE WITH A                         | ИТОМАТІС Т            | RANSMISS        |                  | VEHIC              | LES           |                |                 |                   |                   |                                       |                 |                   |                  |                       |
|              | 7.4                       | AD                                 |                                      | V                     | ehicle functi   | ons s            | uppor              | ted ir        | n this         | diagra          | ım (fu            | nctio             | nal if                                | equip           | ped)              |                  |                       |
| VEHICLE      |                           | PUSH                               | YEARS                                | mmobilizer bypass     | -Harness        | ock              | Jnlock             | Vrm           | Disarm         | arking Lights   | achometer         | loor Status       | Hood Status protection<br>emote start | runk Status     | land-Brake Status | oot-Brake Status | DEM Remote monitoring |
| MAZDA        |                           |                                    | 0004                                 | _                     | F               |                  |                    | 4             |                | ш               | F                 |                   | 1 5                                   | F               | -                 |                  |                       |
|              | )                         | FIF                                | RMWARE VERSION<br>85.[09]<br>MINIMUM |                       | To add t<br>UPI | he firn<br>DATER | nware v<br>R or FL | versic<br>ASH | on and<br>LINK | the op<br>MOBIL | tions,<br>_E too  | use ti<br>I, solo | ne FLA<br>I separ                     | SH LI<br>ately. | INK               |                  | _                     |
|              |                           | IF THE VE<br>WITH                  | HICLE IS NOT<br>FUNCTIONAL           | EQUIPPED<br>HOOD PIN: | A11             |                  | OFF                |               | Hood           | trigge          | er (Ou            | itput             | Status                                | ;).             |                   |                  |                       |
|              |                           |                                    |                                      |                       | UNI             | Τ ΟΡΤΙ           | ON                 |               | DESCR          | IPTION          | I                 |                   |                                       |                 |                   |                  |                       |
|              |                           |                                    | Program byp                          | bass option:          |                 | C1               |                    |               | OEM<br>monite  | Remo<br>oring   | ote sta           | atus (            | (Lock/                                | Unloc           | :k)               |                  |                       |
| NOTES        | THIS M<br>BY A Q<br>A WRO | ODULE MU<br>UALIFIED T<br>NG CONNE | ST BE INST<br>ECHNICIAN<br>CTION CAN | ALLED<br>CAUSE        |                 |                  |                    |               |                |                 |                   |                   |                                       |                 |                   |                  |                       |

PERMANENT DAMAGE TO THE VEHICLE.

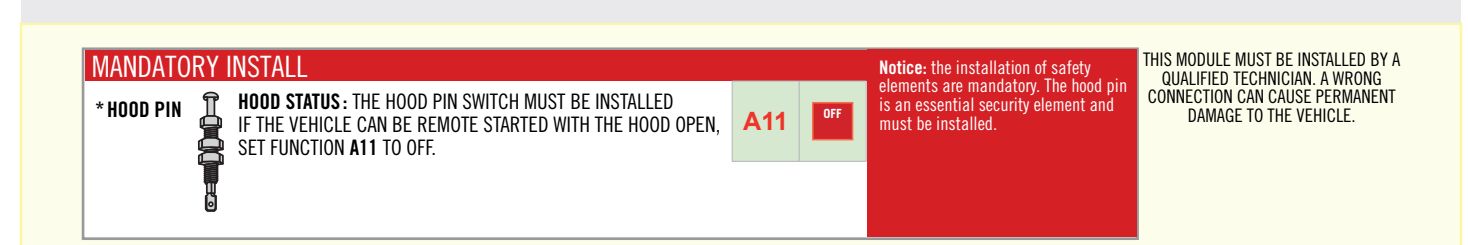

# 

|                    |                        | Parts required (Not included)    |                                     | PAGE     |
|--------------------|------------------------|----------------------------------|-------------------------------------|----------|
| WIRE TO WIRE DIAG  | RAM                    |                                  |                                     | _        |
| WARNING            |                        |                                  |                                     | Page 3   |
|                    | AUTOMATIC TRANSMISSION | 1x 10 AMP Fuse<br>1x 1 Amp Diode | 1x Fusible 10 AMP<br>1x Diode 1 Amp | Page 4   |
| END OF WARNING     |                        |                                  |                                     | Page 8   |
| THARNESS DIAGRAM   | VI                     |                                  |                                     |          |
| WARNING            |                        |                                  |                                     | Page 5-6 |
| THARNESS THAR-MAZ1 | AUTOMATIC TRANSMISSION | 1x THAR-MAZ1                     | 1x THAR-MAZ1                        | Page 7   |
| END OF WARNING     |                        |                                  |                                     | Page 8   |

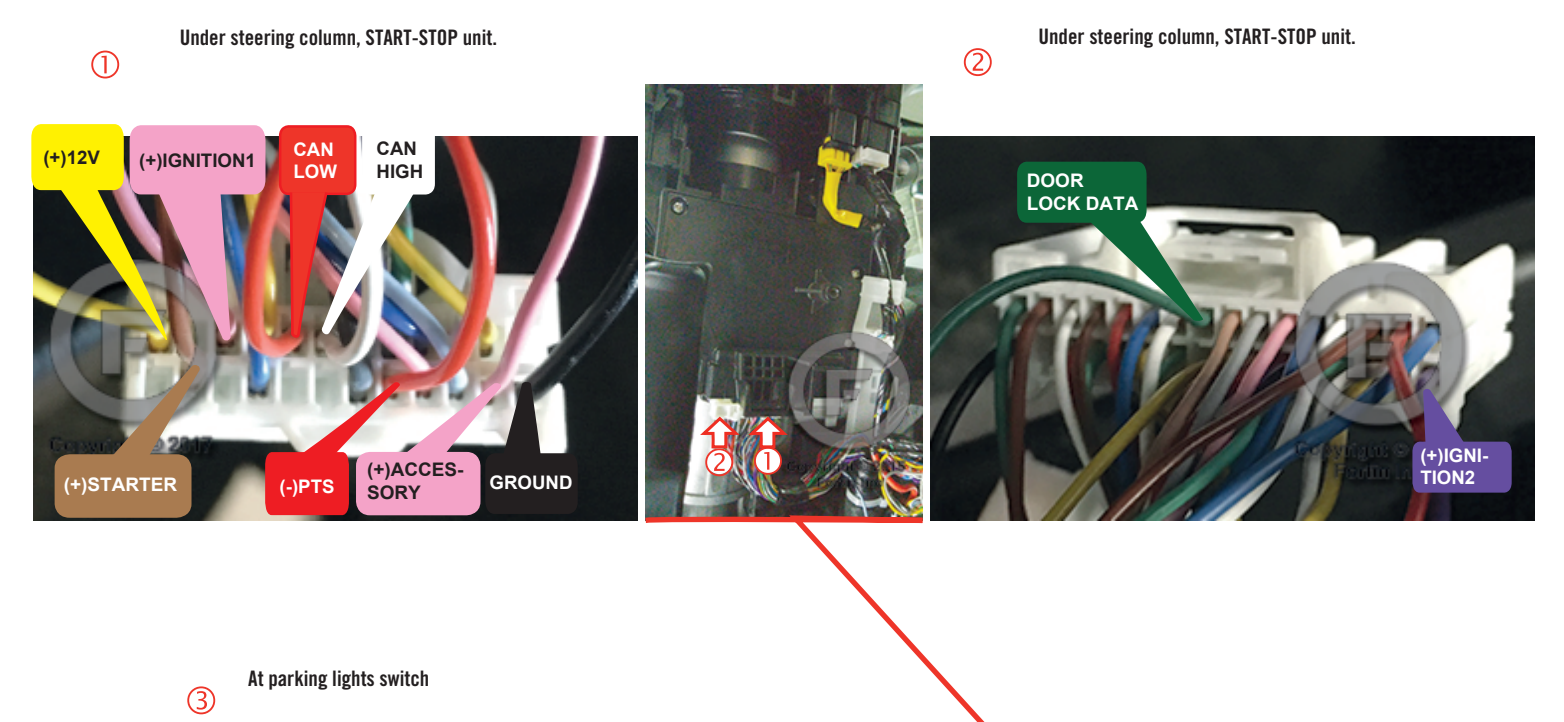

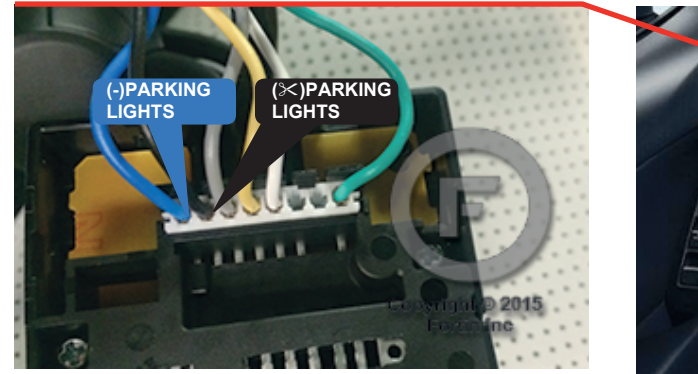

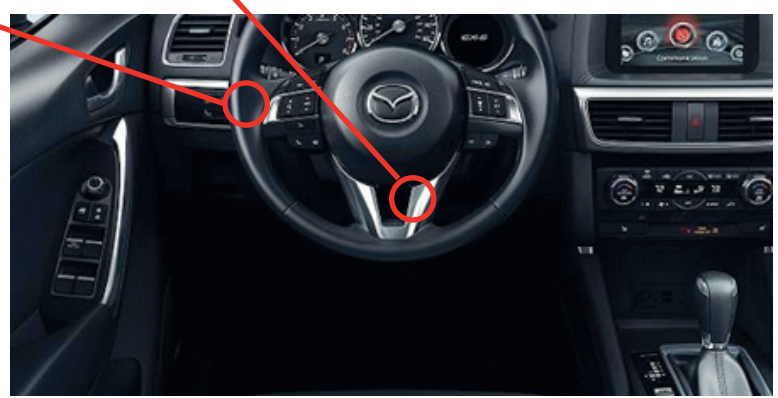

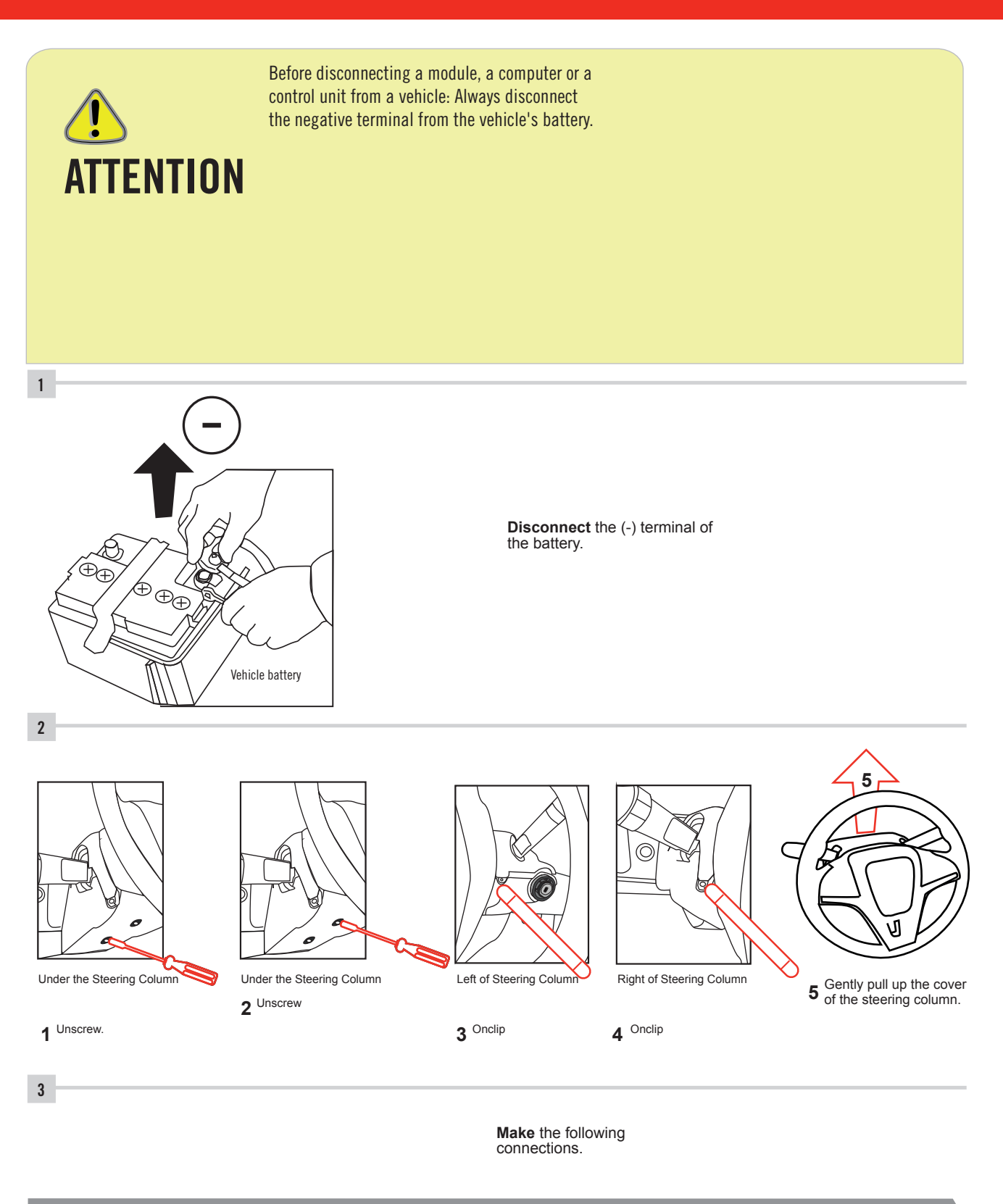

#### FORTIN

#### AUTOMATIC TRANSMISSION WIRING CONNECTION

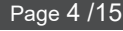

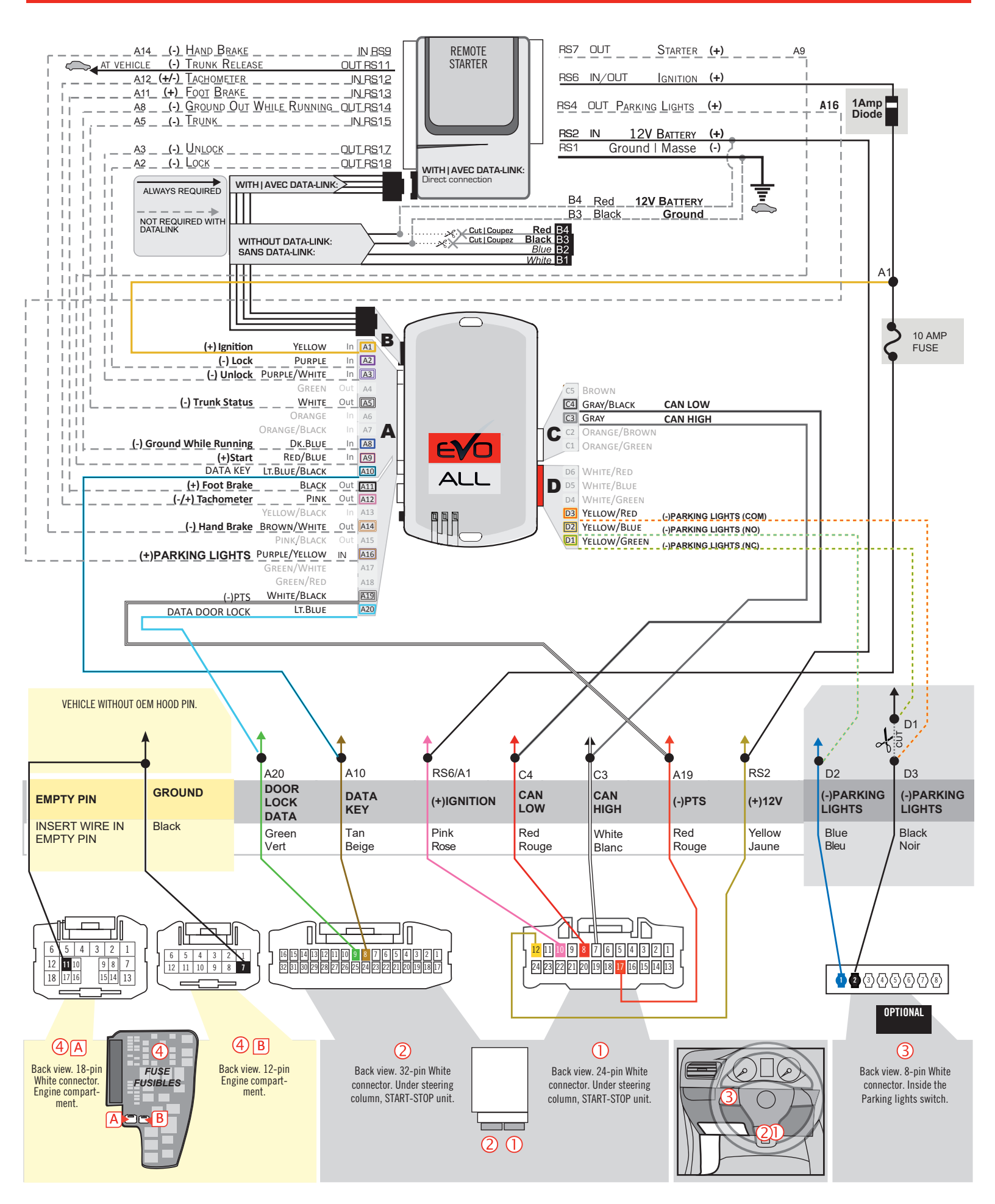

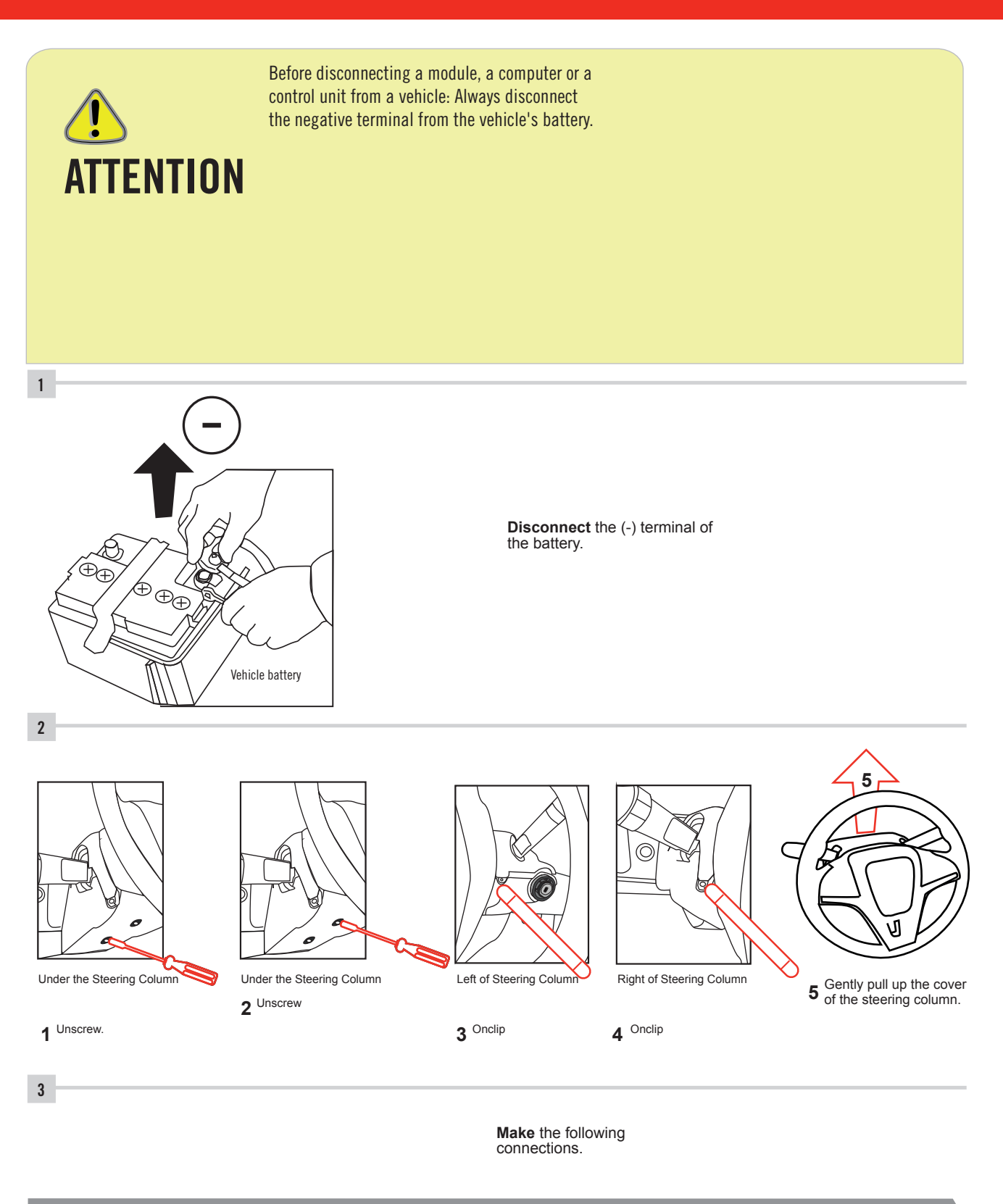

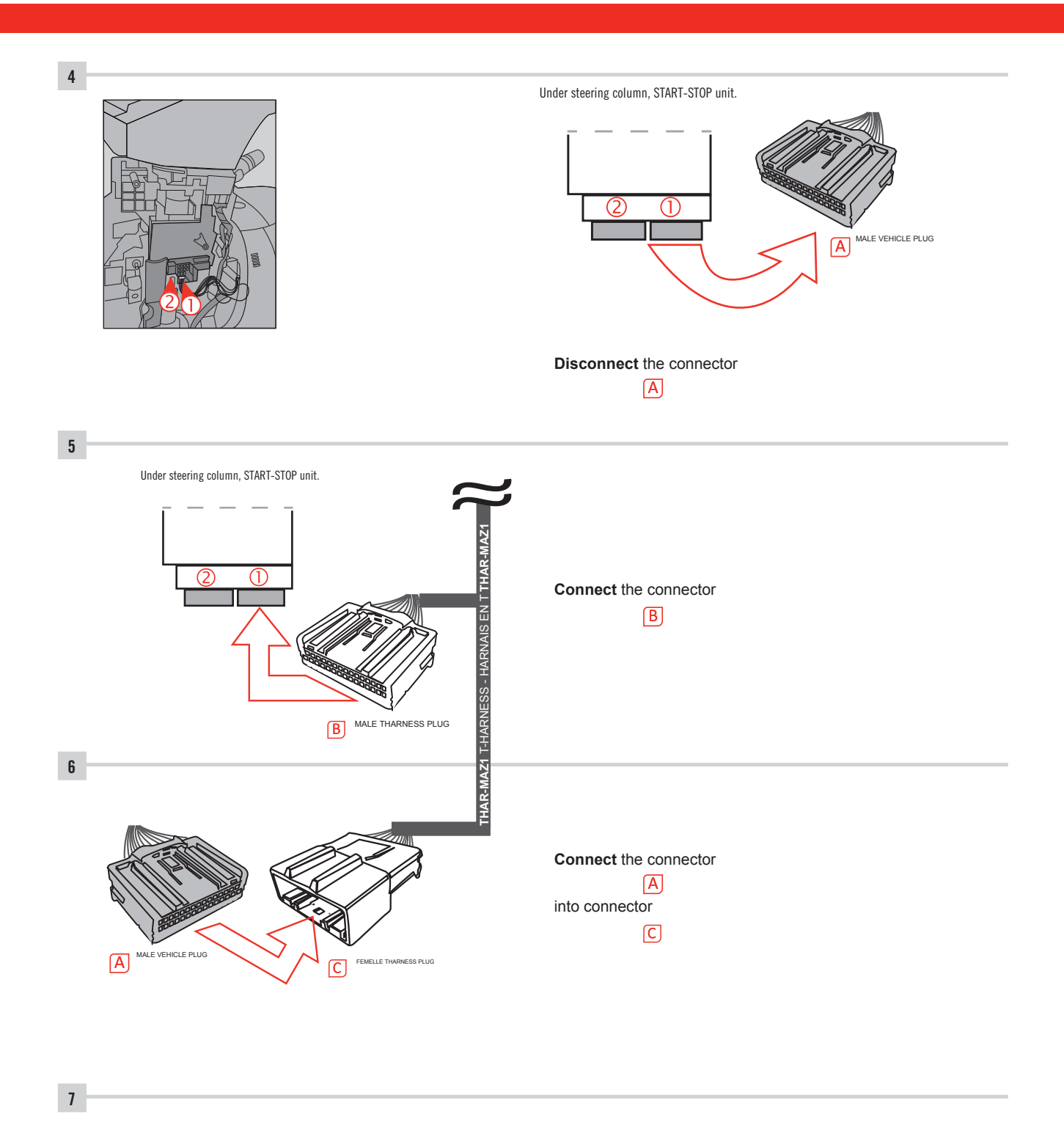

Make other required connections.

#### F FORTIN

#### THAR-MAZ1 | WIRING CONNECTION

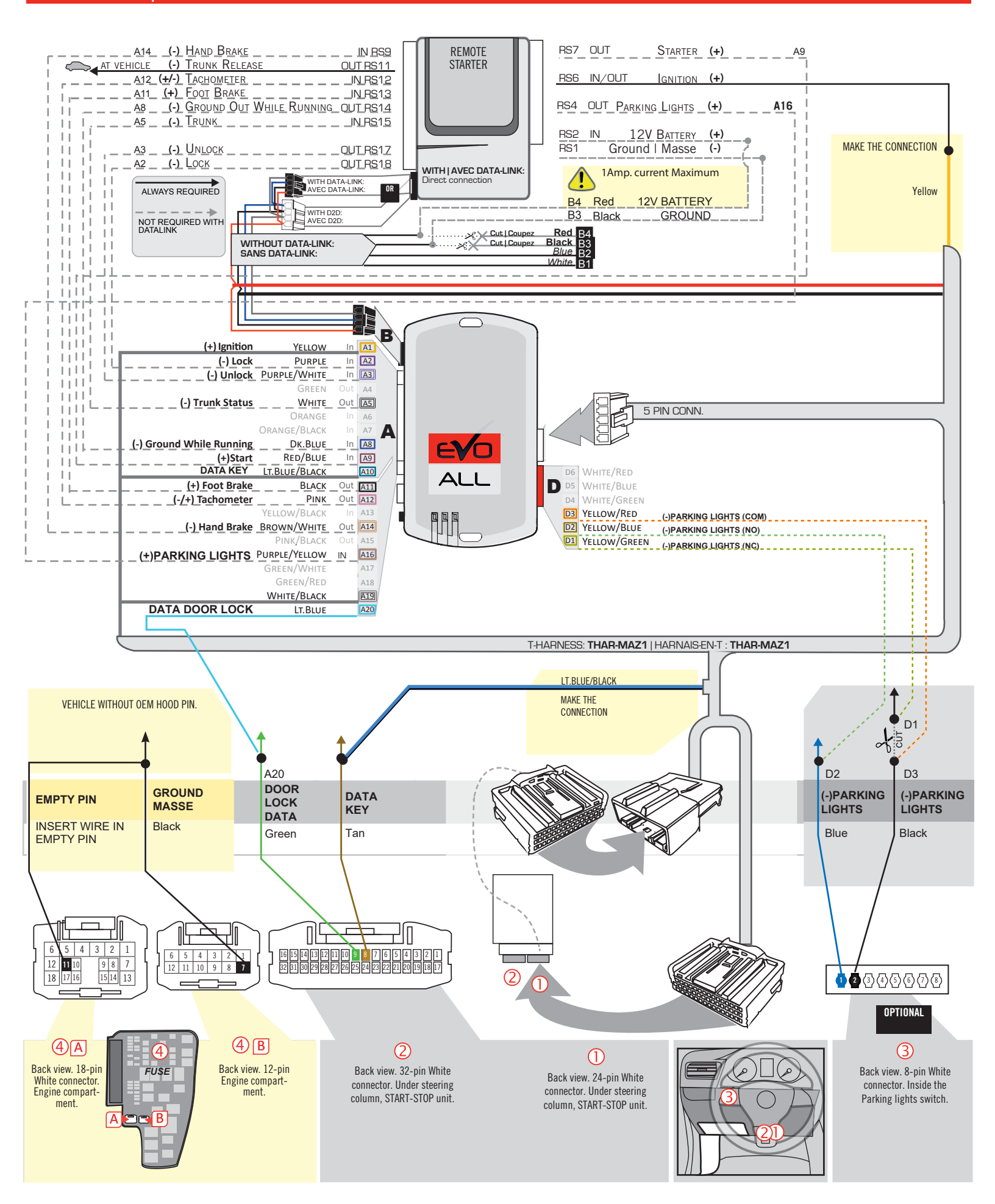

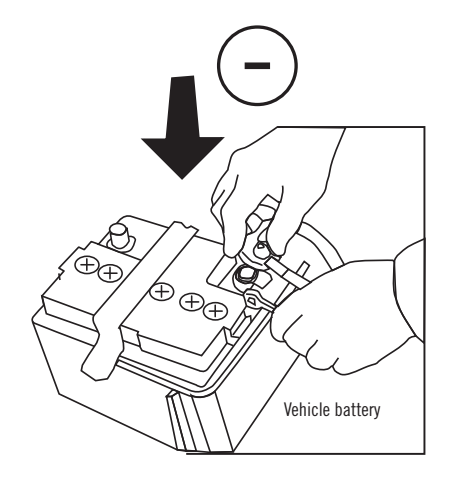

**Reconnect** the (-) terminal of the battery.

# **KEY BYPASS PROGRAMMING PROCEDURE 1/6**

# x3 max.

# x3 max.

Do not program more than 3 modules on the same vehicle.

If more than 3 modules are programmed to a vehicle, it is possible that the remote car starter will never be functional on this vehicle. If all programming steps were successful and the vehicle cannot be remote started :

- Double check all connections using the installation diagram above as a reference.

If no connection errors can be found then please contact technical support assistance.

DO NOT REPROGRAM ANOTHER MODULE UNLESS INSTRUCTED TO DO SO BY TECHNICAL SUPPORT.

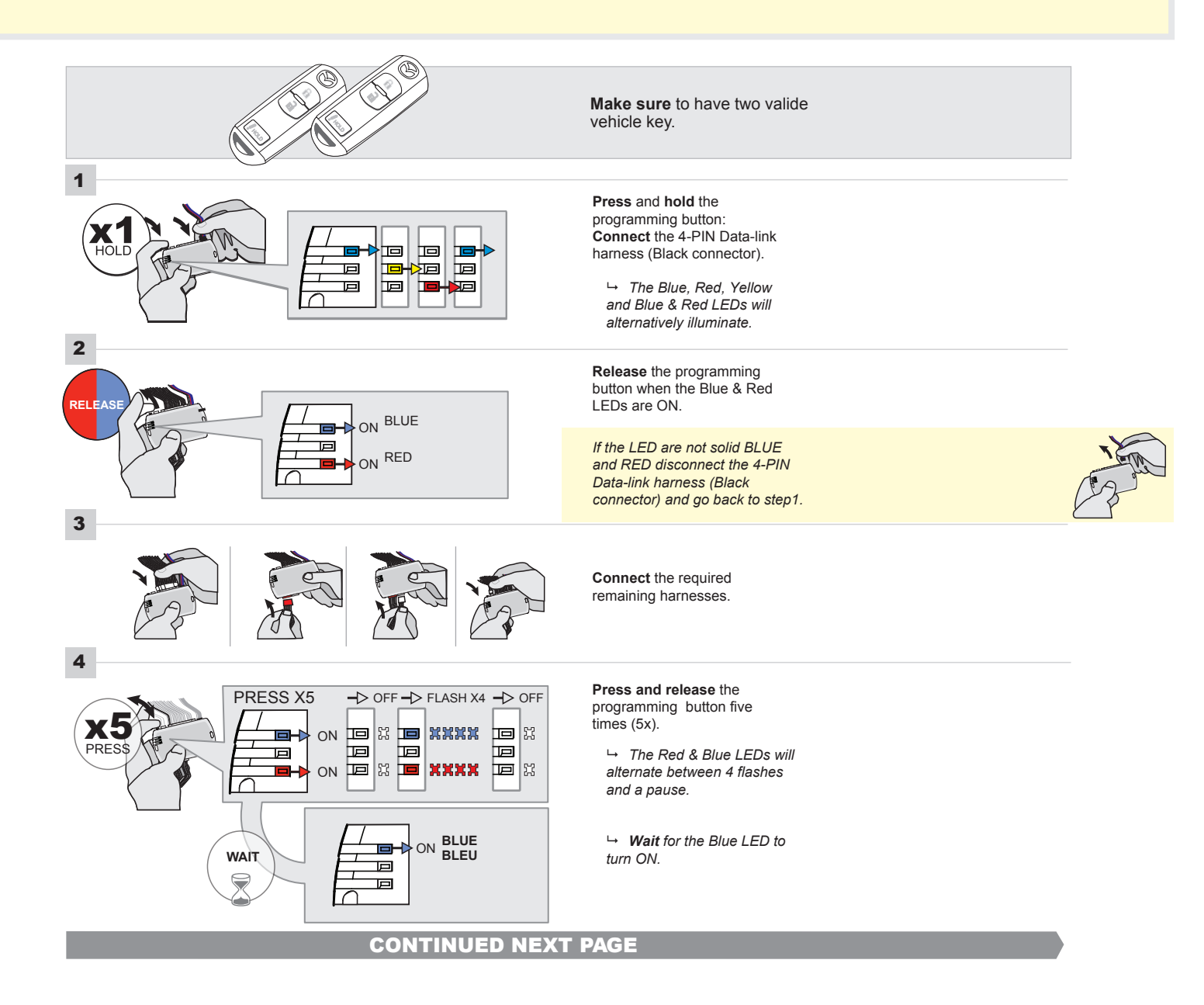

# FORTIN<sup>®</sup>

#### **KEY BYPASS PROGRAMMING PROCEDURE 2/5**

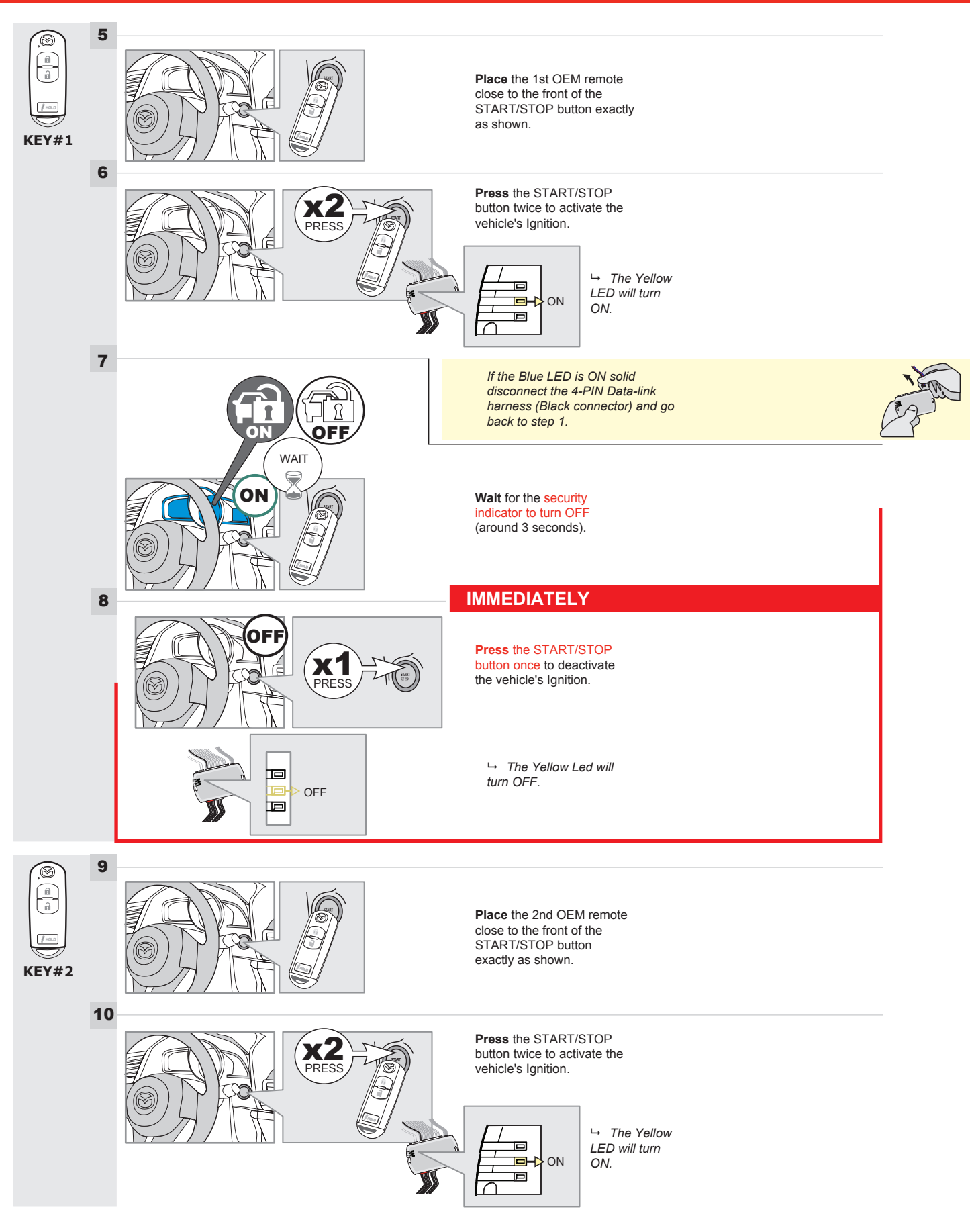

#### **KEY BYPASS PROGRAMMING PROCEDURE 3/6**

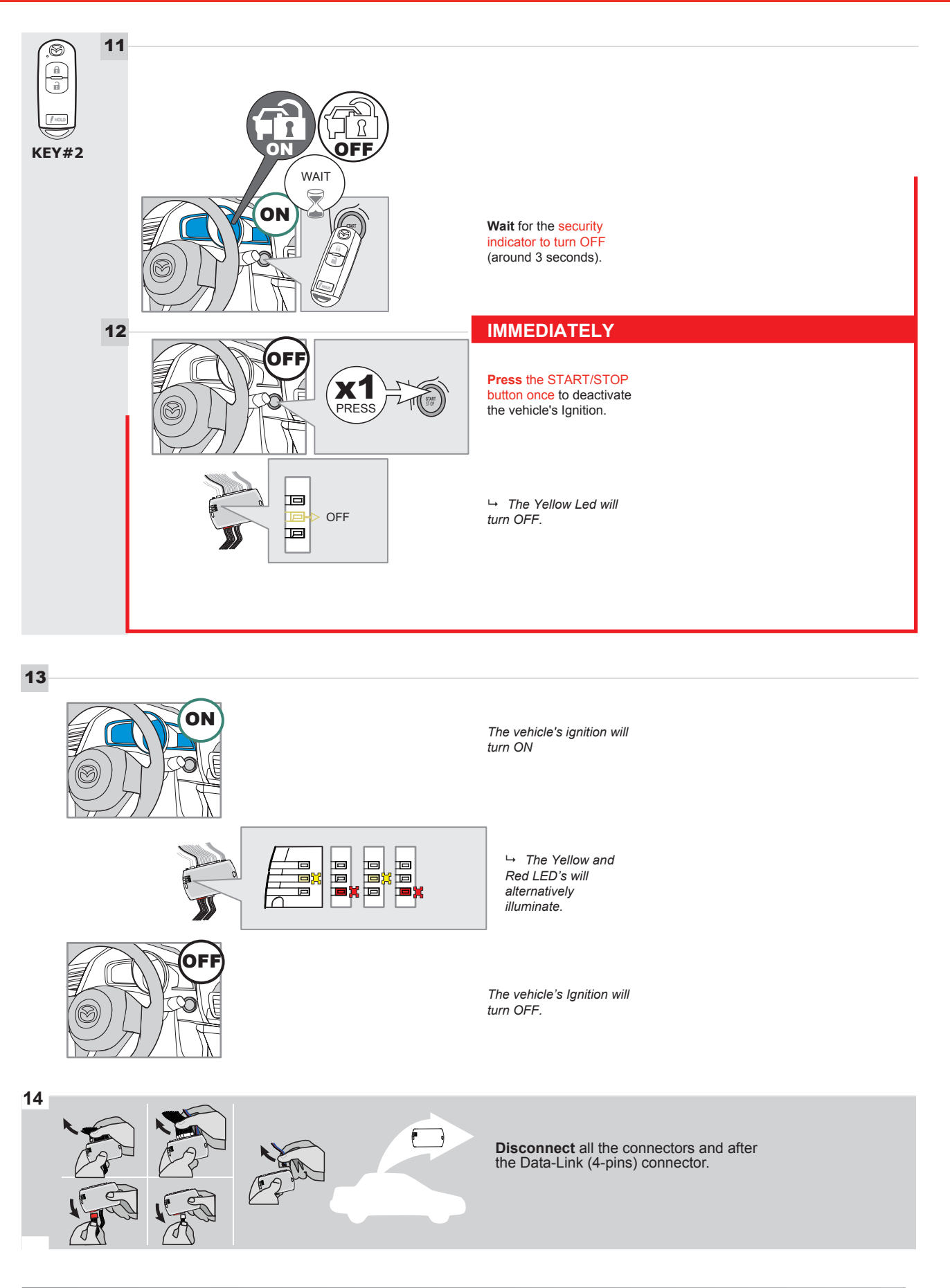

# **KEY BYPASS PROGRAMMING PROCEDURE 4/6**

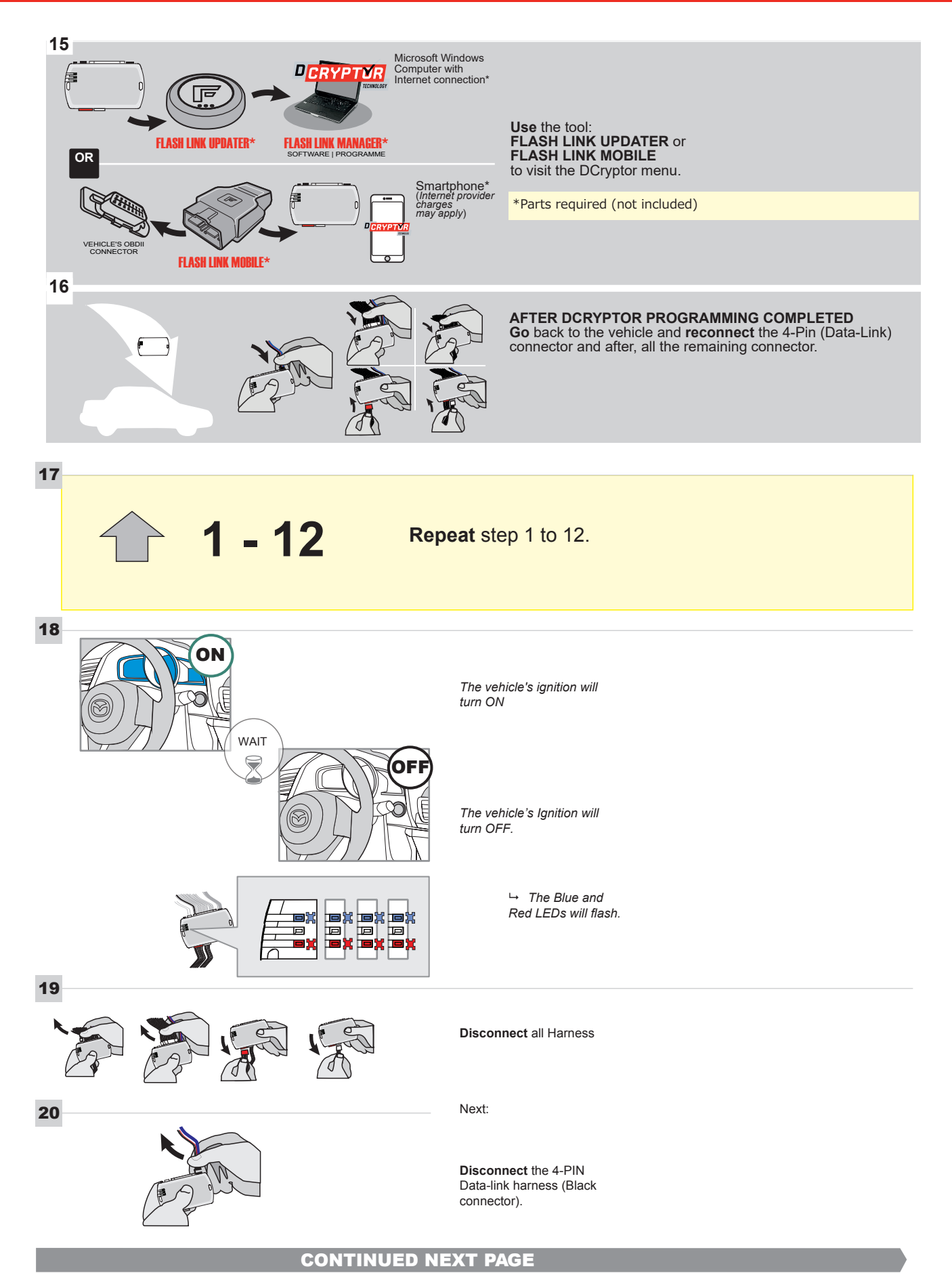

#### **KEY BYPASS PROGRAMMING PROCEDURE 5/6**

#### Page 13 /15

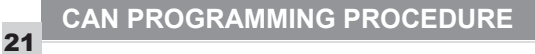

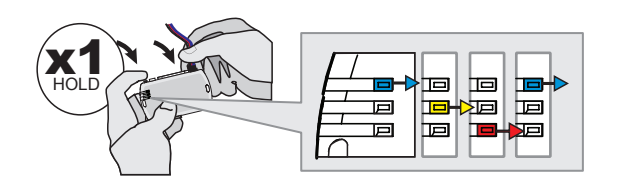

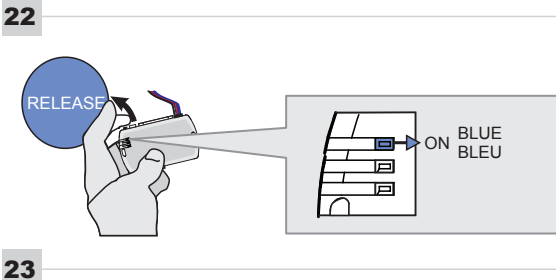

24

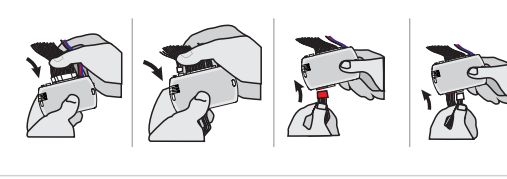

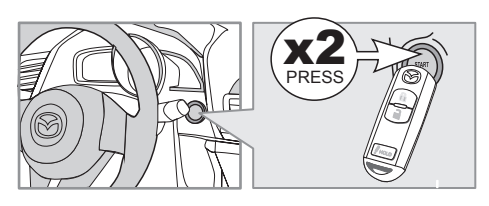

IGNITION ON -> FLASH RAPIDLY ON -Р 回 Р

Press and hold the programming button: Connect the 4-PIN Data-link harness (Black connector).

└→ The Blue, Red, Yellow and Blue & Red LEDs will alternatively illuminate.

Release the programming button when the Blue LED is ON.

If the Blue LED is not ON solid disconnect the 4-PIN Data-link harness (Black connector).

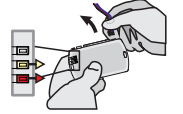

Press the START/STOP button twice to turn ON the

vehicle's Ignition.

Connect the required remaining harnesses.

→ The Blue LED will flash rapidly.

25

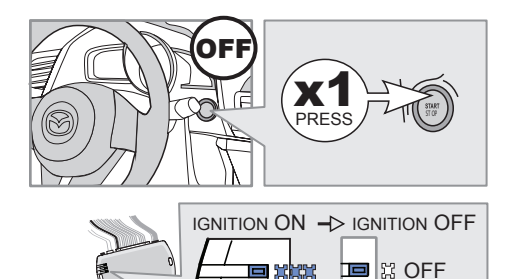

Р

352

回

回

Press the START/STOP button once to turn OFF the vehicle's Ignition.

 → The Blue LED will turn OFF.

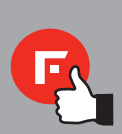

The module is now programmed.

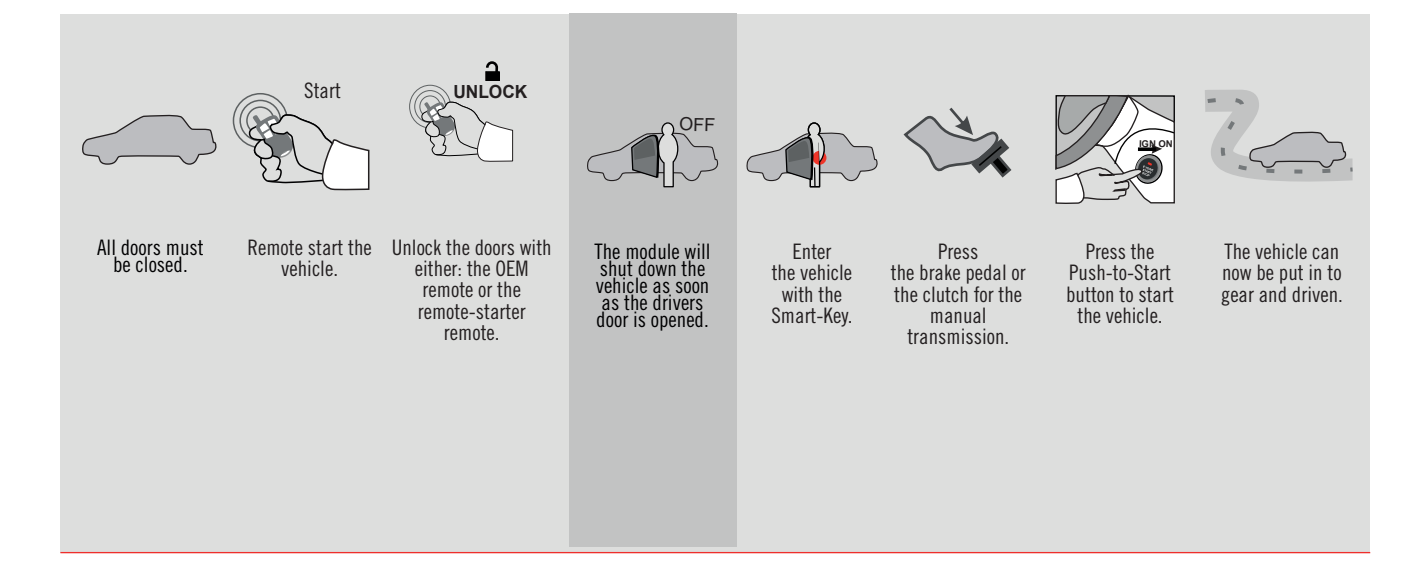

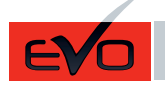

ALL Page 1 / 16

REV.: 20201022

GUIDE # 98721

🕝 FORTIN<sup>®</sup>

2 KEY PROGRAMMING - STANDALONE & THAR-MAZ1 INSTALLATION

ADDENDUM - SUGGESTED WIRING CONFIGURATION

ONLY COMPATIBLE WITH AUTOMATIC TRANSMISSION VEHICLES. Vehicle functions supported in this diagram (functional if equipped) **OEM Remote monitoring Hood Status protection** mmobilizer bypass Hand-Brake Status <sup>-</sup>oot-Brake Status **Door Status** emote start Fachometei **F-Harness** Disarm Jnlock VEHICLE YEARS -ock Arm MAZDA CX5 Push-to-Start 2021 • • • ٠ ٠ ٠ ٠ • • • • ٠ FIRMWARE VERSION To add the firmware version and the options, use the FLASH LINK UPDATER or FLASH LINK MOBILE tool, sold separately. 85.[09] мінімим IF THE VEHICLE IS NOT EQUIPPED Hood trigger (Output Status). OFF WITH FUNCTIONAL HOOD PIN: A11 UNIT OPTION DESCRIPTION OEM Remote status (Lock/Unlock) Program bypass option: monitoring **C1** NOTES THIS MODULE MUST BE INSTALLED BY A QUALIFIED TECHNICIAN. A WRONG CONNECTION CAN CAUSE PERMANENT DAMAGE TO THE VEHICLE.

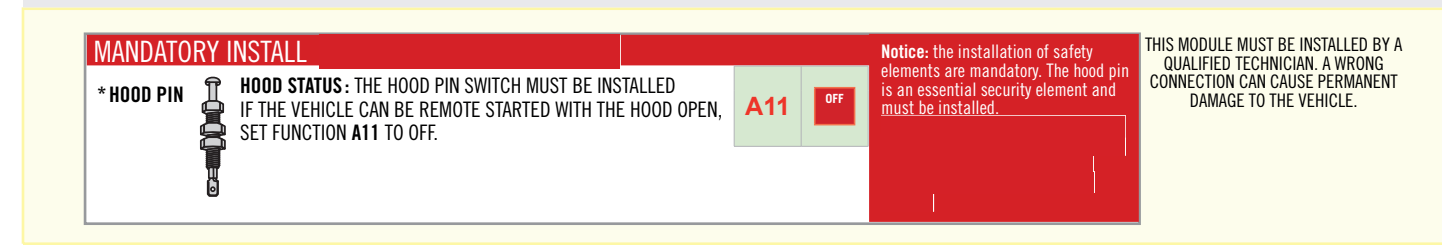

#### PARTS REQUIRED (NOT INCLUDED)

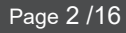

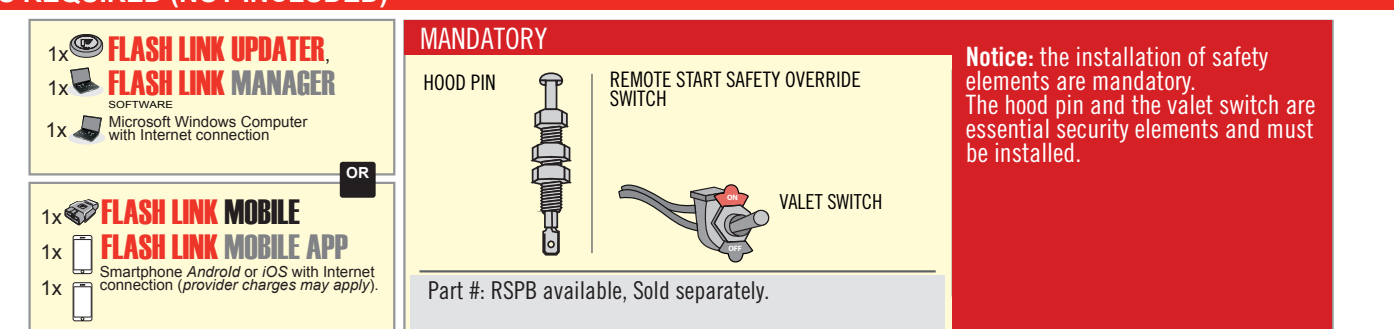

# STAND ALONE CONFIGURATION

|  | Program bypass option                      | UNIT OPTION | DESCRIPTION                                                                    |  |  |  |  |  |  |
|--|--------------------------------------------|-------------|--------------------------------------------------------------------------------|--|--|--|--|--|--|
|  | OEM Remote Stand Alone Remote Starter:     | OR D1.10    | By default, LOCK, LOCK, LOCK<br>Par défaut, VERROUILLE, VERROUILLE, VERROUILLE |  |  |  |  |  |  |
|  |                                            | D1.1 UNLBCK |                                                                                |  |  |  |  |  |  |
|  |                                            | UNIT OPTION | DESCRIPTION                                                                    |  |  |  |  |  |  |
|  | Program bypass option with oem remote:     | <b>C</b> 4  | OEM Remote Monitoring                                                          |  |  |  |  |  |  |
|  |                                            | 61          |                                                                                |  |  |  |  |  |  |
|  |                                            | UNIT OPTION | DESCRIPTION                                                                    |  |  |  |  |  |  |
|  | Program bypass option with RF KIT antenna: | H1 to H6    | Supported RF Kits<br>and select RF Kit                                         |  |  |  |  |  |  |
|  |                                            |             |                                                                                |  |  |  |  |  |  |

# **REMOTE STARTER FUNCTIONALITY**

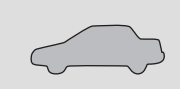

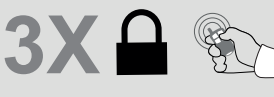

All doors must be closed.

Press the OEM remote's Lock button 3x to remote-start (or remote-stop) the vehicle.

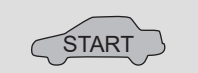

The vehicle will START.

| REMOTE S   | TARTER DIAGNOSTICS          |
|------------|-----------------------------|
| MODULE R   | ED LED                      |
| x2 flash : | Brake ON                    |
| x3 flash : | No tach                     |
| x4 flash : | lgnition before<br>start    |
| x5 flash : | Hood Open                   |
| PARKING L  | IGHTS                       |
| x4 flash:  | FOB in car                  |
| x5 flash:  | Hood open                   |
| x6 flash:  | Brake ÓN                    |
| x7 flash:  | Door open                   |
| x8 flash:  | Bad Encryption/<br>key code |

#### **REMOTE STARTER WARNING CARD**

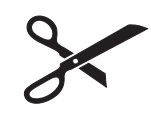

CUT THIS WARNING CARD AND STICK IT ON A VISIBLE PLACE: or use the package RSPB, Sold separately.

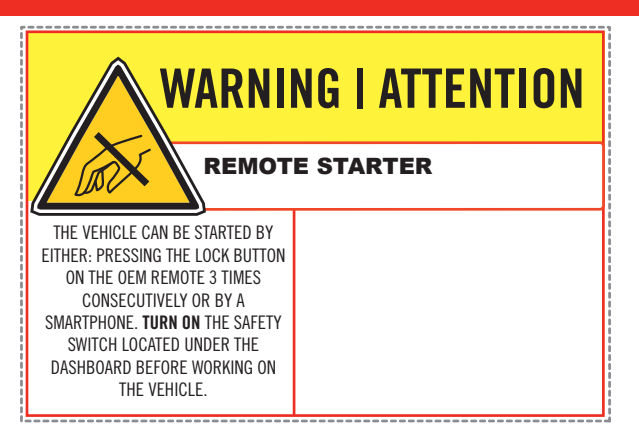

|                    |                                                    | Parts required (Not included)    | PAGE     |
|--------------------|----------------------------------------------------|----------------------------------|----------|
| WIRE TO WIRE DIAG  | RAM                                                |                                  |          |
| WARNING            |                                                    |                                  | Page4    |
|                    | AUTOMATIC TRANSMISSION<br>TRANSMISSION AUTOMATIQUE | 1x 10 AMP Fuse<br>1x 1 Amp Diode | Page 5   |
| END OF WARNING     |                                                    |                                  | Page 9   |
| THARNESS DIAGRA    | М                                                  |                                  |          |
| WARNING            |                                                    |                                  | Page 6-7 |
| THARNESS THAR-MAZ1 | AUTOMATIC TRANSMISSION<br>TRANSMISSION AUTOMATIQUE | 1x THAR-MAZ1                     | Page 8   |
| END OF WARNING     |                                                    |                                  | Page 9   |

Under steering column, START-STOP unit.

Under steering column, START-STOP unit. 2

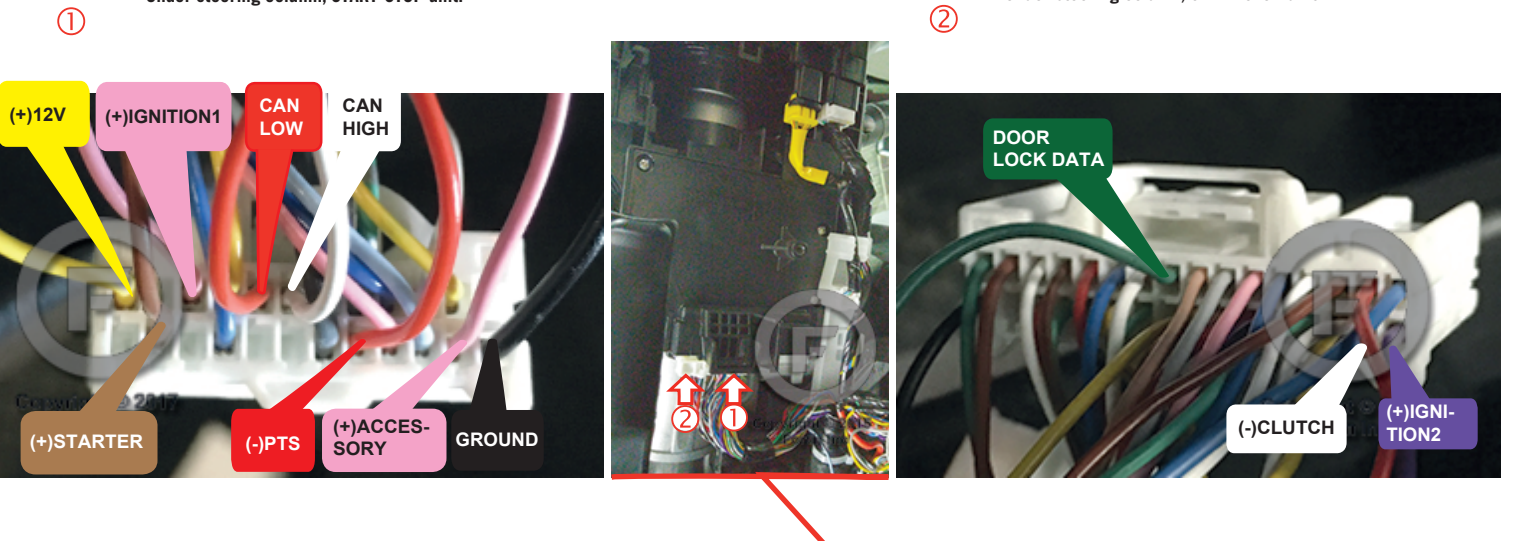

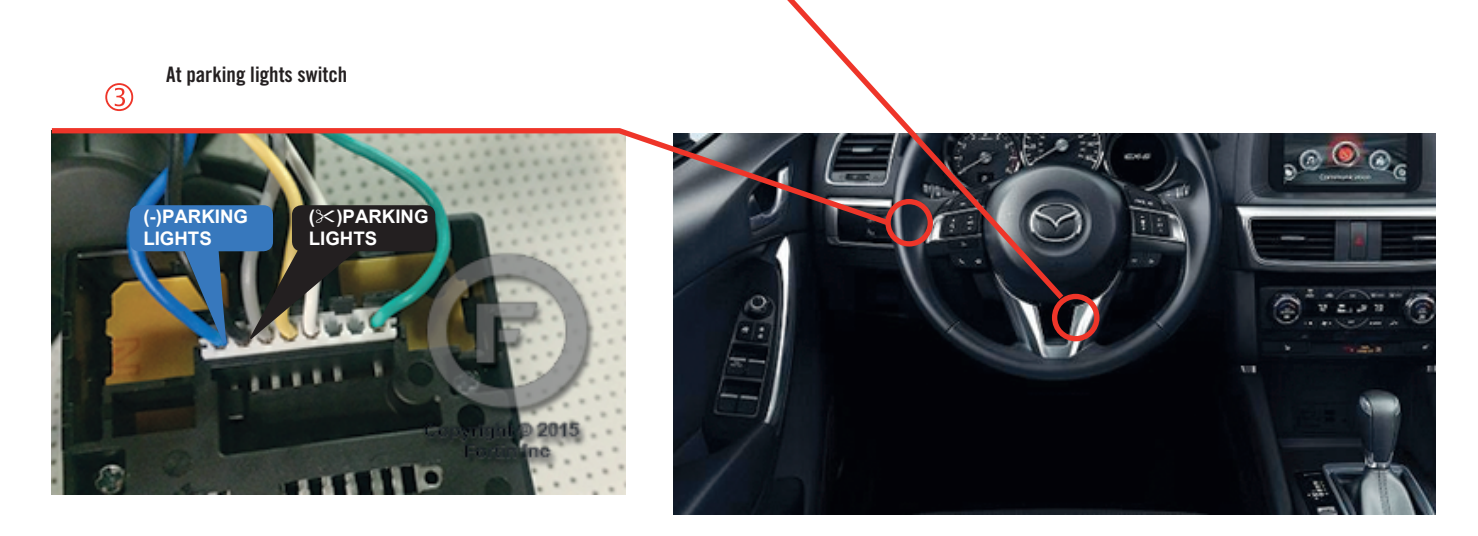

Before disconnecting a module, a computer or a control unit from a vehicle: Always disconnect the negative terminal from the vehicle's battery.

In these vehicles, the factory keyless entry module is sensitive to interference and may cease to operate if some precautions are not taken. Disconnect the (-) terminal of the battery prior to disconnecting the connectors at the smartkey module below the steering wheel to avoid damage to the smartkey entry module.

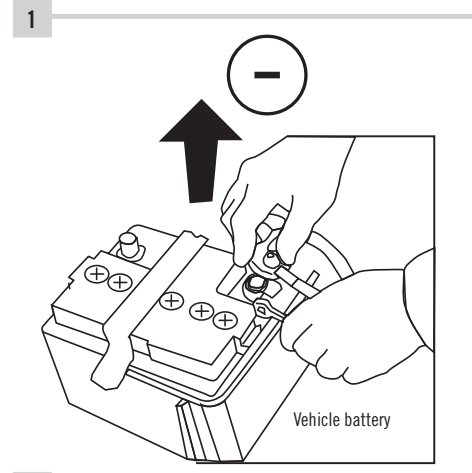

**ATTENTION** 

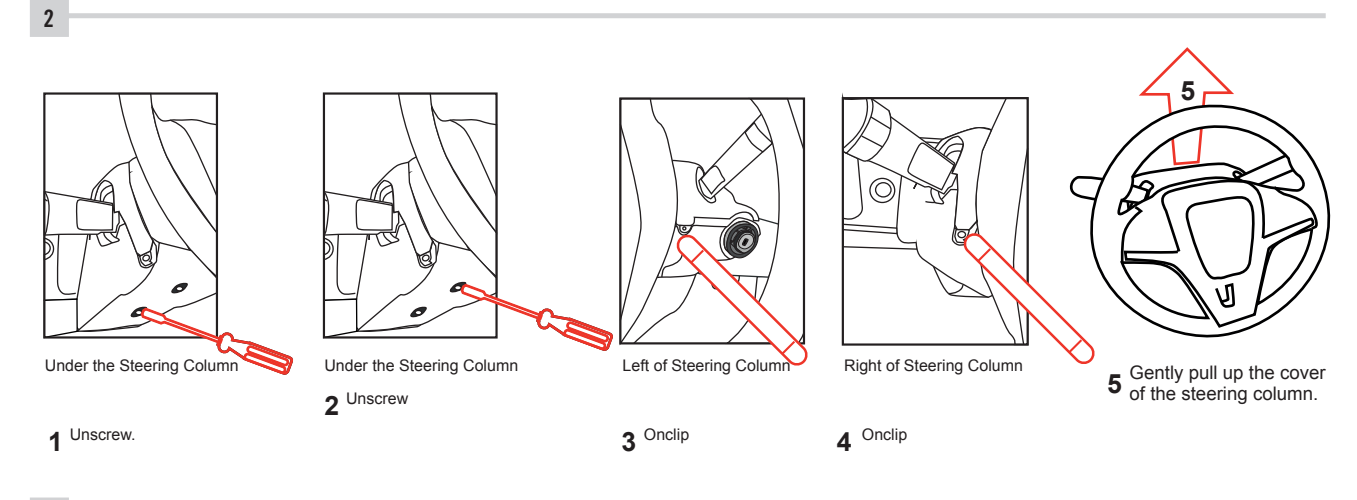

3

Make the following connections.

**Disconnect** the (-) terminal of the battery.

#### **AUTOMATIC TRANSMISSION WIRING CONNECTION**

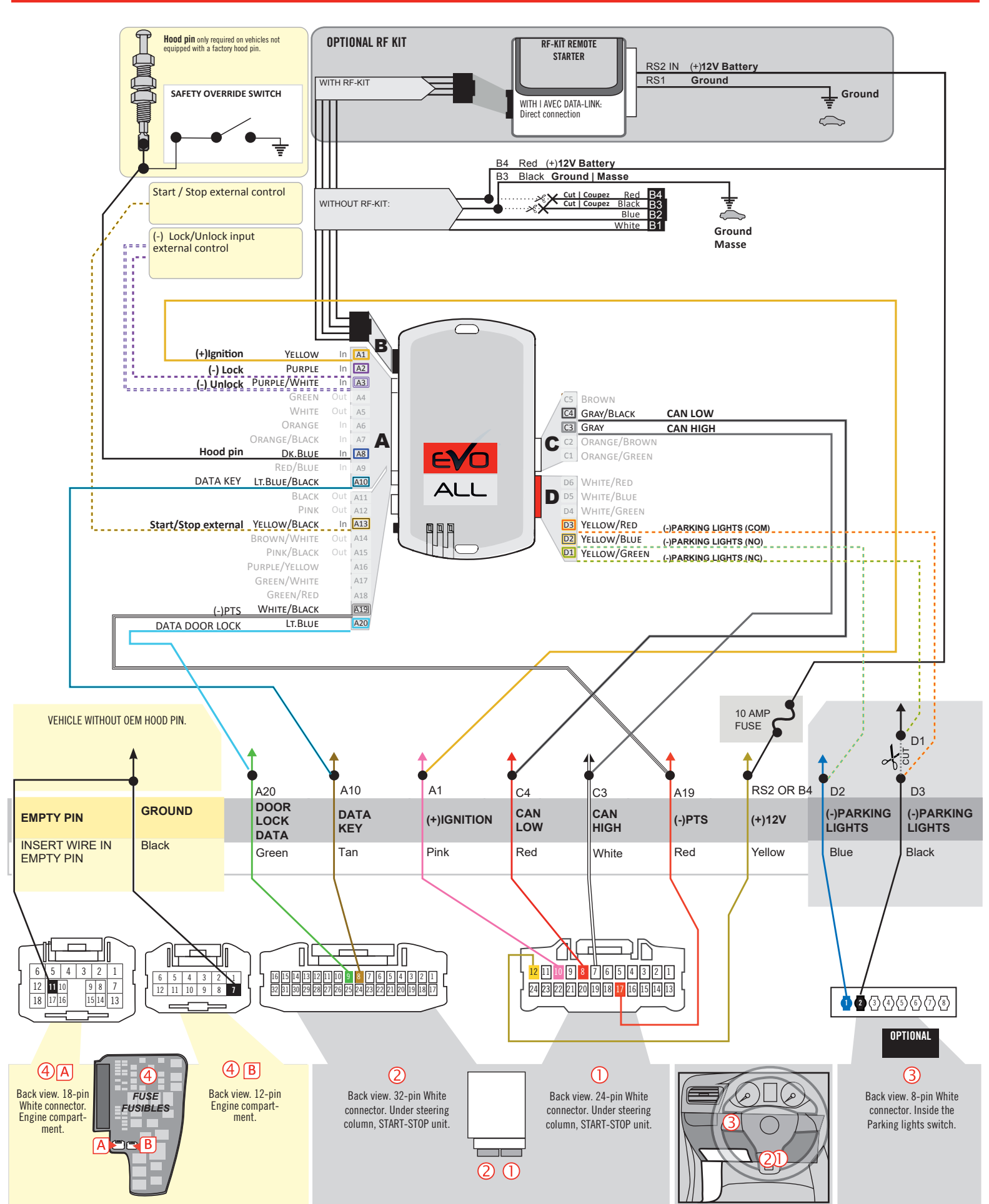

Before disconnecting a module, a computer or a control unit from a vehicle: Always disconnect the negative terminal from the vehicle's battery.

In these vehicles, the factory keyless entry module is sensitive to interference and may cease to operate if some precautions are not taken. Disconnect the (-) terminal of the battery prior to disconnecting the connectors at the smartkey module below the steering wheel to avoid damage to the smartkey entry module.

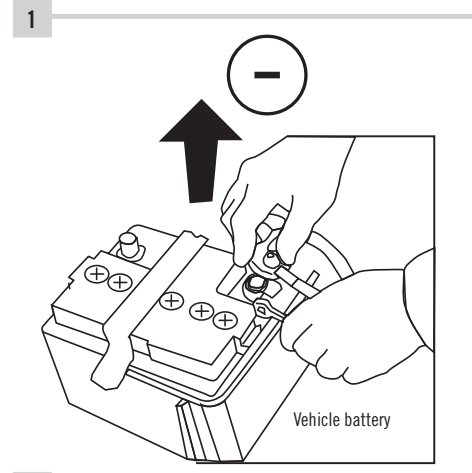

**ATTENTION** 

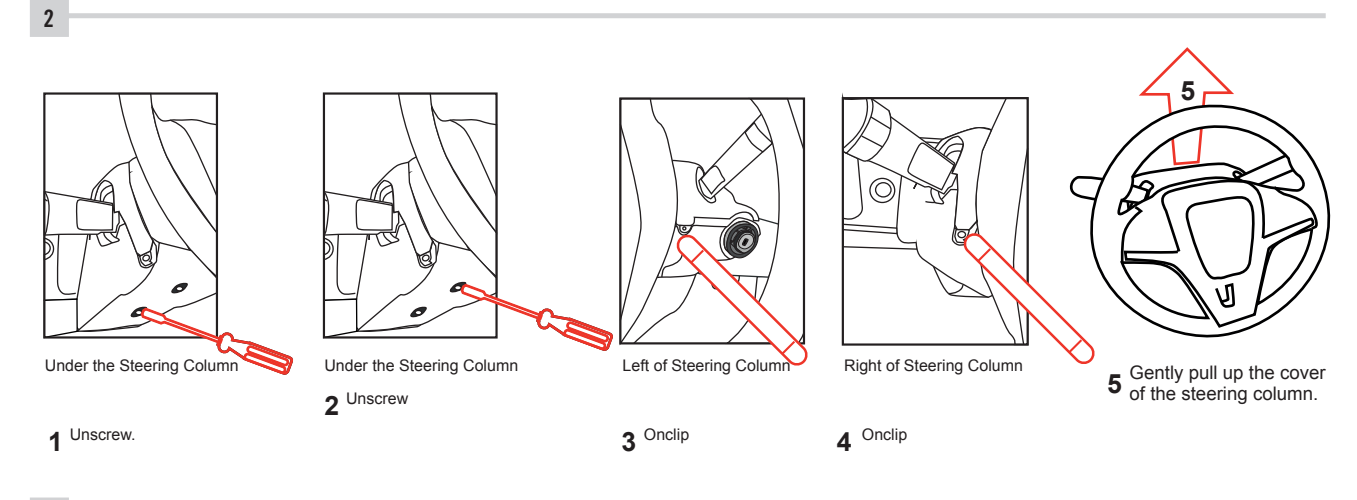

3

Make the following connections.

**Disconnect** the (-) terminal of the battery.

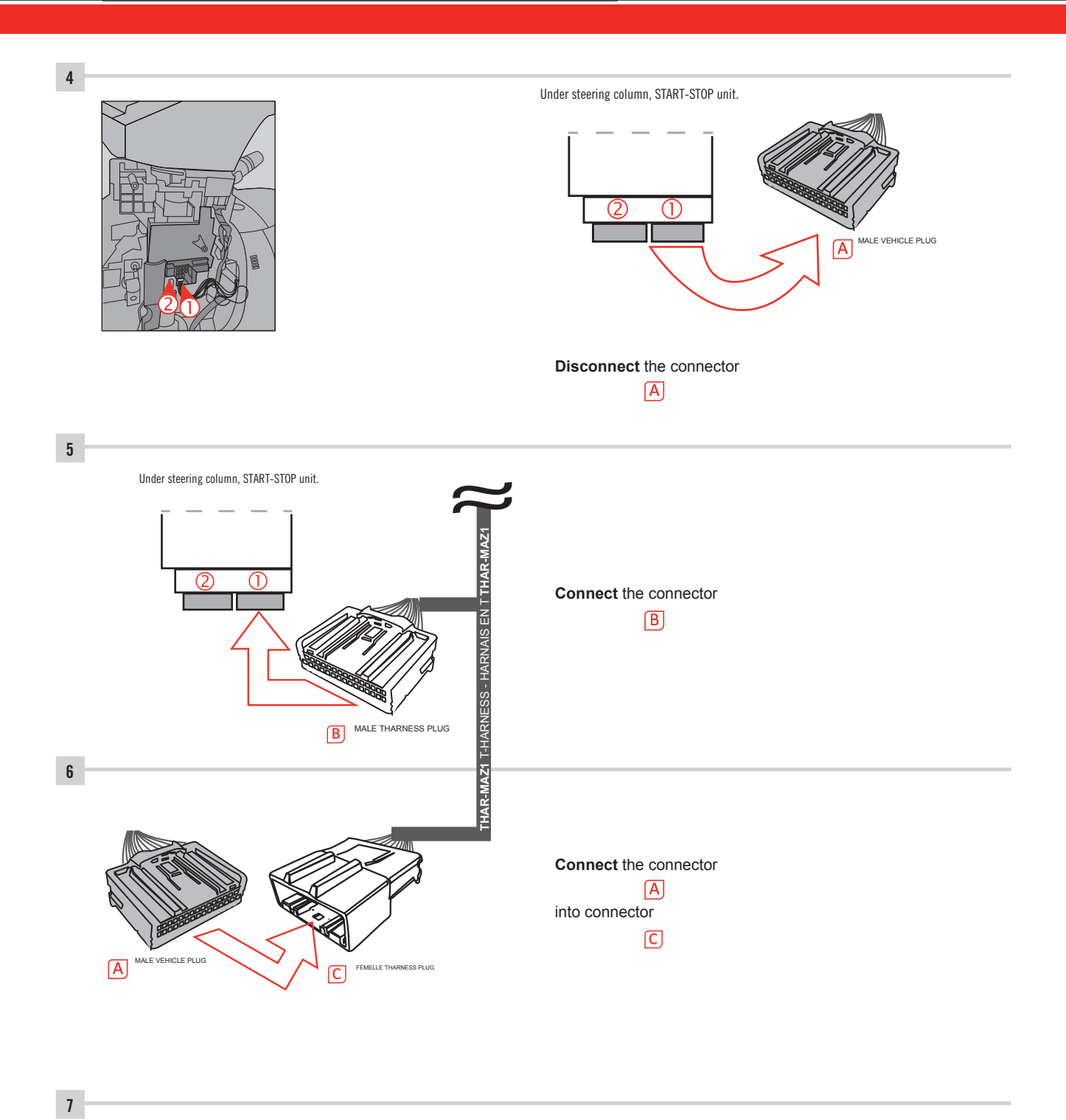

Make other required connections.

# 

THAR-MAZ1 | WIRING CONNECTION

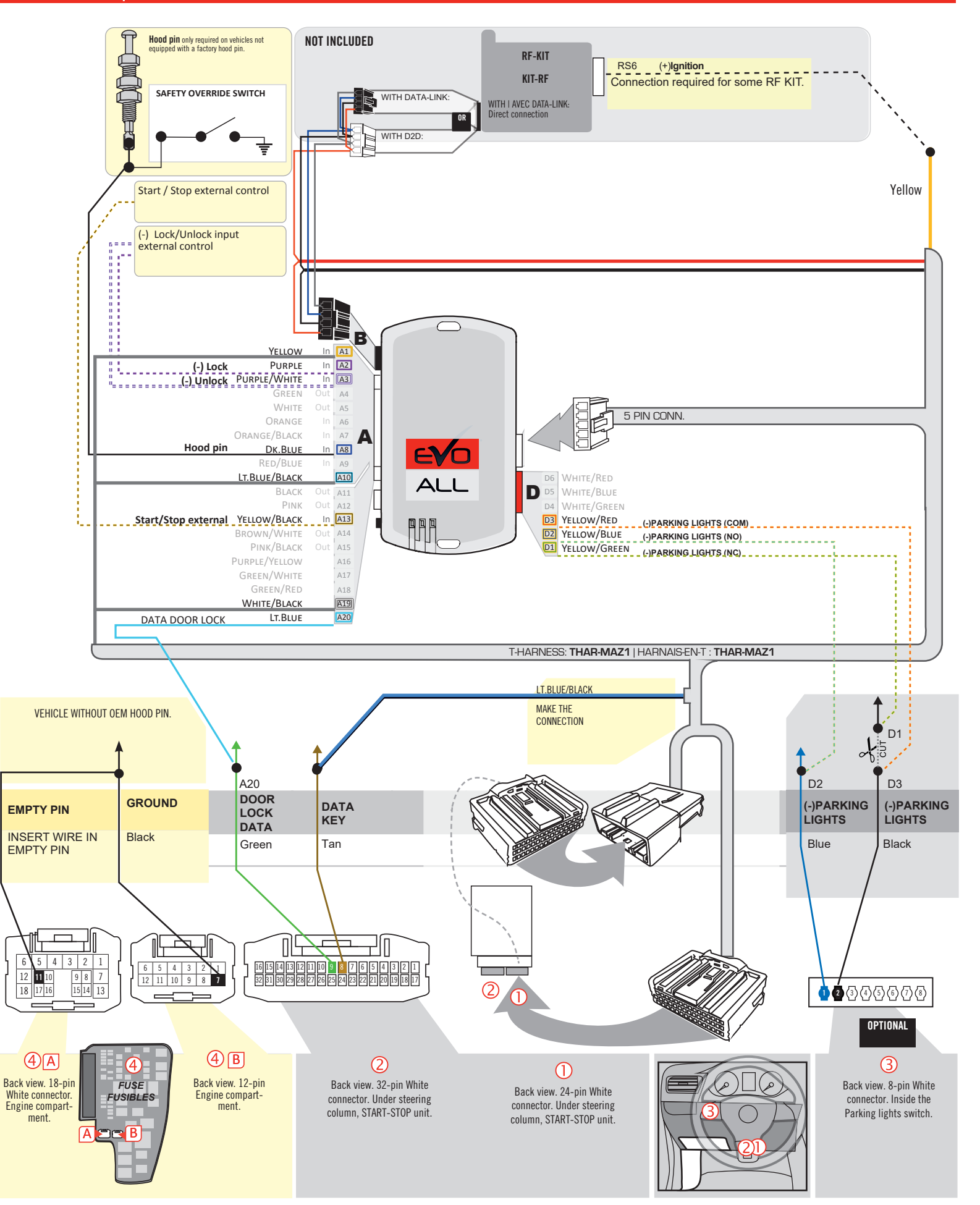

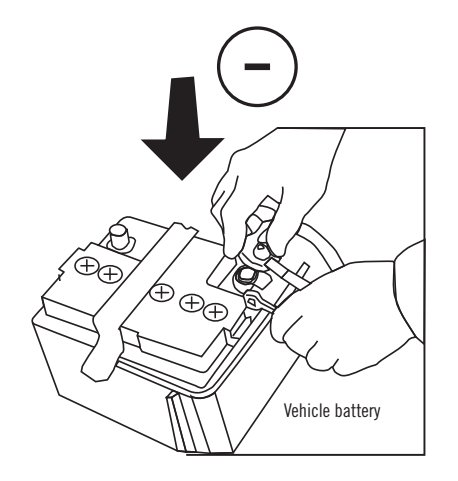

**Reconnect** the (-) terminal of the battery.

#### **KEY BYPASS PROGRAMMING PROCEDURE 1/6**

# Page 10 /16

# x3 max.

# Do not program more than 3 modules on the same vehicle.

If more than 3 modules are programmed to a vehicle, it is possible that the remote car starter will never be functional on this vehicle. If all programming steps were successful and the vehicle cannot be remote started :

- Double check all connections using the installation diagram above as a reference.

If no connection errors can be found then please contact technical support assistance.

DO NOT REPROGRAM ANOTHER MODULE UNLESS INSTRUCTED TO DO SO BY TECHNICAL SUPPORT.

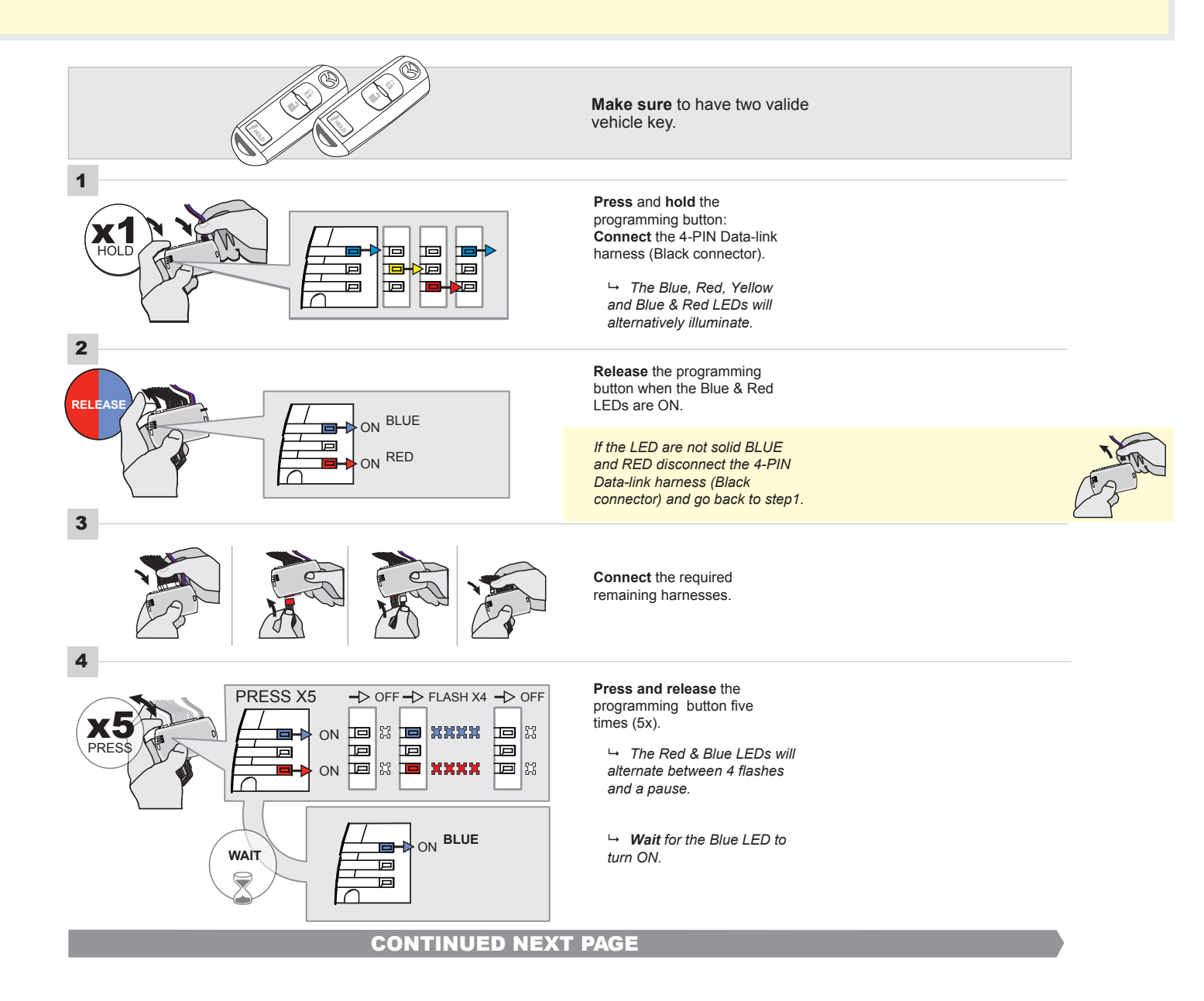

# FORTIN<sup>®</sup>

#### **KEY BYPASS PROGRAMMING PROCEDURE 2/5**

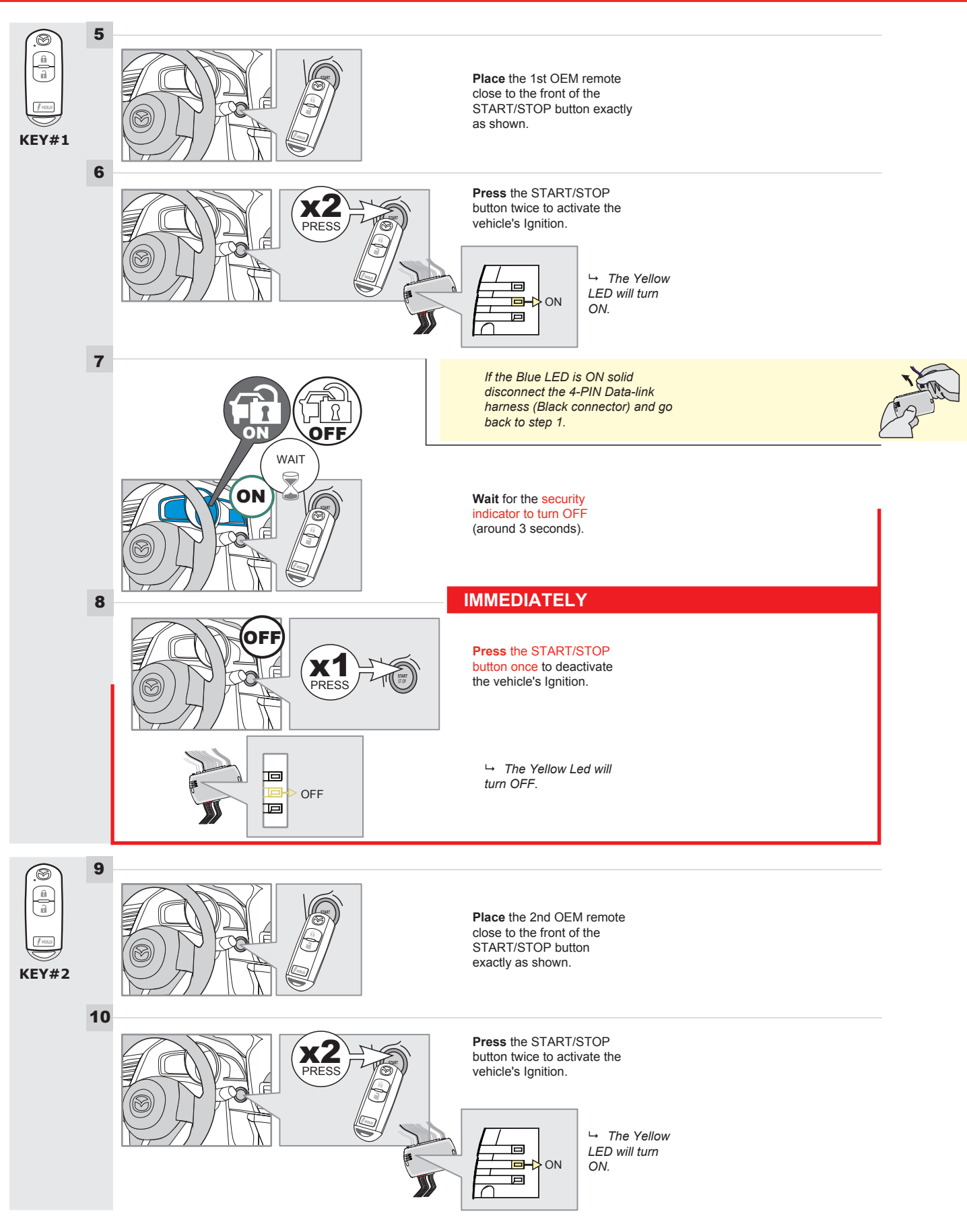

# **KEY BYPASS PROGRAMMING PROCEDURE 3/6**

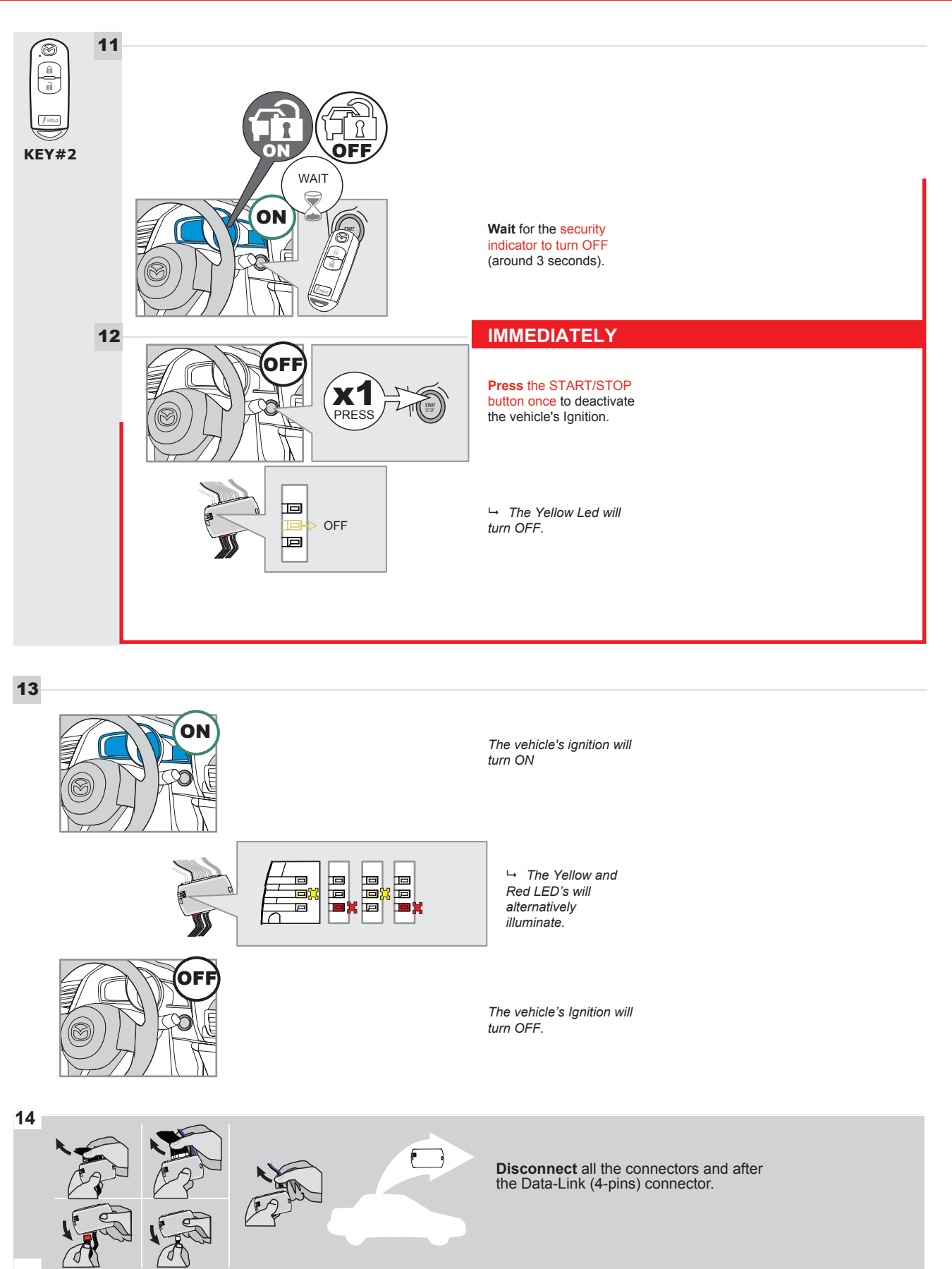

# **KEY BYPASS PROGRAMMING PROCEDURE 4/6**

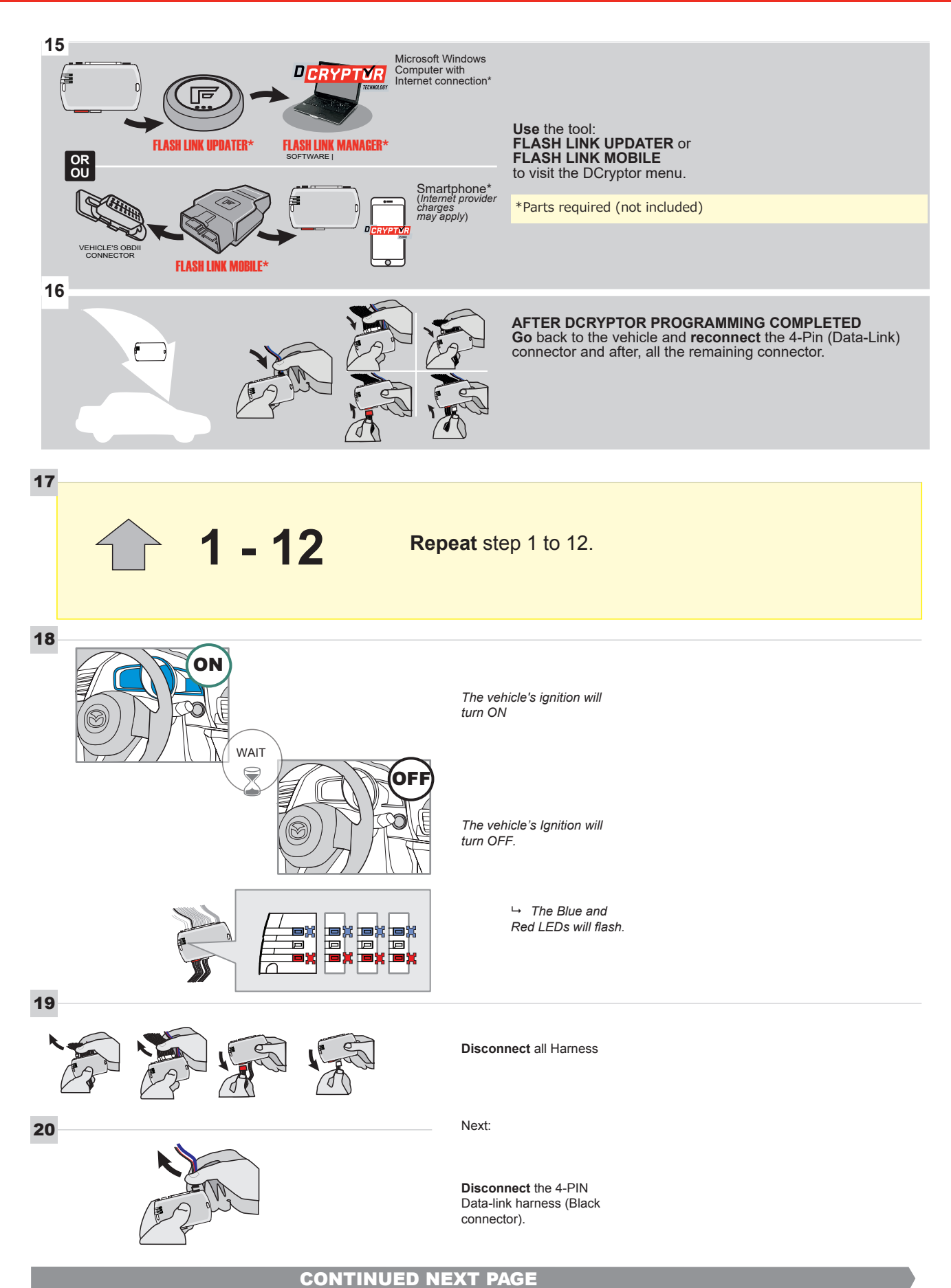

#### **KEY BYPASS PROGRAMMING PROCEDURE 5/6**

#### Page 14 /16

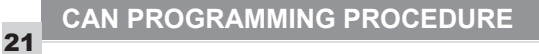

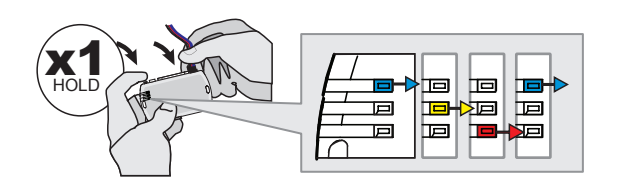

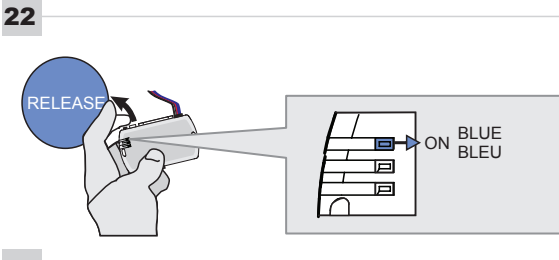

23

24

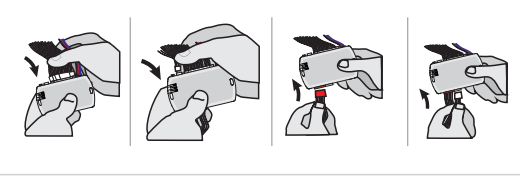

PRESS

IGNITION ON -> FLASH RAPIDLY ON -Р 回 Р

Press and hold the programming button: Connect the 4-PIN Data-link harness (Black connector).

→ The Blue, Red, Yellow and Blue & Red LEDs will alternatively illuminate.

Release the programming button when the Blue LED is ON.

If the Blue LED is not ON solid disconnect the 4-PIN Data-link harness (Black connector).

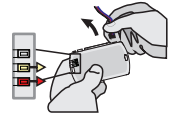

Press the START/STOP button twice to turn ON the

vehicle's Ignition.

Connect the required remaining harnesses.

→ The Blue LED will flash rapidly.

25

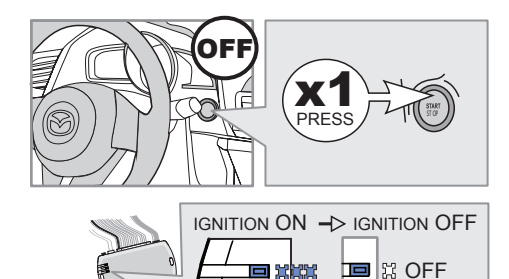

555

回

回

button once to turn OFF the vehicle's Ignition.

Press the START/STOP

 → The Blue LED will turn OFF.

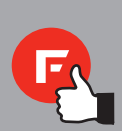

The module is now programmed.

# **REMOTE STARTER FUNCTIONALITY**

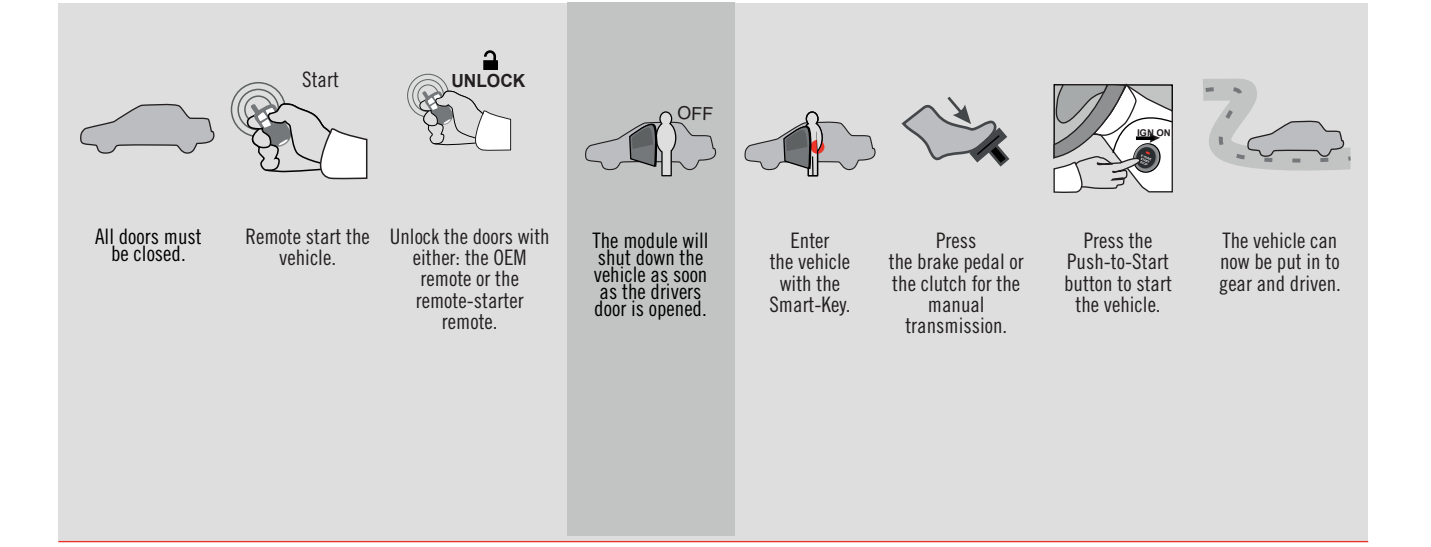

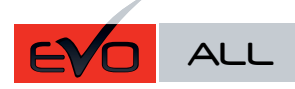

REV.: 20151130

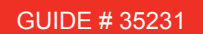

# MAZDA 3 - T-HARNESS MAZDA

ADDENDUM - SUGGESTED WIRING CONFIGURATION

**FORTIN**<sup>®</sup>

ONLY COMPATIBLE WITH AUTOMATIC TRANSMISSION VEHICLES.

|                                          |           |                              |                                             |                      | Vehicle fi<br>if equippe | unct<br>ed) | ions   | sup | port  | ed ir  | n thi  | s diag                       | ram          | (fun         | ctior             | nal   |
|------------------------------------------|-----------|------------------------------|---------------------------------------------|----------------------|--------------------------|-------------|--------|-----|-------|--------|--------|------------------------------|--------------|--------------|-------------------|-------|
| PUSH                                     |           | TE STARTER -<br>DORLOCK<br>O | TE STARTER & uoistance<br>LOCK CONTROL<br># | LE WITHOUT<br>LARM E | ollizer bypass           |             | ~      |     | meter | Status | Status | Status protection<br>e start | Brake Status | srake Status | Remote monitoring | mode  |
| VEHICLE                                  | YEARS     | REMO<br>NO DC                | REMO<br>DOOR                                | VEHIC<br>OEM /       | Immot                    | Lock        | Unloci | Arm | Tacho | Door S | Trunk  | Hood                         | Hand-        | Foot-E       | OEM I             | Alarm |
| MAZDA                                    |           |                              | _                                           | _                    |                          |             |        |     |       |        |        |                              | _            |              |                   |       |
| 3 Push-to-Start - Sedan / Hatchback - AT | 2014-2016 | 1                            | 2                                           | 3                    | •                        | •           | •      | •   | •     | •      | •      | •                            | •            | •            | •                 | •     |

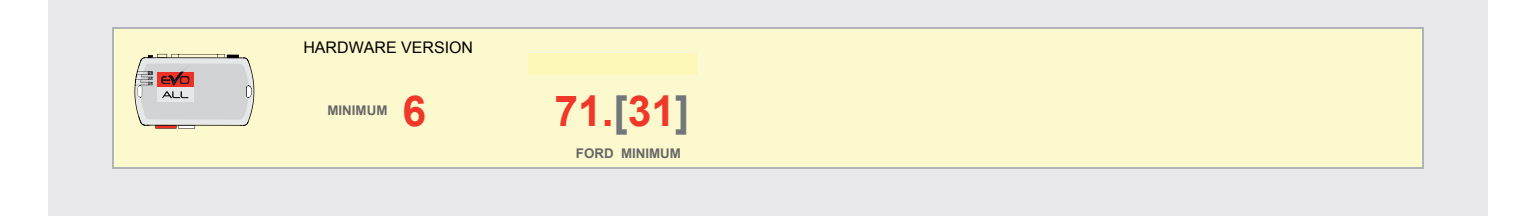

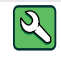

Parts required (Not included)

1X 10 AMP Fuse 1x Diode 1A 1X 1K Ohm Resistor (with doorlock) **FLASH LINK MANAGER** 

Software version 3.52 and more

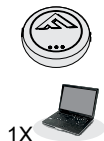

**FLASH LINK UPDATER 2** 

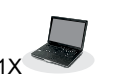

Microsoft Windows Computer & Internet connection

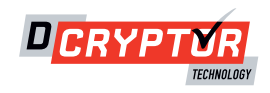

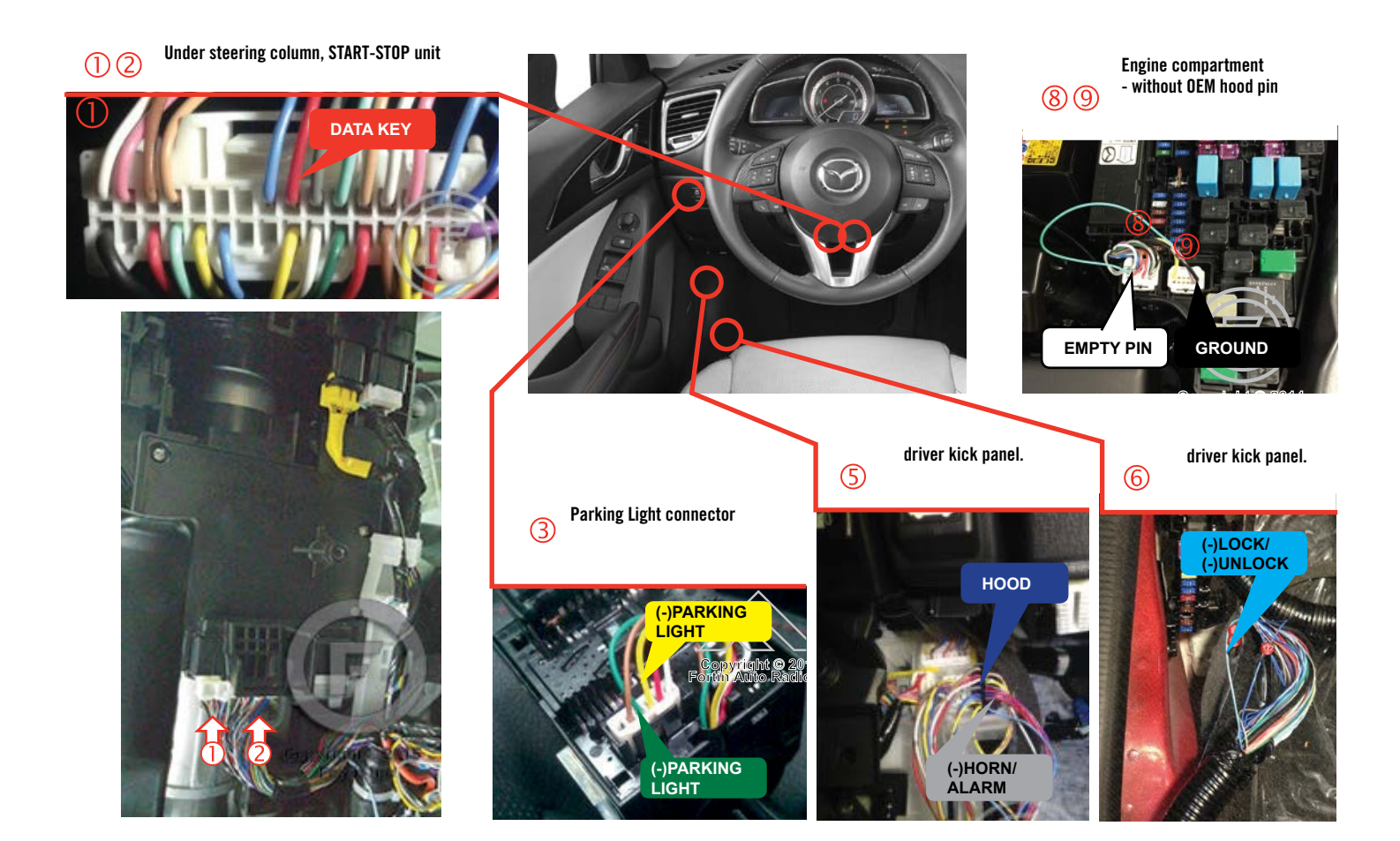

# F FORTIN

#### **CONNECTION 1**

**REMOTE CAR STARTER ONLY - DOORLOCK BY OEM REMOTE** 

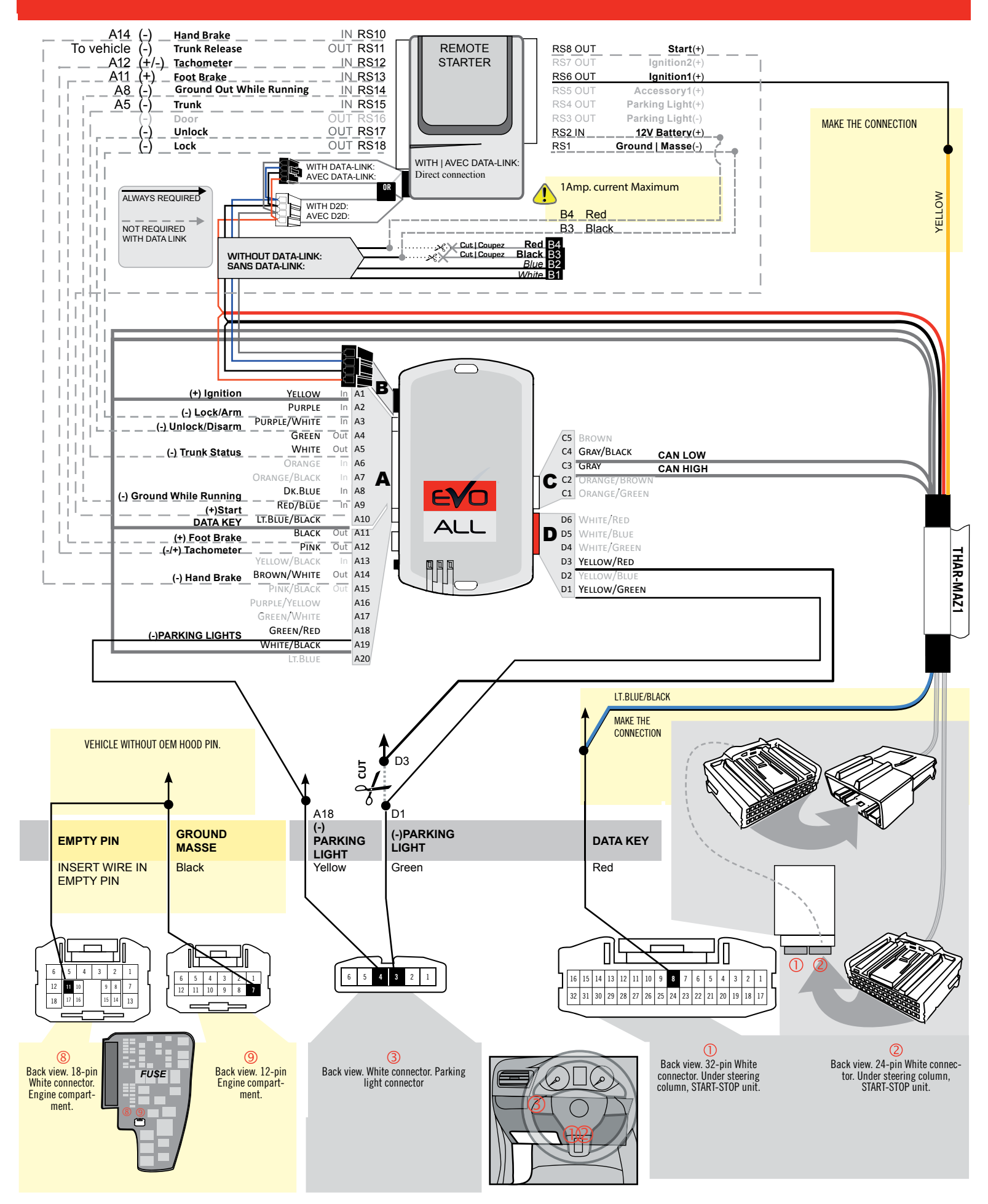

# **CONNECTION 2**

#### REMOTE CAR STARTER AND DOORLOCK

| (=====_ |                        | UNIT OPTION | DESCRIPTION                                   |
|---------|------------------------|-------------|-----------------------------------------------|
|         | Program bypass option: | C1          | OEM Remote status (Lock/Unlock)<br>monitoring |
|         |                        | G1          | Evo Alarm enable                              |

#### F FORTIN

#### **CONNECTION 2**

#### REMOTE CAR STARTER AND DOORLOCK

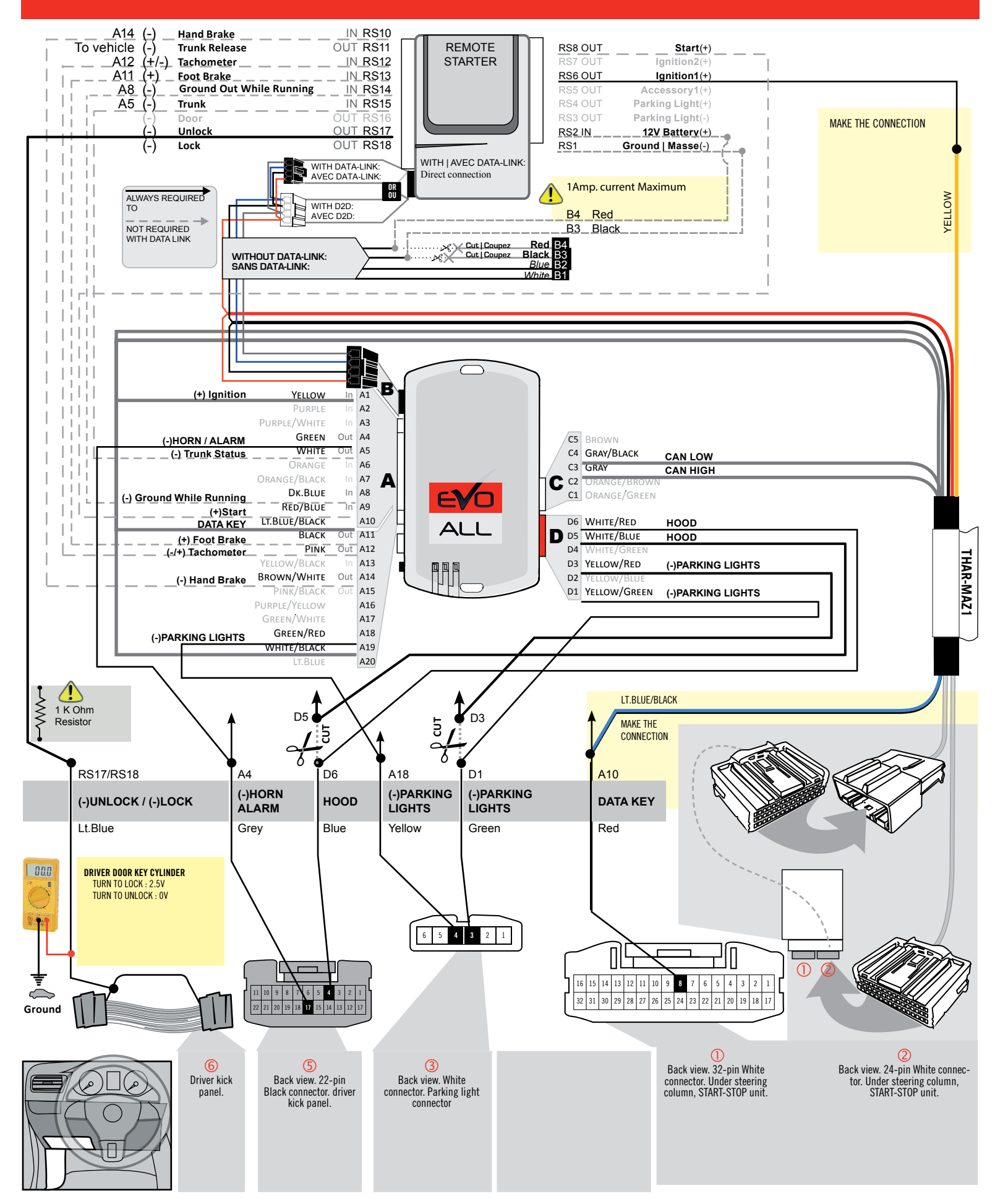

### FORTIN

#### **CONNECTION 3**

#### VEHICLE WITHOUT HOOD PIN AND OEM ALARM

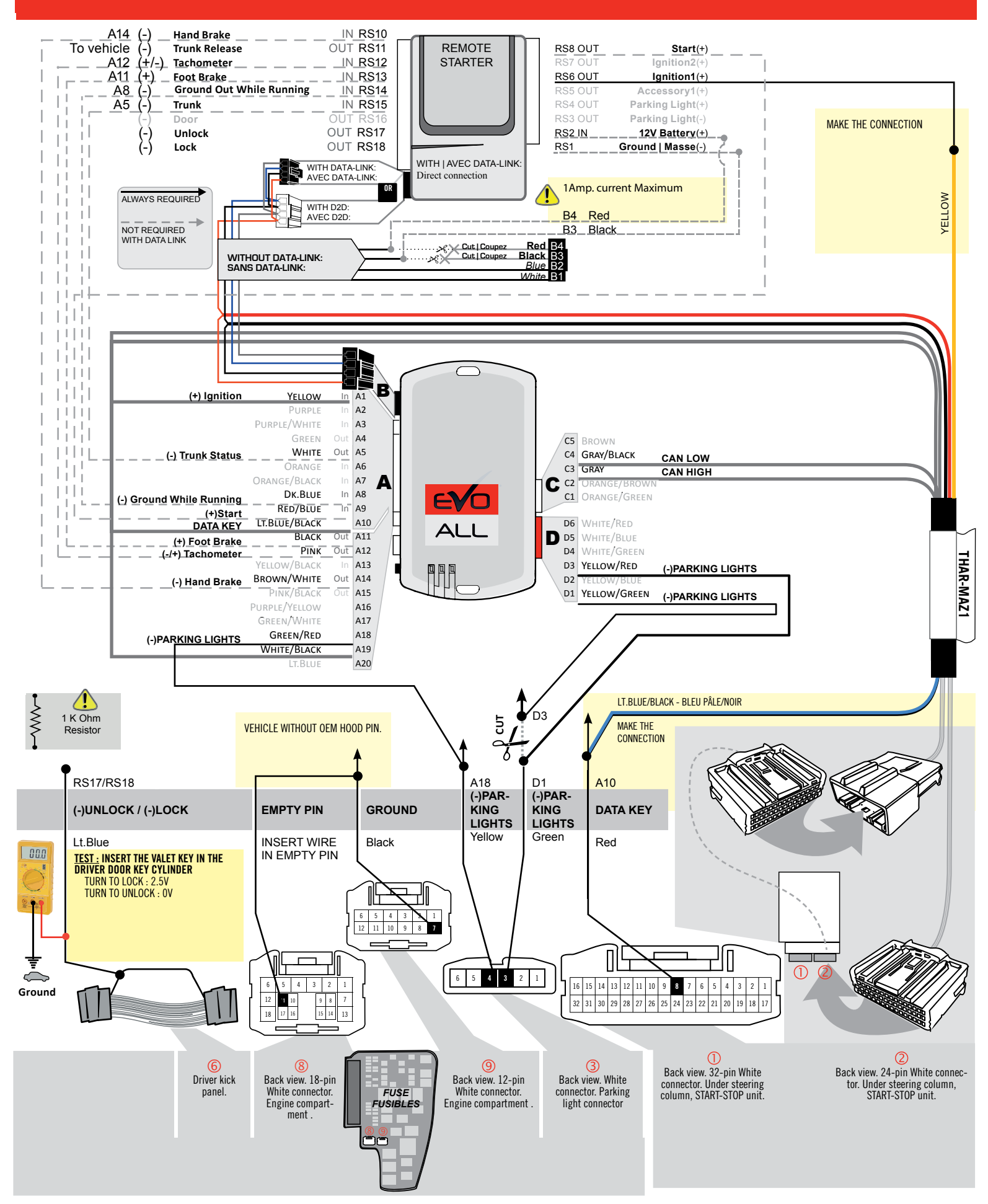

#### **KEY BYPASS PROGRAMMING PROCEDURE 1/5**

# Page 7 /13

# x3 max.

### Do not program more than 3 modules on the same vehicle.

If more than 3 modules are programmed to a vehicle, it is possible that the remote car starter will never be functional on this vehicle. If all programming steps were successful and the vehicle cannot be remote started :

- Double check all connections using the installation diagram above as a reference.

If no connection errors can be found then please contact technical support assistance.

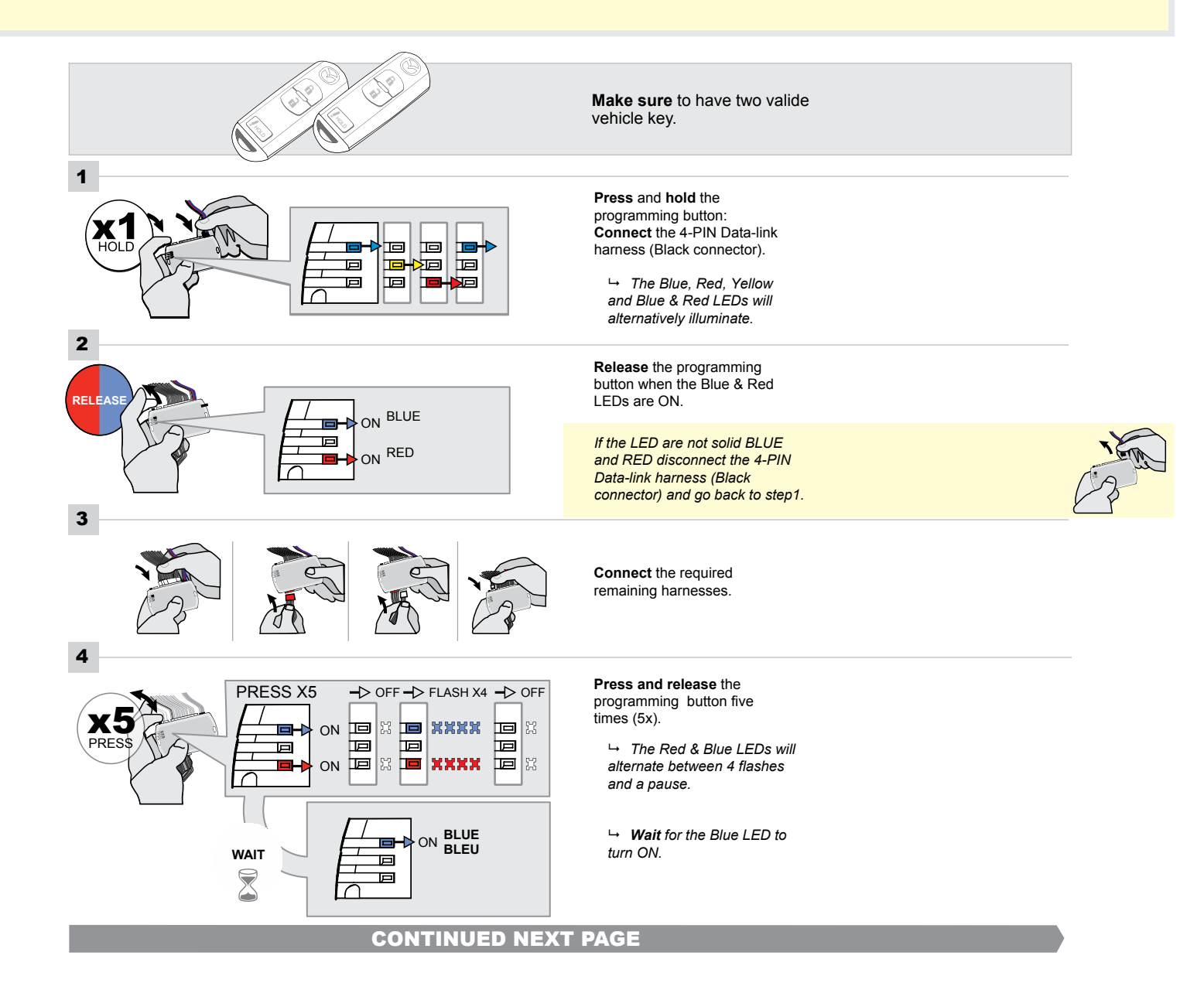
## F FORTIN

#### **KEY BYPASS PROGRAMMING PROCEDURE 2/5**

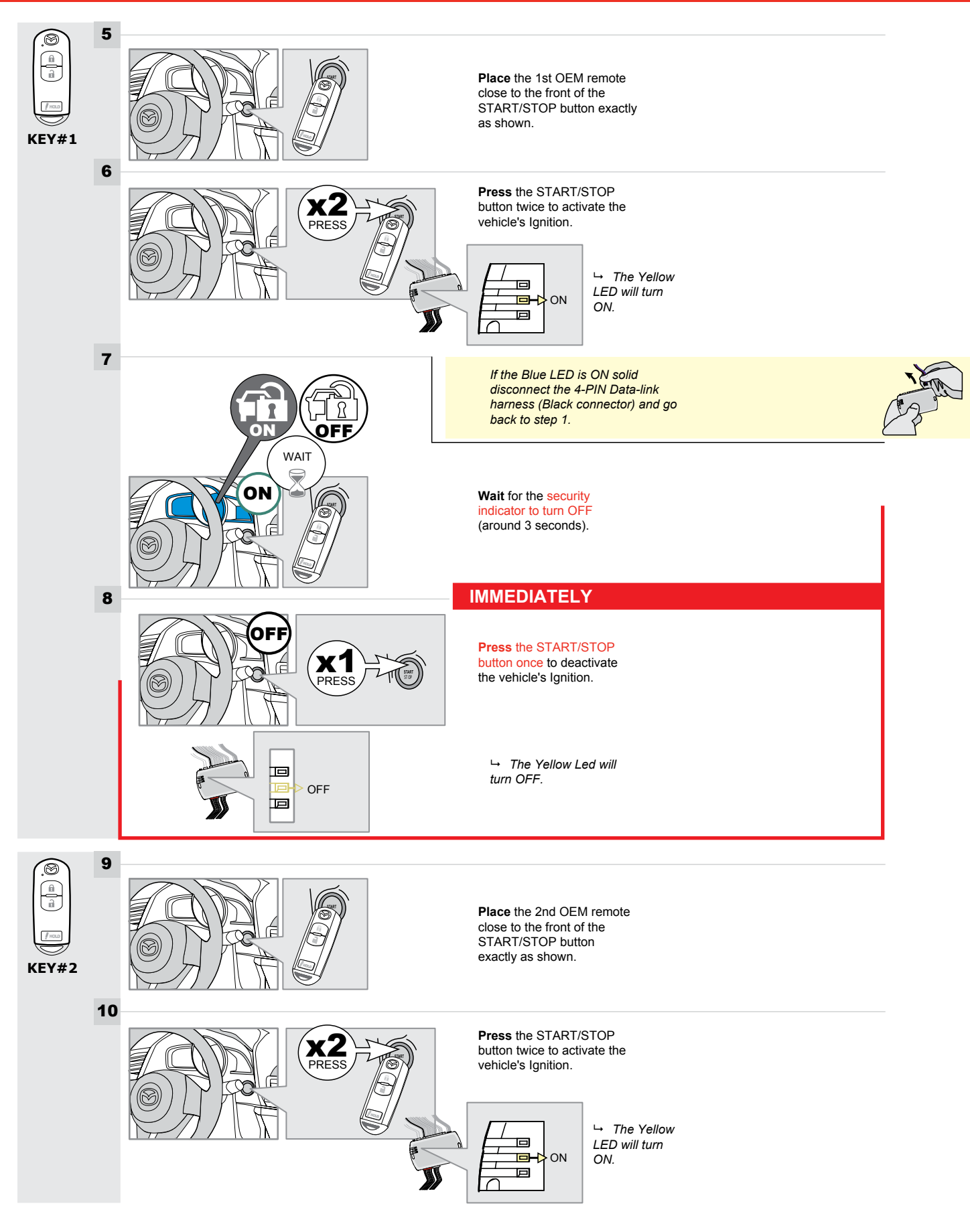

#### **KEY BYPASS PROGRAMMING PROCEDURE 3/5 |**

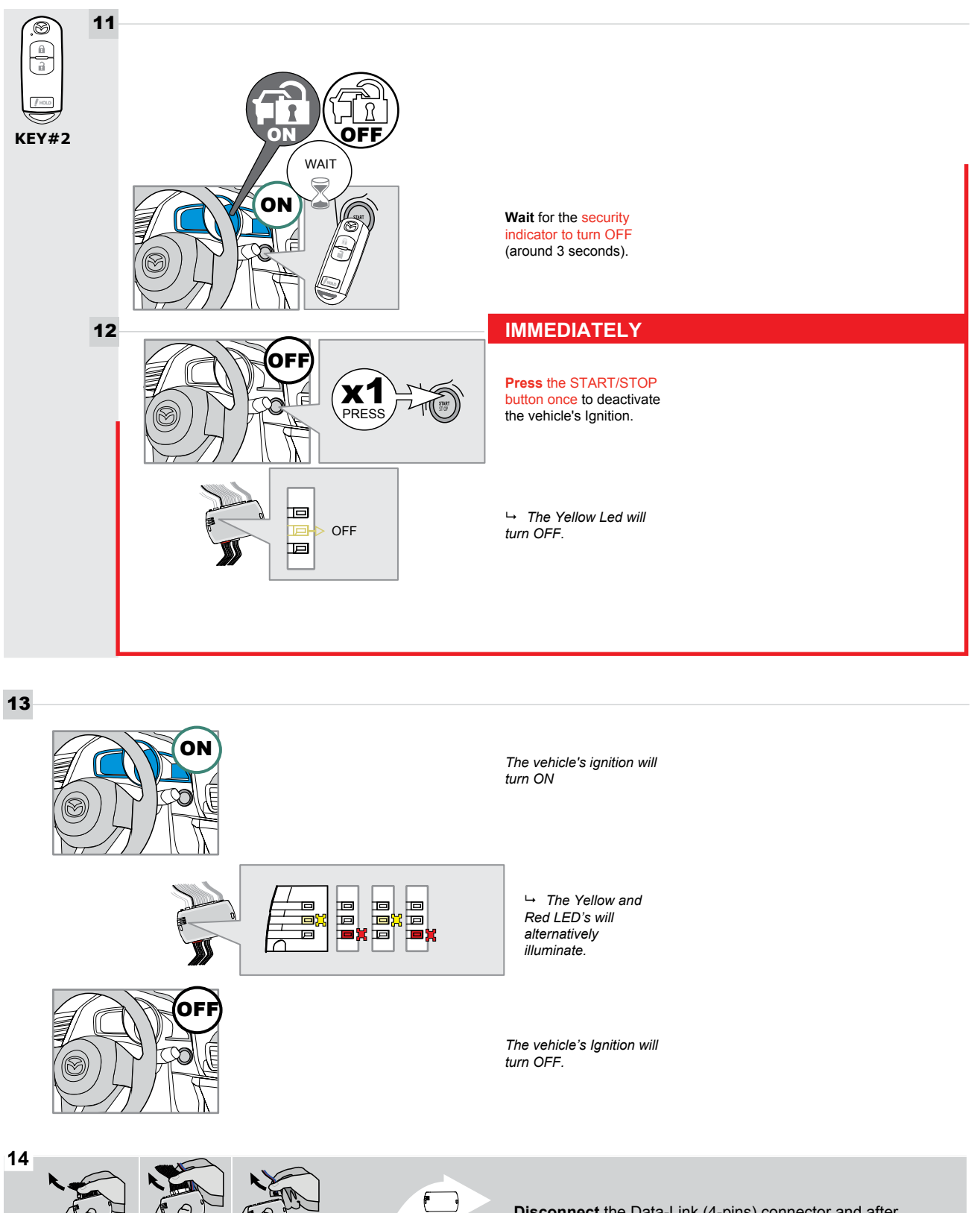

**Disconnect** the Data-Link (4-pins) connector and after all the remaining connectors.

#### **KEY BYPASS PROGRAMMING PROCEDURE 4/5**

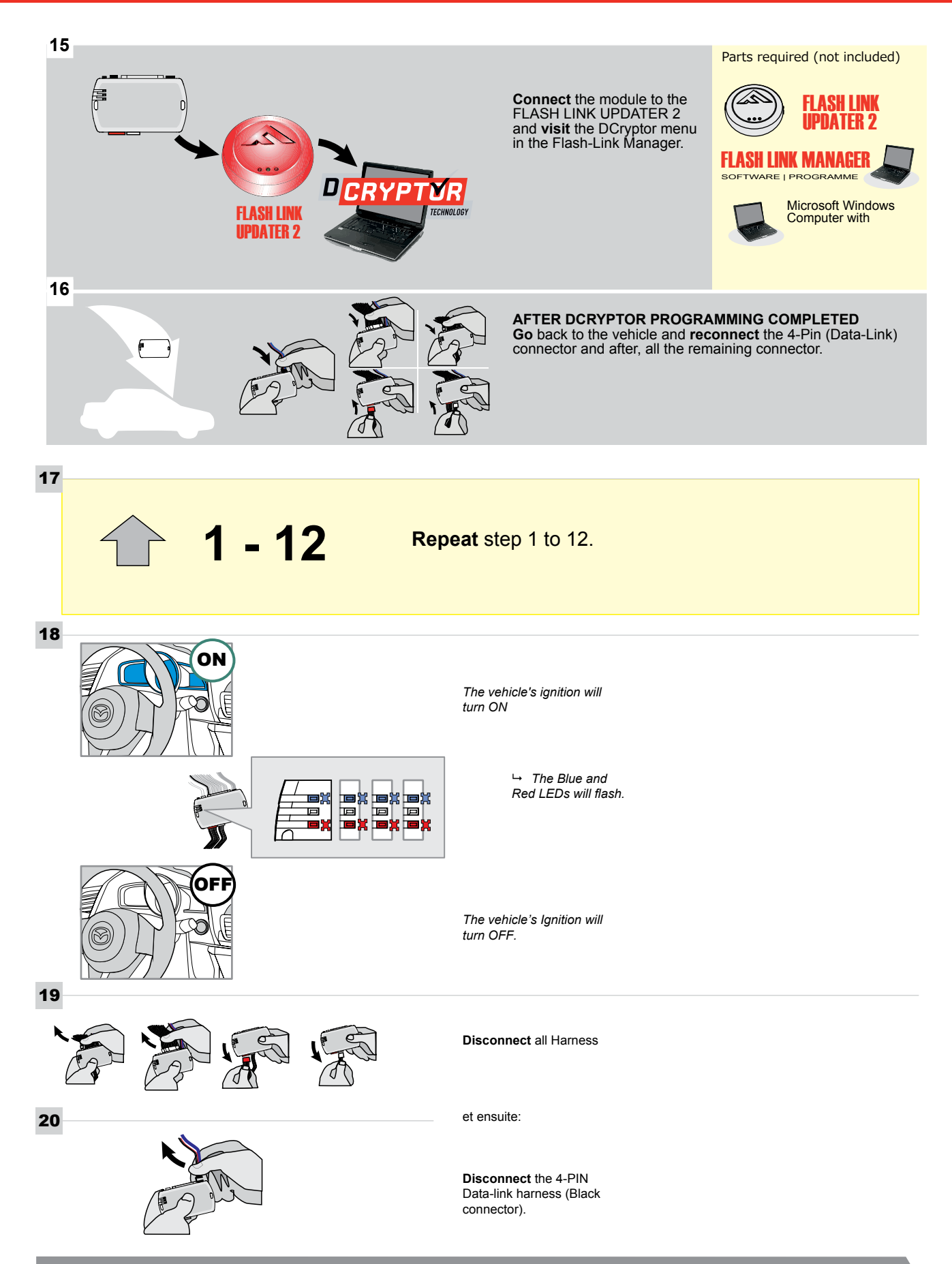

## **KEY BYPASS PROGRAMMING PROCEDURE 5/5**

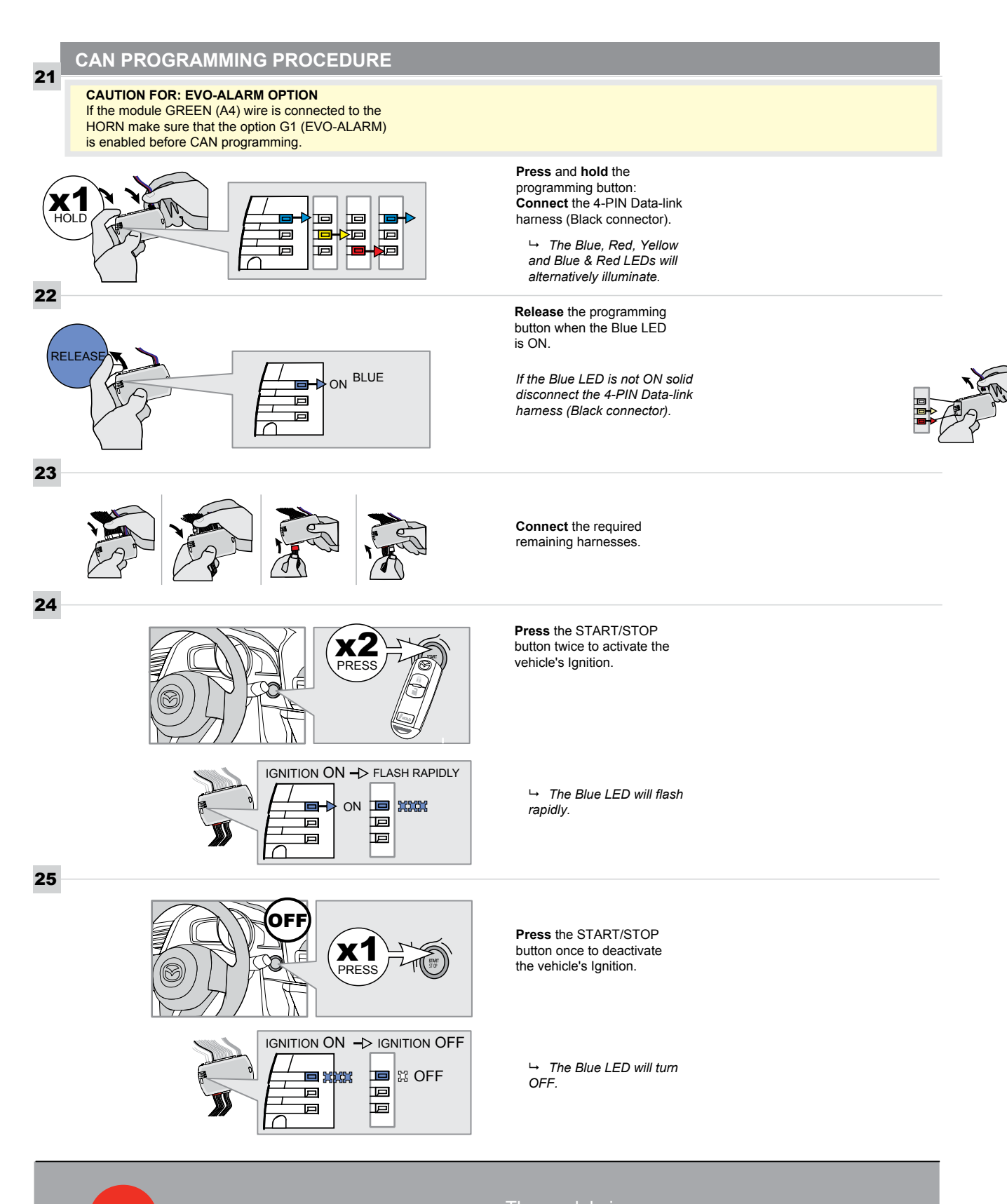

programmed.

## **REMOTE STARTER FUNCTIONALITY**

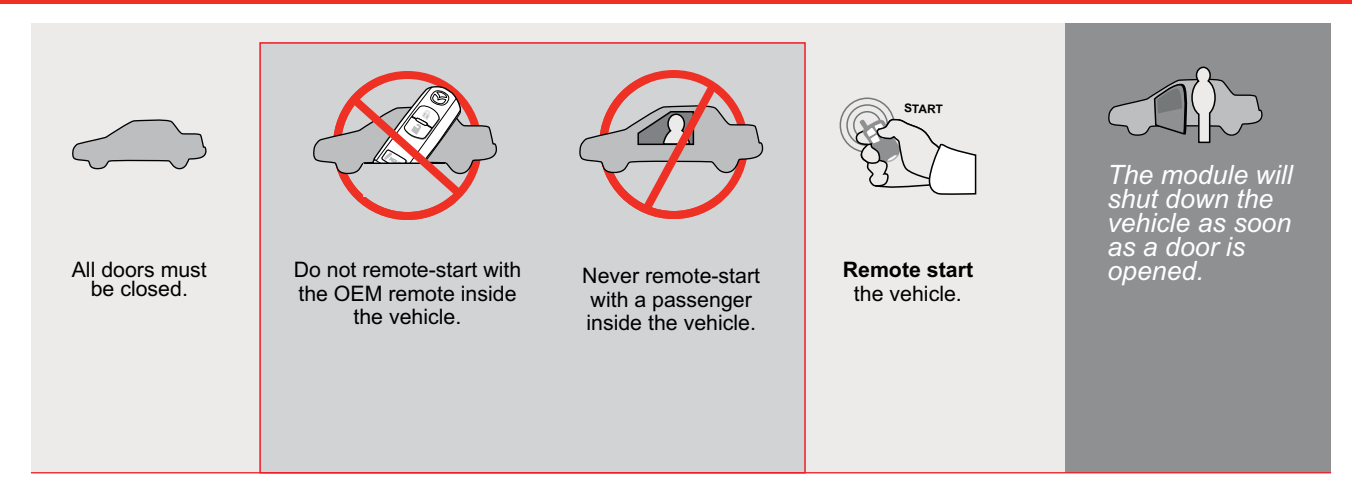

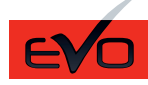

GUIDE # 62671

#### THAR-MAZ1 THARNESS INSTALLATION WITH 2 KEYS PROGRAMMING

ADDENDUM - SUGGESTED WIRING CONFIGURATION

|      |                                                                    | Vehicle functions supported in this diagram (functional if equipped) |                |       |      |       |     |       |       |        |        |                                |              |              |                   |
|------|--------------------------------------------------------------------|----------------------------------------------------------------------|----------------|-------|------|-------|-----|-------|-------|--------|--------|--------------------------------|--------------|--------------|-------------------|
|      | PUSH<br>START                                                      |                                                                      | bilizer bypass | ness  |      | ×     |     | E     | meter | Status | Status | Status protection remote start | Brake Status | Brake Status | Remote monitoring |
| VEHI | CLE                                                                | YEARS                                                                | Immo           | T-Har | Lock | Unloc | Arm | Disar | Tacho | Door   | Trunk  | Hood                           | Hand         | Foot-        | OEM               |
| MAZ  | DA                                                                 |                                                                      |                |       |      |       |     |       |       |        |        |                                |              |              |                   |
| 3    | Push-to-Start - Sedan / Hatchback - Automatic<br>transmission only | 2014-2018                                                            | •              | •     | •    | •     | •   | •     | •     | •      | •      | •                              | •            | •            | •                 |

|          | 85.[11]                                                                                                    | To add the firmware version and the options, use the <b>FLASH LINK</b><br><b>UPDATER</b> or <b>FLASH LINK MOBILE</b> tool, sold separately. |                                            |  |  |  |  |  |
|----------|----------------------------------------------------------------------------------------------------|----------------------------------------------------------------------------------------------------|--------------------------------------------|--|--|--|--|--|
|          | IF THE VEHICLE IS NOT EQUIPPED<br>WITH FUNCTIONAL HOOD PIN:                                                                     | A11                                                                                                    | Hood trigger (Output Status).              |  |  |  |  |  |
|          |                                                                                                    | UNIT OPTION                                                                                                    | DESCRIPTION                                |  |  |  |  |  |
|          | Program bypass option:                                                                                                    | C1                                                                                                    | OEM Remote status (Lock/Unlock) monitoring |  |  |  |  |  |
|          |                                                                                                    |                                                                                                    |                                            |  |  |  |  |  |
| NOTES    |                                                                                                    |                                                                                                    |                                            |  |  |  |  |  |
| <u>!</u> | THIS MODULE MUST BE INSTALLED BY<br>A QUALIFIED TECHNICIAN.<br>A WRONG CONNECTION CAN CAUSE<br>PERMANENT DAMAGE TO THE VEHICLE. |                                                                                                    |                                            |  |  |  |  |  |

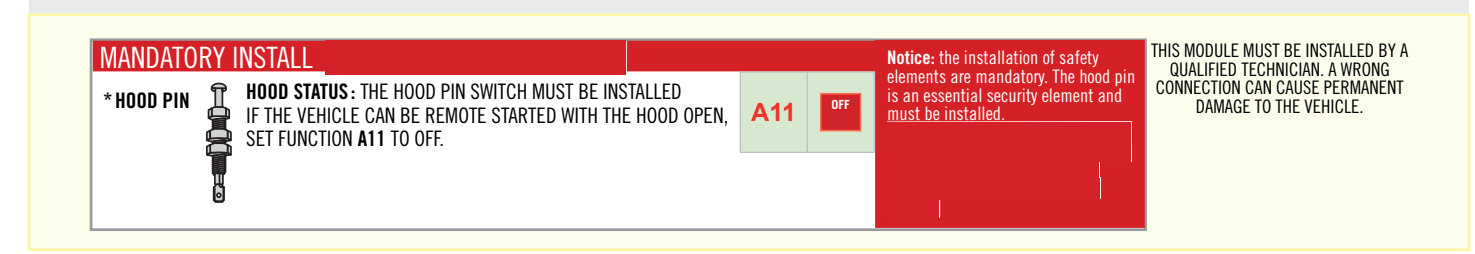

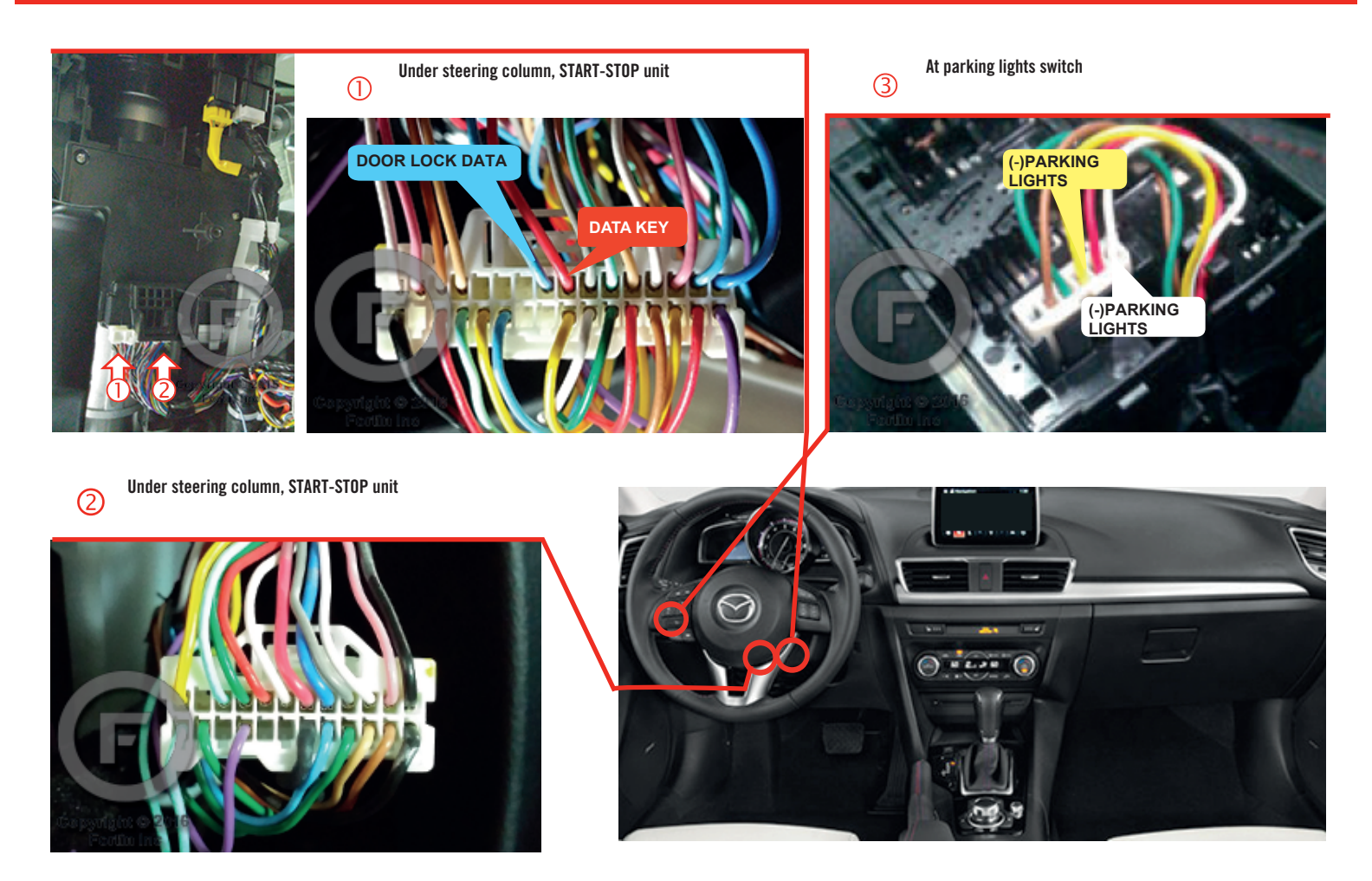

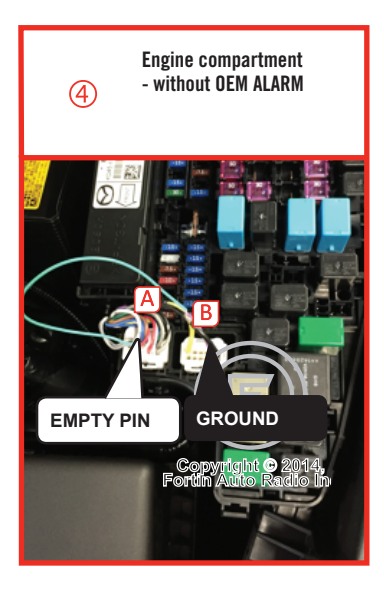

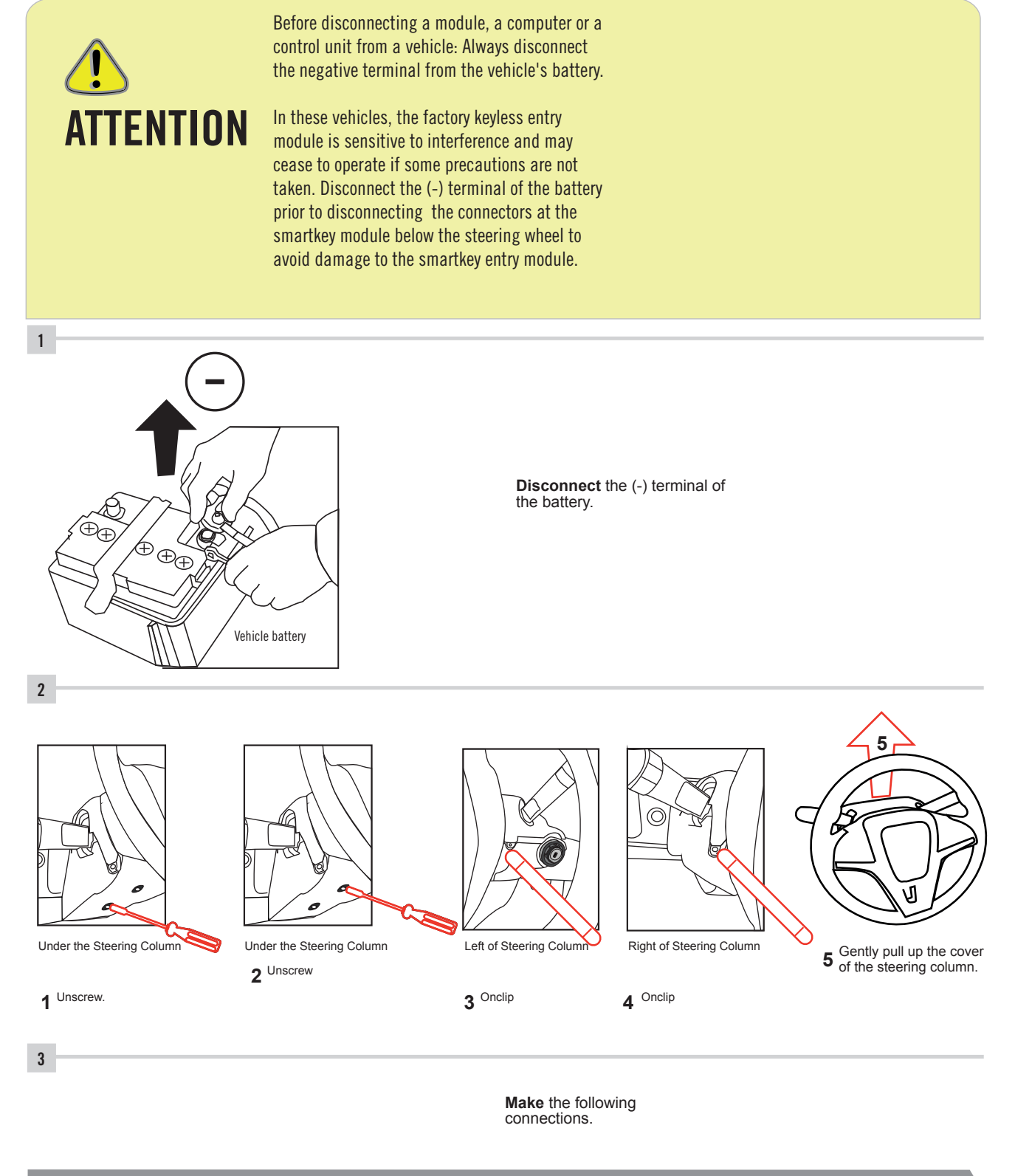

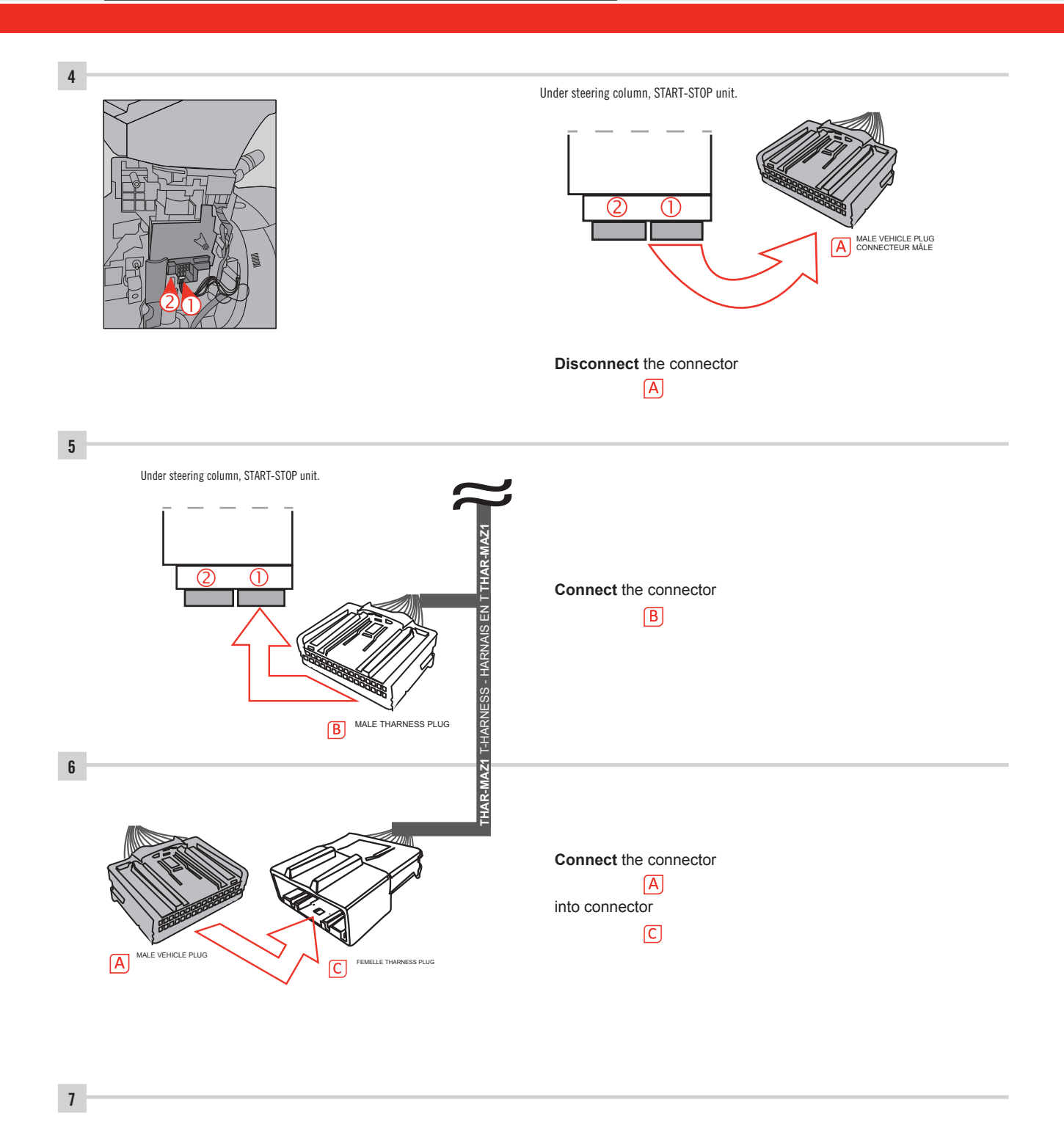

Make other required connections.

11

11 11

11

11

11

11

11  $\Gamma^{1}$ 

11 (1,1)11

ц II

ц П 11

Π.

11

 ${\mathbb T}^{1}$ 11

 ${\mathbb T}^1$ 11

#### AUTOMATIC TRANSMISSION WIRING CONNECTION

A14\_ (-) HAND BRAKE

A3 \_ \_(-) UNLOCK \_

ALWAYS REQUIRED

NOT REQUIRED WITH DATALINK

<u>А2 (-) Locк</u>

(-) TRUNK RELEASE

A12\_(+/-)\_TACHOMETER \_ \_ \_ \_ \_ \_

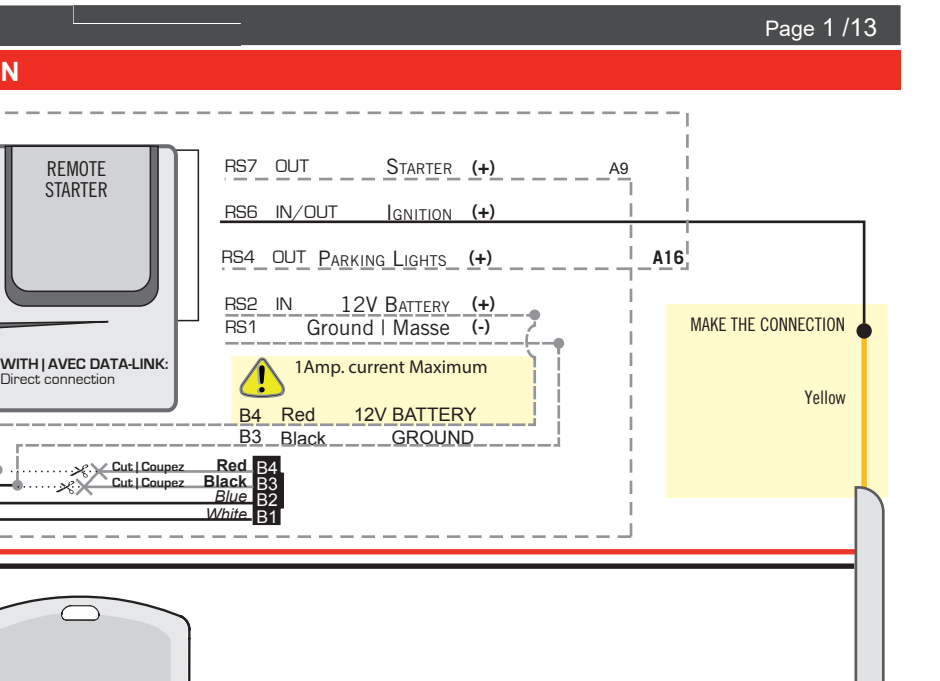

5 PIN CONN.

(-)PARKING LIGHTS (COM)

D2 YELLOW/BLUE (-)PARKING LIGHTS (NO) D1 YELLOW/GREEN (-)PARKING LIGHTS (NC)

D6 WHITE/RED

WHITE/GREEN D3 YELLOW/RED

D2 YELLOW/BLUE

D D5 WHITE/BLUE

D4

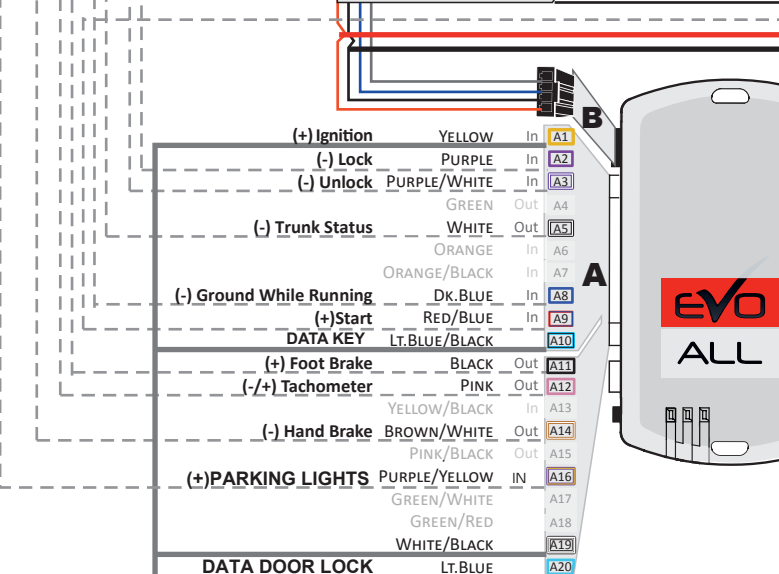

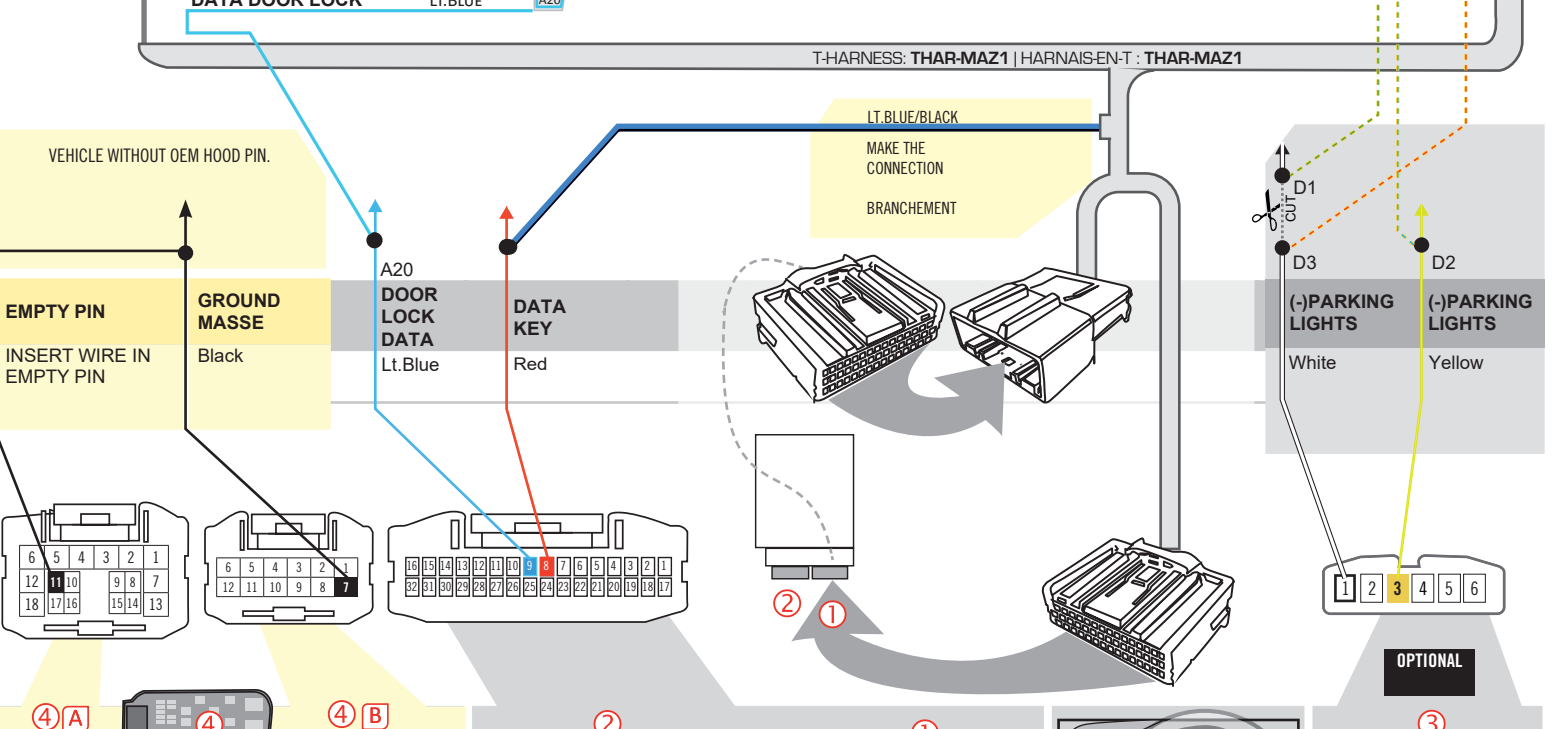

REMOTE

STARTER

Direct connection

· Ř×

IN RS9

OR OU

OUT RS11

\_ \_\_<u>\_\_IN\_RS12</u>

WITH DATA-LINK: AVEC DATA-LINK

WITH D2D

WITHOUT DATA-LINK: SANS DATA-LINK:

\_ \_ \_ \_OUT.RS18

Back view. 12-pin Engine compart-Back view. 18-pin FUSE White connector. FUSIBLES Engine compartment.

ment.

(2)Back view. 32-pin White connector. Under steering column, START-STOP unit.

(1)Back view. 24-pin White connector. Under steering column, START-STOP unit.

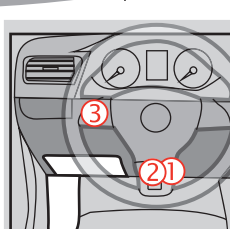

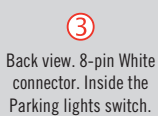

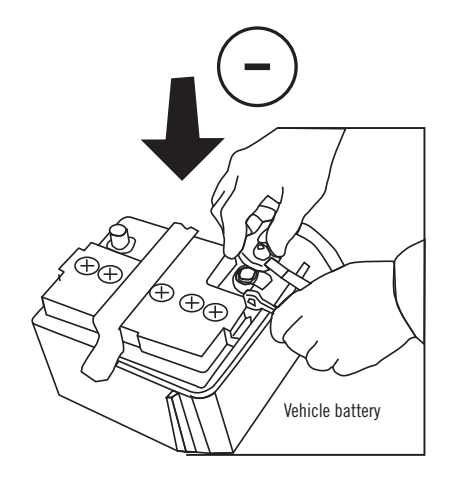

**Reconnect** the (-) terminal of the battery.

#### **KEY BYPASS PROGRAMMING PROCEDURE 1/6 |**

## x3 max.

#### Do not program more than 3 modules on the same vehicle.

If more than 3 modules are programmed to a vehicle, it is possible that the remote car starter will never be functional on this vehicle. If all programming steps were successful and the vehicle cannot be remote started :

- Double check all connections using the installation diagram above as a reference.

If no connection errors can be found then please contact technical support assistance.

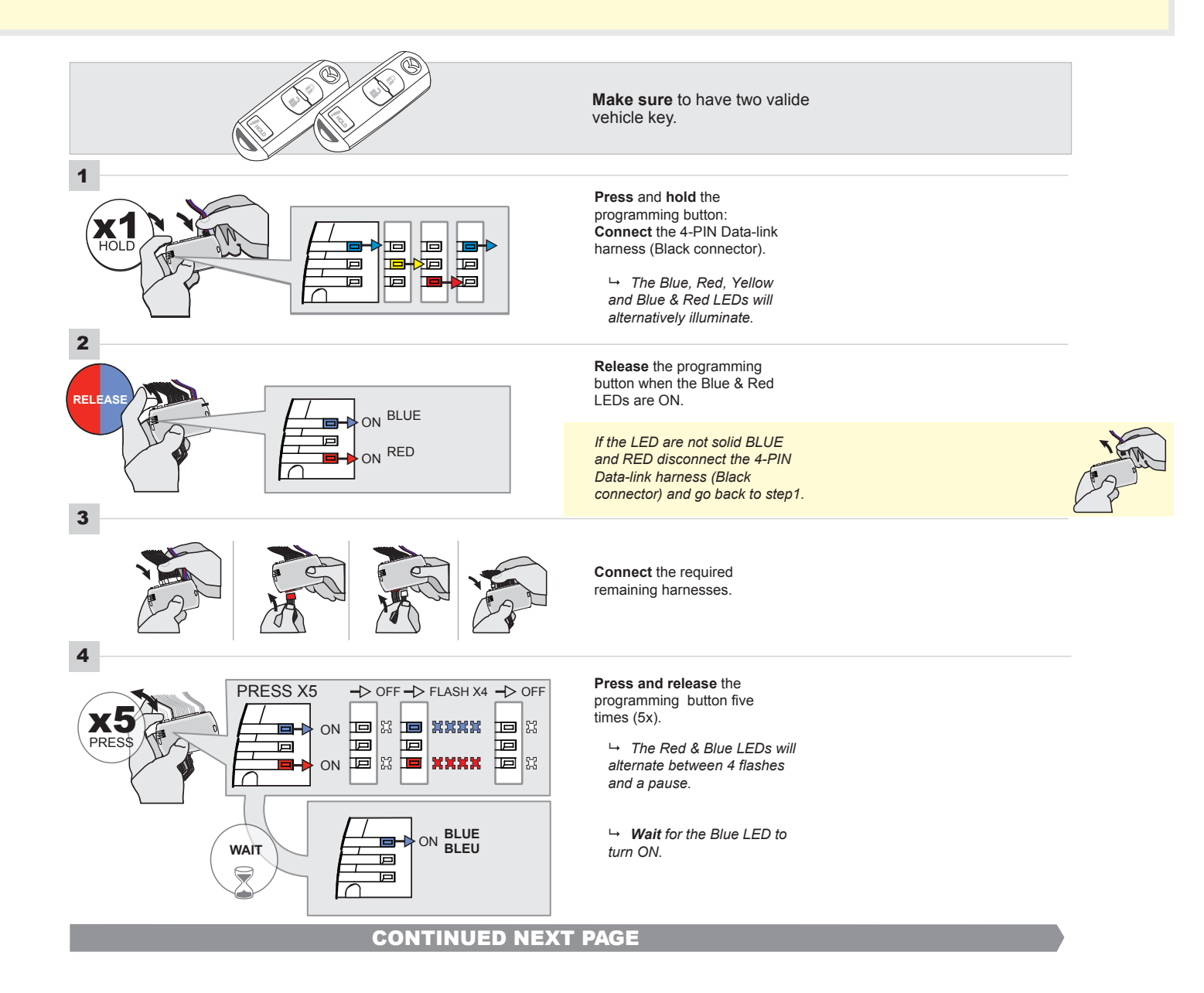

## FORTIN<sup>®</sup>

#### **KEY BYPASS PROGRAMMING PROCEDURE 2/5**

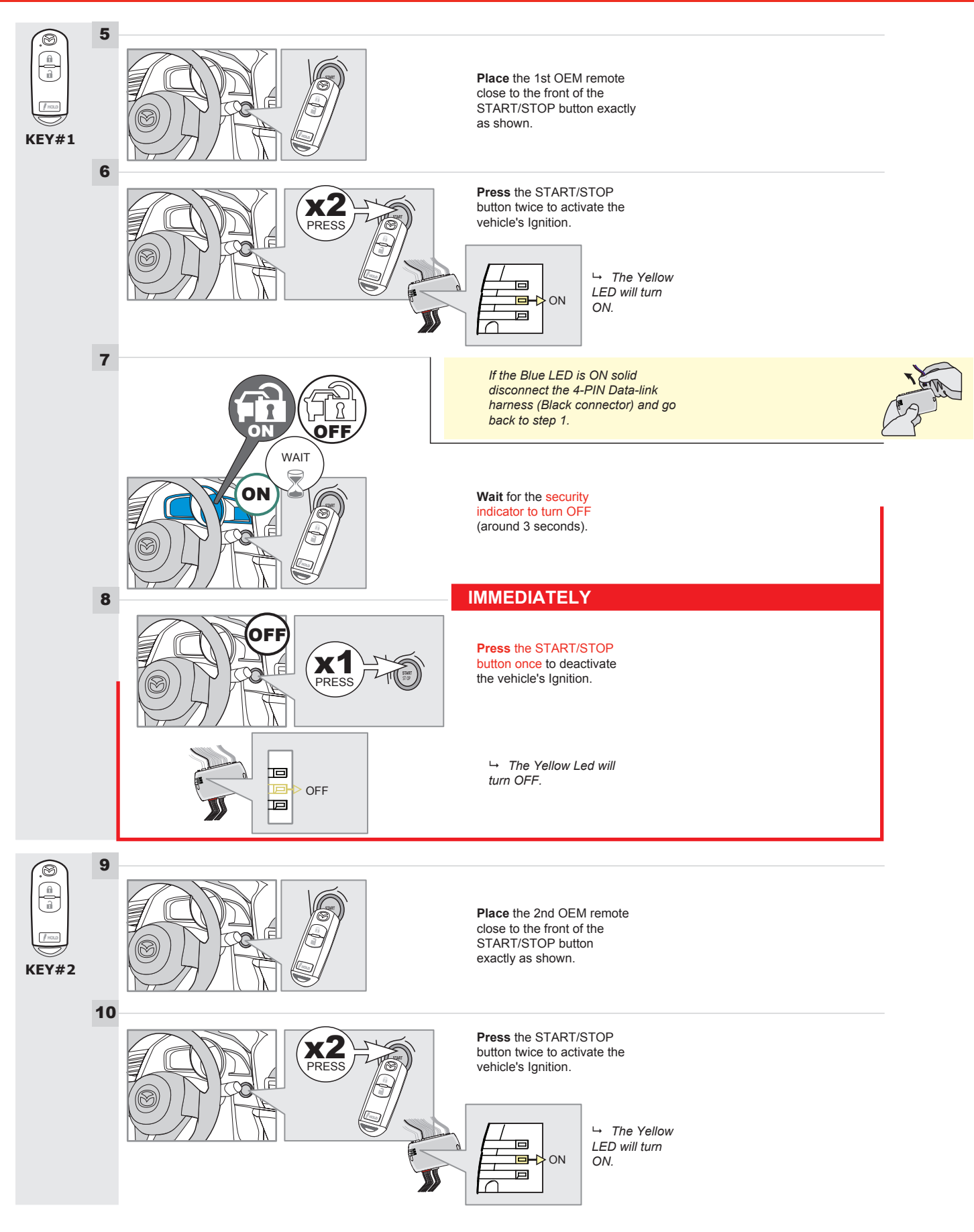

## **KEY BYPASS PROGRAMMING PROCEDURE 3/6**

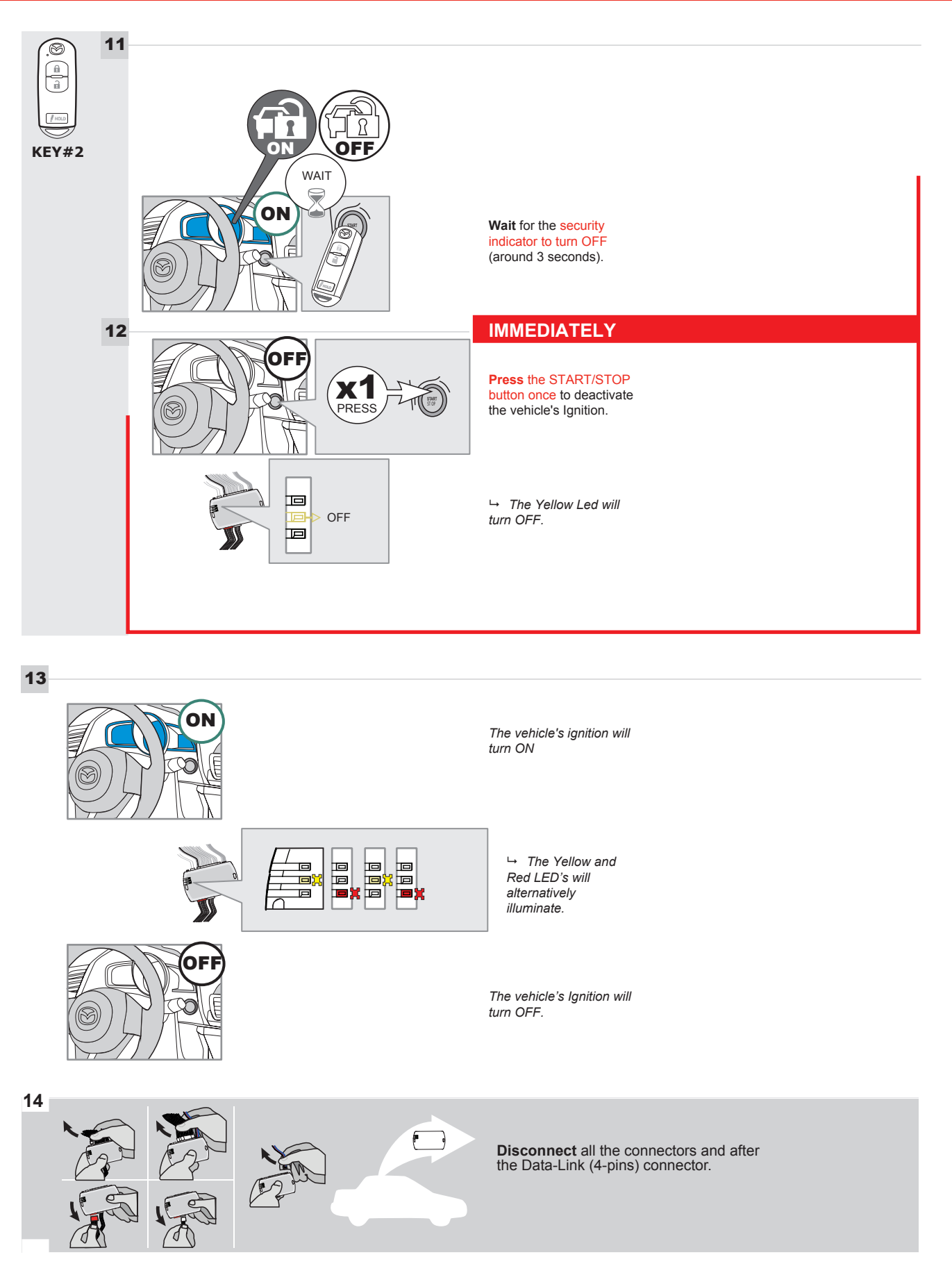

## **KEY BYPASS PROGRAMMING PROCEDURE 4/6**

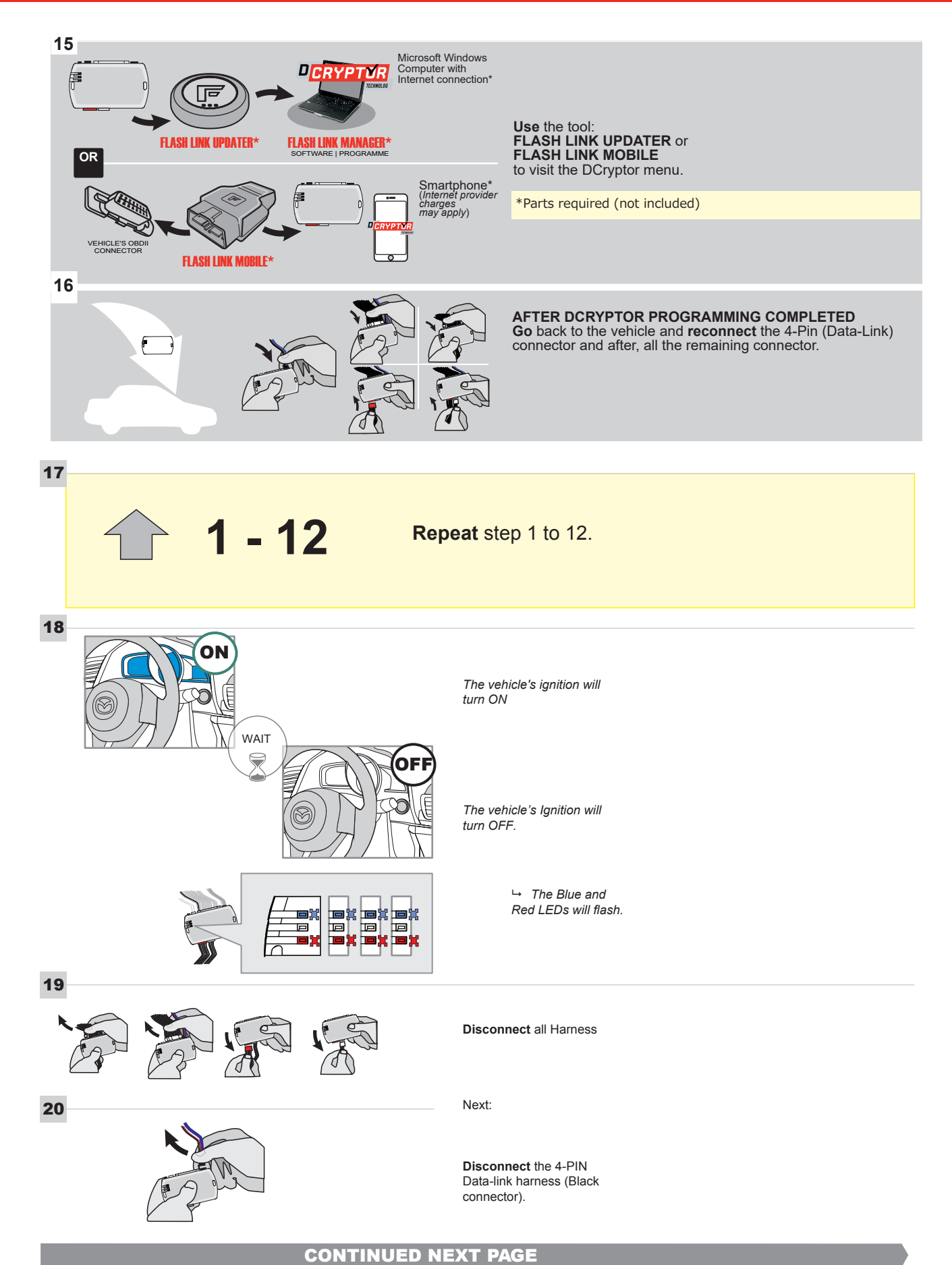

#### **KEY BYPASS PROGRAMMING PROCEDURE 5/6**

#### Page 1 /13

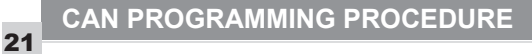

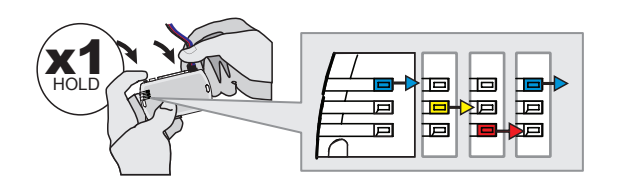

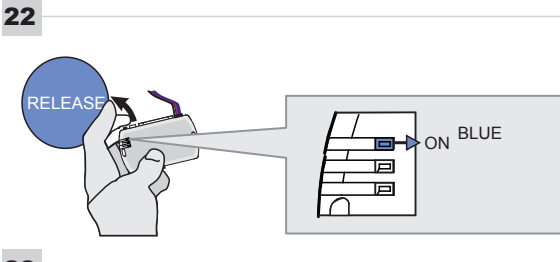

23

24

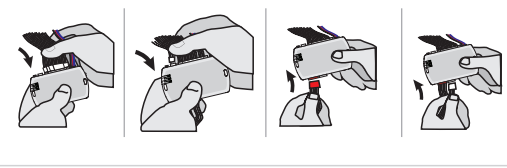

PRESS

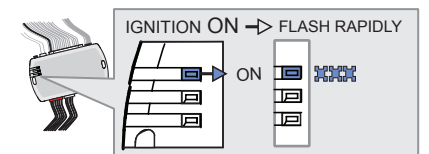

Press and hold the programming button: Connect the 4-PIN Data-link harness (Black connector).

→ The Blue, Red, Yellow and Blue & Red LEDs will alternatively illuminate.

Release the programming button when the Blue LED is ON.

If the Blue LED is not ON solid disconnect the 4-PIN Data-link harness (Black connector).

Connect the required remaining harnesses.

Press the START/STOP button twice to turn ON the vehicle's Ignition.

→ The Blue LED will flash rapidly.

25

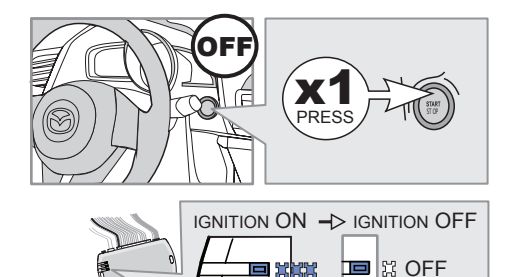

555

回

回

Press the START/STOP button once to turn OFF the vehicle's Ignition.

 → The Blue LED will turn OFF.

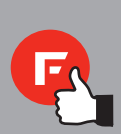

The module is now programmed.

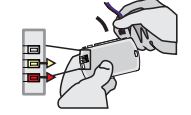

#### **REMOTE STARTER FUNCTIONALITY**

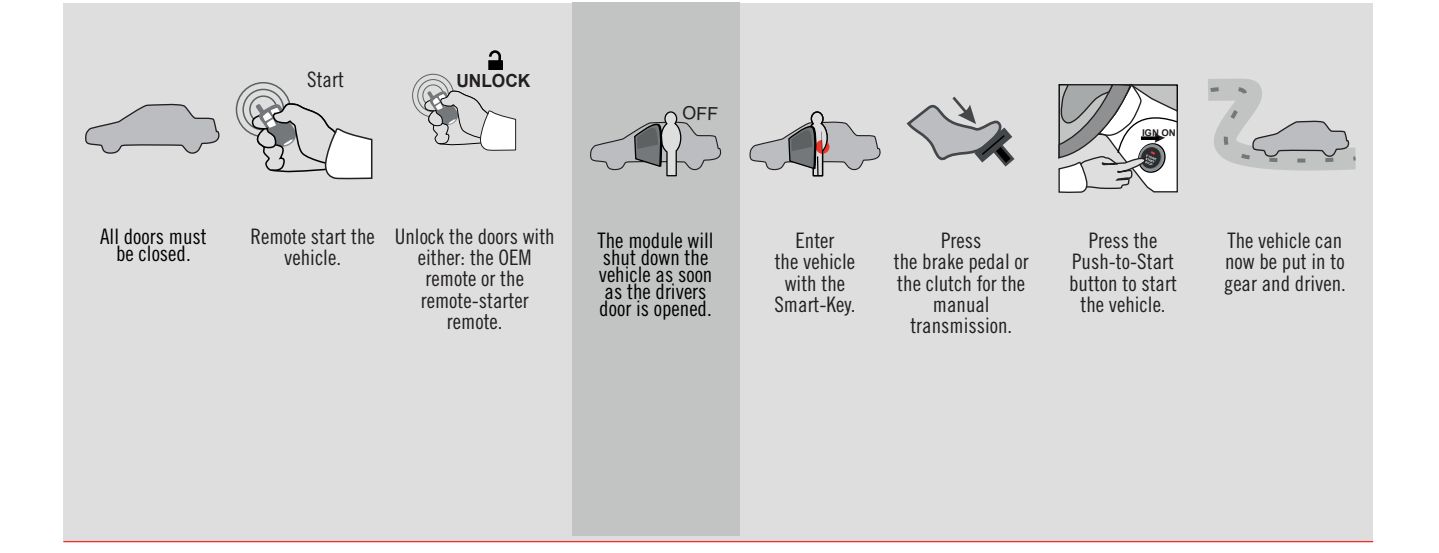

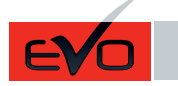

GUIDE # 101531

THAR-MAZ1 THARNESS INSTALLATION WITH 2 KEYS PROGRAMMING

ADDENDUM - SUGGESTED WIRING CONFIGURATION

ONLY COMPATIBLE WITH AUTOMATIC TRANSMISSION VEHICLES.

|                                                  |       | Vehicle functions supported in this diagram (functional if equipped) |         |     |       |   |       |           |            |            |                                     |                  |                  |                      |
|--------------------------------------------------|-------|----------------------------------------------------------------------|---------|-----|-------|---|-------|-----------|------------|------------|-------------------------------------|------------------|------------------|----------------------|
| VEHICLE                                          | YEARS | mobilizer bypass                                                     | Harness | ock | nlock | E | isarm | achometer | oor Status | unk Status | ood Status protection remote<br>art | and-Brake Status | oot-Brake Status | EM Remote monitoring |
| MAZDA                                            |       | 드                                                                    | ⊢́      | Ľ   |       | ∢ |       | Ë         |            | Ē          | ST T                                | I                | щ                | 0                    |
| Push-to-Start - Automatic transmission only<br>6 | 2021  | •                                                                    | •       | •   | •     | • | •     | •         | •          | •          | •                                   | •                | •                | •                    |

|          | 85.[11]                                                                                                    | To add the firmware ve<br>UPDATER or FLA | sion and the options, use the <b>FLASH LINK</b><br>I <b>H LINK MOBILE</b> tool, sold separately. |  |  |  |
|----------|----------------------------------------------------------------------------------------------------|------------------------------------------|--------------------------------------------------------------------------------------------------|--|--|--|
|          | IF THE VEHICLE IS NOT EQUIPPED<br>WITH FUNCTIONAL HOOD PIN:                                                                    | A11                                      | Hood trigger (Output Status).                                                                    |  |  |  |
|          |                                                                                                    | UNIT OPTION                              | DESCRIPTION                                                                                      |  |  |  |
|          | Program bypass option:                                                                                                    | C1                                       | OEM Remote status (Lock/Unlock) monitoring                                                       |  |  |  |
|          |                                                                                                    |                                          |                                                                                                  |  |  |  |
| NOTES    |                                                                                                    |                                          |                                                                                                  |  |  |  |
| <u>!</u> | THIS MODULE MUST BE INSTALLED BY<br>A QUALIFIED TECHNICIAN.<br>A WRONG CONNECTION CAN CAUSE<br>PERMANENT DAMAGE TO THE VEHICLE |                                          |                                                                                                  |  |  |  |

| MANDATORY INSTALL                                                                                                    |                        |     |     | Notice: the installation of safety                                                                 | THIS MODULE MUST BE INSTALLED BY                         |
|----------------------------------------------------------------------------------------------------|------------------------|-----|-----|----------------------------------------------------------------------------------------------------|----------------------------------------------------------|
| * HOOD PIN HOOD STATUS: THE HOOD PIN SWITCH MUST BE INS<br>IF THE VEHICLE CAN BE REMOTE STARTED WITH THE<br>SET FUNCTION A11 TO OFF. | TALLED<br>E HOOD OPEN, | A11 | OFF | elements are mandatory. The hood pin<br>is an essential security element and<br>must be installed. | CONNECTION CAN CAUSE PERMANENT<br>DAMAGE TO THE VEHICLE. |
|                                                                                                    |                        |     |     |                                                                                                    |                                                          |

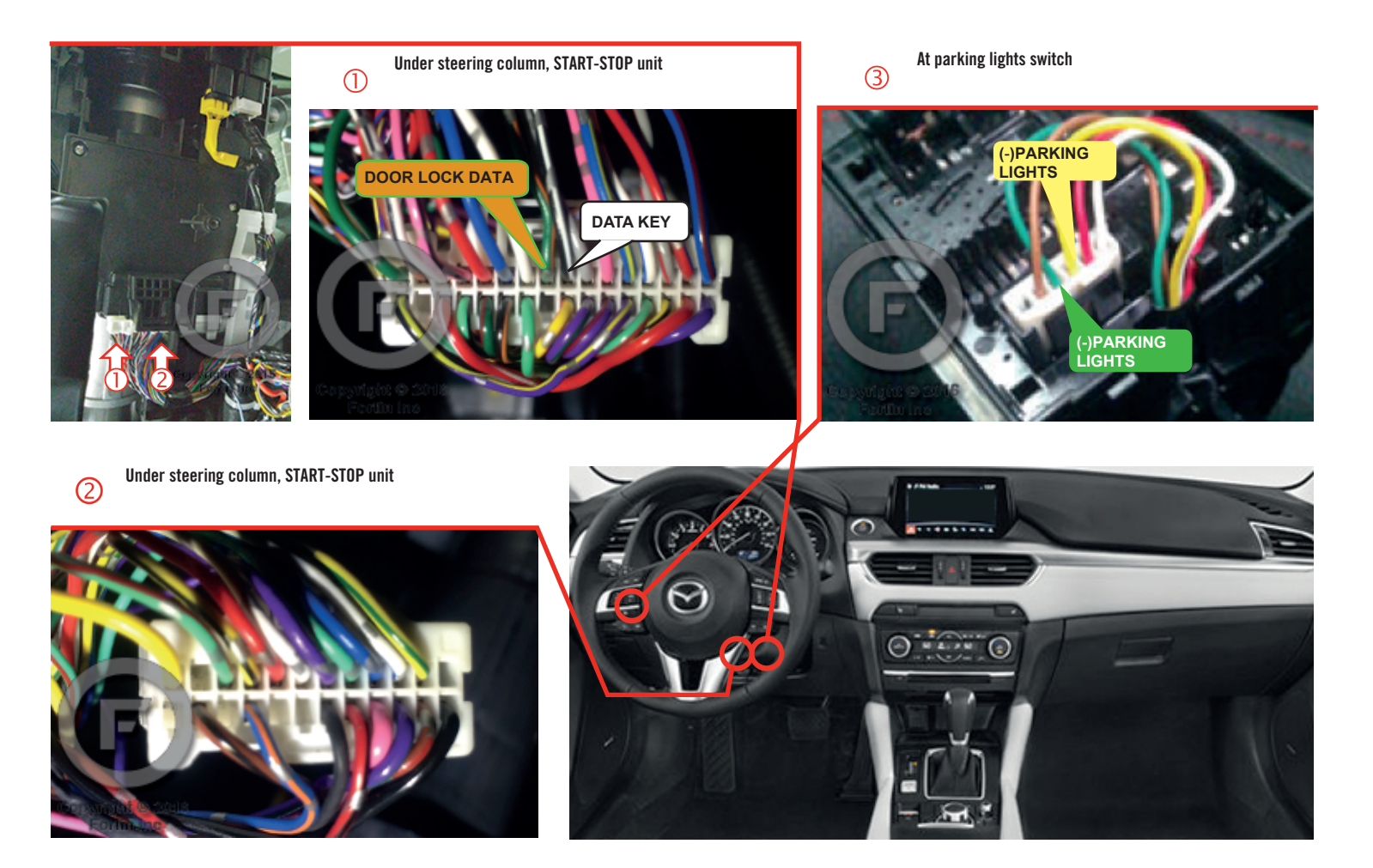

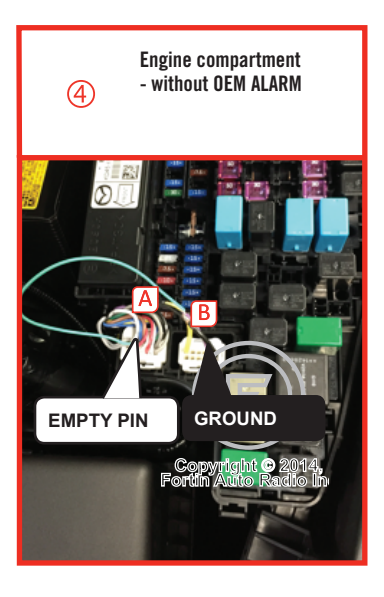

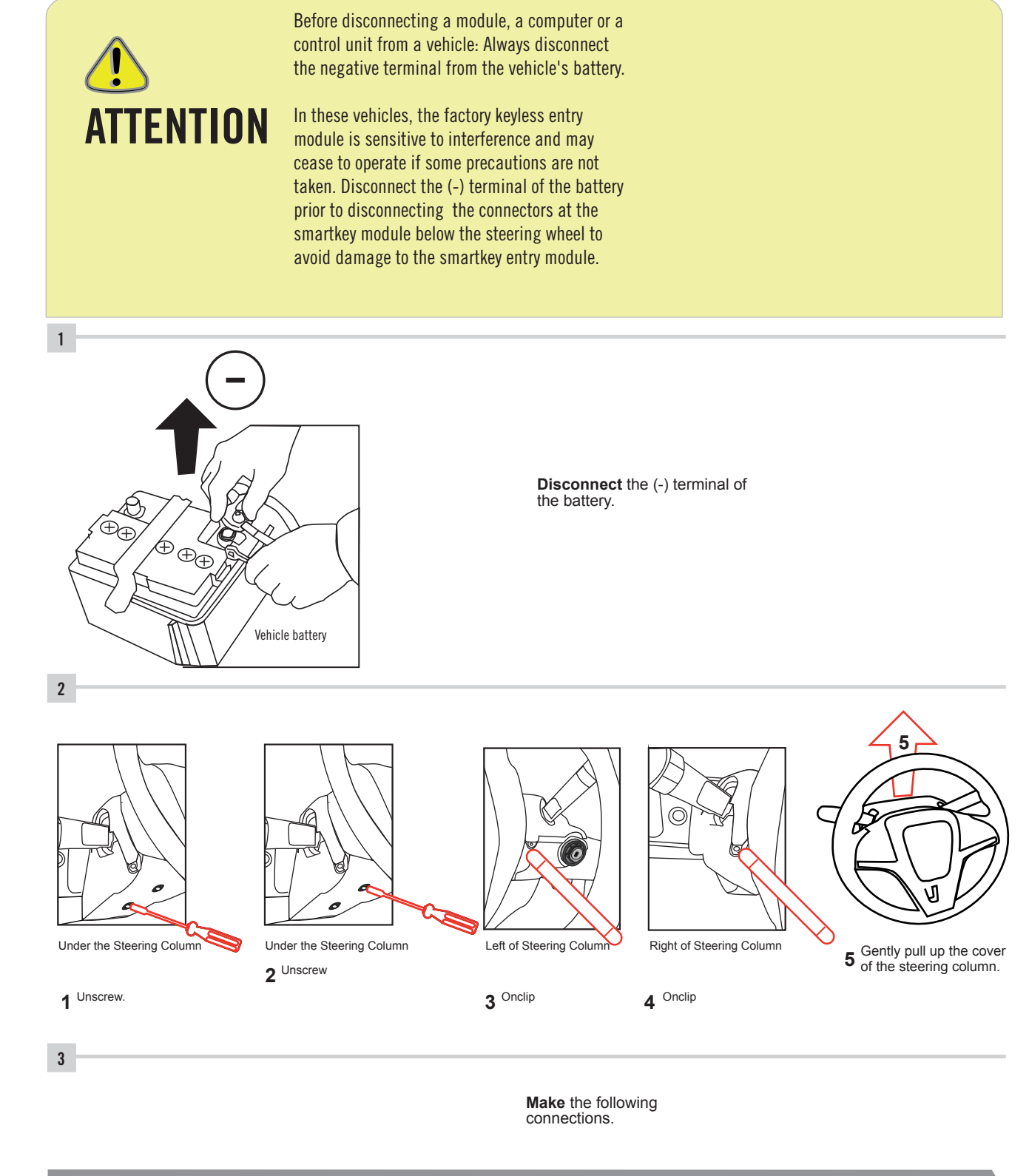

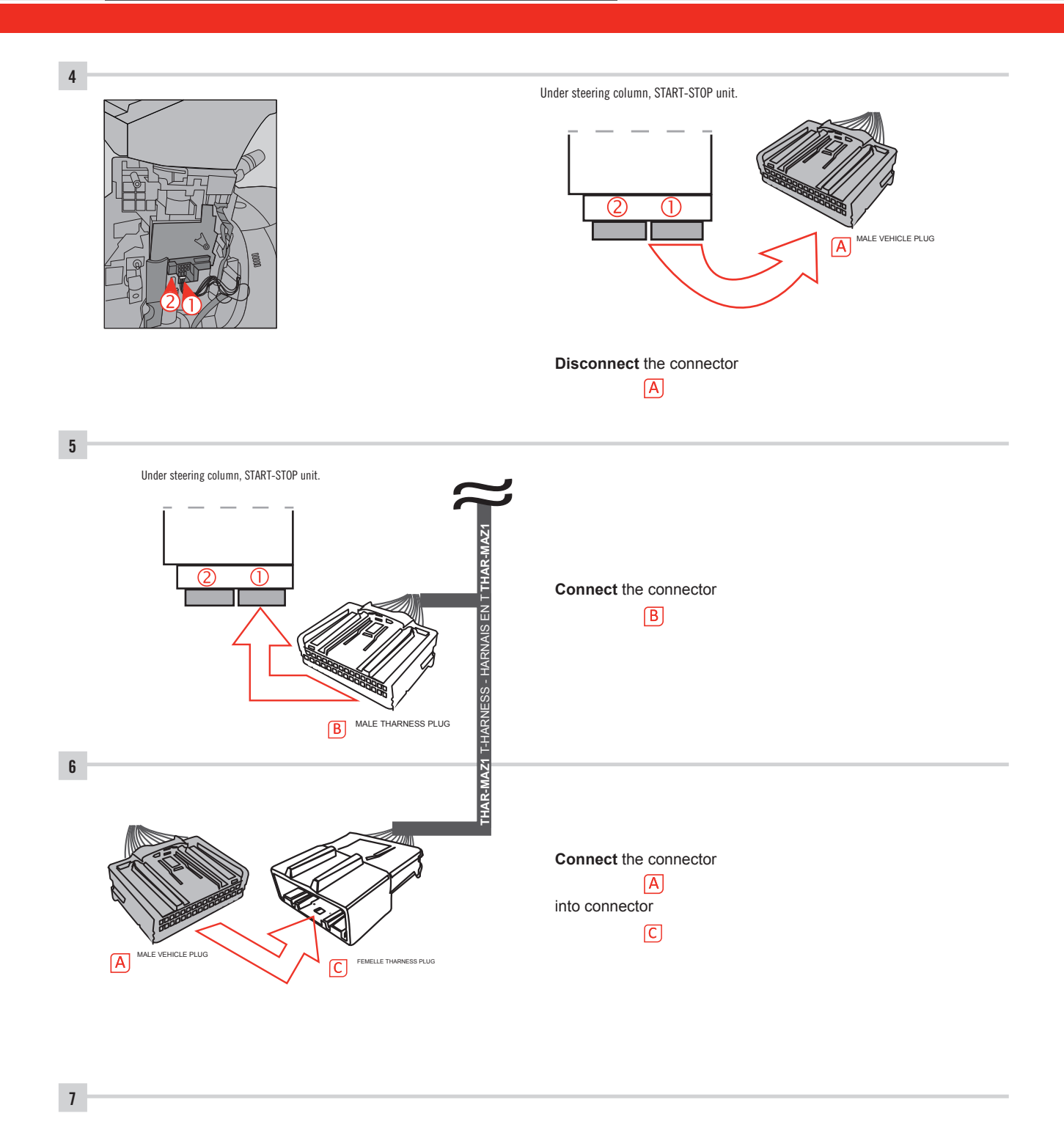

Make other required connections.

#### AUTOMATIC TRANSMISSION WIRING CONNECTION

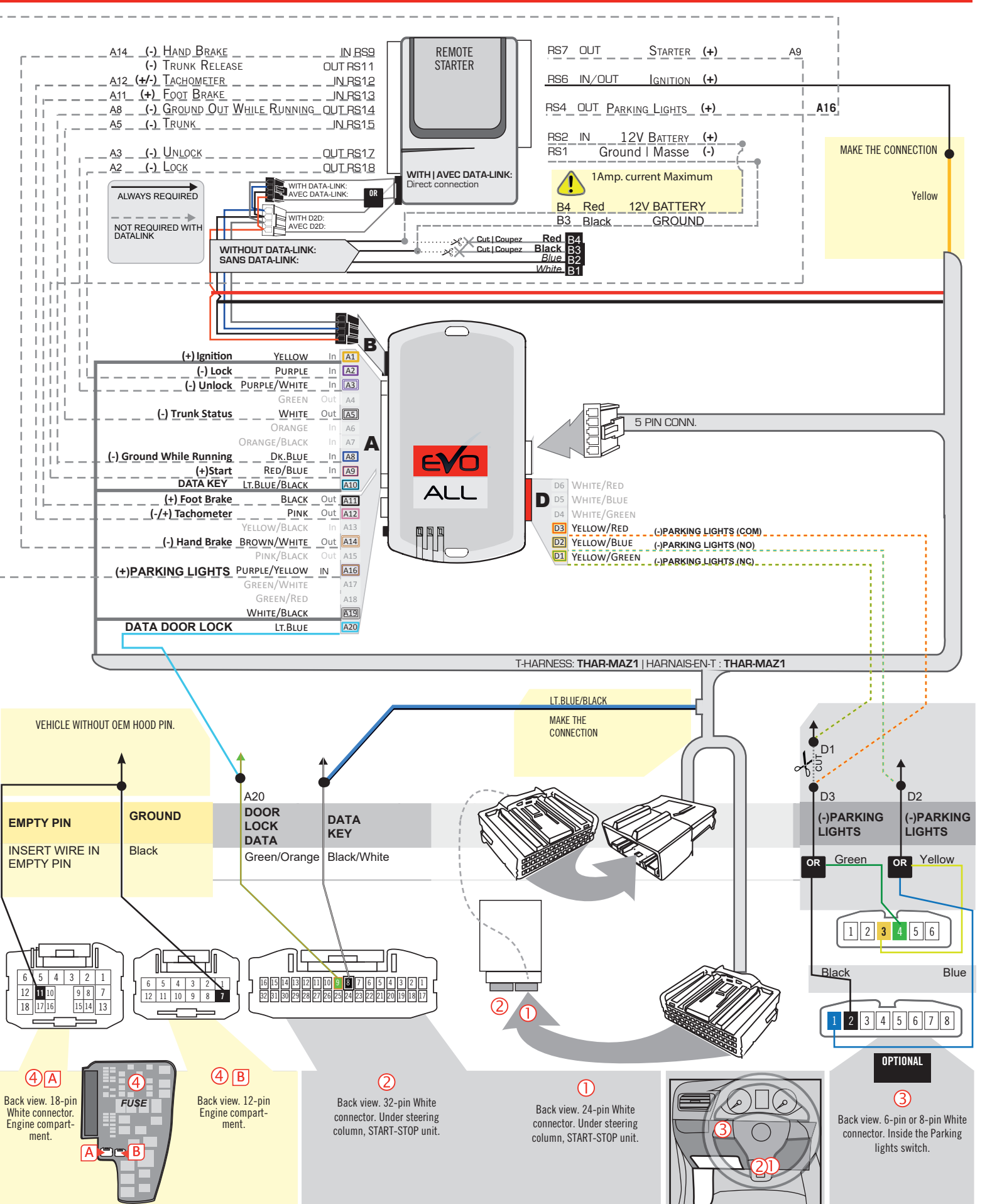

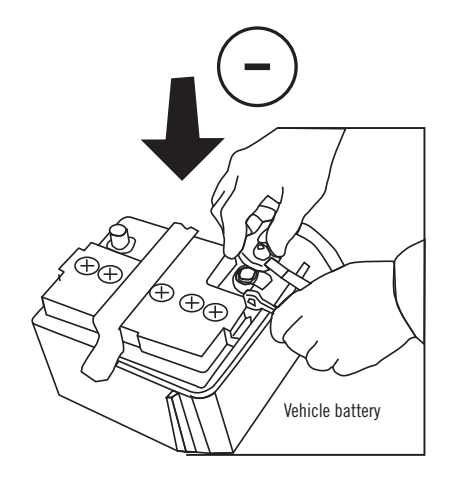

**Reconnect** the (-) terminal of the battery.

#### **KEY BYPASS PROGRAMMING PROCEDURE 1/6**

## x3 max.

#### Do not program more than 3 modules on the same vehicle.

If more than 3 modules are programmed to a vehicle, it is possible that the remote car starter will never be functional on this vehicle. If all programming steps were successful and the vehicle cannot be remote started :

- Double check all connections using the installation diagram above as a reference.

If no connection errors can be found then please contact technical support assistance.

DO NOT REPROGRAM ANOTHER MODULE UNLESS INSTRUCTED TO DO SO BY TECHNICAL SUPPORT.

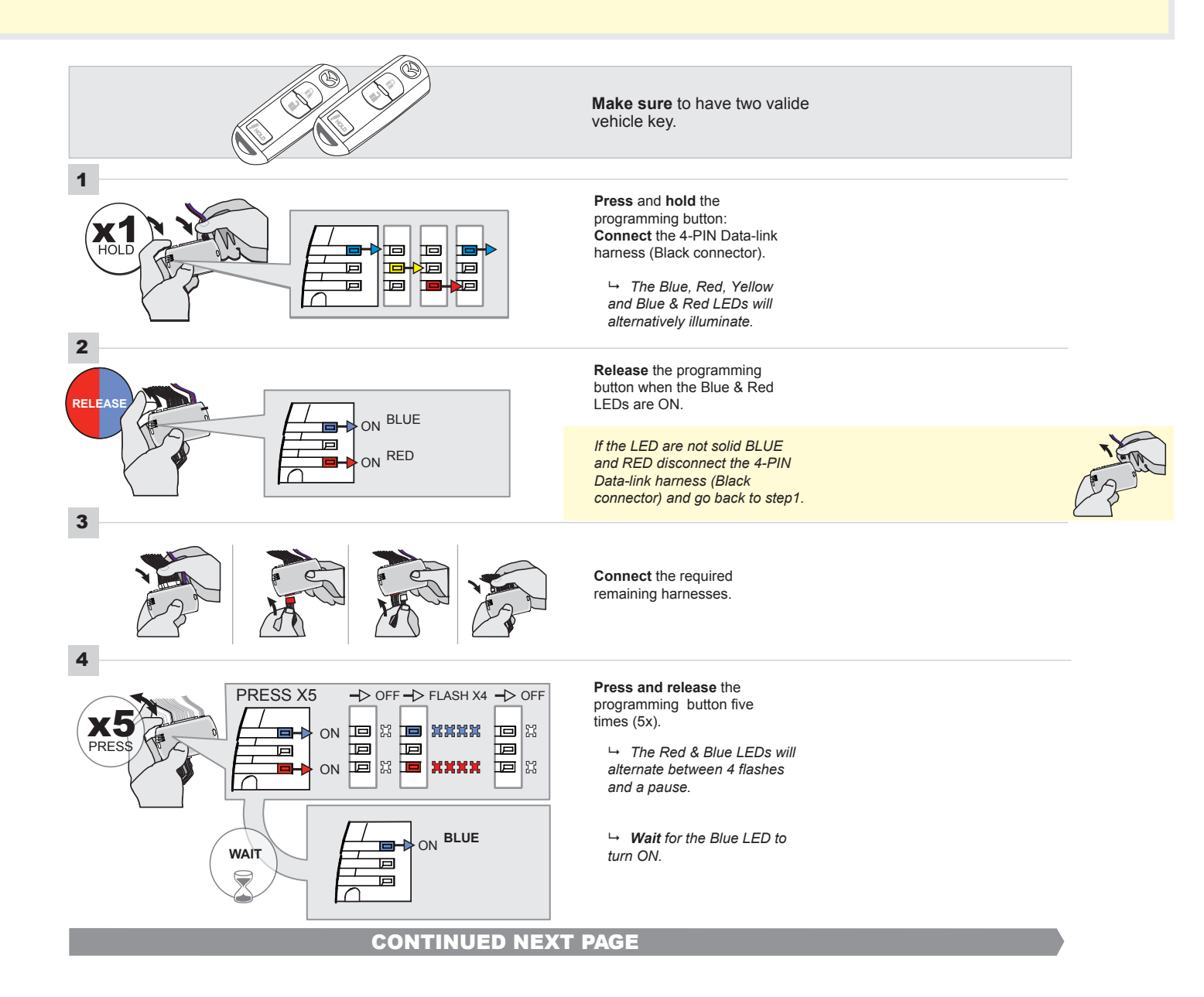

## FORTIN<sup>®</sup>

#### **KEY BYPASS PROGRAMMING PROCEDURE 2/5**

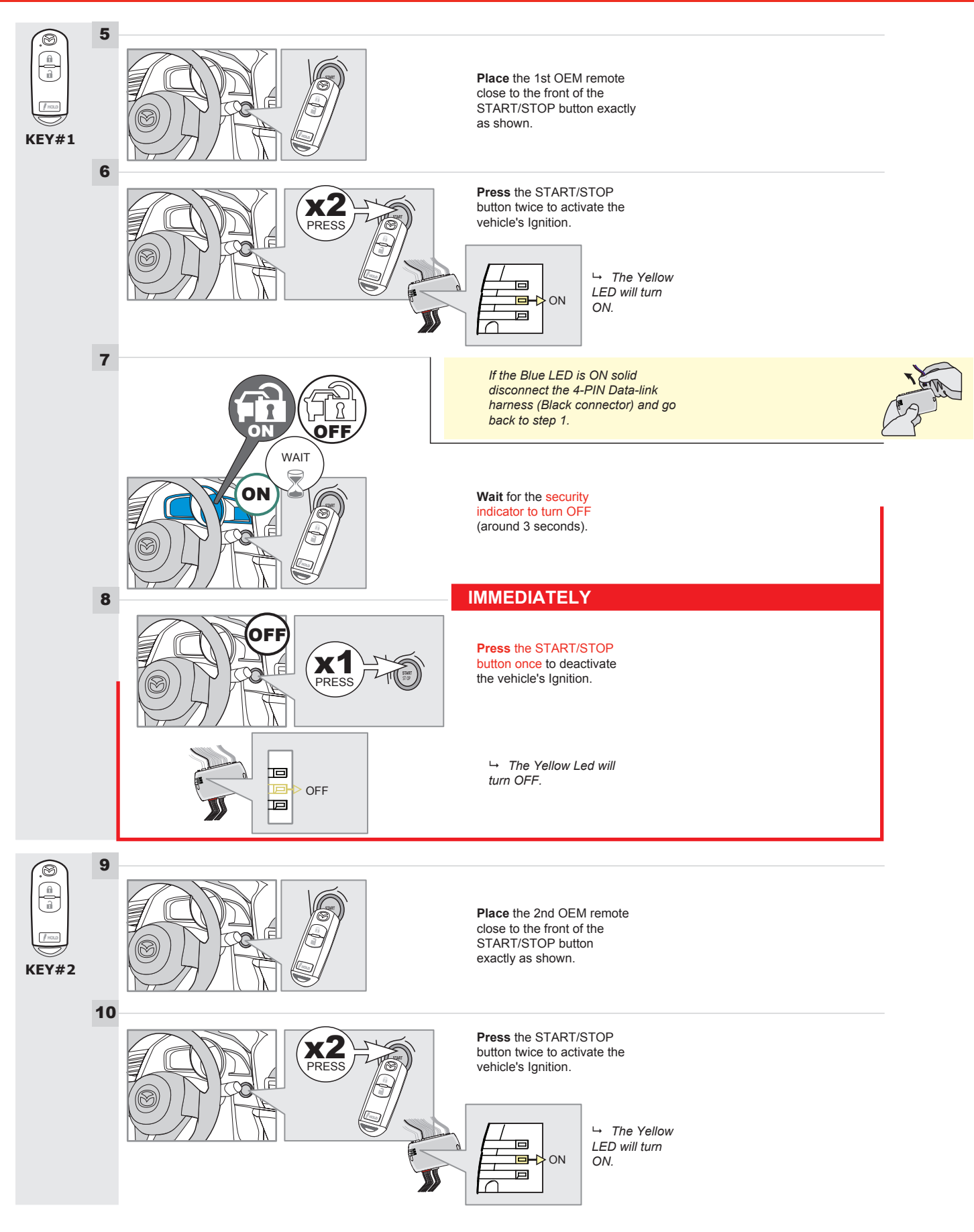

## **KEY BYPASS PROGRAMMING PROCEDURE 3/6**

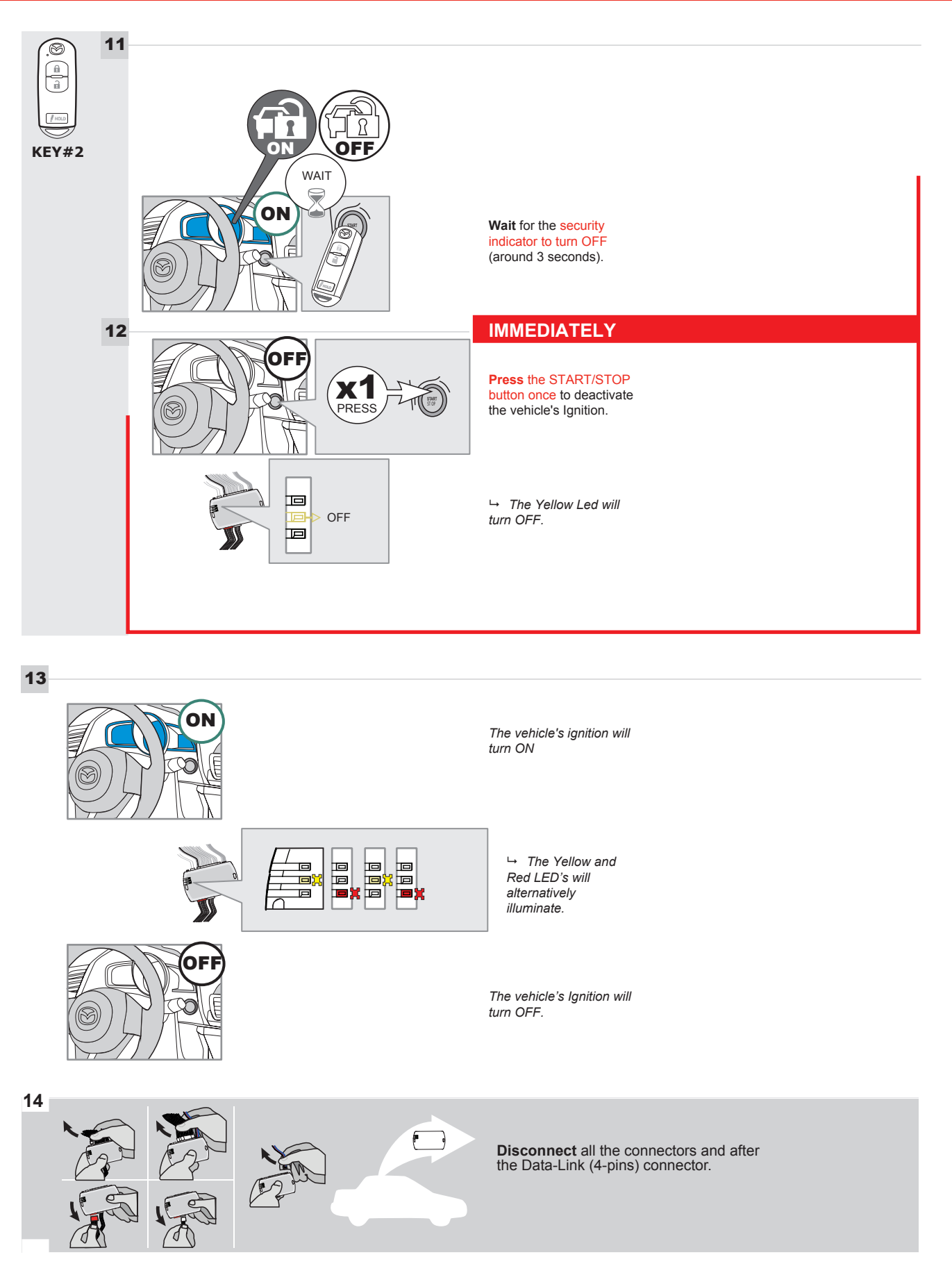

## **KEY BYPASS PROGRAMMING PROCEDURE 4/6**

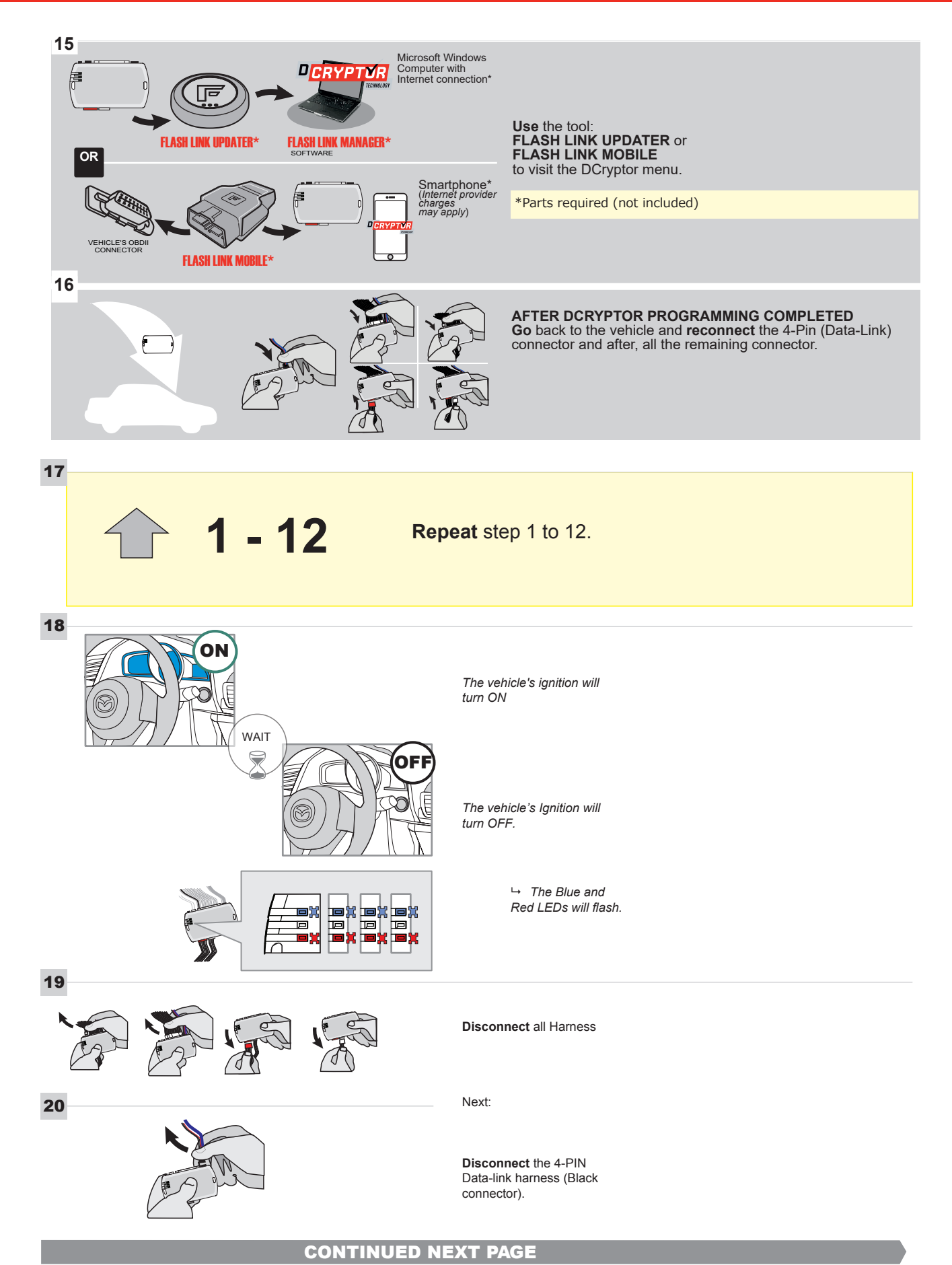

#### **KEY BYPASS PROGRAMMING PROCEDURE 5/6**

#### Page 1 /13

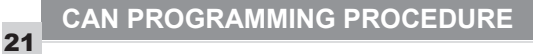

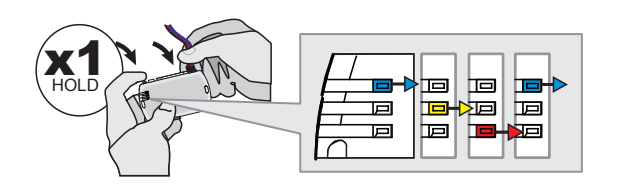

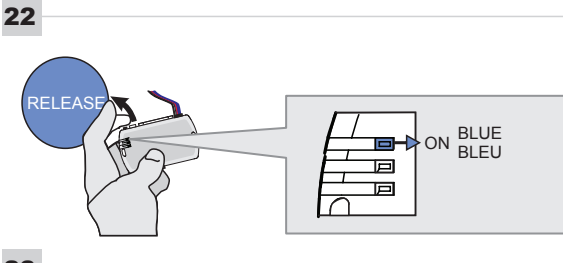

→ The Blue, Red, Yellow and Blue & Red LEDs will alternatively illuminate.

harness (Black connector).

Press and hold the programming button: Connect the 4-PIN Data-link

Release the programming button when the Blue LED is ON.

If the Blue LED is not ON solid disconnect the 4-PIN Data-link harness (Black connector).

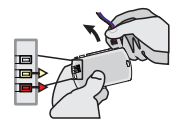

23

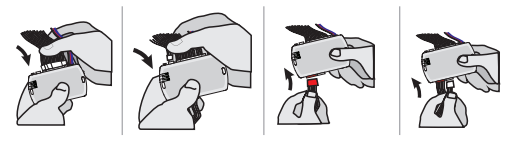

24

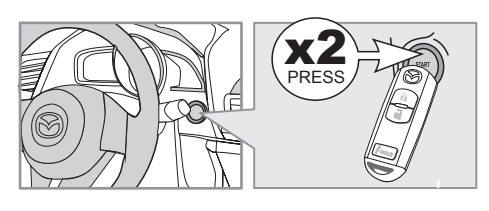

IGNITION ON -> FLASH RAPIDLY ON -Р 回 Р

Connect the required remaining harnesses.

Press the START/STOP button twice to turn ON the vehicle's Ignition.

→ The Blue LED will flash rapidly.

25

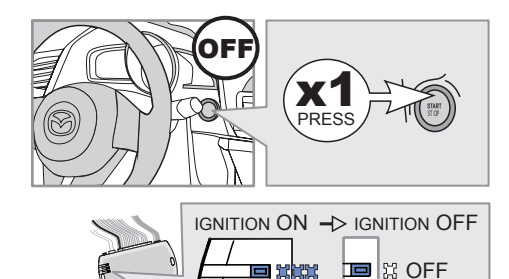

555

回

回

button once to turn OFF the vehicle's Ignition.

Press the START/STOP

 → The Blue LED will turn OFF.

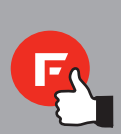

The module is now programmed.

#### **REMOTE STARTER FUNCTIONALITY**

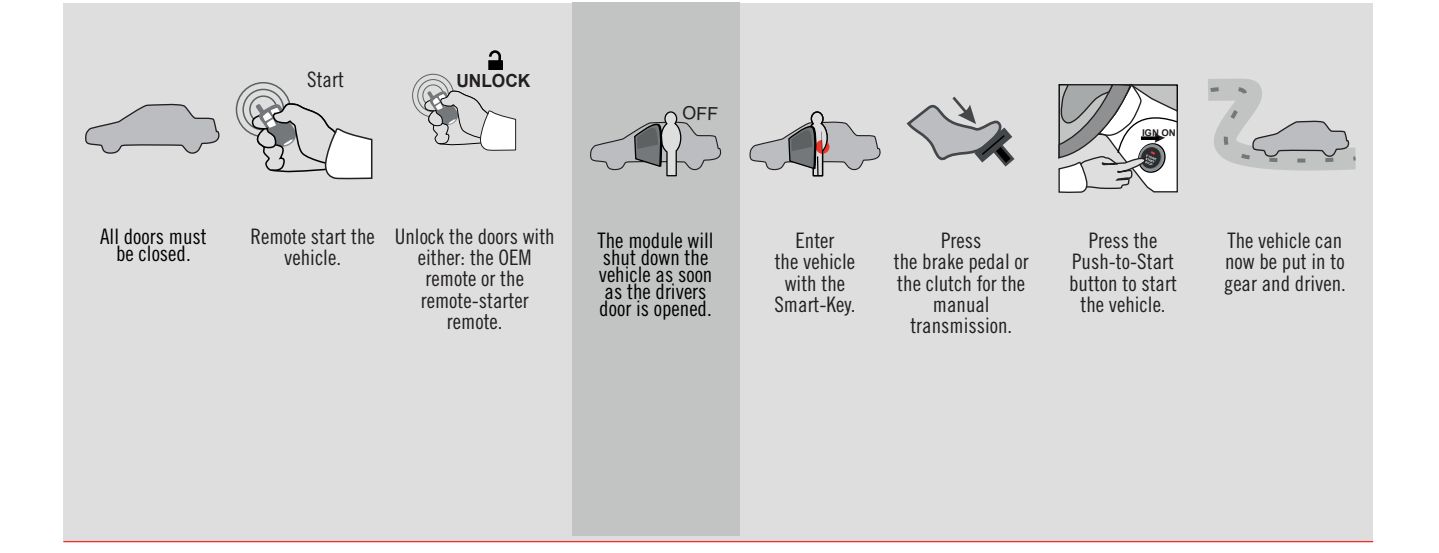

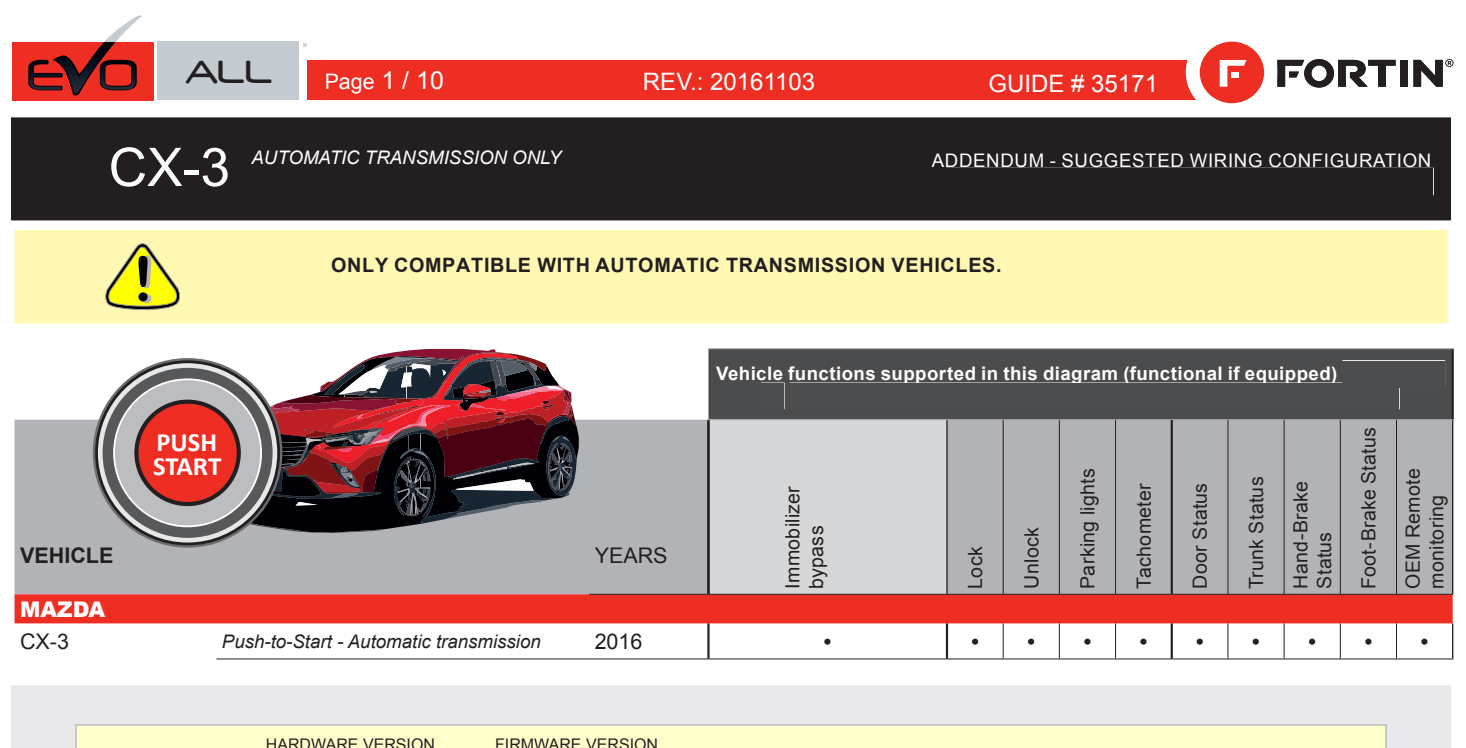

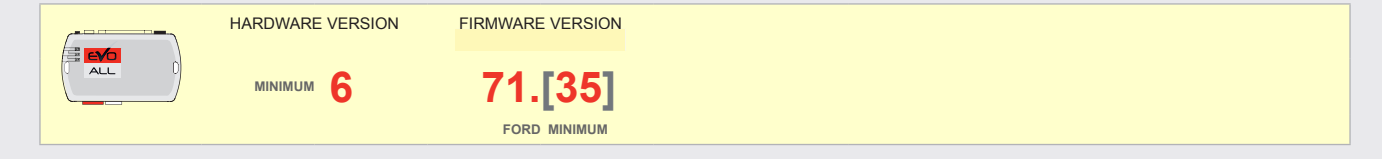

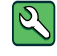

Parts required (Not included)

1X 10 AMP Fuse 1x Diode 1A 1X 1K Ohm Resistor (with doorlock)

## FLASH LINK MANAGER

Software version 3.52 and more

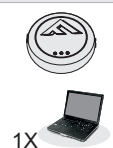

#### **FLASH LINK UPDATER 2**

Microsoft Windows Computer & Internet connection

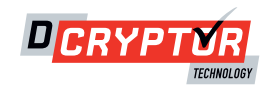

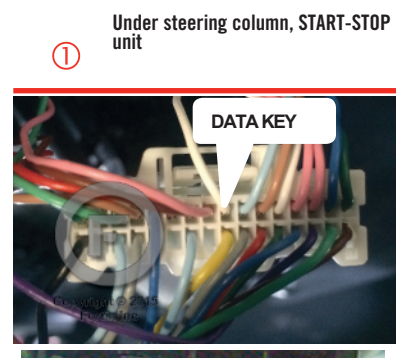

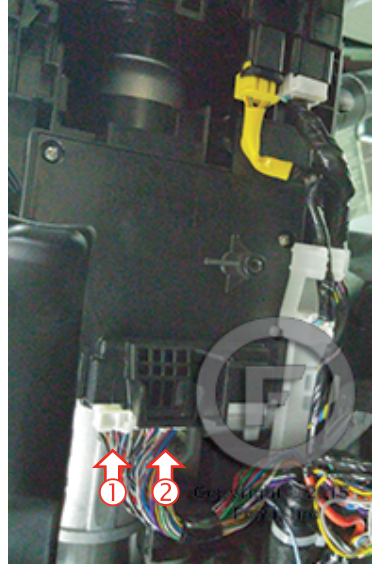

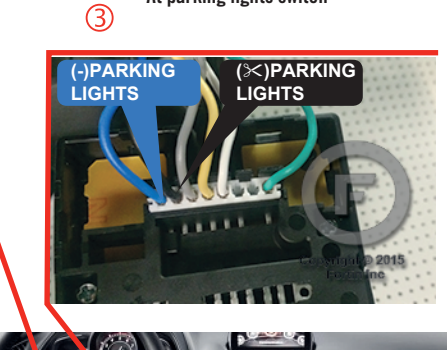

At parking lights switch

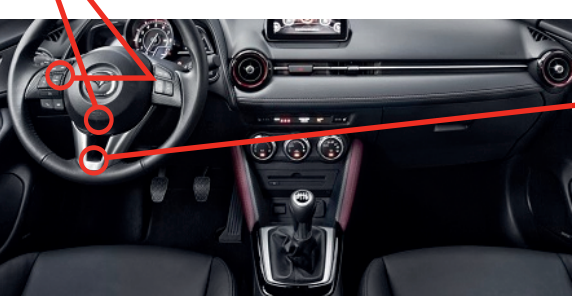

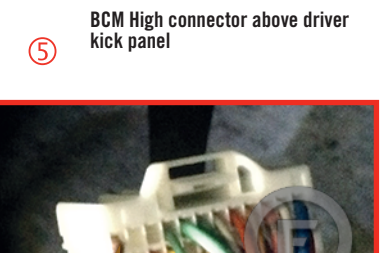

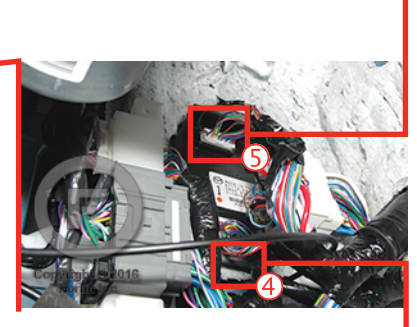

HOOD PIN

4

BCM High connector above driver kick panel

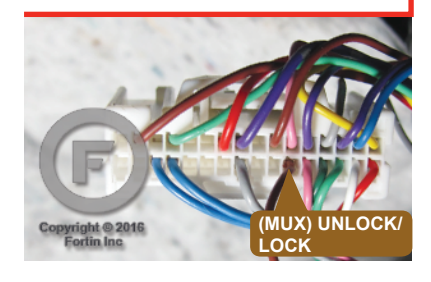

#### FORTIN

#### AUTOMATIC TRANSMISSION WIRING CONNECTION |

(-) Hand Brake

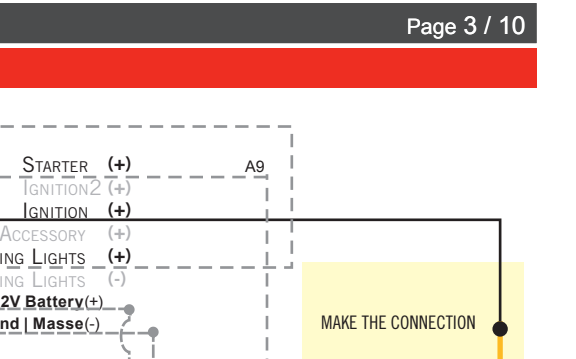

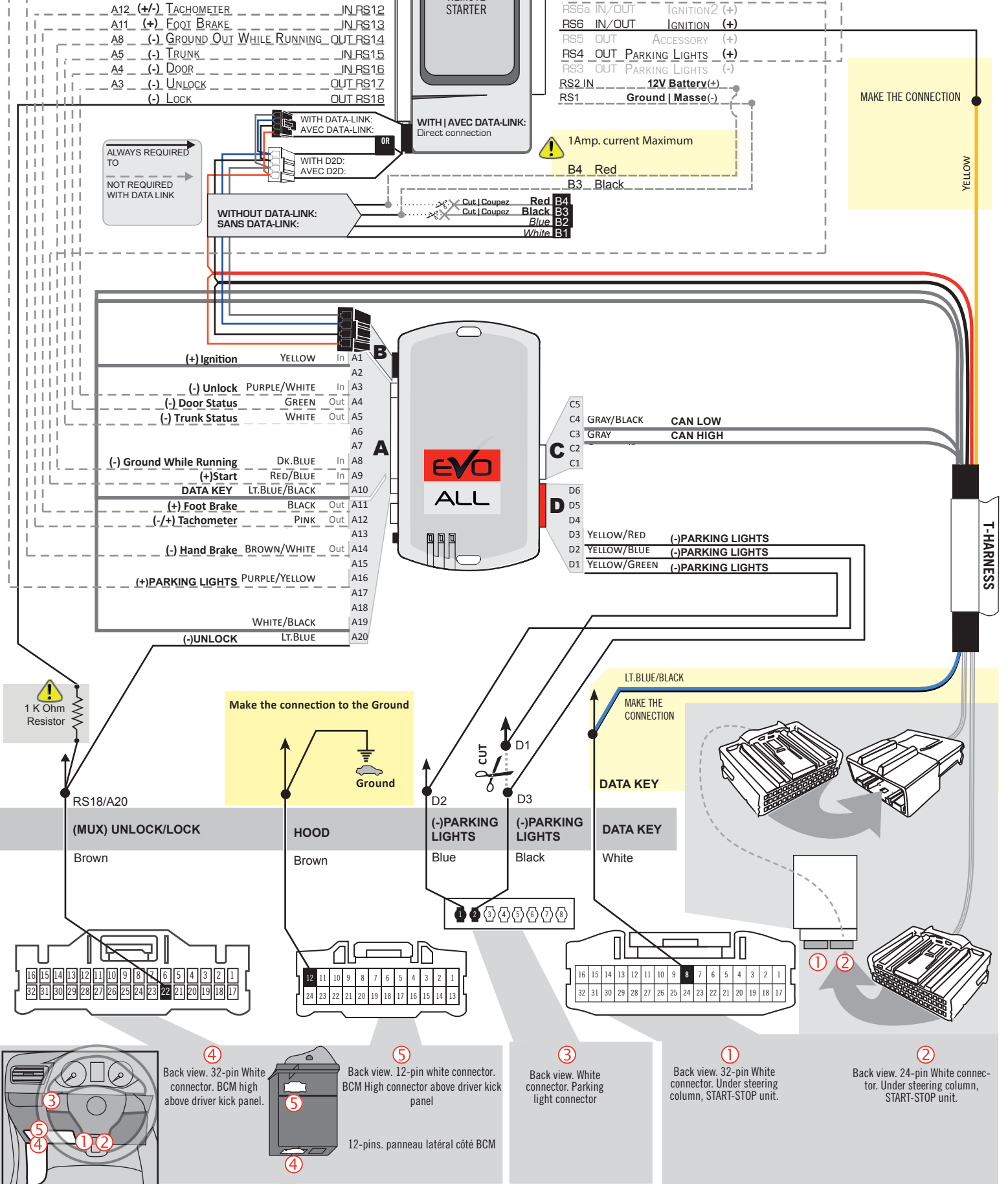

RS7a OUT

REMOTE

## **KEY BYPASS PROGRAMMING PROCEDURE 1/5 |**

# x3 max.

#### Do not program more than 3 modules on the same vehicle.

If more than 3 modules are programmed to a vehicle, it is possible that the remote car starter will never be functional on this vehicle. If all programming steps were successful and the vehicle cannot be remote started :

- Double check all connections using the installation diagram above as a reference.

If no connection errors can be found then please contact technical support assistance.

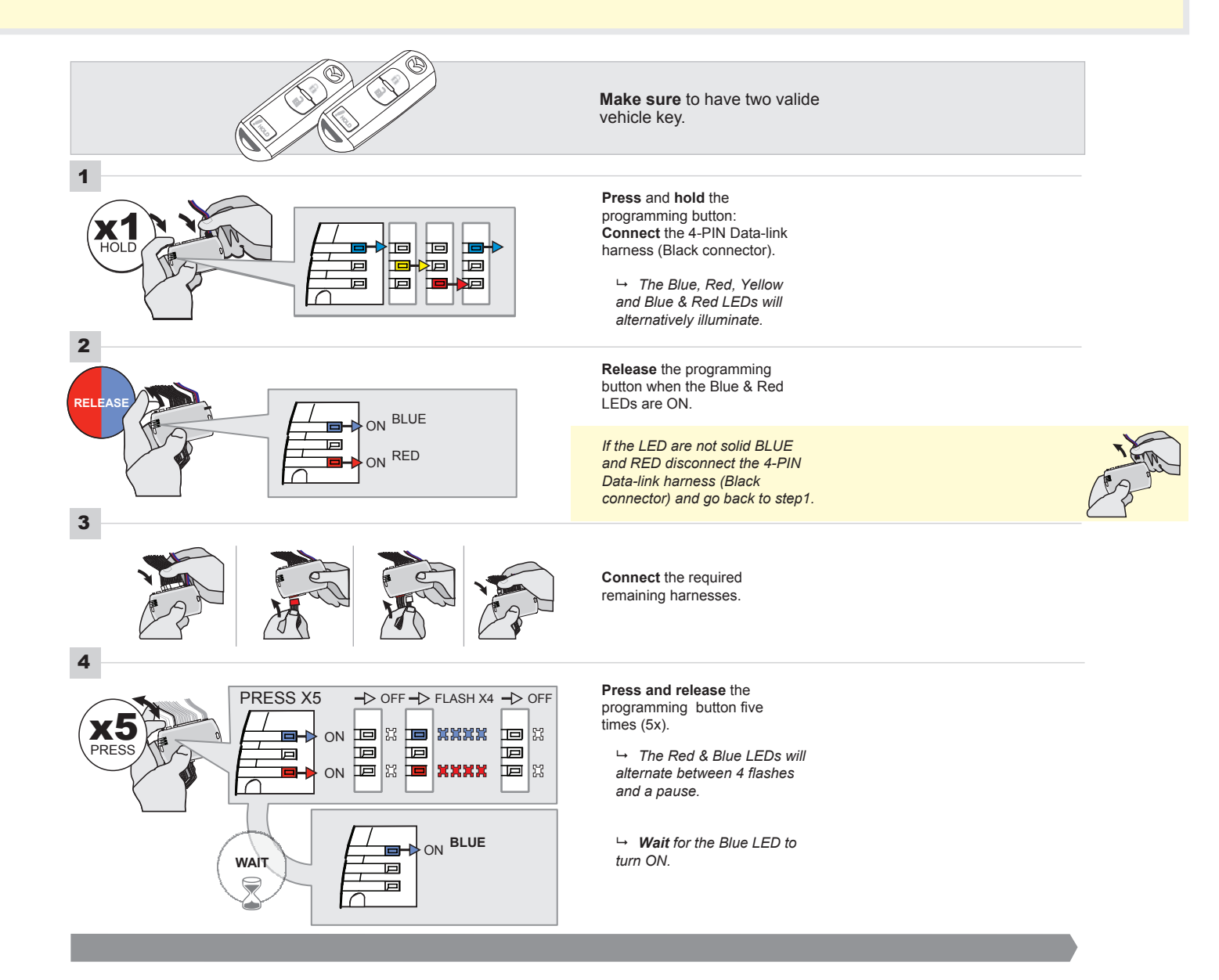

## FORTIN<sup>®</sup>

#### **KEY BYPASS PROGRAMMING PROCEDURE 2/5 |**

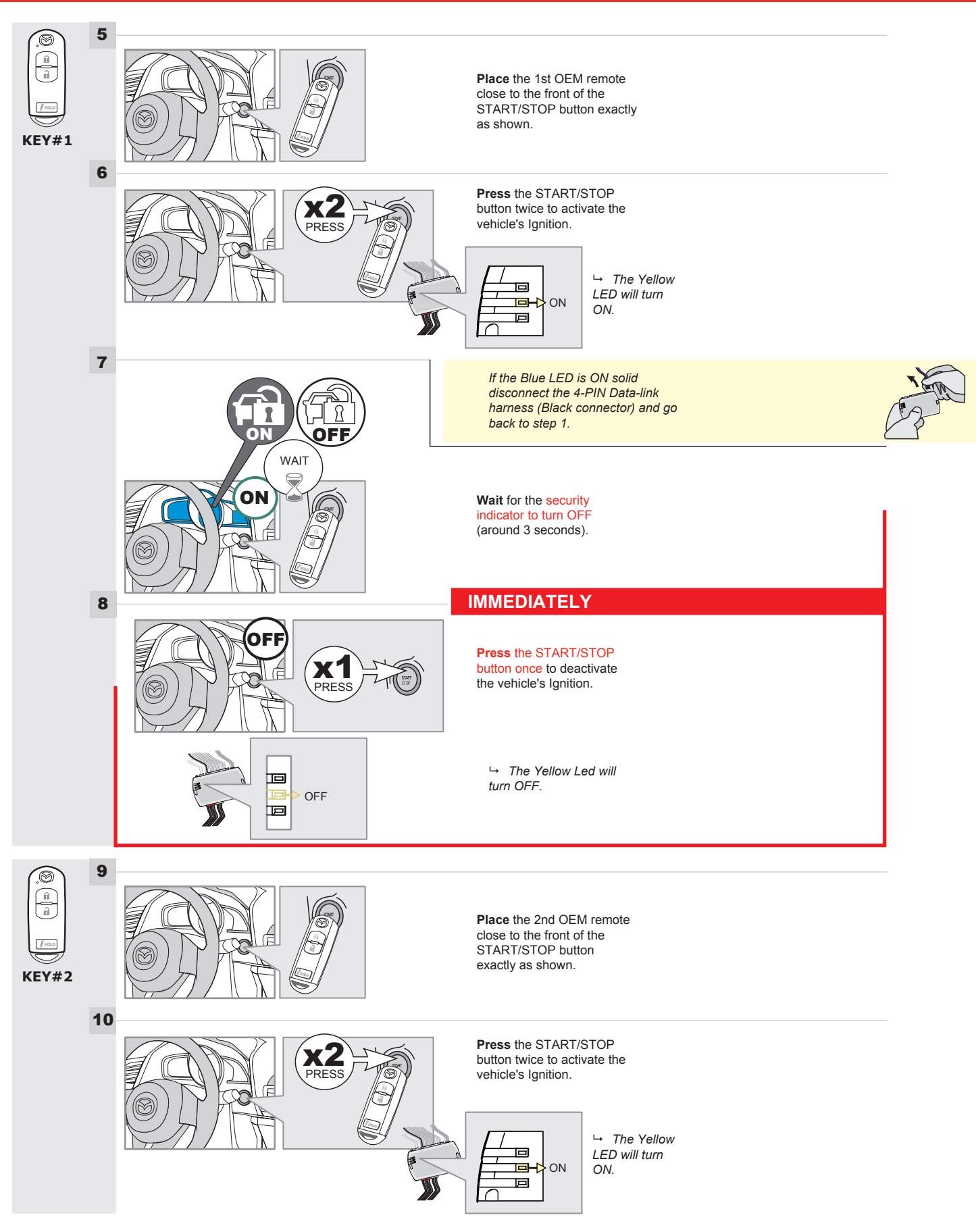

#### **KEY BYPASS PROGRAMMING PROCEDURE 3/5 |**

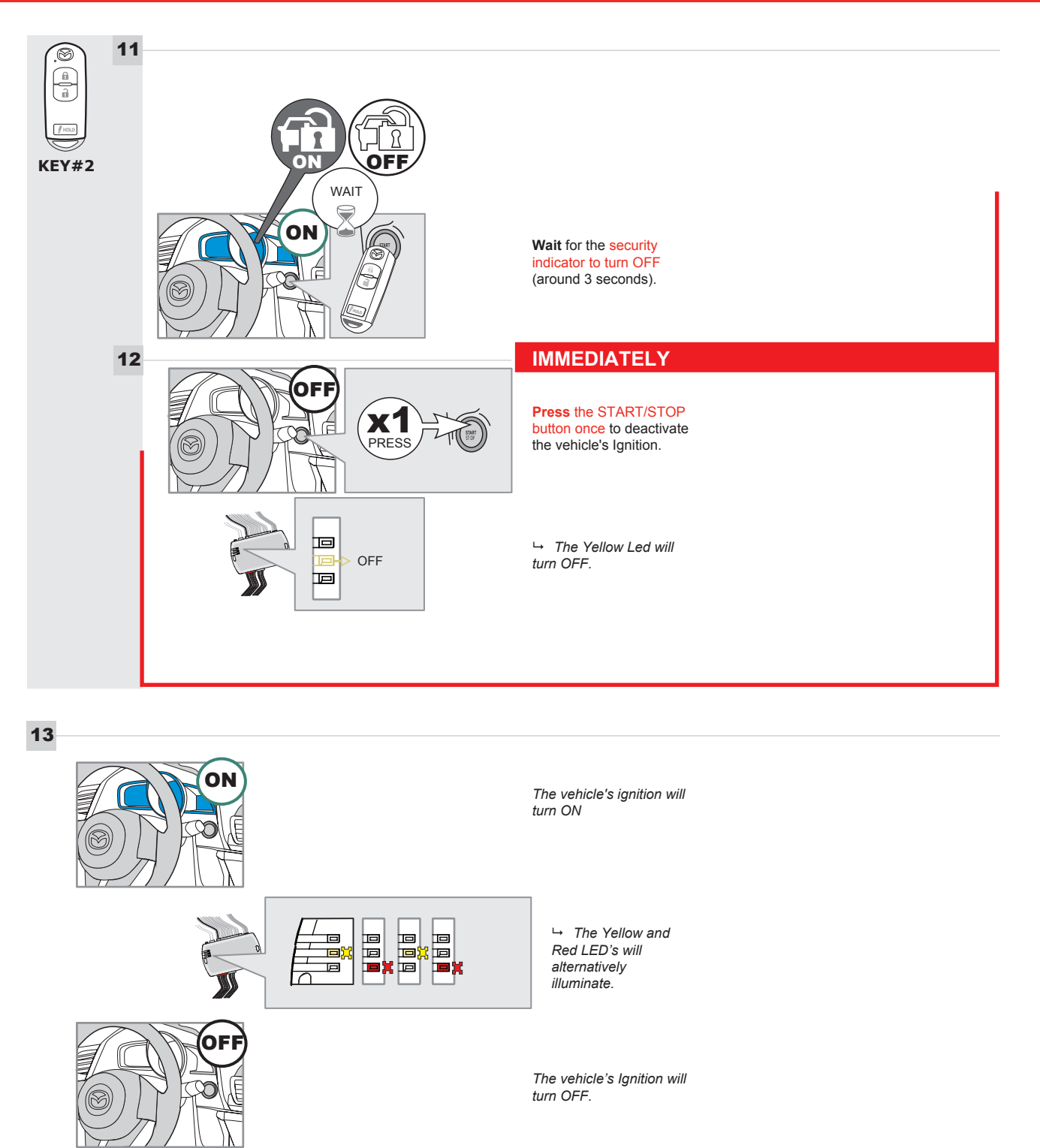

**Disconnect** all the connectors and after the Data-Link (4-pins) connector.

#### **KEY BYPASS PROGRAMMING PROCEDURE 4/5 |**

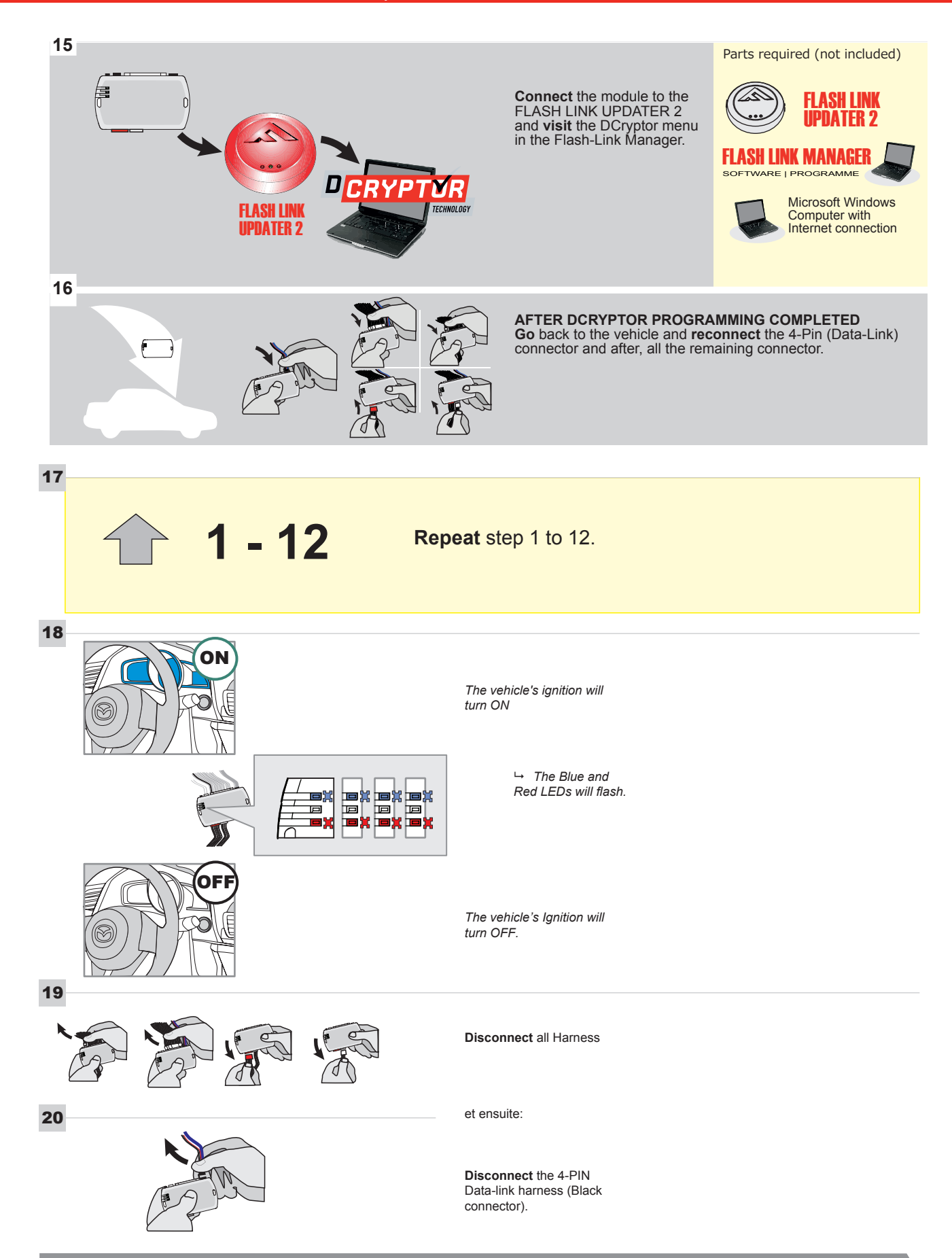
#### **KEY BYPASS PROGRAMMING PROCEDURE 5/5 |**

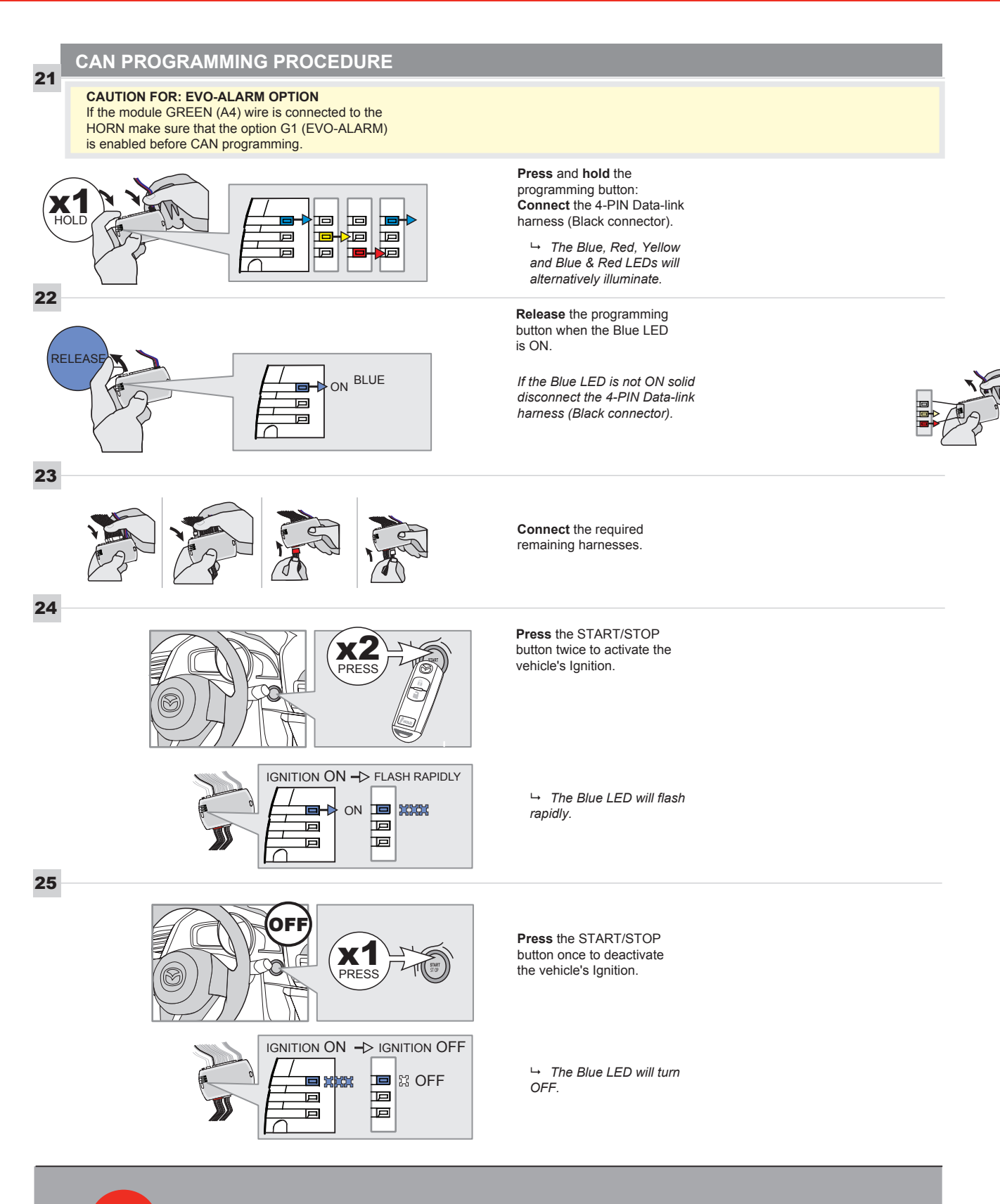

The module is nov programmed.

# **REMOTE STARTER FUNCTIONALITY |**

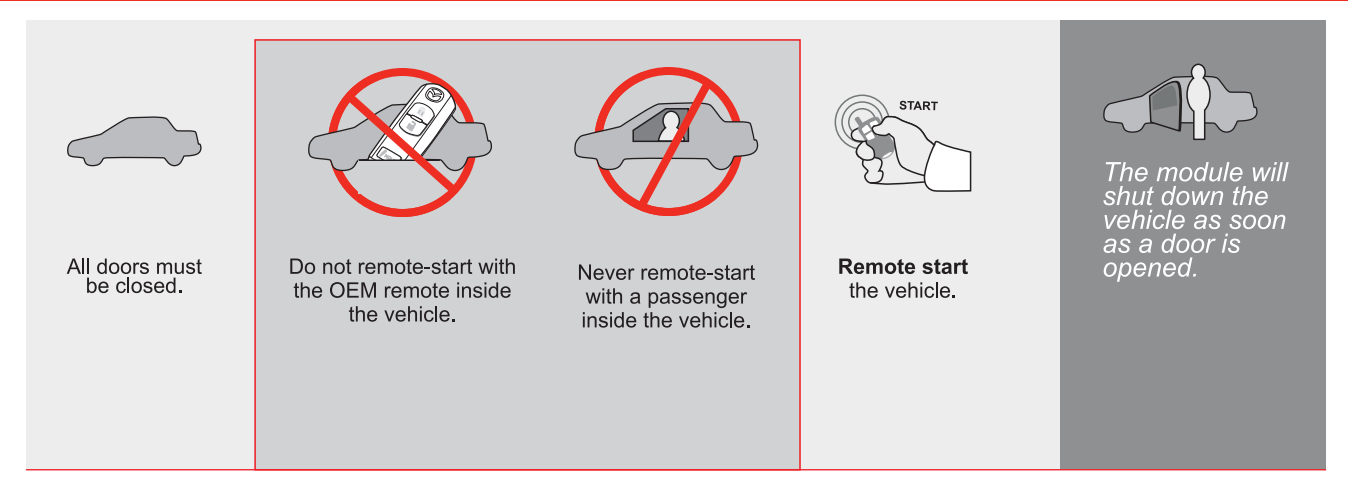

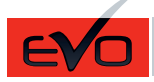

GUIDE # 62851

THAR-MAZ1 THARNESS INSTALLATION WITH 2 KEYS PROGRAMMING

ADDENDUM - SUGGESTED WIRING CONFIGURATION

|                                                                                                    | Vehicle fun | ct <u>ions sup</u> | portec | l in thi | his diagram (functional if equipped) |     |        |        |        |         |                          |              |            |                  |  |
|----------------------------------------------------------------------------------------------------|-------------|--------------------|--------|----------|--------------------------------------|-----|--------|--------|--------|---------|--------------------------|--------------|------------|------------------|--|
| CONTRACTOR OF CONTRACTOR OF CONT | )           | lizer bypass       | ess    |          |                                      |     |        | neter  | tatus  | status  | itatus protection remote | 3rake Status | ake Status | emote monitoring |  |
| VEHICLE                                                                                                    | YEARS       | lmmob              | T-Harn | Lock     | Unlock                               | Arm | Disarm | Tachor | Door S | Trunk S | Hood S<br>start          | Hand-E       | Foot-B     | OEM R            |  |
| MAZDA                                                                                                    |             |                    |        |          |                                      |     |        |        |        |         |                          |              |            |                  |  |
| CX-3 Push-to-Start - Automatic transmission                                                                                                    | 2016-2021   | •                  | •      | •        | •                                    | •   | •      | •      | •      | •       | •                        | •            | •          | •                |  |

|             |                                                              | FIRMWARE VERSION<br>85.[11]<br>MINIMUM                                                              | To add th<br>UPD | To add the firmware version and the options, use the <b>FLASH LINK</b><br><b>UPDATER</b> or <b>FLASH LINK MOBILE</b> tool, sold separately. |                                                      |                                                                                           |  |  |  |  |  |
|-------------|--------------------------------------------------------------|----------------------------------------------------------------------------------------------------|------------------|----------------------------------------------------------------------------------------------------|------------------------------------------------------|-------------------------------------------------------------------------------------------|--|--|--|--|--|
|             |                                                              | IF THE VEHICLE IS NOT EQUIPPE<br>WITH FUNCTIONAL HOOD PIN                                           | A11              | OFF                                                                                                    | Hood trigger (                                       | Output Status).                                                                           |  |  |  |  |  |
|             |                                                              |                                                                                                    | UNIT             | OPTION                                                                                                    | DESCRIPTION                                          |                                                                                           |  |  |  |  |  |
|             |                                                              | Program bypass option                                                                               | 1:<br>(          | 21                                                                                                    | OEM Remote<br>monitoring                             | status (Lock/Unlock)                                                                      |  |  |  |  |  |
| _           | -                                                            | Brogram bypage optic                                                                                | UNIT             | OPTION                                                                                                    | DESCRIPTION                                          |                                                                                           |  |  |  |  |  |
|             |                                                              | (If equiped with OEM alarm                                                                          | ):<br>[          | 02                                                                                                    | Unlock before<br>alarm)                              | / Lock after (Disarm OEM                                                                  |  |  |  |  |  |
| NOTES       |                                                              |                                                                                                    |                  |                                                                                                    |                                                      |                                                                                           |  |  |  |  |  |
|             | THIS MC<br>BY A QU<br>A WRON<br>PERMAN<br>VEHICLE            | DULE MUST BE INSTALLED<br>ALIFIED TECHNICIAN.<br>G CONNECTION CAN CAUSE<br>IENT DAMAGE TO THE<br>E. |                  |                                                                                                    |                                                      |                                                                                           |  |  |  |  |  |
| عر          | Parts requi                                                  | red (Not included)                                                                                  |                  |                                                                                                    |                                                      |                                                                                           |  |  |  |  |  |
|             | 1X 10 AMP                                                    | Fuse                                                                                                |                  |                                                                                                    |                                                      |                                                                                           |  |  |  |  |  |
| MANDATORY I | NSTAL                                                        |                                                                                                    |                  | Notice: the insta                                                                                                    | allation of safety                                   | THIS MODULE MUST BE INSTALLED BY A                                                        |  |  |  |  |  |
| *HOOD PIN   | HOOD STATUS : T<br>IF THE VEHICLE (<br>Set function <b>A</b> | HE HOOD PIN SWITCH MUST BE INSTALLED<br>CAN BE REMOTE STARTED WITH THE HOOD OPEN,<br>11 TO OFF.     | A11 OFF NON      | elements are ma<br>is an essential s<br>must be installe                                                                                    | andatory. The hood pin<br>security element and<br>d. | QUALIFIED TECHNICIAN. A WRONG<br>CONNECTION CAN CAUSE PERMANENT<br>DAMAGE TO THE VEHICLE. |  |  |  |  |  |

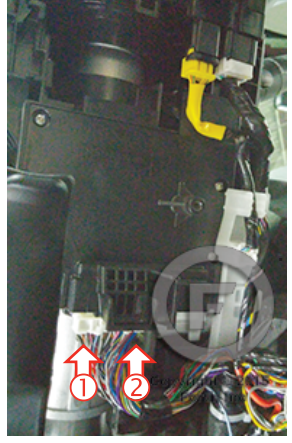

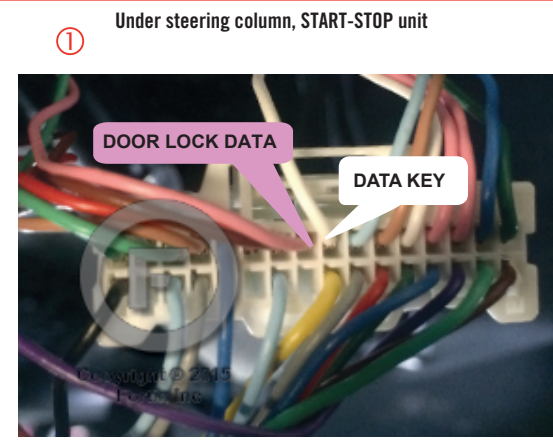

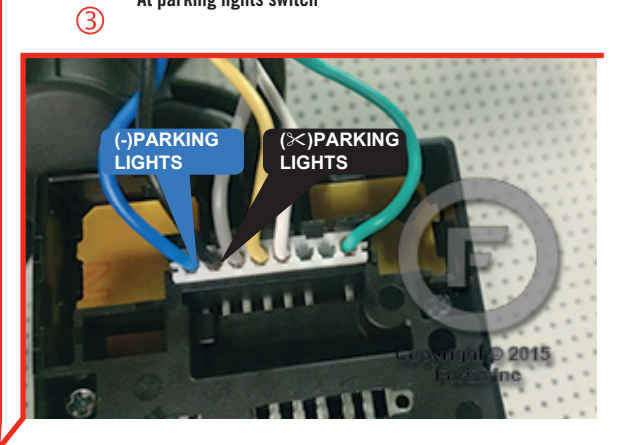

At parking lights switch

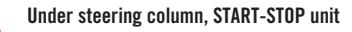

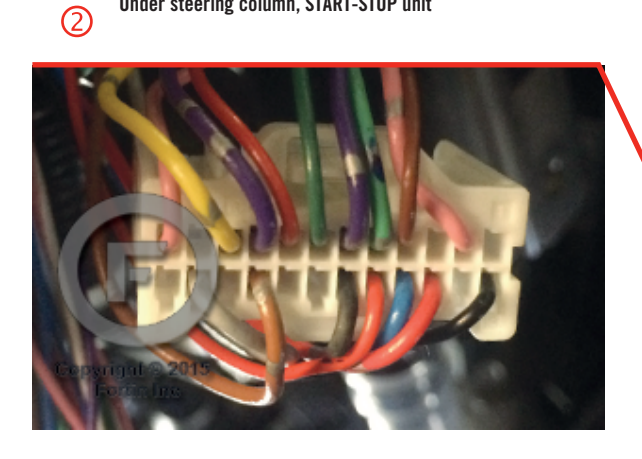

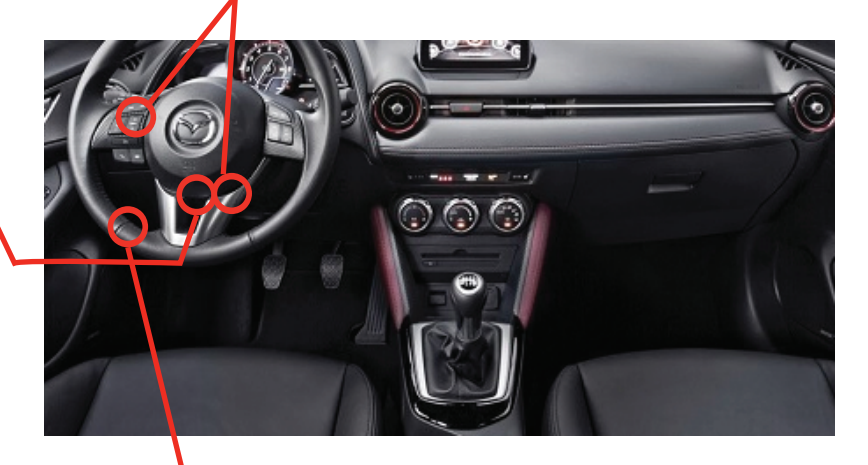

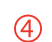

BCM High connector above driver kick panel

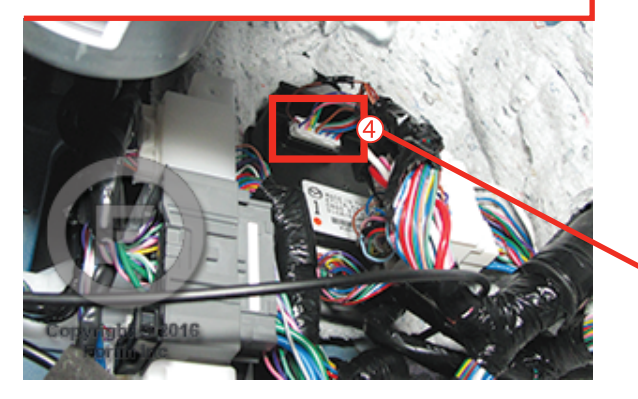

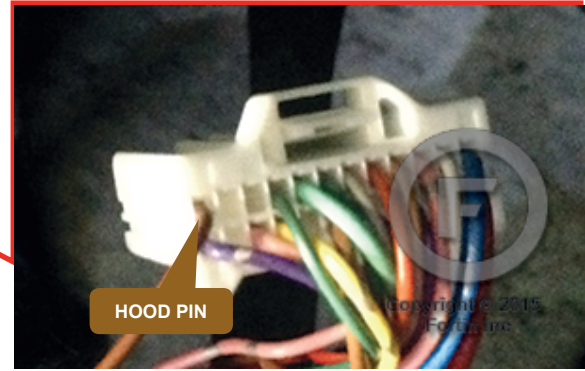

3

5

Before disconnecting a module, a computer or a control unit from a vehicle: Always disconnect the negative terminal from the vehicle's battery. **ATTENTION** In these vehicles, the factory keyless entry module is sensitive to interference and may cease to operate if some precautions are not taken. Disconnect the (-) terminal of the battery prior to disconnecting the connectors at the smartkey module below the steering wheel to

avoid damage to the smartkey entry module.

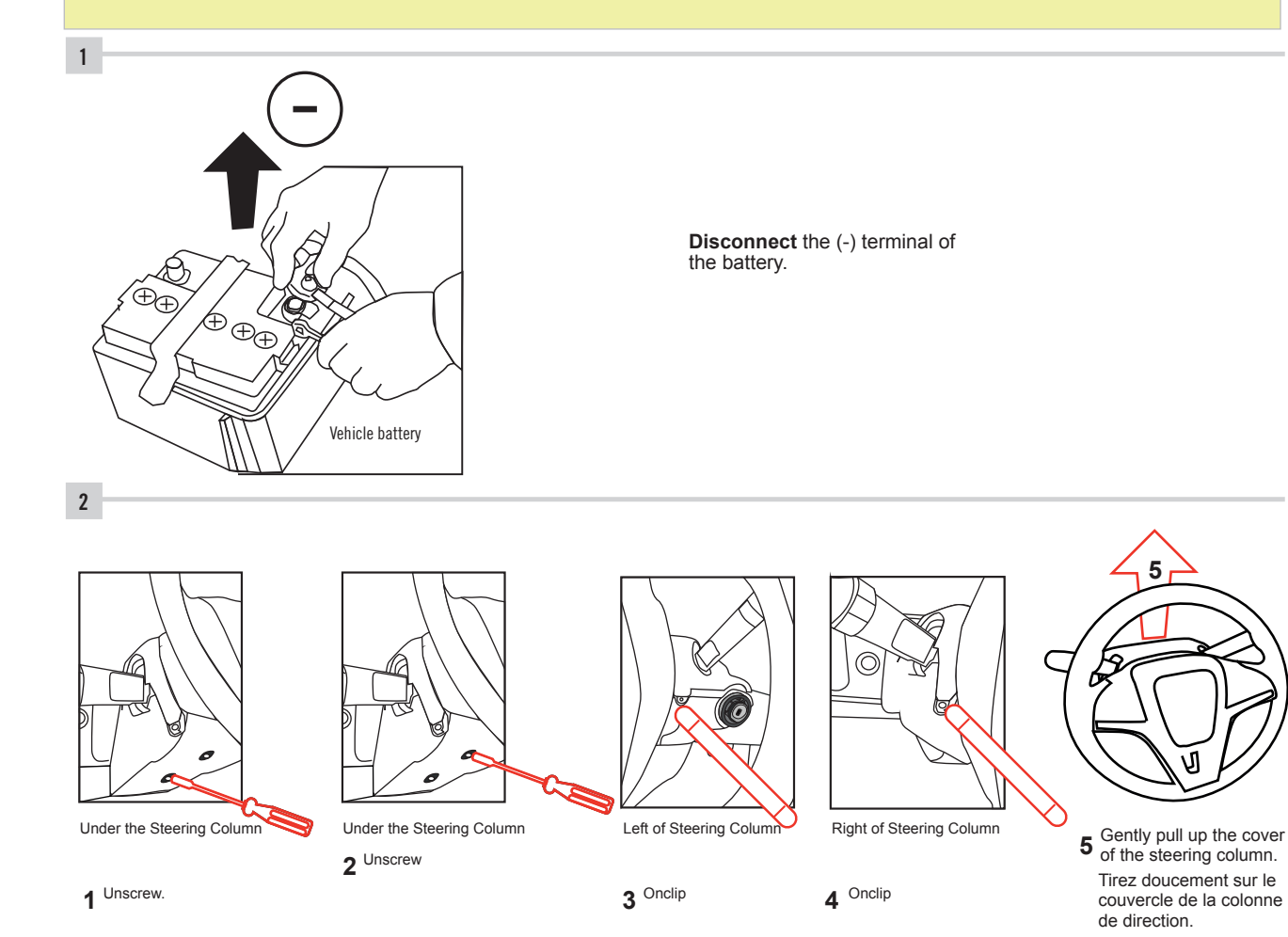

Make the following connections.

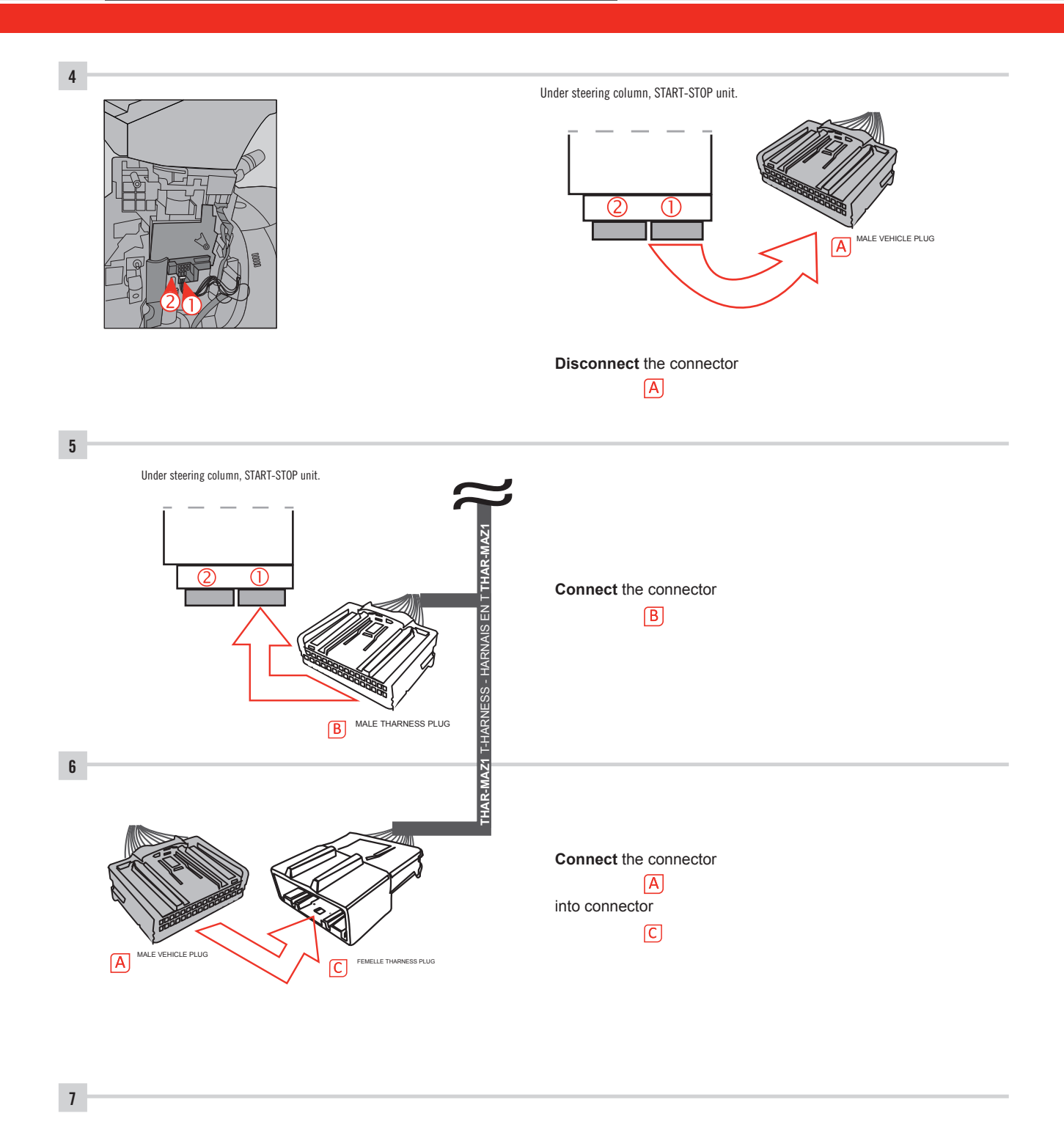

Make other required connections.

GUIDE # 62851

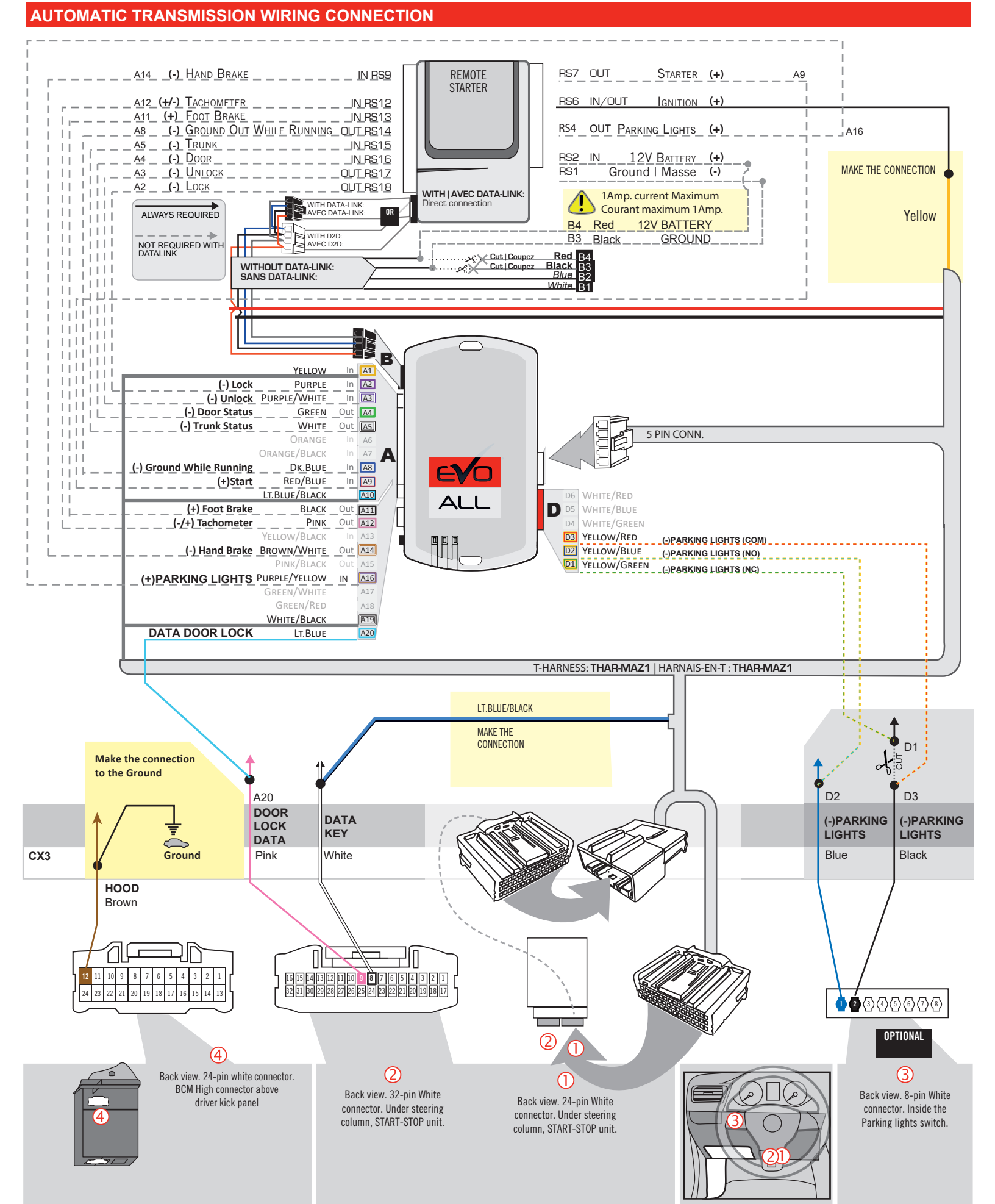

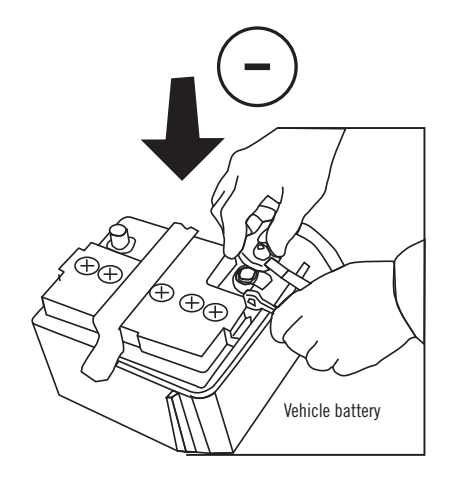

**Reconnect** the (-) terminal of the battery.

#### **KEY BYPASS PROGRAMMING PROCEDURE 1/6**

# Page 1 /13

# x3 max.

## Do not program more than 3 modules on the same vehicle.

If more than 3 modules are programmed to a vehicle, it is possible that the remote car starter will never be functional on this vehicle. If all programming steps were successful and the vehicle cannot be remote started :

- Double check all connections using the installation diagram above as a reference.

If no connection errors can be found then please contact technical support assistance.

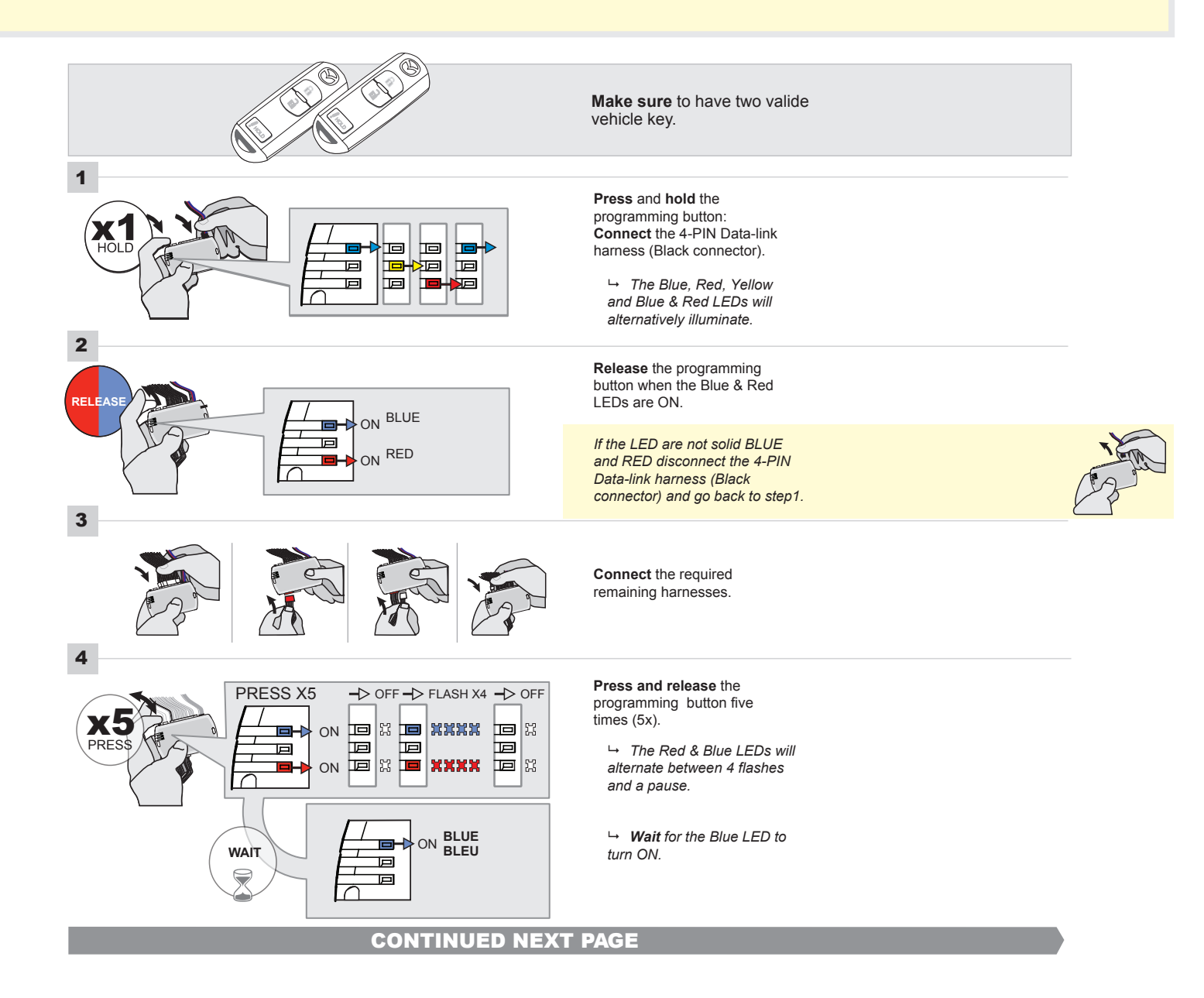

# FORTIN<sup>®</sup>

#### **KEY BYPASS PROGRAMMING PROCEDURE 2/5**

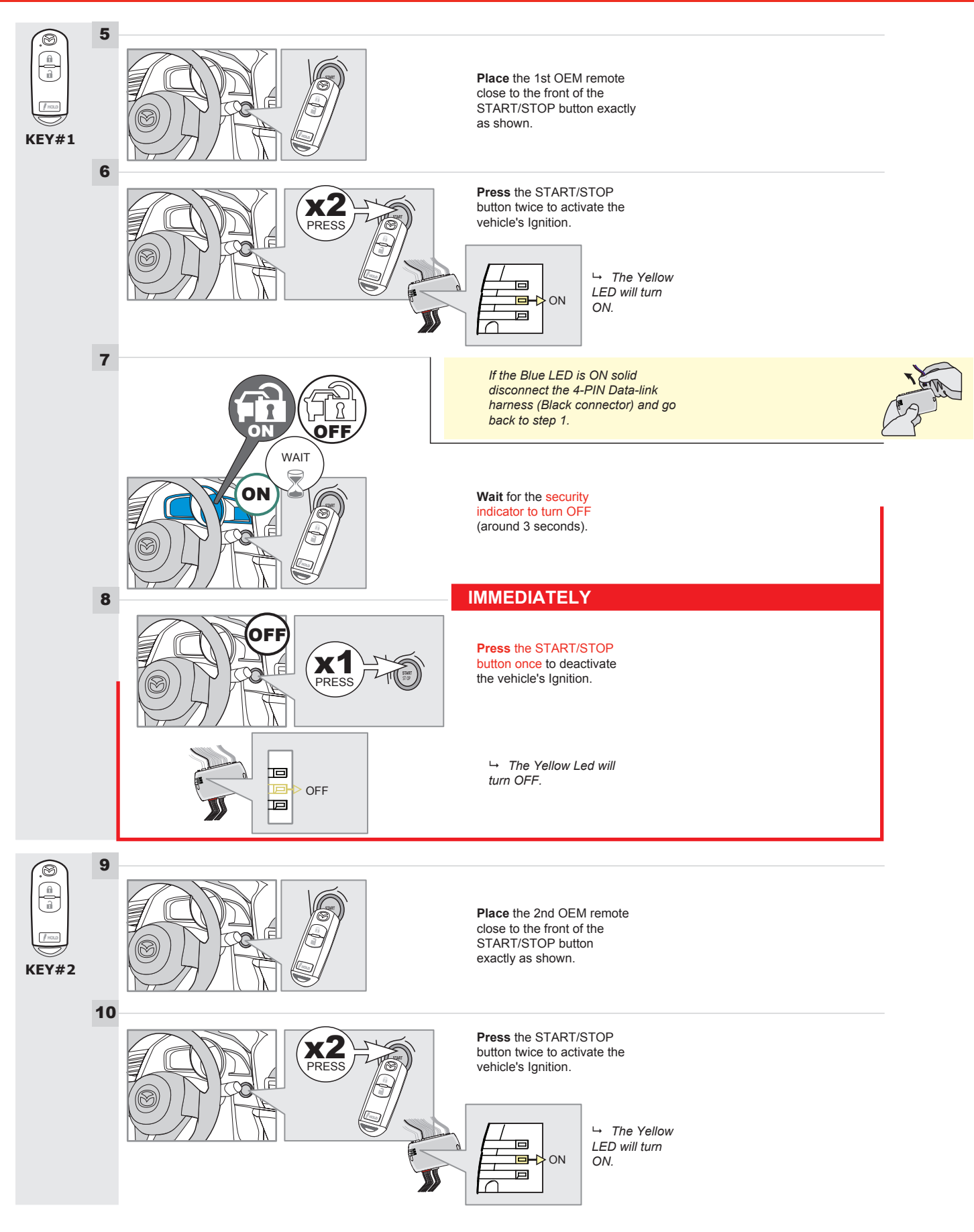

# **KEY BYPASS PROGRAMMING PROCEDURE 3/6**

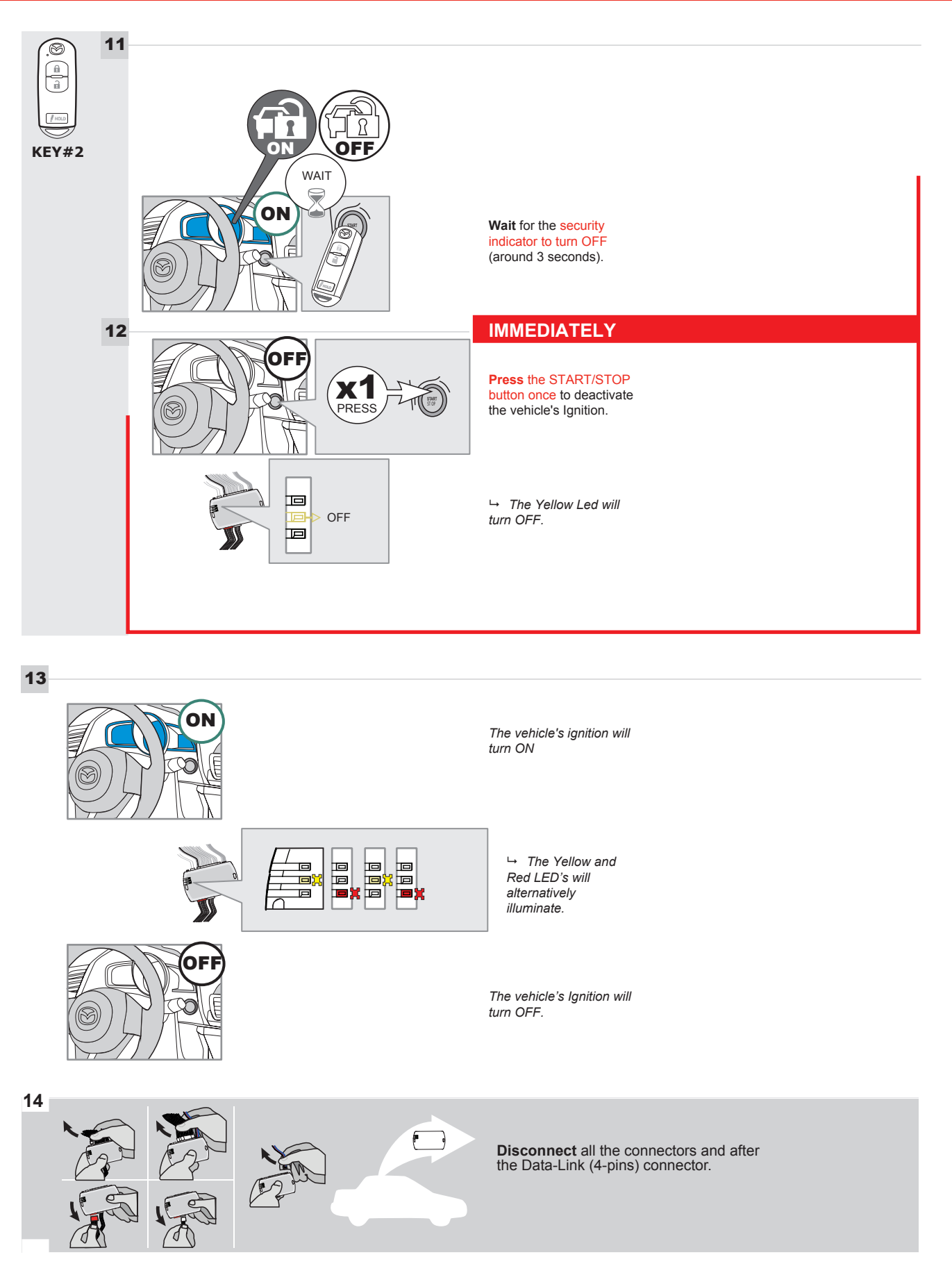

# **KEY BYPASS PROGRAMMING PROCEDURE 4/6**

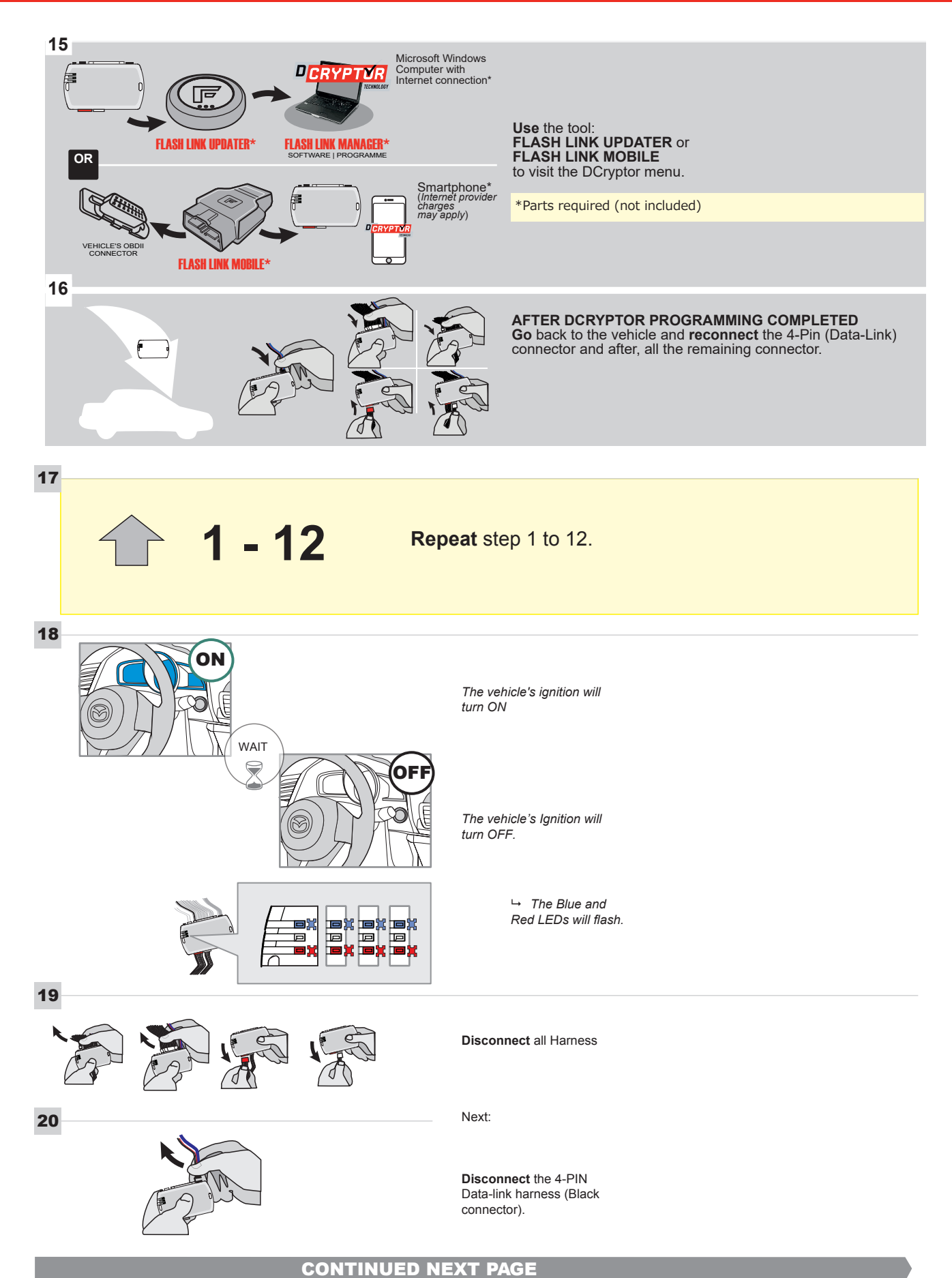

#### **KEY BYPASS PROGRAMMING PROCEDURE 5/6**

#### Page 1 /13

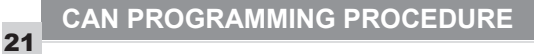

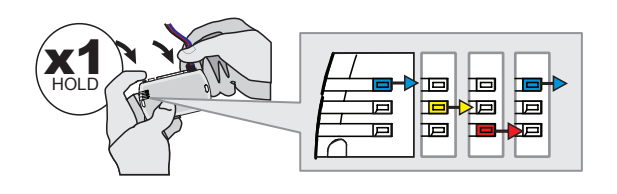

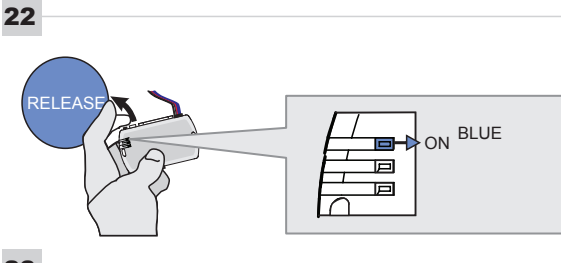

23

24

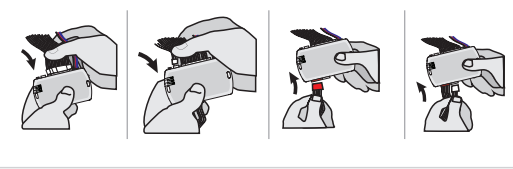

PRESS

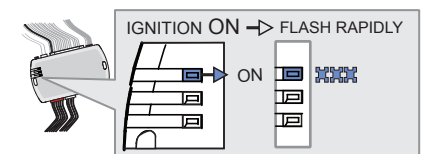

Press and hold the programming button: Connect the 4-PIN Data-link harness (Black connector).

→ The Blue, Red, Yellow and Blue & Red LEDs will alternatively illuminate.

Release the programming button when the Blue LED is ON.

If the Blue LED is not ON solid disconnect the 4-PIN Data-link harness (Black connector).

Connect the required remaining harnesses.

Press the START/STOP button twice to turn ON the vehicle's Ignition.

→ The Blue LED will flash rapidly.

25

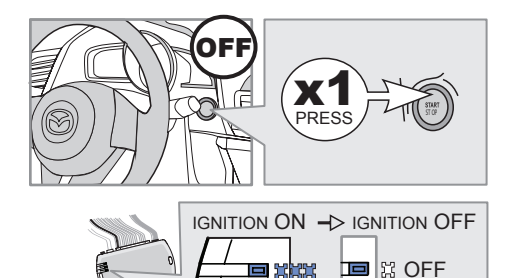

555

回

回

button once to turn OFF the vehicle's Ignition.

Press the START/STOP

 → The Blue LED will turn OFF.

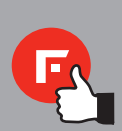

The module is now programmed.

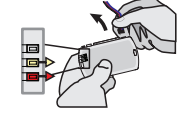

Page 1 /13

# REMOTE STARTER FUNCTIONALITY |

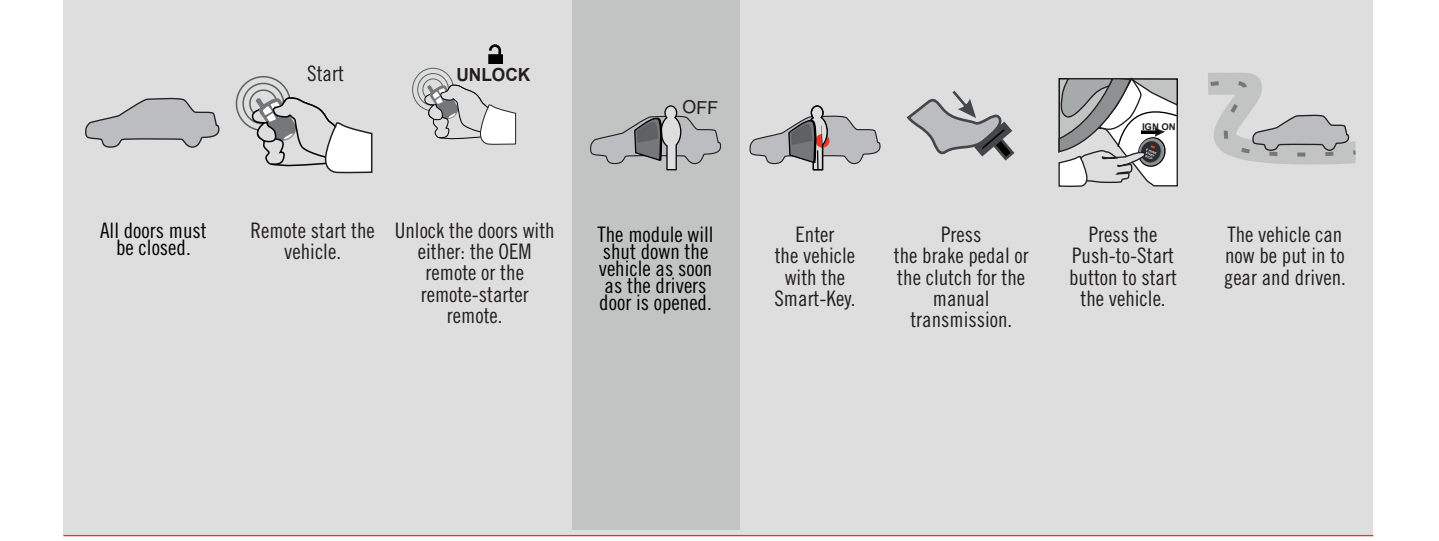

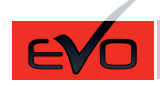

REV.: 20151130

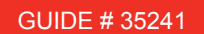

#### MAZDA CX5 - T-HARNESS MAZDA

ADDENDUM - SUGGESTED WIRING CONFIGURATION

F

FORTIN®

ONLY COMPATIBLE WITH AUTOMATIC TRANSMISSION VEHICLES.

|                        |           |                         |              |                   |                | Vehicle functi <u>ons supported in this diagram (functional</u><br>if equi <u>pped)</u> |       |     |        |        |        |                          |               |              |                   |        |
|------------------------|-----------|-------------------------|--------------|-------------------|----------------|-----------------------------------------------------------------------------------------|-------|-----|--------|--------|--------|--------------------------|---------------|--------------|-------------------|--------|
| PUSH<br>START          |           | JTE STARTER NO<br>RLOCK | TE STARTER & | CLE WITHOUT OEM # | bilizer bypass |                                                                                         | ×     |     | ometer | Status | Status | Status protection remote | -Brake Status | Brake Status | Remote monitoring | n mode |
| VEHICLE                | YEARS     | REMC                    | REMC<br>DOOF | VEHIC<br>ALAR     | Immo           | Lock                                                                                    | Unloc | Arm | Tachc  | Door   | Trunk  | Hood<br>start            | Hand          | Foot-I       | OEM               | Alarm  |
| MAZDA                  |           |                         |              |                   | 1              | -                                                                                       |       |     |        |        |        |                          |               |              |                   |        |
| CX5 Push-to-Start - AT | 2013-2016 | 1                       | 2            | 3                 | •              | •                                                                                       | •     | •   | •      | •      | •      | •                        | •             | •            | •                 | •      |

HARDWARE VERSION MINIMUM 6 71.[31]

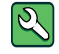

Parts required (Not included)

1X 10 AMP Fuse 1x Diode 1A 1X 1K Ohm Resistor (with doorlock)

# FLASH LINK MANAGER

Software version 3.52 and more

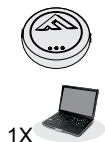

FLASH LINK UPDATER 2

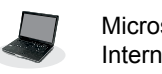

Microsoft Windows Computer & Internet connection

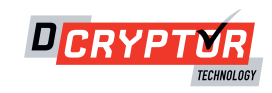

# 

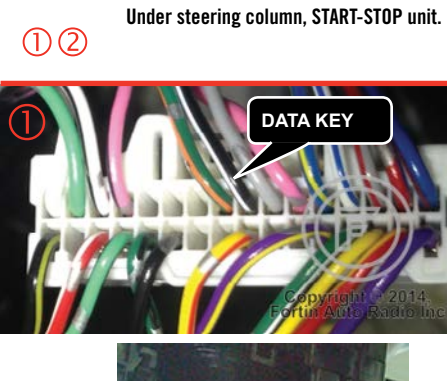

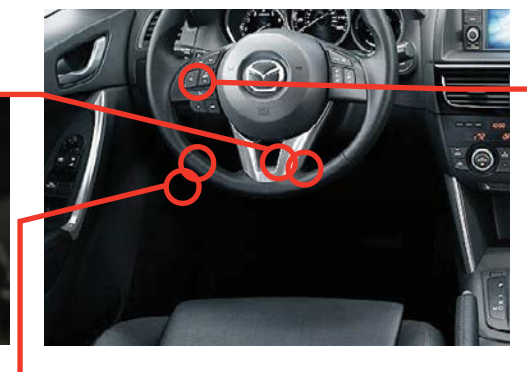

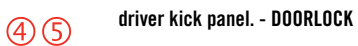

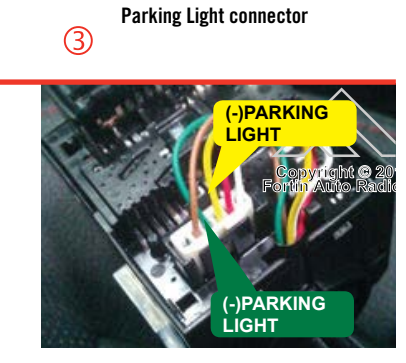

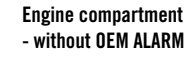

67

HOOD (-)HORN/ ALARM

RN/

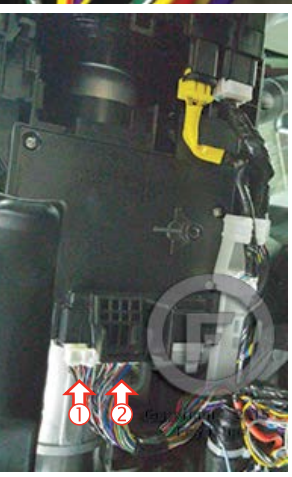

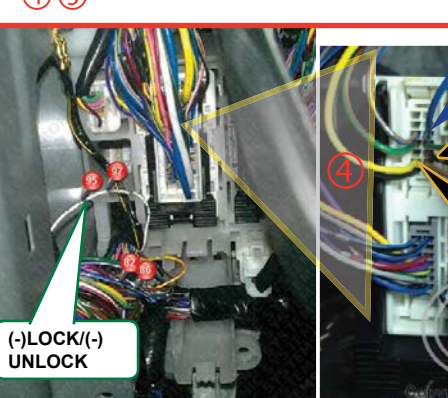

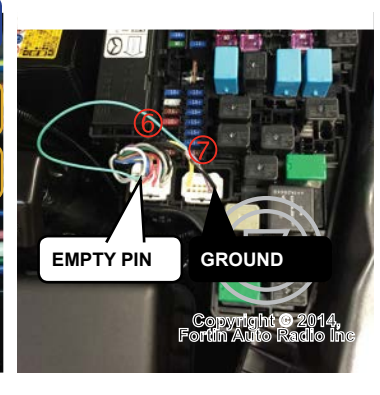

## F FORTIN

#### **CONNECTION 1**

**REMOTE CAR STARTER ONLY - DOORLOCK BY OEM REMOTE** 

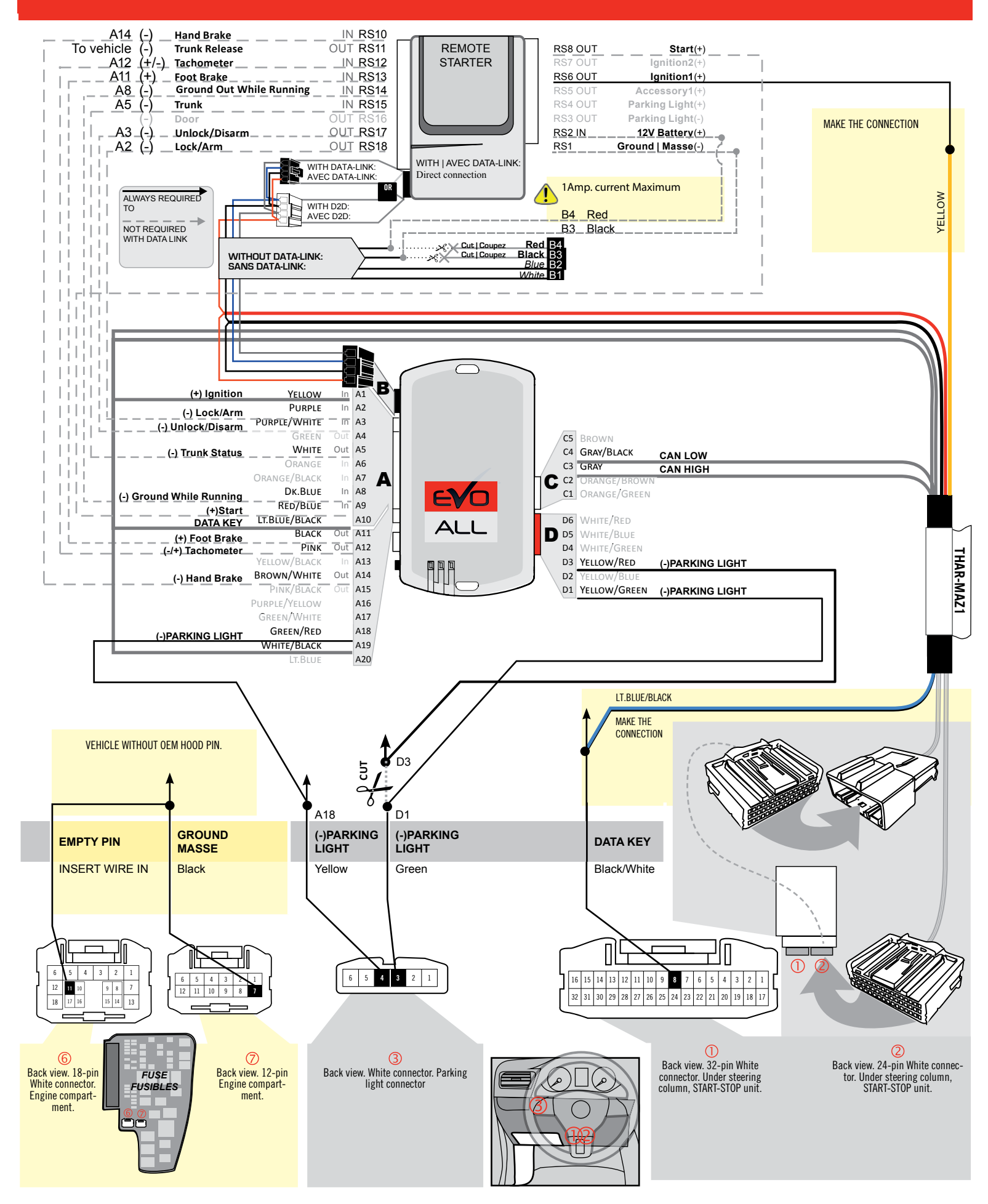

# **CONNECTION 2**

#### REMOTE CAR STARTER AND DOORLOCK

| ~ |                        | UNIT OPTION | DESCRIPTION                                   |
|---|------------------------|-------------|-----------------------------------------------|
|   | Program bypass option: | C1          | OEM Remote status (Lock/Unlock)<br>monitoring |
|   |                        | G1          | Evo Alarm enable                              |

### F FORTIN

#### **CONNECTION 2**

#### REMOTE CAR STARTER AND DOORLOCK

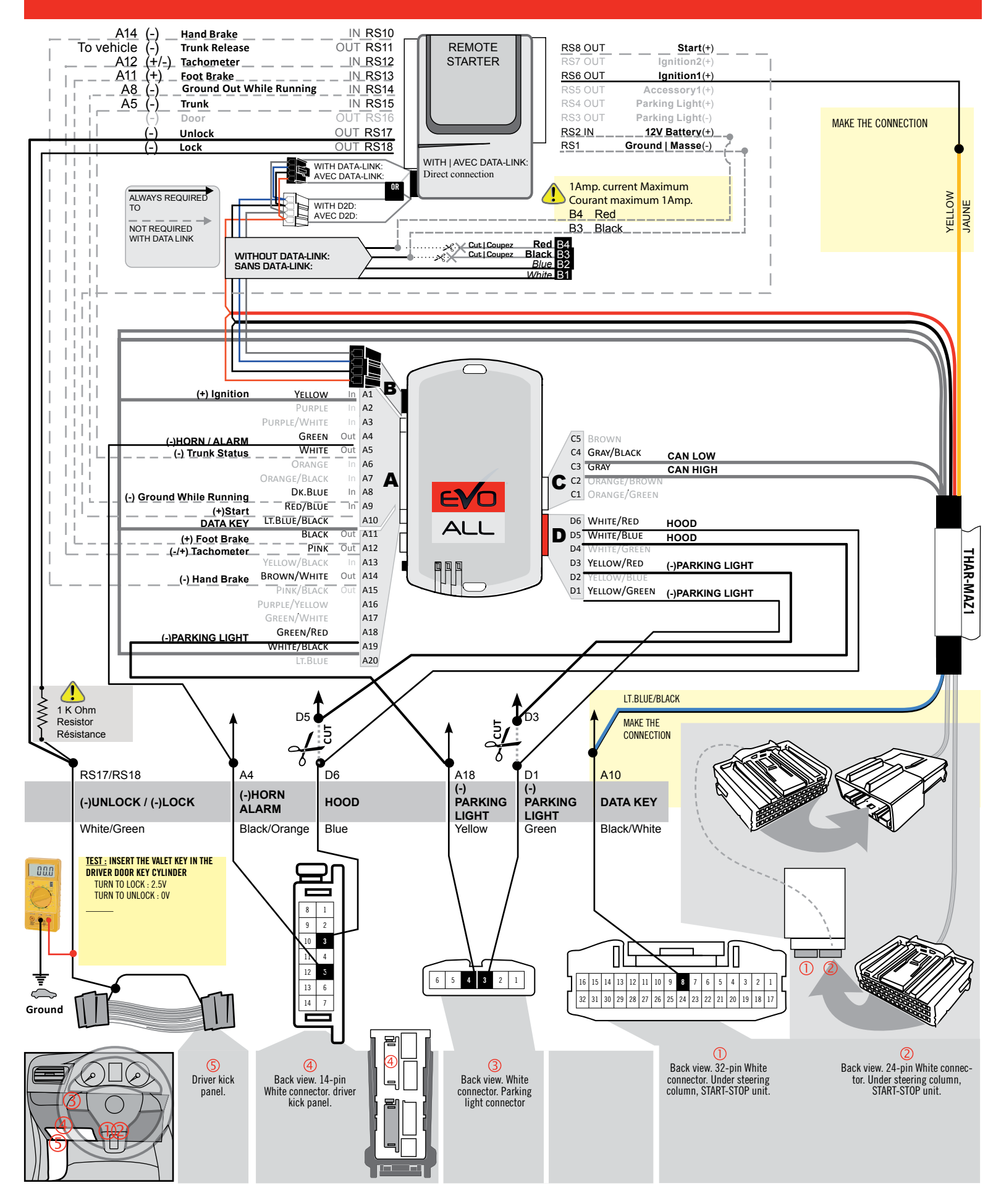

### F FORTIN

#### **CONNECTION 3**

#### VEHICLE WITHOUT HOOD PIN AND OEM ALARM

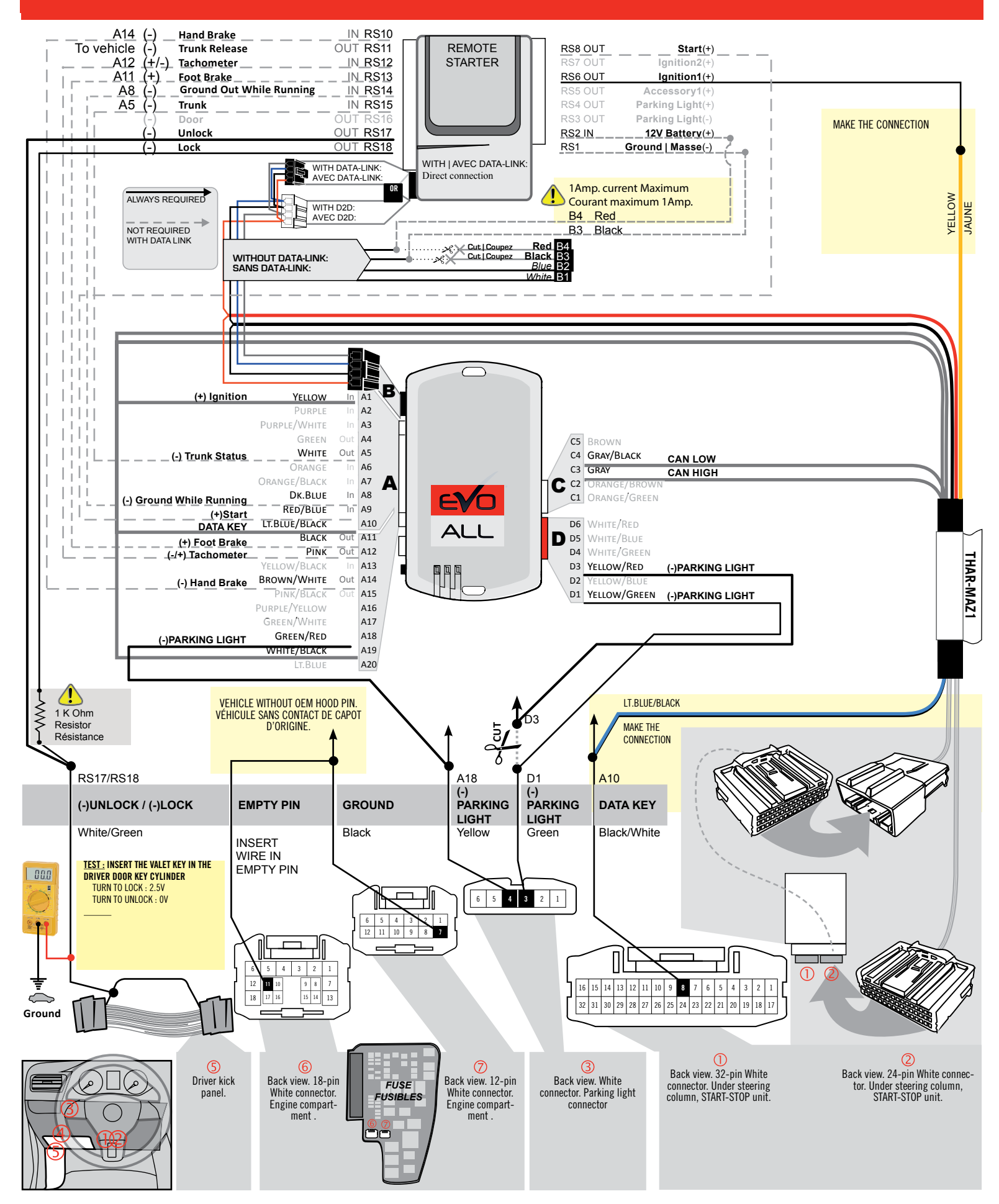

# **KEY BYPASS PROGRAMMING PROCEDURE 1/5**

# Page 7 /13

# x3 max.

## Do not program more than 3 modules on the same vehicle.

If more than 3 modules are programmed to a vehicle, it is possible that the remote car starter will never be functional on this vehicle. If all programming steps were successful and the vehicle cannot be remote started :

- Double check all connections using the installation diagram above as a reference.

If no connection errors can be found then please contact technical support assistance.

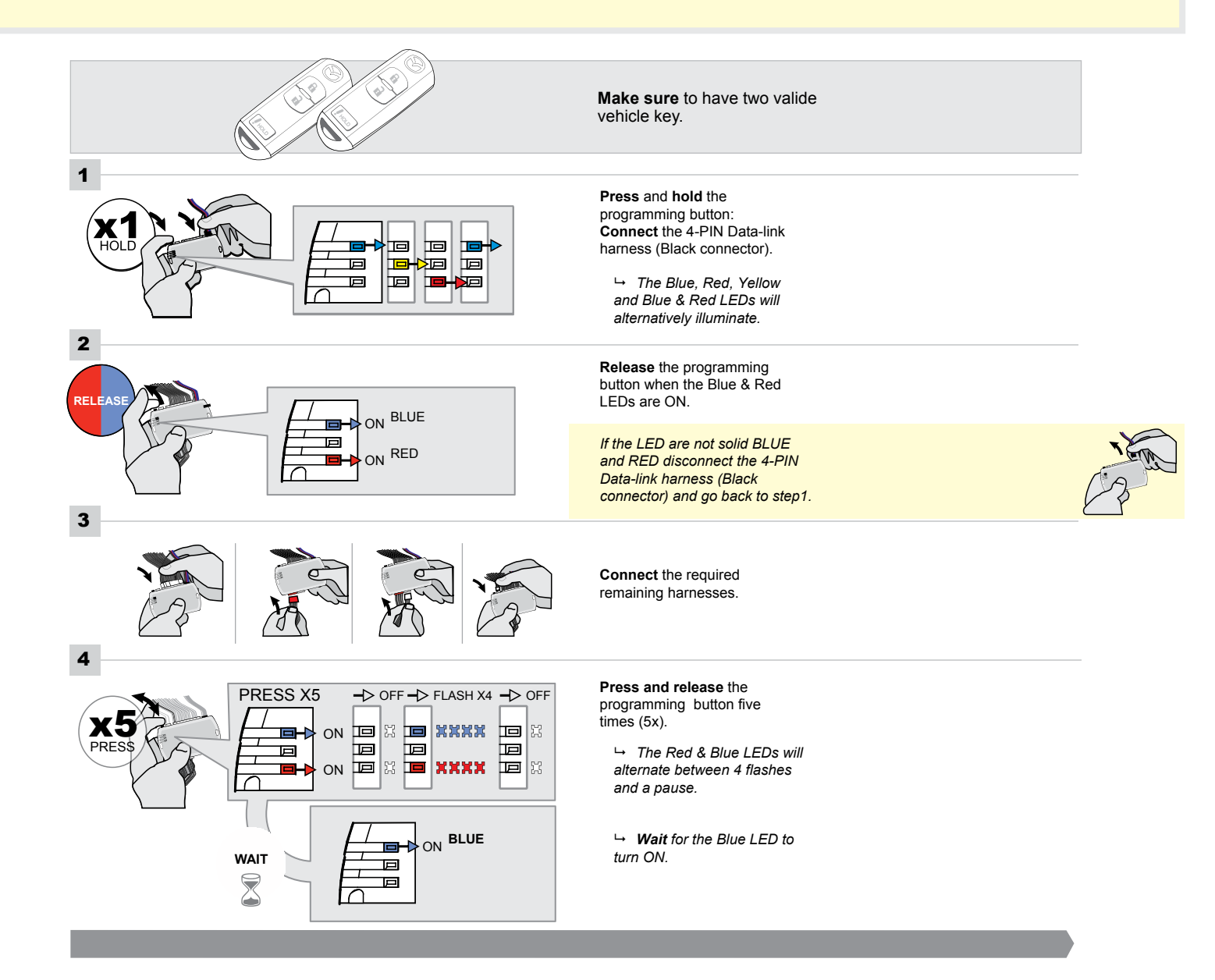

# FORTIN<sup>®</sup>

#### **KEY BYPASS PROGRAMMING PROCEDURE 2/5 |**

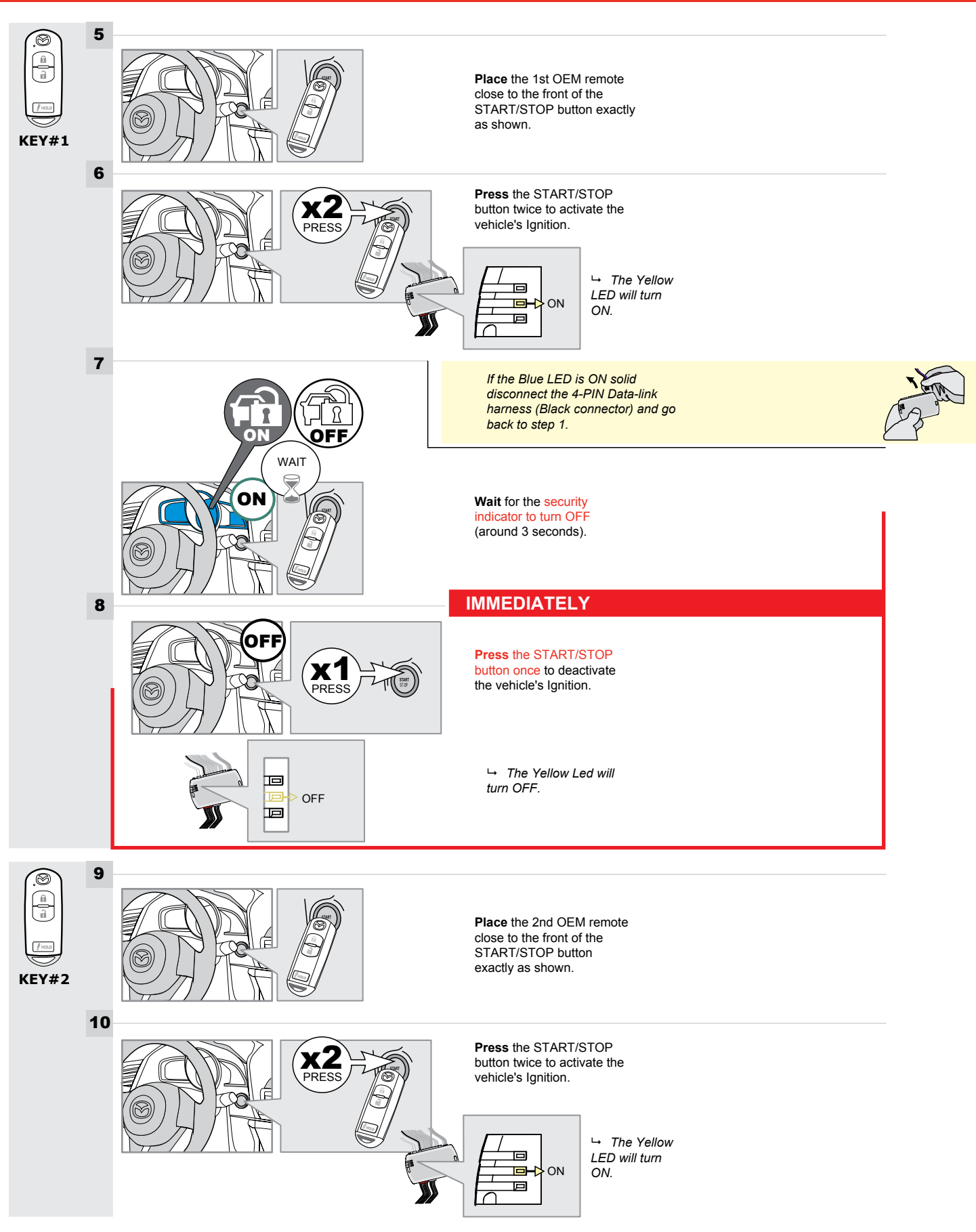

# **KEY BYPASS PROGRAMMING PROCEDURE 3/5**

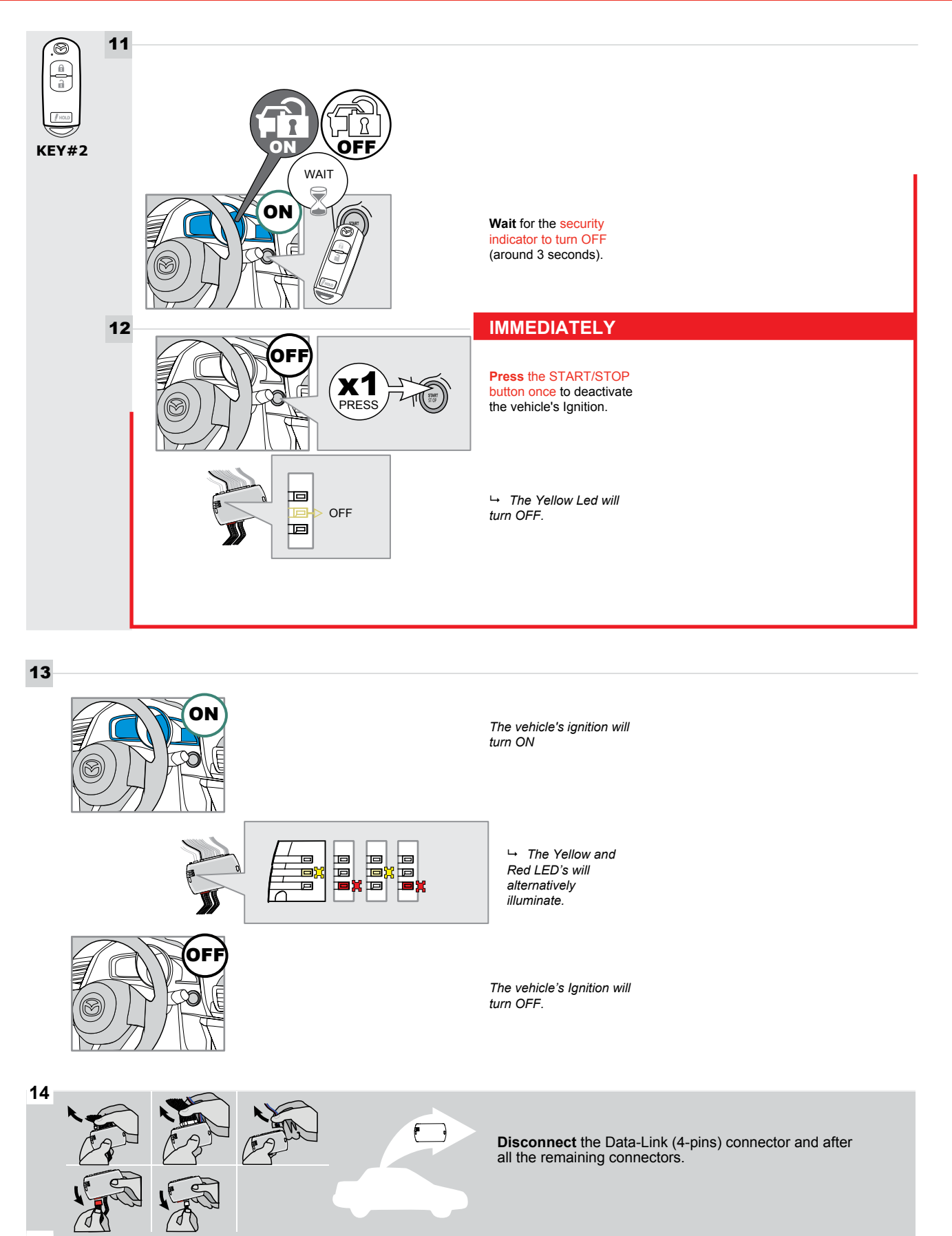

#### **KEY BYPASS PROGRAMMING PROCEDURE 4/5**

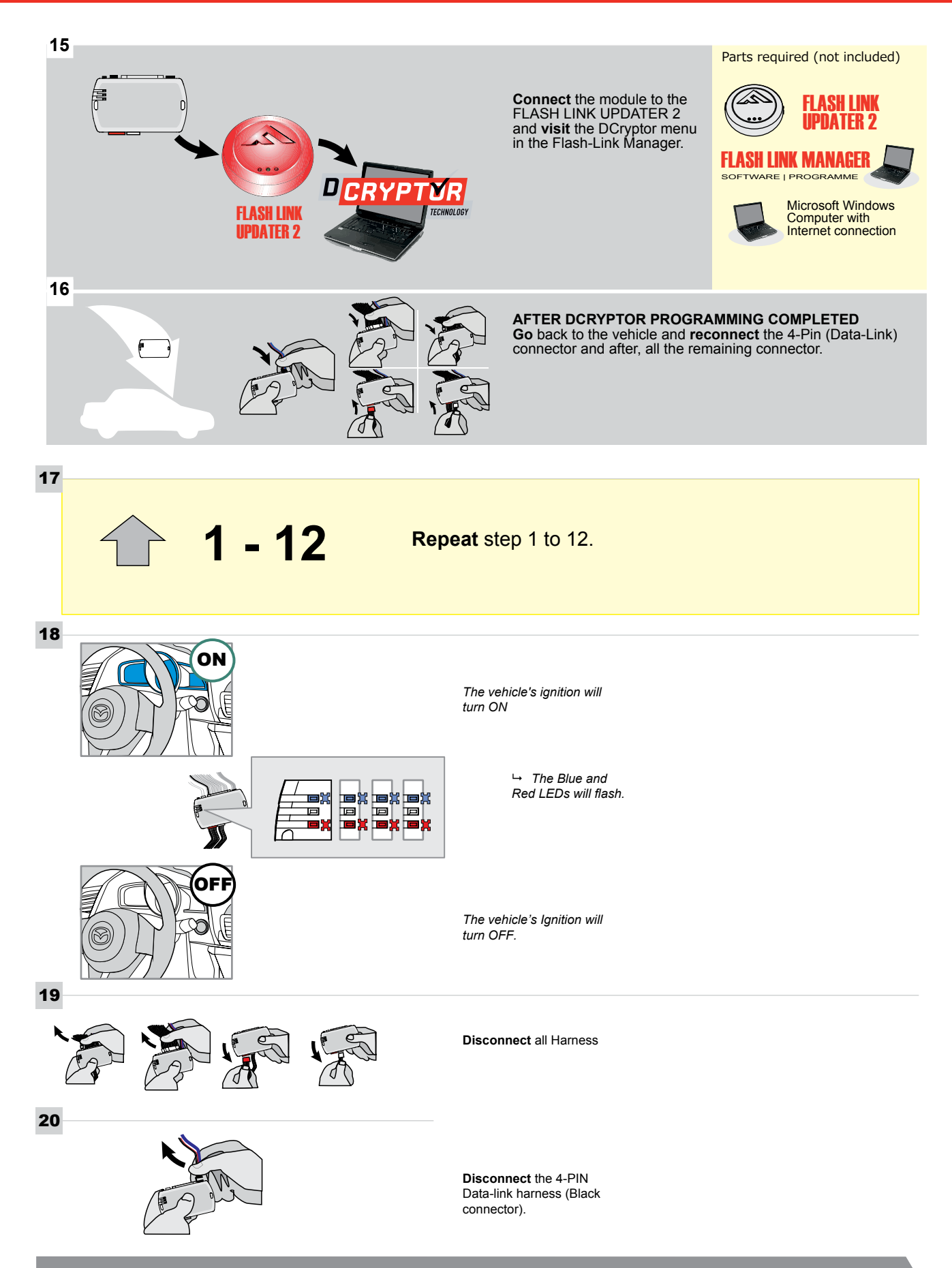

# **KEY BYPASS PROGRAMMING PROCEDURE 5/5**

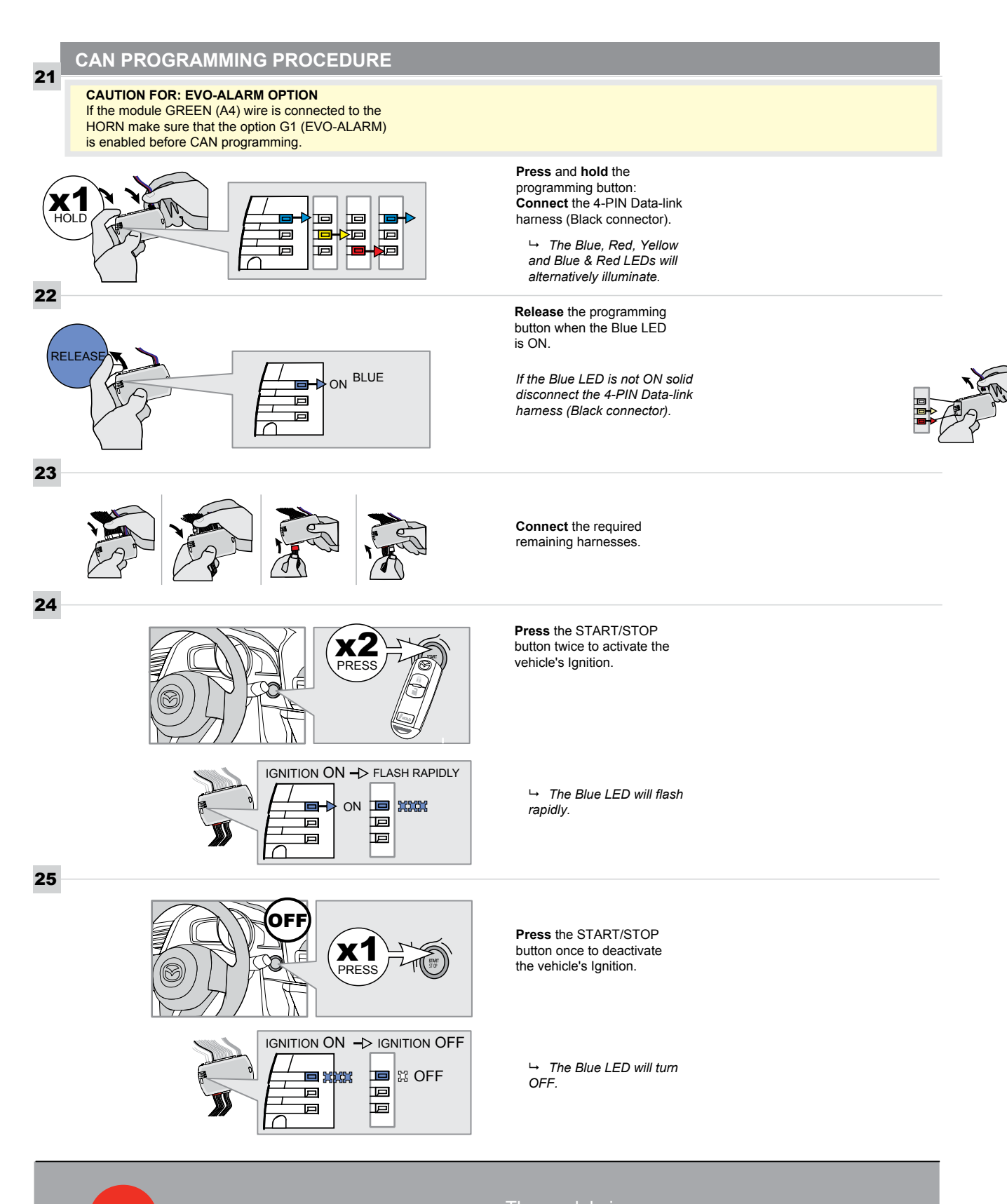

programmed.

# **REMOTE STARTER FUNCTIONALITY**

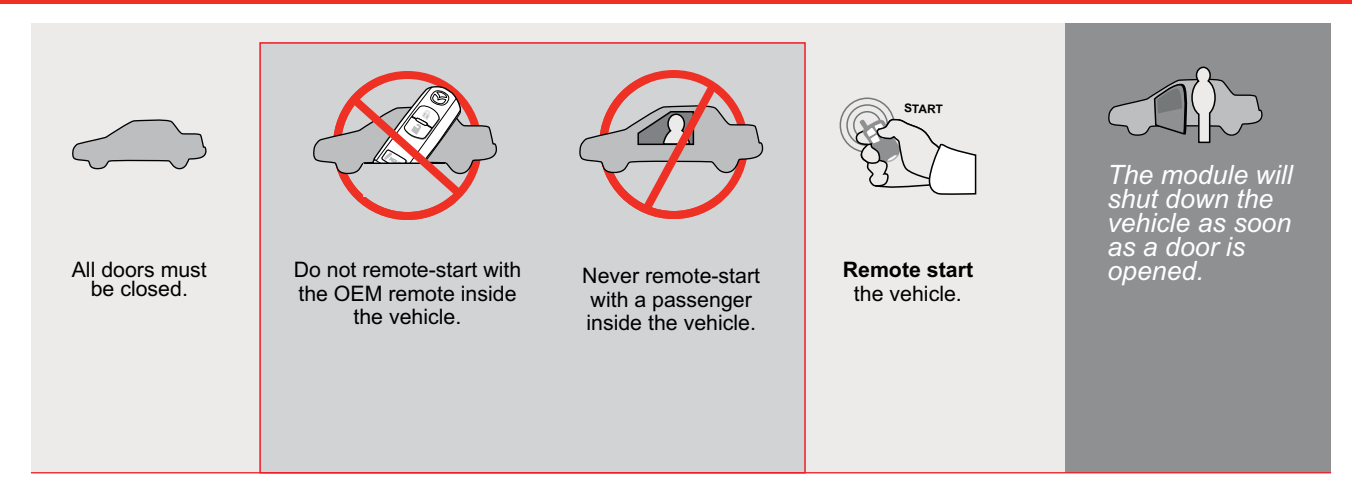

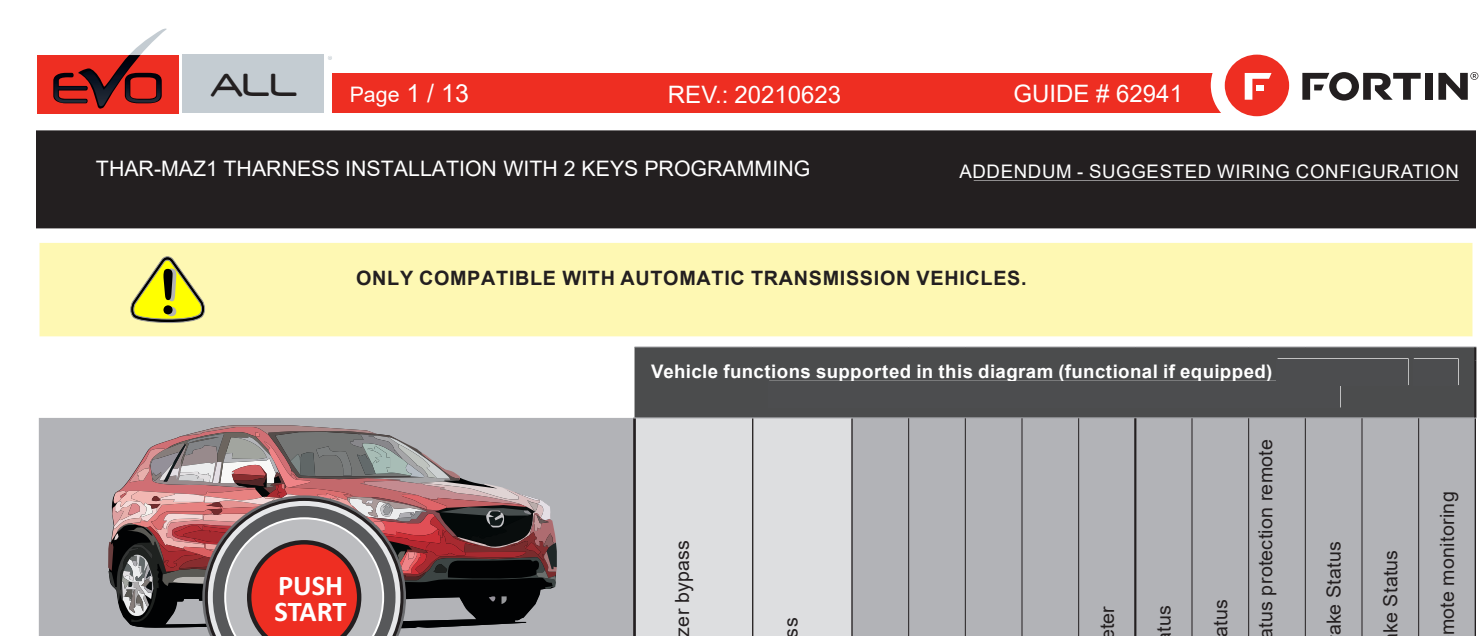

| VEHICLE                                             | YEARS     | Immobilizer by | T-Harness | Lock | Unlock | Arm | Disarm | Tachometer | Door Status | Trunk Status | Hood Status pi<br>start | Hand-Brake St | Foot-Brake Sta | OEM Remote 1 |
|-----------------------------------------------------|-----------|----------------|-----------|------|--------|-----|--------|------------|-------------|--------------|-------------------------|---------------|----------------|--------------|
| MAZDA                                               |           |                |           |      |        |     |        |            |             |              |                         |               |                |              |
| Push-to-Start - Automatic transmission only<br>CX-5 | 2013-2016 | •              | •         | •    | •      | •   | •      | •          | •           | •            | •                       | •             | •              | •            |
|                                                     |           |                |           |      |        |     |        |            |             |              |                         |               |                |              |

nonitoring

SU

|          | 85.[11]                                                                                                    | To add the firmware version and the options, use the <b>FLASH LIR</b><br><b>UPDATER</b> or <b>FLASH LINK MOBILE</b> tool, sold separately. |        |                                            |  |  |  |
|----------|----------------------------------------------------------------------------------------------------|----------------------------------------------------------------------------------------------------|--------|--------------------------------------------|--|--|--|
|          | IF THE VEHICLE IS NOT EQUIPPED<br>WITH FUNCTIONAL HOOD PIN:                                                                     | A11                                                                                                    | OFF    | Hood trigger (Output Status).              |  |  |  |
|          |                                                                                                    | UNIT C                                                                                                    | OPTION | DESCRIPTION                                |  |  |  |
|          | Program bypass option:                                                                                                    | C                                                                                                    | 4      | OEM Remote status (Lock/Unlock) monitoring |  |  |  |
|          |                                                                                                    | Ŭ                                                                                                    |        |                                            |  |  |  |
| NOTES    |                                                                                                    |                                                                                                    |        |                                            |  |  |  |
| <u>!</u> | THIS MODULE MUST BE INSTALLED BY<br>A QUALIFIED TECHNICIAN.<br>A WRONG CONNECTION CAN CAUSE<br>PERMANENT DAMAGE TO THE VEHICLE. |                                                                                                    |        |                                            |  |  |  |

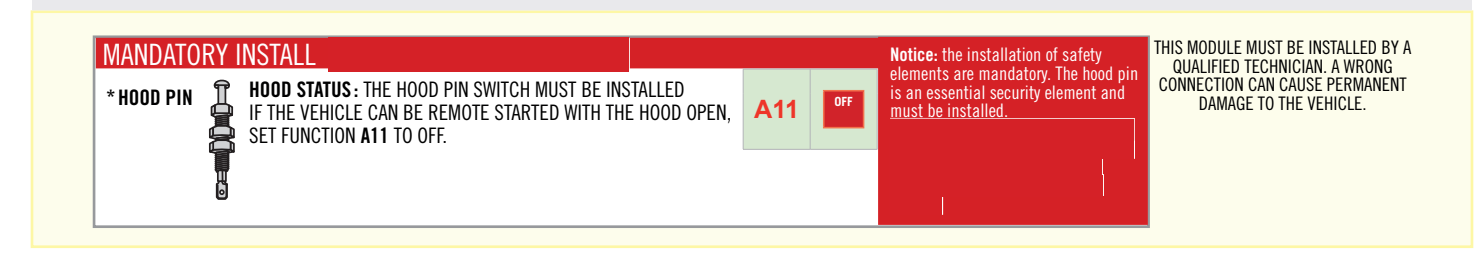

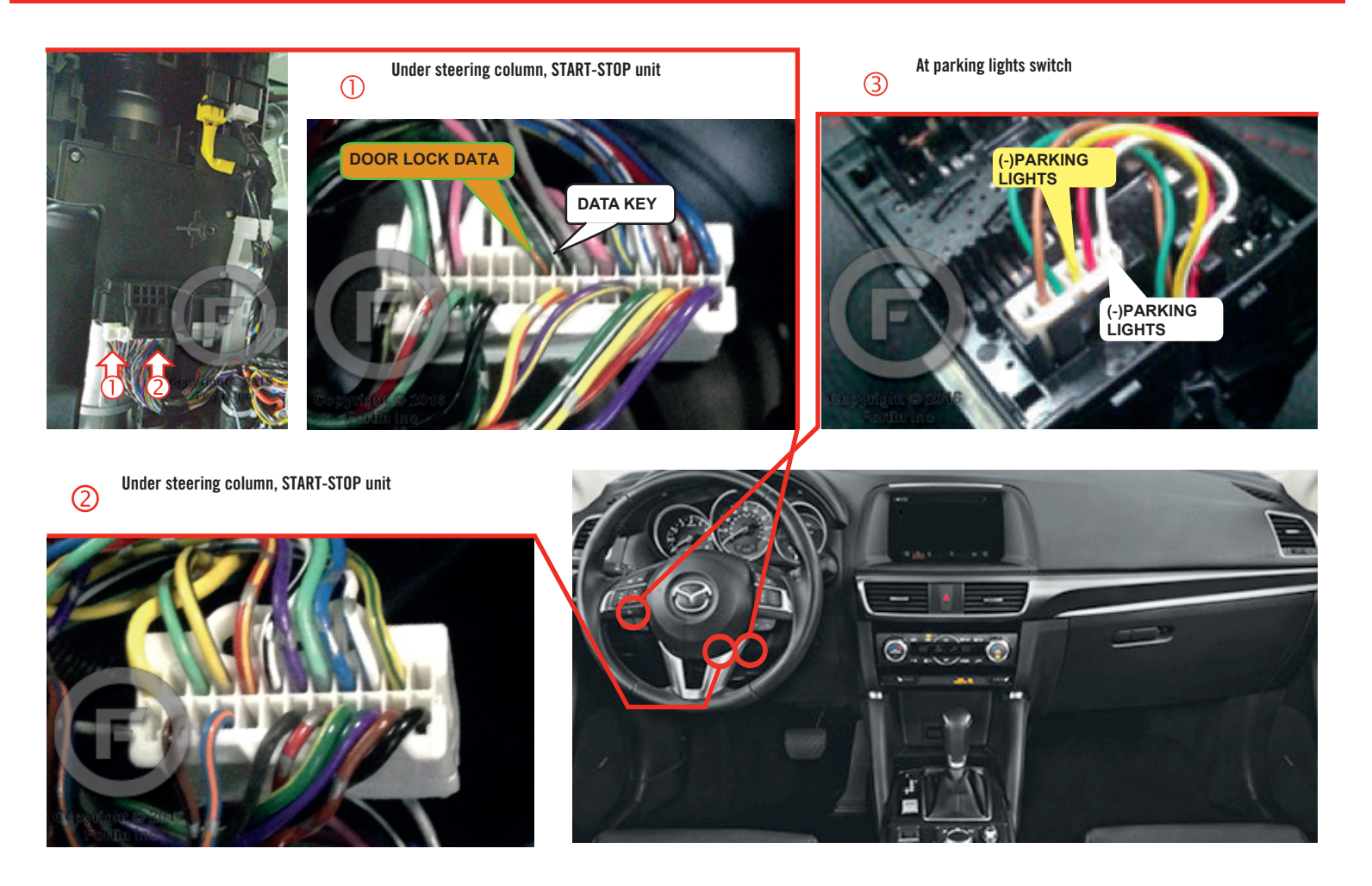

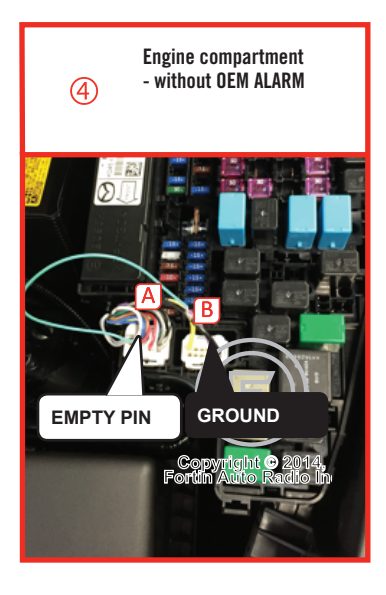

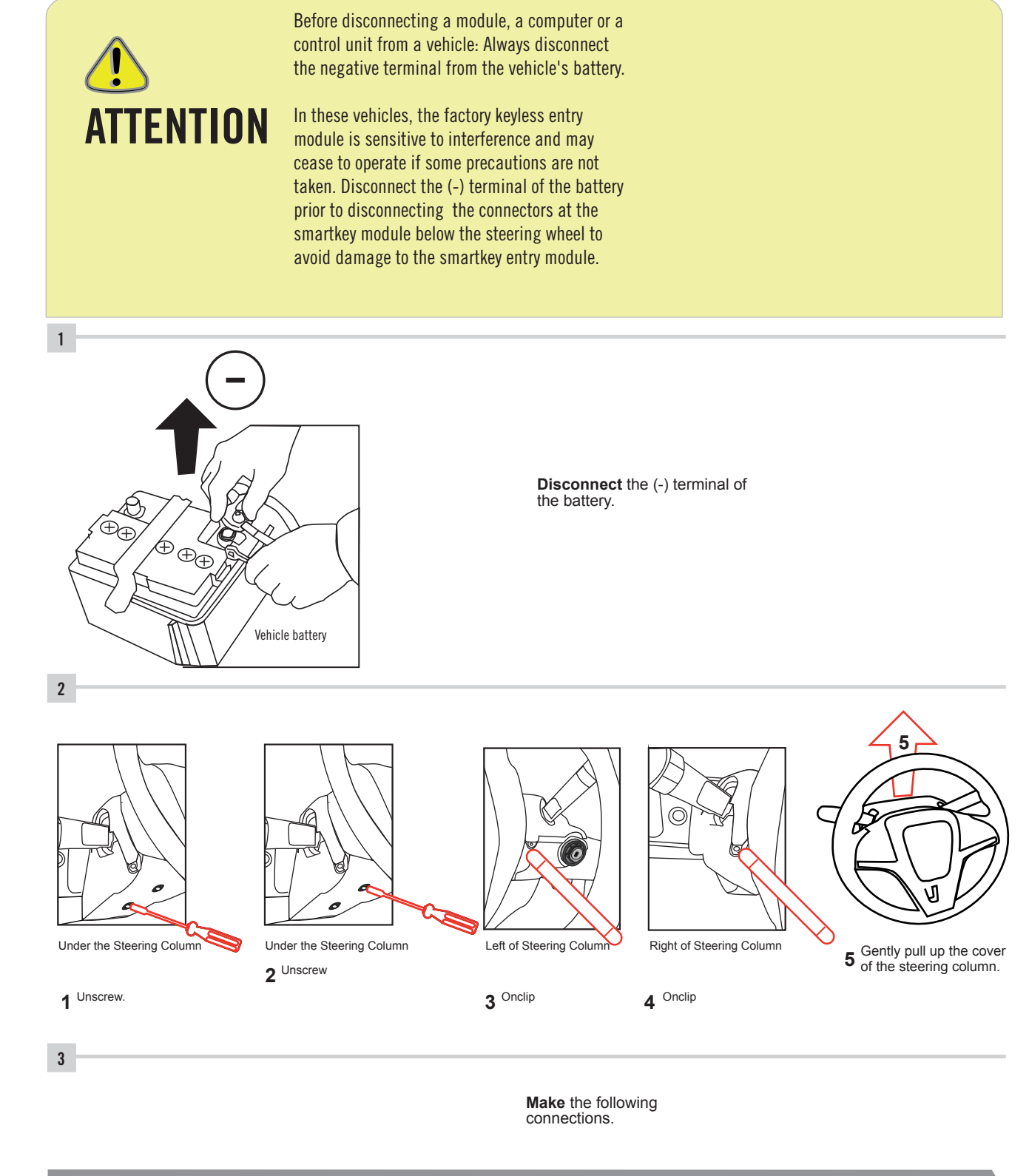

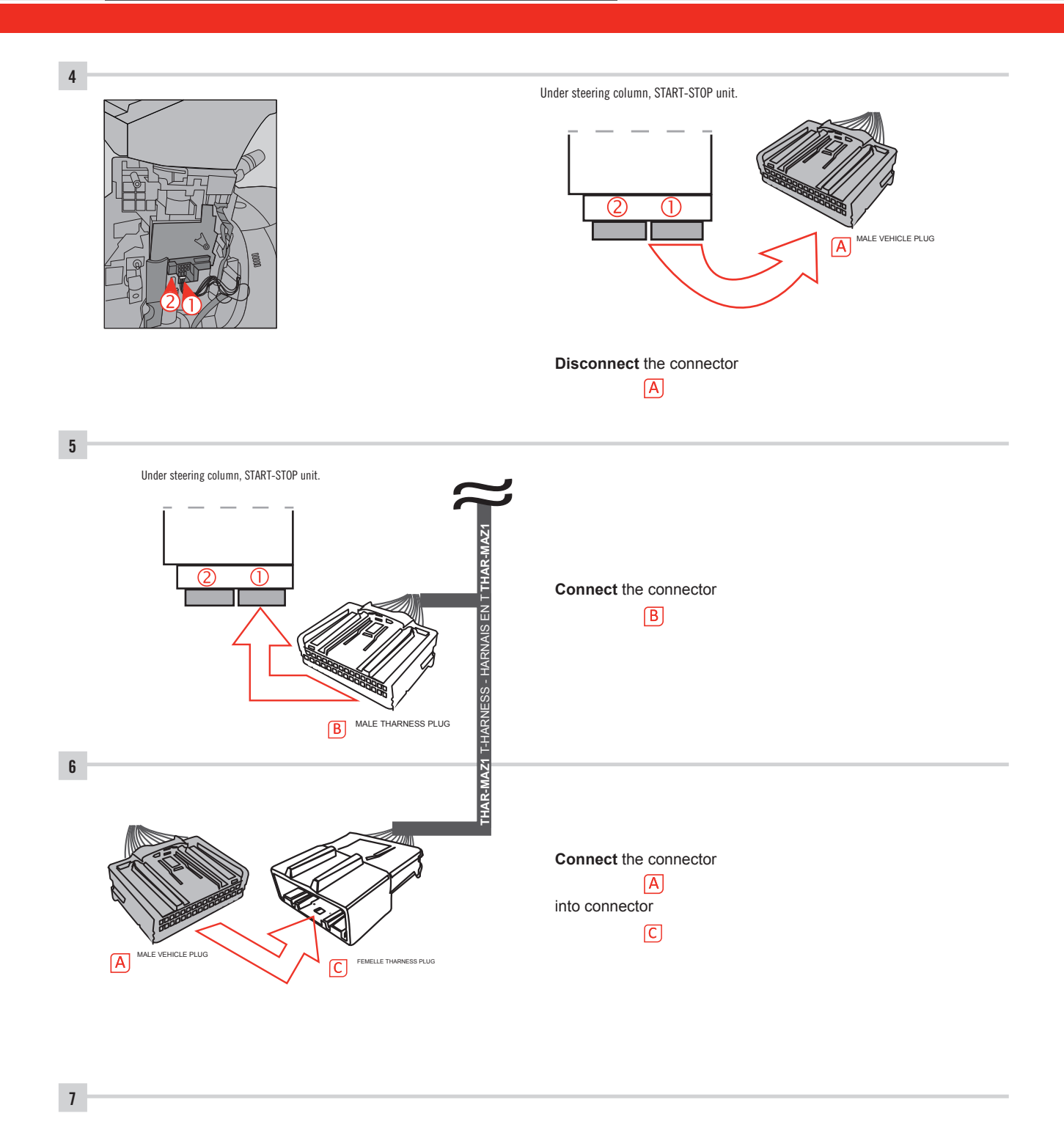

Make other required connections.

AUTOMATIC TRANSMISSION WIRING CONNECTION

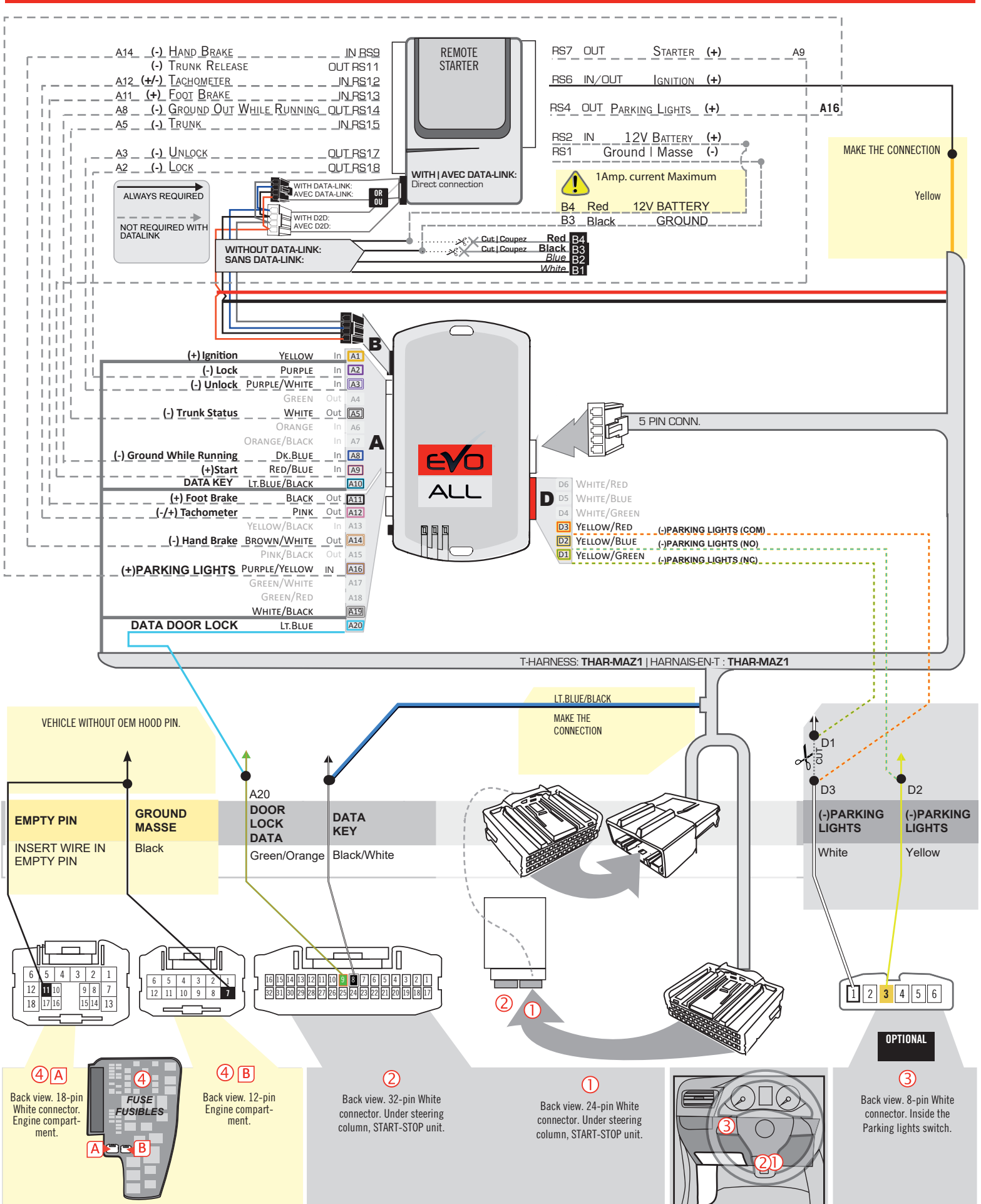

GUIDE # 62941

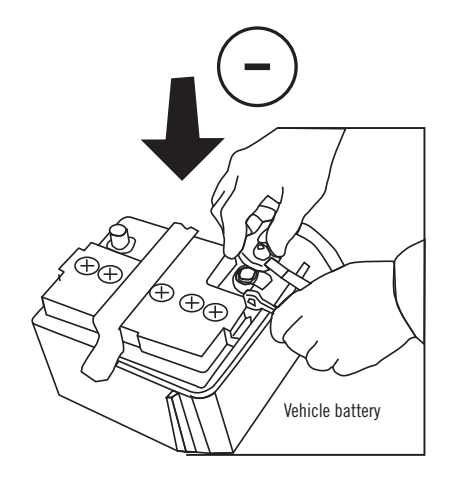

**Reconnect** the (-) terminal of the battery.

#### **KEY BYPASS PROGRAMMING PROCEDURE 1/6**

# Page 1 /13

# x3 max.

## Do not program more than 3 modules on the same vehicle.

If more than 3 modules are programmed to a vehicle, it is possible that the remote car starter will never be functional on this vehicle. If all programming steps were successful and the vehicle cannot be remote started :

- Double check all connections using the installation diagram above as a reference.

If no connection errors can be found then please contact technical support assistance.

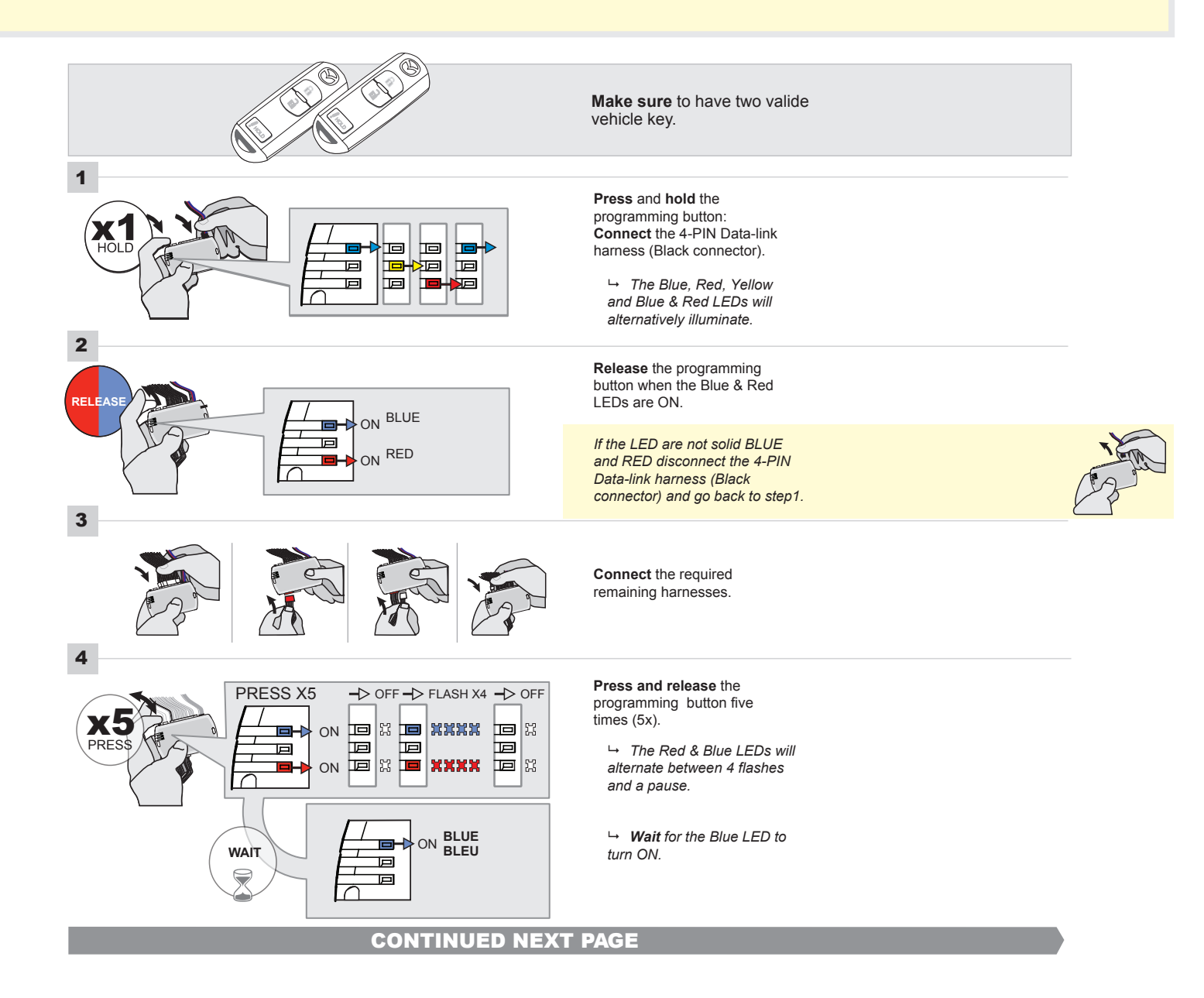

# FORTIN<sup>®</sup>

#### **KEY BYPASS PROGRAMMING PROCEDURE 2/5**

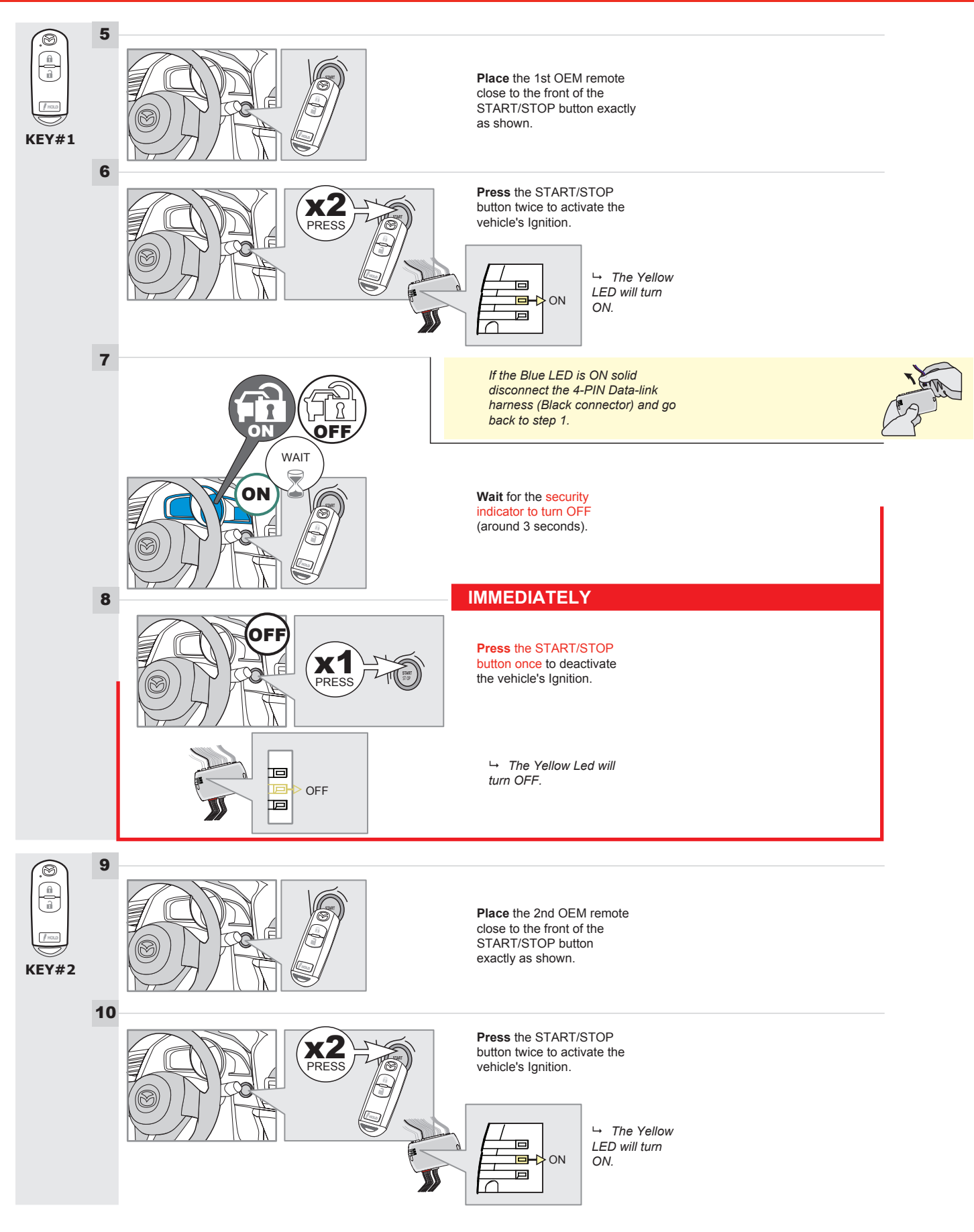

# **KEY BYPASS PROGRAMMING PROCEDURE 3/6**

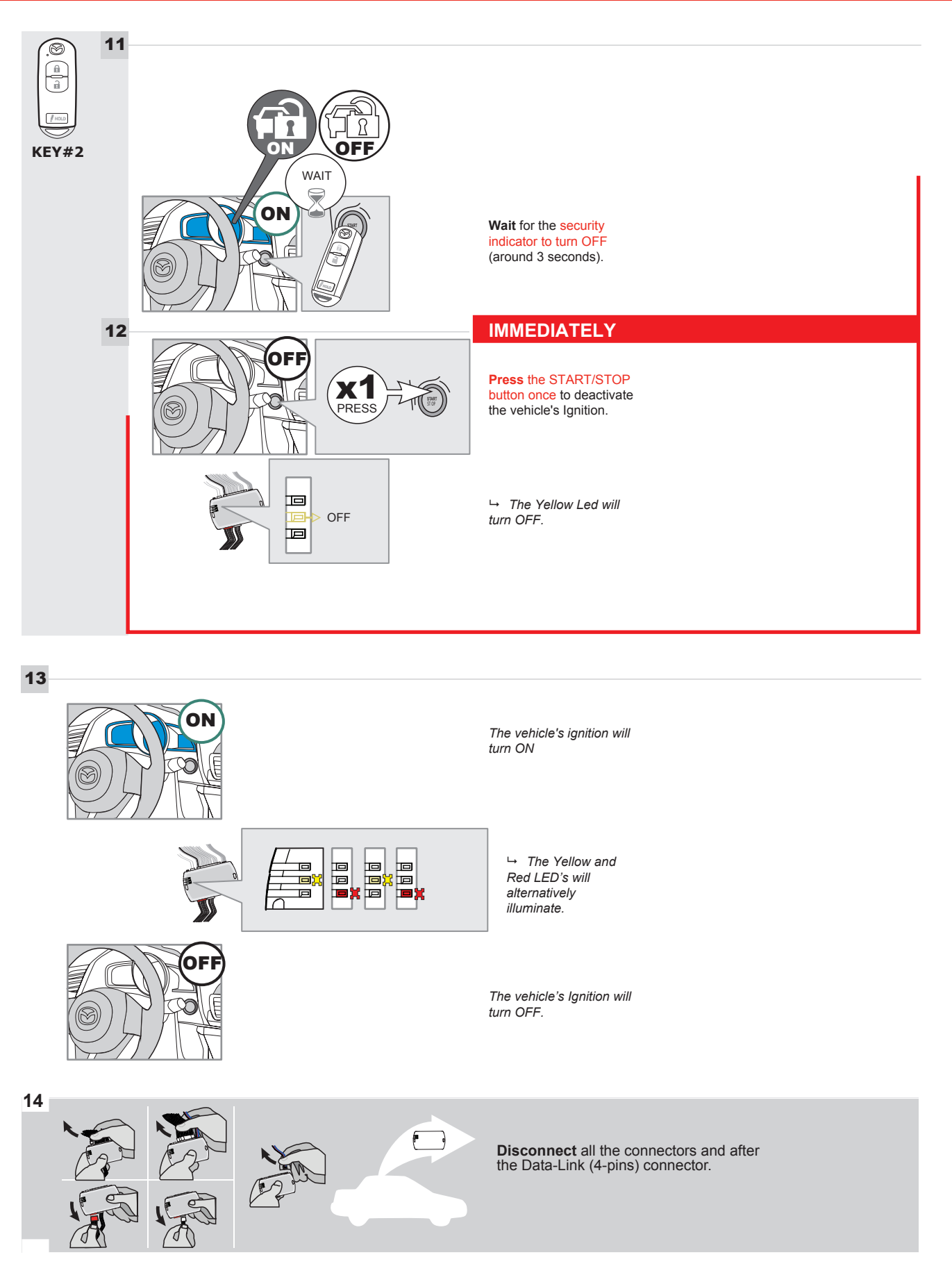

# **KEY BYPASS PROGRAMMING PROCEDURE 4/6**

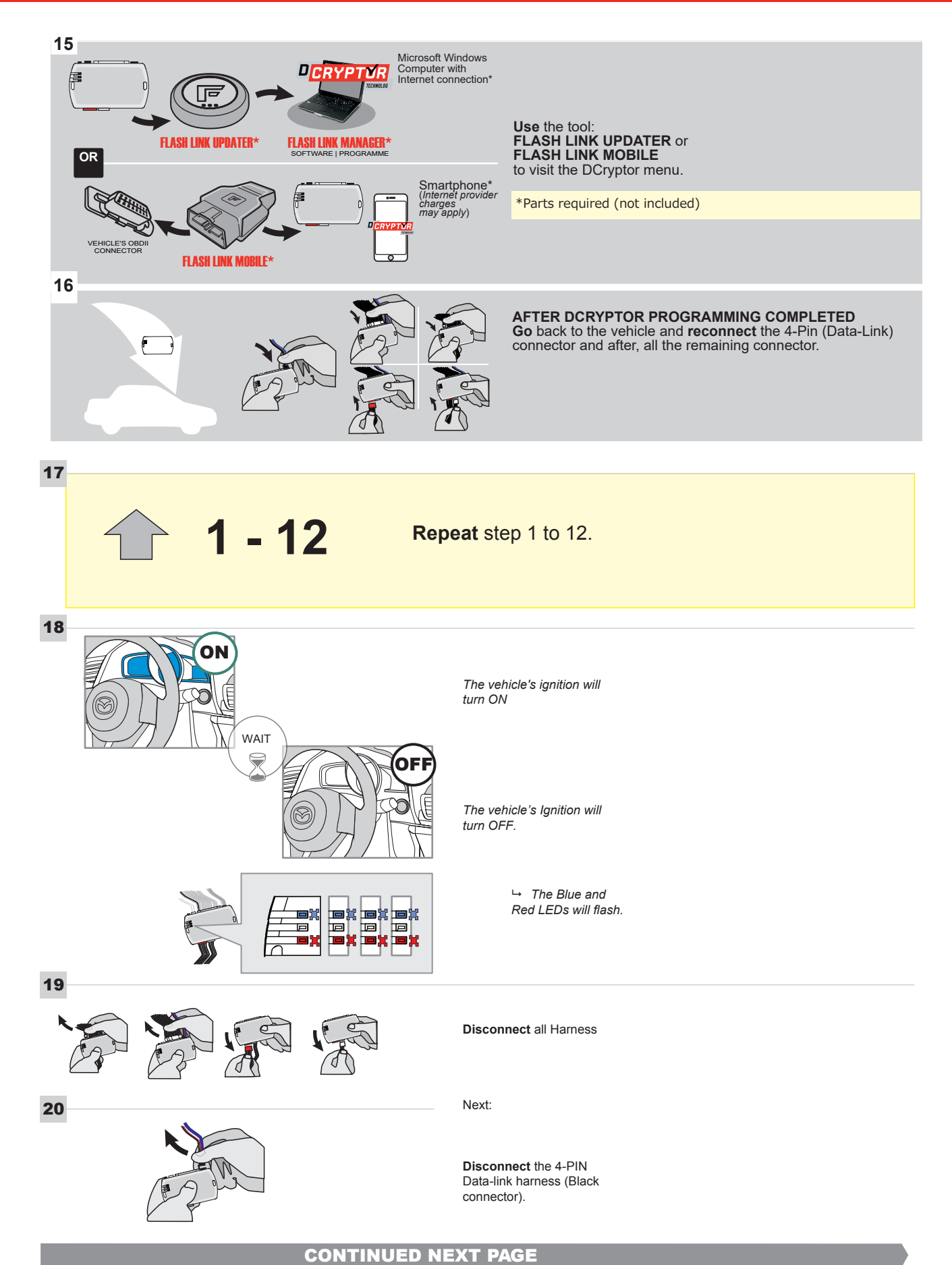
### **KEY BYPASS PROGRAMMING PROCEDURE 5/6**

### Page 1 /13

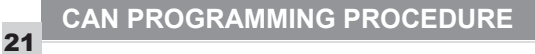

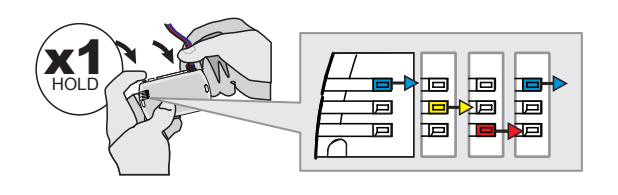

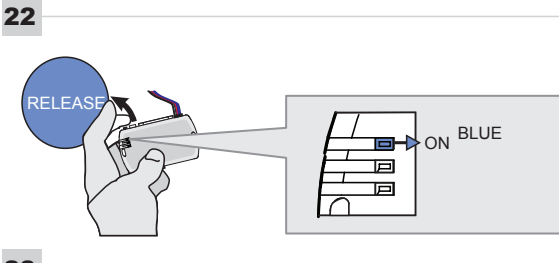

programming button: Connect the 4-PIN Data-link harness (Black connector).

Press and hold the

└→ The Blue, Red, Yellow and Blue & Red LEDs will alternatively illuminate.

Release the programming button when the Blue LED is ON.

If the Blue LED is not ON solid disconnect the 4-PIN Data-link harness (Black connector).

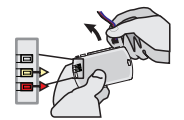

23

24

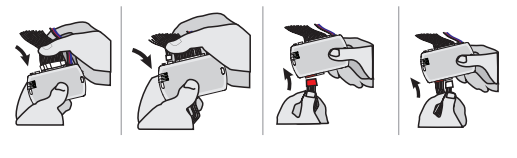

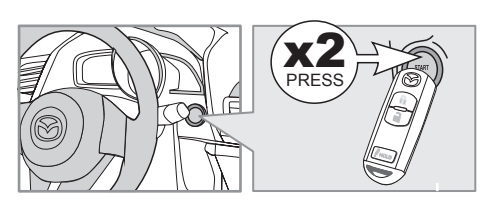

IGNITION ON -> FLASH RAPIDLY ON -Р 回 Р

Connect the required remaining harnesses.

Press the START/STOP button twice to turn ON the vehicle's Ignition.

→ The Blue LED will flash rapidly.

25

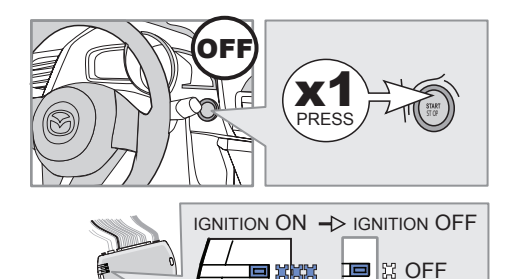

Р

25-2

回

回

Press the START/STOP button once to turn OFF the vehicle's Ignition.

 → The Blue LED will turn OFF.

The module is now programmed.

Page 1 /13

# REMOTE STARTER FUNCTIONALITY |

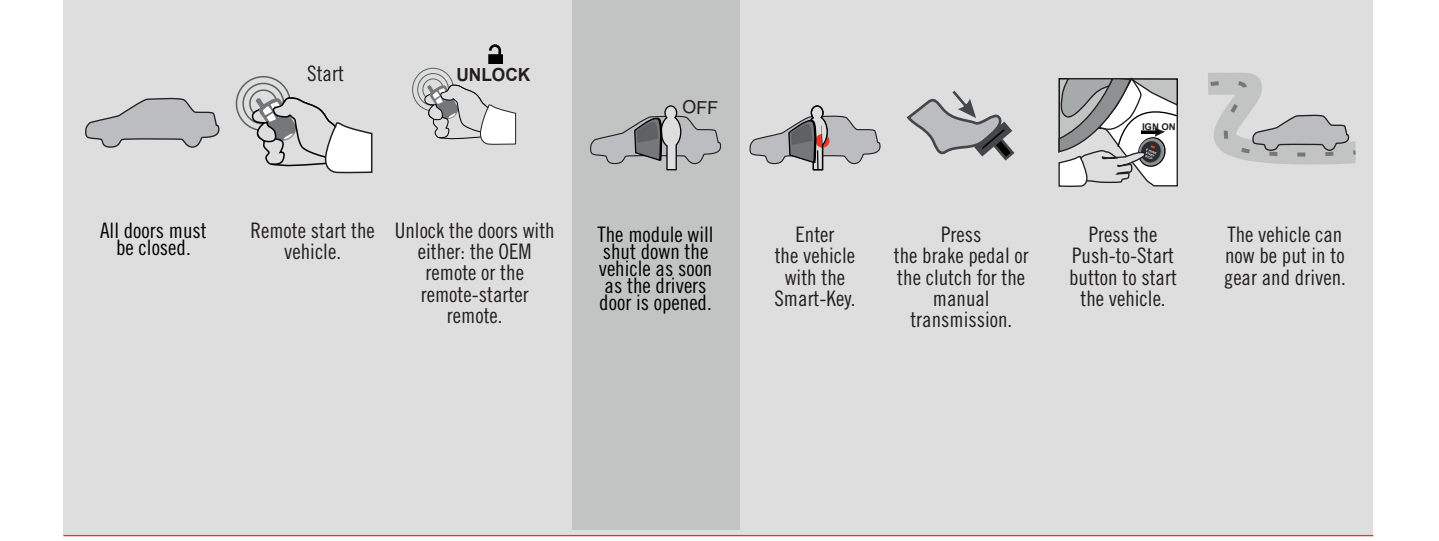

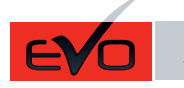

ALL Page 1 / 13

REV.: 20210623

GUIDE # 66301

#### THAR-MAZ1 THARNESS INSTALLATION WITH 2 KEYS PROGRAMMING

ADDENDUM - SUGGESTED WIRING CONFIGURATION

ONLY COMPATIBLE WITH AUTOMATIC TRANSMISSION VEHICLES.

|                                                     |           | Vehicle funct <u>ions supported in this diagram (functional if equipped)</u> |          |      |        |     |        |            |             |              |                                     | <u>d)</u>         |                   |                       |  |  |  |
|-----------------------------------------------------|-----------|------------------------------------------------------------------------------|----------|------|--------|-----|--------|------------|-------------|--------------|-------------------------------------|-------------------|-------------------|-----------------------|--|--|--|
| VEHICLE                                             | YEARS     | mmobilizer bypass                                                            | -Harness | -ock | Jnlock | Arm | Disarm | [achometer | Door Status | Frunk Status | Hood Status protection remote start | Hand-Brake Status | -oot-Brake Status | DEM Remote monitoring |  |  |  |
| MAZDA                                               |           |                                                                              |          |      |        |     |        |            |             |              |                                     |                   |                   |                       |  |  |  |
| Push-to-Start - Automatic transmission only<br>CX-5 | 2017-2020 | •                                                                            | •        | •    | •      | •   | •      | •          | •           | •            | •                                   | •                 | •                 | •                     |  |  |  |

|          | 85.[11]                                                                                                    | To add the firmware version and the options, use the <b>FLASH</b><br><b>UPDATER</b> or <b>FLASH LINK MOBILE</b> tool, sold separatel |                                            |  |  |
|----------|----------------------------------------------------------------------------------------------------|----------------------------------------------------------------------------------------------------|--------------------------------------------|--|--|
|          | IF THE VEHICLE IS NOT EQUIPPED<br>WITH FUNCTIONAL HOOD PIN:                                                                    | A11                                                                                                    | Hood trigger (Output Status).              |  |  |
|          |                                                                                                    | UNIT OPTION                                                                                                    | DESCRIPTION                                |  |  |
|          | Program bypass option:                                                                                                    | C1                                                                                                    | OEM Remote status (Lock/Unlock) monitoring |  |  |
|          |                                                                                                    |                                                                                                    |                                            |  |  |
| NOTES    |                                                                                                    |                                                                                                    |                                            |  |  |
| <u>!</u> | THIS MODULE MUST BE INSTALLED BY<br>A QUALIFIED TECHNICIAN.<br>A WRONG CONNECTION CAN CAUSE<br>PERMANENT DAMAGE TO THE VEHICLE |                                                                                                    |                                            |  |  |

| MANDATO    | RY | INSTALL                                                                                                    |                         |     |     | Notice: the installation of safety                      | THIS MODULE MUST BE INSTALLED BY<br>QUALIFIED TECHNICIAN A WRONG |
|------------|----|----------------------------------------------------------------------------------------------------|-------------------------|-----|-----|---------------------------------------------------------|------------------------------------------------------------------|
| * HOOD PIN | Î  | HOOD STATUS : THE HOOD PIN SWITCH MUST BE INS<br>IF THE VEHICLE CAN BE REMOTE STARTED WITH THI<br>SET FUNCTION A11 TO OFF. | STALLED<br>E HOOD OPEN, | A11 | OFF | is an essential security element and must be installed. | CONNECTION CAN CAUSE PERMANENT<br>DAMAGE TO THE VEHICLE.         |
|            | Ū  |                                                                                                    |                         |     |     |                                                         |                                                                  |

# FORTIN

1

3

DESCRIPTION

 $\label{eq:constraint} \textbf{Under steering column, START-STOP unit.}$ 

Under steering column, START-STOP unit.

2

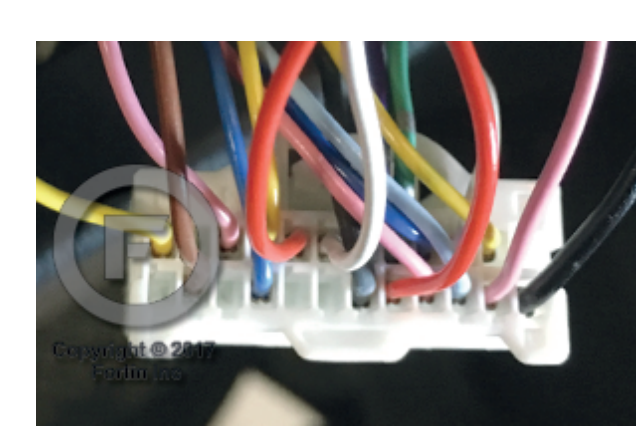

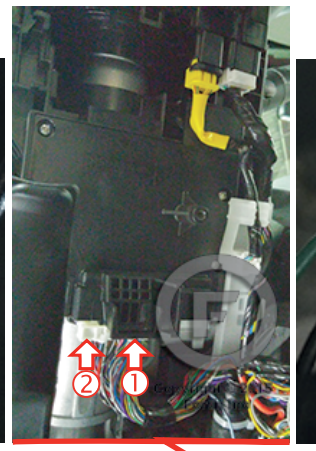

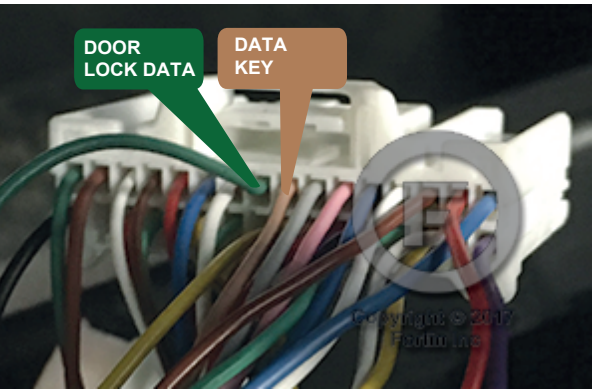

Inside the Parking Light switch

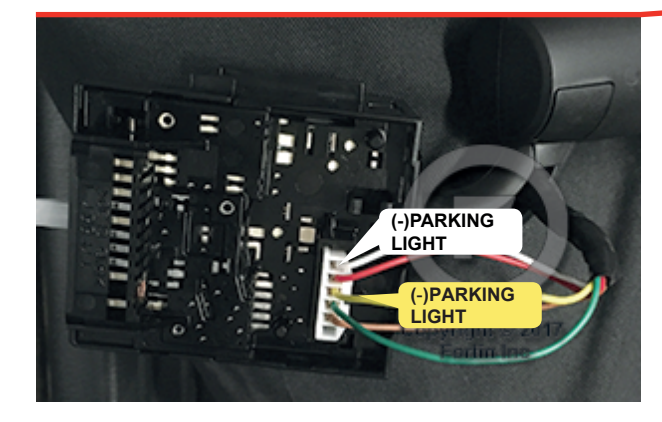

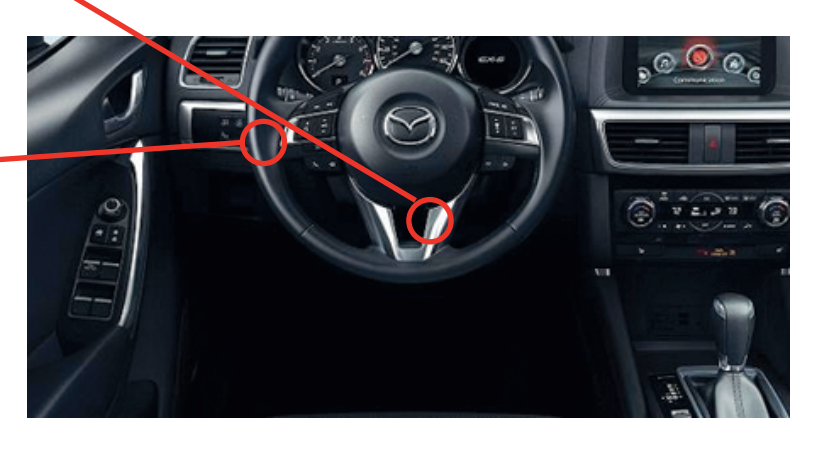

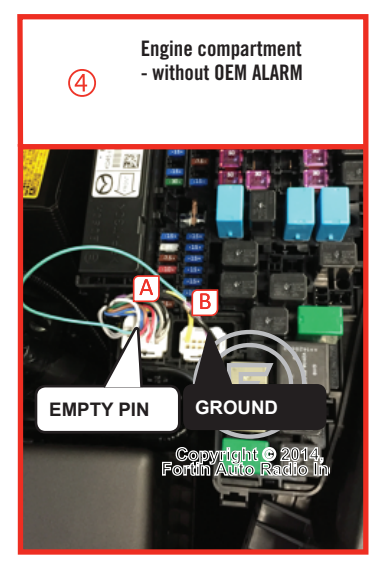

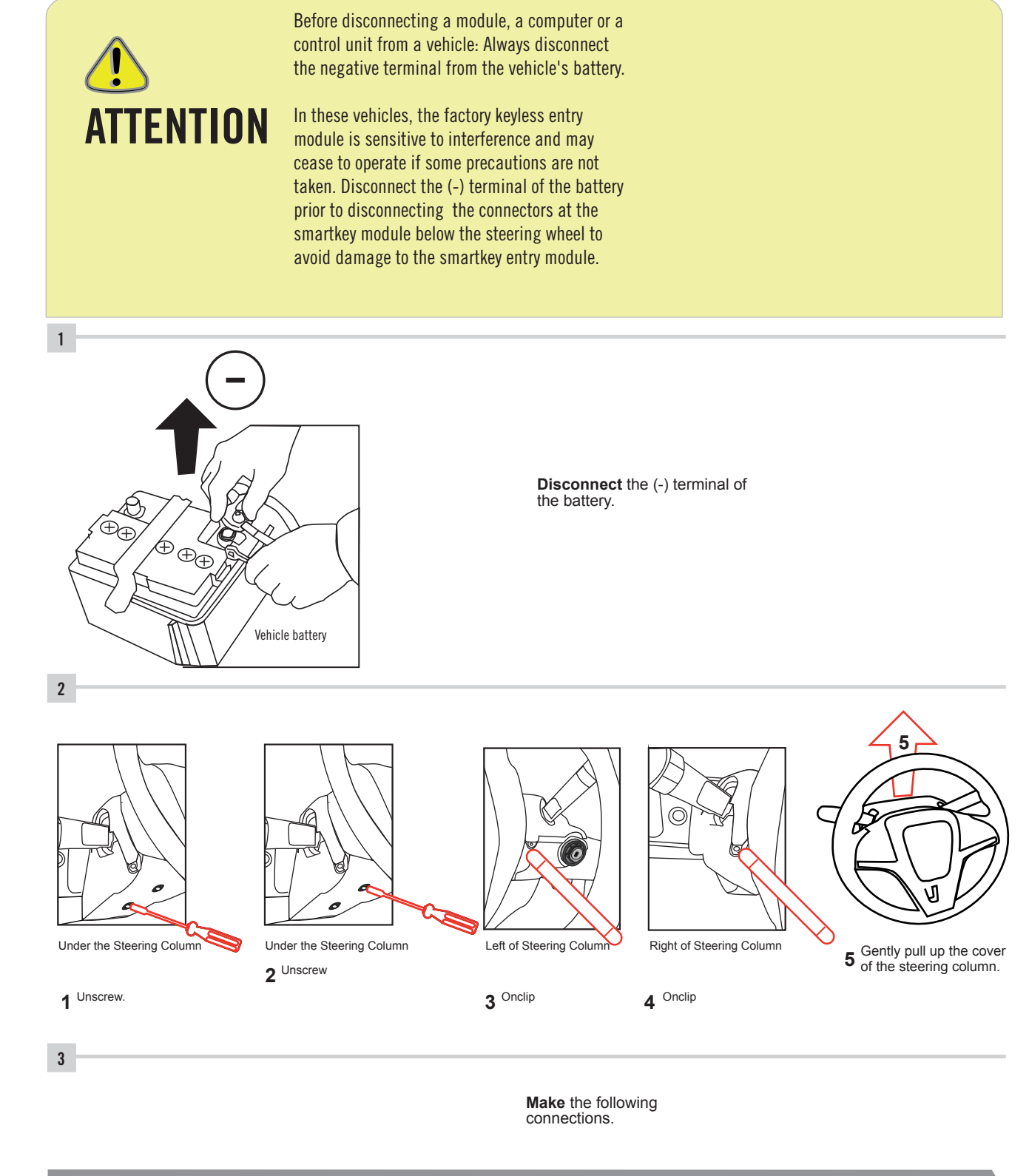

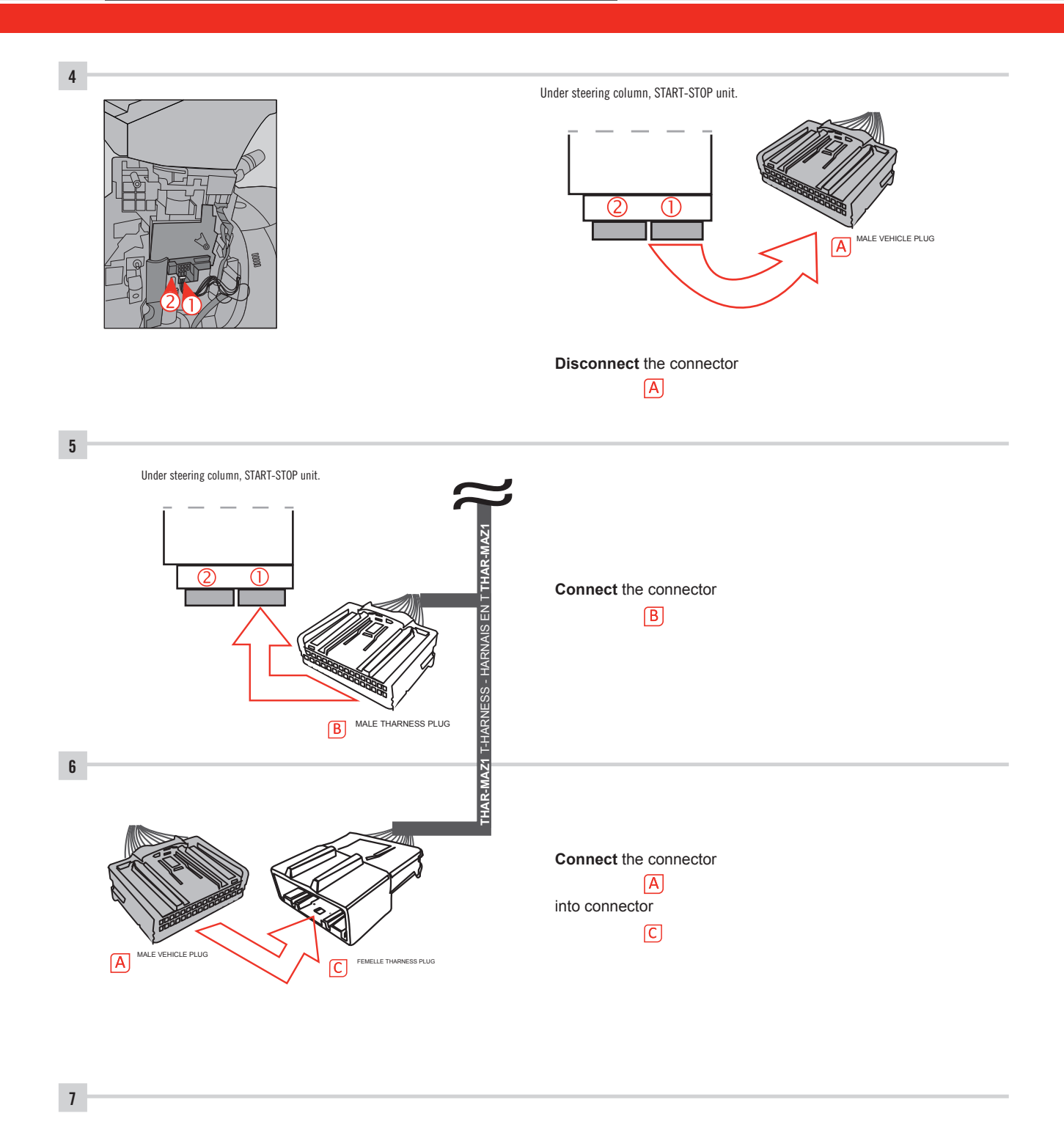

Make other required connections.

AUTOMATIC TRANSMISSION WIRING CONNECTION

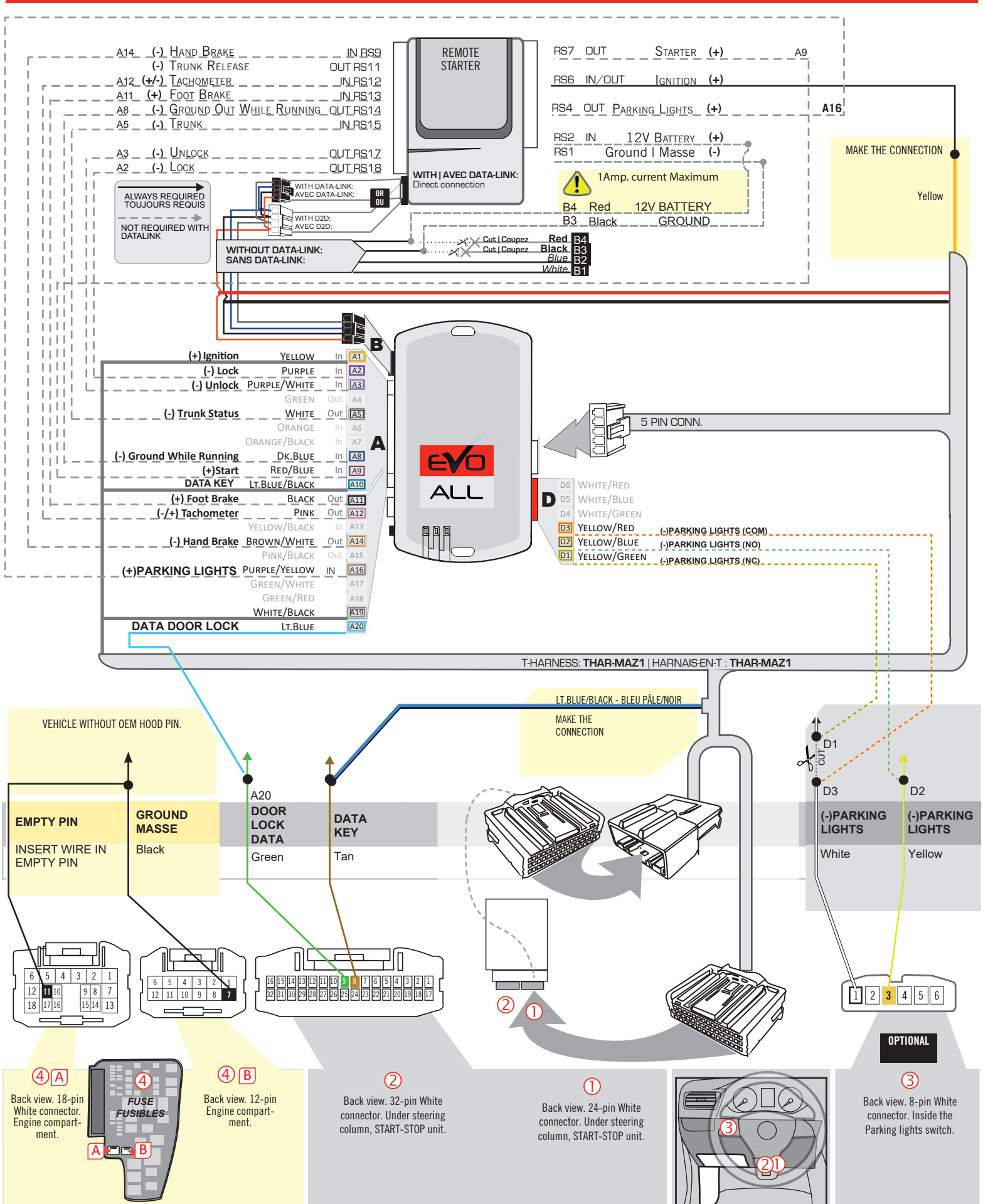

GUIDE # 66301

Page 1 /13

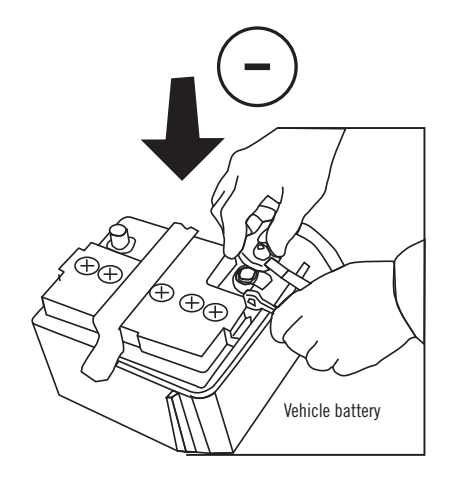

**Reconnect** the (-) terminal of the battery.

# **KEY BYPASS PROGRAMMING PROCEDURE 1/6**

# Page 1 /13

# x3 max.

# Do not program more than 3 modules on the same vehicle.

If more than 3 modules are programmed to a vehicle, it is possible that the remote car starter will never be functional on this vehicle. If all programming steps were successful and the vehicle cannot be remote started :

- Double check all connections using the installation diagram above as a reference.

If no connection errors can be found then please contact technical support assistance.

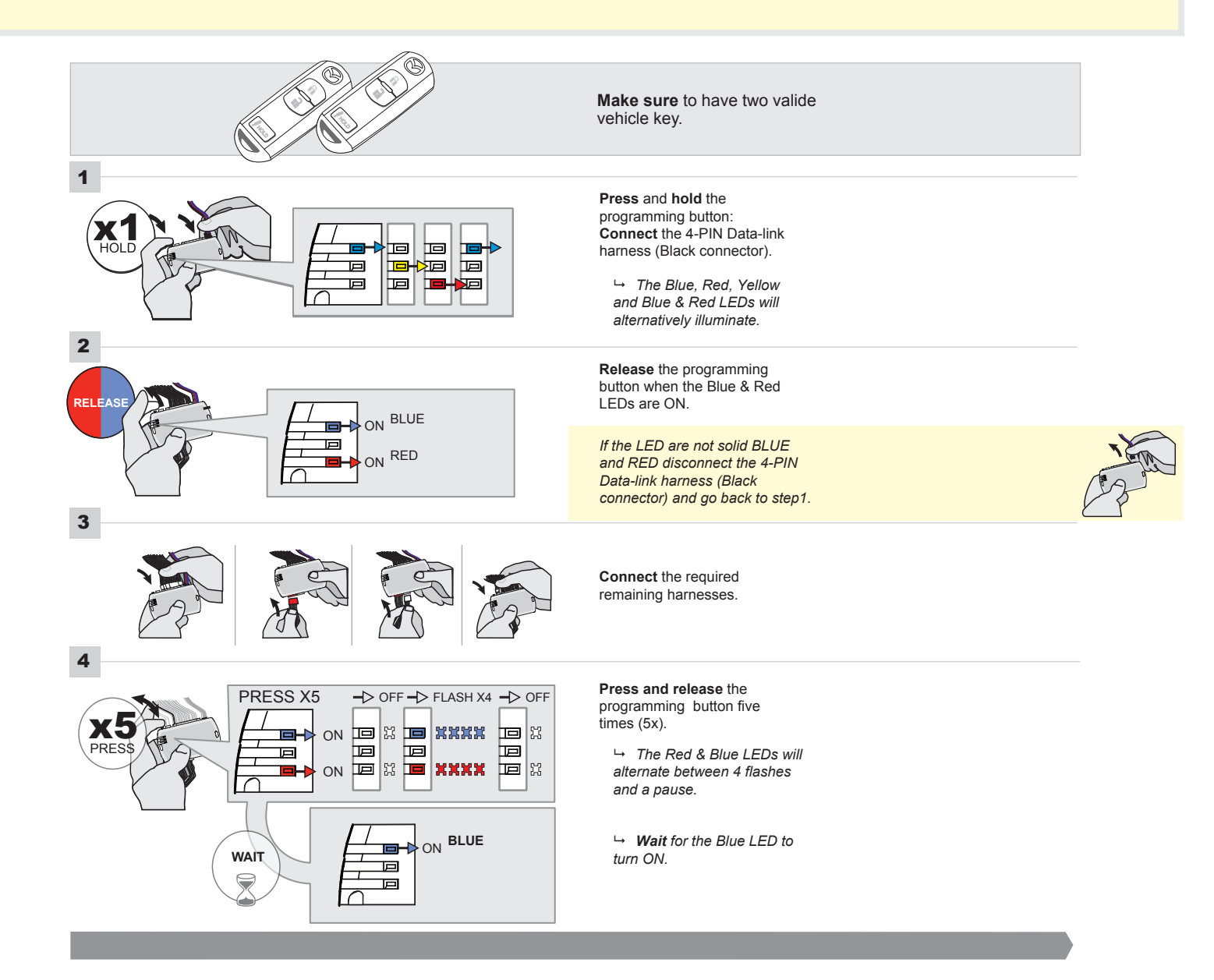

# FORTIN<sup>®</sup>

### **KEY BYPASS PROGRAMMING PROCEDURE 2/5**

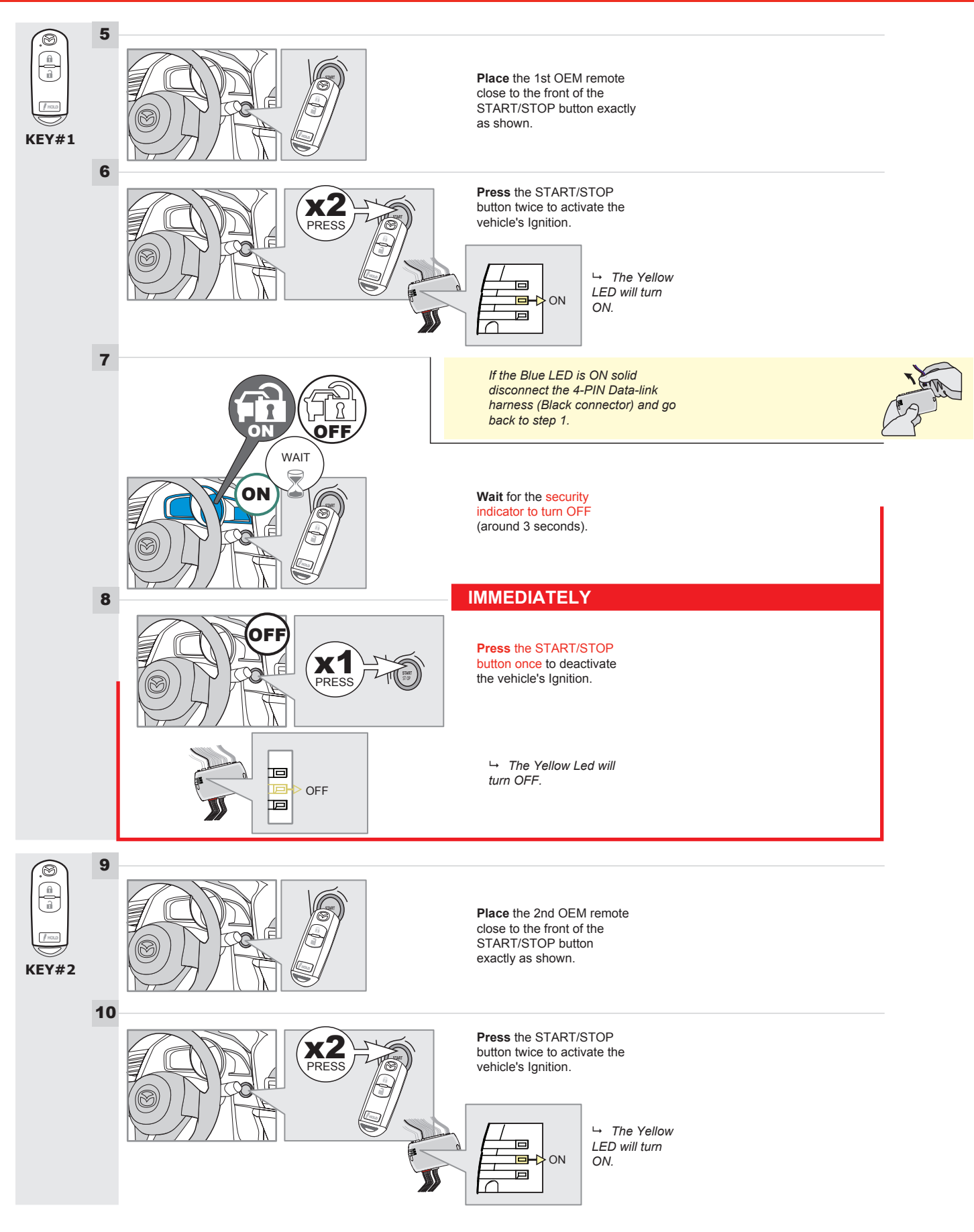

# **KEY BYPASS PROGRAMMING PROCEDURE 3/6**

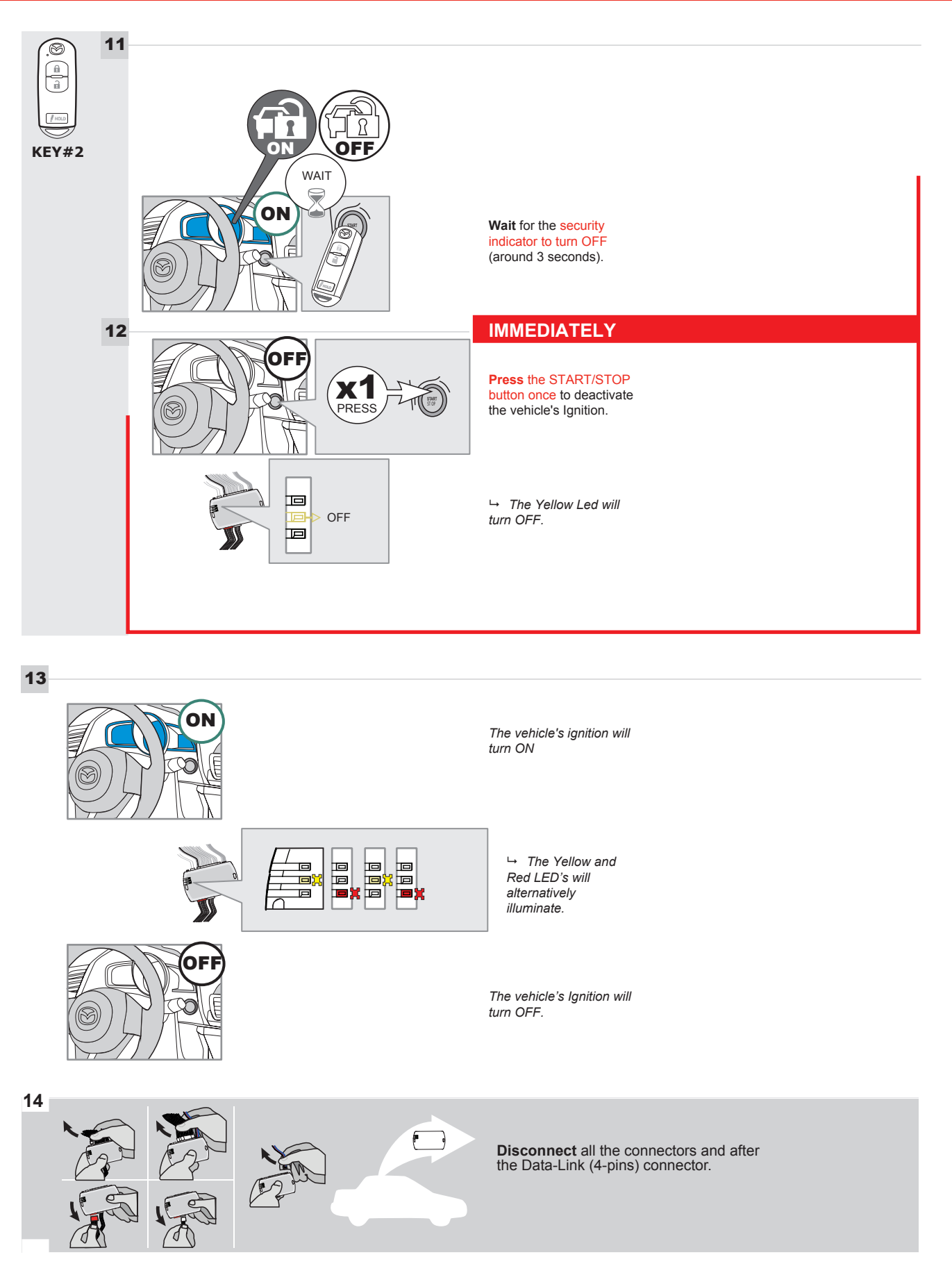

# **KEY BYPASS PROGRAMMING PROCEDURE 4/6**

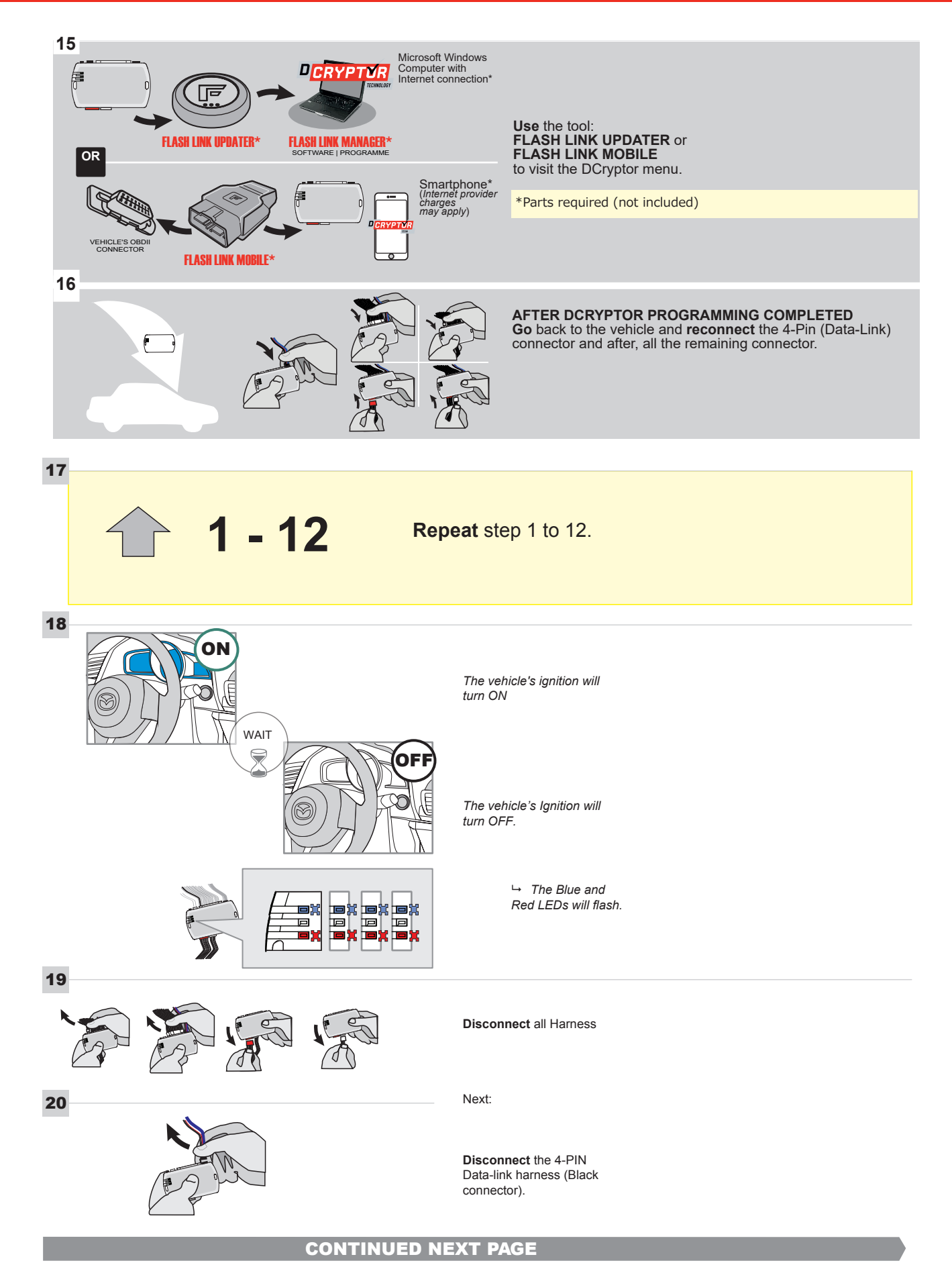

### **KEY BYPASS PROGRAMMING PROCEDURE 5/6**

### Page 1 /13

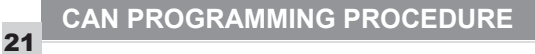

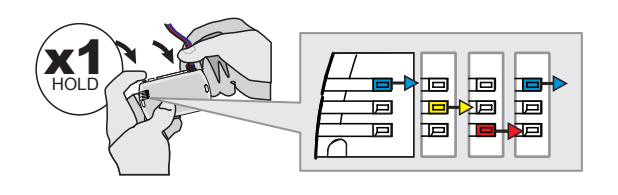

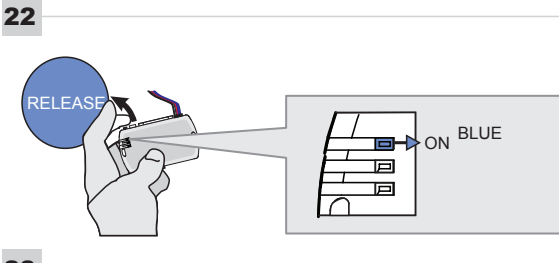

programming button: Connect the 4-PIN Data-link harness (Black connector).

Press and hold the

└→ The Blue, Red, Yellow and Blue & Red LEDs will alternatively illuminate.

Release the programming button when the Blue LED is ON.

If the Blue LED is not ON solid disconnect the 4-PIN Data-link harness (Black connector).

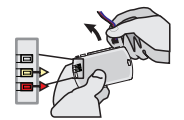

23

24

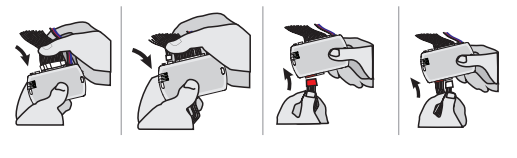

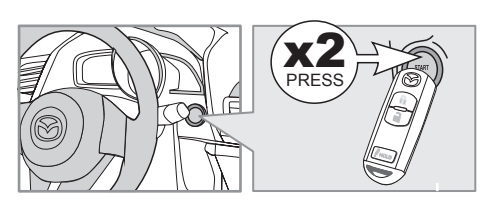

IGNITION ON -> FLASH RAPIDLY ON -Р 回 Р

Connect the required remaining harnesses.

Press the START/STOP button twice to turn ON the vehicle's Ignition.

→ The Blue LED will flash rapidly.

25

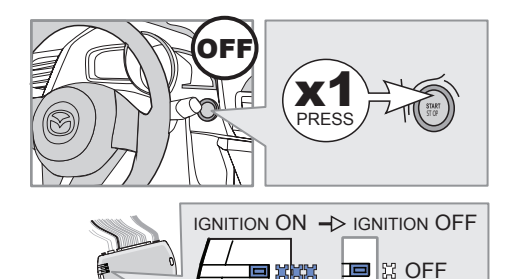

Р

25-2

回

回

Press the START/STOP button once to turn OFF the vehicle's Ignition.

↦ The Blue LED will turn OFF.

The module is now programmed.

Page 1 /13

# REMOTE STARTER FUNCTIONALITY |

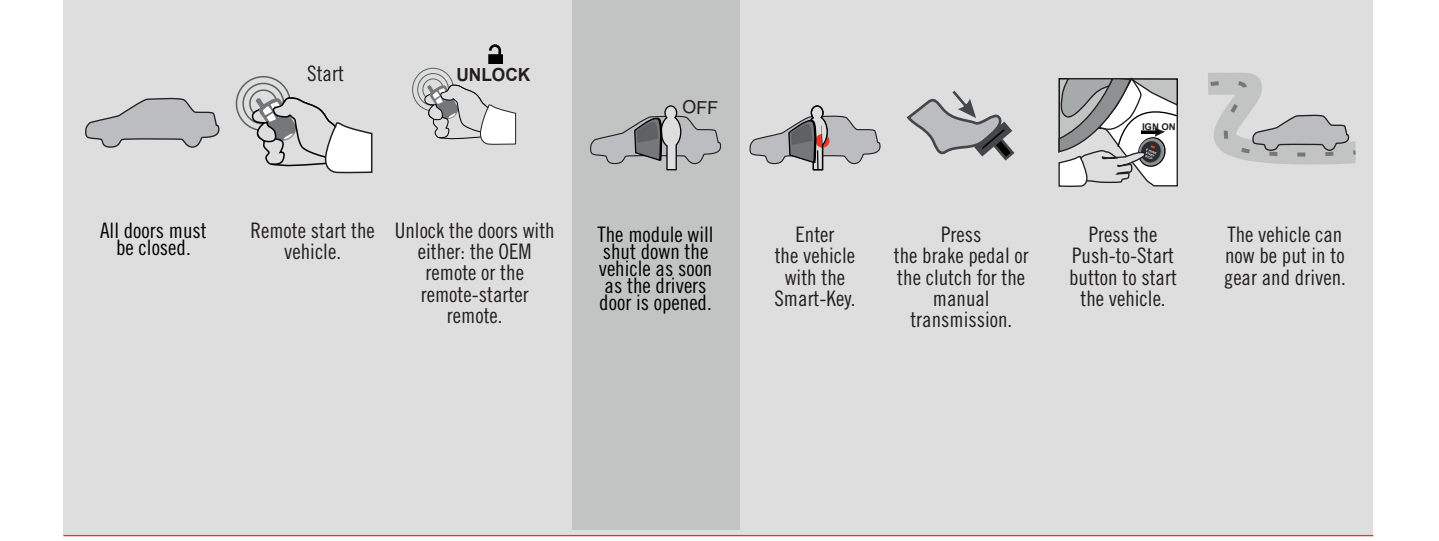

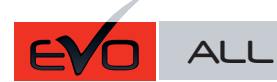

Page 1 / 12

REV.: 20161006

GUIDE # 61731

**FORTIN**®

THAR-MAZ1

THARNESS INSTALLATION

ADDENDUM - SUGGESTED WIRING CONFIGURATION

ONLY COMPATIBLE WITH AUTOMATIC TRANSMISSION VEHICLES.

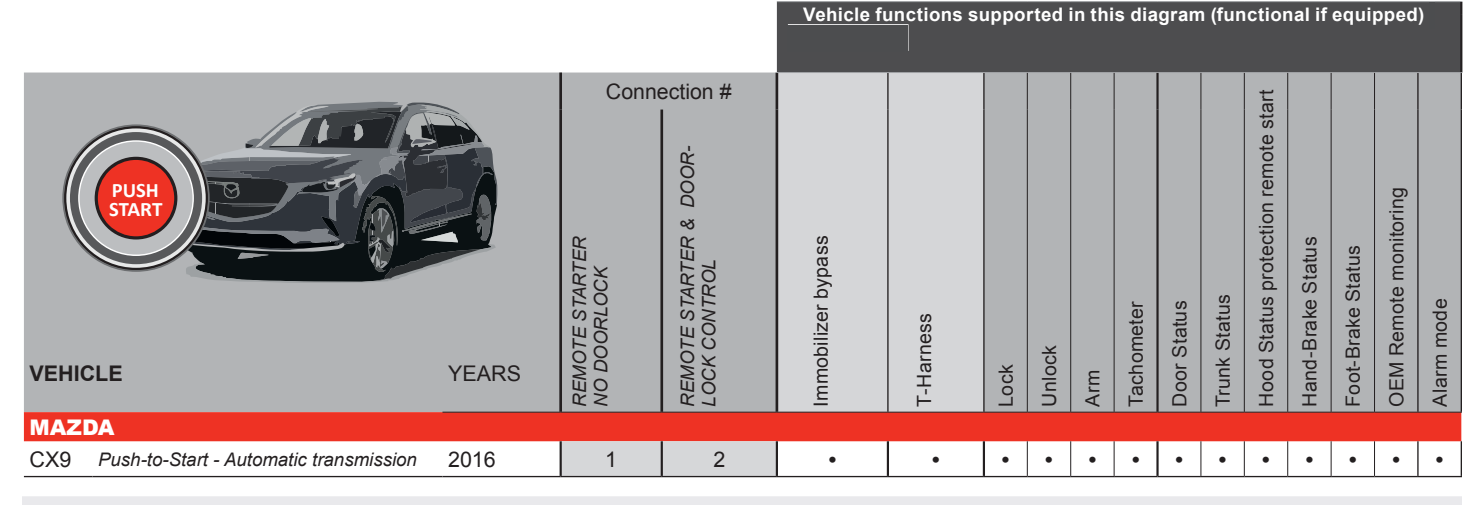

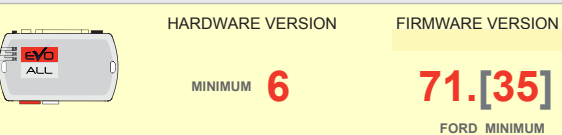

Í,

Parts required (Not included)

1X 1K Ohm Resistor (with doorlock)

# FLASH LINK MANAGER

Software version 3.54 and more

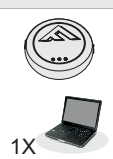

# FLASH LINK UPDATER 2

Microsoft Windows Computer & Internet connection

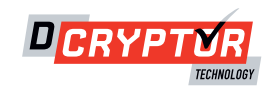

1

Under steering column, START-STOP unit

2 Under steering column, START-STOP unit

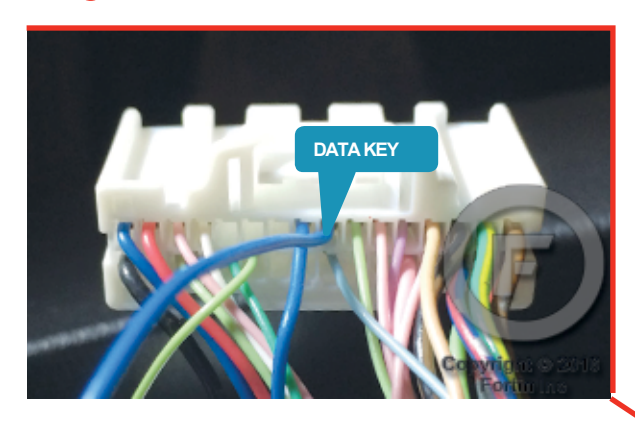

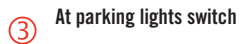

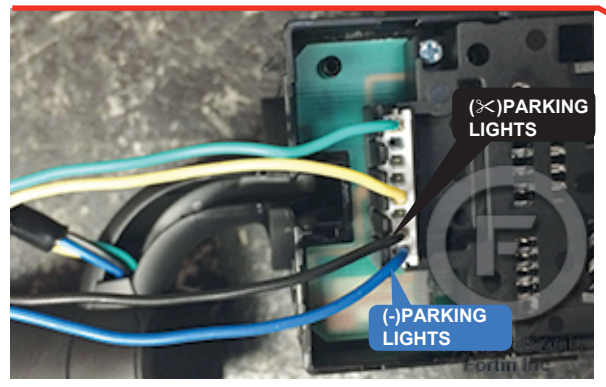

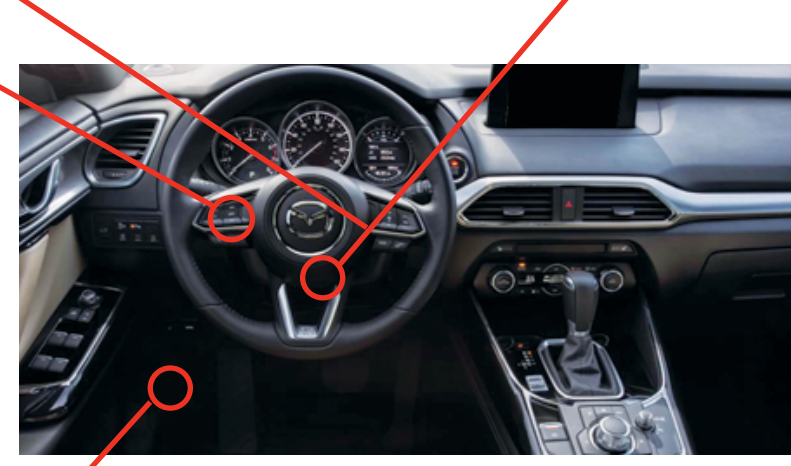

(4) Harness in driver kick panel

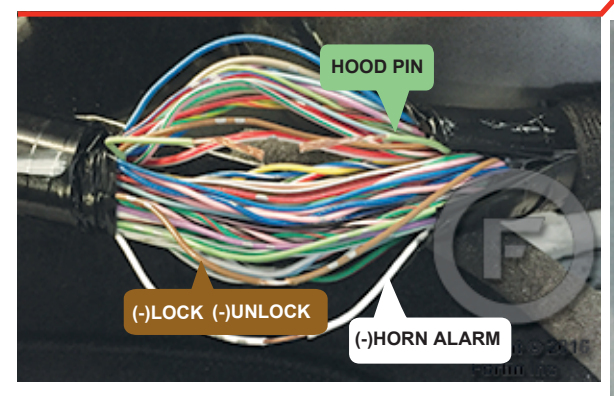

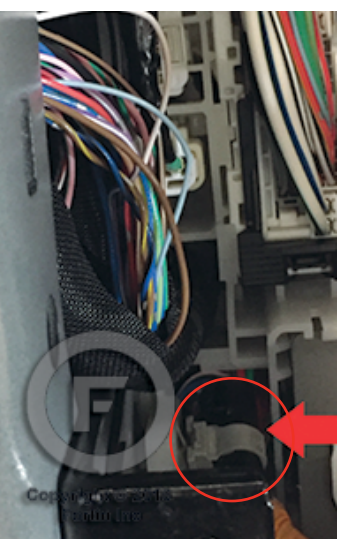

### F FORTIN

### **CONNECTION 1**

REMOTE CAR STARTER ONLY - DOORLOCK BY OEM REMOTE

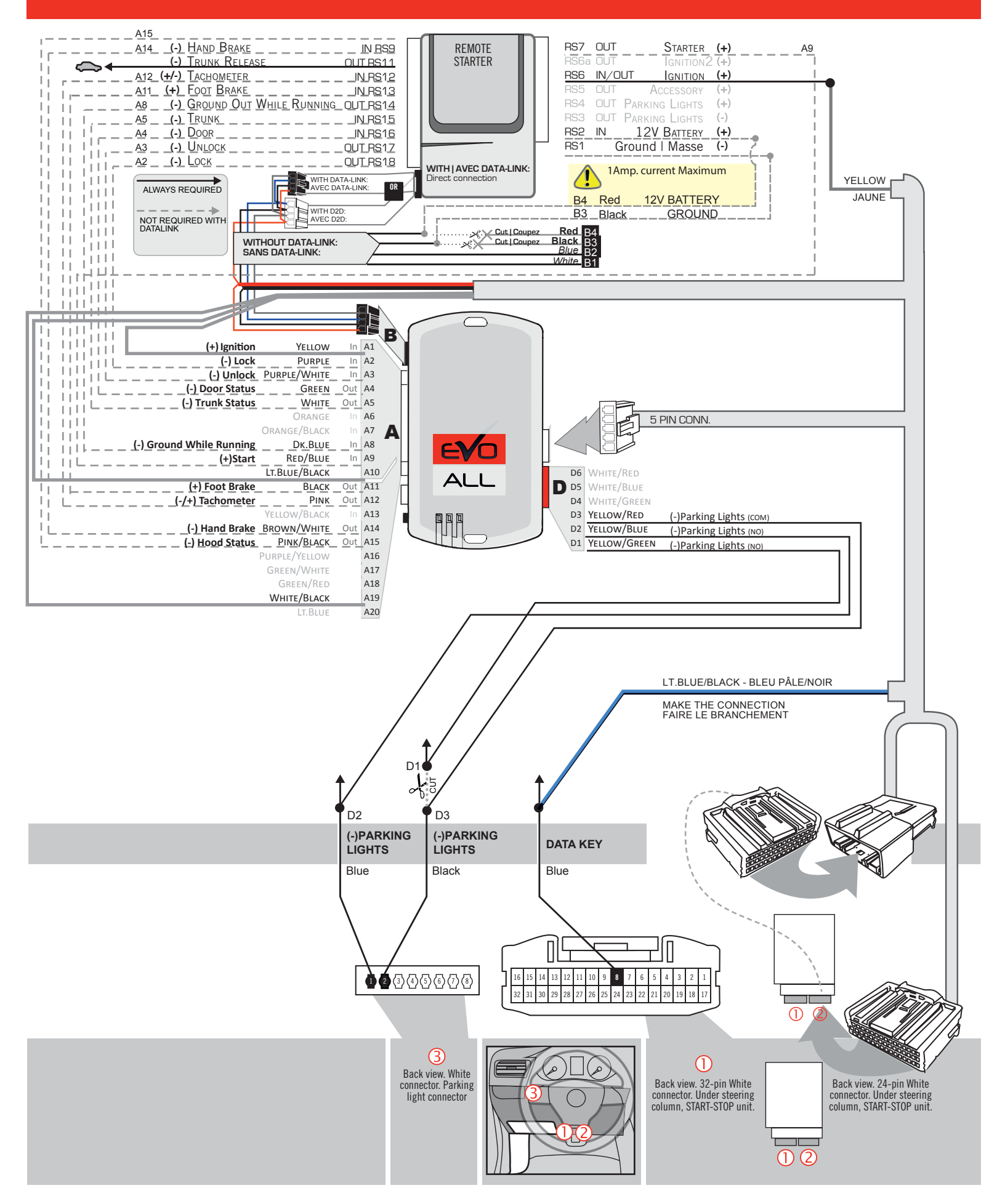

|                        | UNIT OPTION | DESCRIPTION                                |  |  |  |
|------------------------|-------------|--------------------------------------------|--|--|--|
| Program bypass option: | <b>C</b> 4  | OEM Remote status (Lock/Unlock) monitoring |  |  |  |
|                        | 61          |                                            |  |  |  |
|                        | <b>C</b> 4  | Evo Alarm enable                           |  |  |  |
|                        | G1          |                                            |  |  |  |

### **CONNECTION 2**

#### **REMOTE CAR STARTER AND DOORLOCK**

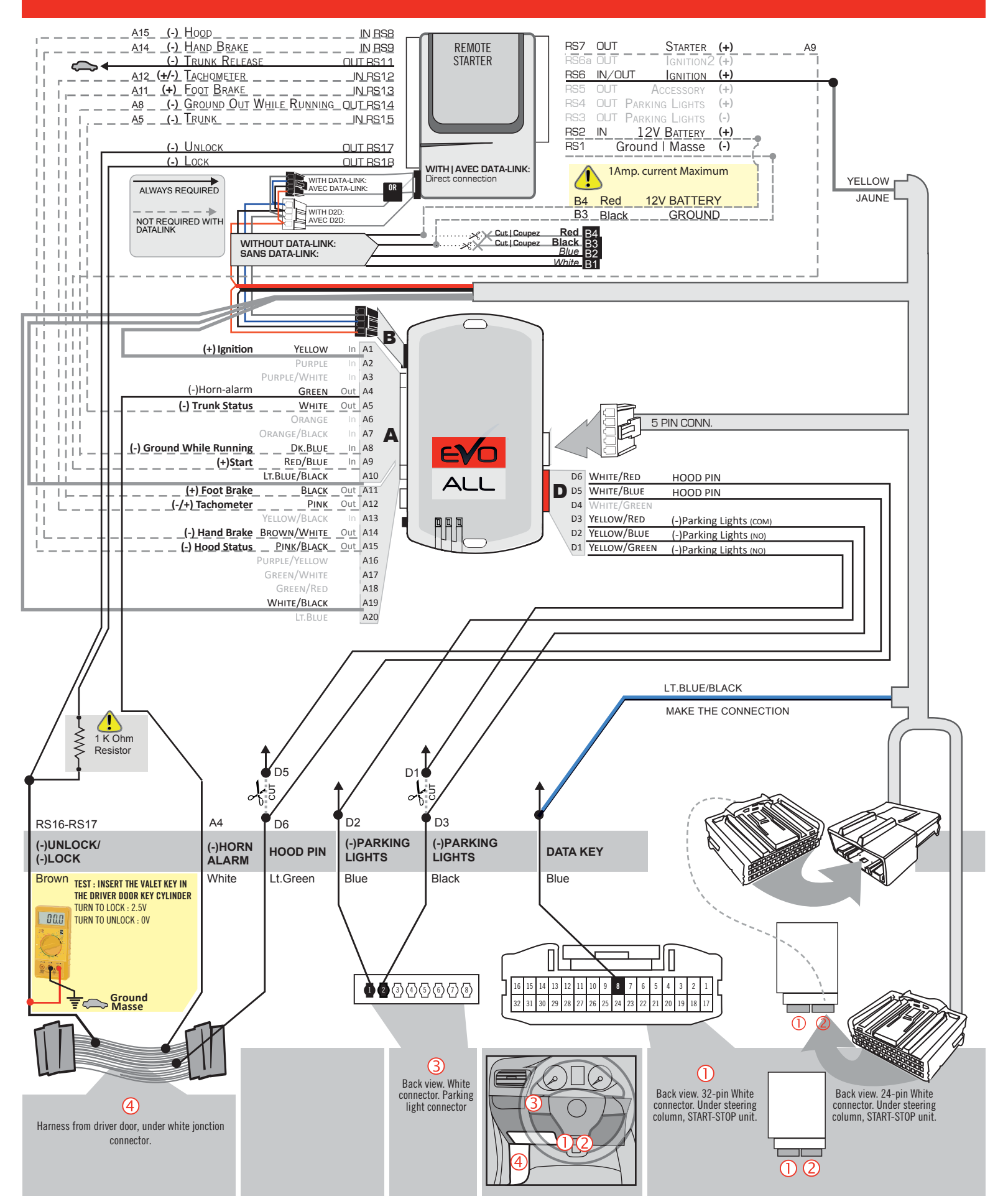

### **KEY BYPASS PROGRAMMING PROCEDURE 1/5**

# Page 6 / 12

# x3 max.

# Do not program more than 3 modules on the same vehicle.

If more than 3 modules are programmed to a vehicle, it is possible that the remote car starter will never be functional on this vehicle. If all programming steps were successful and the vehicle cannot be remote started :

- Double check all connections using the installation diagram above as a reference.

If no connection errors can be found then please contact technical support assistance.

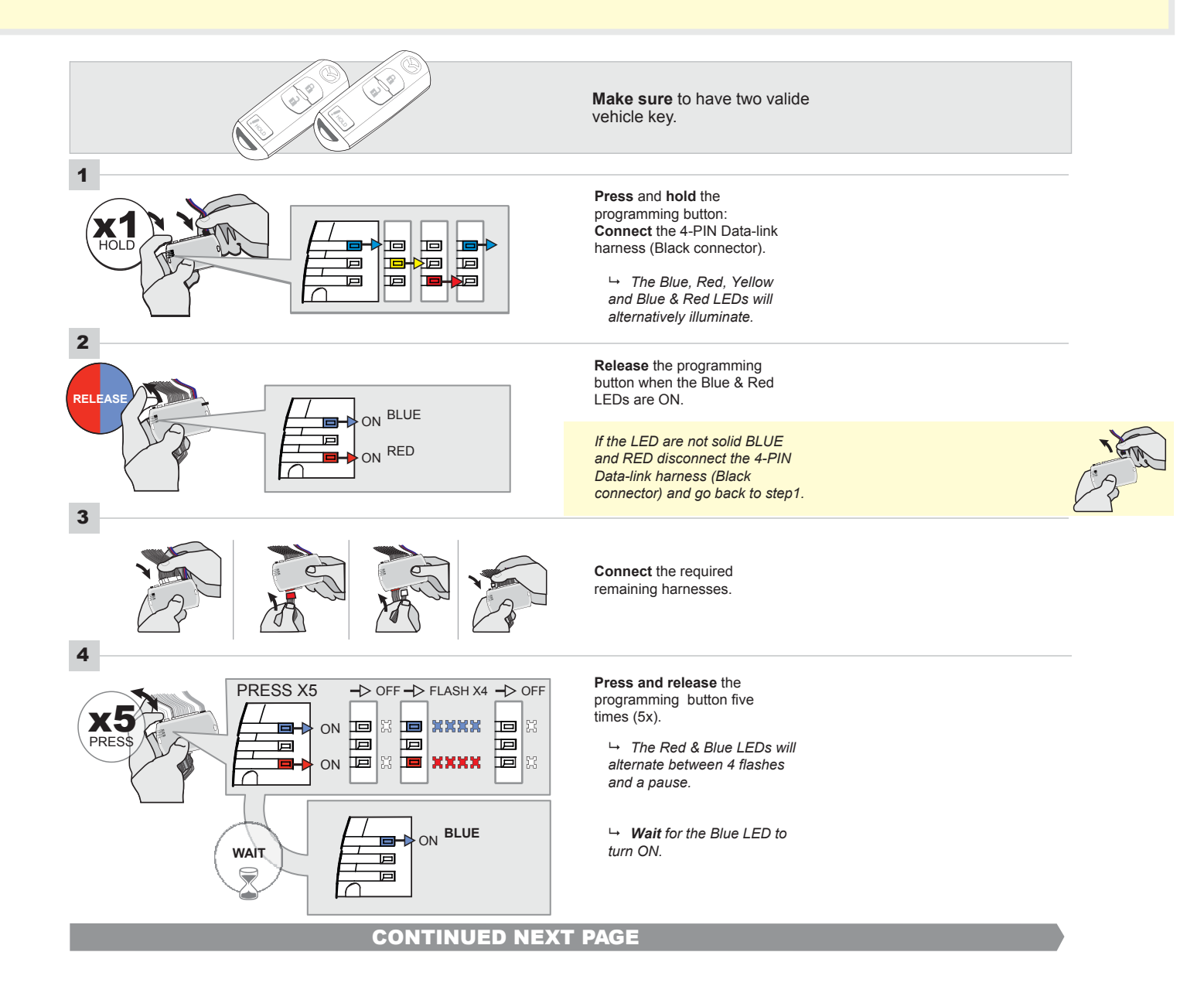

# FORTIN<sup>®</sup>

### **KEY BYPASS PROGRAMMING PROCEDURE 2/5**

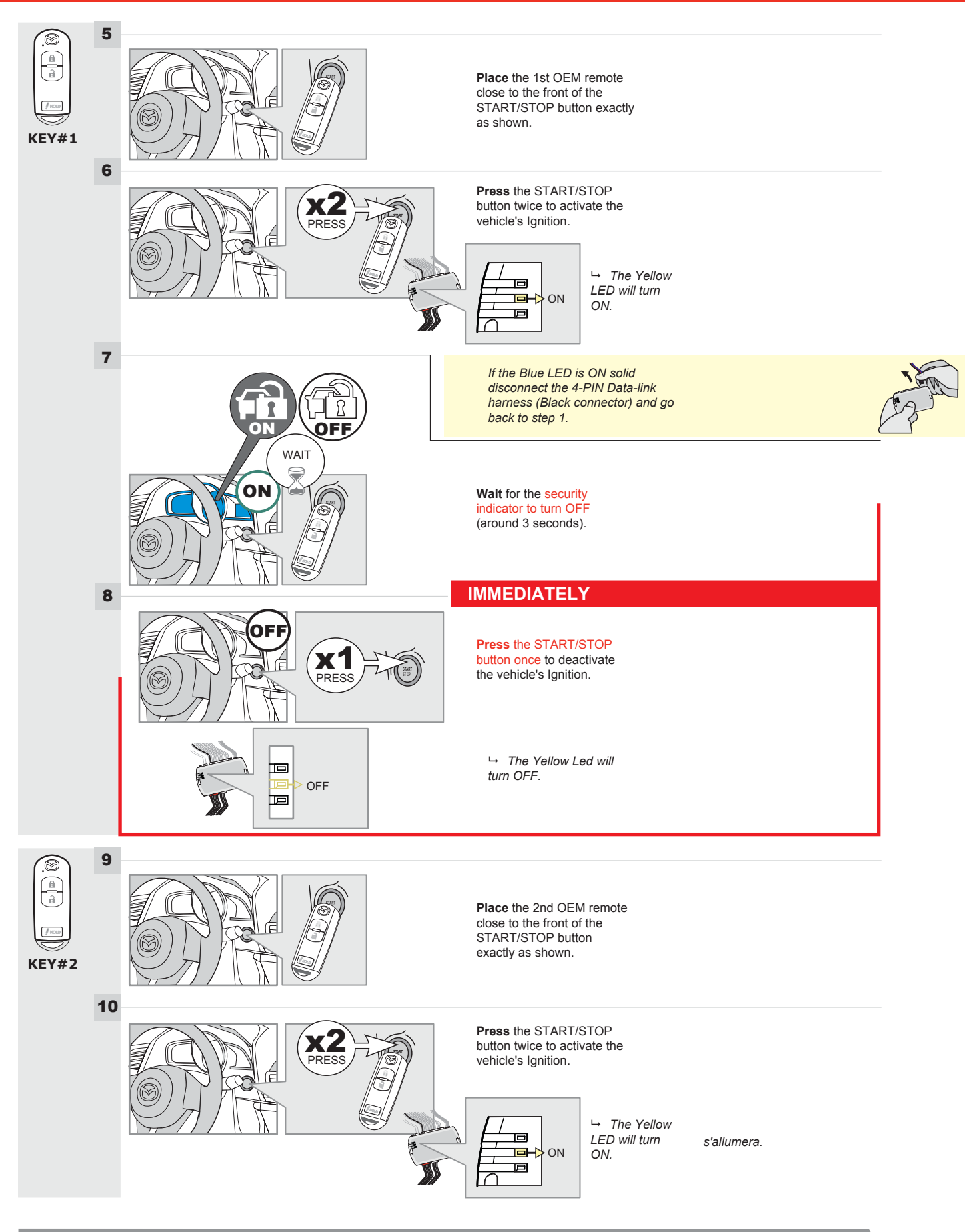

# **KEY BYPASS PROGRAMMING PROCEDURE 3/5**

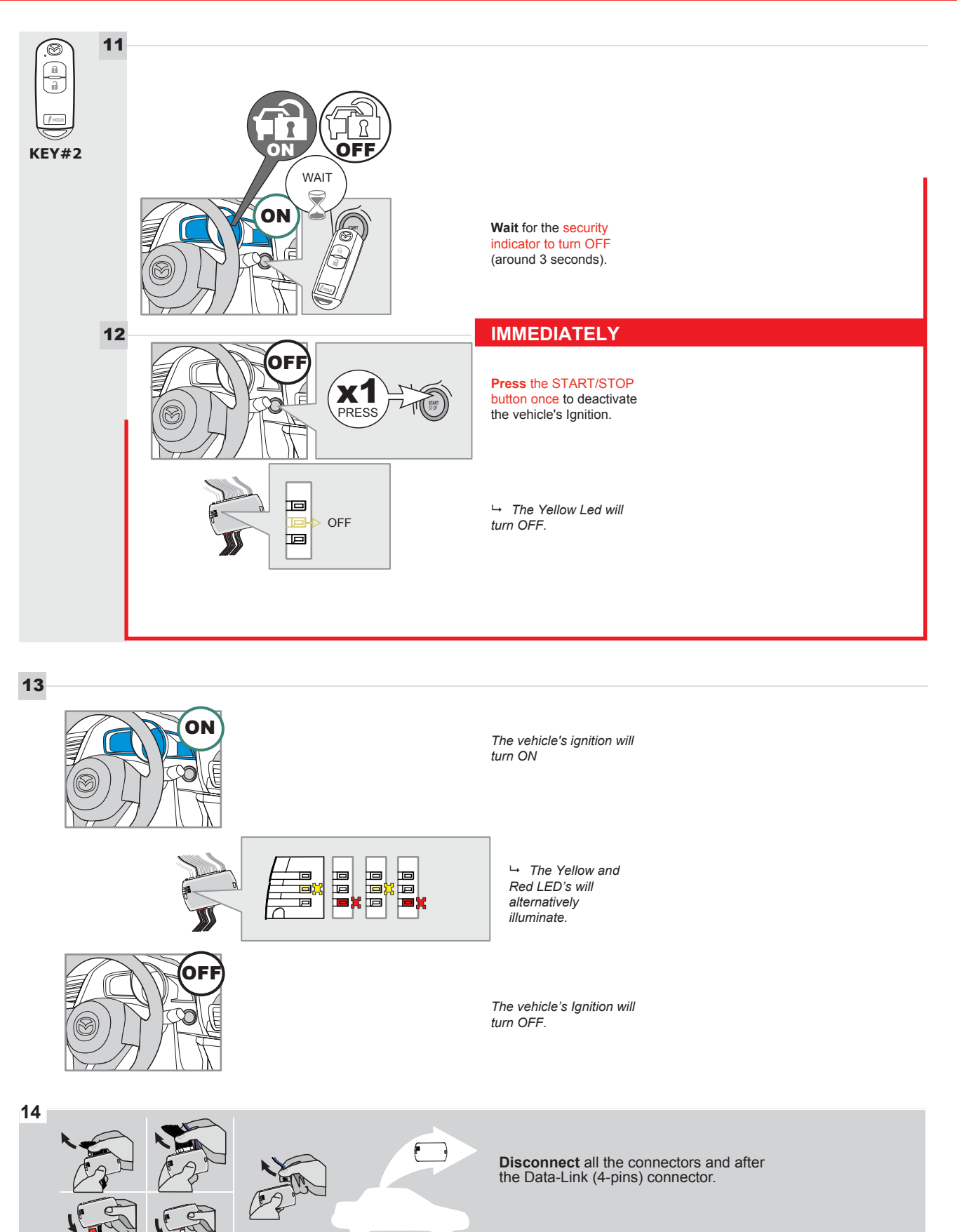

### **KEY BYPASS PROGRAMMING PROCEDURE 4/5**

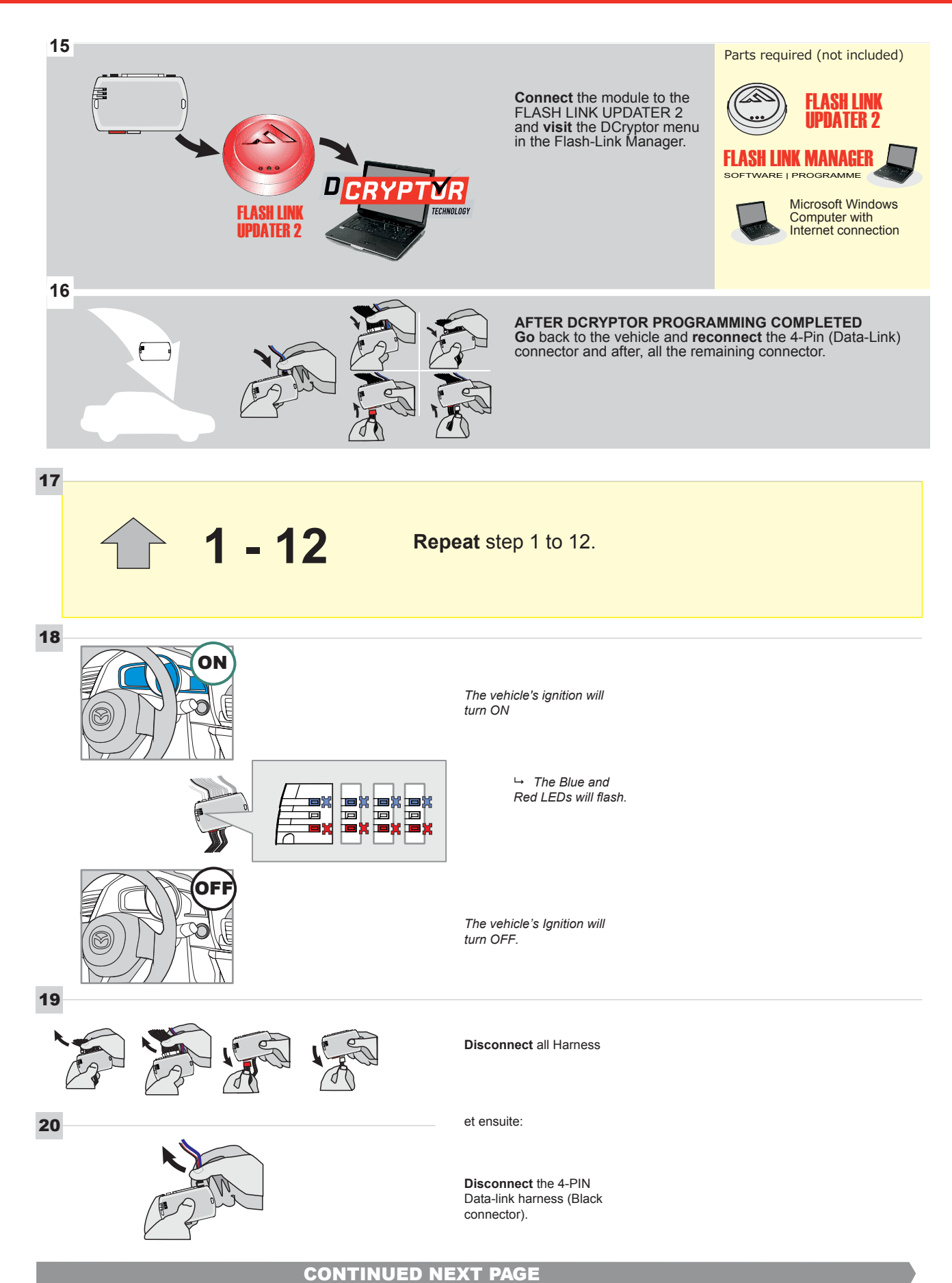

# **KEY BYPASS PROGRAMMING PROCEDURE 5/5**

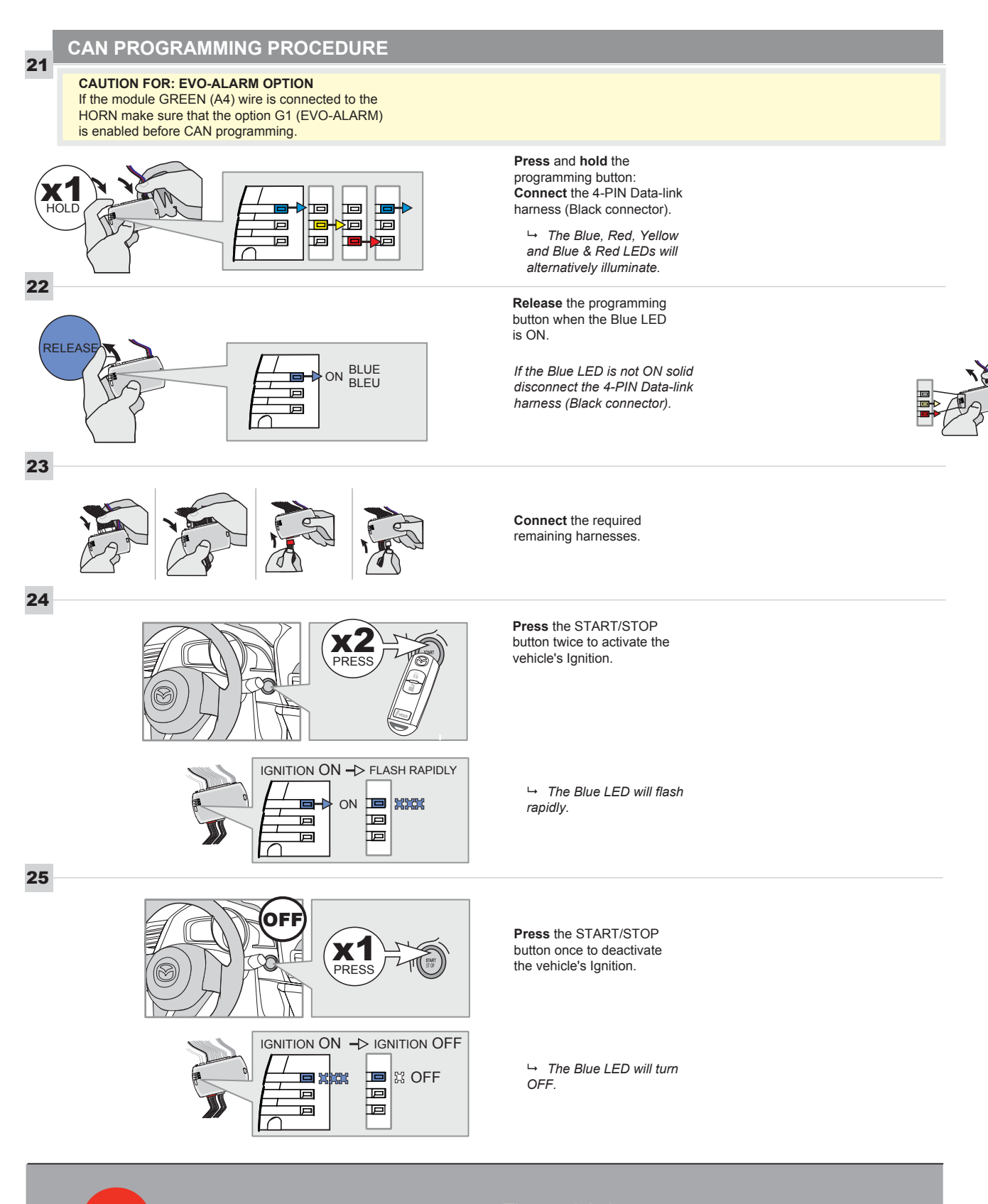

The module is now programmed.

# **REMOTE STARTER FUNCTIONALITY**

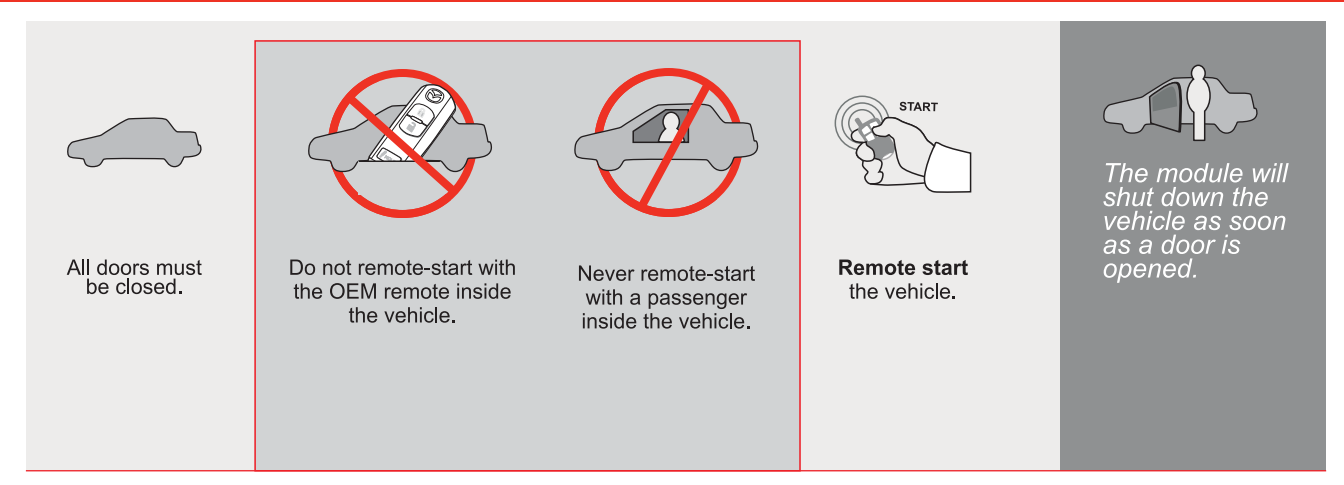

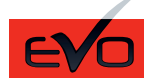

GUIDE # 63021

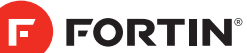

#### THAR-MAZ1 THARNESS INSTALLATION WITH 2 KEYS PROGRAMMING

ADDENDUM - SUGGESTED WIRING CONFIGURATION

|                                                                                                    |           | Vehicle fun     | ct <u>ions sup</u> | ported | in thi | s diagi | ram (fi | unctio  | nal if e | quipp    | ed)                              |                | <u> </u>      |                     |
|----------------------------------------------------------------------------------------------------|-----------|-----------------|--------------------|--------|--------|---------|---------|---------|----------|----------|----------------------------------|----------------|---------------|---------------------|
| PUBH         Image: Constraint of the second second se |           | obilizer bypass | arness             |        | ock    |         | ш       | nometer | r Status | k Status | d Status protection remote start | d-Brake Status | -Brake Status | A Remote monitoring |
| VEHICLE                                                                                                    | YEARS     | Immo            | Т-На               | Lock   | Unlo   | Arm     | Disa    | Tach    | Door     | Trun     | Hood                             | Hanc           | Foot-         | OEM                 |
| MAZDA                                                                                                    |           |                 |                    |        |        |         |         |         |          |          |                                  |                |               |                     |
| CX9 Push-to-Start - Automatic transmission                                                                                                    | 2016-2021 | •               | •                  | •      | •      | •       | •       | •       | •        | •        | •                                | •              | •             | •                   |

|       | FIRMWARE VERSION 85.[11] MINIMUM                                                                                                | To add the firmware version and the options, use the FLAS<br>UPDATER or FLASH LINK MOBILE tool, sold separa |        |                                            |
|-------|----------------------------------------------------------------------------------------------------|----------------------------------------------------------------------------------------------------|--------|--------------------------------------------|
|       | IF THE VEHICLE IS NOT EQUIPPED<br>WITH FUNCTIONAL HOOD PIN:                                                                     | A11                                                                                                    | OFF    | Hood trigger (Output Status).              |
|       |                                                                                                    | UNIT                                                                                                    | OPTION | DESCRIPTION                                |
|       | Program bypass option:                                                                                                    |                                                                                                    | :1     | OEM Remote status (Lock/Unlock) monitoring |
| NOTES |                                                                                                    |                                                                                                    |        |                                            |
|       | THIS MODULE MUST BE INSTALLED BY<br>A QUALIFIED TECHNICIAN.<br>A WRONG CONNECTION CAN CAUSE<br>PERMANENT DAMAGE TO THE VEHICLE. |                                                                                                    |        |                                            |

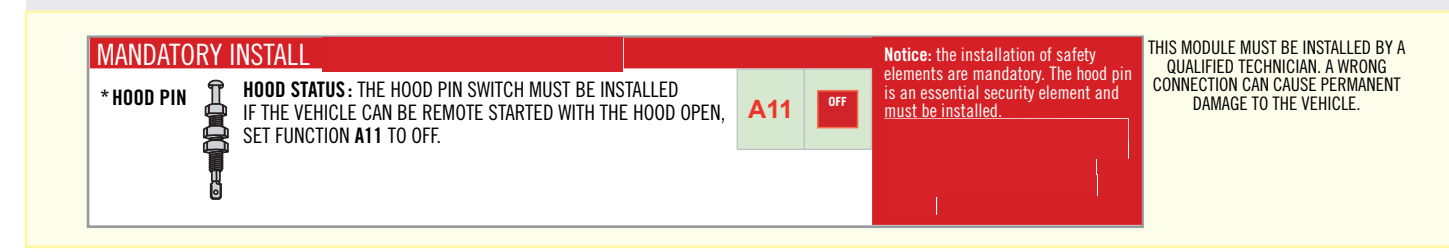

1

Under steering column, START-STOP unit

2 Under steering column, START-STOP unit

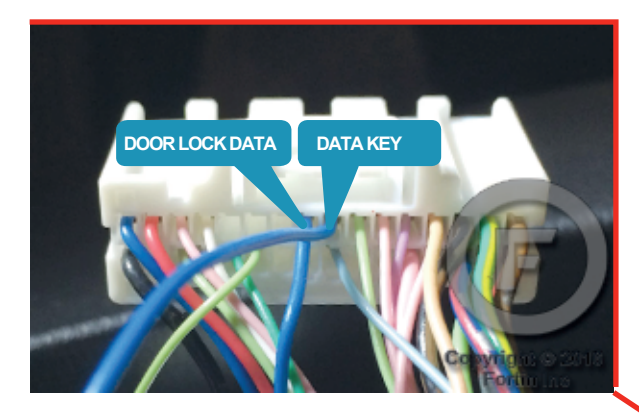

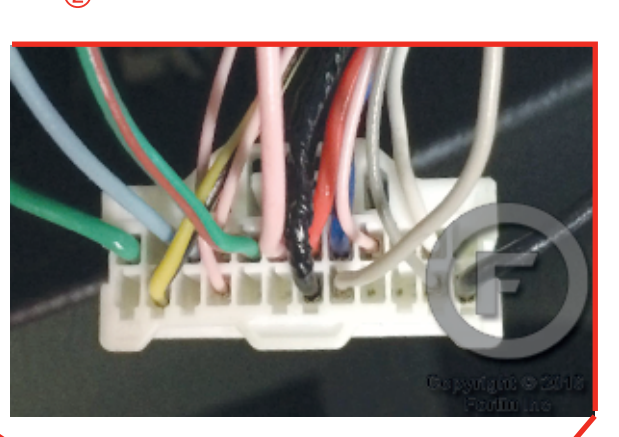

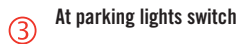

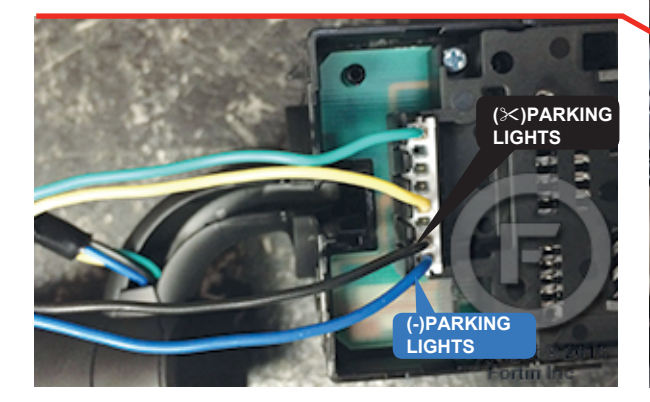

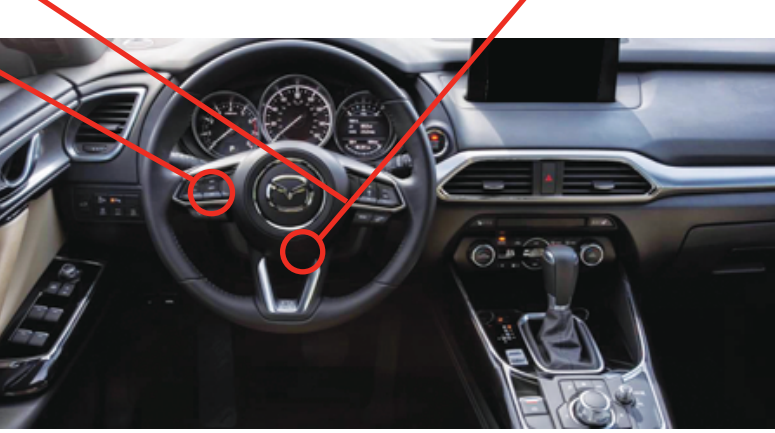

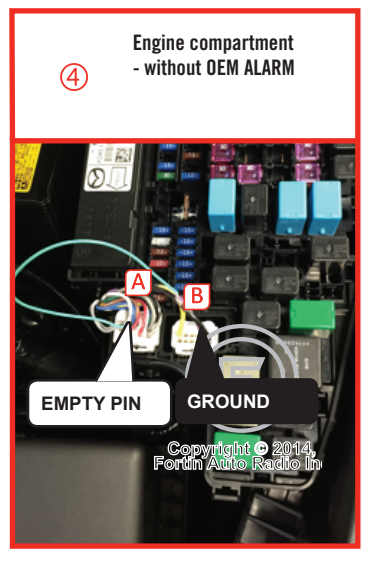

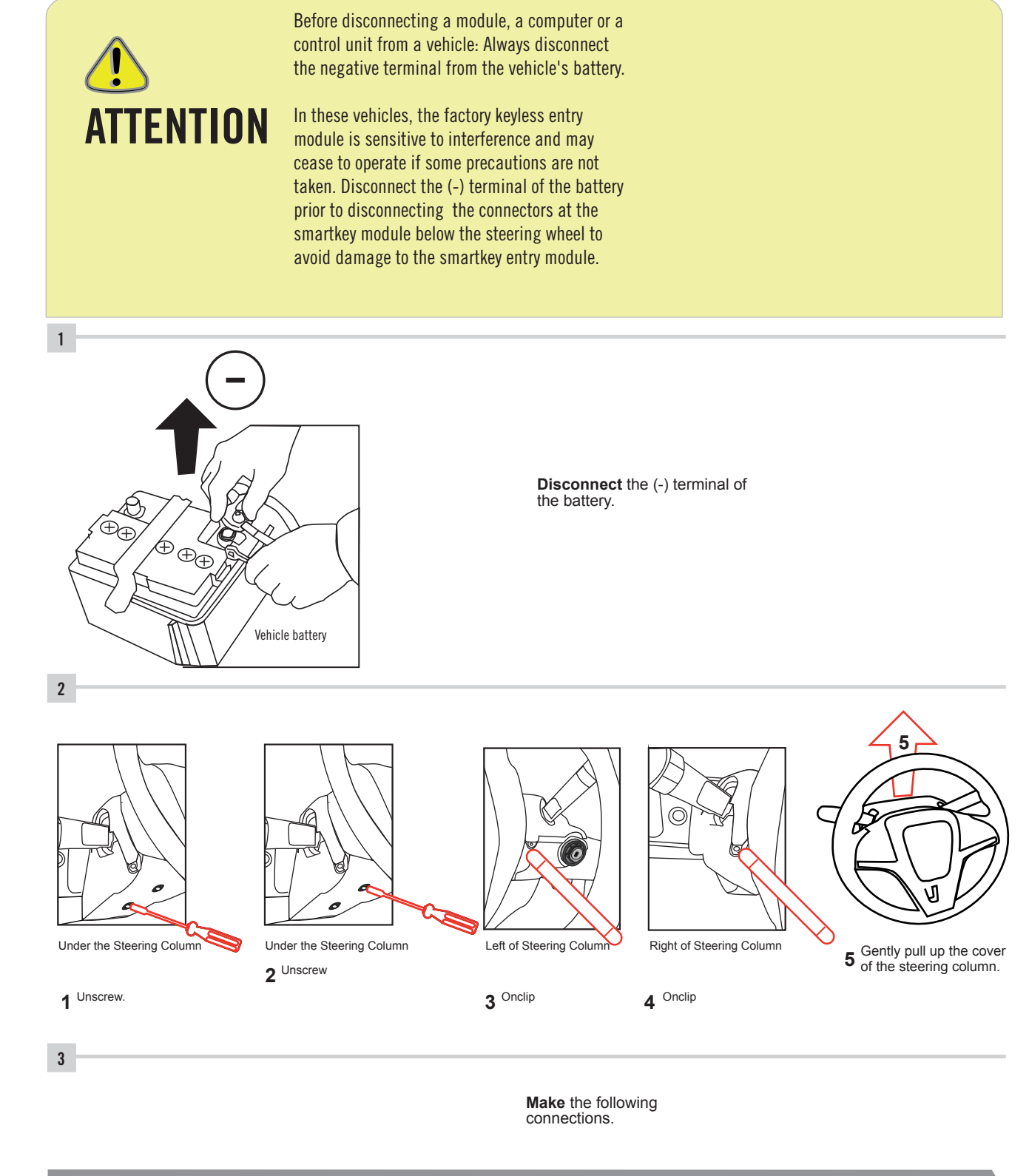

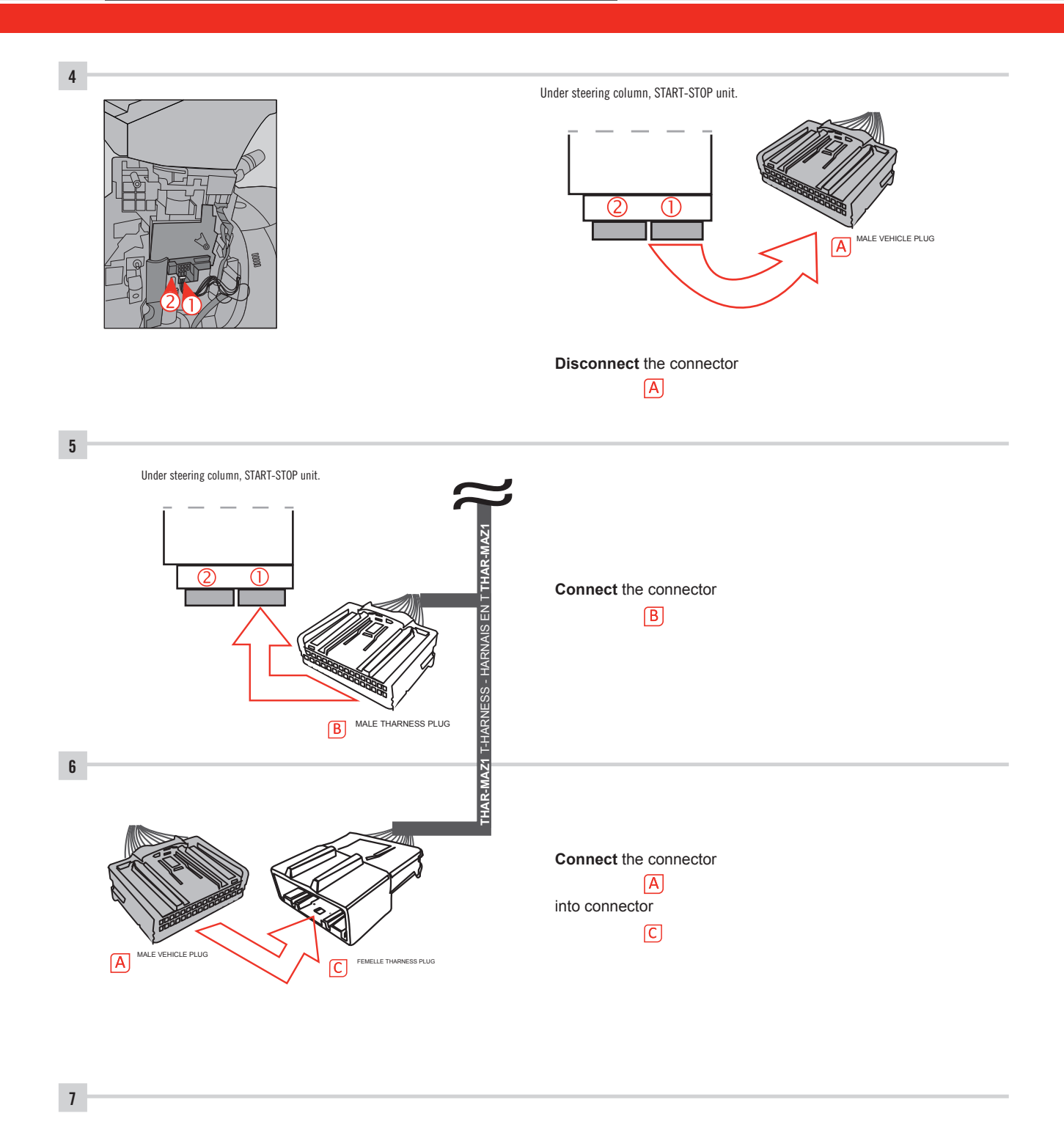

Make other required connections.

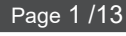

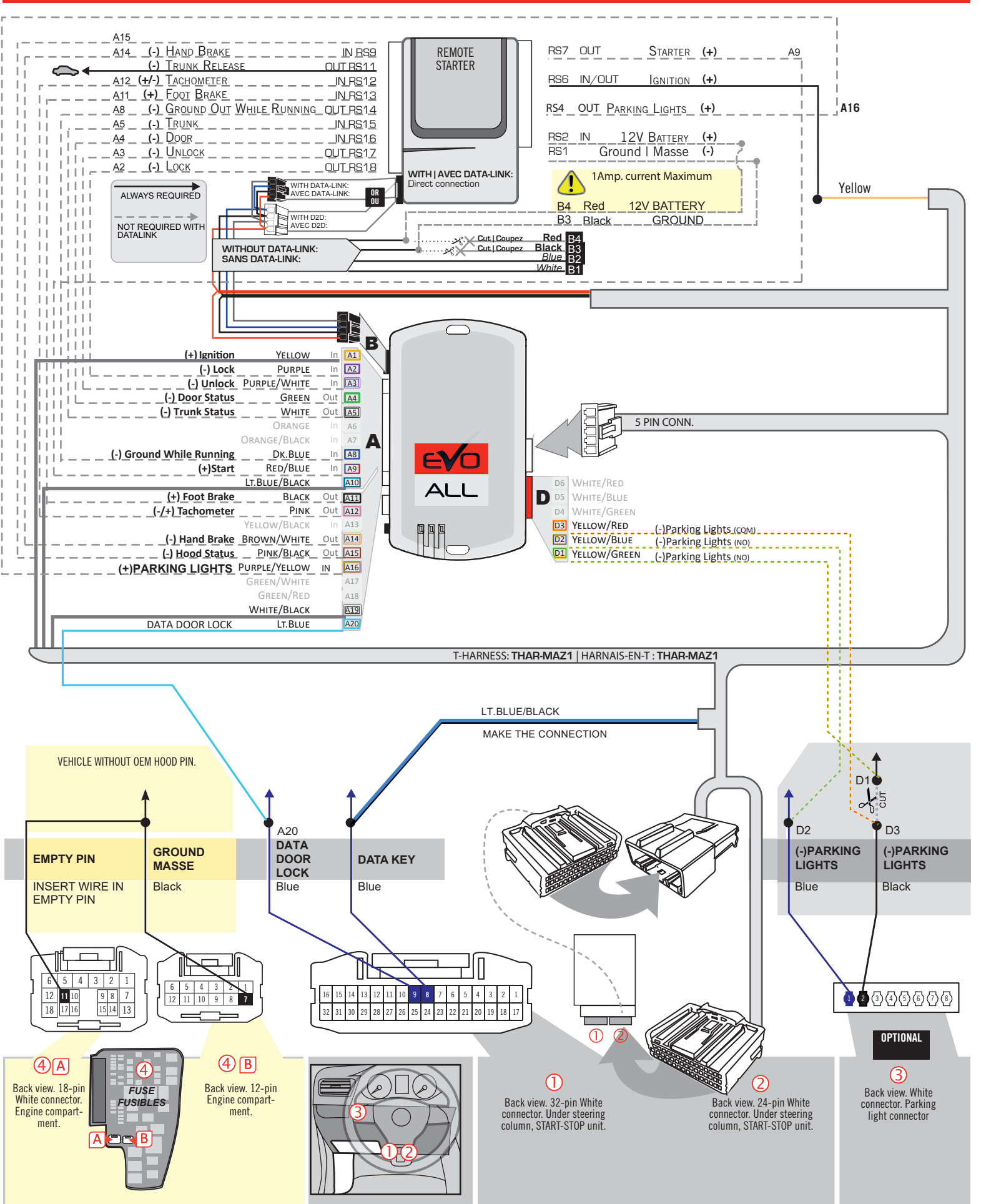

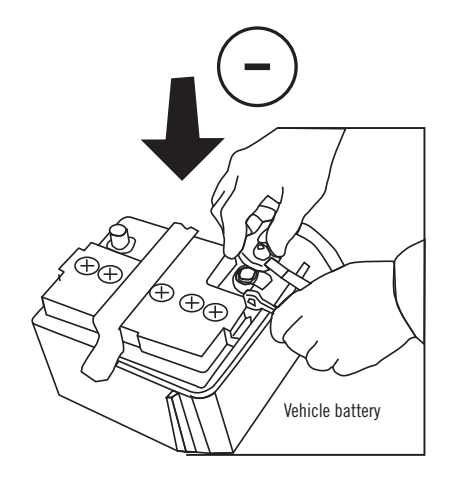

**Reconnect** the (-) terminal of the battery.

### **KEY BYPASS PROGRAMMING PROCEDURE 1/6**

# Page 1 /13

# x3 max.

# Do not program more than 3 modules on the same vehicle.

If more than 3 modules are programmed to a vehicle, it is possible that the remote car starter will never be functional on this vehicle. If all programming steps were successful and the vehicle cannot be remote started :

- Double check all connections using the installation diagram above as a reference.

If no connection errors can be found then please contact technical support assistance.

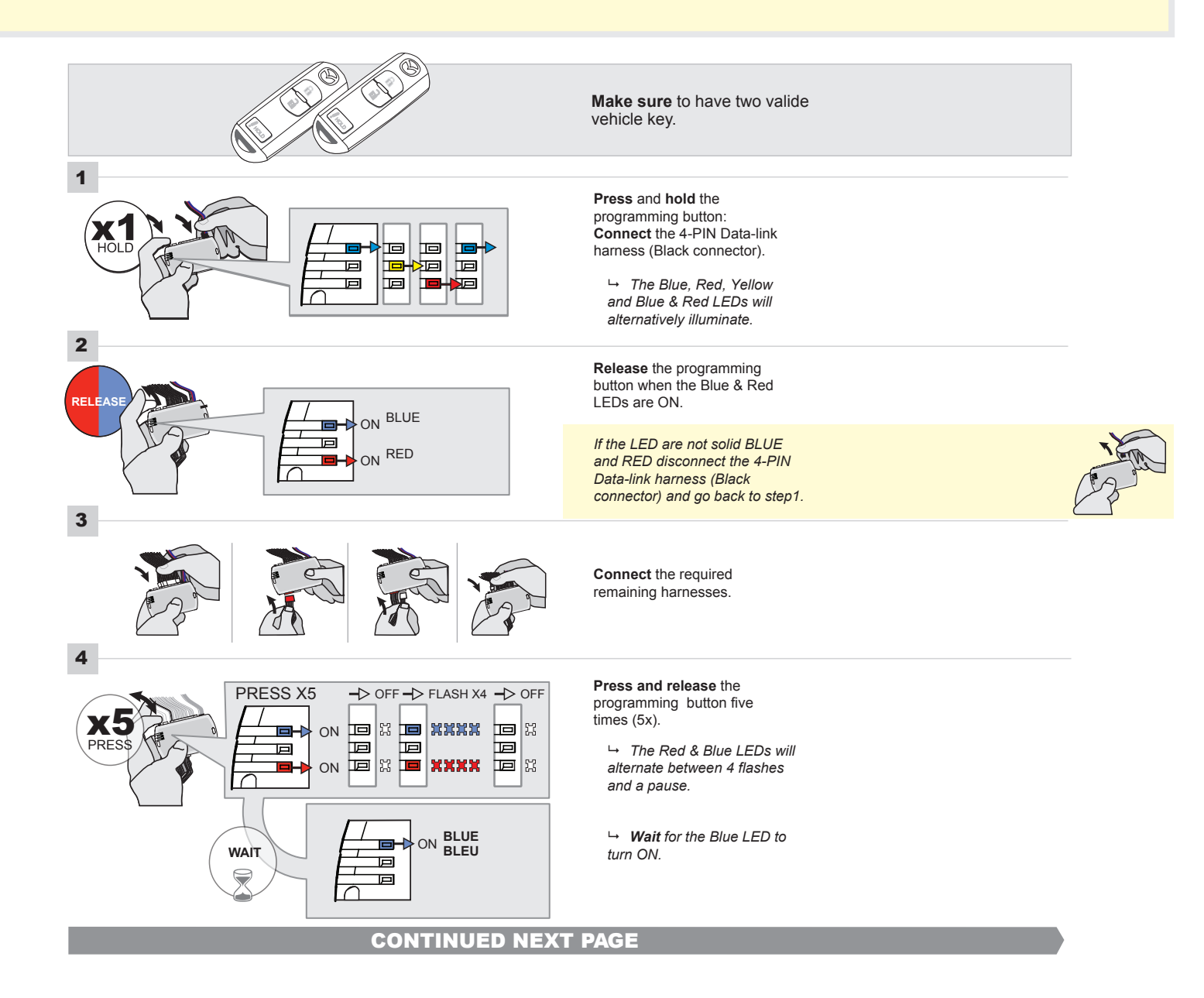

# FORTIN<sup>®</sup>

### **KEY BYPASS PROGRAMMING PROCEDURE 2/5**

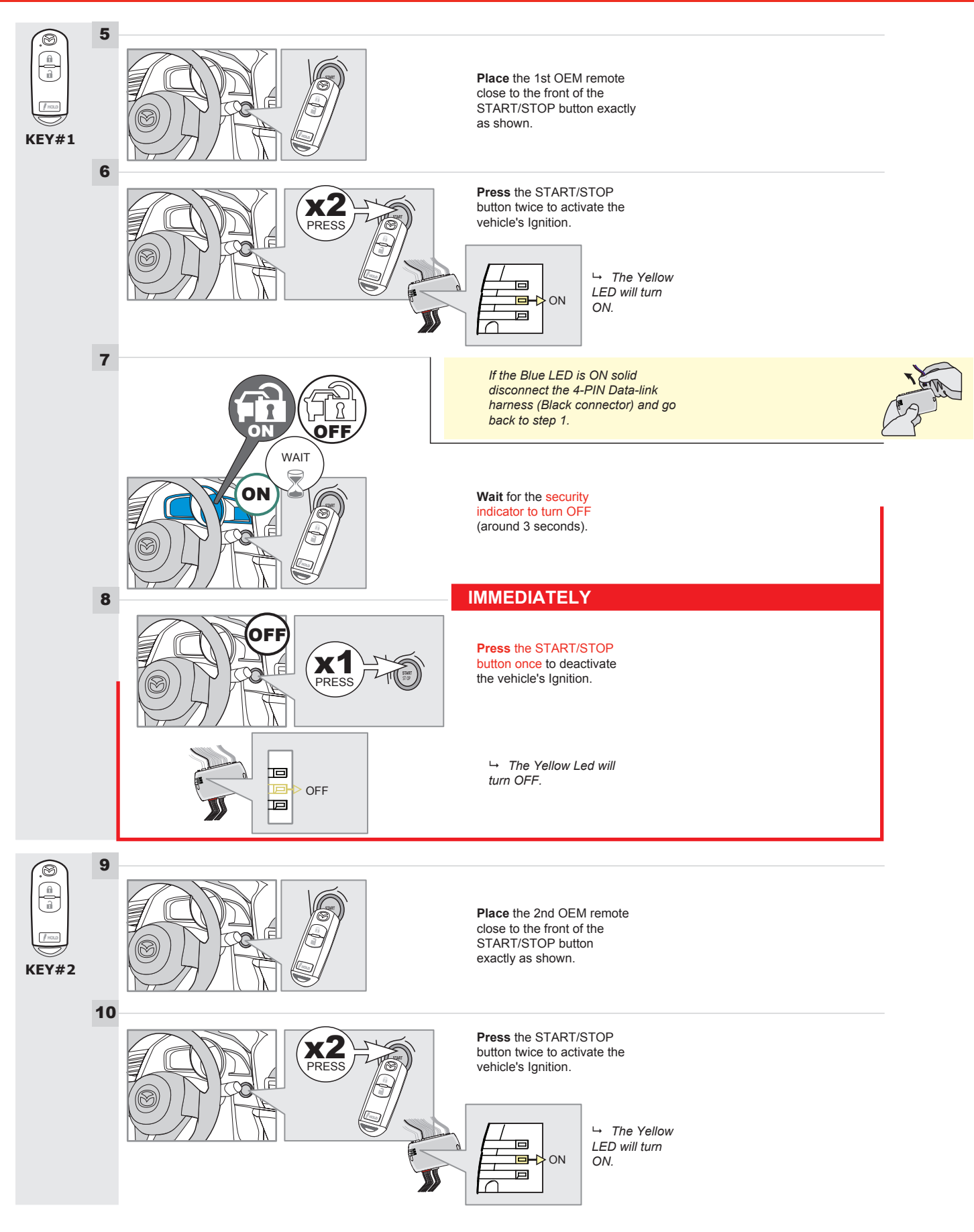

# **KEY BYPASS PROGRAMMING PROCEDURE 3/6**

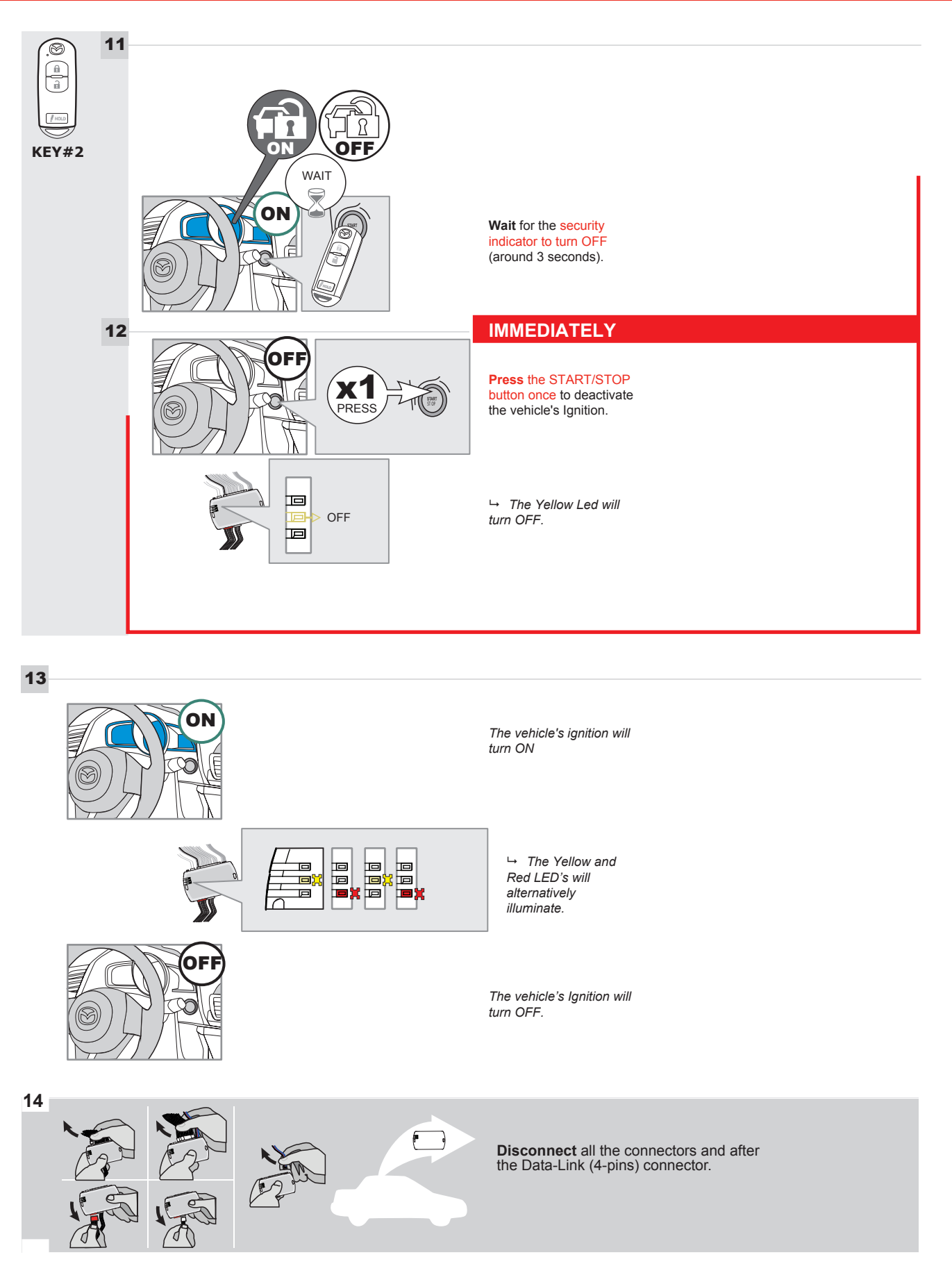

# **KEY BYPASS PROGRAMMING PROCEDURE 4/6**

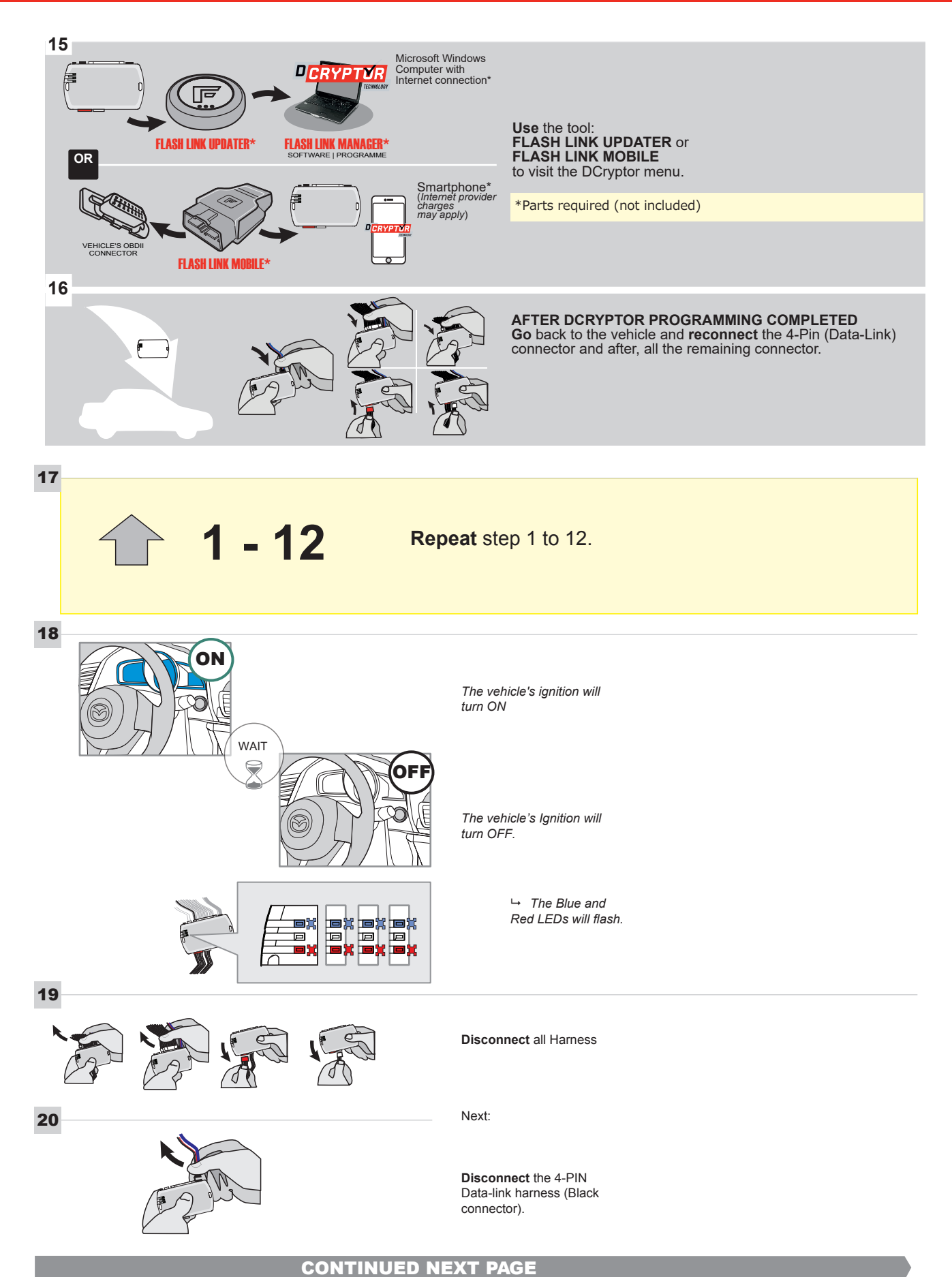

### **KEY BYPASS PROGRAMMING PROCEDURE 5/6**

### Page 1 /13

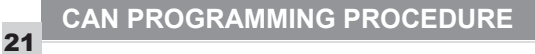

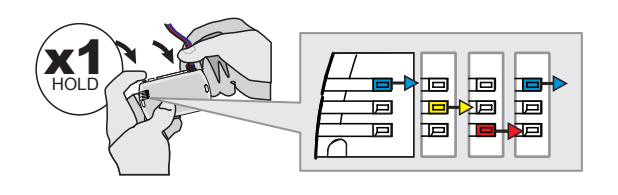

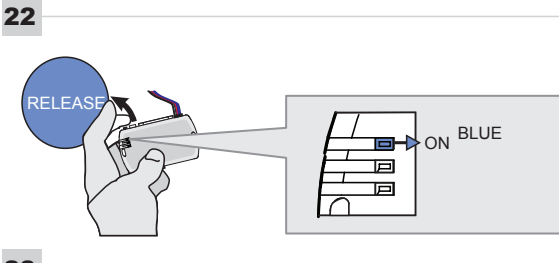

programming button: Connect the 4-PIN Data-link harness (Black connector).

Press and hold the

└→ The Blue, Red, Yellow and Blue & Red LEDs will alternatively illuminate.

Release the programming button when the Blue LED is ON.

If the Blue LED is not ON solid disconnect the 4-PIN Data-link harness (Black connector).

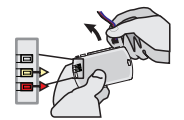

23

24

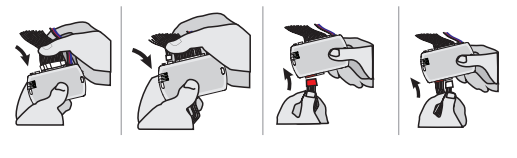

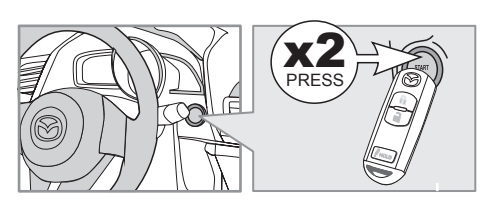

IGNITION ON -> FLASH RAPIDLY ON -Р 回 Р

Connect the required remaining harnesses.

Press the START/STOP button twice to turn ON the vehicle's Ignition.

→ The Blue LED will flash rapidly.

25

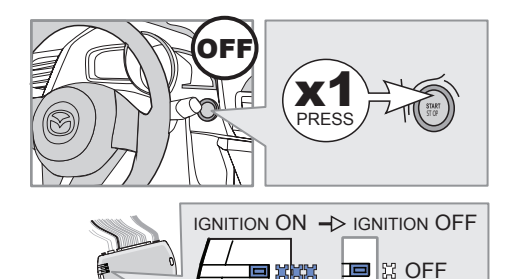

Р

25-2

回

回

Press the START/STOP button once to turn OFF the vehicle's Ignition.

↦ The Blue LED will turn OFF.

The module is now programmed.
Page 1 /13

# REMOTE STARTER FUNCTIONALITY |

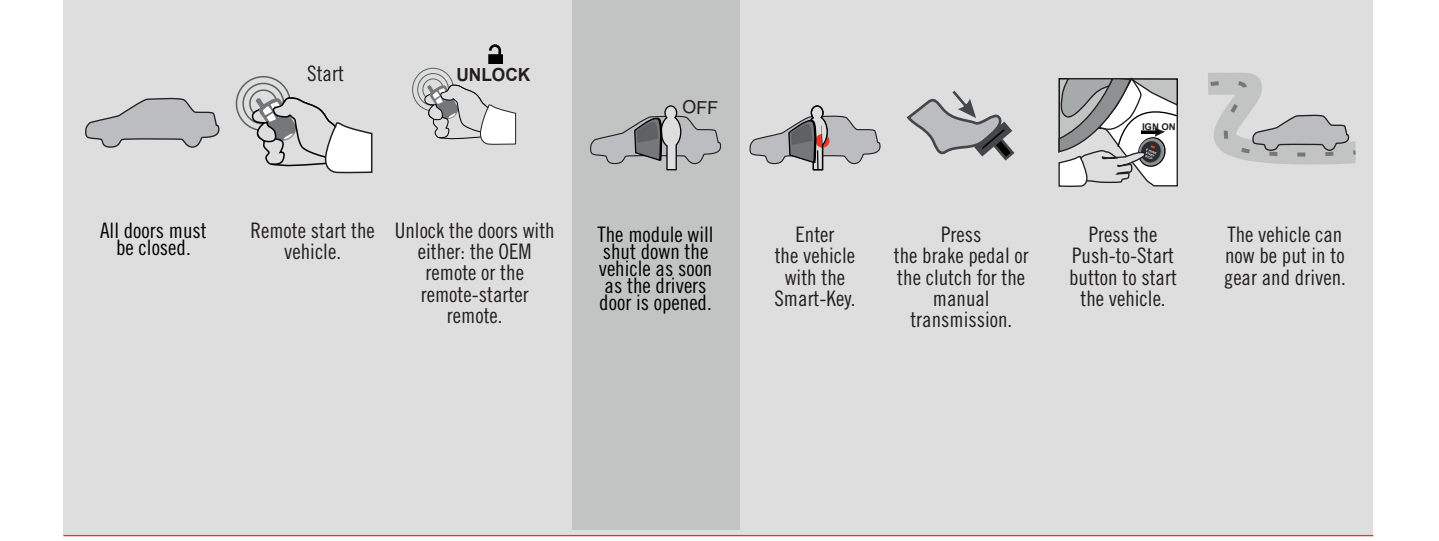

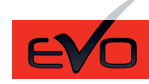

REV.: 20160707

GUIDE # 35221

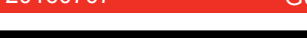

MAZDA 6 - T-HARNESS MAZDA

ADDENDUM - SUGGESTED WIRING CONFIGURATION

F

**FORTIN<sup>®</sup>** 

ONLY COMPATIBLE WITH AUTOMATIC TRANSMISSION VEHICLES.

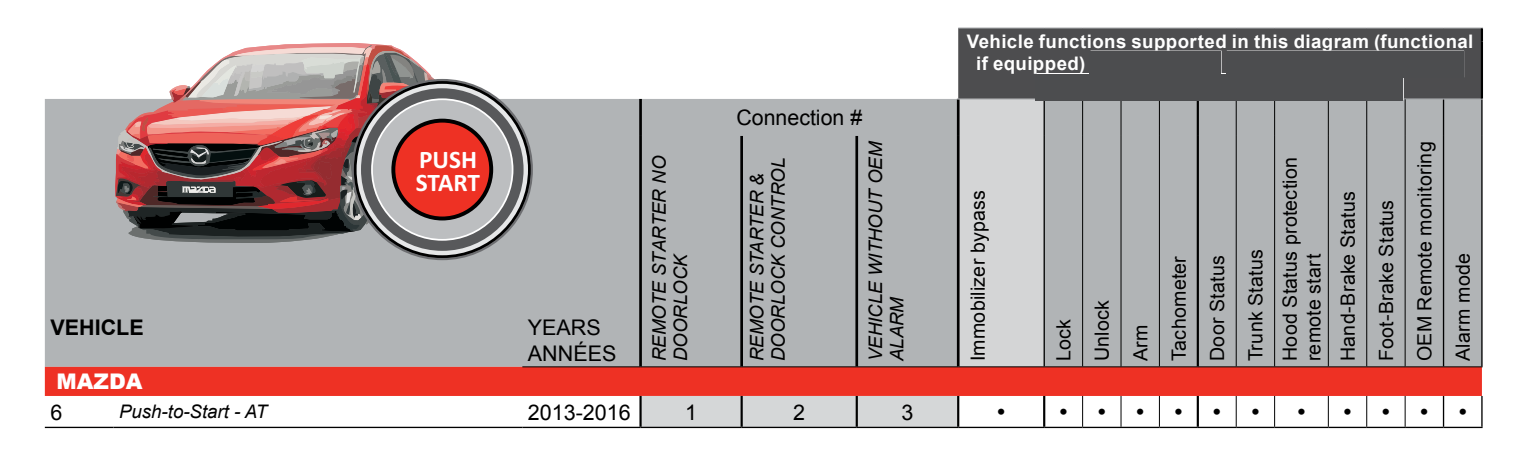

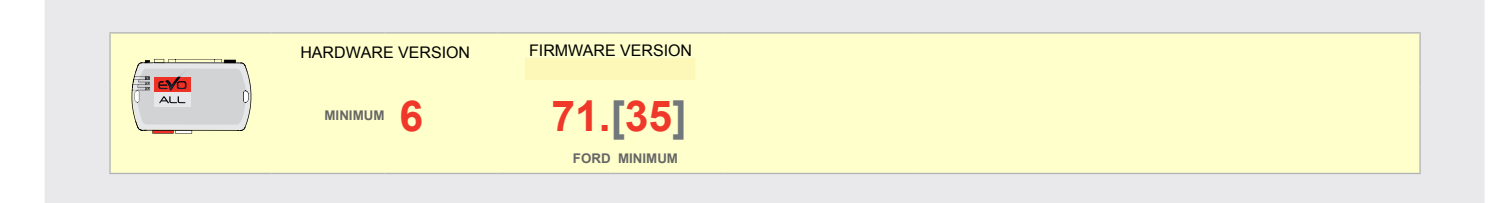

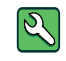

Parts required (Not included)

1X 1K Ohm Resistor

FLASH LINK MANAGER

Software version 3.52 and more

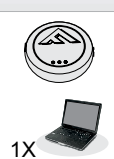

### FLASH LINK UPDATER 2

Microsoft Windows Computer & Internet connection

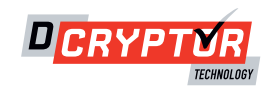

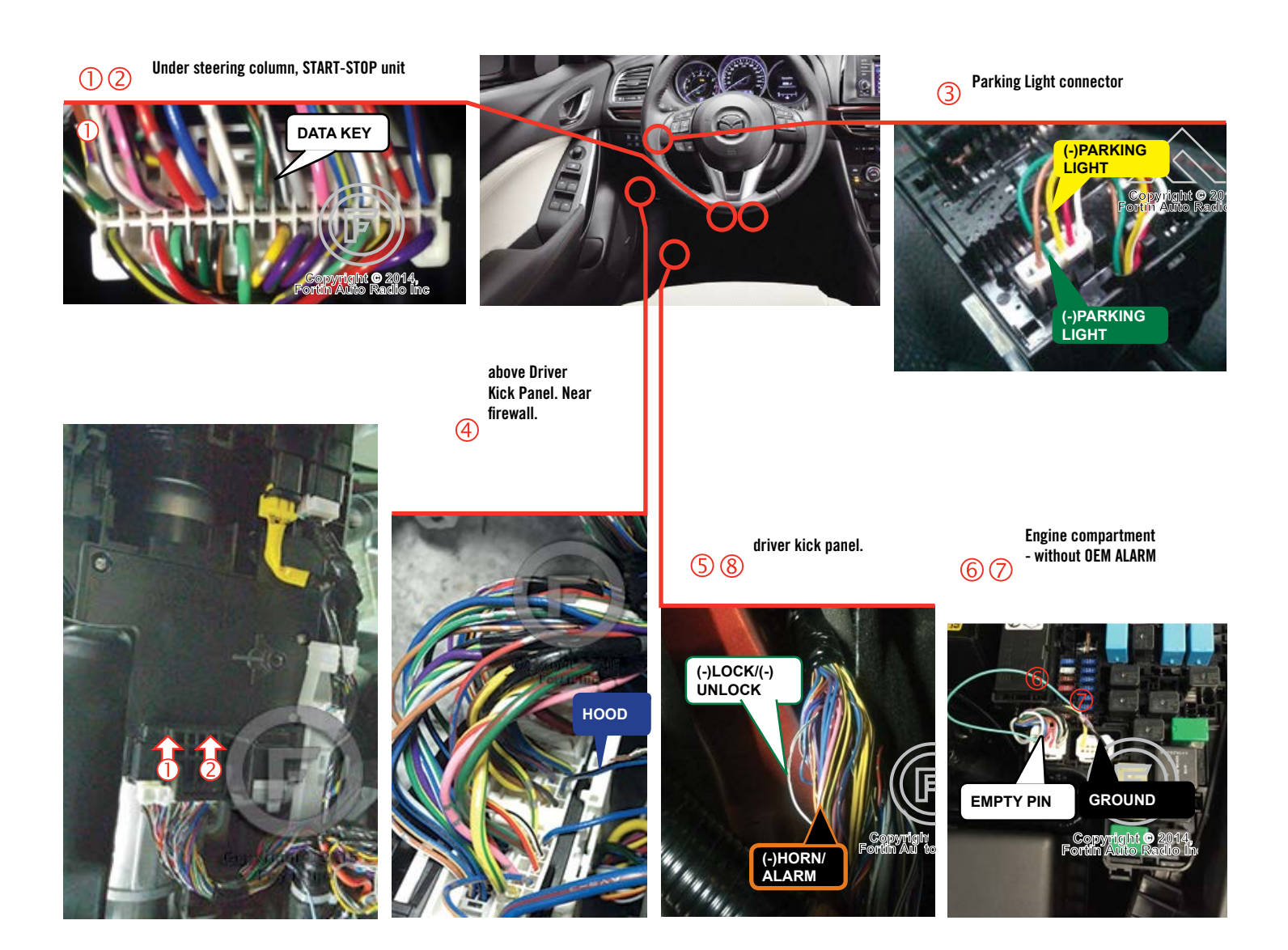

### F FORTIN

**CONNECTION 1** 

#### **REMOTE CAR STARTER ONLY - DOORLOCK BY OEM REMOTE**

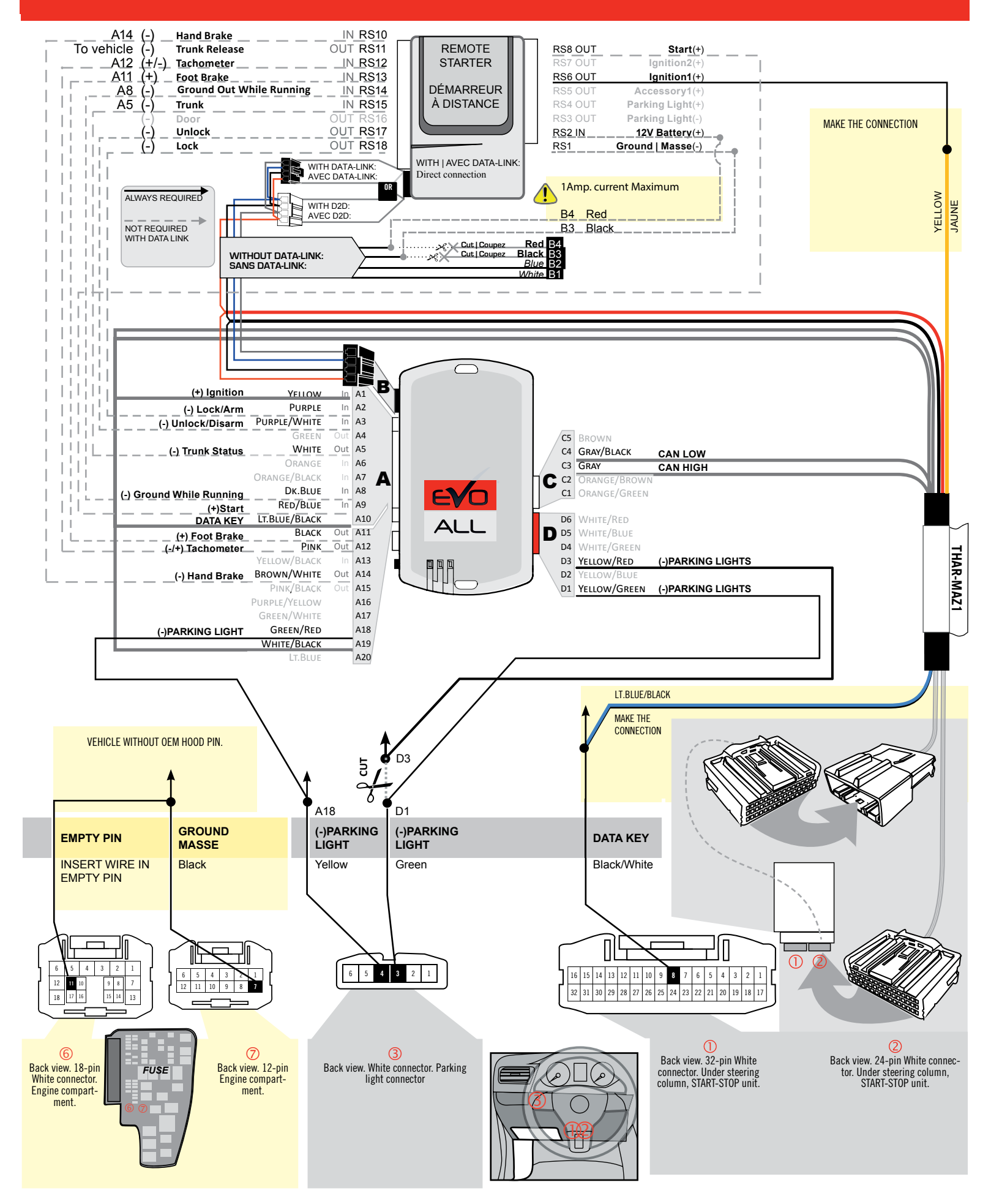

# **CONNECTION 2**

### REMOTE CAR STARTER AND DOORLOCK

|                        | UNIT OPTION | DESCRIPTION                                   |
|------------------------|-------------|-----------------------------------------------|
| Program bypass option: | <u>C1</u>   | OEM Remote status (Lock/Unlock)<br>monitoring |
|                        | 61          |                                               |
|                        | <u>C1</u>   | Evo Alarm enable                              |
|                        | GI          |                                               |

### 

### **CONNECTION 2**

#### REMOTE CAR STARTER AND DOORLOCK

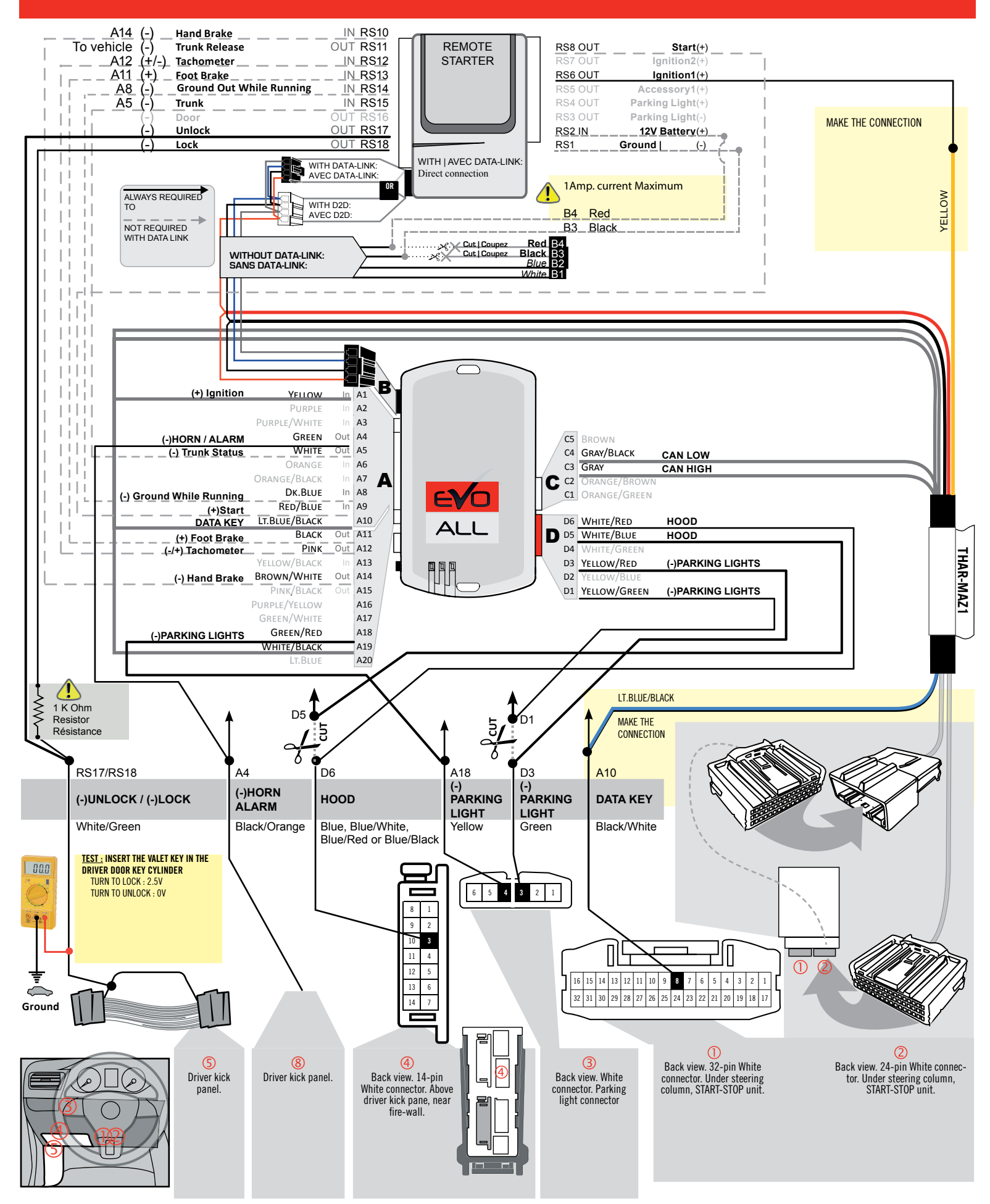

### F FORTIN

### **CONNECTION 3**

#### VEHICLE WITHOUT HOOD PIN AND OEM ALARM

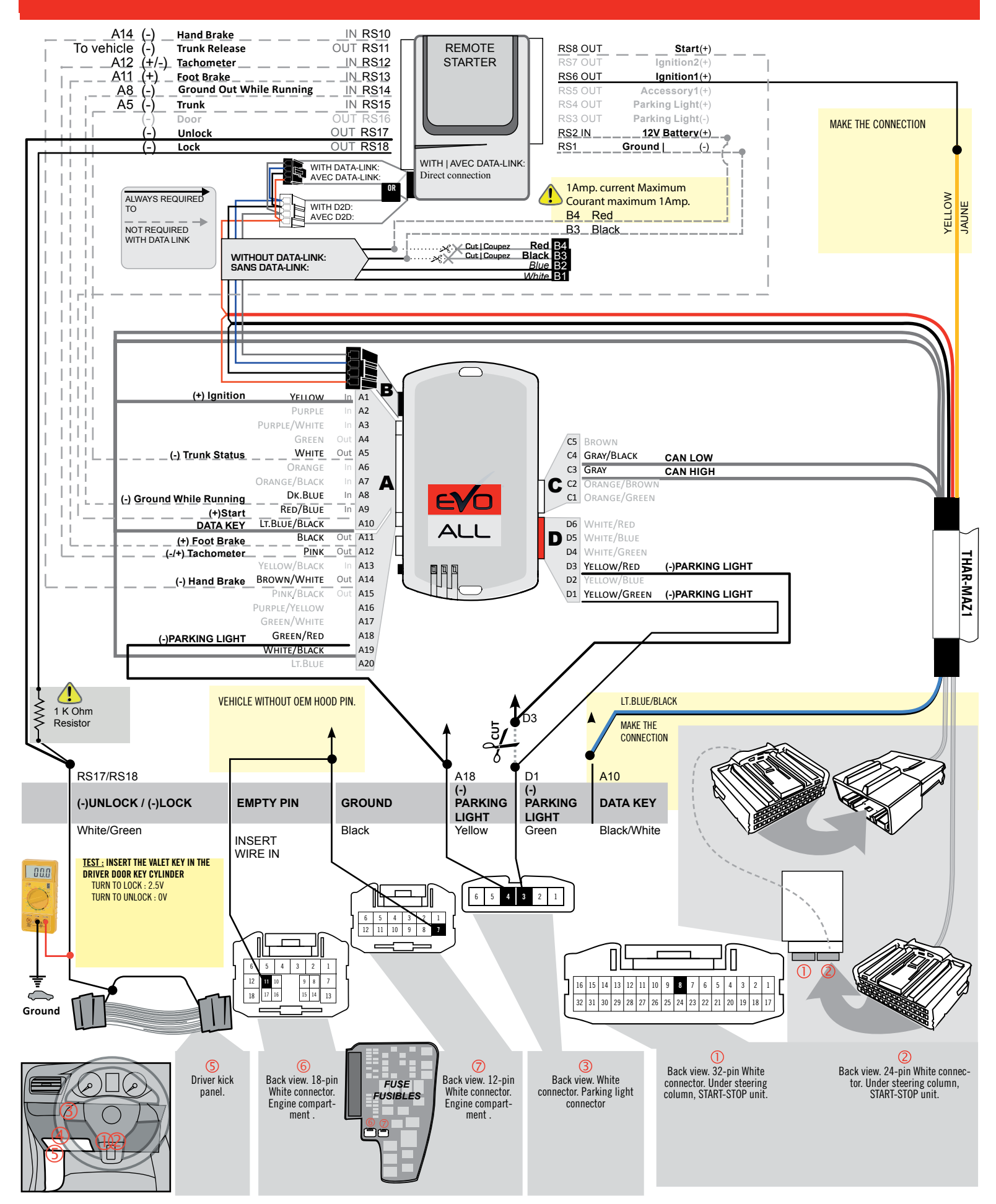

### **KEY BYPASS PROGRAMMING PROCEDURE 1/5 |**

# x3 max.

### Do not program more than 3 modules on the same vehicle.

If more than 3 modules are programmed to a vehicle, it is possible that the remote car starter will never be functional on this vehicle. If all programming steps were successful and the vehicle cannot be remote started :

- Double check all connections using the installation diagram above as a reference.

If no connection errors can be found then please contact technical support assistance.

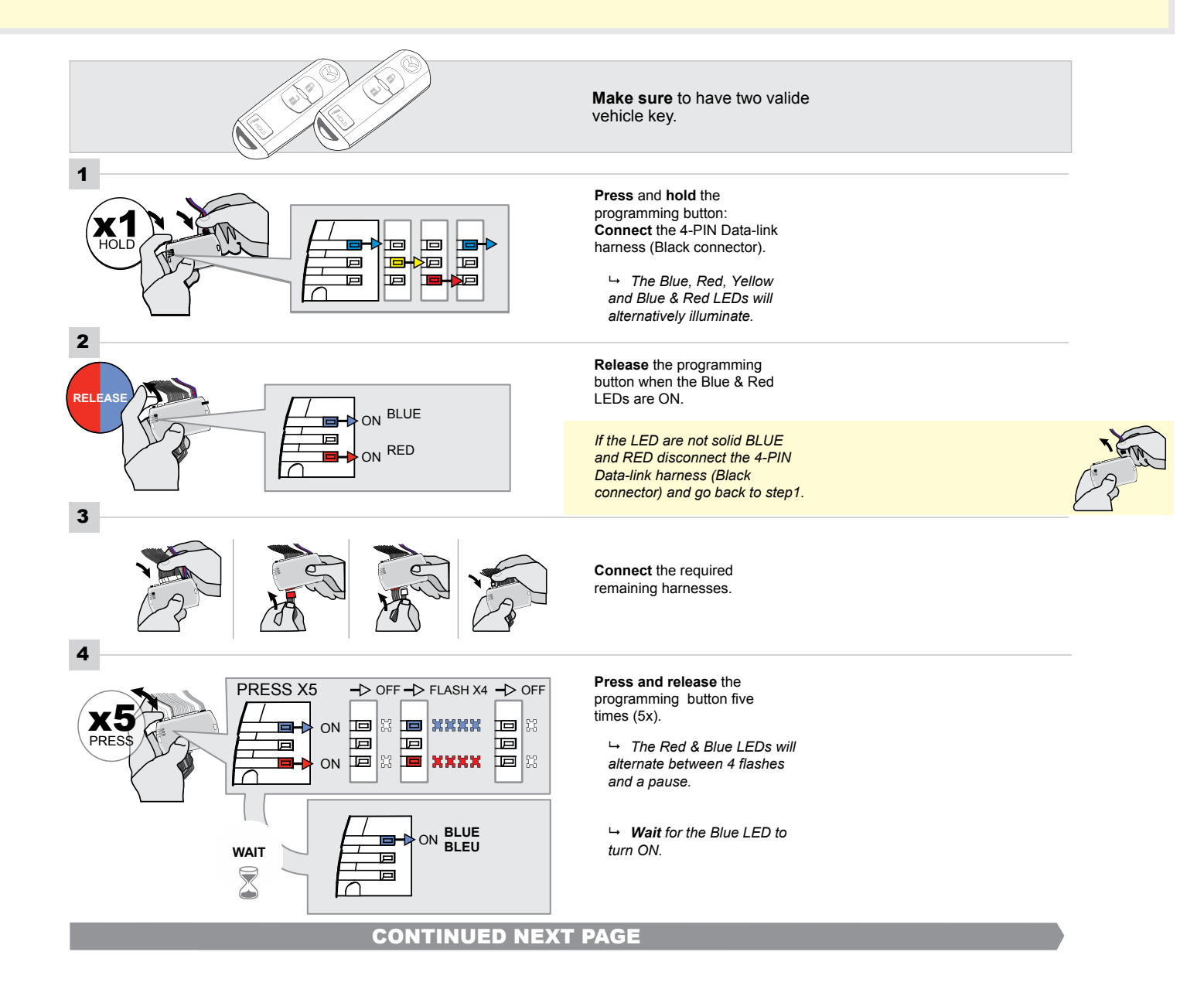

### FORTIN<sup>®</sup>

### **KEY BYPASS PROGRAMMING PROCEDURE 2/5 |**

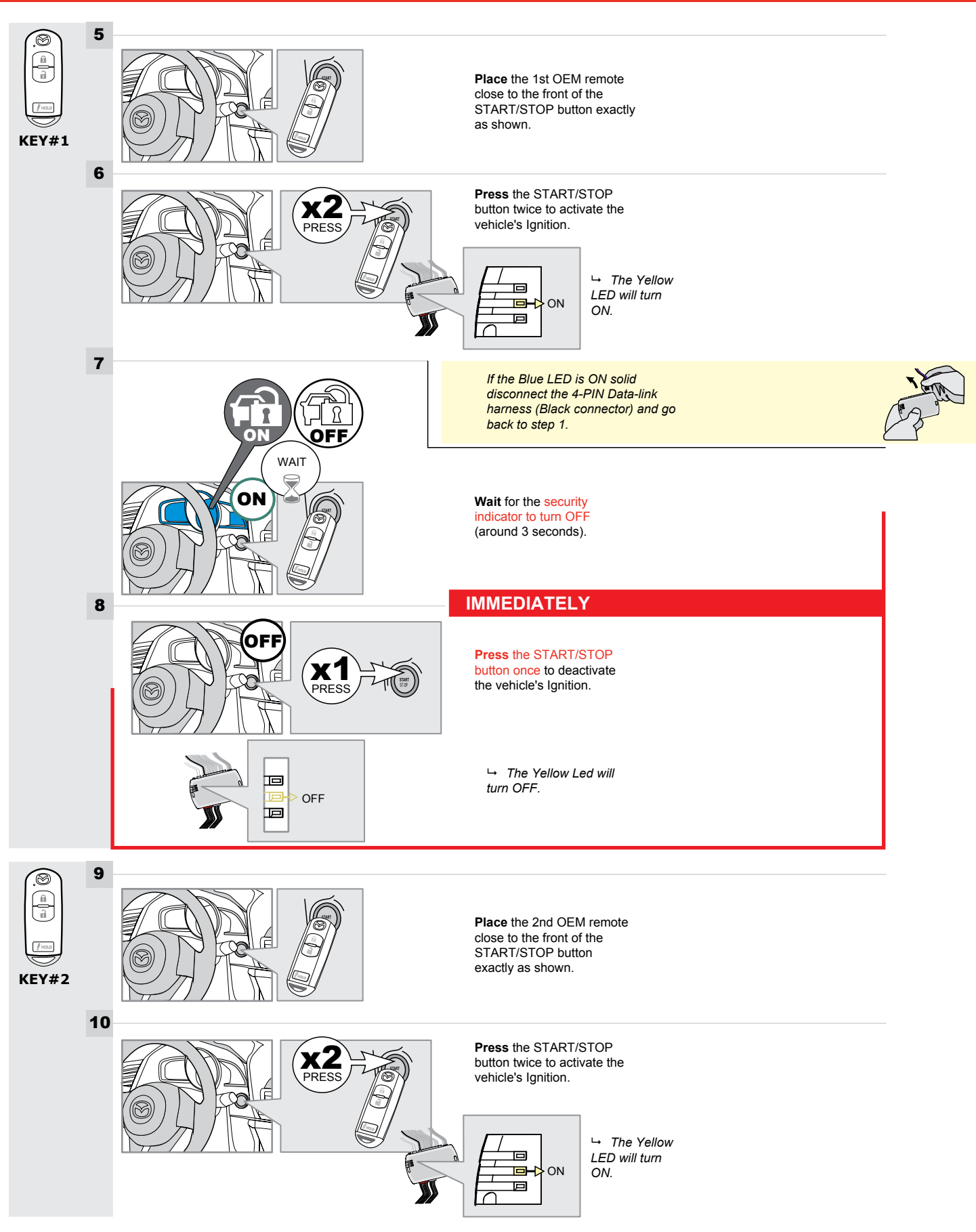

### **KEY BYPASS PROGRAMMING PROCEDURE 3/5 |**

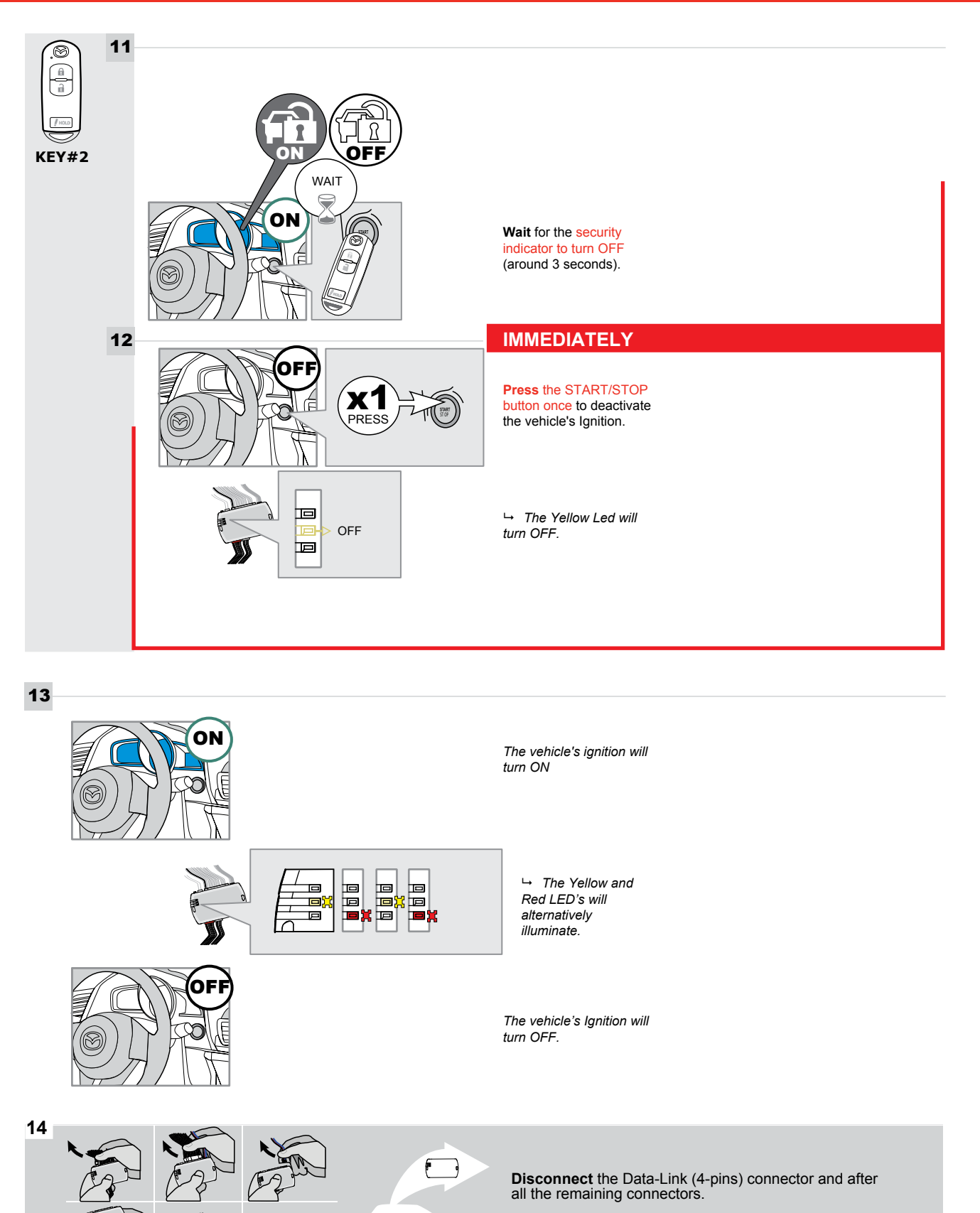

### **KEY BYPASS PROGRAMMING PROCEDURE 4/5 |**

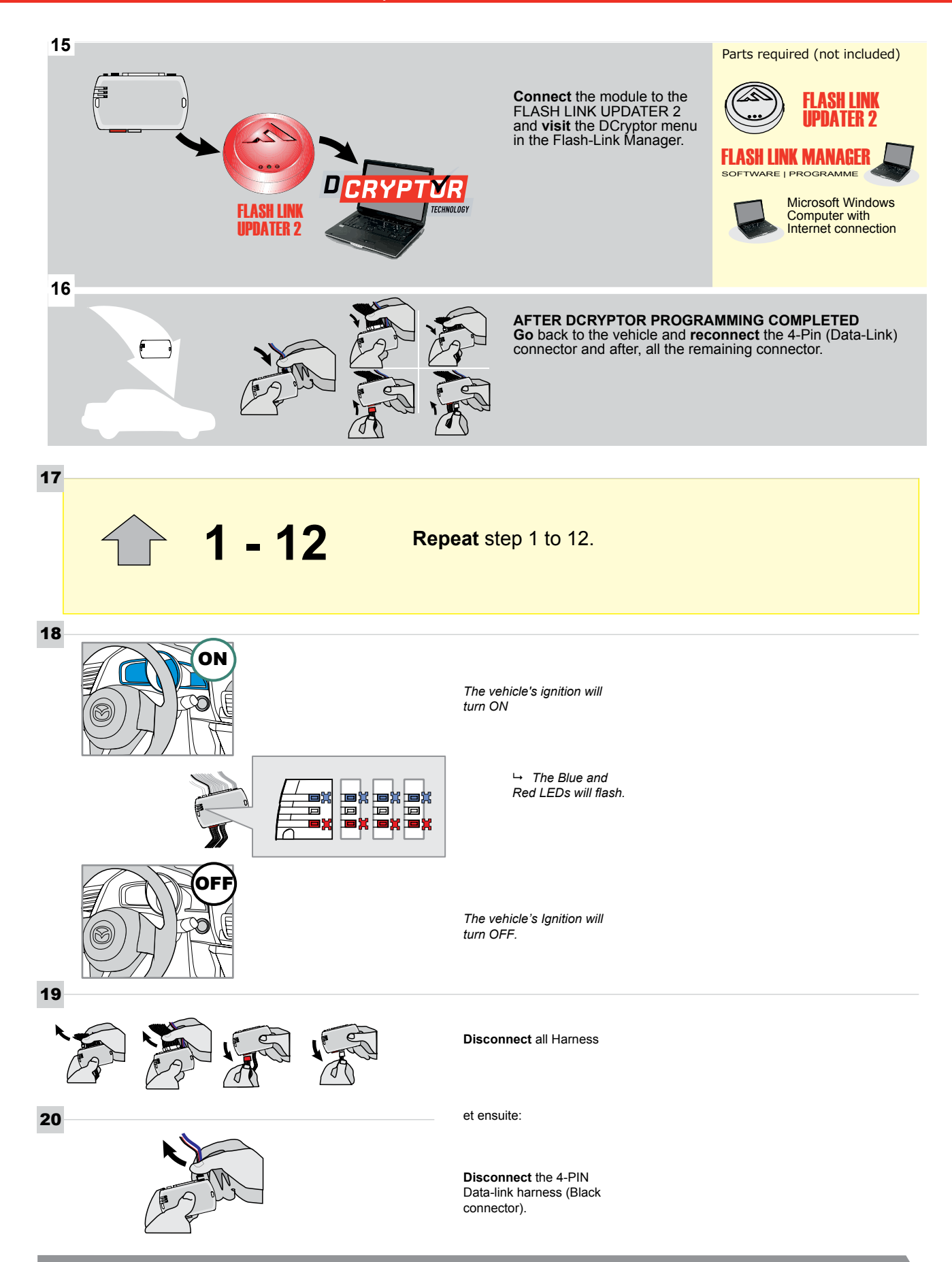

### KEY BYPASS PROGRAMMING PROCEDURE 5/5

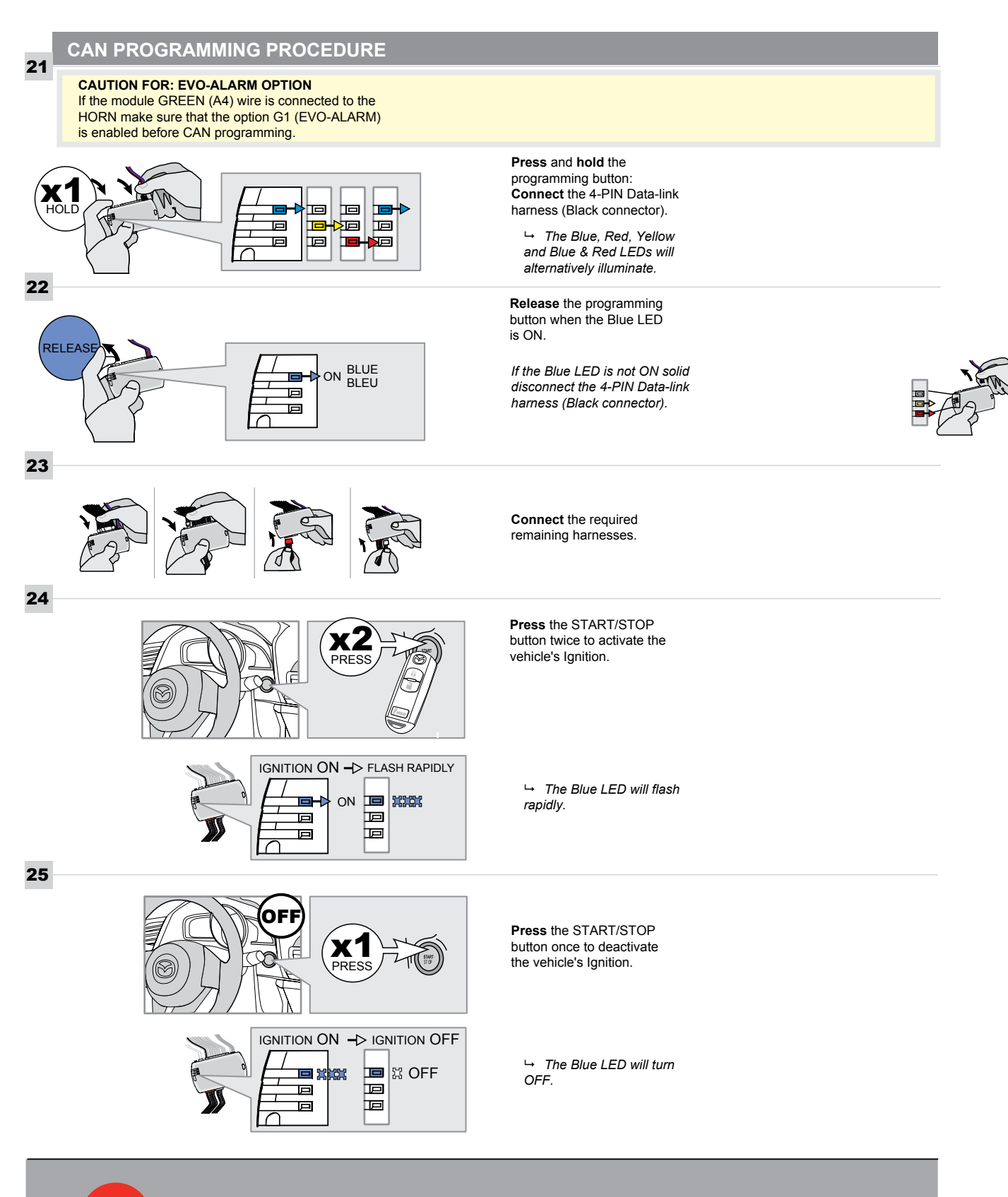

The module is no programmed.

### **REMOTE STARTER FUNCTIONALITY |**

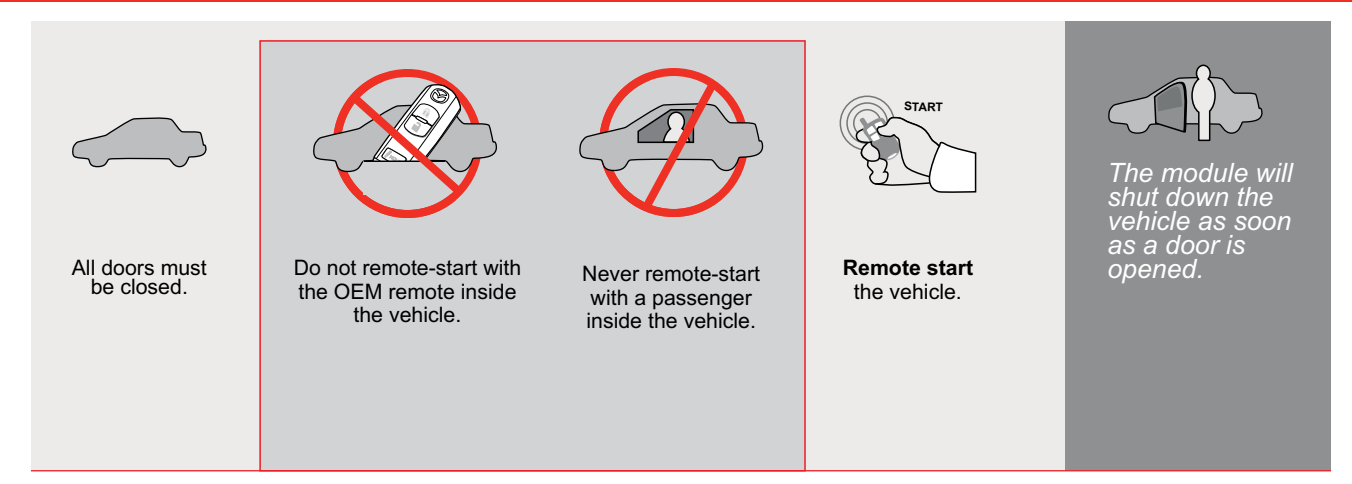

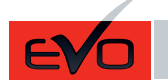

GUIDE # 62781

THAR-MAZ1 THARNESS INSTALLATION WITH 2 KEYS PROGRAMMING

ADDENDUM - SUGGESTED WIRING CONFIGURATION

F

**FORTIN**<sup>®</sup>

ONLY COMPATIBLE WITH AUTOMATIC TRANSMISSION VEHICLES.

|      |                                                                                                    | Vehicle fun | ctions sup         | ported    | l in thi | s diag | ram (fu | Inctio | nal if e   | quipp       | ed)          |                                     |                   |                   |                       |
|------|----------------------------------------------------------------------------------------------------|-------------|--------------------|-----------|----------|--------|---------|--------|------------|-------------|--------------|-------------------------------------|-------------------|-------------------|-----------------------|
| VEHI | CLE                                                                                                  | YEARS       | Immobilizer bypass | T-Harness | Lock     | Unlock | Arm     | Disarm | Tachometer | Door Status | Trunk Status | Hood Status protection remote start | Hand-Brake Status | Foot-Brake Status | OEM Remote monitoring |
| MAZ  | DA                                                                                                   |             |                    |           |          |        |         |        |            |             |              |                                     |                   |                   |                       |
| 6    | Push-to-Start - Automatic transmission only<br>Push-to-Start - transmission automatique<br>seulement | 2014-2020   | •                  | •         | •        | •      | •       | •      | •          | •           | •            | •                                   | •                 | •                 | •                     |

|       | <b>85.[11]</b>                                                                                                    | To add the firmware ver<br>UPDATER or FLAS | sion and the options, use the <b>FLASH LINK</b><br><b>H LINK MOBILE</b> tool, sold separately. |  |  |  |
|-------|----------------------------------------------------------------------------------------------------|--------------------------------------------|------------------------------------------------------------------------------------------------|--|--|--|
|       | IF THE VEHICLE IS NOT EQUIPPED<br>WITH FUNCTIONAL HOOD PIN:                                                               | A11                                        | Hood trigger (Output Status).                                                                  |  |  |  |
|       |                                                                                                    | UNIT OPTION                                | DESCRIPTION                                                                                    |  |  |  |
|       | Program bypass option:                                                                                                    | C1                                         | OEM Remote status (Lock/Unlock) monitoring                                                     |  |  |  |
|       |                                                                                                    |                                            |                                                                                                |  |  |  |
| NOTES |                                                                                                    |                                            |                                                                                                |  |  |  |
|       | HIS MODULE MUST BE INSTALLED BY<br>QUALIFIED TECHNICIAN.<br>WRONG CONNECTION CAN CAUSE<br>ERMANENT DAMAGE TO THE VEHICLE. |                                            |                                                                                                |  |  |  |

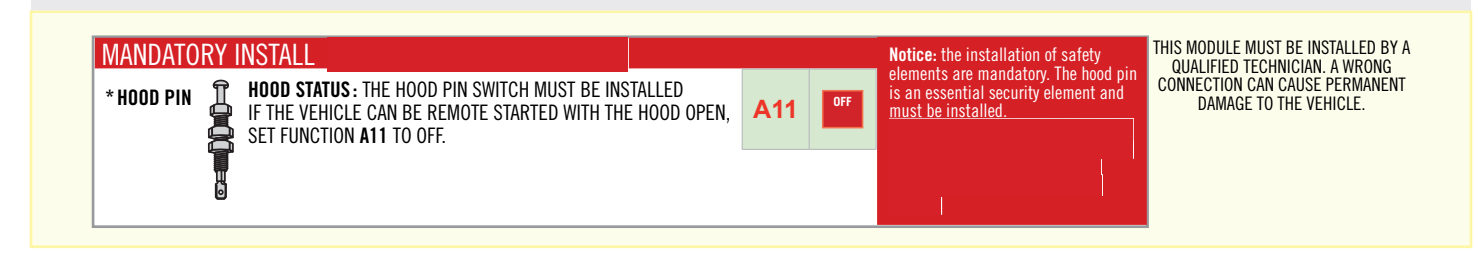

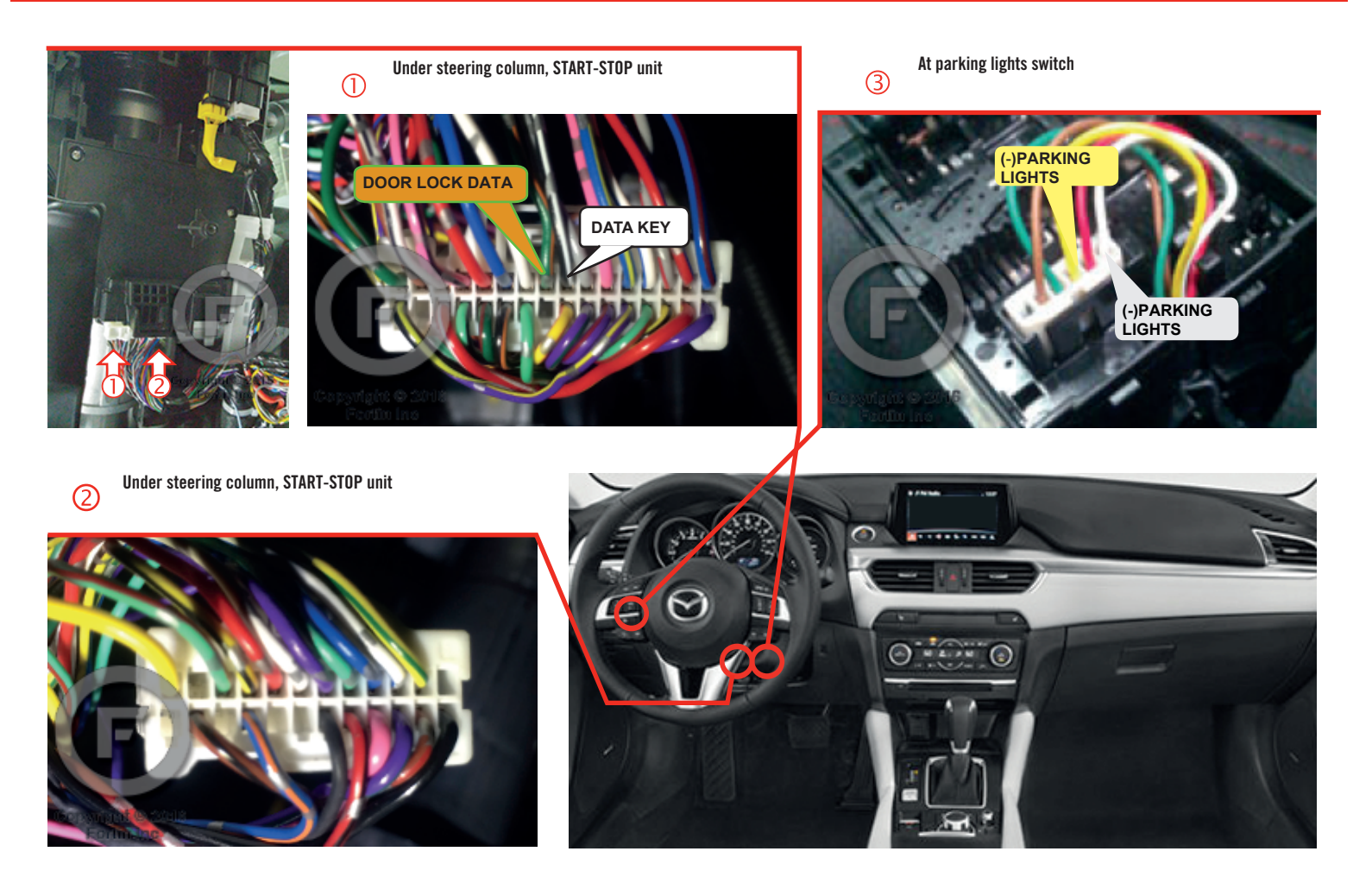

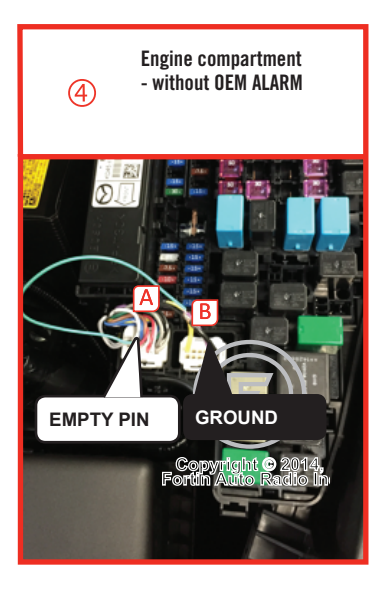

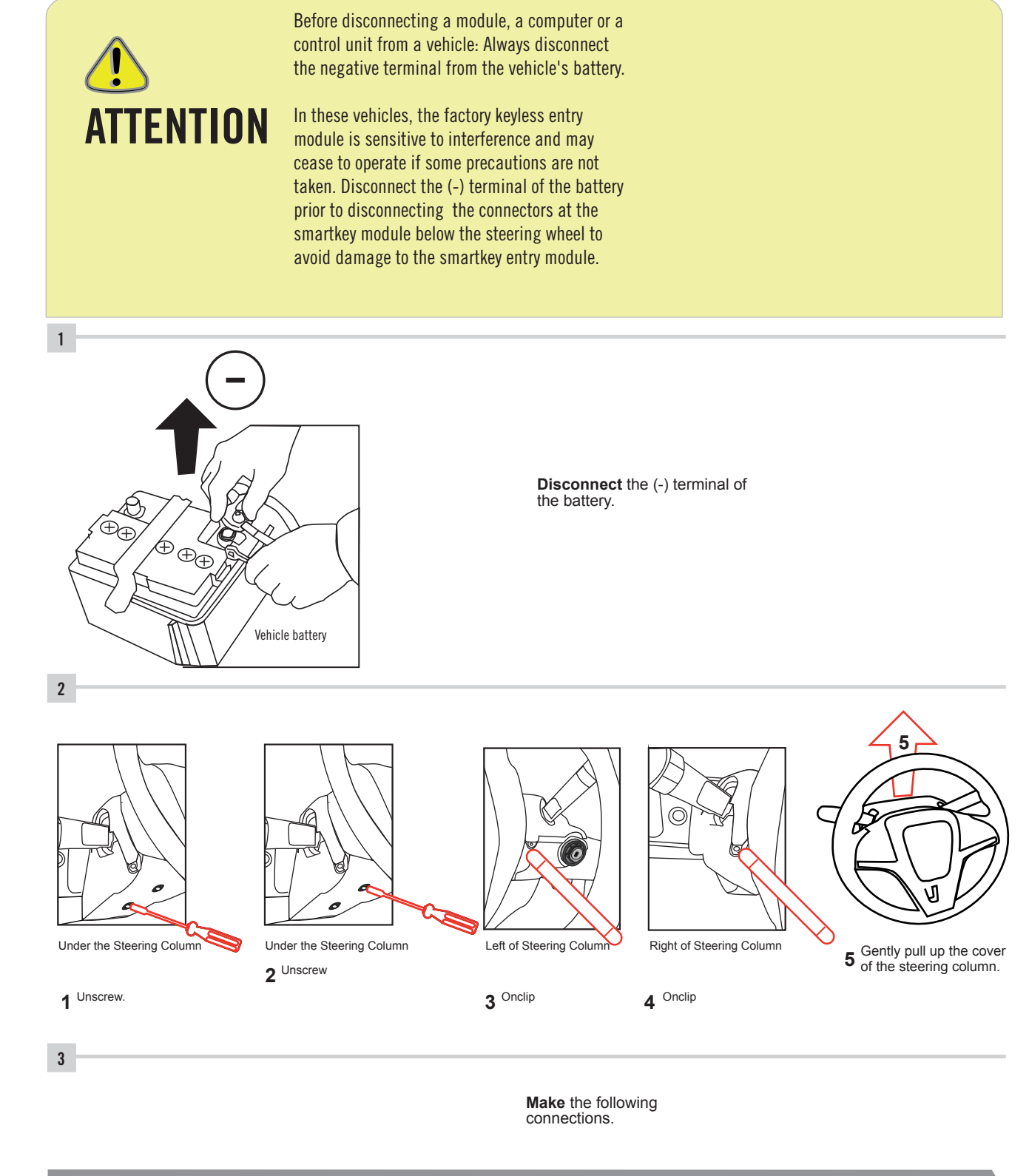

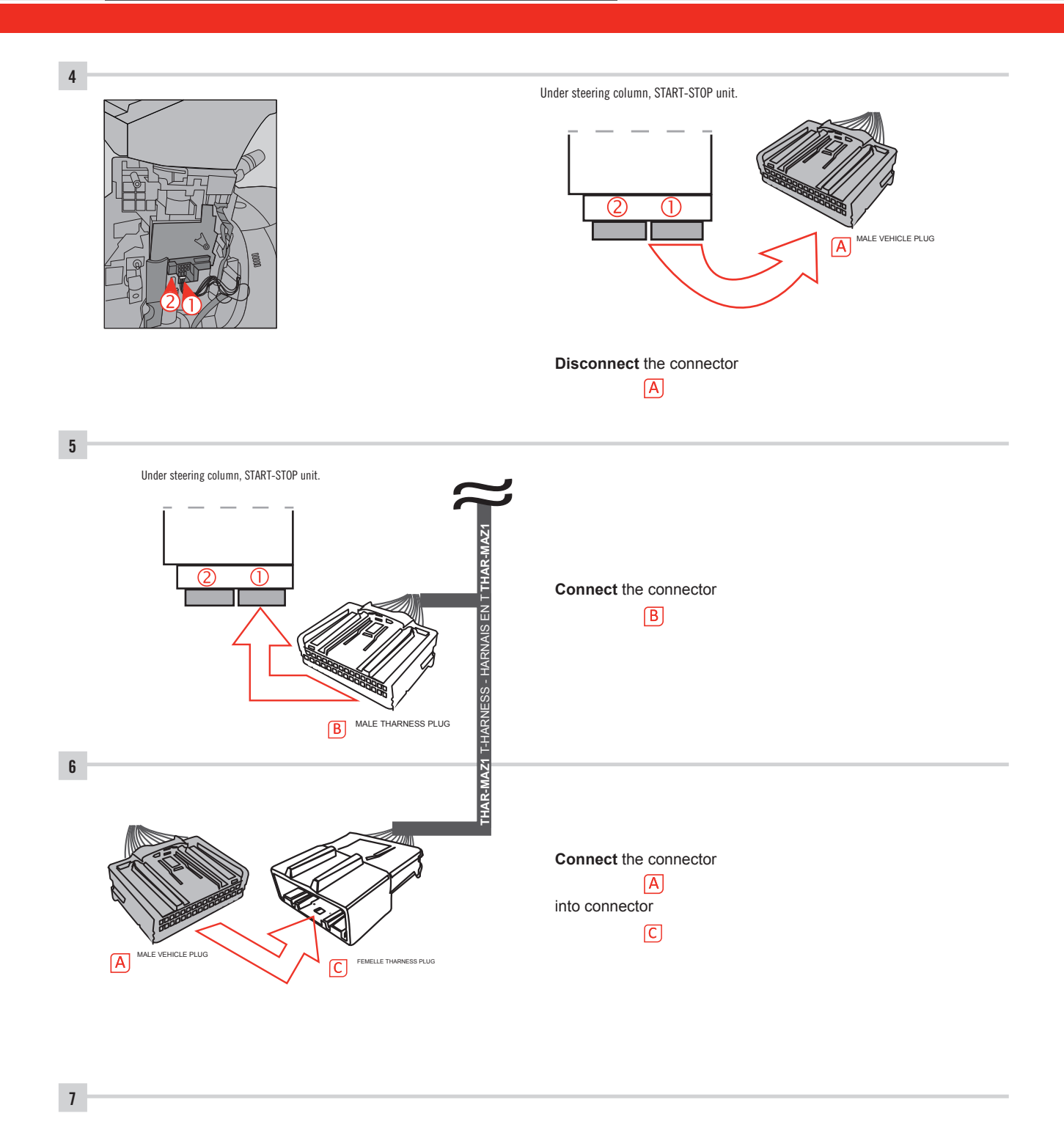

Make other required connections.

### AUTOMATIC TRANSMISSION WIRING CONNECTION

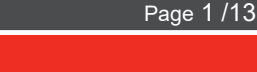

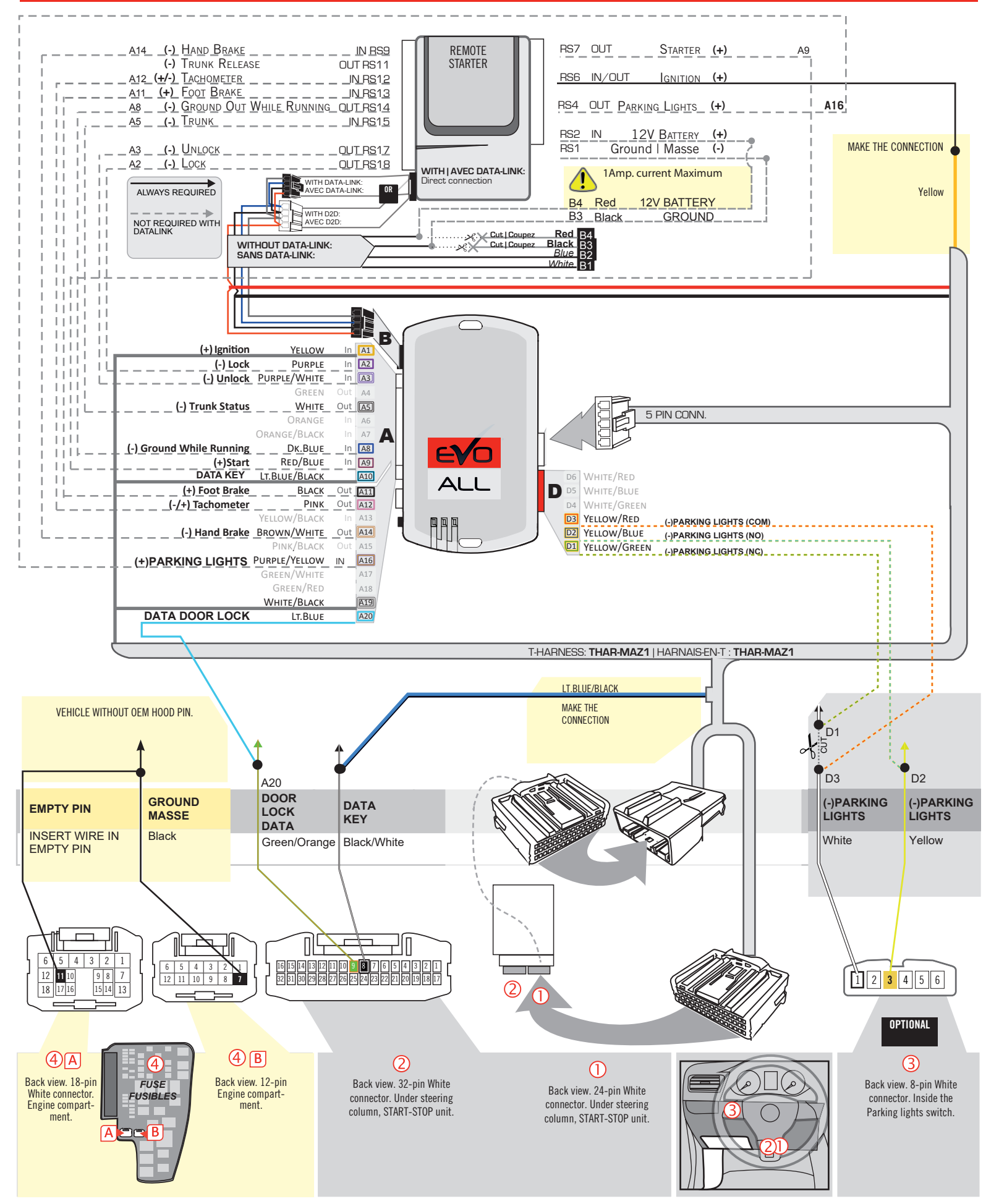

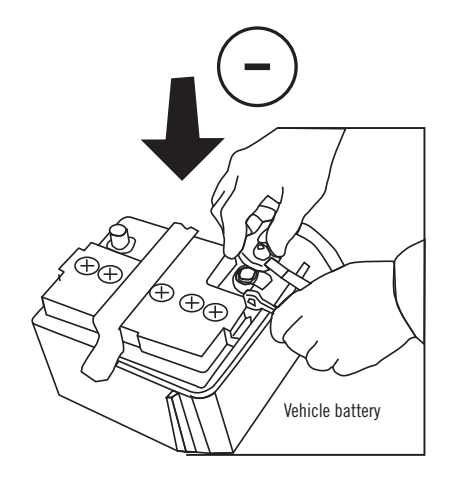

**Reconnect** the (-) terminal of the battery.

### **KEY BYPASS PROGRAMMING PROCEDURE 1/6**

# x3 max.

Do not program more than 3 modules on the same vehicle.

If more than 3 modules are programmed to a vehicle, it is possible that the remote car starter will never be functional on this vehicle. If all programming steps were successful and the vehicle cannot be remote started :

- Double check all connections using the installation diagram above as a reference.

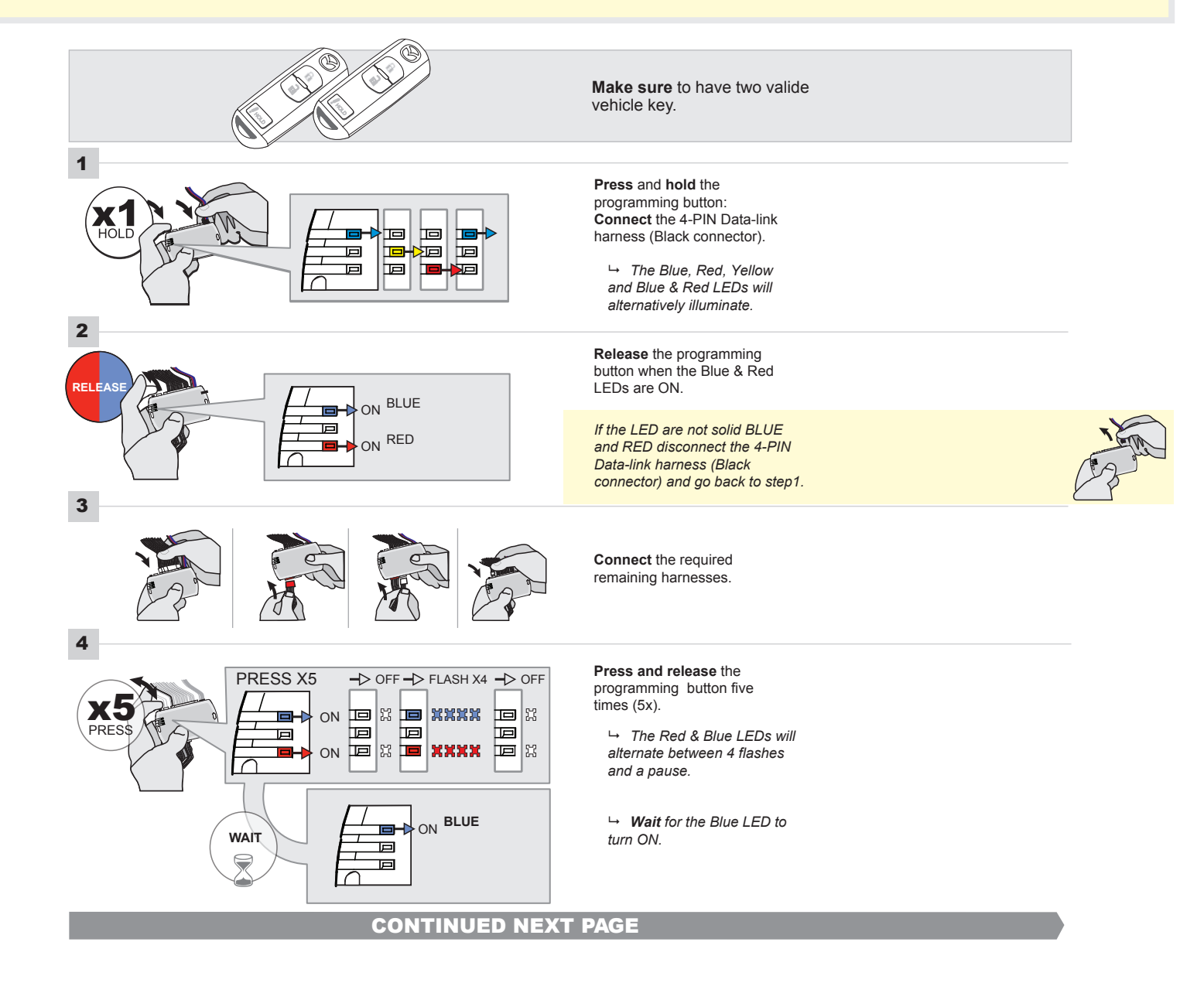

### FORTIN<sup>®</sup>

### **KEY BYPASS PROGRAMMING PROCEDURE 2/5**

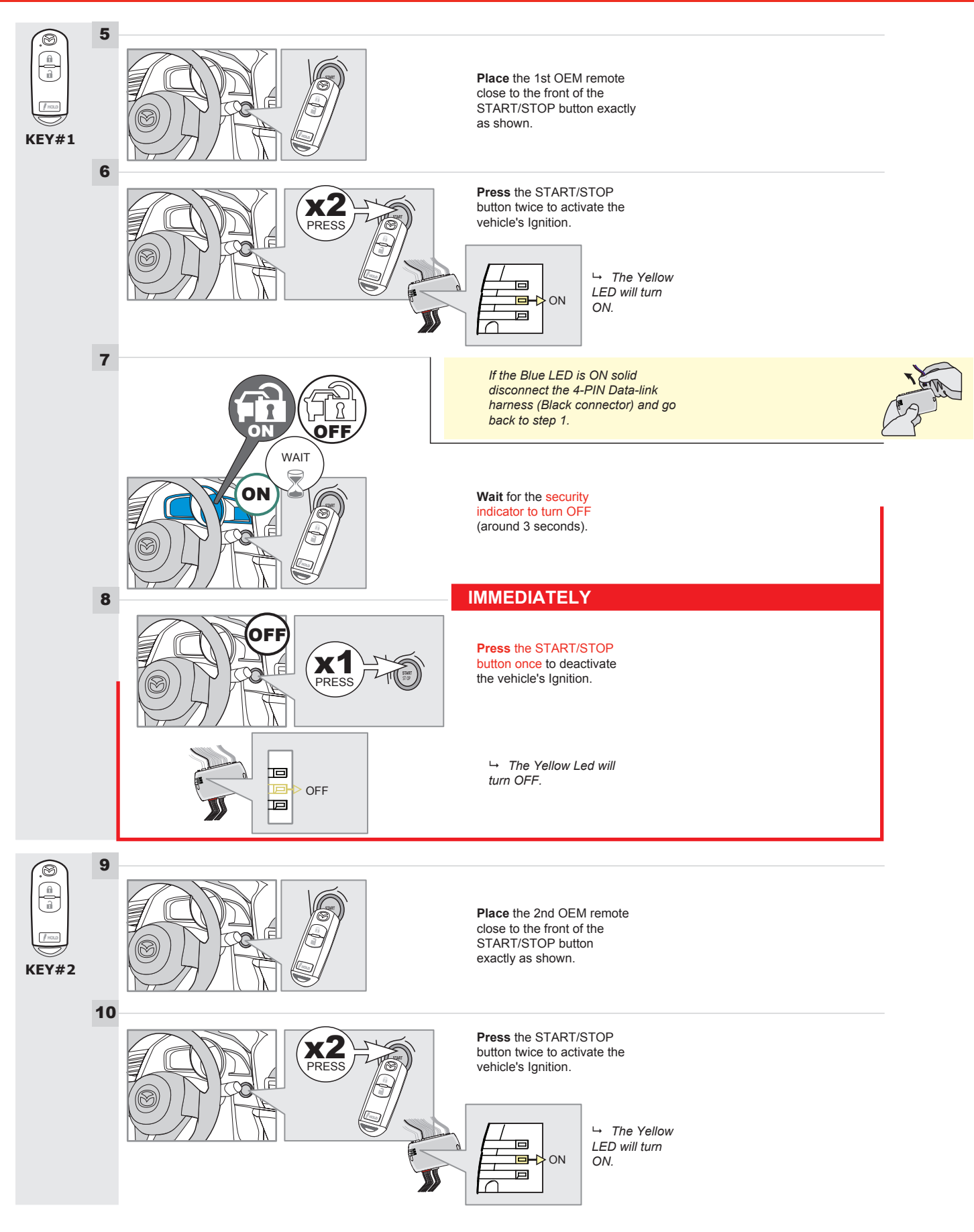

### **KEY BYPASS PROGRAMMING PROCEDURE 3/6**

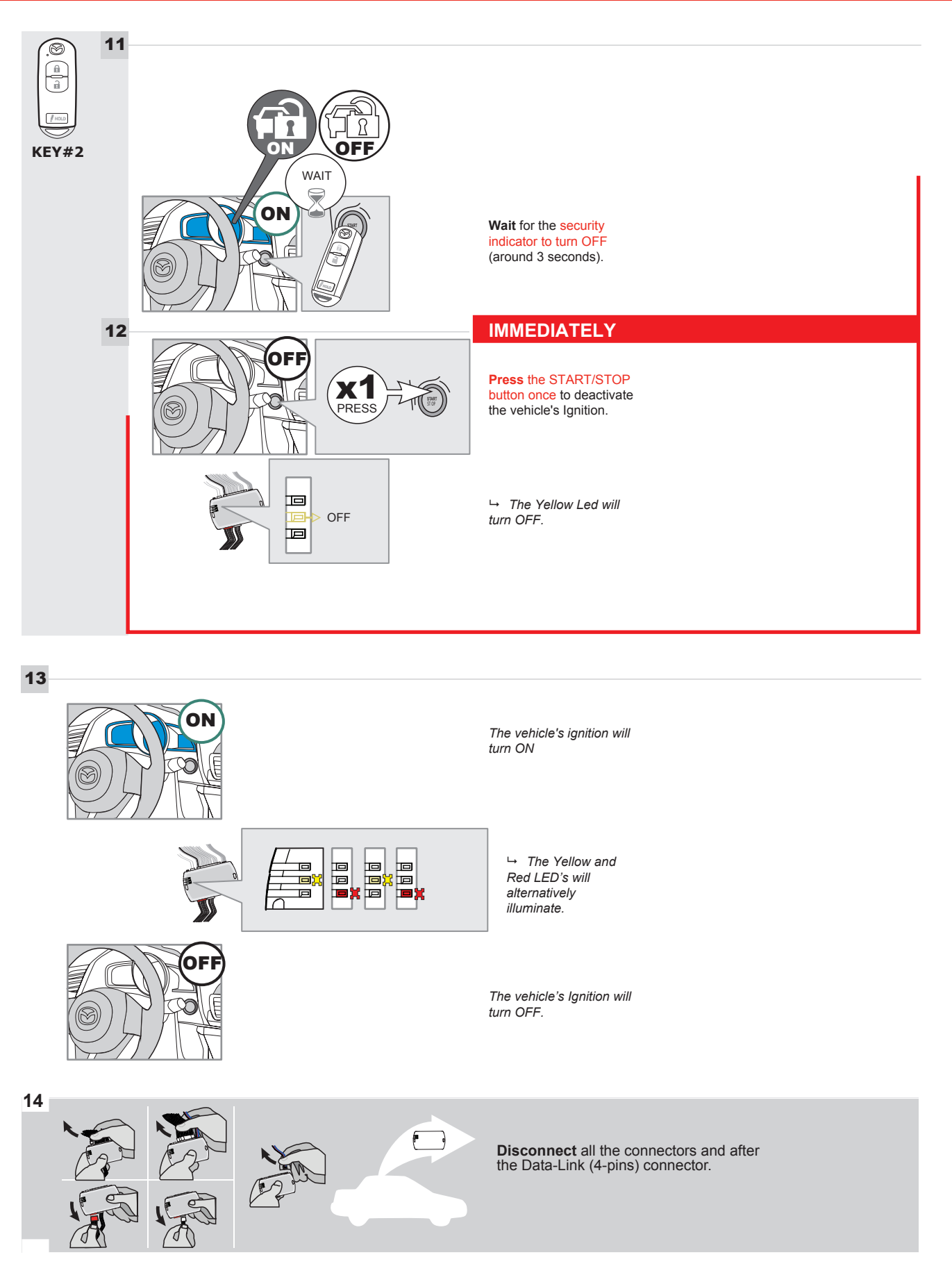

### **KEY BYPASS PROGRAMMING PROCEDURE 4/6**

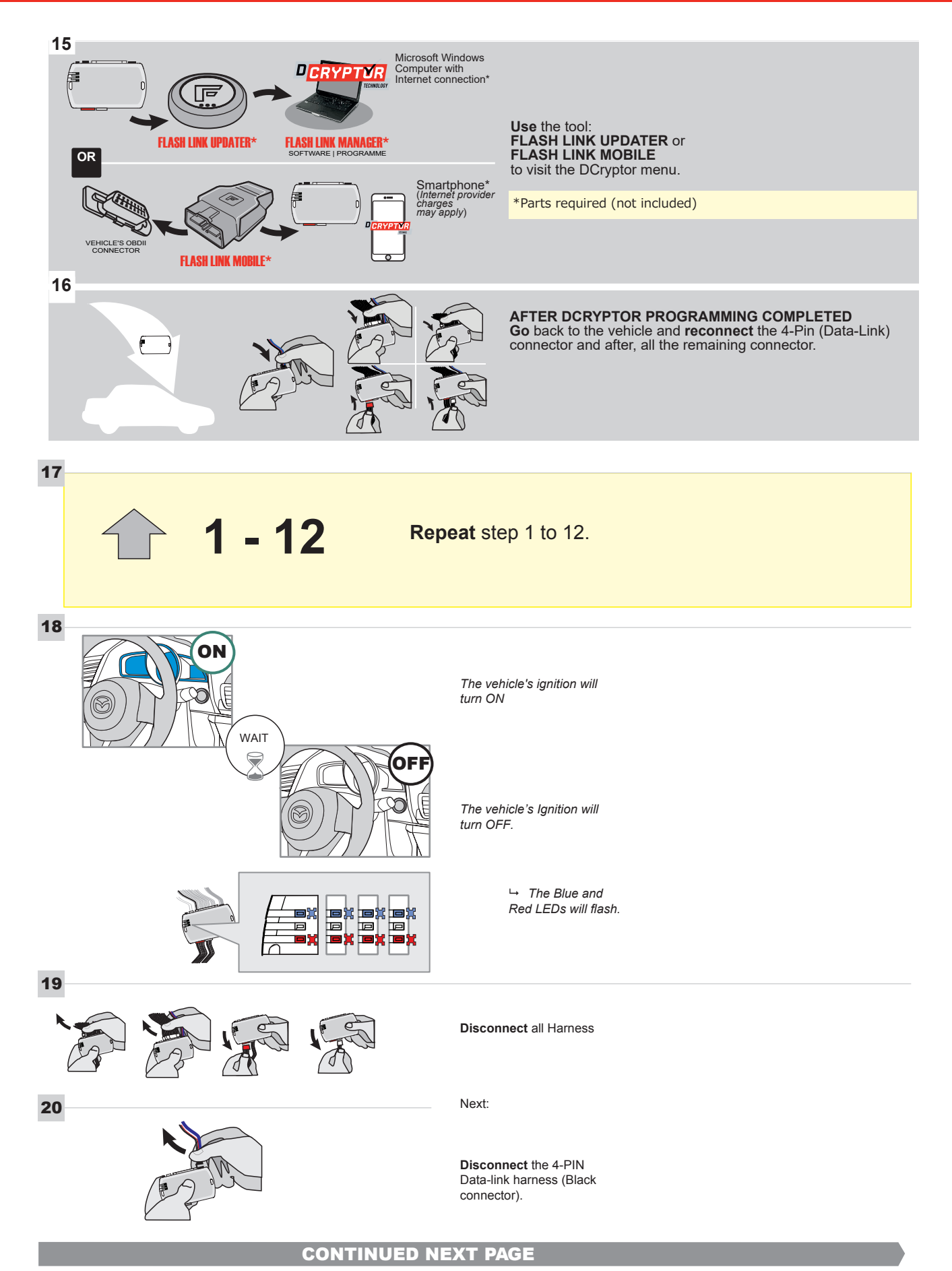

21

# CAN PROGRAMMING PROCEDURE

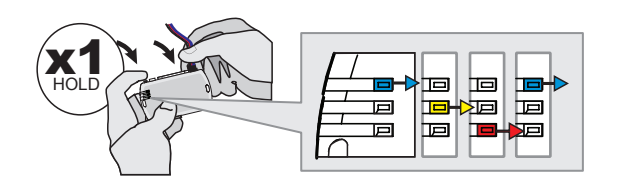

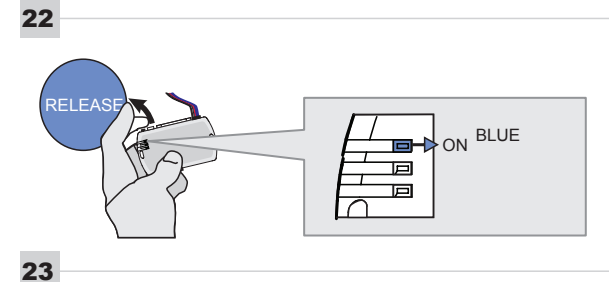

Press and hold the programming button: Connect the 4-PIN Data-link harness (Black connector).

→ The Blue, Red, Yellow and Blue & Red LEDs will alternatively illuminate.

**Release** the programming button when the Blue LED is ON.

If the Blue LED is not ON solid disconnect the 4-PIN Data-link harness (Black connector).

**Connect** the required remaining harnesses.

**Press** the START/STOP button twice to turn ON the vehicle's Ignition.

→ The Blue LED will flash rapidly.

25

24

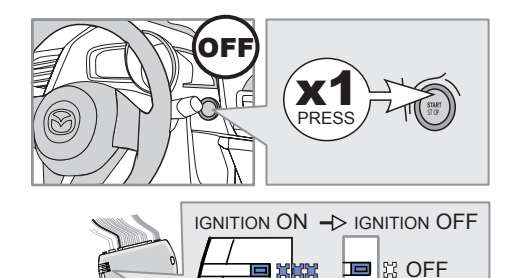

Р

Р

Р

PRESS

IGNITION ON -> FLASH RAPIDLY

DN 🕂

回

回

回

回

**Press** the START/STOP button once to turn OFF the vehicle's Ignition.

 $\hookrightarrow$  The Blue LED will turn OFF.

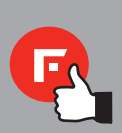

The module is now programmed.

Page 1 /13

# REMOTE STARTER FUNCTIONALITY |

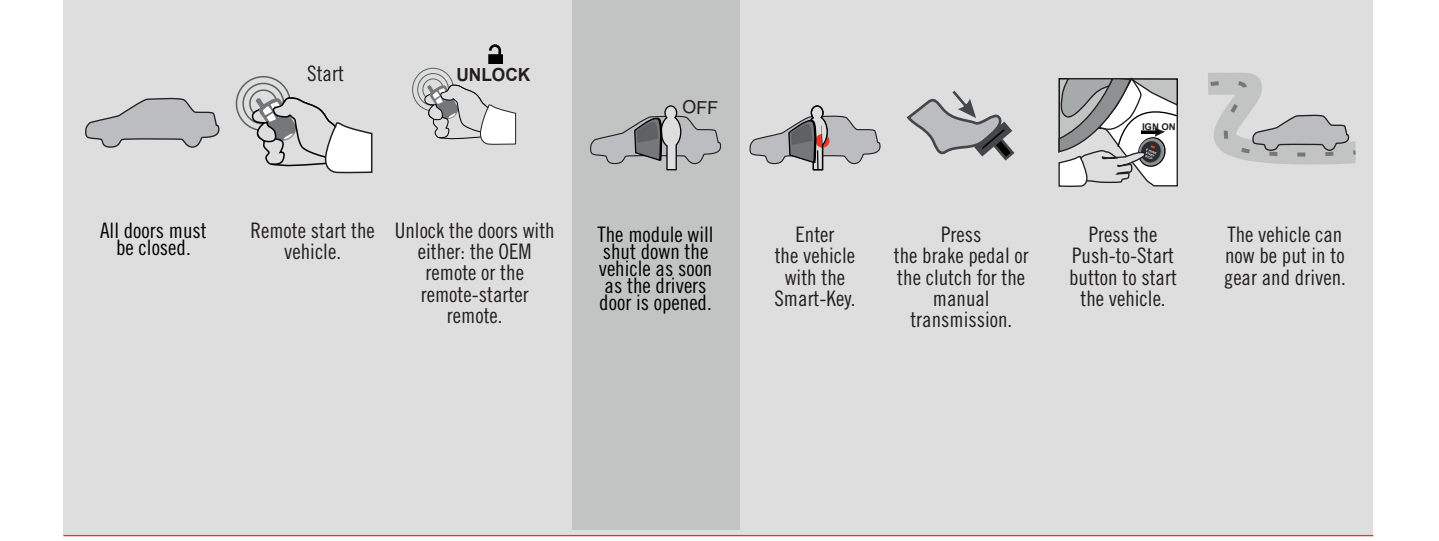

REV.: 20210623

GUIDE # 67481

THAR-MAZ1 THARNESS INSTALLATION WITH 2 KEYS PROGRAMMING

ALL Page 1 / 13

EV

ADDENDUM - SUGGESTED WIRING CONFIGURATION

🕝 FORTIN°

|                                            |           |                   | ict <u>ions sup</u> | ported | l in thi | s diagi | ram (fi | Inctio     | nal if e    | quipp        | ed)                                    |                   |                   |                       |
|--------------------------------------------|-----------|-------------------|---------------------|--------|----------|---------|---------|------------|-------------|--------------|----------------------------------------|-------------------|-------------------|-----------------------|
| VEHICLE                                    | YEARS     | mmobilizer bypass | T-Harness           | Lock   | Unlock   | Arm     | Disarm  | Tachometer | Door Status | Trunk Status | Hood Status protection remote<br>start | Hand-Brake Status | Foot-Brake Status | DEM Remote monitoring |
| MAZDA                                      |           |                   | 1                   |        |          |         |         | '          |             |              | 1                                      | -                 |                   |                       |
| MX5 Push-to-Start - Automatic transmission | 2016-2019 | •                 | •                   | •      | •        | •       | •       | •          | •           | •            | •                                      | •                 | •                 | •                     |
|                                            |           |                   | ~                   |        |          |         |         |            | о           |              |                                        |                   |                   |                       |

|           |                                               | FIRMWARE VERSION<br>85.[11]<br>MINIMUM                                                                 | To add th<br>UPD | To add the firmware version and the options, use the <b>FLAS</b><br><b>UPDATER</b> or <b>FLASH LINK MOBILE</b> tool, sold separat |                                                      |          |  |  |  |  |
|-----------|-----------------------------------------------|----------------------------------------------------------------------------------------------------|------------------|----------------------------------------------------------------------------------------------------|------------------------------------------------------|----------|--|--|--|--|
|           |                                               | IF THE VEHICLE IS NOT EQUIPPEE<br>WITH FUNCTIONAL HOOD PIN                                             | A11              | OFF                                                                                                    | Hood trigger (Output Status).                        |          |  |  |  |  |
|           |                                               |                                                                                                    | UNIT             | OPTION                                                                                                    | DESCRIPTION                                          |          |  |  |  |  |
|           |                                               | Program bypass option:                                                                                 |                  | 21                                                                                                    | OEM Remote status (Lock/Unlock) monitoring           |          |  |  |  |  |
|           |                                               |                                                                                                    |                  |                                                                                                    |                                                      |          |  |  |  |  |
|           |                                               | Program bypass option<br>(If equiped with OEM alarm):                                                  | UNIT             | OPTION                                                                                                    | DESCRIPTION                                          |          |  |  |  |  |
|           |                                               |                                                                                                    | ):               | 02                                                                                                    | Unlock before / Lock after (Disarm OEN alarm)        | 1        |  |  |  |  |
|           |                                               |                                                                                                    |                  |                                                                                                    |                                                      |          |  |  |  |  |
| NOTES     |                                               |                                                                                                    |                  |                                                                                                    |                                                      |          |  |  |  |  |
|           | THIS M<br>BY A Q<br>A WRO<br>PERMA<br>VEHICL  | ODULE MUST BE INSTALLED<br>JALIFIED TECHNICIAN.<br>NG CONNECTION CAN CAUSE<br>NENT DAMAGE TO THE<br>E. |                  |                                                                                                    |                                                      |          |  |  |  |  |
| 2         | Parts requ                                    | ired (Not included)                                                                                    |                  |                                                                                                    |                                                      |          |  |  |  |  |
|           | 1X 10 AMF                                     | ? Fuse                                                                                                 |                  |                                                                                                    |                                                      |          |  |  |  |  |
|           |                                               |                                                                                                    |                  | Notice the inst                                                                                                    | THIS MODULE MUST BE INSTALLED                        | BY A     |  |  |  |  |
| *HOOD PIN | HOOD STATUS<br>IF THE VEHICLI<br>SET FUNCTION | THE HOOD PIN SWITCH MUST BE INSTALLED<br>CAN BE REMOTE STARTED WITH THE HOOD OPEN,<br>A11 TO OFF.      | A11              | elements are ma<br>is an essential s<br>must be installe                                                                          | anatory. The hood pin<br>security element and<br>ed. | }<br>.NT |  |  |  |  |

## FORTIN

### **DESCRIPTION | DESCRIPTION**

1

3

Under steering column, START-STOP unit.

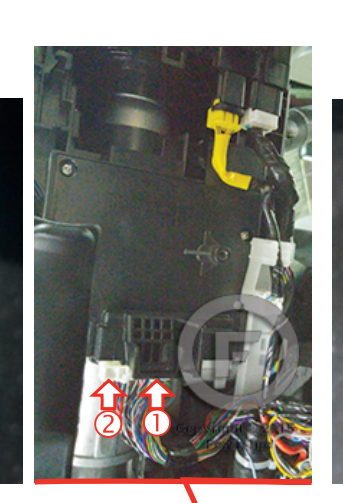

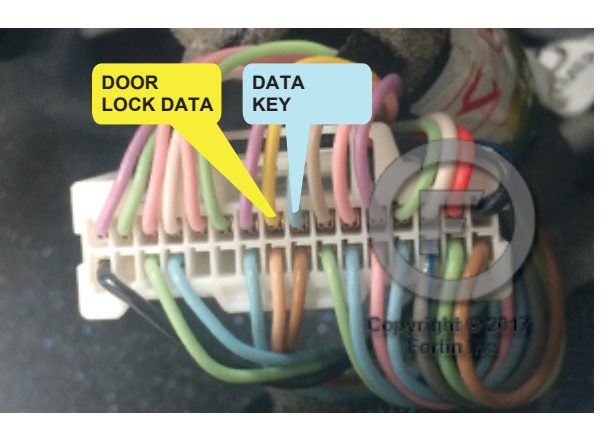

Under steering column, START-STOP unit.

2

Inside the Parking Light switch

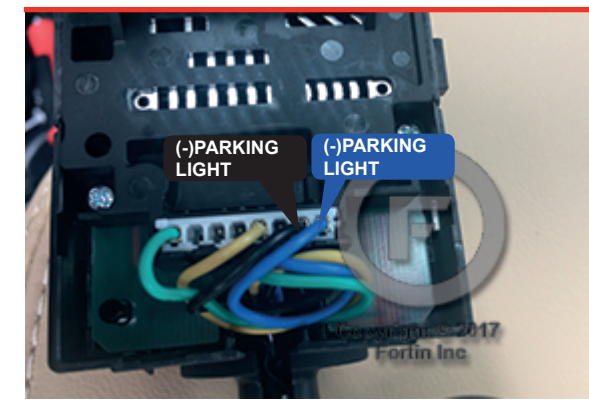

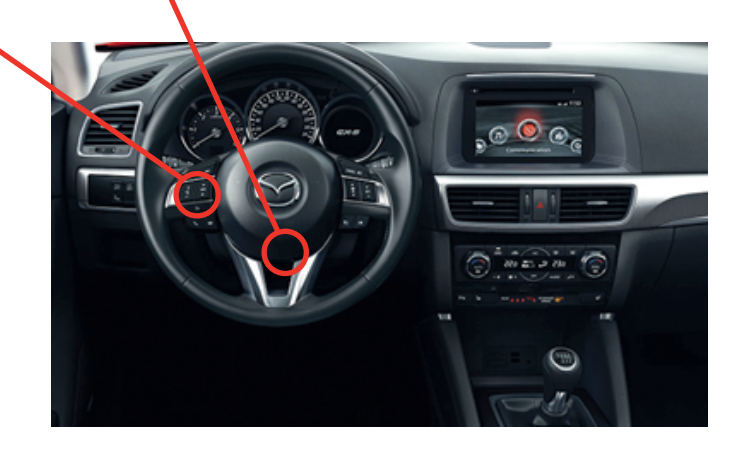

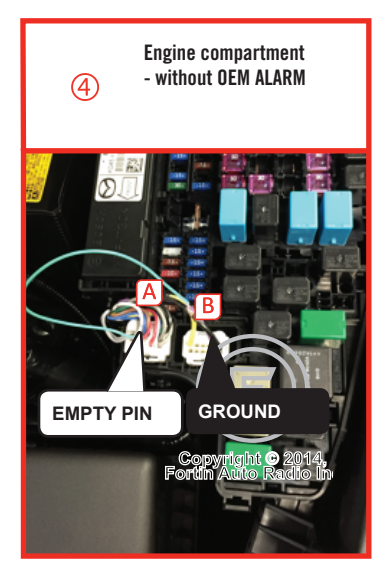

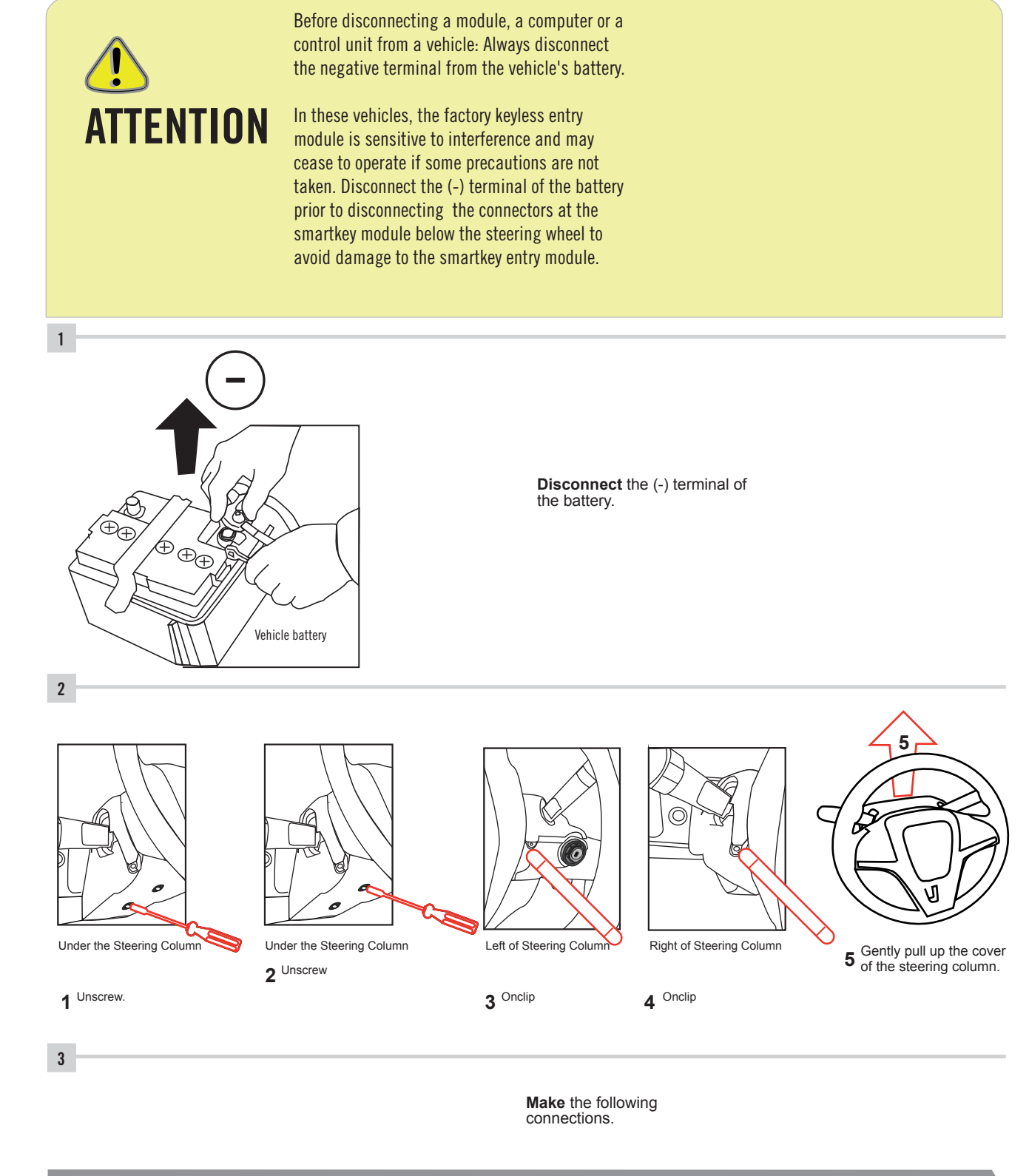

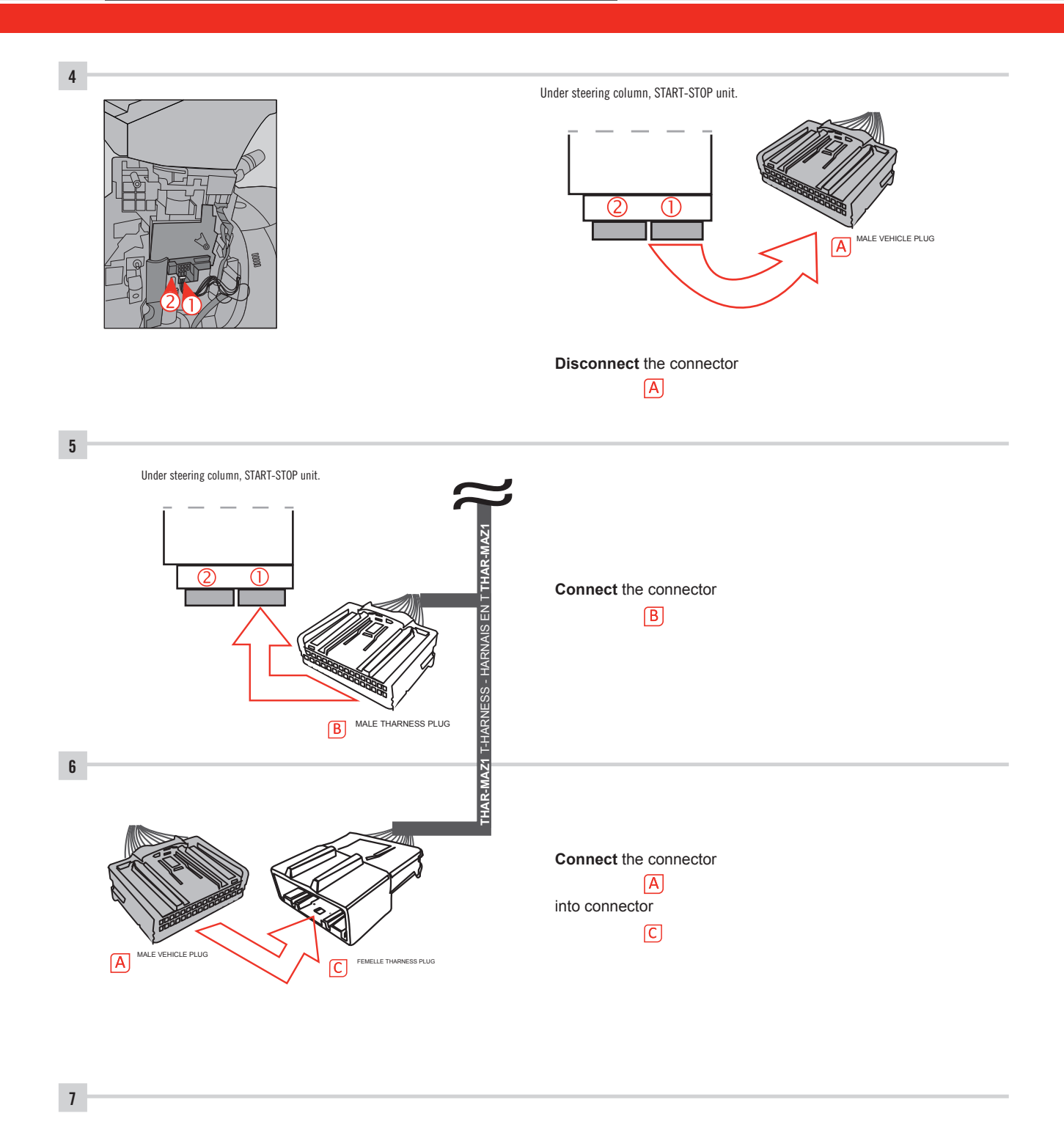

Make other required connections.

GUID<u>E # 66481</u>

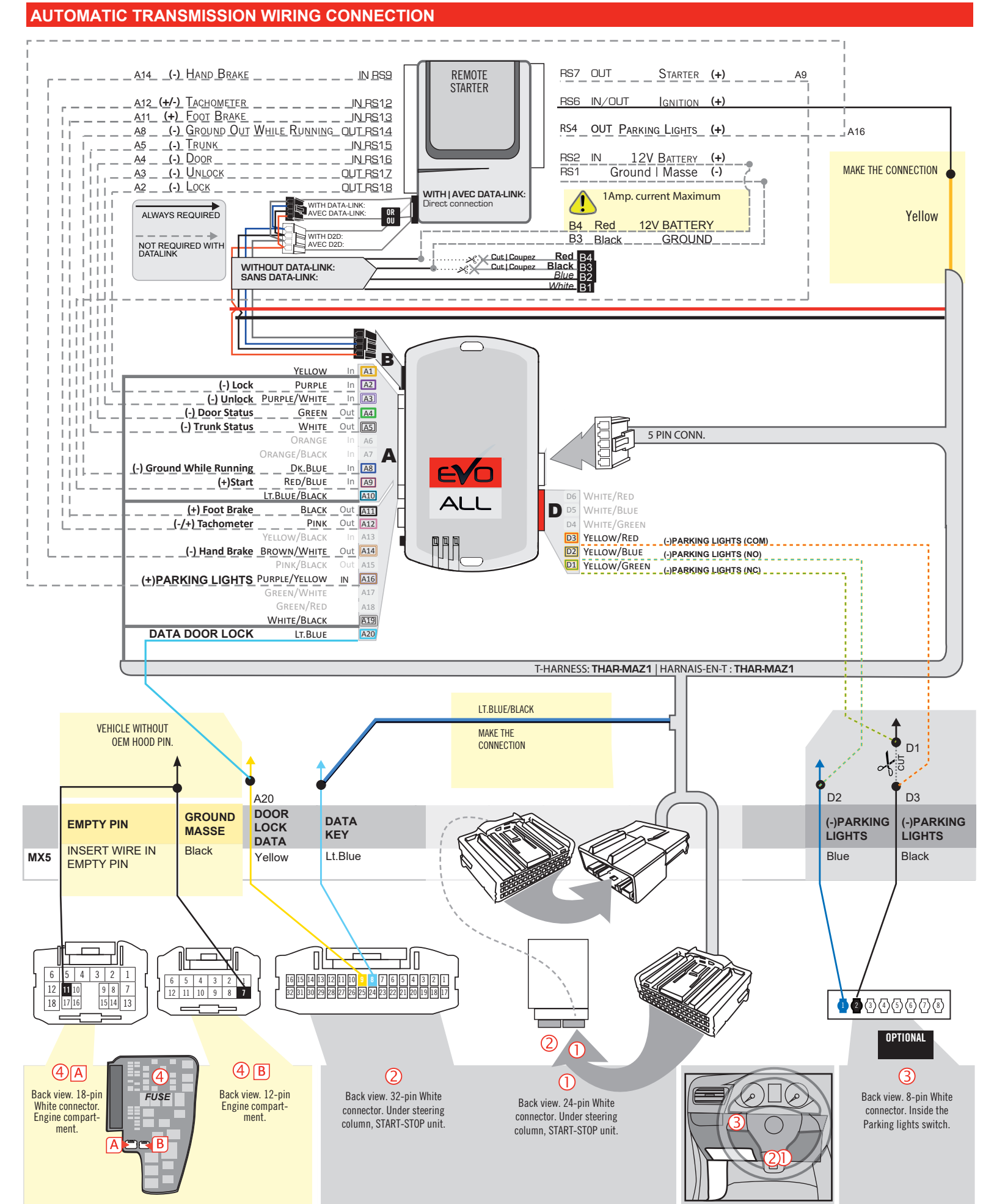

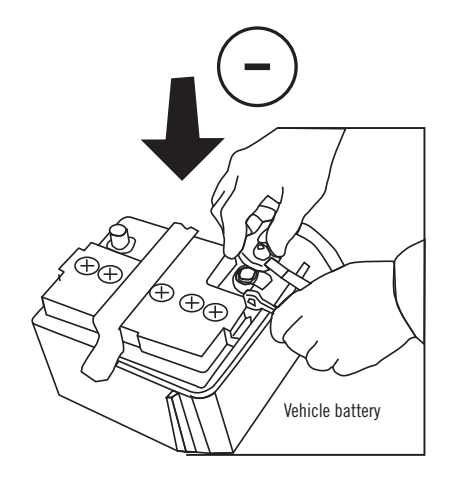

**Reconnect** the (-) terminal of the battery.

### **KEY BYPASS PROGRAMMING PROCEDURE 1/6**

# Page 1 /13

# x3 max.

### Do not program more than 3 modules on the same vehicle.

If more than 3 modules are programmed to a vehicle, it is possible that the remote car starter will never be functional on this vehicle. If all programming steps were successful and the vehicle cannot be remote started :

- Double check all connections using the installation diagram above as a reference.

If no connection errors can be found then please contact technical support assistance.

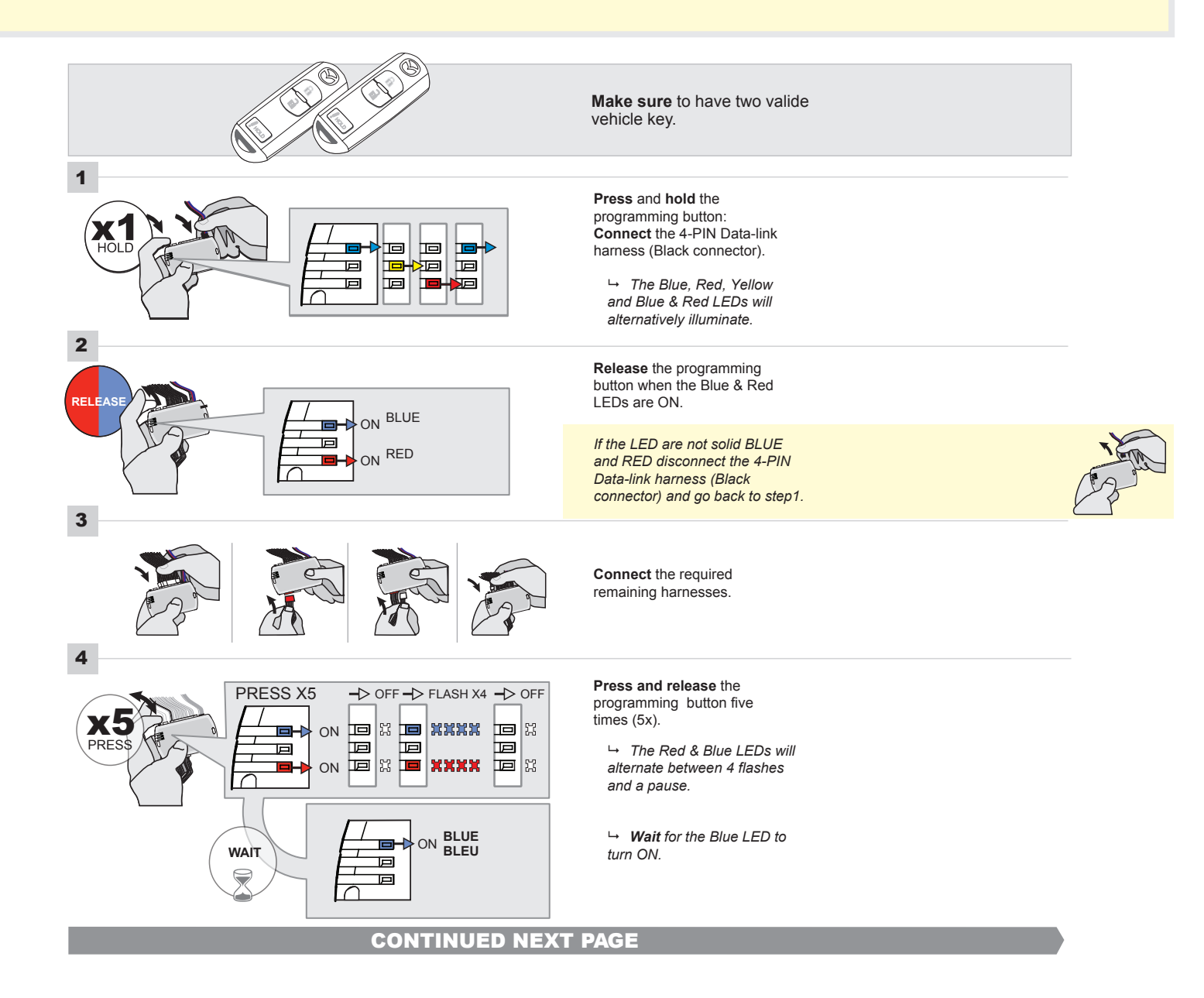

### FORTIN<sup>®</sup>

### **KEY BYPASS PROGRAMMING PROCEDURE 2/5**

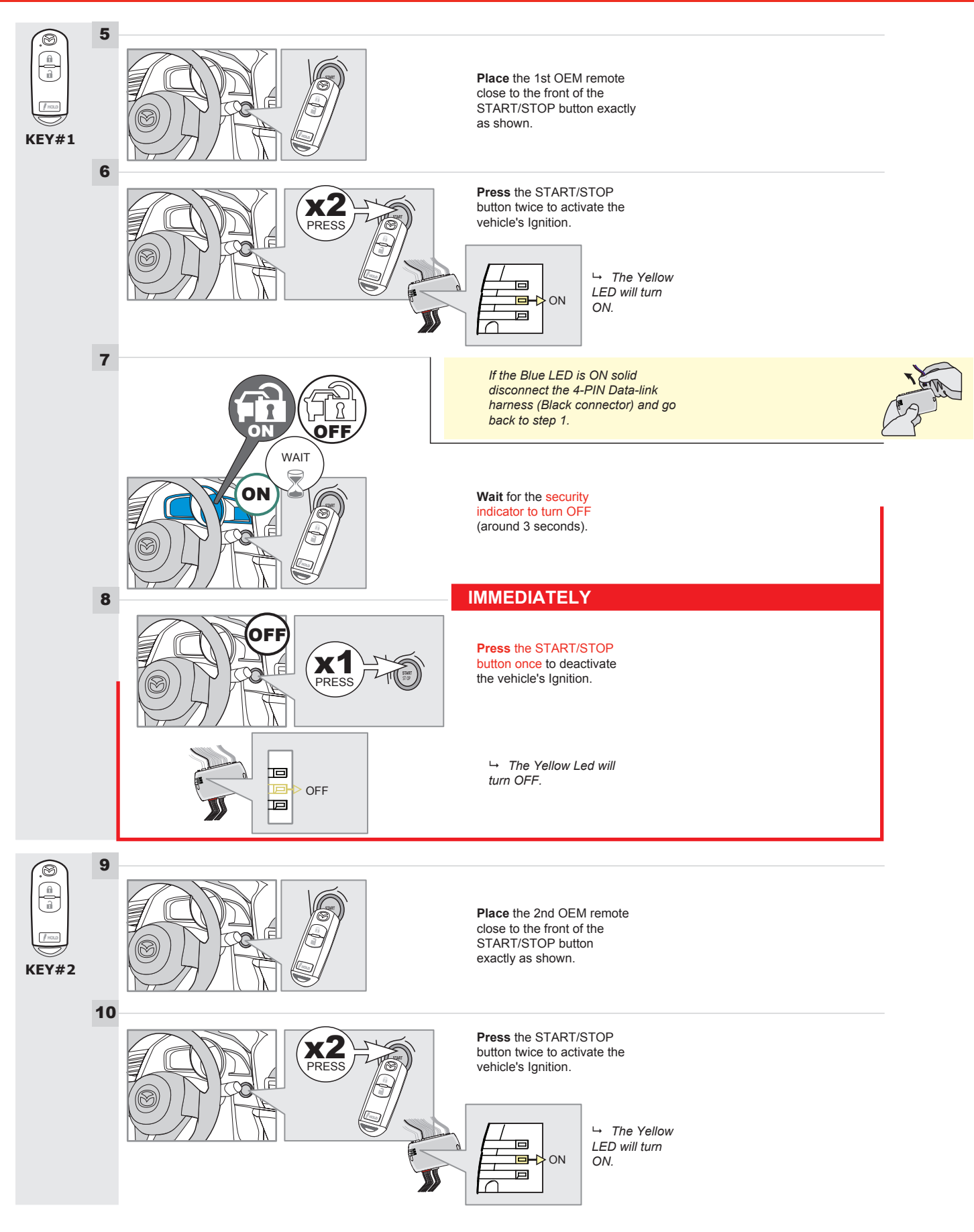

### **KEY BYPASS PROGRAMMING PROCEDURE 3/6**

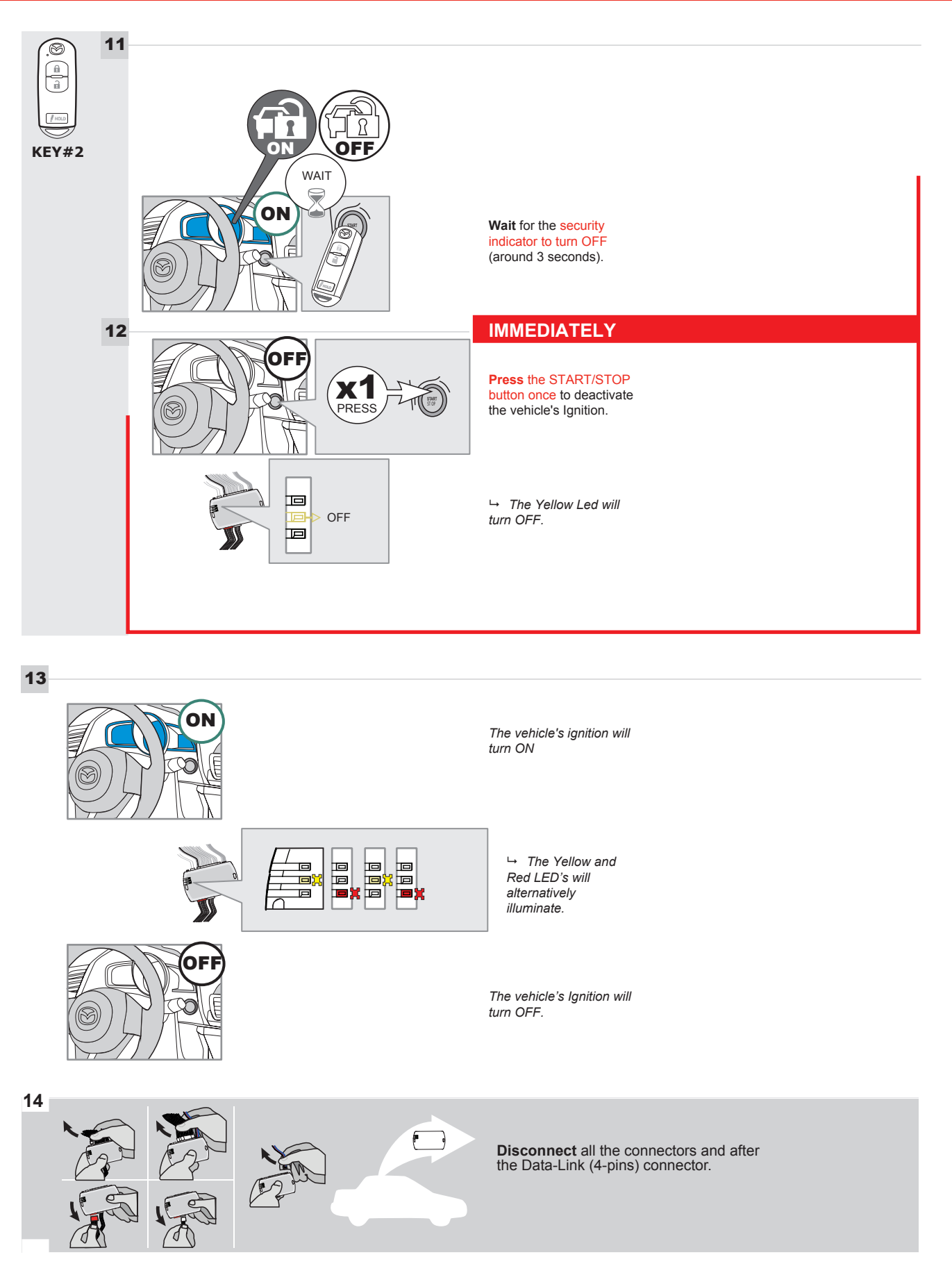

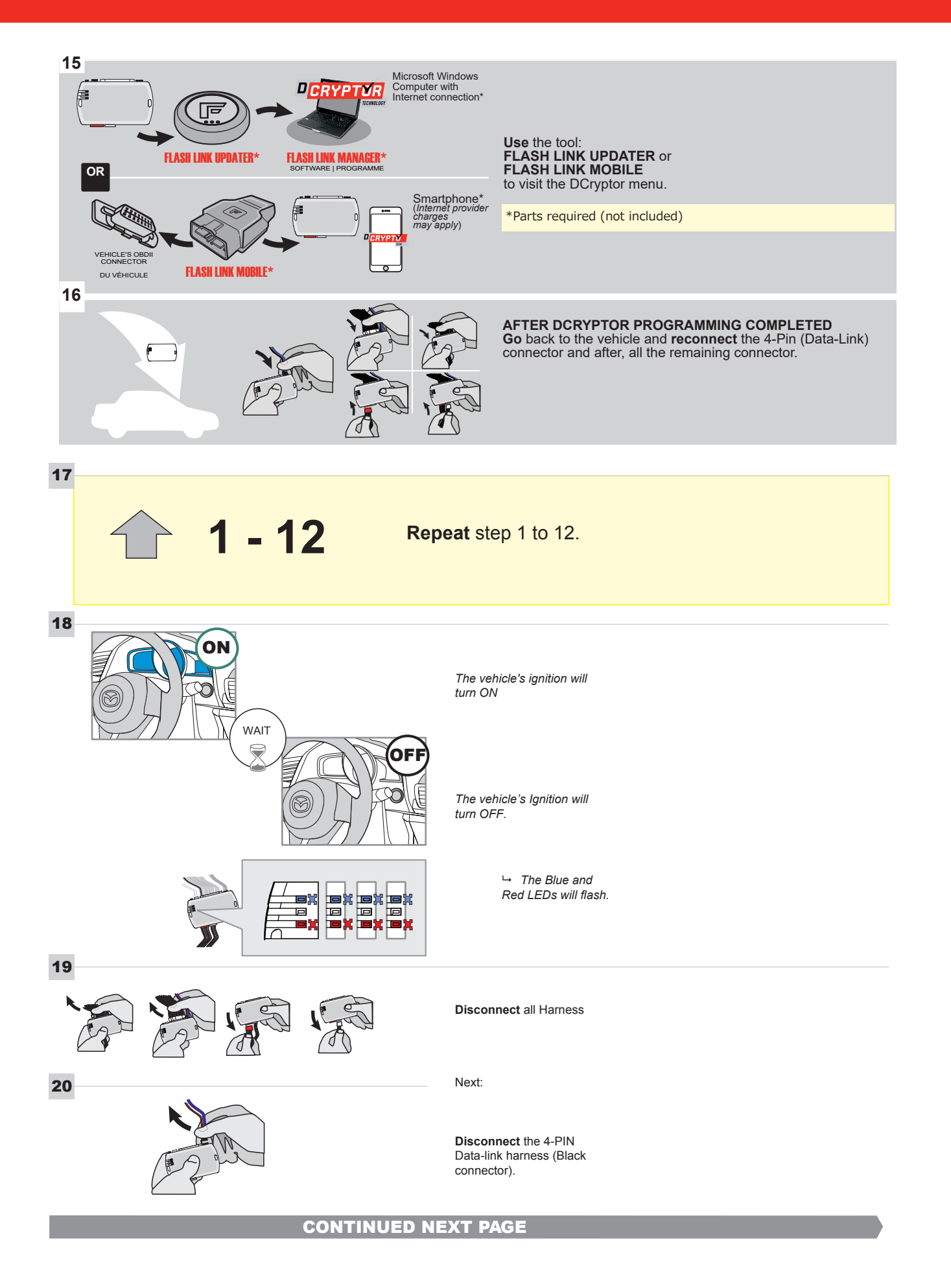

### **KEY BYPASS PROGRAMMING PROCEDURE 5/6**

### Page 1 /13

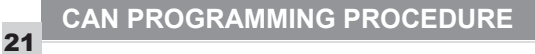

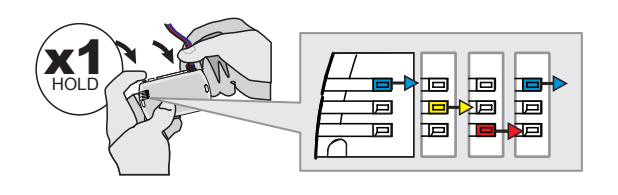

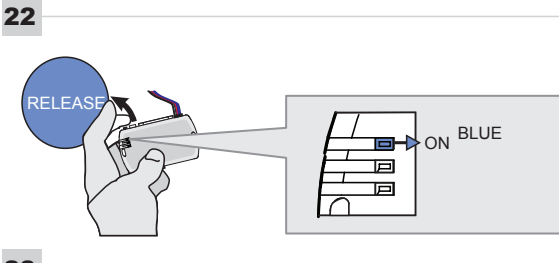

programming button: Connect the 4-PIN Data-link harness (Black connector).

Press and hold the

└→ The Blue, Red, Yellow and Blue & Red LEDs will alternatively illuminate.

Release the programming button when the Blue LED is ON.

If the Blue LED is not ON solid disconnect the 4-PIN Data-link harness (Black connector).

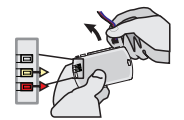

23

24

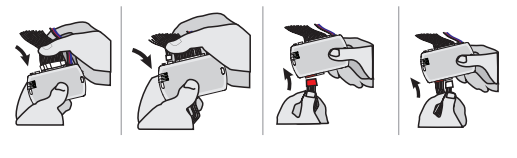

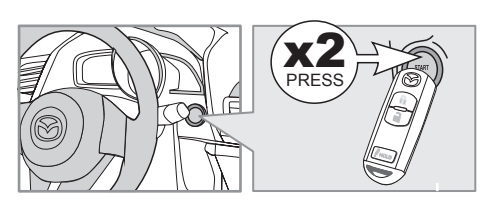

IGNITION ON -> FLASH RAPIDLY ON -Р 回 Р

Connect the required remaining harnesses.

Press the START/STOP button twice to turn ON the vehicle's Ignition.

→ The Blue LED will flash rapidly.

25

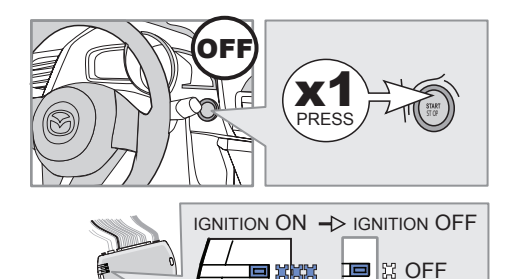

Р

25-2

回

回

Press the START/STOP button once to turn OFF the vehicle's Ignition.

↦ The Blue LED will turn OFF.

The module is now programmed.
Page 1 /13

### REMOTE STARTER FUNCTIONALITY |

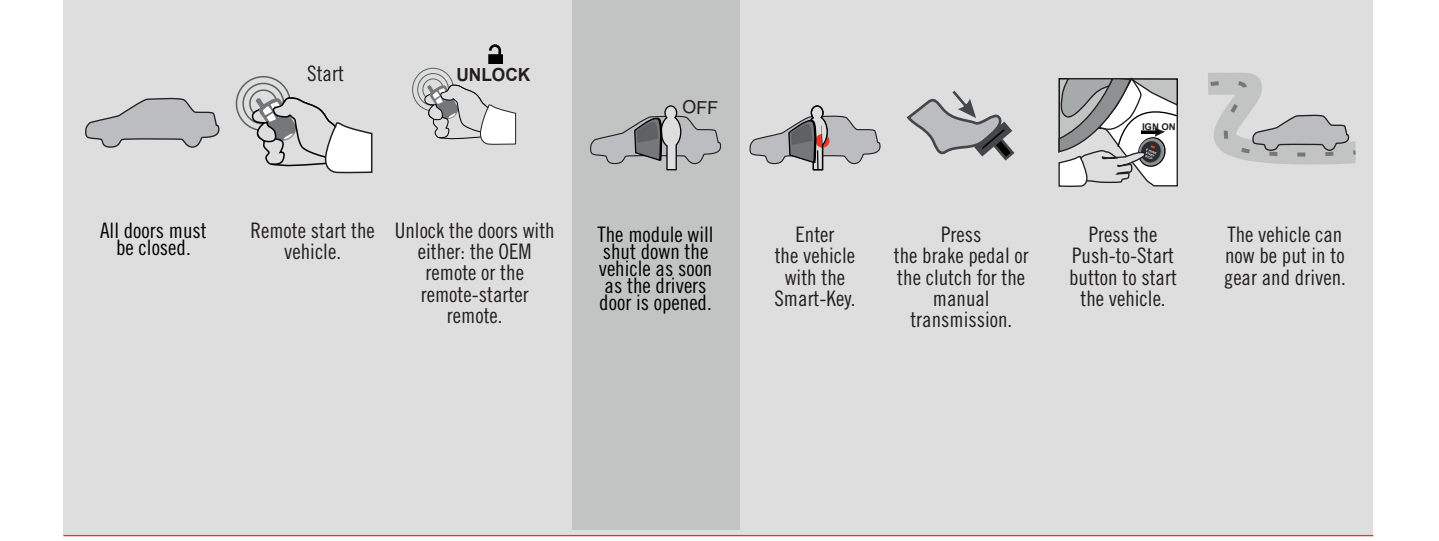

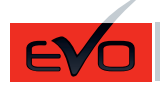

GUIDE # 58051

T-HARNESS THAR-MAZ1 INSTALLATION

ADDENDUM - SUGGESTED WIRING CONFIGURATION

F

FORTIN®

|       |               | Vehicle functions supported in this diagram (functional if equipped) |                                  |                           |      |        |     |        |                |               |            |             |              |             |                   |                   |                        |
|-------|---------------|----------------------------------------------------------------------|----------------------------------|---------------------------|------|--------|-----|--------|----------------|---------------|------------|-------------|--------------|-------------|-------------------|-------------------|------------------------|
| VEHI  | CLE           | YEARS                                                                | KEY CONTROL<br>CONTROL DE LA CLÉ | T-Harness<br>Harnais en T | Lock | Unlock | Arm | Disarm | Parking Lights | Trunk Release | Tachometer | Door Status | Trunk Status | Hood Status | Hand-Brake Status | Foot-Brake Status | OEM Remote monitoring* |
| SCIO  | N             |                                                                      |                                  |                           |      |        |     |        |                |               |            |             |              |             |                   |                   |                        |
| iA    | Push-to-Start | 2016                                                                 | •                                | •                         | •    | •      | •   | •      | •              | •             | •          | •           | •            | •           | •                 | •                 | •                      |
| TOY   | АТС           |                                                                      |                                  |                           |      |        |     |        |                |               |            |             |              |             |                   |                   |                        |
| Yaris | Push-to-Start | 2016-2020                                                            | •                                | •                         | •    | •      | •   | •      | •              | •             | •          | •           | •            | •           | •                 | •                 | •                      |

| <br>FIRMWARE VERSION | To add the firmware version and the options, use the FLASH LINK |
|----------------------|-----------------------------------------------------------------|
| 85.[09]              | UPDATER or FLASH LINK MOBILE tool, sold separately.             |
| MINIMUM              |                                                                 |

| IF THE VEHICLE IS NOT EQUIPPED<br>WITH FUNCTIONAL HOOD PIN: | A11       | OFF    | Hood trigger (Output Status).              |
|-------------------------------------------------------------|-----------|--------|--------------------------------------------|
|                                                             | UNIT      | OPTION | DESCRIPTION                                |
| Program bypass option:                                      | <b>A3</b> | OFF    | Key Bypass                                 |
|                                                             | C1        |        | OEM Remote status (Lock/Unlock) monitoring |
|                                                             | D         | 6      | Push-to-Start                              |

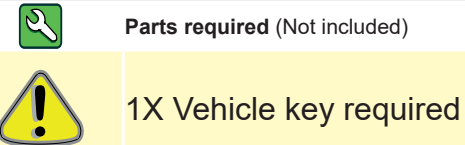

#### **FLASH LINK MANAGER**

Software version 3.62 and more

| MANDATO    | RY I | NSTALL                                                                                                    |                        |     |     | Notice: the installation of safety                                                                 | THIS MODULE MUST BE INSTALLED BY A                       |
|------------|------|----------------------------------------------------------------------------------------------------|------------------------|-----|-----|----------------------------------------------------------------------------------------------------|----------------------------------------------------------|
| * HOOD PIN | Î    | HOOD STATUS: THE HOOD PIN SWITCH MUST BE INS<br>IF THE VEHICLE CAN BE REMOTE STARTED WITH THE<br>SET FUNCTION A11 TO OFF. | Talled<br>E hood open, | A11 | OFF | elements are mandatory. The hood pin<br>is an essential security element and<br>must be installed. | CONNECTION CAN CAUSE PERMANENT<br>DAMAGE TO THE VEHICLE. |
|            |      |                                                                                                    |                        |     |     |                                                                                                    |                                                          |

## F FORTIN KEY CONTROL

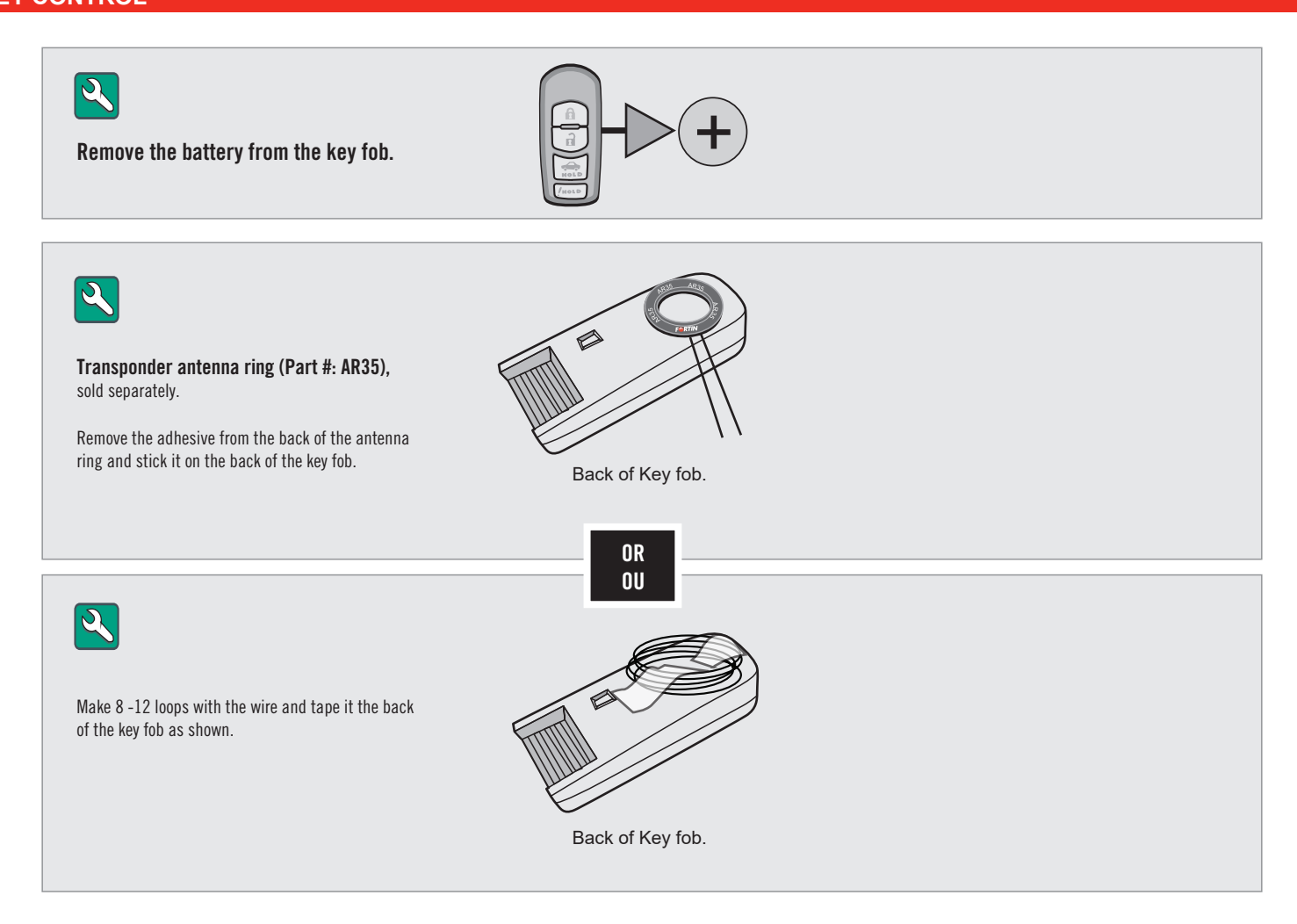

## FORTIN

DESCRIPTION

1

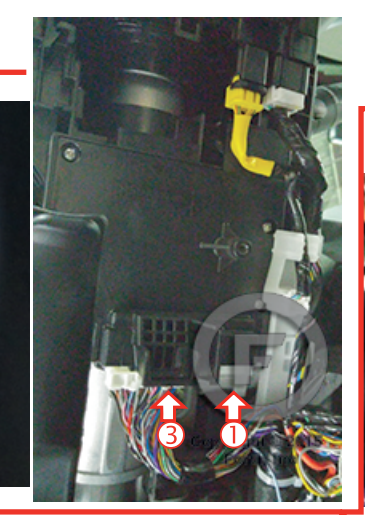

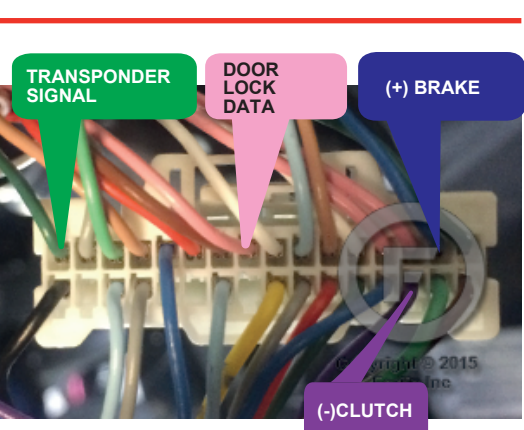

Under steering column, START-STOP unit.

Parking Light connector

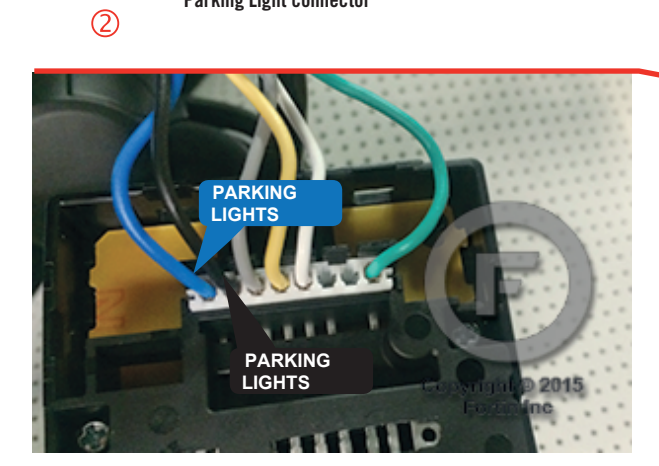

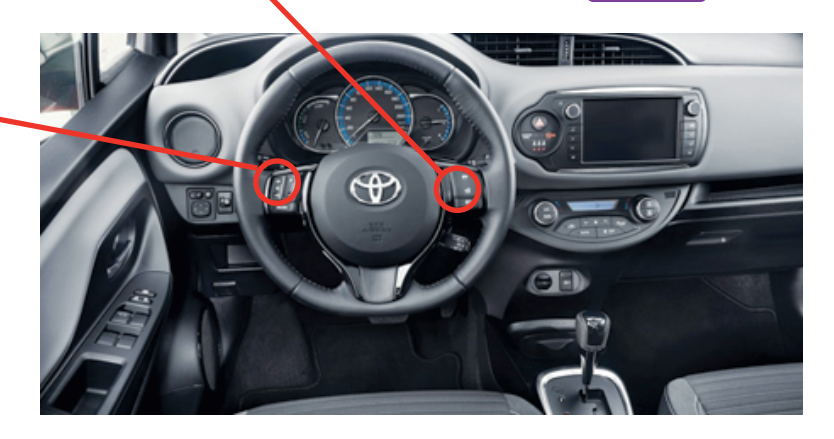

3

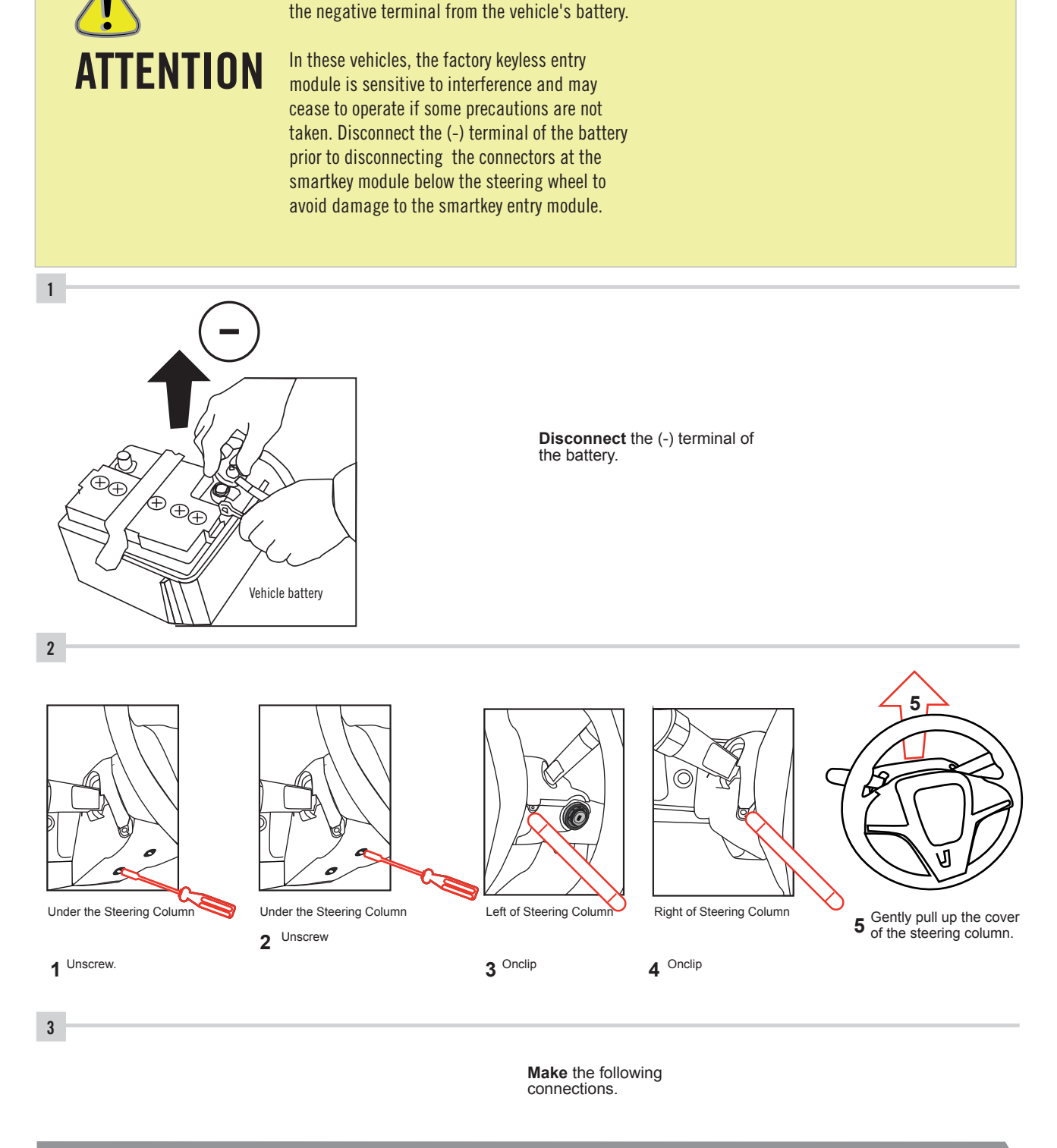

Before disconnecting a module, a computer or a control unit from a vehicle: Always disconnect

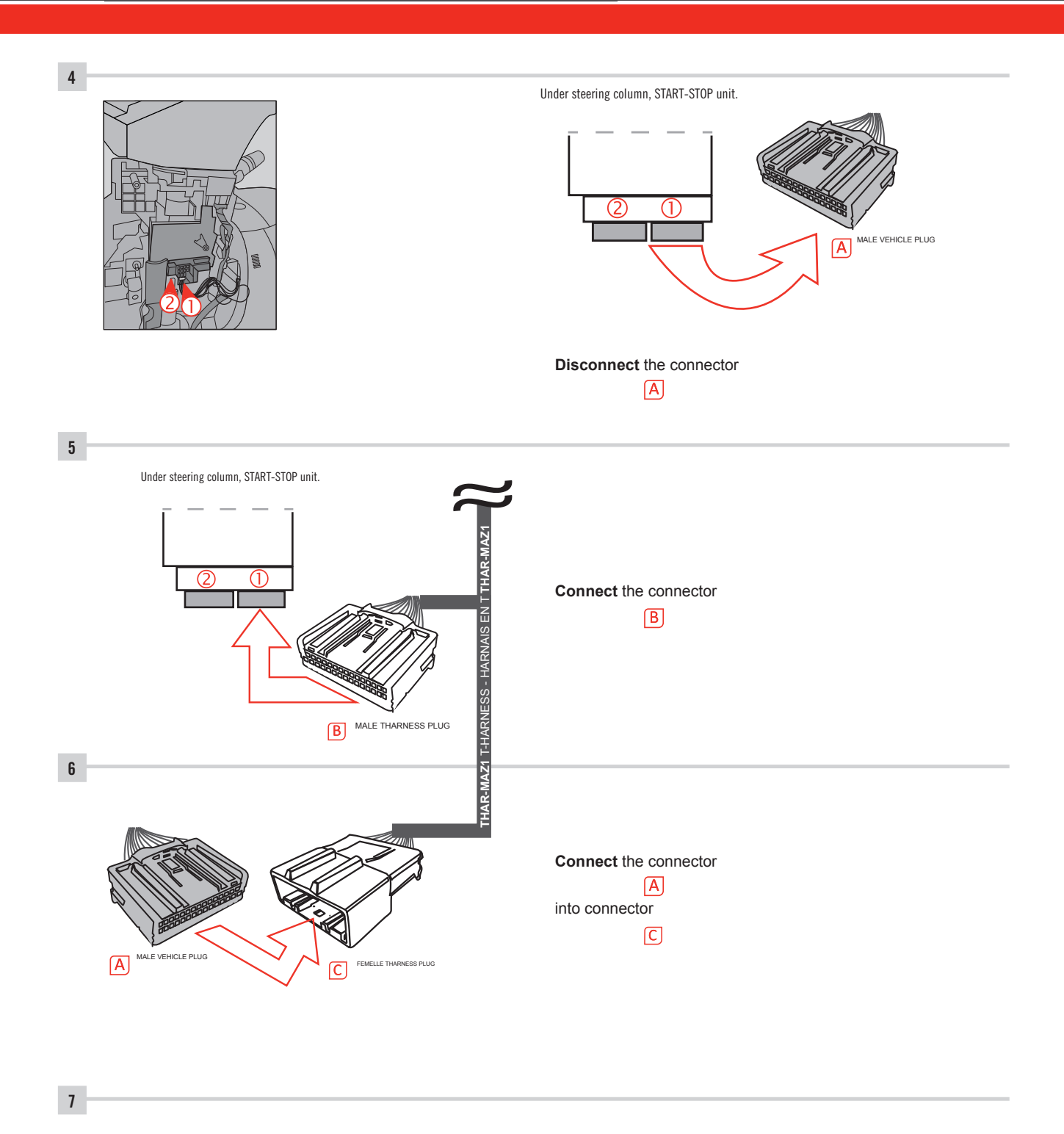

Make other required connections.

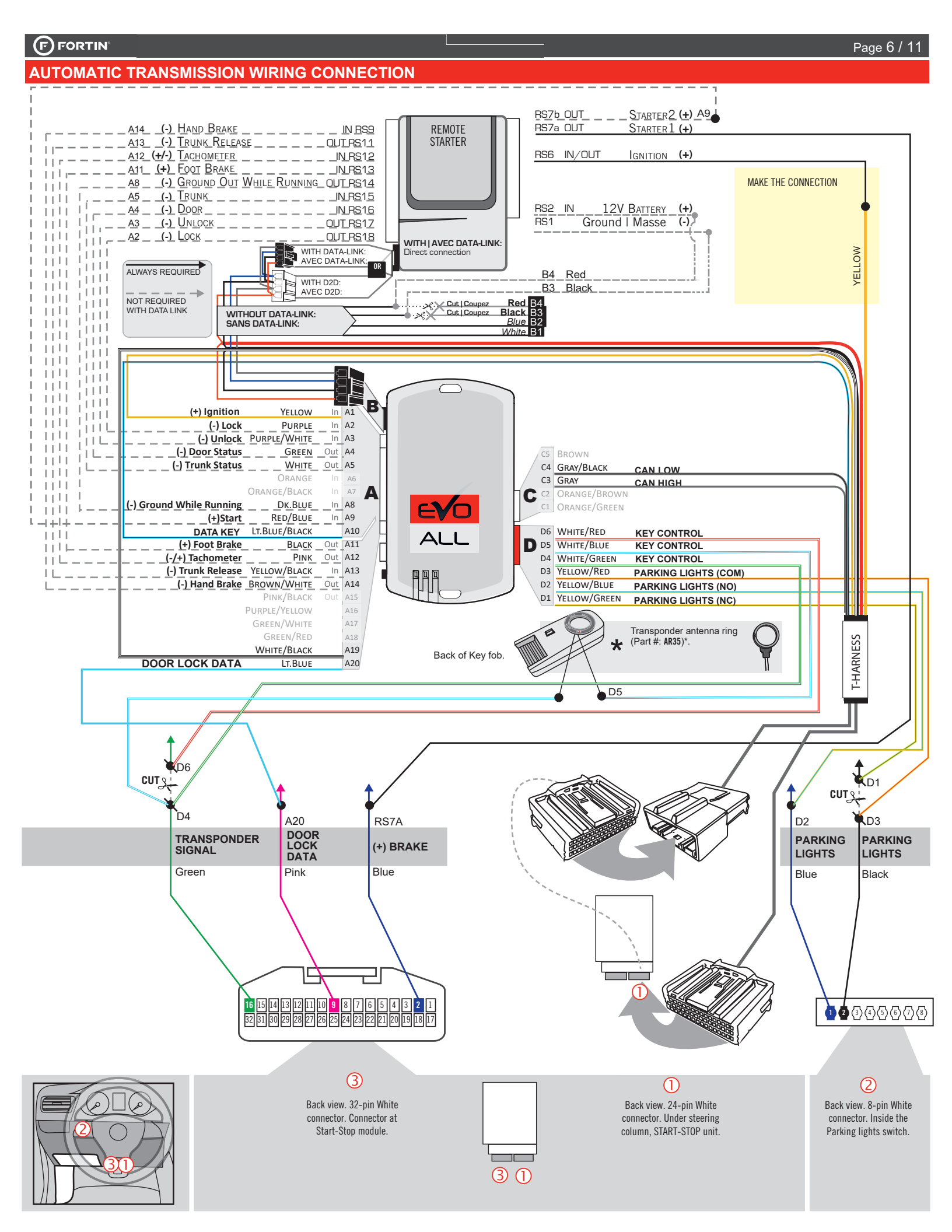

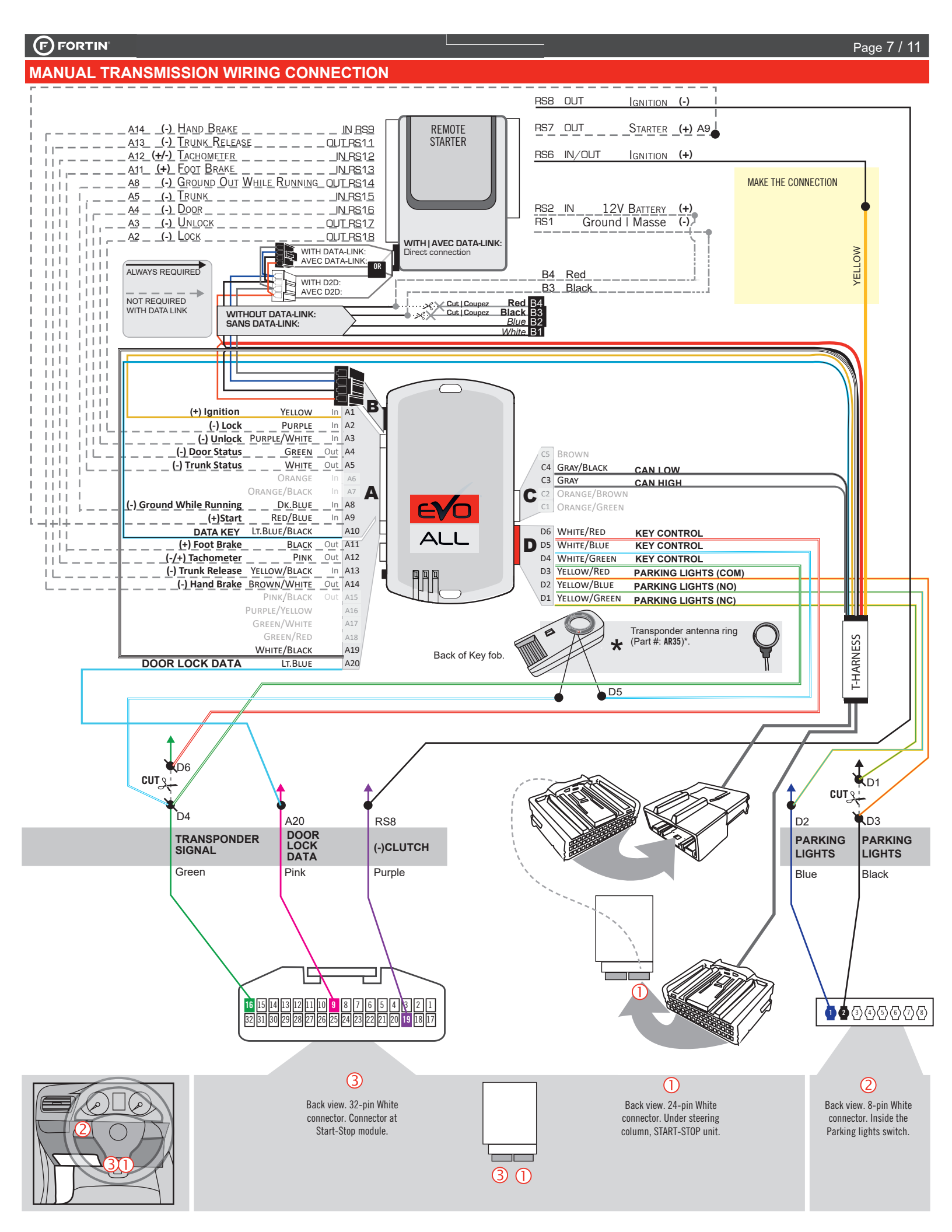

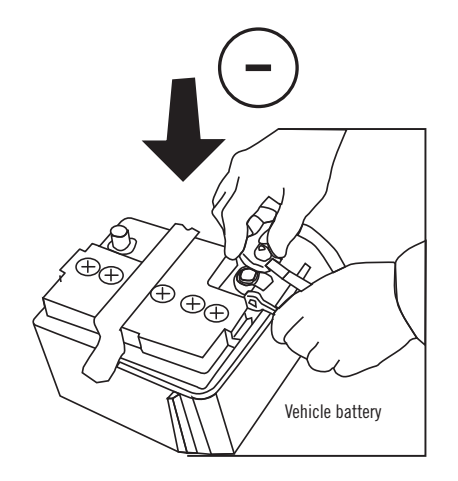

**Reconnect** the (-) terminal of the battery.

#### FORTIN

#### **PROGRAMMING PROCEDURE**

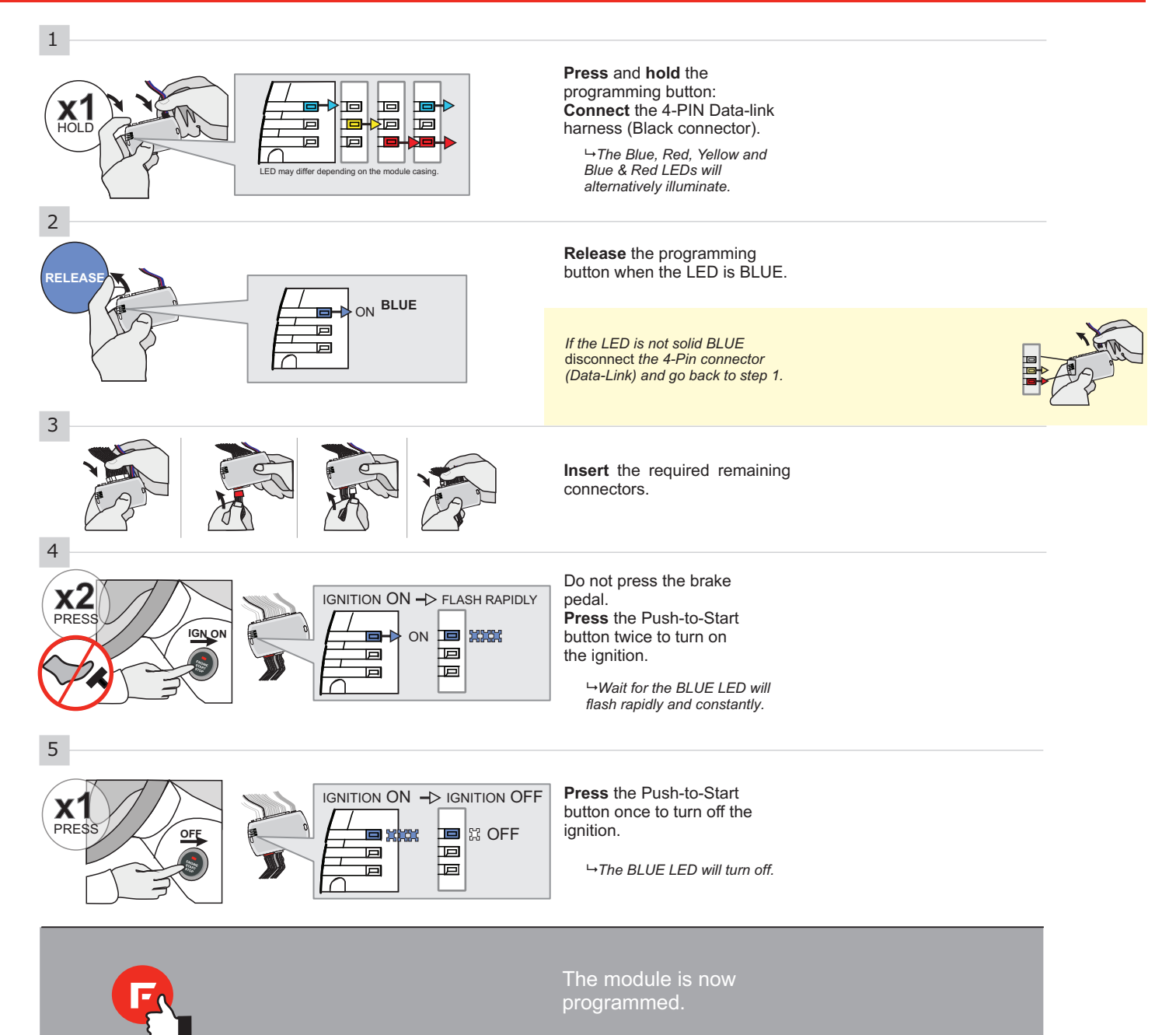

### FORTIN

#### **REMOTE STARTER FUNCTIONALITY**

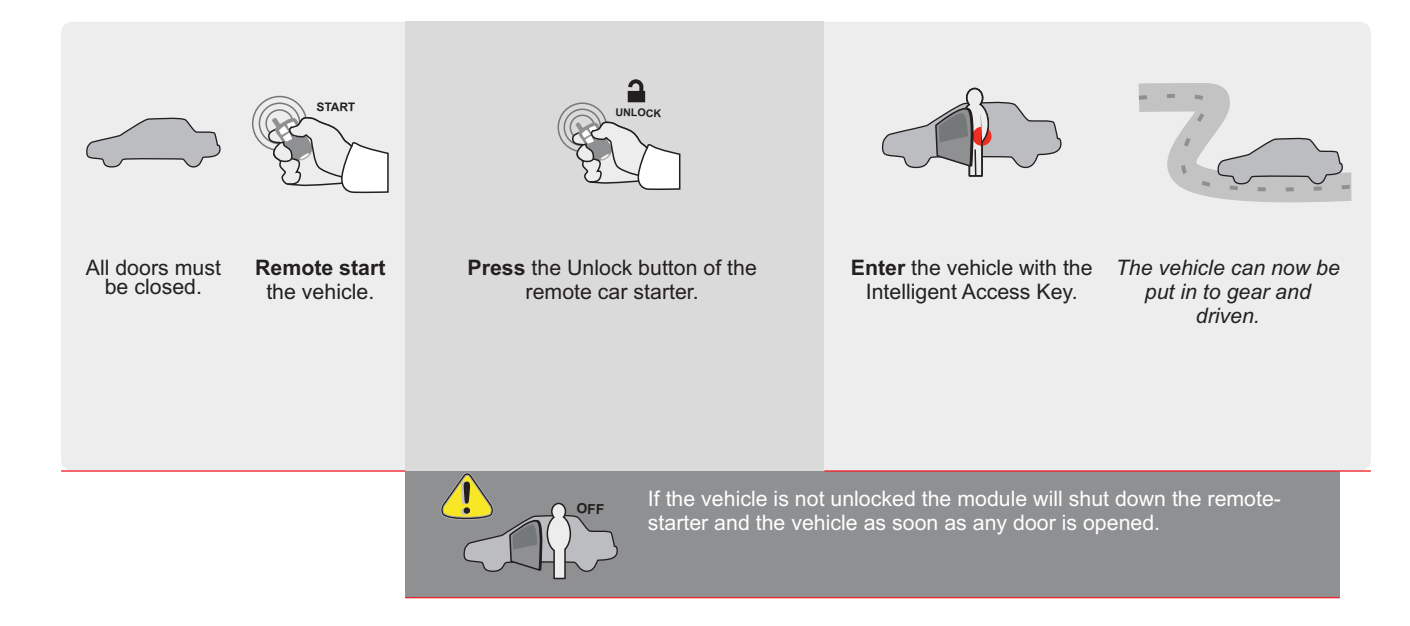

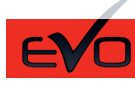

REV.: 20160913

GUIDE # 35201

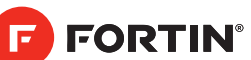

#### MAZDA 3 - T-HARNESS MAZDA - STAND ALONE

ADDENDUM - SUGGESTED WIRING CONFIGURATION

ONLY COMPATIBLE WITH AUTOMATIC TRANSMISSION VEHICLES. COMPATIBLE AVEC VÉHICULE À T

|                                          |           |             |                                      |                              | Vehicle fi         | unc <u>t</u><br>∋d) | ions   | sup | port       | e <u>d ir</u> | <u>n thi</u> s | s diag                                 | ram               | (fun              | ctior                 | al         |
|------------------------------------------|-----------|-------------|--------------------------------------|------------------------------|--------------------|---------------------|--------|-----|------------|---------------|----------------|----------------------------------------|-------------------|-------------------|-----------------------|------------|
|                                          |           | С           | onnection #                          |                              |                    |                     |        |     |            |               |                |                                        |                   |                   |                       |            |
| VEHICLE                                  | YEARS     | NO DOORLOCK | REMOTE STARTER &<br>DOORLOCK CONTROL | VEHICLE WITHOUT<br>OEM ALARM | Immobilizer bypass | Lock                | Unlock | Arm | Tachometer | Door Status   | Trunk Status   | Hood Status protection<br>remote start | Hand-Brake Status | Foot-Brake Status | OEM Remote monitoring | Alarm mode |
| MAZDA                                    |           |             |                                      |                              |                    |                     |        |     |            |               |                |                                        |                   |                   |                       |            |
| 3 Push-to-Start - Sedan / Hatchback - AT | 2014-2016 | 1           | 2                                    | 3                            | •                  | •                   | •      | •   | •          | •             | •              | •                                      | •                 | •                 | •                     | •          |
|                                          |           |             |                                      |                              |                    |                     |        |     |            |               |                |                                        |                   |                   |                       |            |

| HARDWARE VERSION |              |
|------------------|--------------|
| мілімим 6        | 71.[22]      |
|                  | FORD MINIMUM |

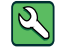

Parts required (Not included) 1X 1K Ohm Resistor (with doorlock) 1X T-Harness Mazda1 FLASH LINK MANAGER Software version 3.52 and more

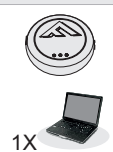

#### FLASH LINK UPDATER 2

Microsoft Windows Computer & Internet connection

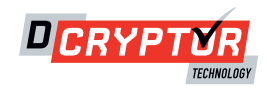

#### PARTS REQUIRED (NOT INCLUDED)

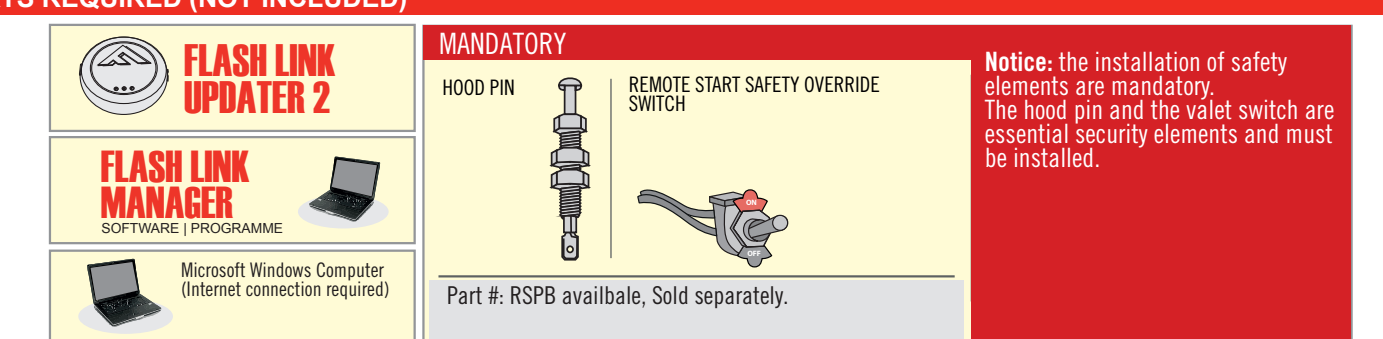

#### STAND ALONE CONFIGURATION

| LOCK         |                                            | UNIT OPTION | DESCRIPTION                              |
|--------------|--------------------------------------------|-------------|------------------------------------------|
| <b>L</b> õck | Program bypass option:                     | D1          | OEM Remote Stand Alone<br>Remote Starter |
| LUCK         |                                            |             |                                          |
|              |                                            | UNIT OPTION | DESCRIPTION                              |
|              | Program bypass option with oem remote:     | C1          | OEM Remote Monitoring                    |
|              |                                            | CI          |                                          |
|              |                                            | UNIT OPTION | DESCRIPTION                              |
|              | Program bypass option with RF KIT antenna: | H1 to H6    | Supported RF Kits<br>and select RF Kit   |
|              |                                            |             |                                          |

#### **REMOTE STARTER FUNCTIONNALITY**

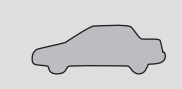

All doors must be closed.

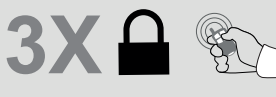

Press the OEM remote's Lock button 3x to

remote-start (or remote-stop) the vehicle.

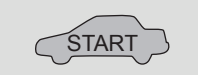

The vehicle will START.

| REMOTE S   | REMOTE STARTER DIAGNOSTICS  |  |  |  |  |  |  |  |  |  |
|------------|-----------------------------|--|--|--|--|--|--|--|--|--|
| MODULE R   | ED LED                      |  |  |  |  |  |  |  |  |  |
| x2 flash : | Brake ON                    |  |  |  |  |  |  |  |  |  |
| x3 flash : | No tach                     |  |  |  |  |  |  |  |  |  |
| x4 flash : | lgnition before<br>start    |  |  |  |  |  |  |  |  |  |
| x5 flash : | Hood Open                   |  |  |  |  |  |  |  |  |  |
| PARKING L  | IGHTS                       |  |  |  |  |  |  |  |  |  |
| x4 flash:  | FOB in car                  |  |  |  |  |  |  |  |  |  |
| x5 flash:  | Hood open                   |  |  |  |  |  |  |  |  |  |
| x6 flash:  | Brake ON                    |  |  |  |  |  |  |  |  |  |
| x7 flash:  | Door open                   |  |  |  |  |  |  |  |  |  |
| x8 flash:  | Bad Encryption/<br>key code |  |  |  |  |  |  |  |  |  |

# REMOTE STARTER WARNING CARD

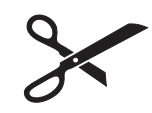

CUT THIS WARNING CARD AND STICK IT ON A VISIBLE PLACE: or use the package RSPB, Sold separately.

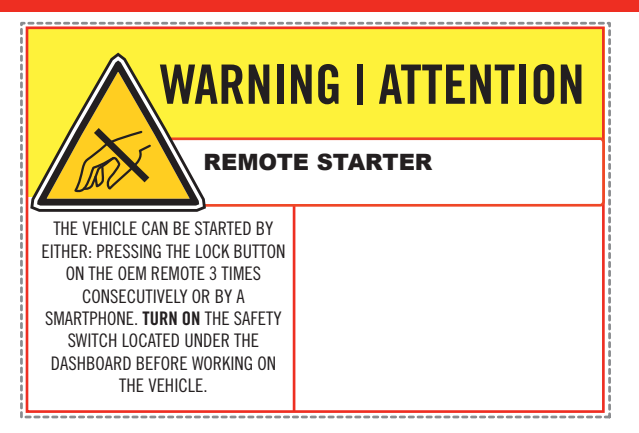

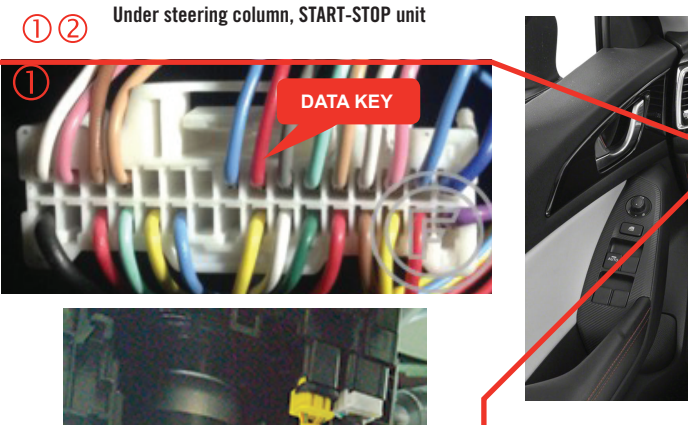

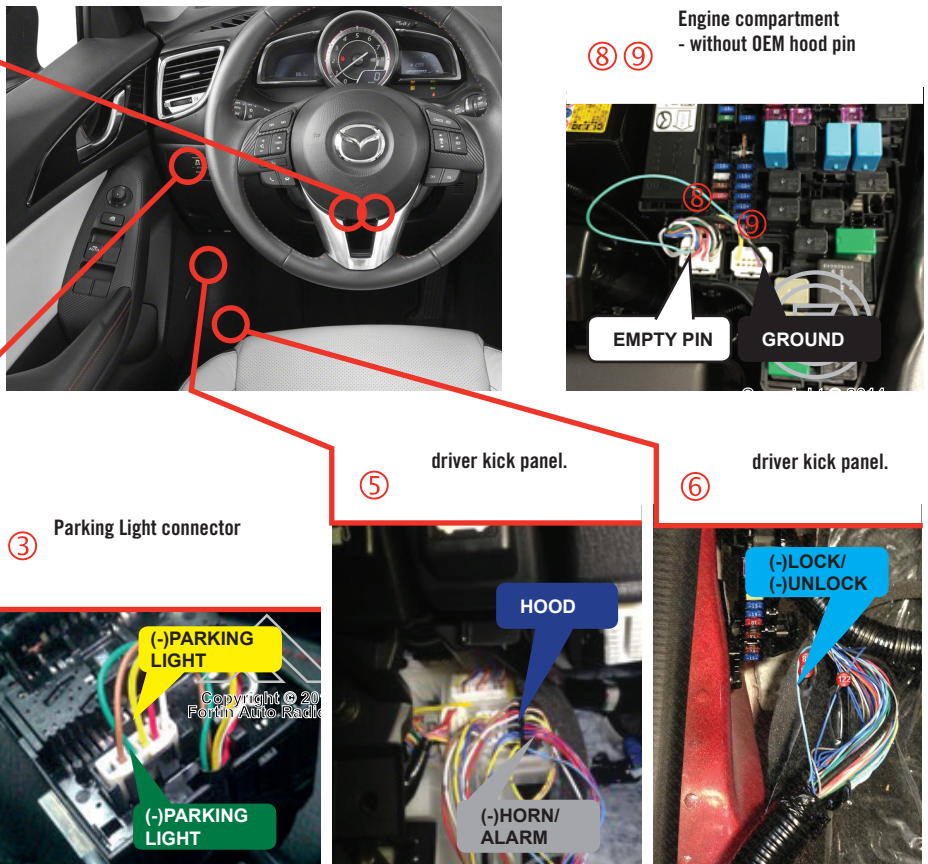

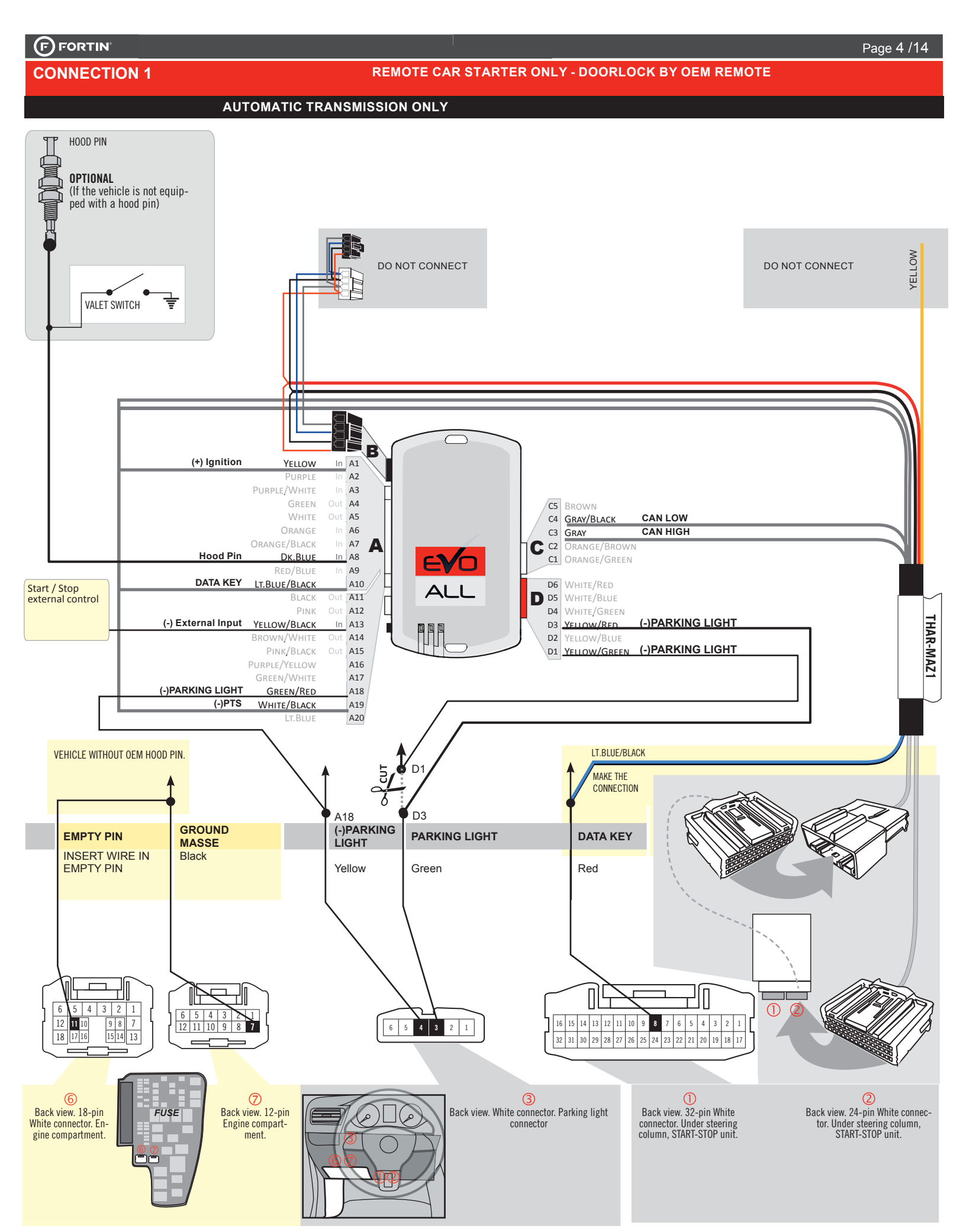

**CONNECTION 2** 

#### REMOTE CAR STARTER AND DOORLOCK

|  |                        | UNIT OPTION | DESCRIPTION                                   |
|--|------------------------|-------------|-----------------------------------------------|
|  | Program bypass option: | <u>C1</u>   | OEM Remote status (Lock/Unlock)<br>monitoring |
|  |                        | UT          |                                               |
|  |                        | C1          | Evo Alarm enable                              |
|  |                        | GI          |                                               |

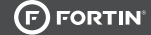

**CONNECTION 2** 

#### REMOTE CAR STARTER AND DOORLOCK AUTOMATIC TRANSMISSION ONLY

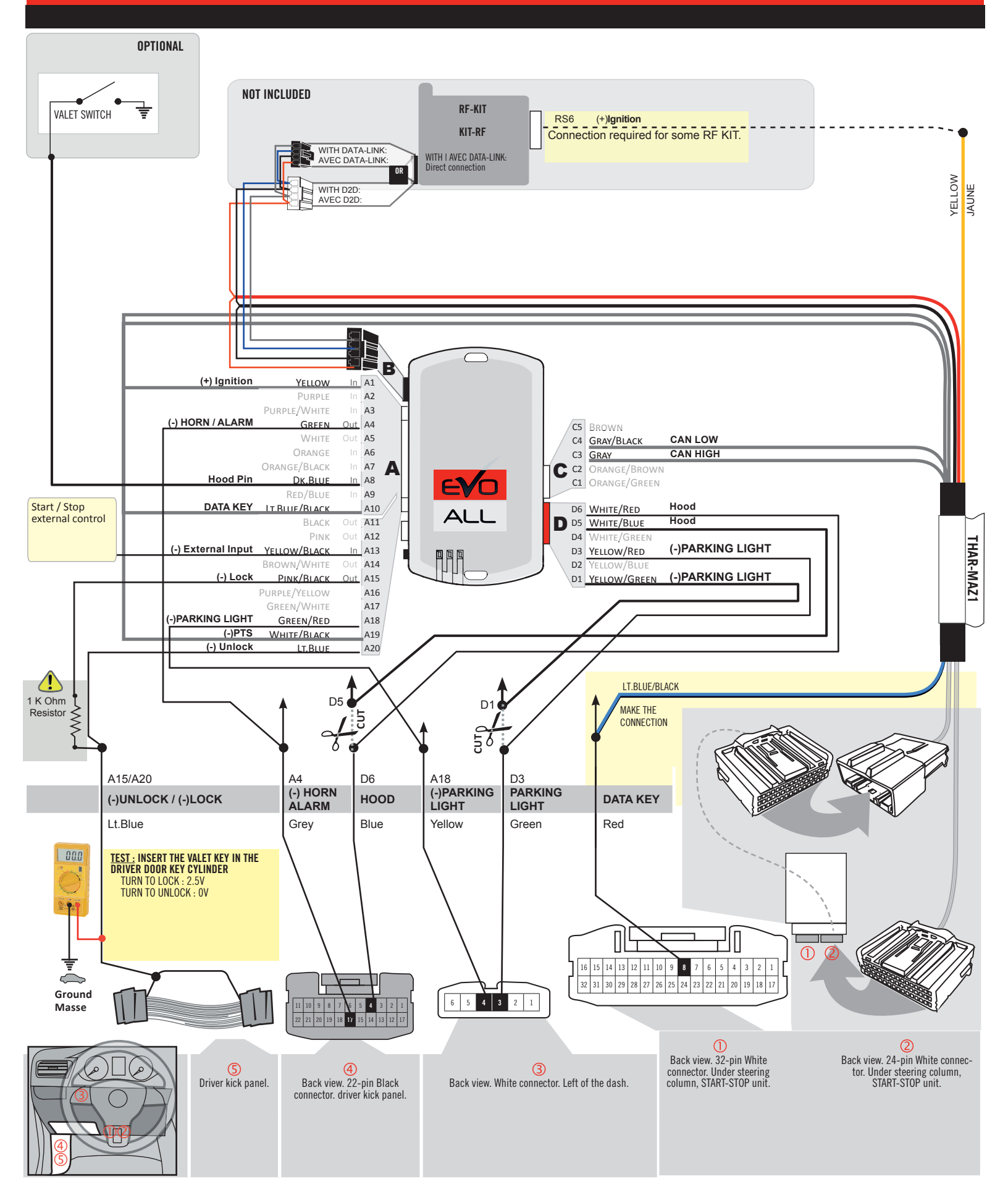

**CONNECTION 3** 

#### VEHICLE WITHOUT HOOD PIN & WITHOUT OEM ALARM AUTOMATIC TRANSMISSION ONLY

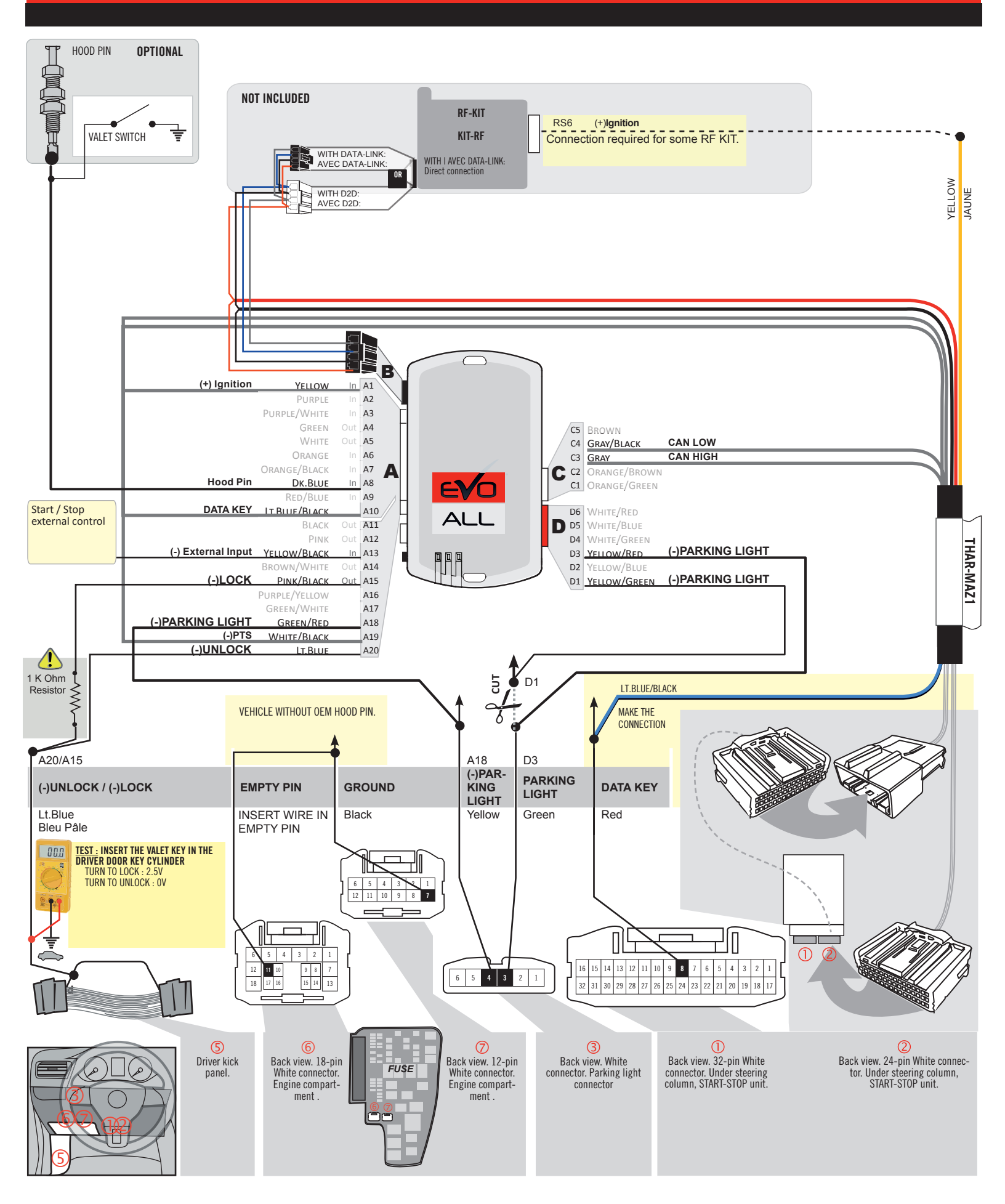

#### **KEY BYPASS PROGRAMMING PROCEDURE 1/5**

# x3 max.

#### Do not program more than 3 modules on the same vehicle.

If more than 3 modules are programmed to a vehicle, it is possible that the remote car starter will never be functional on this vehicle. If all programming steps were successful and the vehicle cannot be remote started :

- Double check all connections using the installation diagram above as a reference.

If no connection errors can be found then please contact technical support assistance.

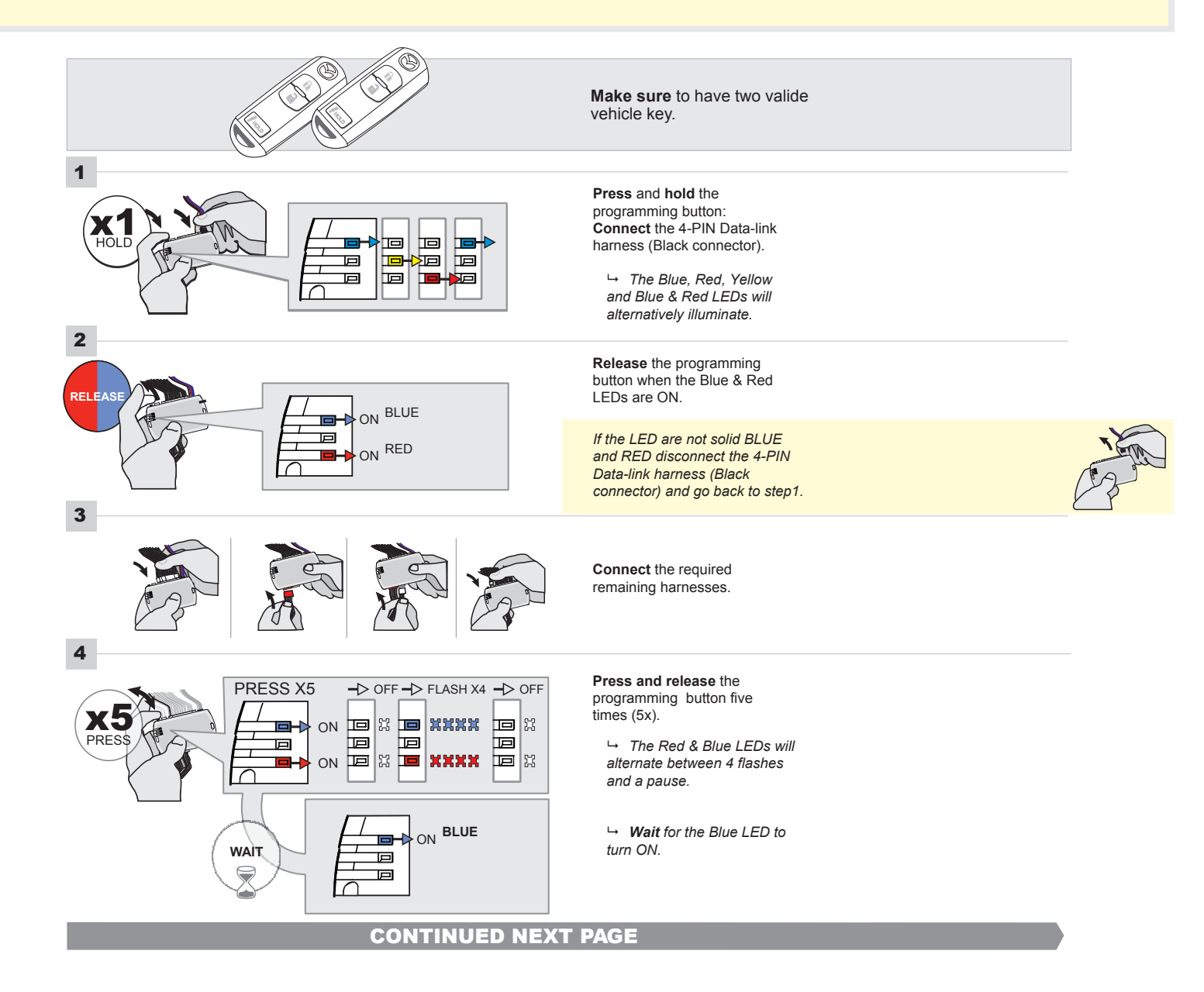

#### FORTIN<sup>®</sup>

#### **KEY BYPASS PROGRAMMING PROCEDURE 2/5**

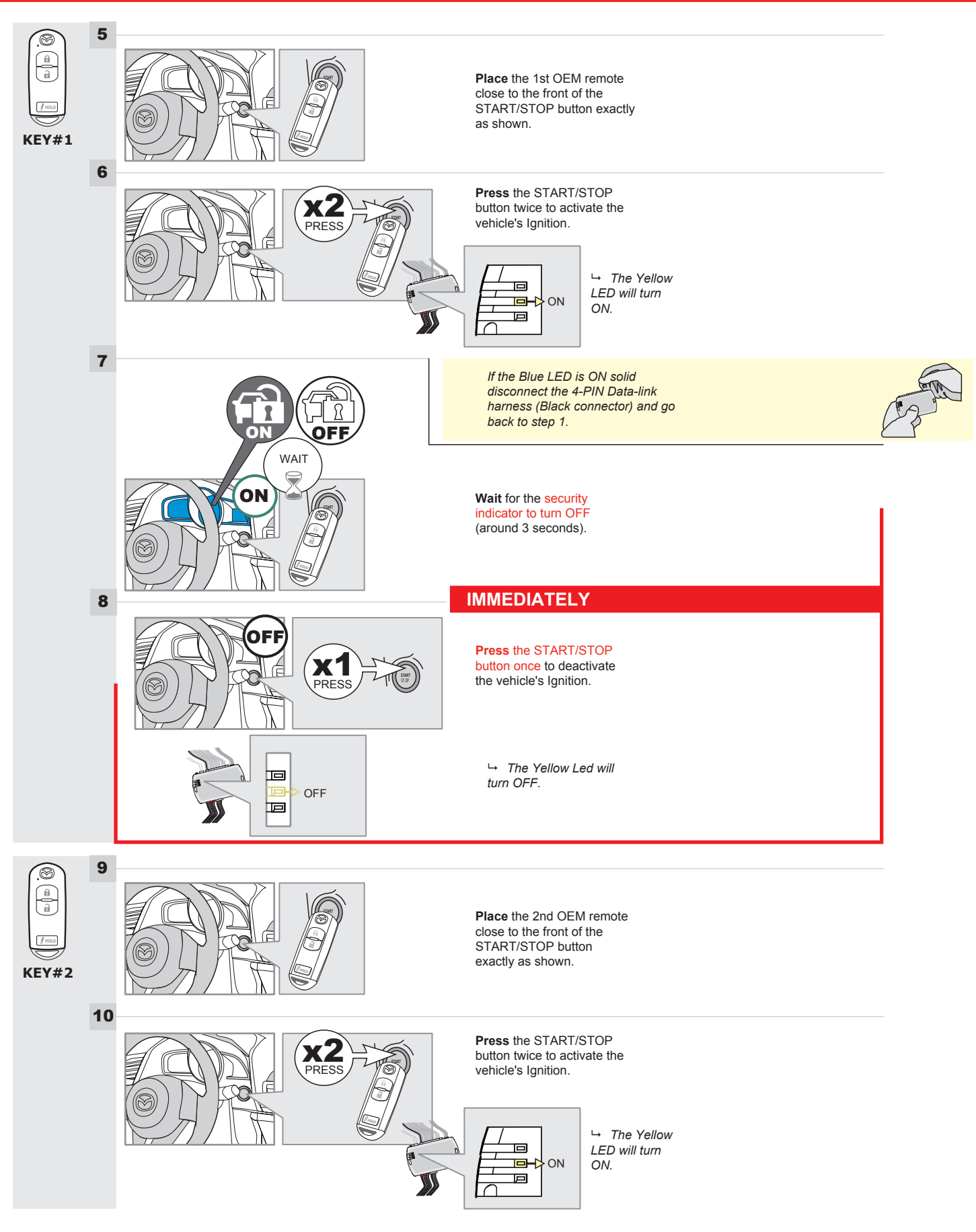

#### **KEY BYPASS PROGRAMMING PROCEDURE 3/5**

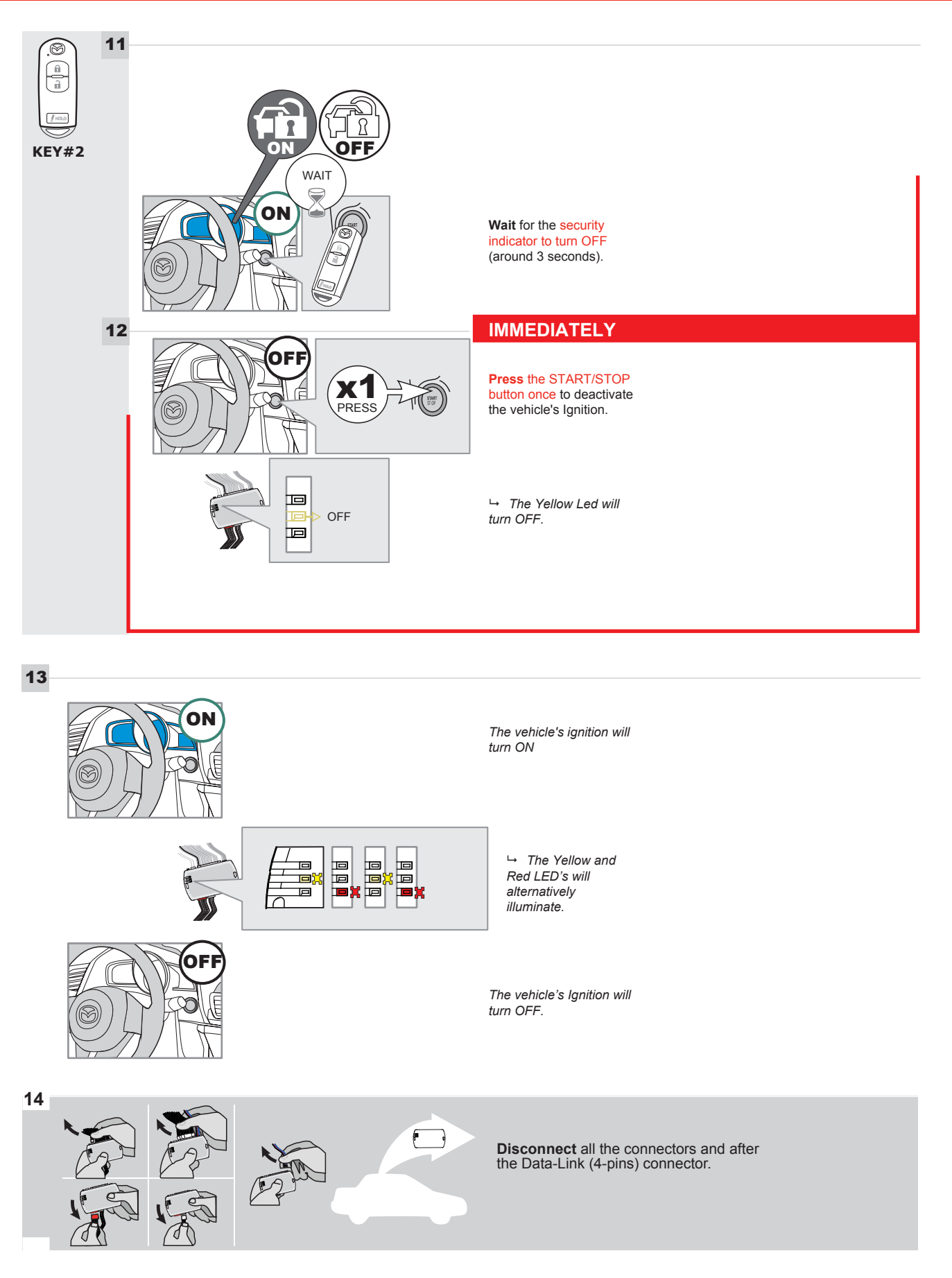

#### **KEY BYPASS PROGRAMMING PROCEDURE 4/5**

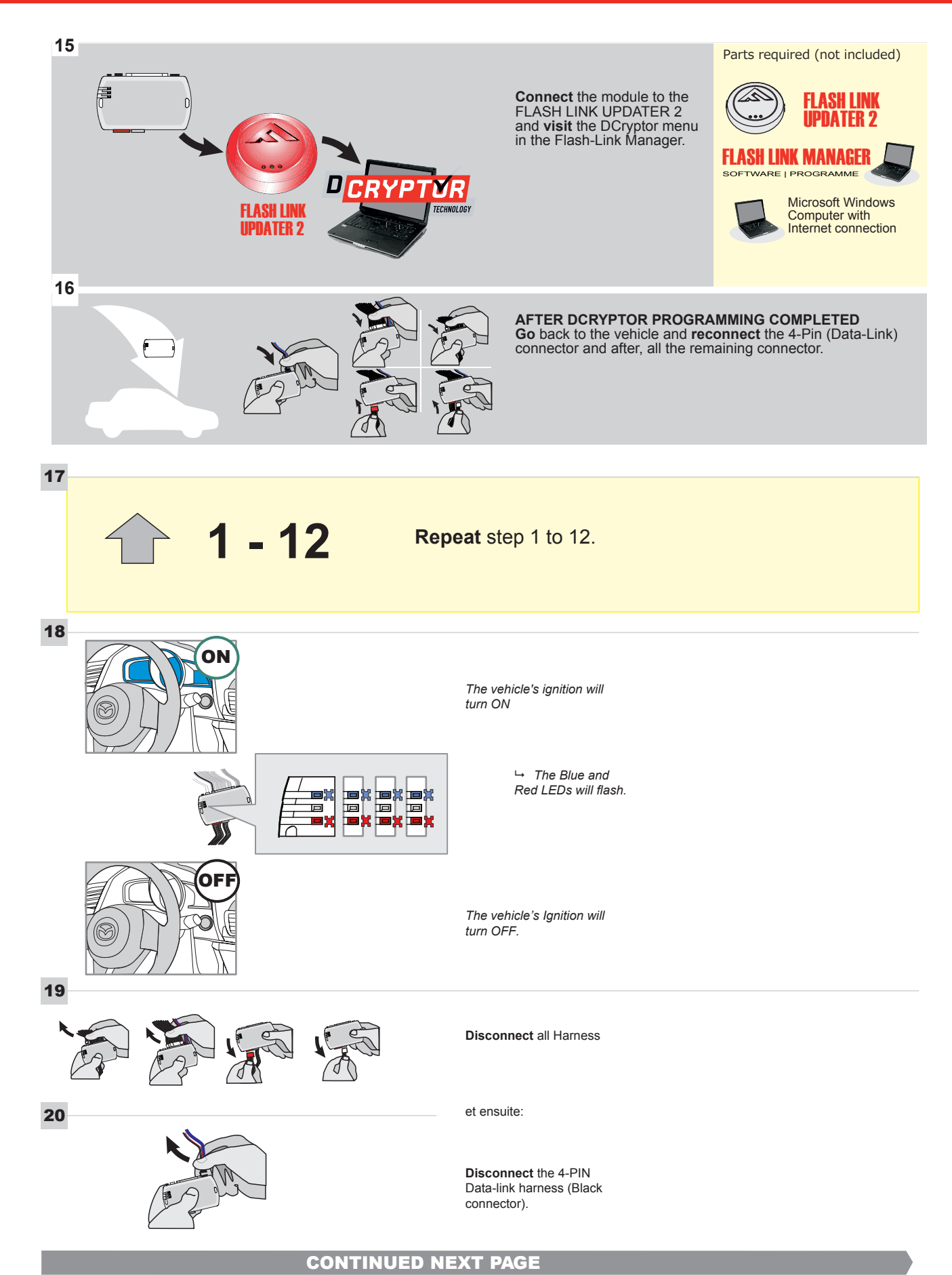

#### **KEY BYPASS PROGRAMMING PROCEDURE 5/5**

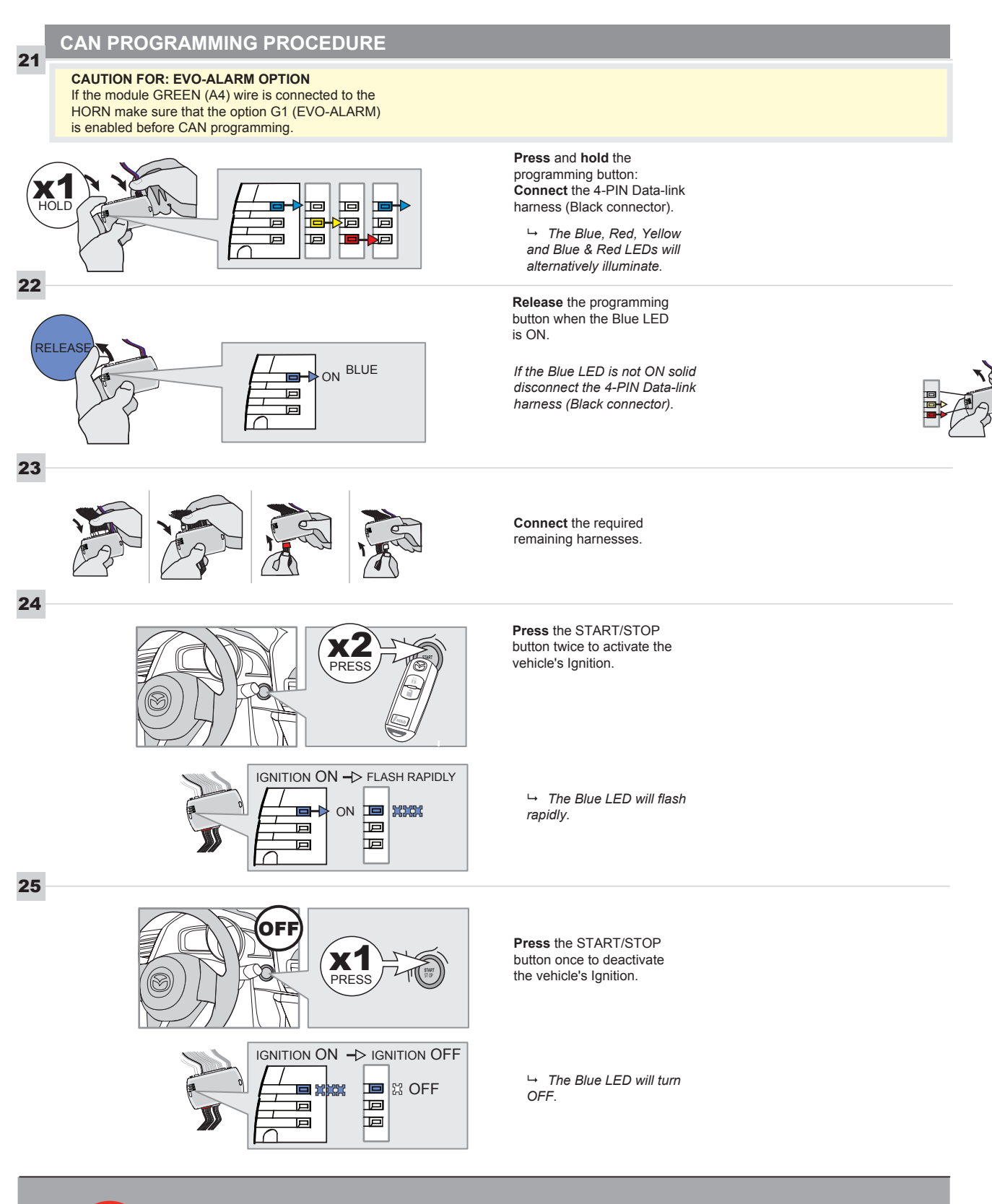

.

The module is now programmed.

#### **REMOTE STARTER FUNCTIONALITY**

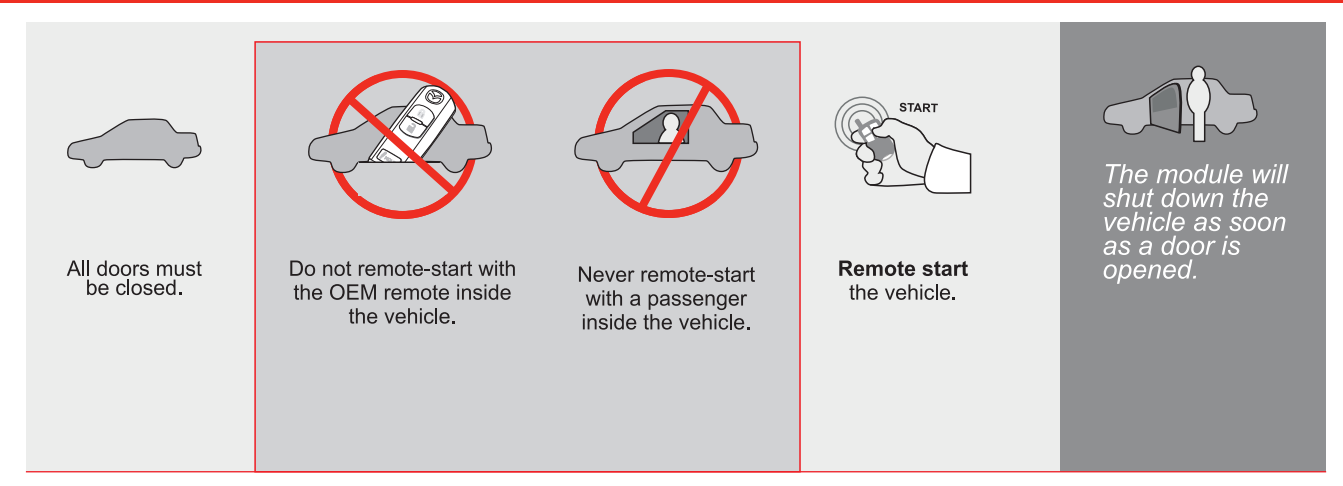

| EVO |  |
|-----|--|

ALL Page 1 / 14

REV.: 20210623

GUIDE # 62681

# STAND ALONE THAR-MAZ1 THARNESS INSTALLATION - 2 KEYS PROGRAMMING

ADDENDUM - SUGGESTED WIRING CONFIGURATION

ONLY COMPATIBLE WITH AUTOMATIC TRANSMISSION VEHICLES.

|      |                                                                                                    |           | Vehicle fun        | ct <u>ions sup</u> | portec | l in thi | s diag | ram (fi | unctio     | nal if e    | quipp        | ed)                                    |                   |                   |                       |
|------|----------------------------------------------------------------------------------------------------|-----------|--------------------|--------------------|--------|----------|--------|---------|------------|-------------|--------------|----------------------------------------|-------------------|-------------------|-----------------------|
| VEHI | PUSH<br>START CONTRACTOR                                                                                                    | YEARS     | Immobilizer bypass | T-Harness          | Lock   | Unlock   | Arm    | Disarm  | Tachometer | Door Status | Trunk Status | Hood Status protection remote<br>start | Hand-Brake Status | Foot-Brake Status | OEM Remote monitoring |
| MAZ  | DA                                                                                                    |           |                    |                    |        |          |        |         |            |             |              |                                        |                   |                   |                       |
| 3    | Push-to-Start - Sedan / Hatchback - Automatic<br>transmission only<br>Push-to-Start - Sedan / Hatchback - transmis-<br>sion automatique seulement | 2014-2018 | •                  | •                  | •      | •        | •      | •       | •          | •           | •            | •                                      | •                 | •                 | •                     |

|          |                                    | FIRMWARE VERSION<br>85.[11]<br>MINIMUM                                                                    | To add the firmware version and the options, use the <b>FLASH LINK</b><br><b>UPDATER</b> or <b>FLASH LINK MOBILE</b> tool, sold separately. |            |                                            |  |  |  |  |  |
|----------|------------------------------------|----------------------------------------------------------------------------------------------------|----------------------------------------------------------------------------------------------------|------------|--------------------------------------------|--|--|--|--|--|
|          |                                    | WITH FUNCTIONAL HOOD PIN:                                                                                 | A11                                                                                                    | OFF<br>NON | Hood trigger (Output Status).              |  |  |  |  |  |
|          |                                    |                                                                                                    |                                                                                                    | OPTION     | DESCRIPTION                                |  |  |  |  |  |
|          |                                    | Program bypass option:                                                                                    | C                                                                                                    | :1         | OEM Remote status (Lock/Unlock) monitoring |  |  |  |  |  |
|          |                                    |                                                                                                    |                                                                                                    |            |                                            |  |  |  |  |  |
| NOTES    |                                    |                                                                                                    |                                                                                                    |            |                                            |  |  |  |  |  |
| <u>(</u> | THIS M<br>A QUAL<br>A WRO<br>PERMA | ODULE MUST BE INSTALLED BY<br>LIFIED TECHNICIAN.<br>NG CONNECTION CAN CAUSE<br>NENT DAMAGE TO THE VEHICLE | Ε.                                                                                                    |            |                                            |  |  |  |  |  |
| عر       | Parts requ                         | uired (Not included)                                                                                      |                                                                                                    |            |                                            |  |  |  |  |  |
|          | 1X 10 AMF                          | PFuse                                                                                                    |                                                                                                    |            |                                            |  |  |  |  |  |
|          |                                    |                                                                                                    |                                                                                                    |            |                                            |  |  |  |  |  |

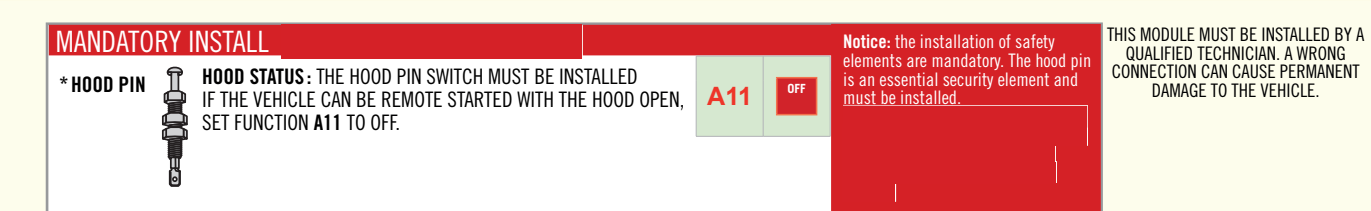

#### PARTS REQUIRED (NOT INCLUDED)

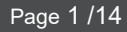

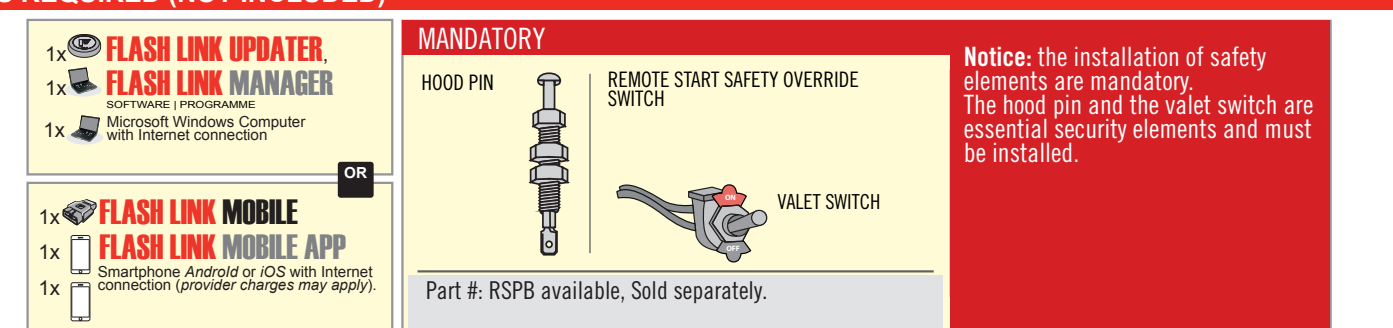

#### STAND ALONE CONFIGURATION

| Program bypass option<br>OEM Remote Stand Alone Remote Starter: | UNIT OPTION | DESCRIPTION                                                                    |
|-----------------------------------------------------------------|-------------|--------------------------------------------------------------------------------|
|                                                                 | OR D1.10    | By default, LOCK, LOCK, LOCK<br>Par défaut, VERROUILLE, VERROUILLE, VERROUILLE |
|                                                                 | D1.1 UNLECK |                                                                                |
| Program bypass option with oem remote:                          | UNIT OPTION | DESCRIPTION                                                                    |
|                                                                 | C1          | OEM Remote Monitoring                                                          |
|                                                                 |             |                                                                                |
| Program bypass option with RF KIT antenna:                      | UNIT OPTION | DESCRIPTION                                                                    |
|                                                                 | H1 to H6    | Supported RF Kits and select RF Kit                                            |
|                                                                 |             |                                                                                |

#### **REMOTE STARTER FUNCTIONALITY**

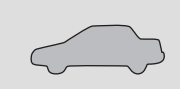

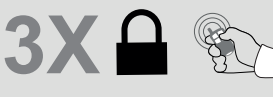

All doors must be closed.

Press the OEM remote's Lock button 3x to remote-start (or remote-stop) the vehicle.

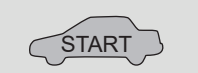

The vehicle will START.

| REMOTE STARTER DIAGNOSTICS |                             |  |  |  |
|----------------------------|-----------------------------|--|--|--|
| MODULE R                   | ED LED                      |  |  |  |
| x2 flash :                 | Brake ON                    |  |  |  |
| x3 flash :                 | No tach                     |  |  |  |
| x4 flash :                 | Ignition before<br>start    |  |  |  |
| x5 flash :                 | Hood Open                   |  |  |  |
| PARKING LIGHTS             |                             |  |  |  |
| x4 flash:                  | FOB in car                  |  |  |  |
| x5 flash:                  | Hood open                   |  |  |  |
| x6 flash:                  | Brake ON                    |  |  |  |
| x7 flash:                  | Door open                   |  |  |  |
| x8 flash:                  | Bad Encryption/<br>key code |  |  |  |

#### **REMOTE STARTER WARNING CARD**

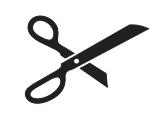

CUT THIS WARNING CARD AND STICK IT ON A VISIBLE PLACE: or use the package **RSPB**, Sold separately.

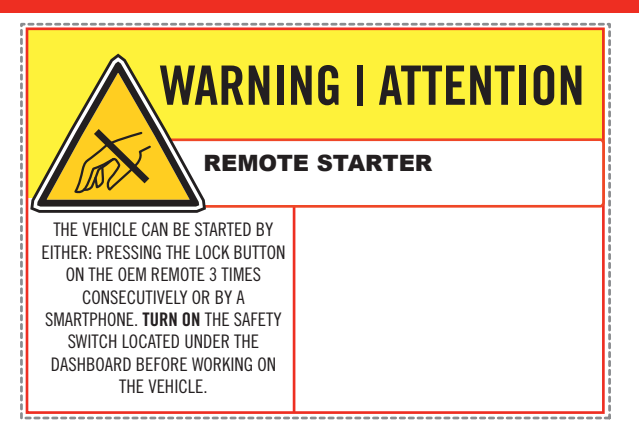

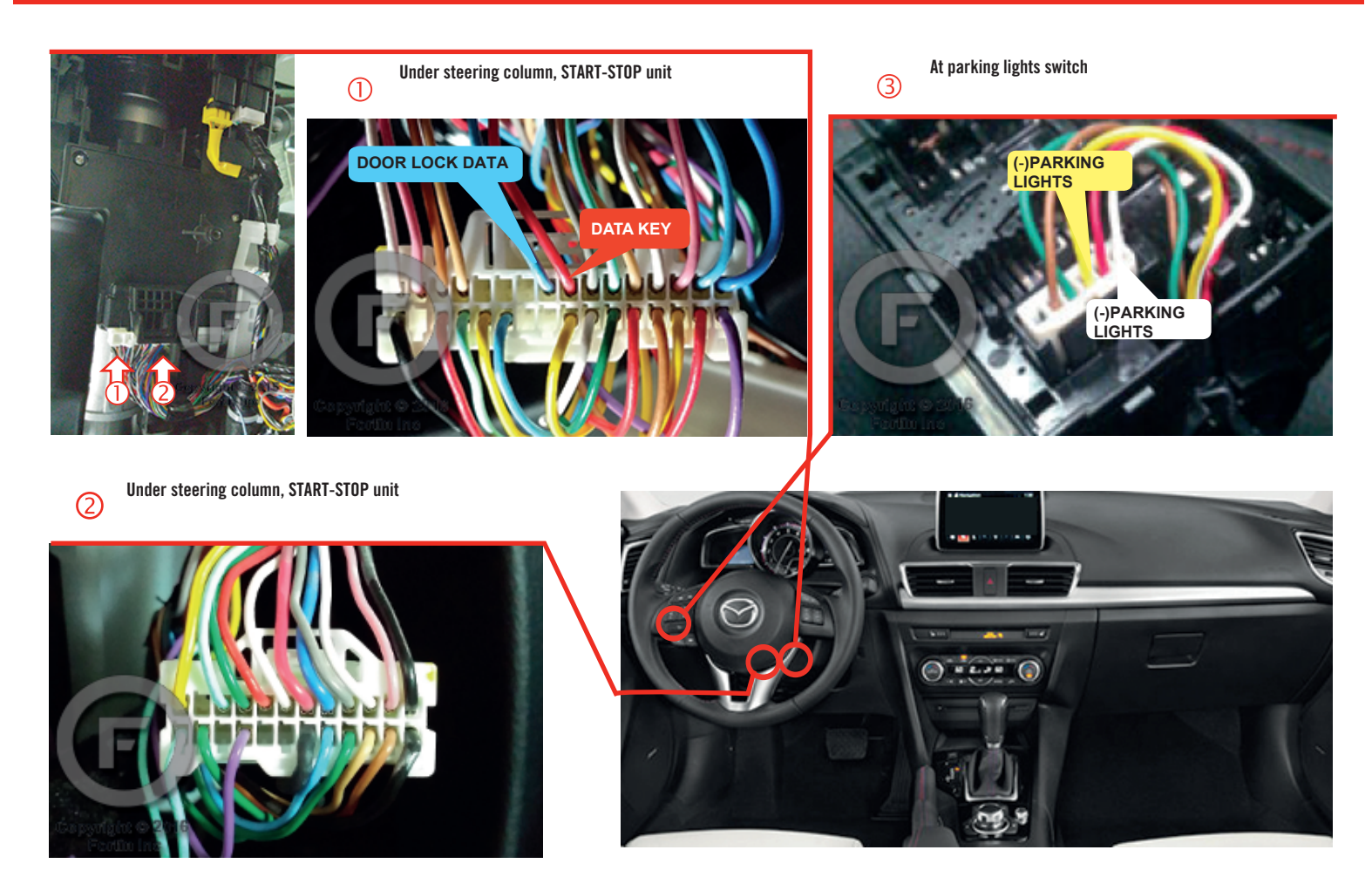

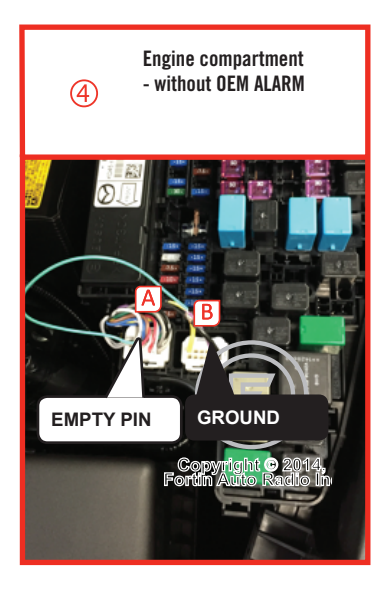

Before disconnecting a module, a computer or a control unit from a vehicle: Always disconnect the negative terminal from the vehicle's battery.

In these vehicles, the factory keyless entry module is sensitive to interference and may cease to operate if some precautions are not taken. Disconnect the (-) terminal of the battery prior to disconnecting the connectors at the smartkey module below the steering wheel to avoid damage to the smartkey entry module.

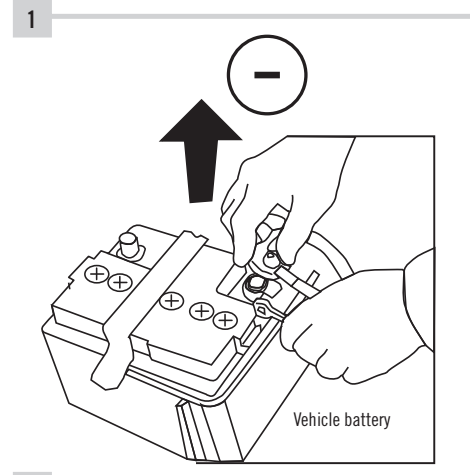

**ATTENTION** 

**Disconnect** the (-) terminal of the battery.

**Débranchez** le borne négative de la batterie du véhicule.

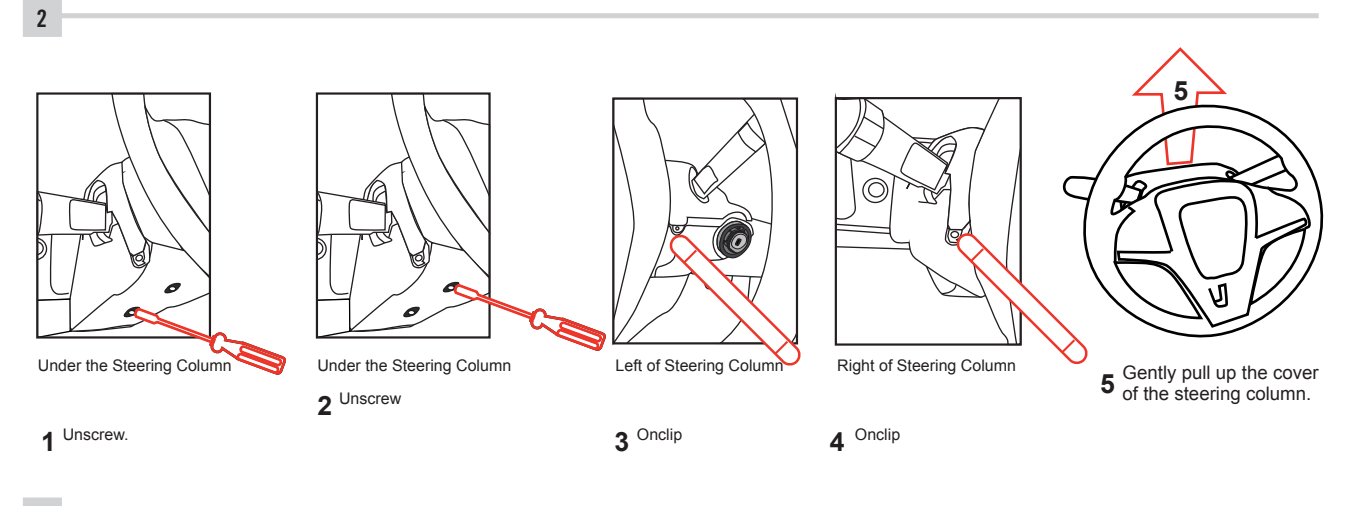

3

Make the following connections.

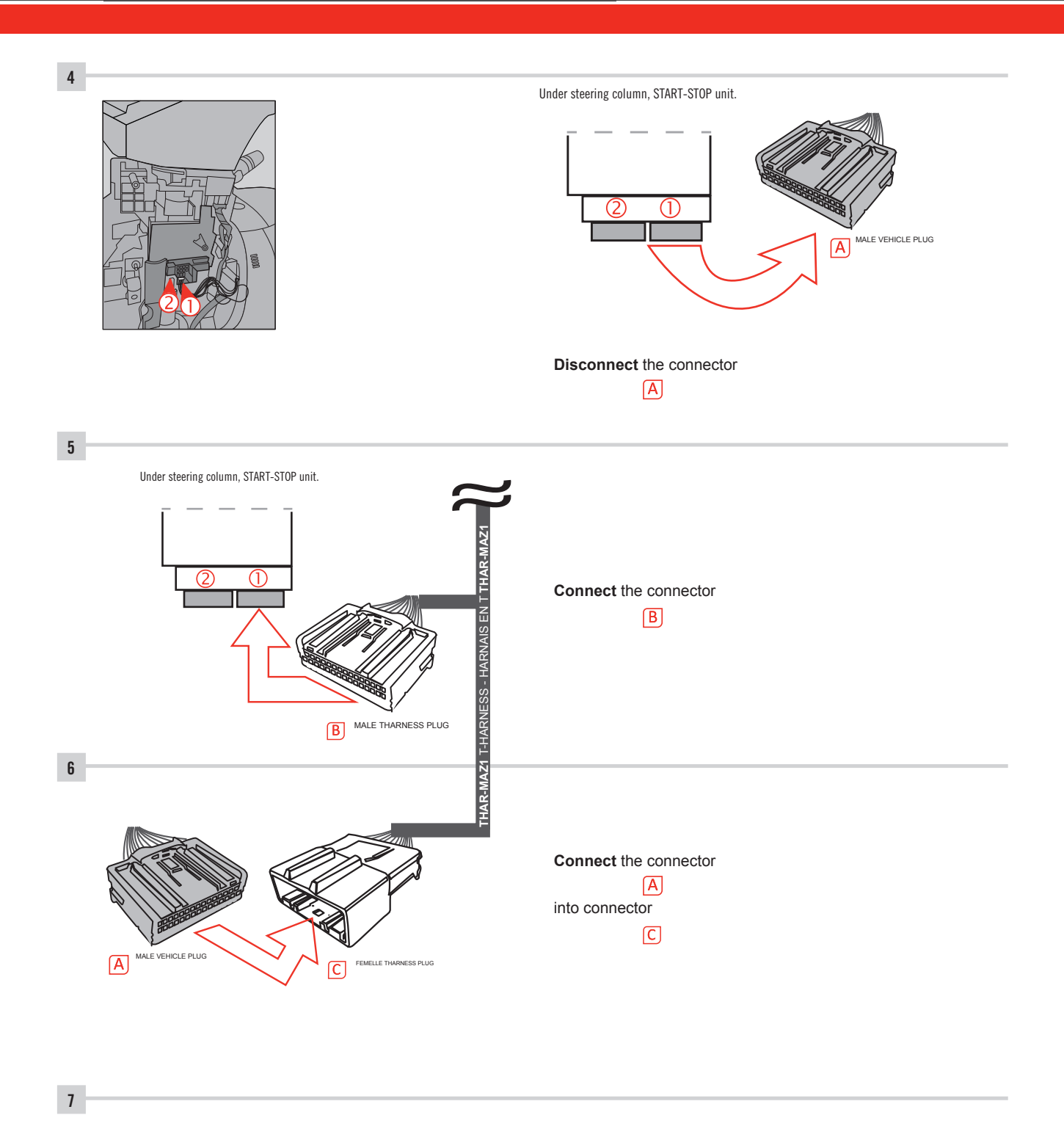

Make other required connections.

#### **AUTOMATIC TRANSMISSION WIRING CONNECTION**

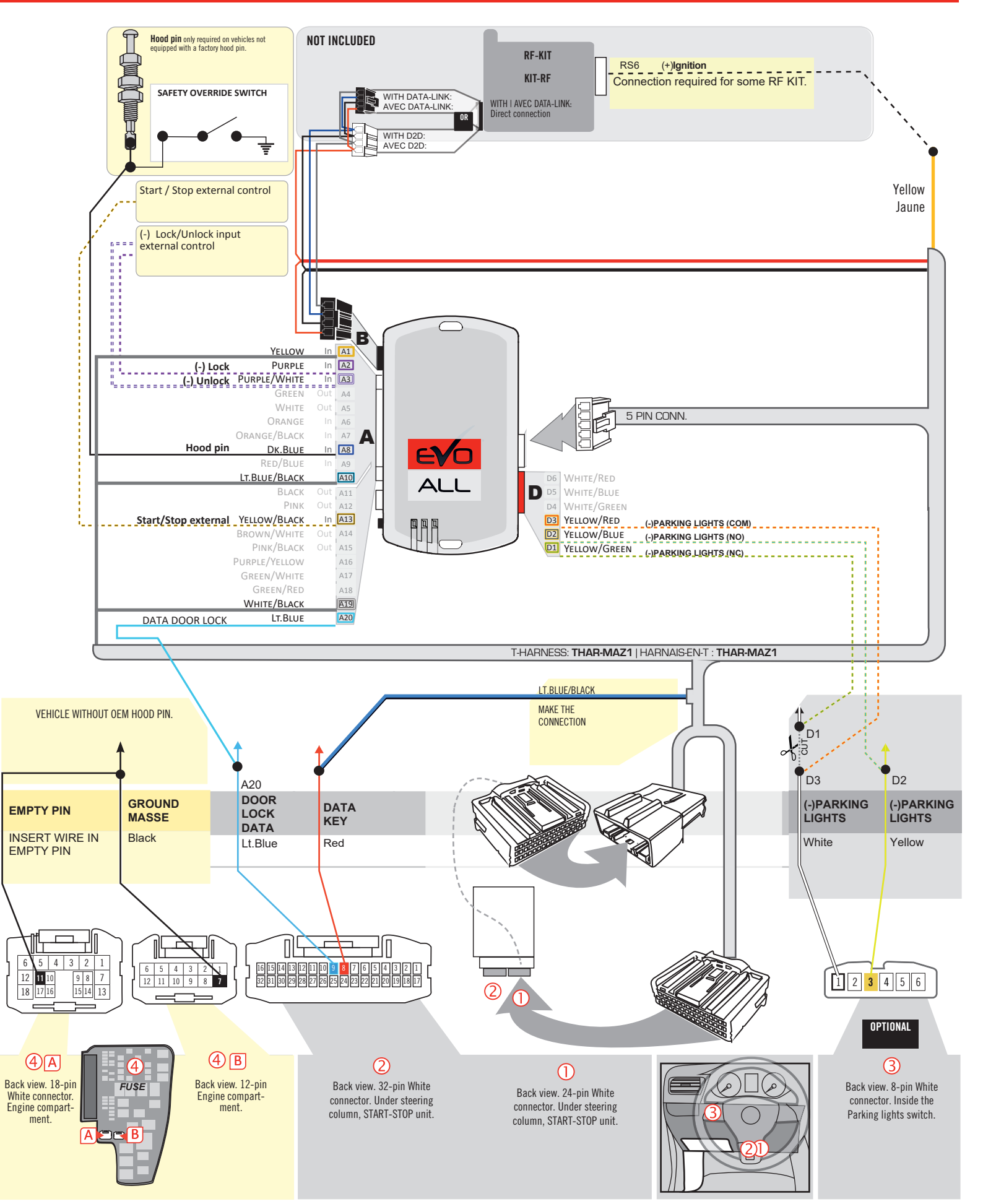

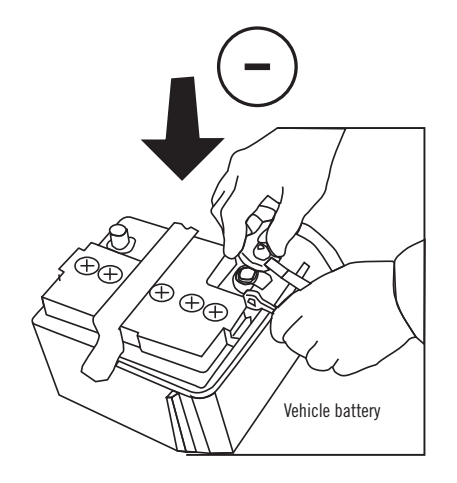

**Reconnect** the (-) terminal of the battery.

#### **KEY BYPASS PROGRAMMING PROCEDURE 1/6**

# \_\_\_\_\_

# x3 max.

#### Do not program more than 3 modules on the same vehicle.

If more than 3 modules are programmed to a vehicle, it is possible that the remote car starter will never be functional on this vehicle. If all programming steps were successful and the vehicle cannot be remote started :

- Double check all connections using the installation diagram above as a reference.

If no connection errors can be found then please contact technical support assistance.

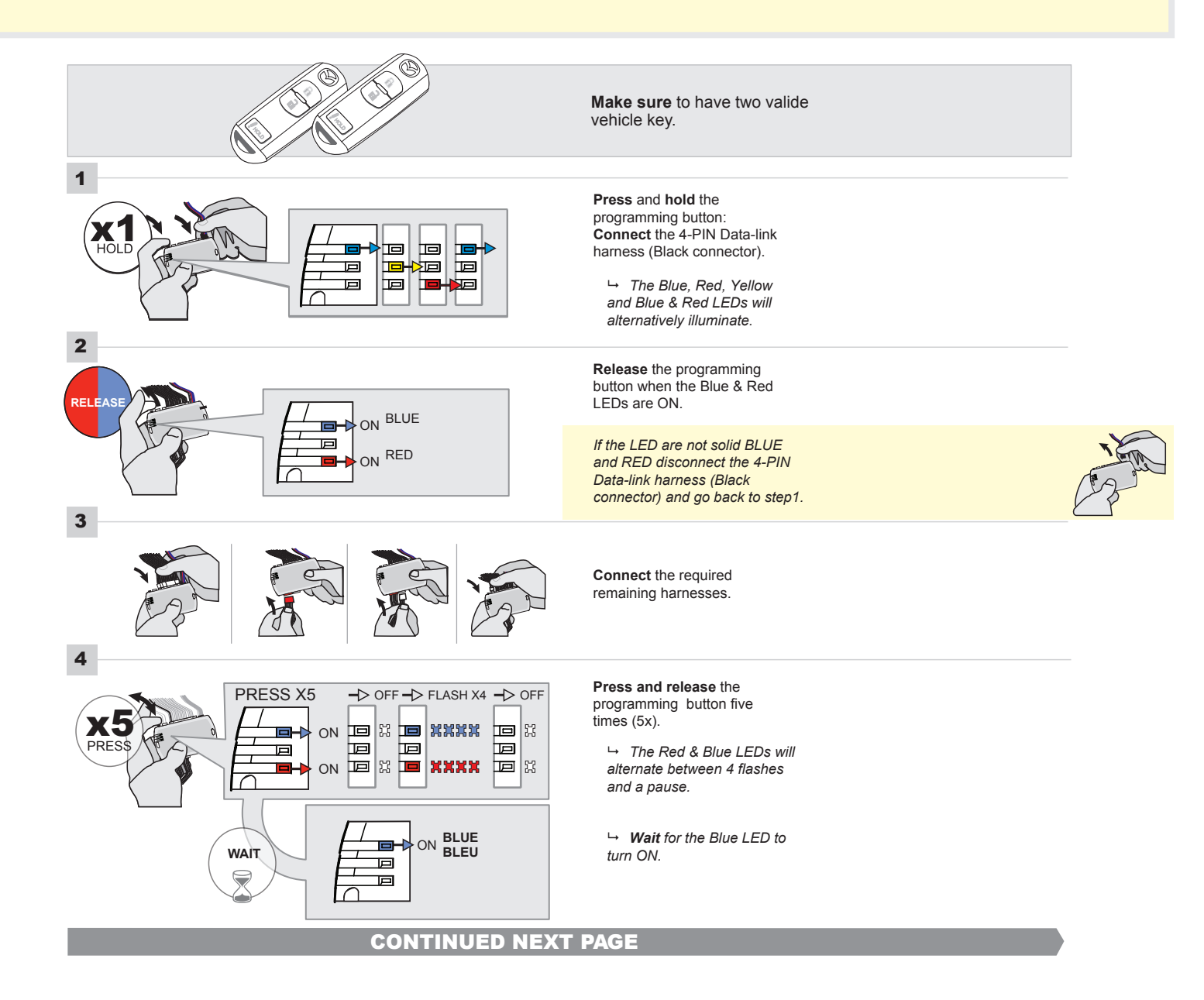

#### FORTIN<sup>®</sup>

#### **KEY BYPASS PROGRAMMING PROCEDURE 2/5**

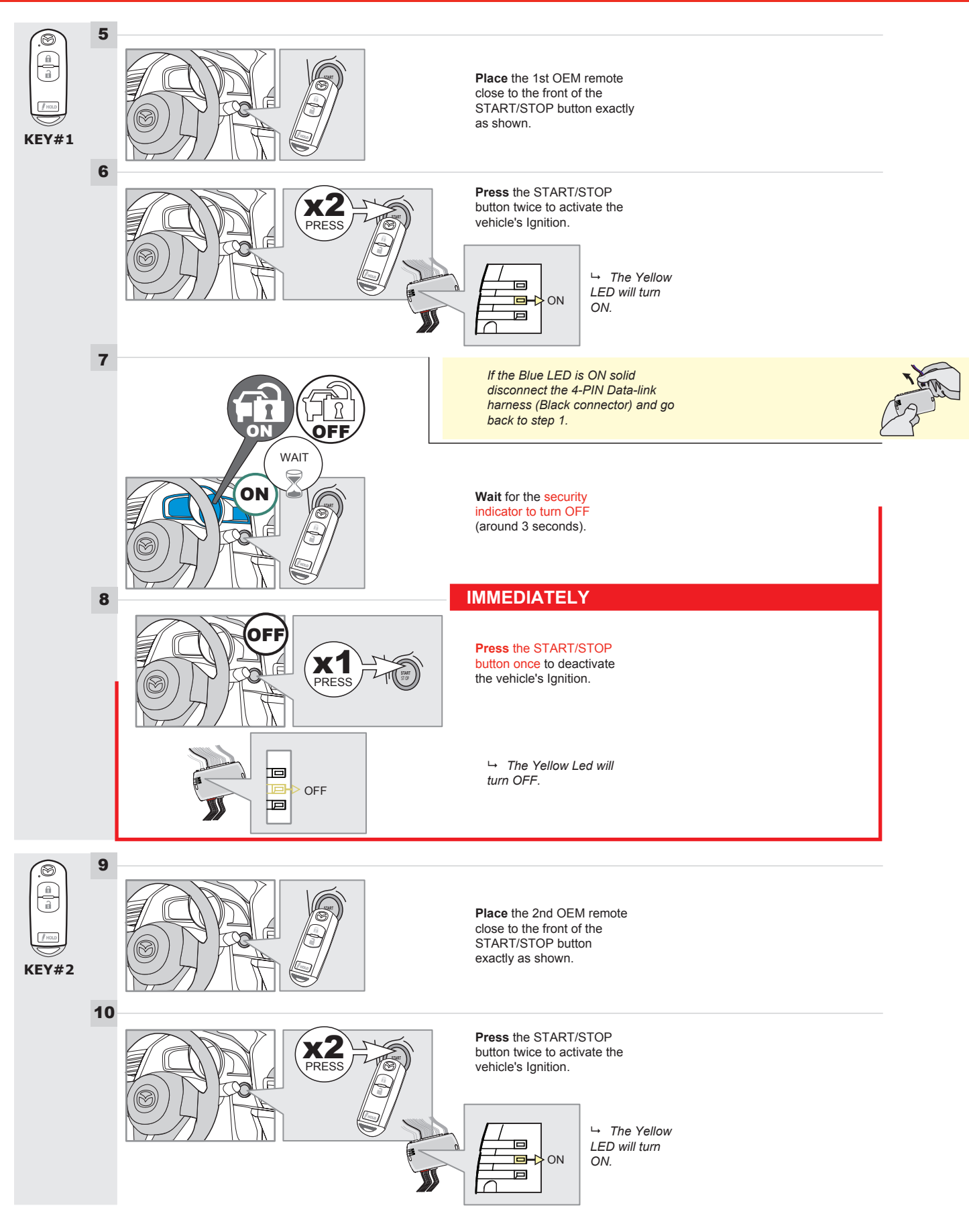

#### **KEY BYPASS PROGRAMMING PROCEDURE 3/6**

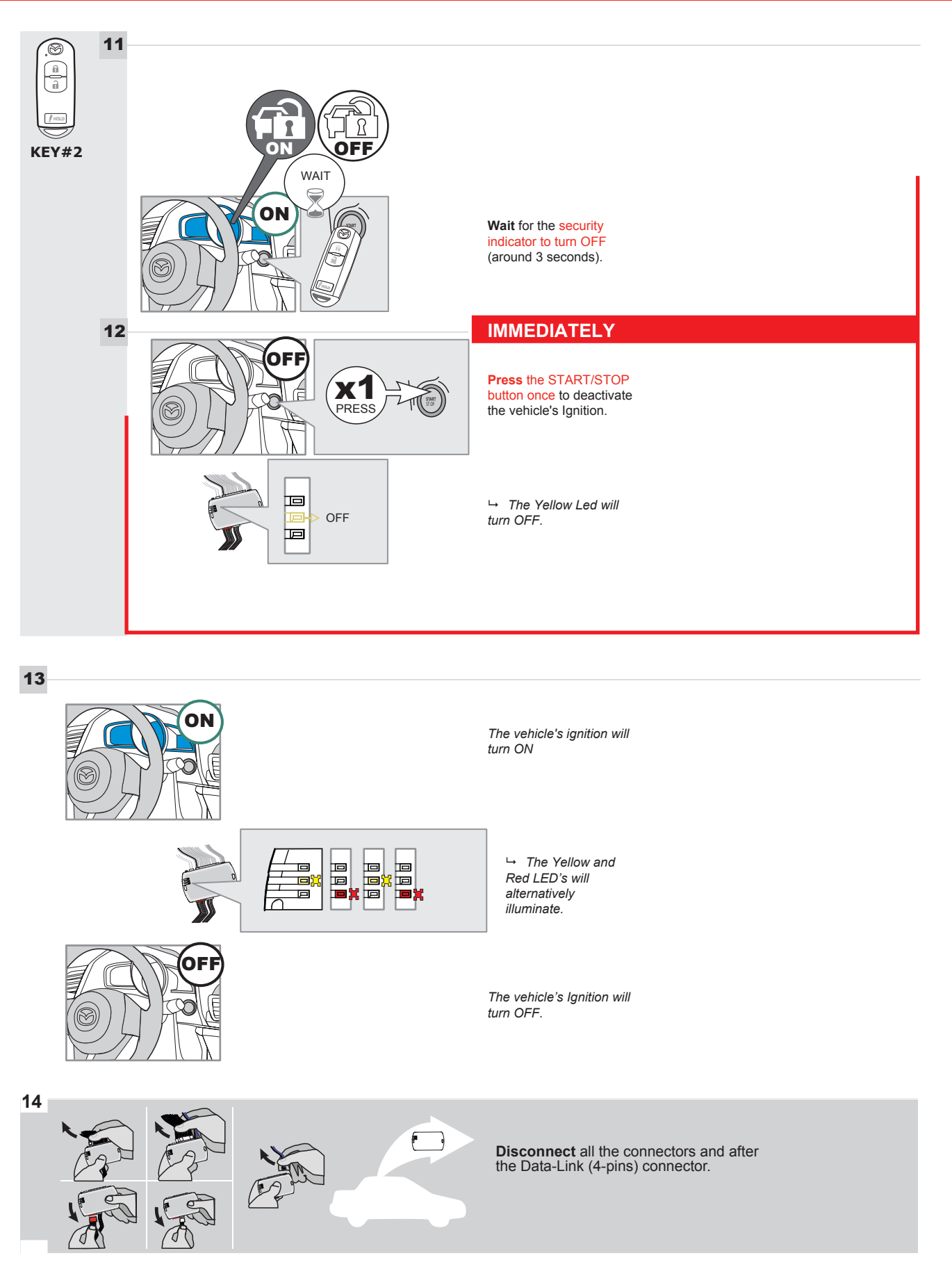

#### **KEY BYPASS PROGRAMMING PROCEDURE 4/6**

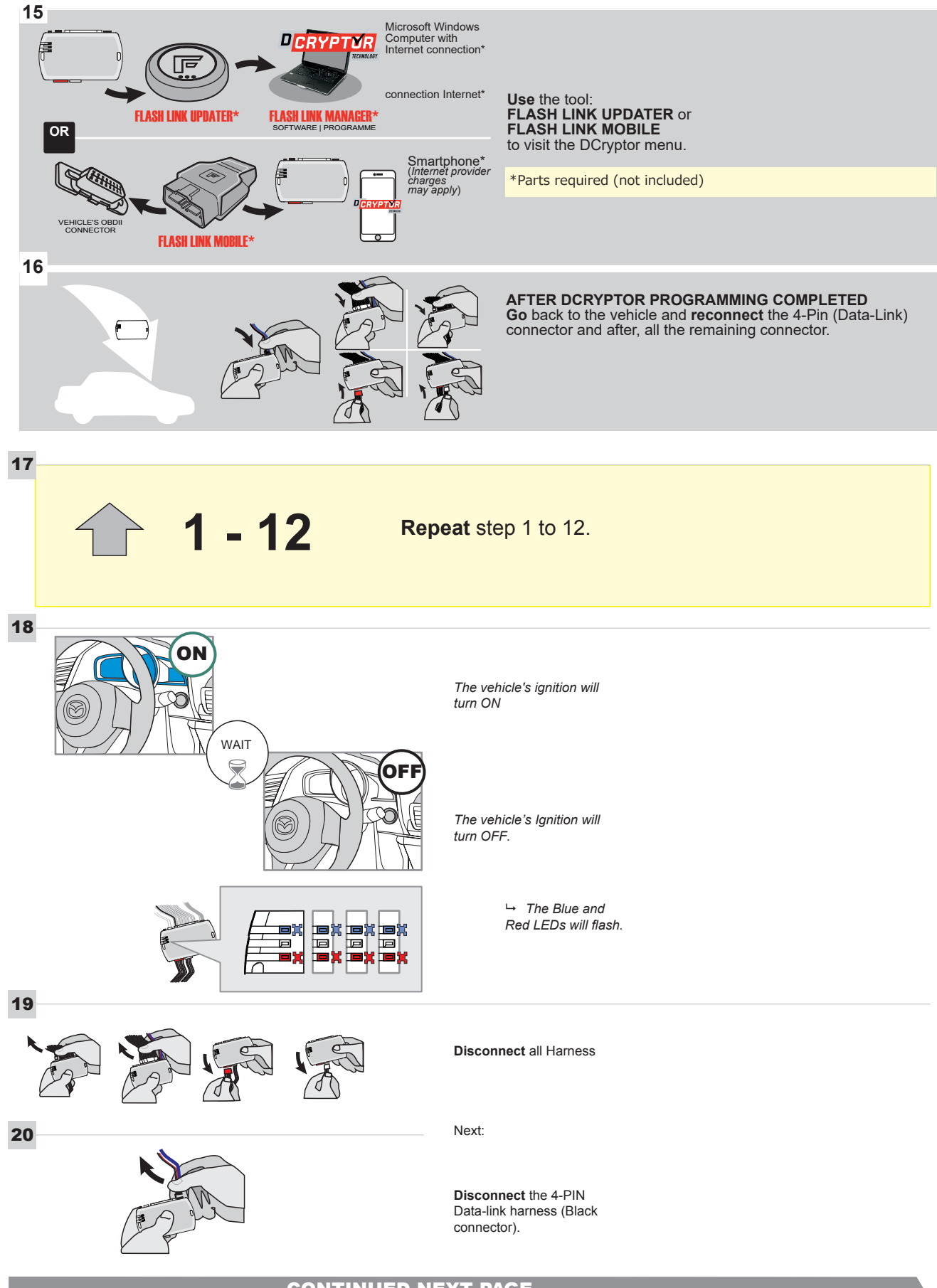

#### **KEY BYPASS PROGRAMMING PROCEDURE 5/6**

# Page 1 /14

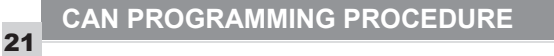

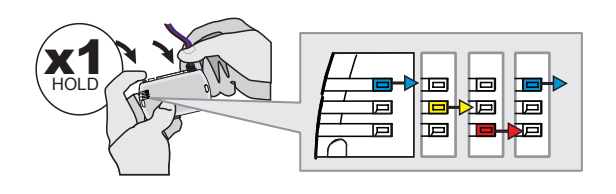

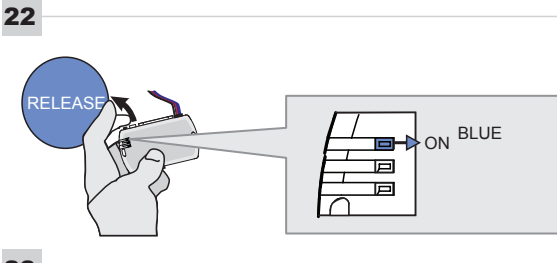

23

24

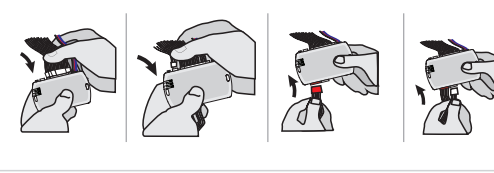

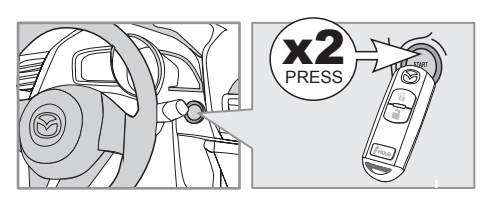

IGNITION ON -> FLASH RAPIDLY

Press and hold the programming button: Connect the 4-PIN Data-link harness (Black connector).

→ The Blue, Red, Yellow and Blue & Red LEDs will alternatively illuminate.

**Release** the programming button when the Blue LED is ON.

If the Blue LED is not ON solid disconnect the 4-PIN Data-link harness (Black connector).

**Connect** the required remaining harnesses.

**Press** the START/STOP button twice to turn ON the vehicle's Ignition.

→ The Blue LED will flash rapidly.

25

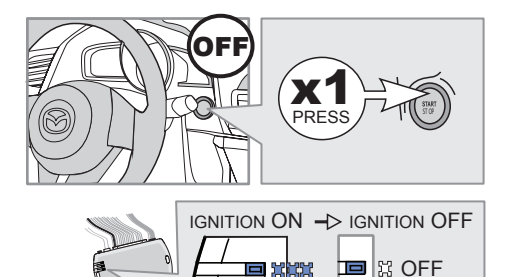

Р

回

回

**Press** the START/STOP button once to turn OFF the vehicle's Ignition.

 $\hookrightarrow$  The Blue LED will turn OFF.

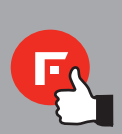

The module is now programmed.

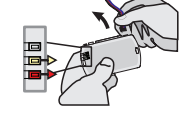
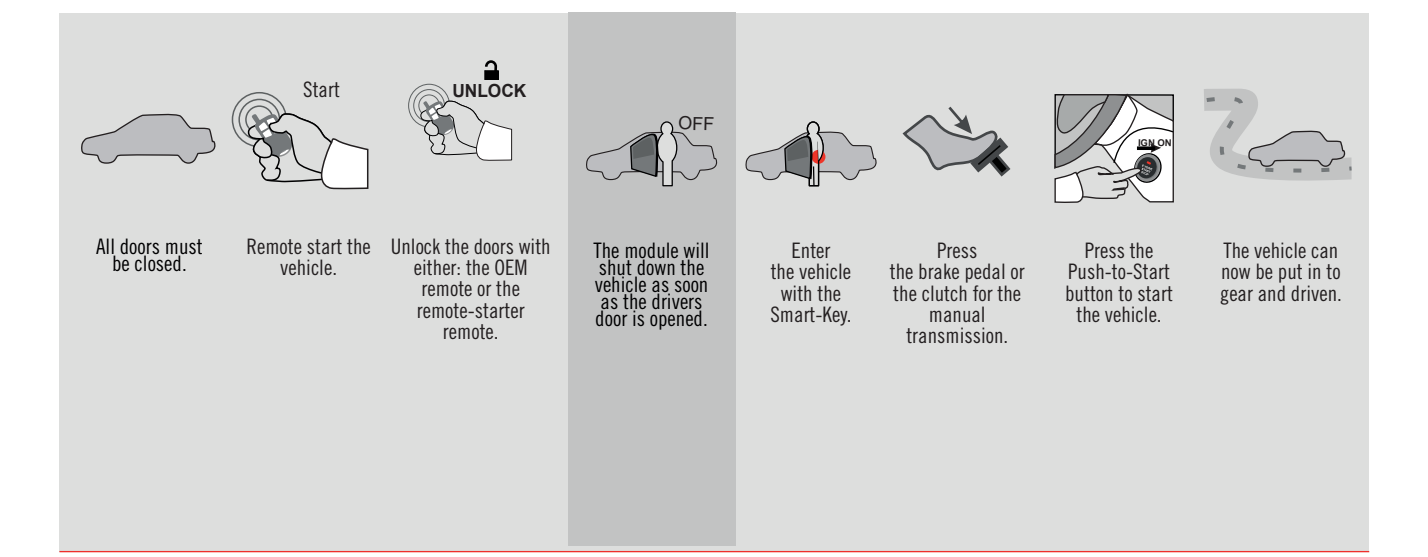

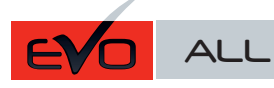

- Page 1 / 14

REV.: 20210623

GUIDE # 101541

## STAND ALONE THAR-MAZ1 THARNESS INSTALLATION - 2 KEYS PROGRAMMING

ADDENDUM - SUGGESTED WIRING CONFIGURATION

#### ONLY COMPATIBLE WITH AUTOMATIC TRANSMISSION VEHICLES. Vehicle functions supported in this diagram (functional if equipped) Hood Status protection remote start PUSH **OEM Remote monitoring** Immobilizer bypass Hand-Brake Status Foot-Brake Status Trunk Status Door Status **Tachometer** T-Harness Unlock Disarm VEHICLE YEARS -ock Arm Push-to-Start - Automatic transmission only 6 • • 2021 • • • • • • •

|                       |                                                          | FIRMWARE VI<br>85.[                                                      | ERSION<br>11]<br>AINIMUM                       | Τ        | o add the<br>UPDA | firmware vers<br>TER or FLAS                                                   | sion and the option<br>H LINK MOBILE                                   | ns, use the <b>FLASH LINK</b><br>tool, sold separately.                                                                     |
|-----------------------|----------------------------------------------------------|--------------------------------------------------------------------------|------------------------------------------------|----------|-------------------|--------------------------------------------------------------------------------|------------------------------------------------------------------------|----------------------------------------------------------------------------------------------------|
|                       |                                                          | IF THE VEHICLE IS<br>WITH FUNCTION                                       | S NOT EQUIPPEI<br>ONAL HOOD PIN                |          | <b>\11</b>        | OFF                                                                            | Hood trigger (                                                         | Output Status).                                                                                                    |
|                       |                                                          |                                                                          |                                                |          | UNIT C            | OPTION                                                                         | DESCRIPTION                                                            |                                                                                                    |
|                       |                                                          | Progra                                                                   | m bypass option                                | n:       | C1                |                                                                                | OEM Remote status (Lock/Unloc<br>monitoring                            |                                                                                                    |
|                       |                                                          |                                                                          |                                                |          |                   |                                                                                |                                                                        |                                                                                                    |
| NOTES                 |                                                          |                                                                          |                                                |          |                   |                                                                                |                                                                        |                                                                                                    |
| <u>.</u>              | THIS M<br>A QUAL<br>A WRO<br>PERMA                       | ODULE MUST BE I<br>LIFIED TECHNICIA<br>NG CONNECTION<br>NENT DAMAGE TO   | NSTALLED BY<br>N.<br>CAN CAUSE<br>D THE VEHICL | Y<br>.E. |                   |                                                                                |                                                                        |                                                                                                    |
| ع                     | Parts requ                                               | iired (Not included)                                                     |                                                |          |                   |                                                                                |                                                                        |                                                                                                    |
|                       | 1X 10 AMF                                                | PFuse                                                                    |                                                |          |                   |                                                                                |                                                                        |                                                                                                    |
|                       |                                                          |                                                                          |                                                |          |                   |                                                                                |                                                                        |                                                                                                    |
| MANDATORY I *HOOD PIN | NSTALL<br>Hood status:<br>If the vehicle<br>Set function | THE HOOD PIN SWITCH MUST<br>CAN BE REMOTE STARTED W<br><b>A11</b> TO OFF | BE INSTALLED<br>ITH THE HOOD OPEN,             | A11      | OFF               | Notice: the insta<br>elements are ma<br>is an essential s<br>must be installer | llation of safety<br>ndatory. The hood pin<br>ecurity element and<br>1 | THIS MODULE MUST BE INSTALLED B<br>Qualified Technician. A wrong<br>Connection can cause Permanei<br>Damage to the Vehicle. |

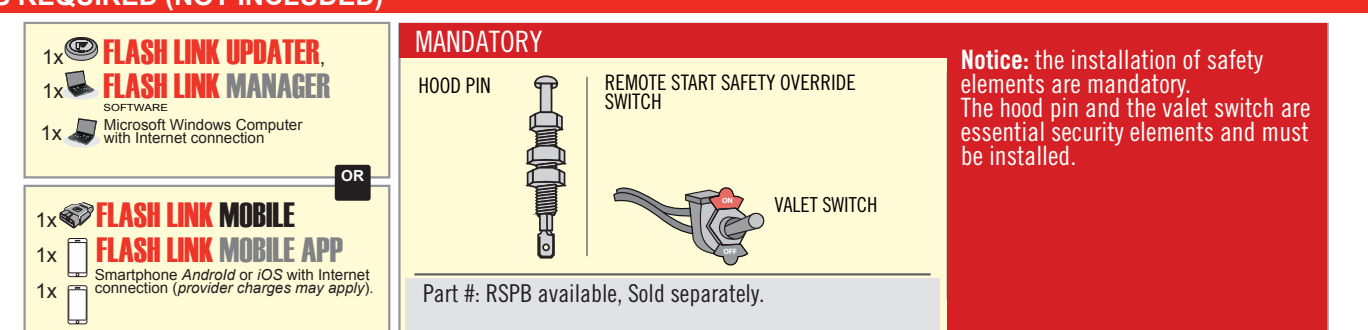

#### STAND ALONE CONFIGURATION

|  | Program bypass option                      | UNIT OPTION         | DESCRIPTION                                                                    |  |  |  |
|--|--------------------------------------------|---------------------|--------------------------------------------------------------------------------|--|--|--|
|  | OEM Remote Stand Alone Remote Starter:     | OR D1.10            | By default, LOCK, LOCK, LOCK<br>Par défaut, VERROUILLE, VERROUILLE, VERROUILLE |  |  |  |
|  |                                            | D1.1 UNLECK<br>LECK |                                                                                |  |  |  |
|  | Program bypass option with oem remote:     | UNIT OPTION         | DESCRIPTION                                                                    |  |  |  |
|  |                                            | <b>C</b> 4          | OEM Remote Monitoring                                                          |  |  |  |
|  |                                            | 61                  |                                                                                |  |  |  |
|  |                                            | UNIT OPTION         | DESCRIPTION                                                                    |  |  |  |
|  | Program bypass option with RF KIT antenna: | H1 to H6            | Supported RF Kits<br>and select RF Kit                                         |  |  |  |
|  |                                            |                     |                                                                                |  |  |  |

#### **REMOTE STARTER FUNCTIONALITY**

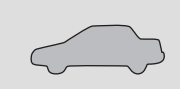

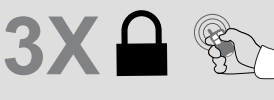

All doors must be closed.

Press the OEM remote's Lock button 3x to remote-start (or remote-stop) the vehicle.

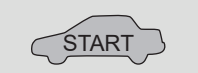

The vehicle will START.

| REMOTE STARTER DIAGNOSTICS |                             |  |  |  |  |
|----------------------------|-----------------------------|--|--|--|--|
| MODULE R                   | ED LED                      |  |  |  |  |
| x2 flash :                 | Brake ON                    |  |  |  |  |
| x3 flash :                 | No tach                     |  |  |  |  |
| x4 flash :                 | lgnition before<br>start    |  |  |  |  |
| x5 flash :                 | Hood Open                   |  |  |  |  |
| PARKING L                  | IGHTS                       |  |  |  |  |
| x4 flash:                  | FOB in car                  |  |  |  |  |
| x5 flash:                  | Hood open                   |  |  |  |  |
| x6 flash:                  | Brake ON                    |  |  |  |  |
| x7 flash:                  | Door open                   |  |  |  |  |
| x8 flash:                  | Bad Encryption/<br>key code |  |  |  |  |

#### **REMOTE STARTER WARNING CARD**

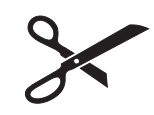

CUT THIS WARNING CARD AND STICK IT ON A VISIBLE PLACE: or use the package RSPB, Sold separately.

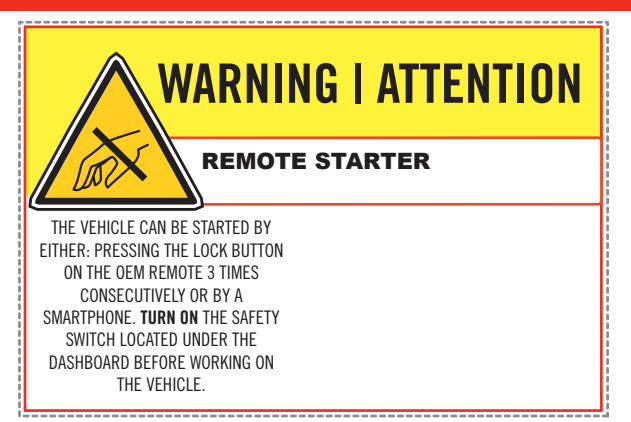

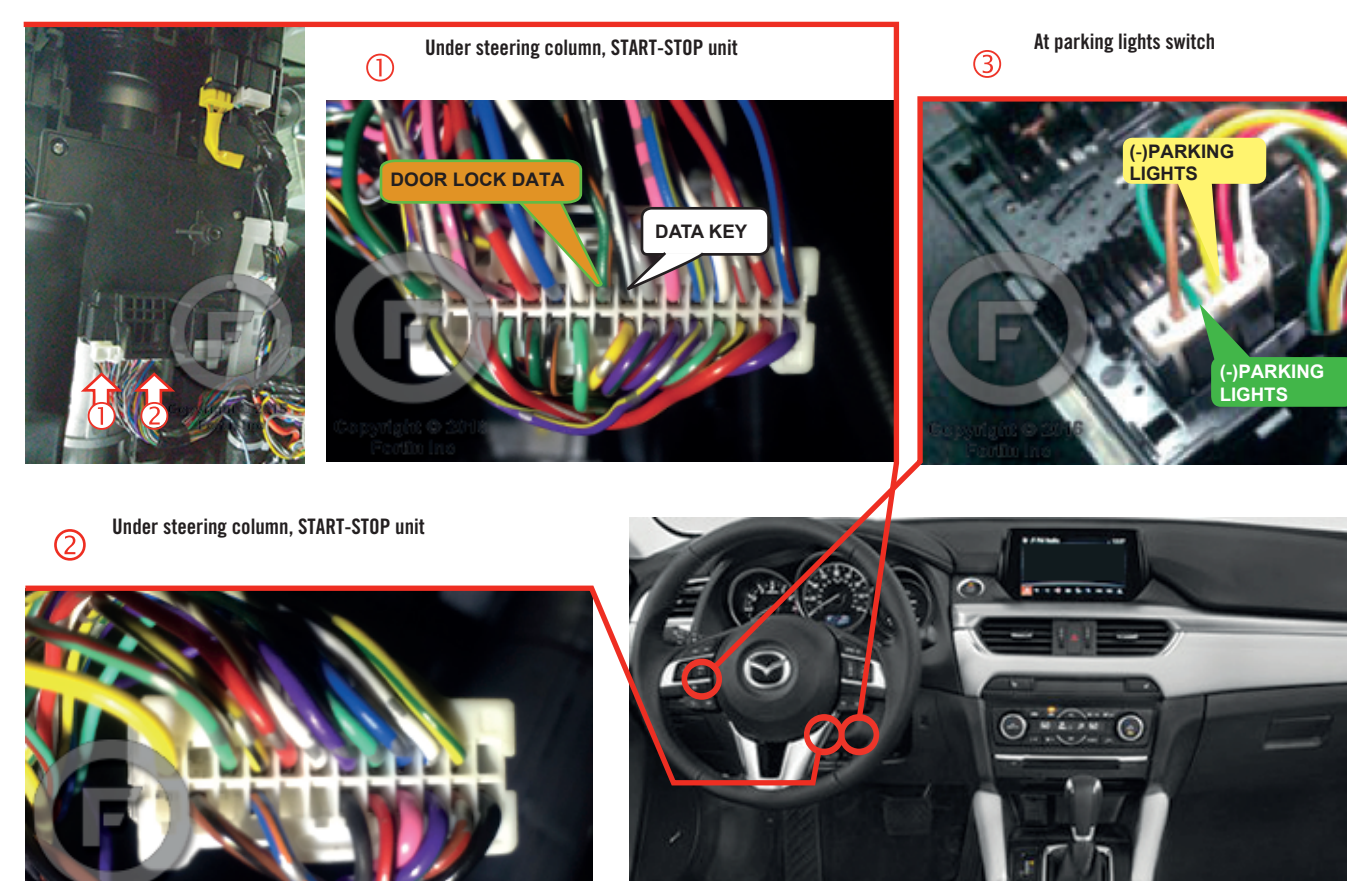

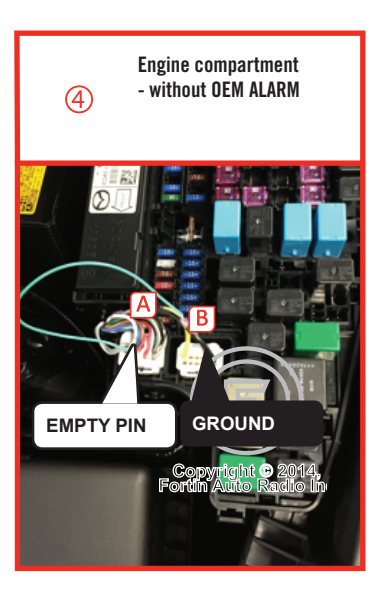

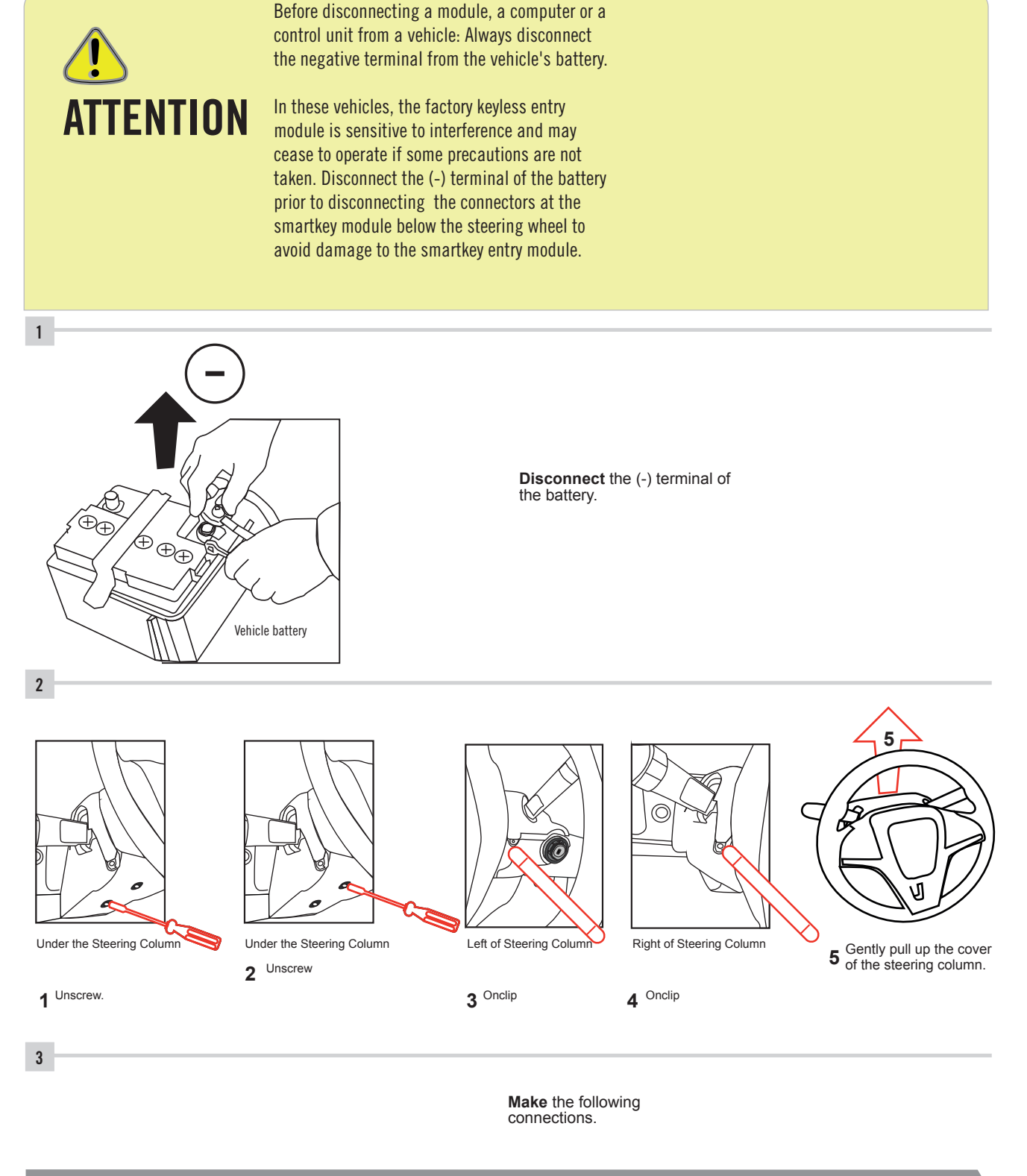

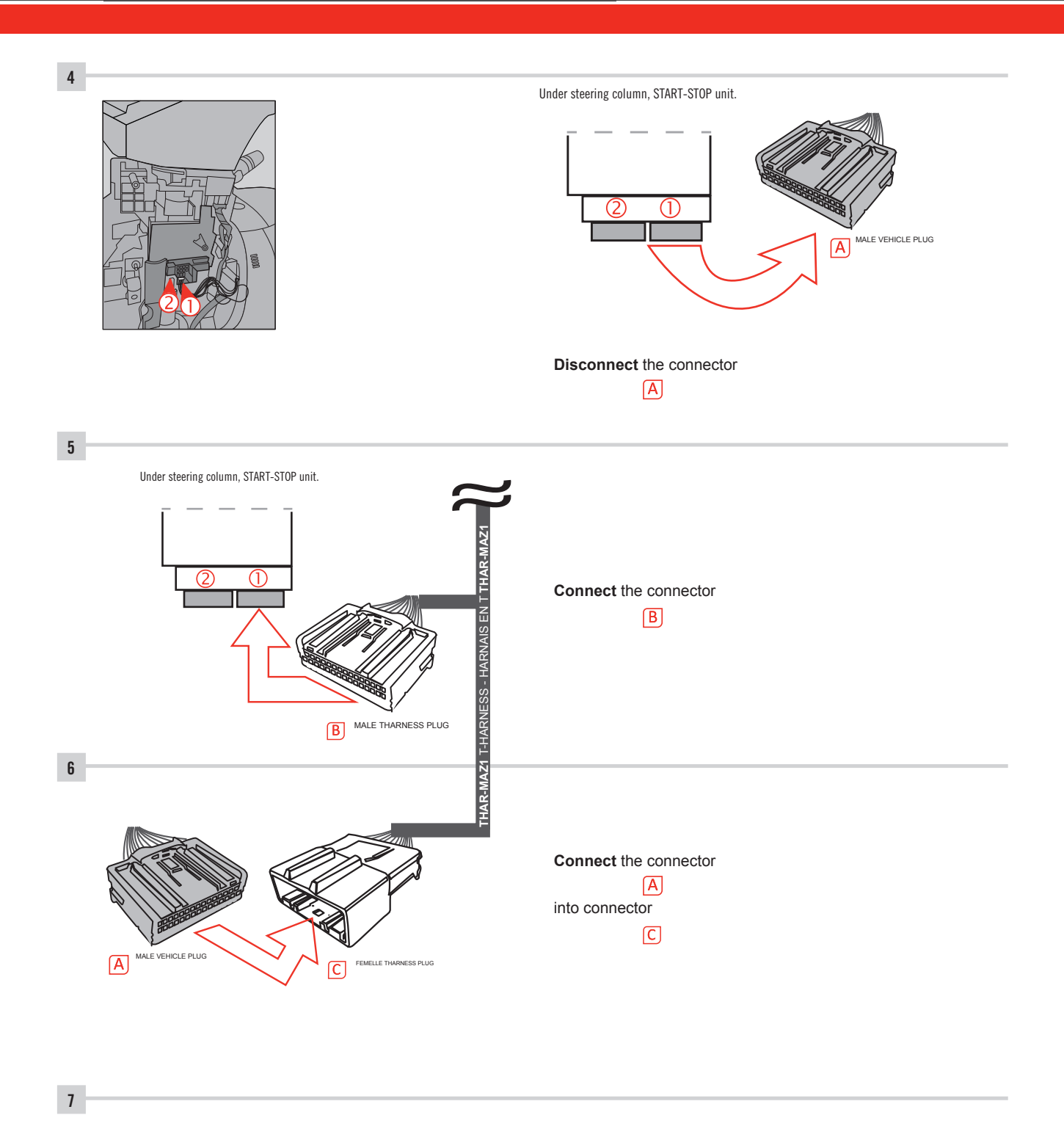

Make other required connections.

#### **AUTOMATIC TRANSMISSION WIRING CONNECTION**

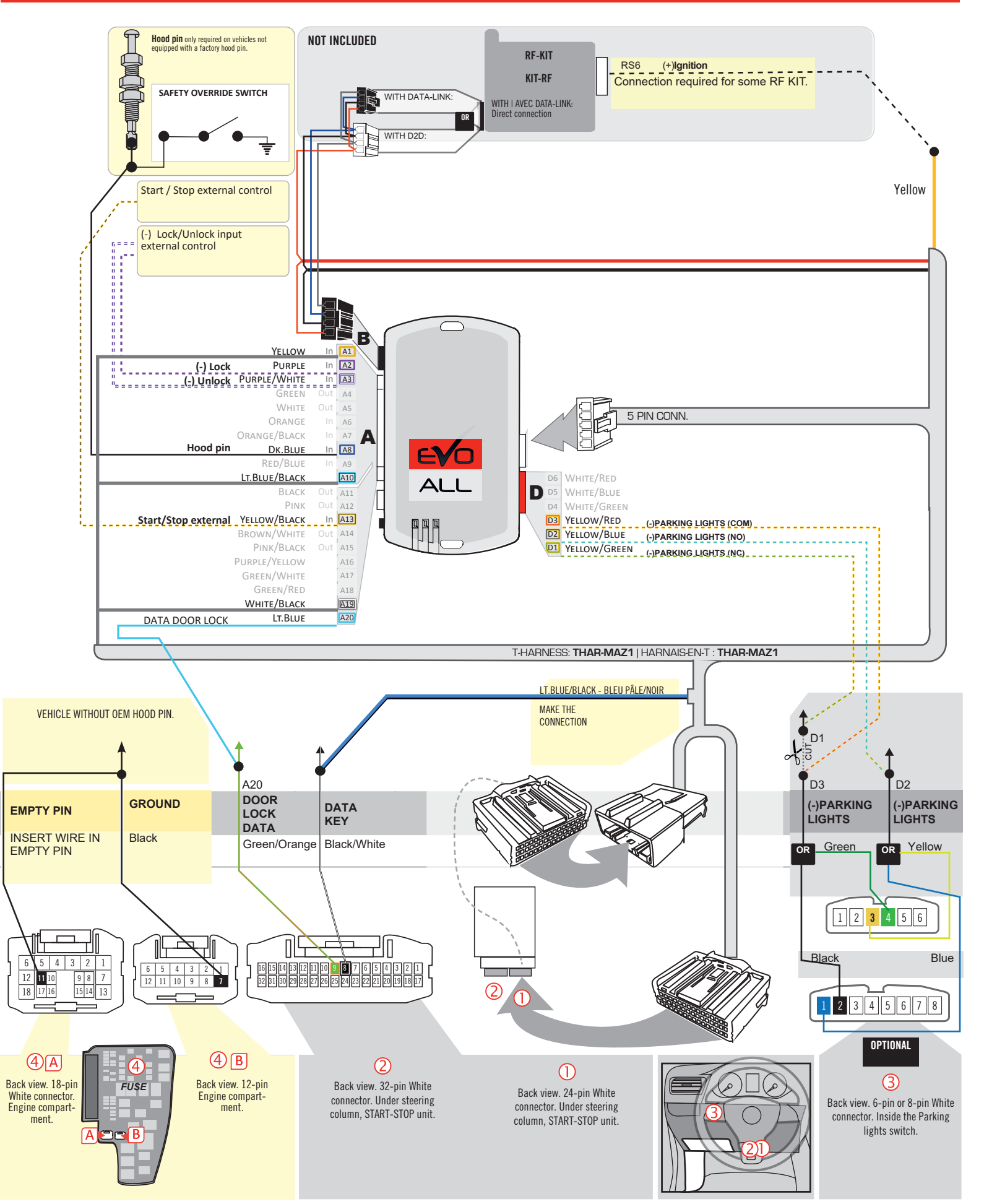

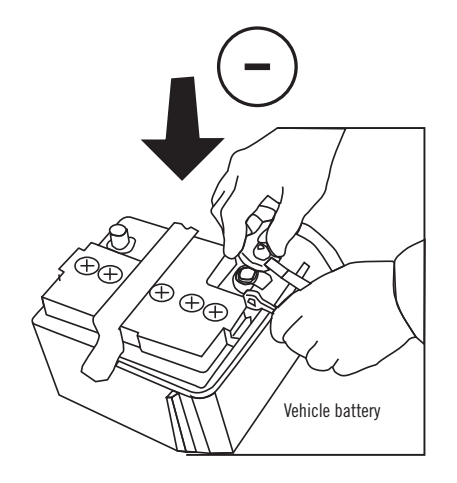

**Reconnect** the (-) terminal of the battery.

#### **KEY BYPASS PROGRAMMING PROCEDURE 1/6**

# x3 max.

#### Do not program more than 3 modules on the same vehicle.

If more than 3 modules are programmed to a vehicle, it is possible that the remote car starter will never be functional on this vehicle. If all programming steps were successful and the vehicle cannot be remote started :

- Double check all connections using the installation diagram above as a reference.

If no connection errors can be found then please contact technical support assistance.

DO NOT REPROGRAM ANOTHER MODULE UNLESS INSTRUCTED TO DO SO BY TECHNICAL SUPPORT.

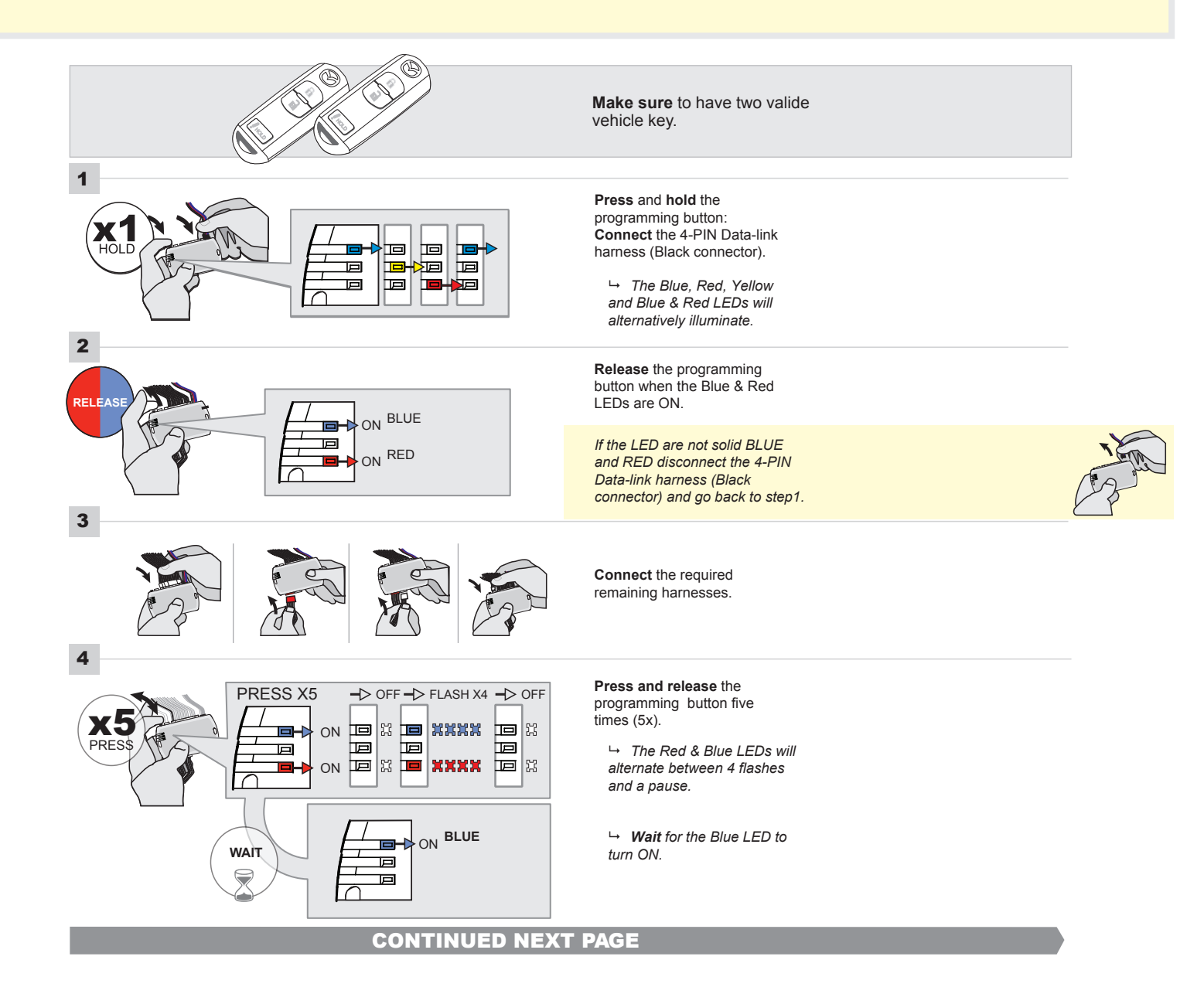

#### FORTIN<sup>®</sup>

#### **KEY BYPASS PROGRAMMING PROCEDURE 2/5**

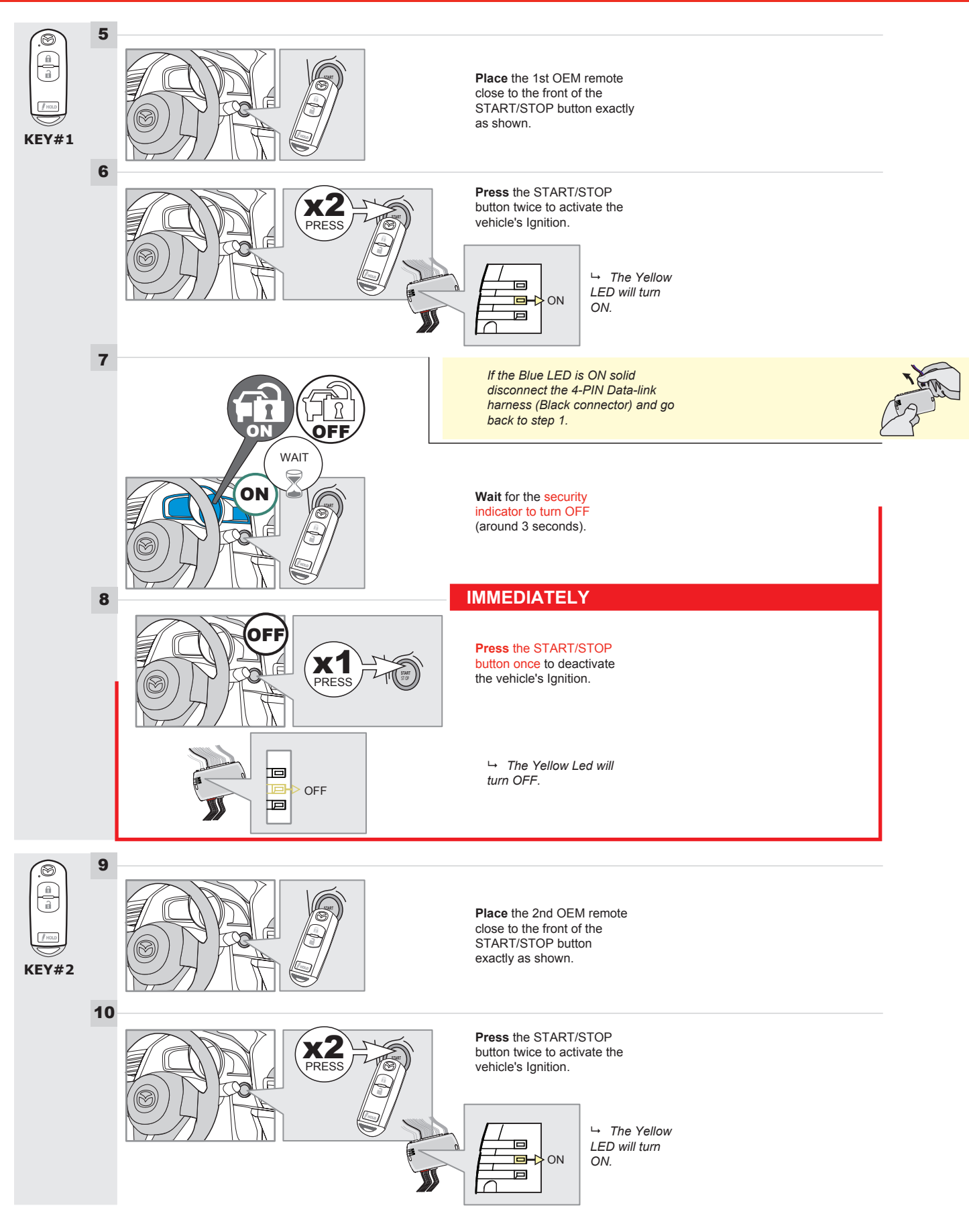

#### **KEY BYPASS PROGRAMMING PROCEDURE 3/6**

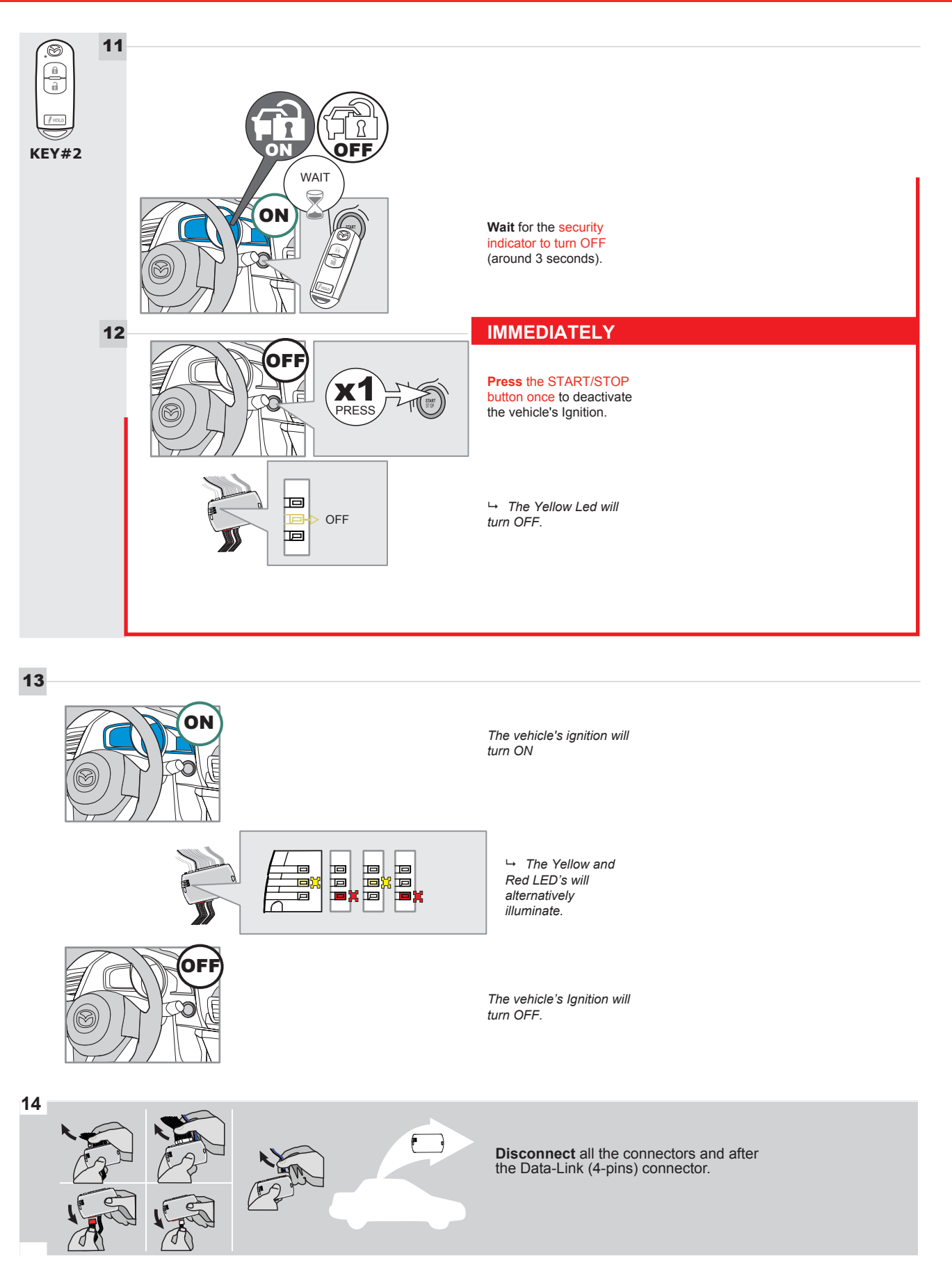

#### **KEY BYPASS PROGRAMMING PROCEDURE 4/6**

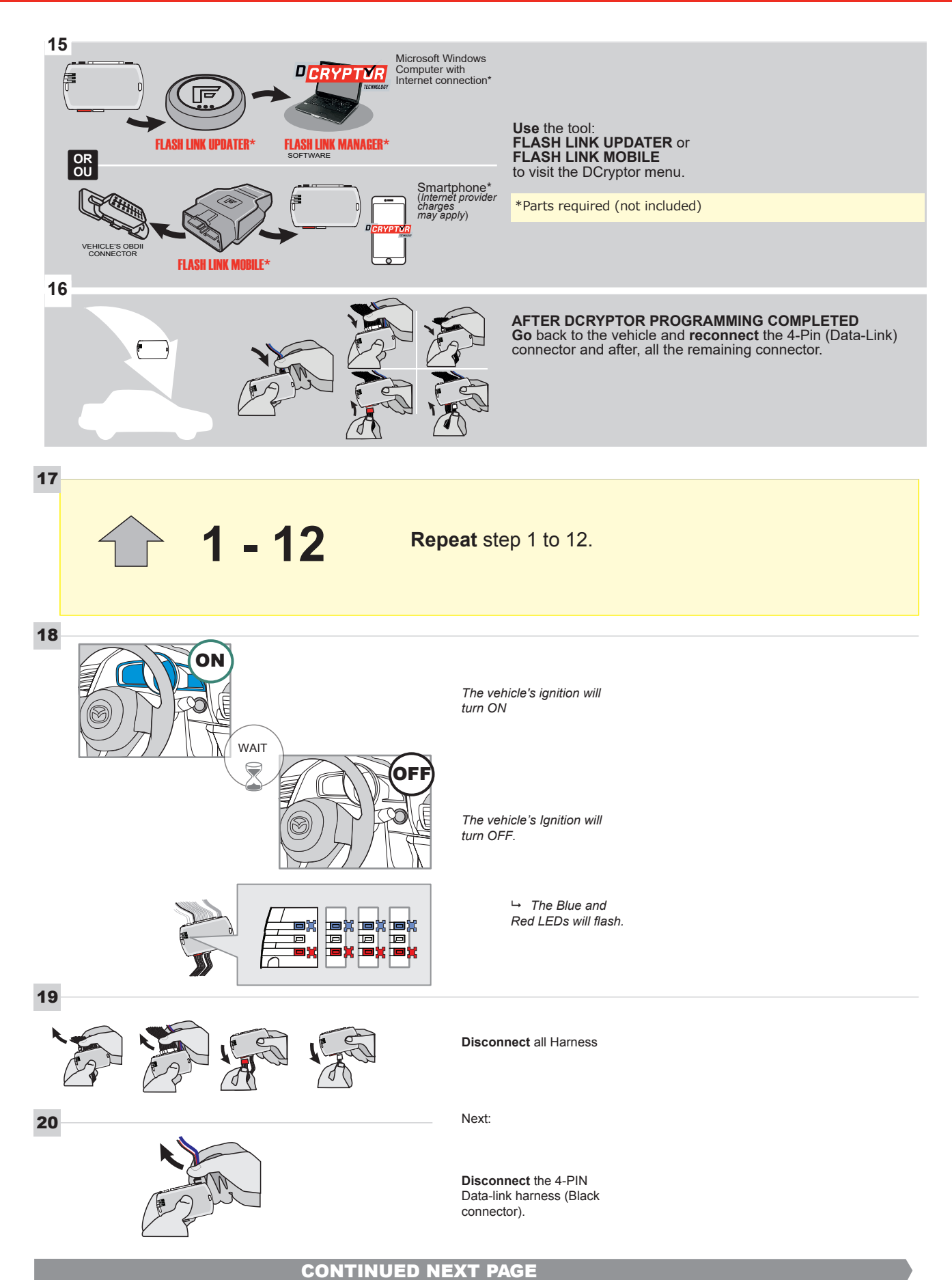

#### **KEY BYPASS PROGRAMMING PROCEDURE 5/6**

#### Page 1 /14

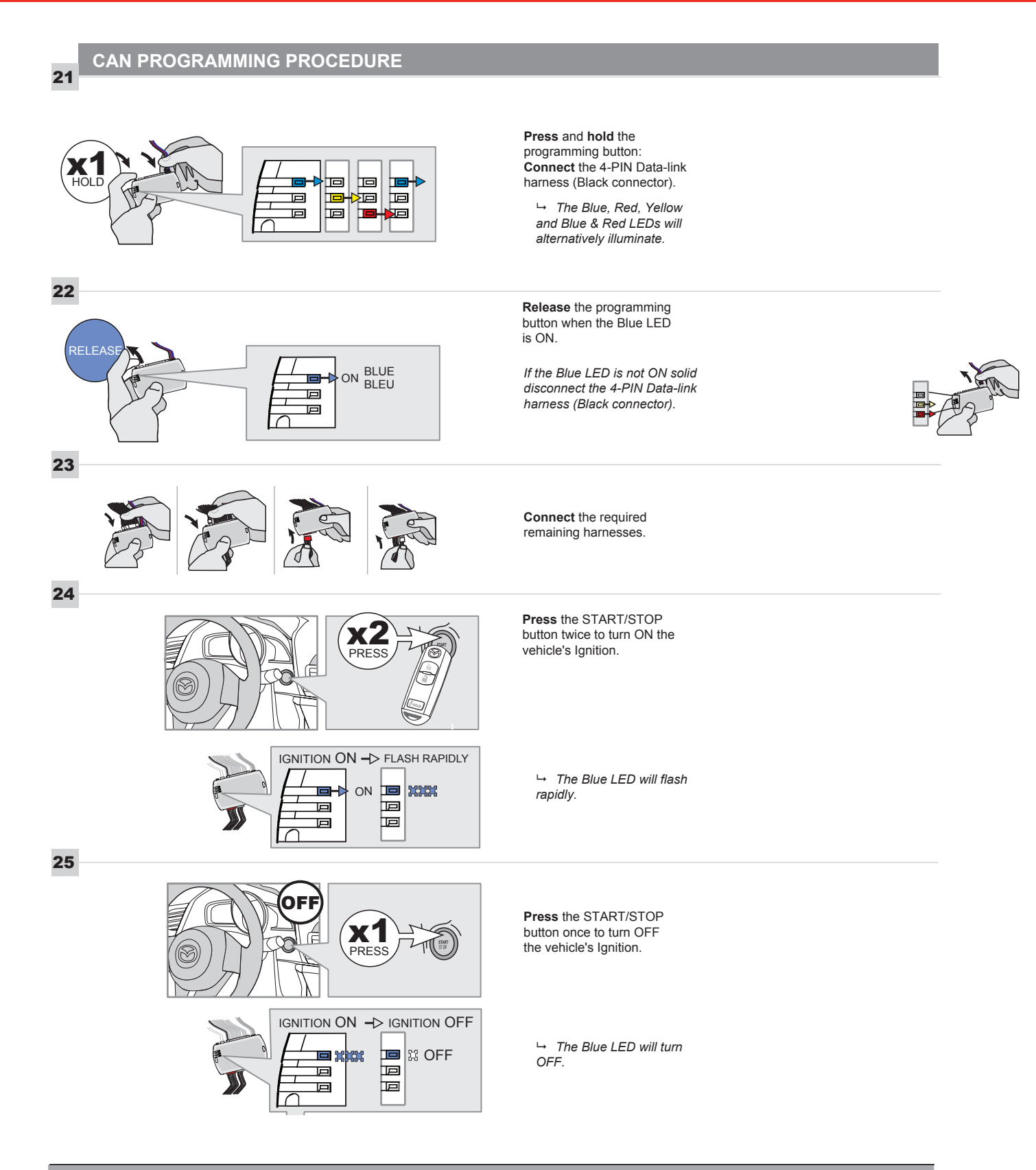

R

The module is now programmed.

#### **REMOTE STARTER FUNCTIONALITY**

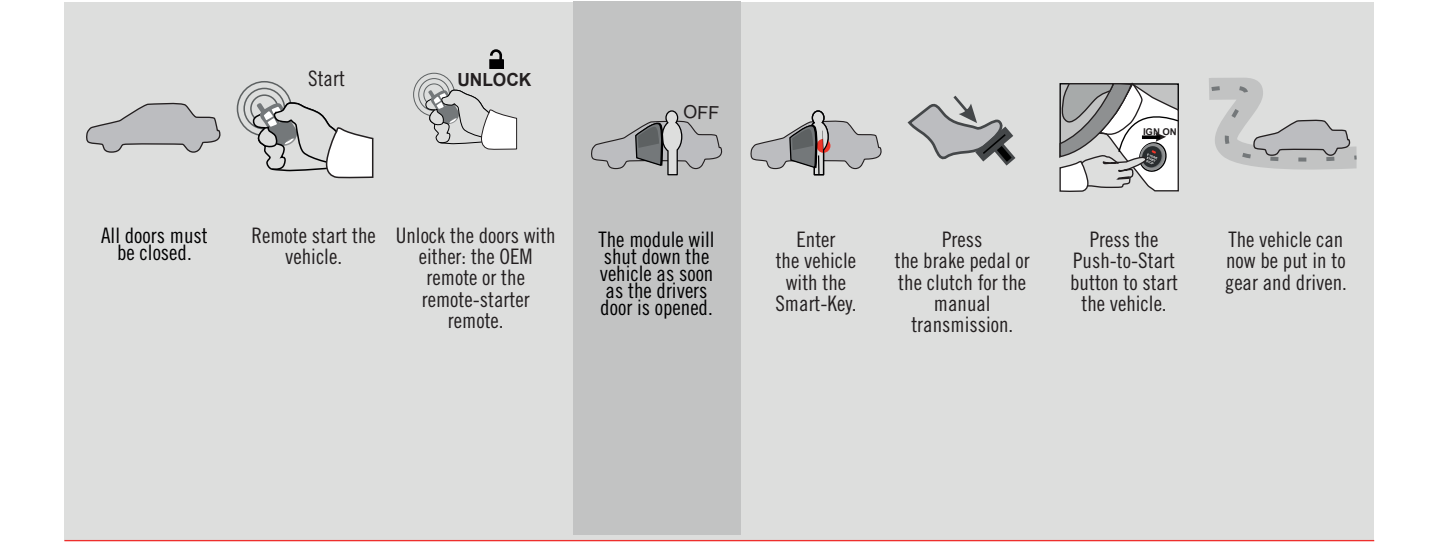

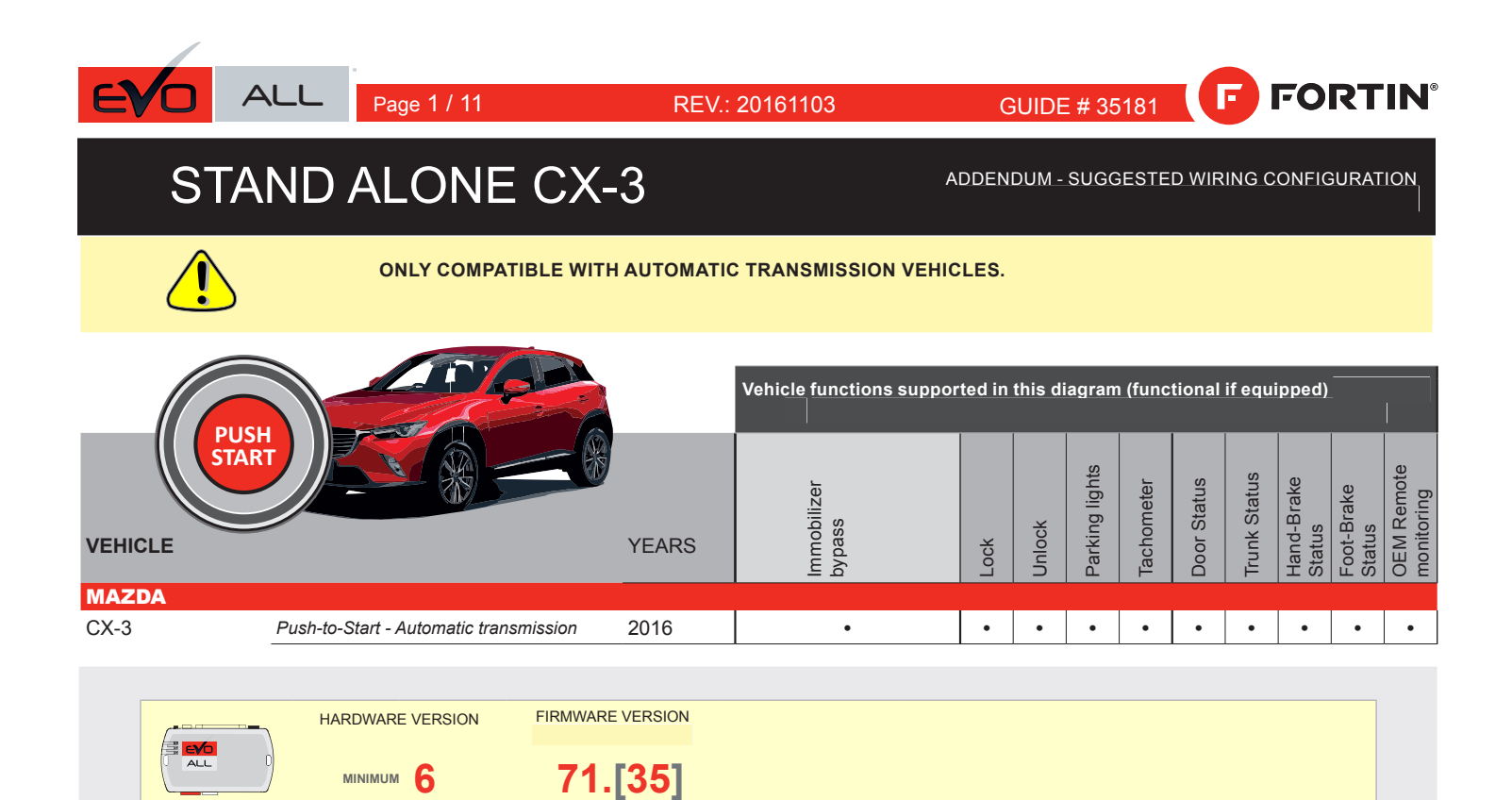

FORD MINIMUM

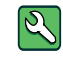

Parts required (Not included)

1X 1K Ohm Resistor

FLASH LINK MANAGER

Software version 3.52 and more

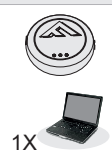

#### FLASH LINK UPDATER 2

Microsoft Windows Computer & Internet connection

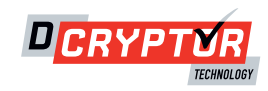

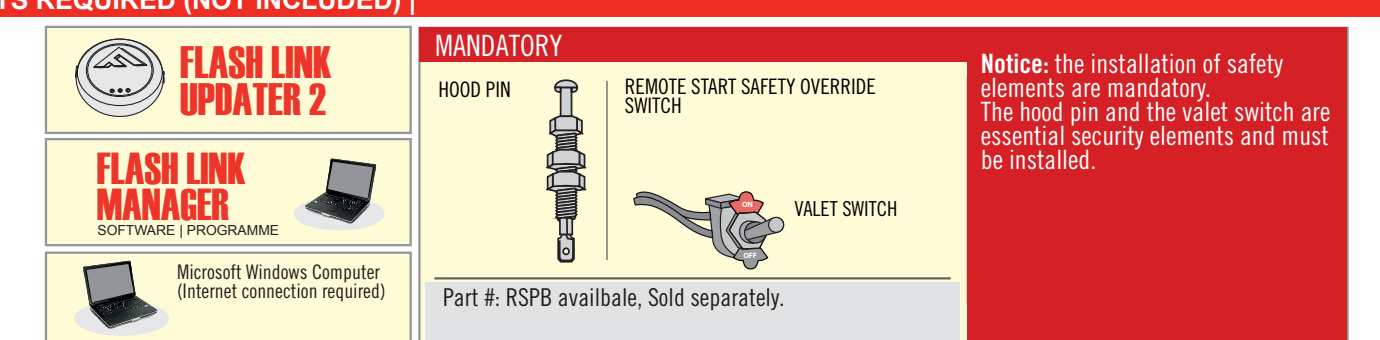

#### STAND ALONE CONFIGURATION

| LACK |                                            | UNIT OPTION | DESCRIPTION                              |  |  |
|------|--------------------------------------------|-------------|------------------------------------------|--|--|
| LOCK | Program bypass option:                     | D4          | OEM Remote Stand Alone<br>Remote Starter |  |  |
| LOCK |                                            | D1          |                                          |  |  |
|      | Program bypass option with oem remote:     | UNIT OPTION | DESCRIPTION                              |  |  |
|      |                                            | C1          | OEM Remote Monitoring                    |  |  |
|      |                                            | U           |                                          |  |  |
|      | Program bypass option with RF KIT antenna: | UNIT OPTION | DESCRIPTION                              |  |  |
|      |                                            | H1 to H6    | Supported RF Kits<br>and select RF Kit   |  |  |
|      |                                            |             |                                          |  |  |

#### **REMOTE STARTER FUNCTIONNALITY**

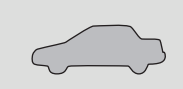

All doors must be closed.

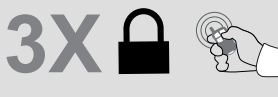

Press the OEM remote's Lock button 3x to

remote-start (or remote-stop) the vehicle.

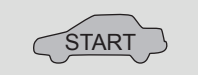

The vehicle will START.

| REMOTE S   | TARTER DIAGNOSTICS          |
|------------|-----------------------------|
| MODULE R   | ED LED I                    |
| x2 flash : | Brake ON                    |
| x3 flash : | No tach                     |
| x4 flash : | lgnition before<br>start    |
| x5 flash : | Hood Open                   |
| PARKING L  | IGHTS                       |
| x4 flash:  | FOB in car                  |
| x5 flash:  | Hood open                   |
| x6 flash:  | Brake ON                    |
| x7 flash:  | Door open                   |
| x8 flash:  | Bad Encryption/<br>key code |

#### **REMOTE STARTER WARNING CARD**

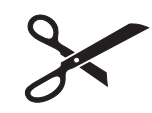

CUT THIS WARNING CARD AND STICK IT ON A VISIBLE PLACE: or use the package RSPB, Sold separately.

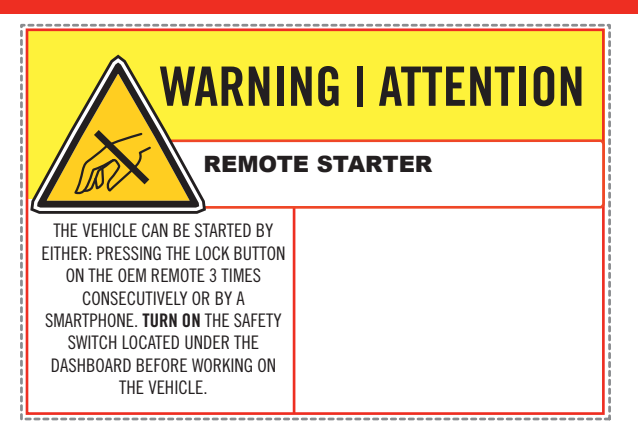

## FORTIN

### DESCRIPTION

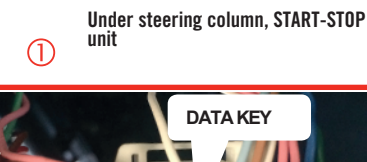

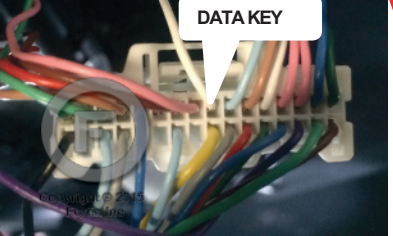

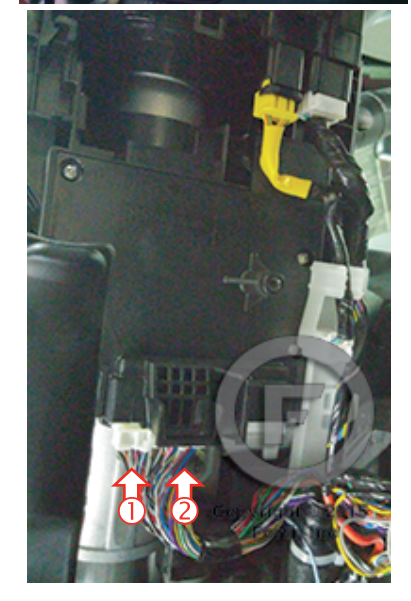

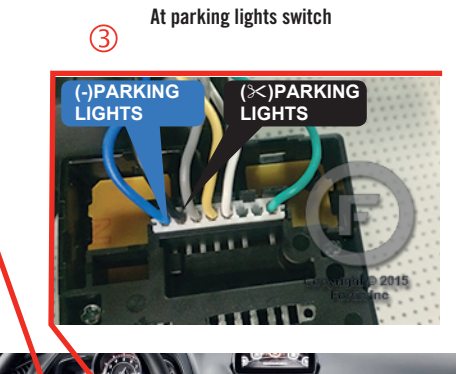

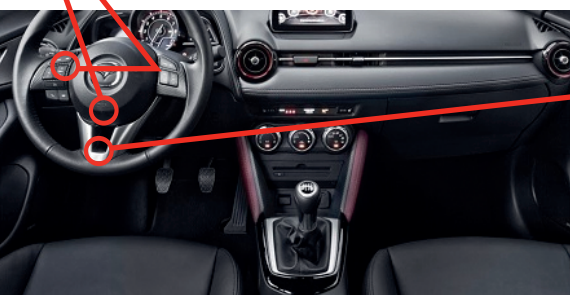

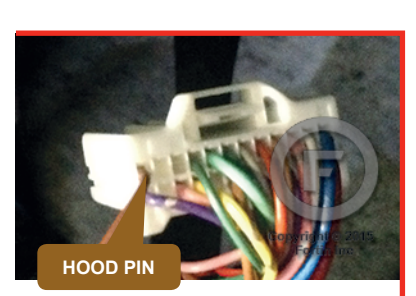

BCM High connector above driver kick panel

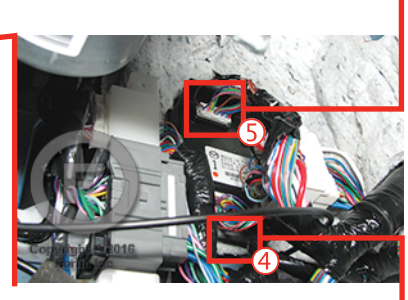

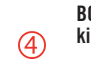

(5)

BCM High connector above driver kick panel

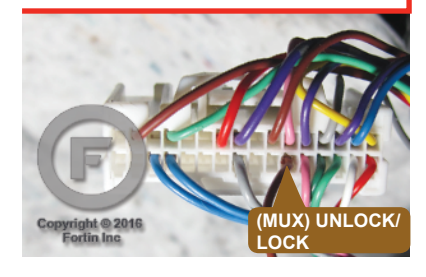

#### F FORTIN

#### **AUTOMATIC TRANSMISSION WIRING CONNECTION**

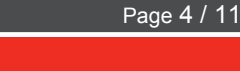

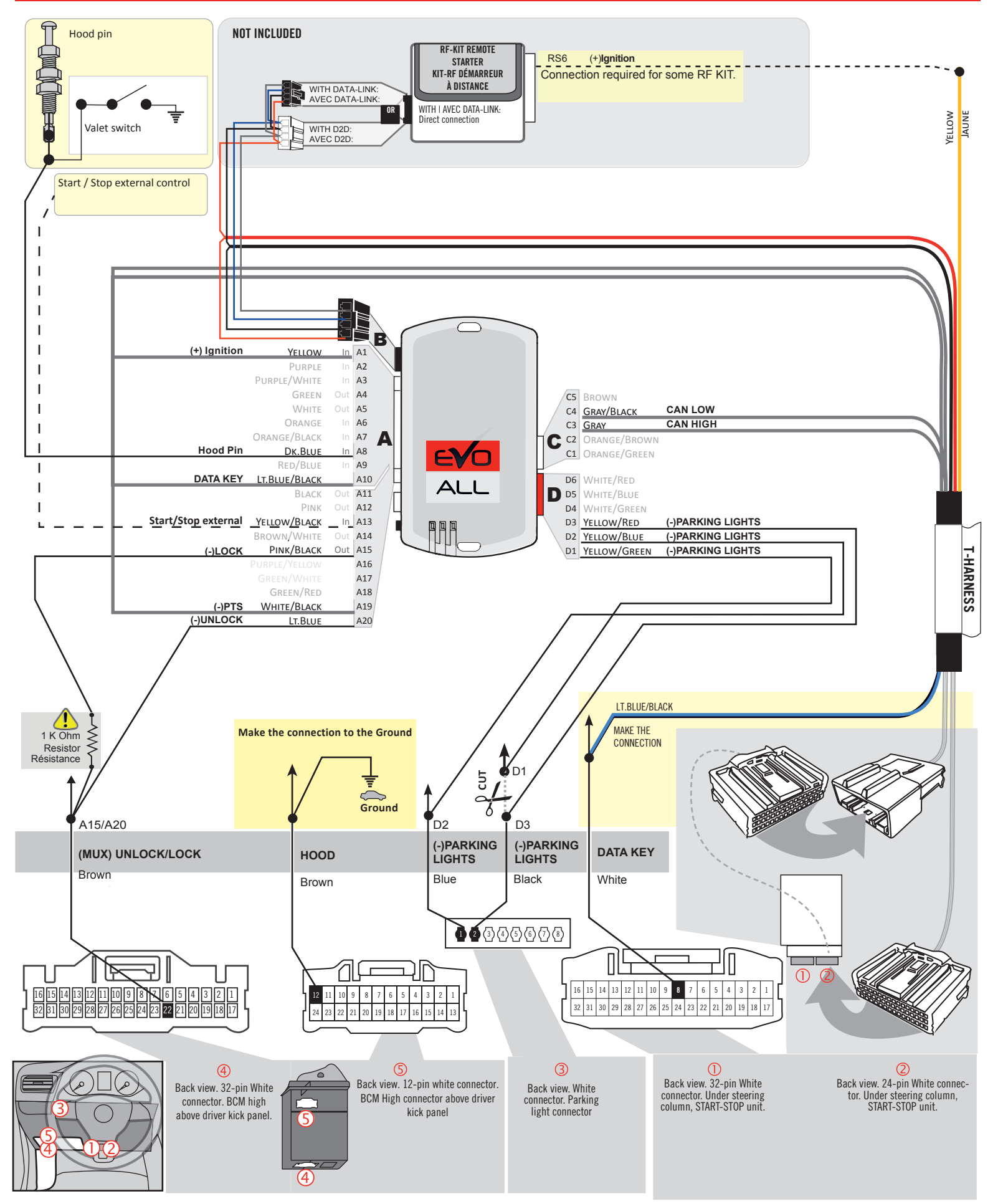

#### **KEY BYPASS PROGRAMMING PROCEDURE 1/5**

#### Page 5 / 11

# x3 max.

#### Do not program more than 3 modules on the same vehicle.

If more than 3 modules are programmed to a vehicle, it is possible that the remote car starter will never be functional on this vehicle. If all programming steps were successful and the vehicle cannot be remote started :

- Double check all connections using the installation diagram above as a reference.

If no connection errors can be found then please contact technical support assistance.

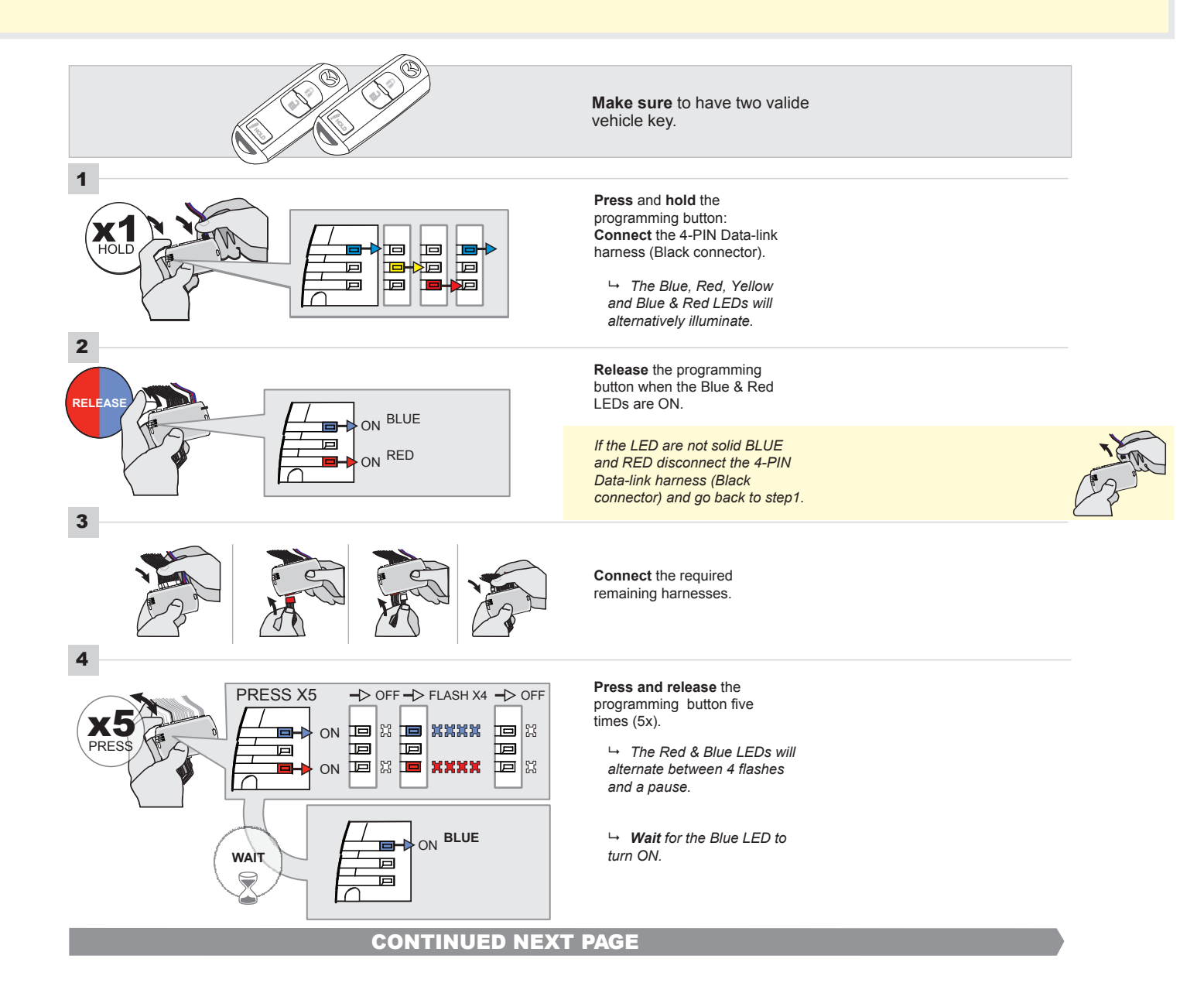

#### FORTIN<sup>®</sup>

#### **KEY BYPASS PROGRAMMING PROCEDURE 2/5**

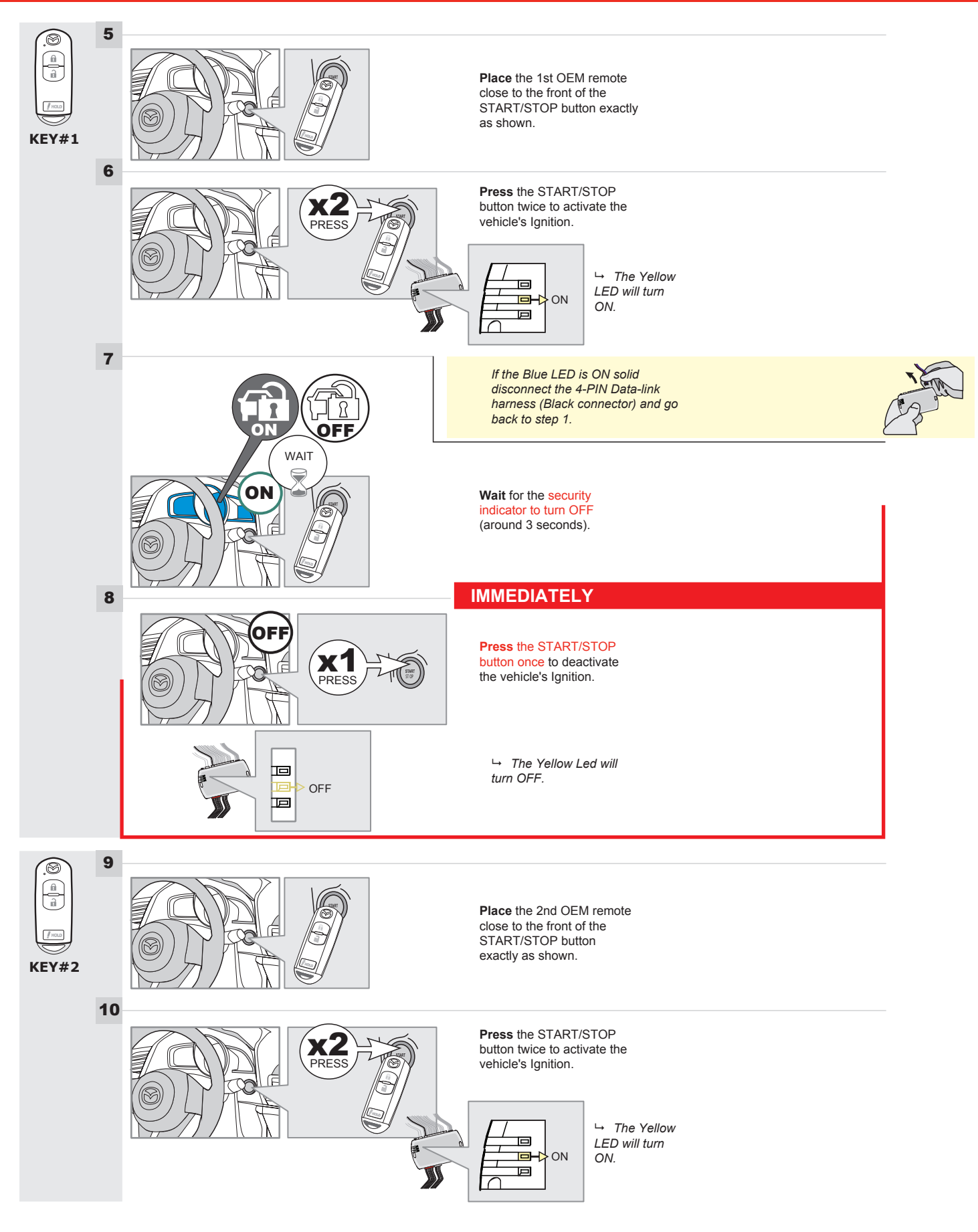

#### **KEY BYPASS PROGRAMMING PROCEDURE 3/5**

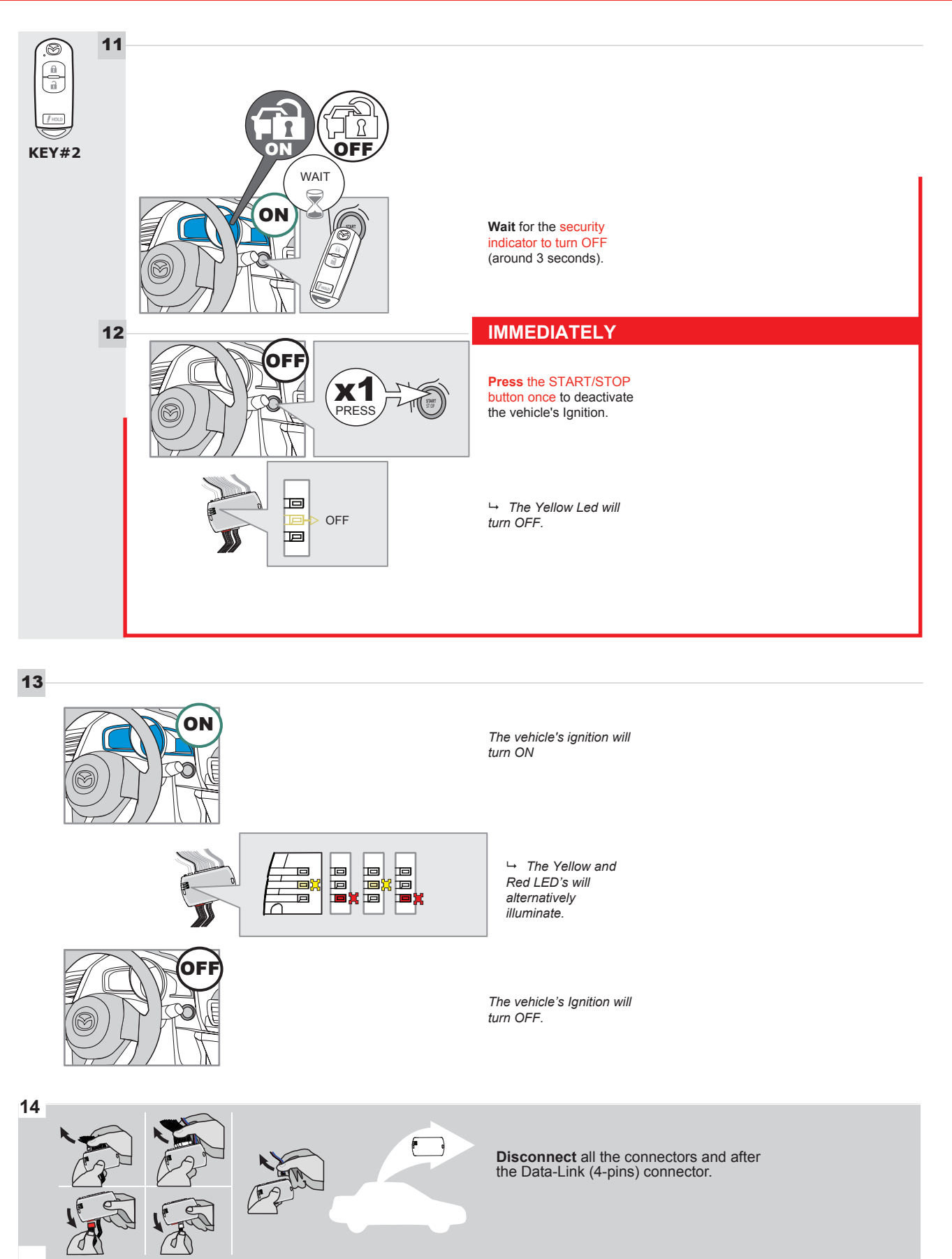

#### **KEY BYPASS PROGRAMMING PROCEDURE 4/5**

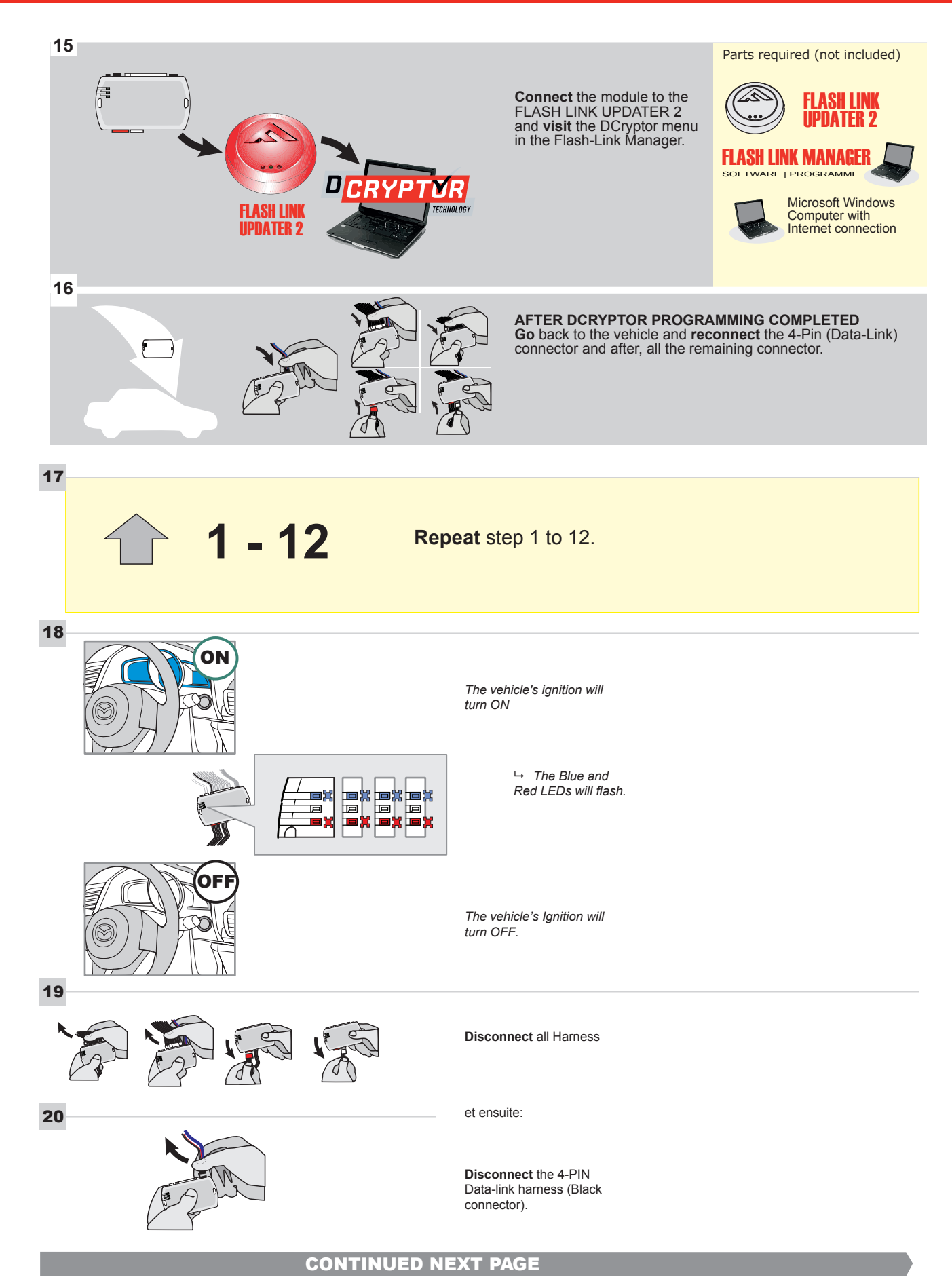

#### **KEY BYPASS PROGRAMMING PROCEDURE 5/5**

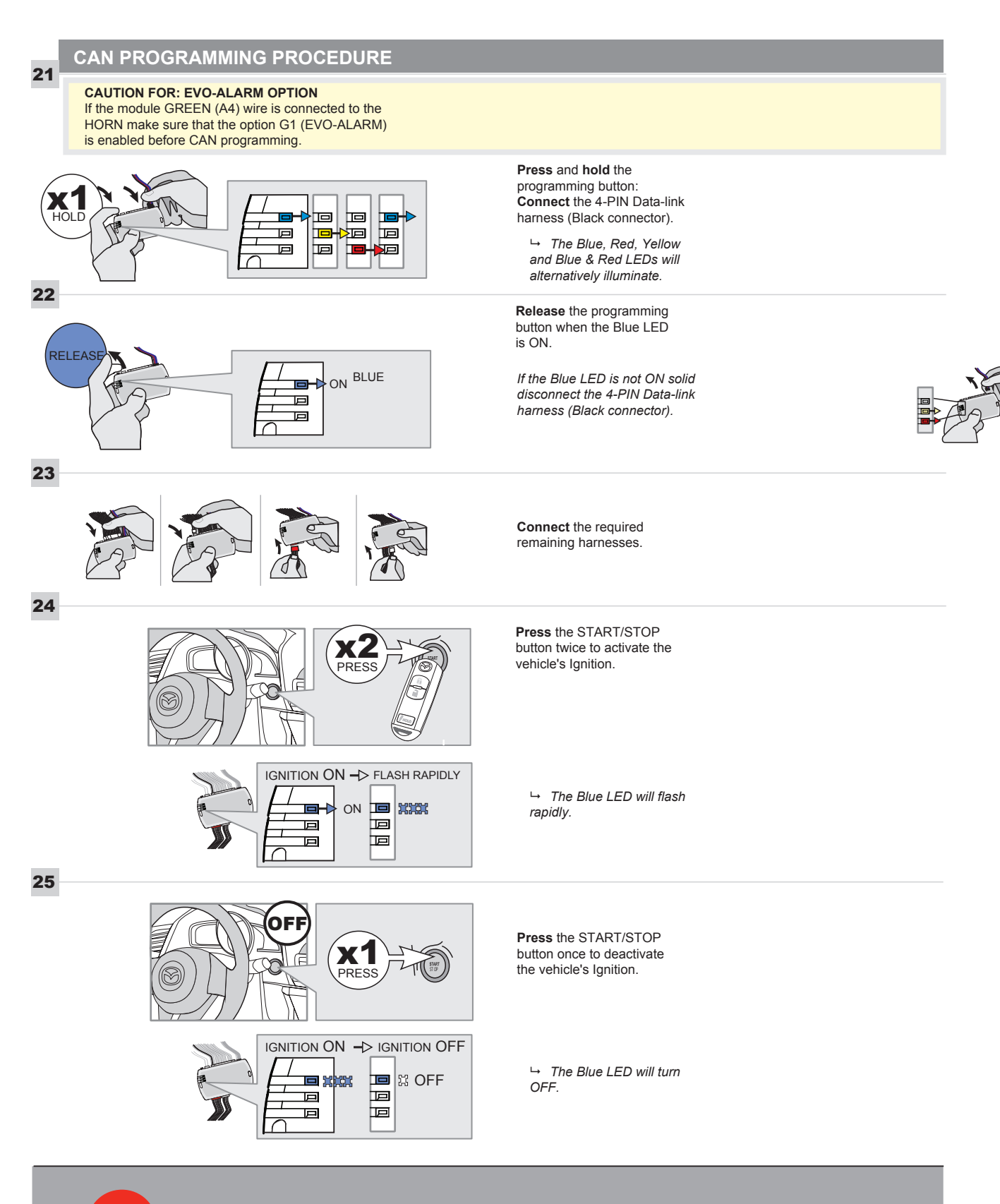

The module is now programmed.

#### **REMOTE STARTER FUNCTIONALITY**

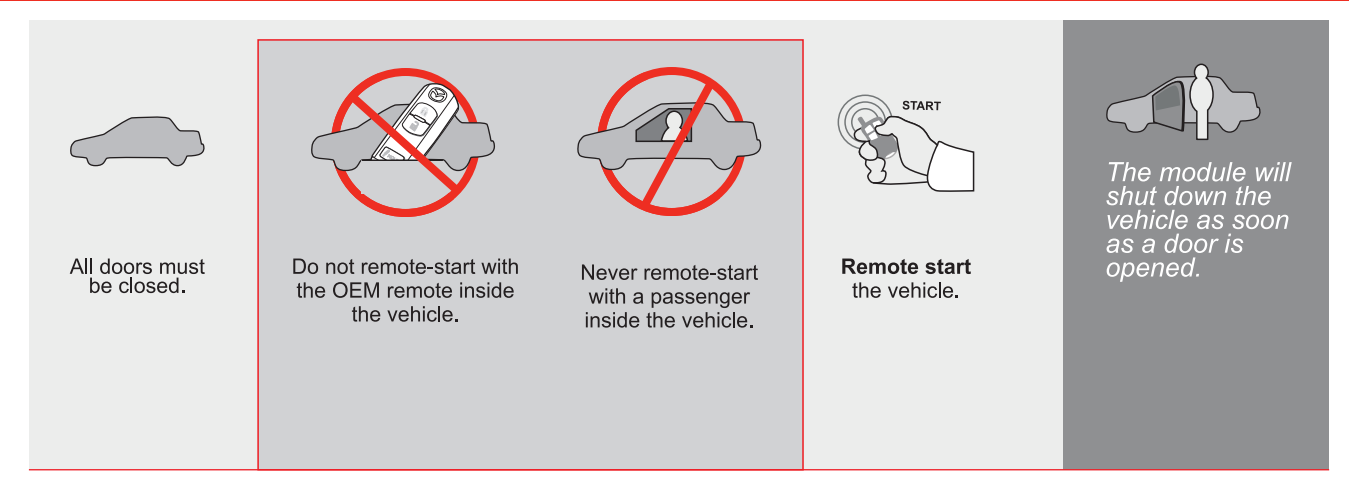

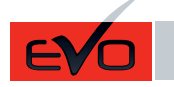

GUIDE # 62861

## STAND ALONE THAR-MAZ1 THARNESS INSTALLATION - 2 KEYS PROGRAMMING

#### ADDENDUM - SUGGESTED WIRING CONFIGURATION

ONLY COMPATIBLE WITH AUTOMATIC TRANSMISSION VEHICLES.

|                                                                                                    |           | Vehicle fun    | ictions sup | ported | l in thi | s diagi | ram (fi | Inctio | nal if e | quipp  | ed)                      |              |              |                   |
|----------------------------------------------------------------------------------------------------|-----------|----------------|-------------|--------|----------|---------|---------|--------|----------|--------|--------------------------|--------------|--------------|-------------------|
| CONTRACTOR OF CONTRACTOR OF CONT |           | oilizer bypass | ness        |        | X        |         | E       | meter  | Status   | Status | Status protection remote | Brake Status | 3rake Status | Remote monitoring |
| VEHICLE                                                                                                    | YEARS     | Immol          | T-Har       | Lock   | Unloc    | Arm     | Disarr  | Tacho  | Door (   | Trunk  | Hood<br>start            | Hand-        | Foot-E       | OEM               |
| MAZDA                                                                                                    |           |                |             |        |          |         |         |        |          |        |                          |              |              |                   |
| CX-3 Push-to-Start - Automatic transmission                                                                                                    | 2016-2021 | •              | •           | •      | •        | •       | •       | •      | •        | •      | •                        | •            | •            | •                 |

|          | FIRMWARE VERSION 85.[11] MINIMUM                                                                                       |             | To add the firmware version and the options, use the <b>FLASH LINK</b><br><b>UPDATER</b> or <b>FLASH LINK MOBILE</b> tool, sold separately. |  |  |  |  |
|----------|----------------------------------------------------------------------------------------------------|-------------|----------------------------------------------------------------------------------------------------|--|--|--|--|
|          | IF THE VEHICLE IS NOT EQUIPPED<br>WITH FUNCTIONAL HOOD PIN:                                                            | A11         | Hood trigger (Output Status).                                                                                                    |  |  |  |  |
|          |                                                                                                    | UNIT OPTION | DESCRIPTION                                                                                                    |  |  |  |  |
|          | Program bypass option:                                                                                                 | C1          | OEM Remote status (Lock/Unlock) monitoring                                                                                                  |  |  |  |  |
|          |                                                                                                    |             |                                                                                                    |  |  |  |  |
|          | Program bypass option                                                                                                  |             | Unlock before / Lock after (Disarm OEN alarm)                                                                                               |  |  |  |  |
|          | (                                                                                                    | D2          | , , , , , , , , , , , , , , , , , , ,                                                                                                    |  |  |  |  |
| NOTES    |                                                                                                    |             |                                                                                                    |  |  |  |  |
| <u>.</u> | THIS MODULE MUST BE INSTALLED<br>BY A QUALIFIED TECHNICIAN.<br>A WRONG CONNECTION CAN CAUSE<br>PERMANENT DAMAGE TO THE |             |                                                                                                    |  |  |  |  |

Q

Parts required (Not included)

1X 10 AMP Fuse

VEHICLE.

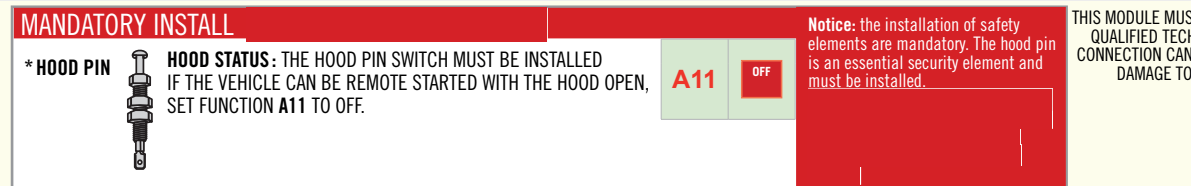

THIS MODULE MUST BE INSTALLED BY A QUALIFIED TECHNICIAN. A WRONG CONNECTION CAN CAUSE PERMANENT DAMAGE TO THE VEHICLE.

#### PARTS REQUIRED (NOT INCLUDED)

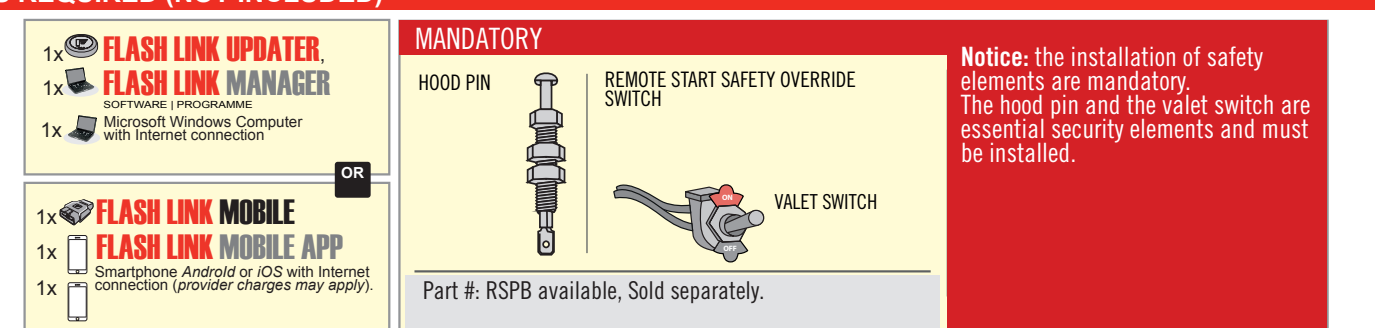

#### STAND ALONE CONFIGURATION

|  | Program bypass option                                                                                  | UNIT OPTION | DESCRIPTION                                                                    |  |  |  |
|--|----------------------------------------------------------------------------------------------------|-------------|--------------------------------------------------------------------------------|--|--|--|
|  | OEM Remote Stand Alone Remote Starter:                                                                 | OR D1.10    | By default, LOCK, LOCK, LOCK<br>Par défaut, VERROUILLE, VERROUILLE, VERROUILLE |  |  |  |
|  |                                                                                                    | D1.1 UNLBCK |                                                                                |  |  |  |
|  | Program bypass option with oem remote:                                                                 | UNIT OPTION | DESCRIPTION                                                                    |  |  |  |
|  |                                                                                                    | <b>C</b> 4  | OEM Remote Monitoring                                                          |  |  |  |
|  |                                                                                                    | 61          |                                                                                |  |  |  |
|  |                                                                                                    | UNIT OPTION | DESCRIPTION                                                                    |  |  |  |
|  | Program bypass option with RF KIT antenna:<br>Programmez l'option du contournement<br>avec antenne RF: | H1 to H6    | Supported RF Kits and select RF Kit                                            |  |  |  |
|  |                                                                                                    |             |                                                                                |  |  |  |

#### **REMOTE STARTER FUNCTIONALITY**

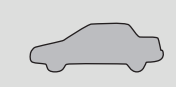

All doors must be closed. Toutes les portes doivent être fermées

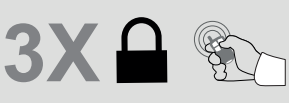

Press the OEM remote's Lock button 3x to remote-start (or remote-stop) the vehicle.

Appuyez sur le bouton Verrouillage 3X de la télécommande d'origine pour démarrer à distance (ou arrêter à distance) le véhicule.

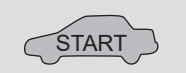

The vehicle will START.

Le véhicule DÉMARRE.

| <b>REMOTE ST</b> | ARTER DIAGNOSTI             | CS                                  |
|------------------|-----------------------------|-------------------------------------|
| DIAGNOSTIC       | lue du Demarre              | UR A DISTANCE                       |
| MODULE RE        | <u>D LED I DEL ROUG</u>     | E DU MODULE                         |
| x2 flash :       | Brake ON                    | Frein Activé                        |
| x3 flash :       | No tach                     | Pas de Tach                         |
| x4 flash :       | Ignition before             | Clé de contact détectée             |
|                  | start                       | avant démarrage                     |
| x5 flash :       | Hood Open                   | Capot Ouvert                        |
| PARKING LIC      | GHTS I FEUX DE ST           | ATIONNEMENT                         |
| x4 flash:        | FOB in car                  | Télécommande d'origine              |
|                  |                             | dans le véhicule                    |
| x5 flash:        | Hood open                   | Capot Ouvert                        |
| x6 flash:        | Brake ÓN                    | Frein Activé                        |
| x7 flash:        | Door open                   | Porte ouverte                       |
| x8 flash:        | Bad Encryption/<br>key code | Mauvaise encryption/<br>code de clé |

#### **REMOTE STARTER WARNING CARD**

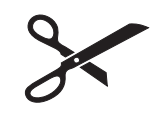

CUT THIS WARNING CARD AND STICK IT ON A VISIBLE PLACE: or use the package **RSPB**, Sold separately.

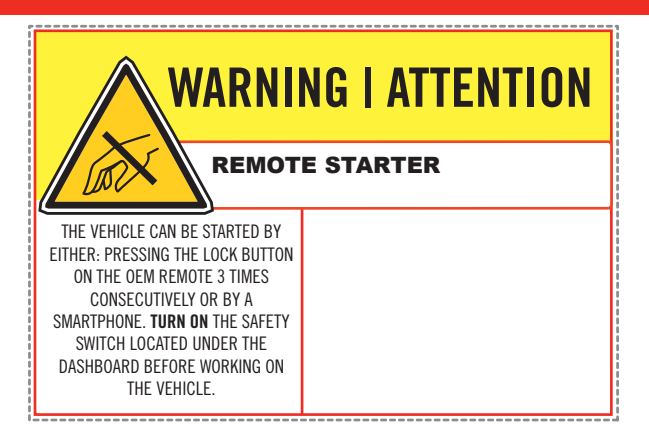

### FORTIN

### **DESCRIPTION | DESCRIPTION**

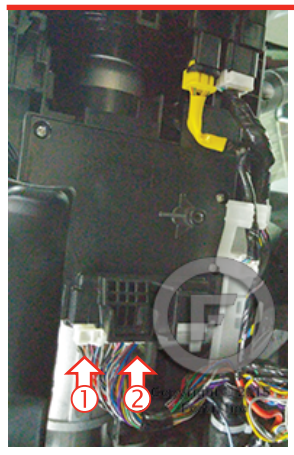

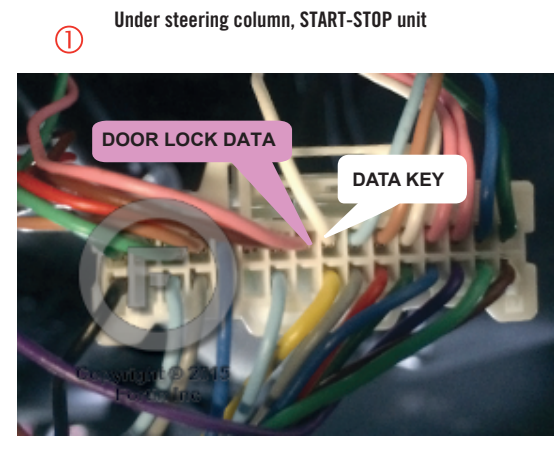

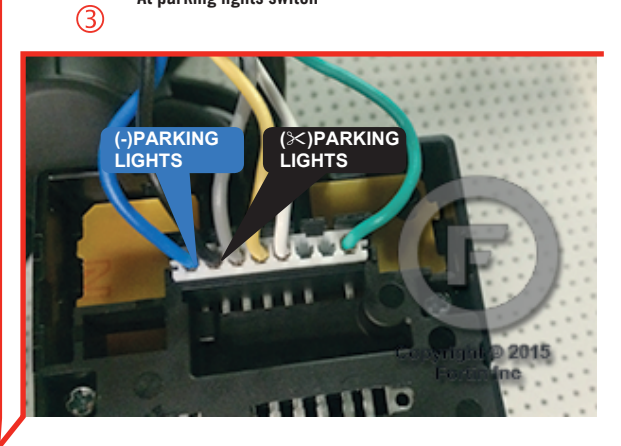

At parking lights switch

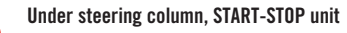

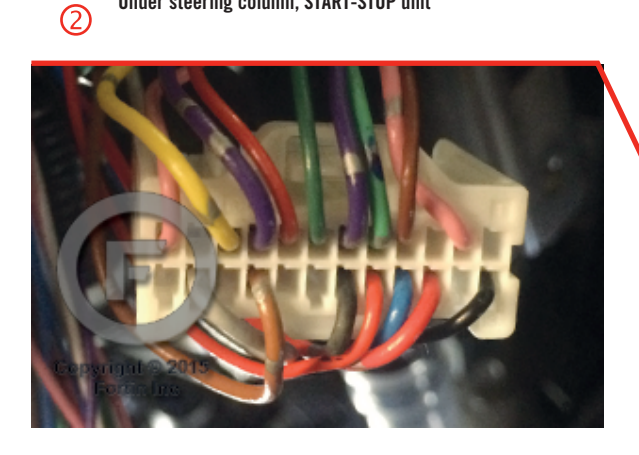

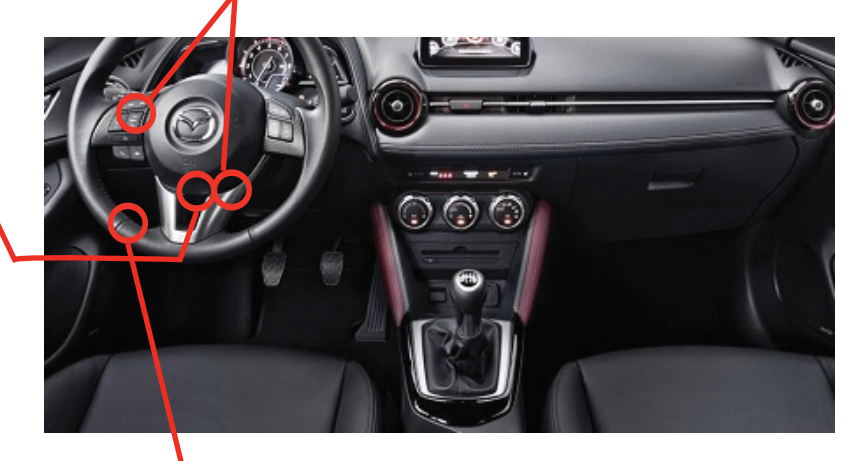

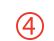

BCM High connector above driver kick panel

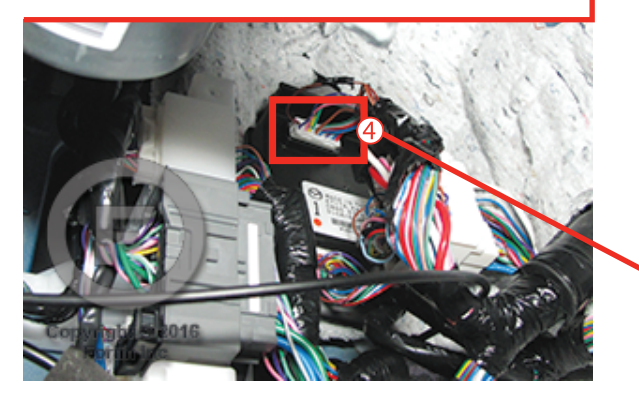

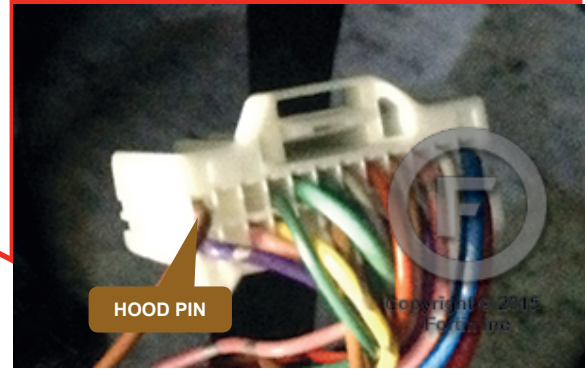

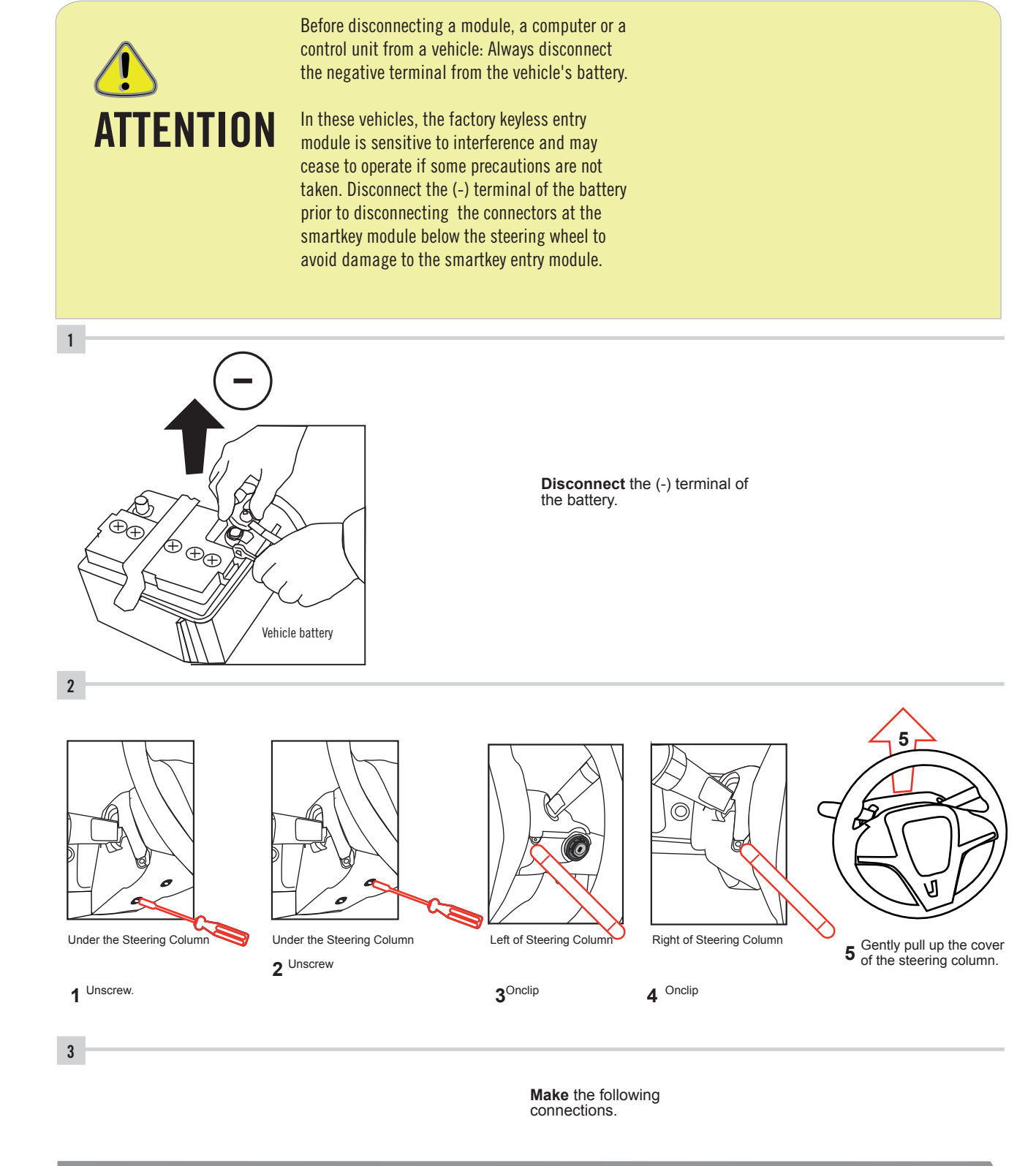

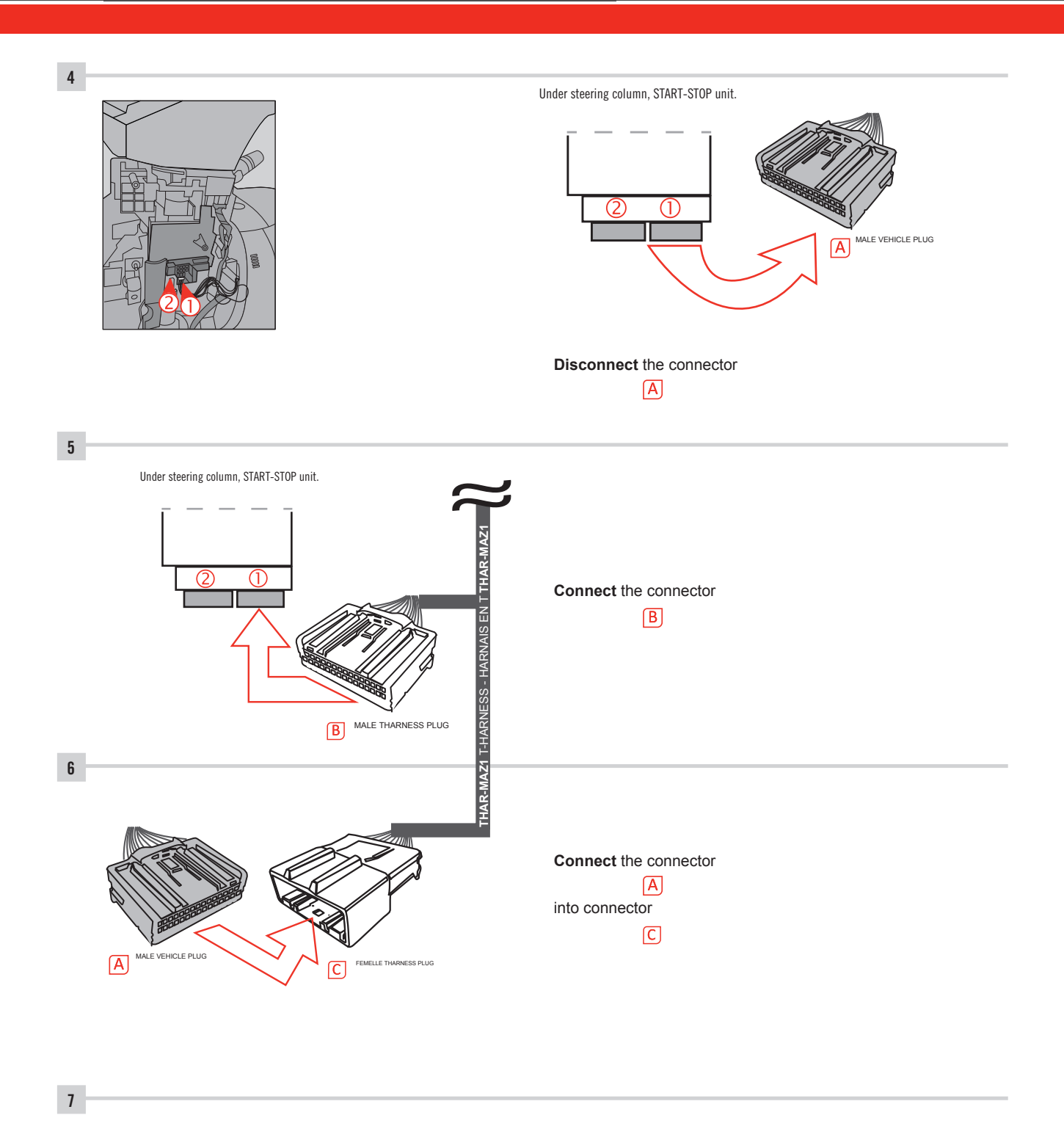

Make other required connections.

#### **AUTOMATIC TRANSMISSION WIRING CONNECTION**

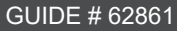

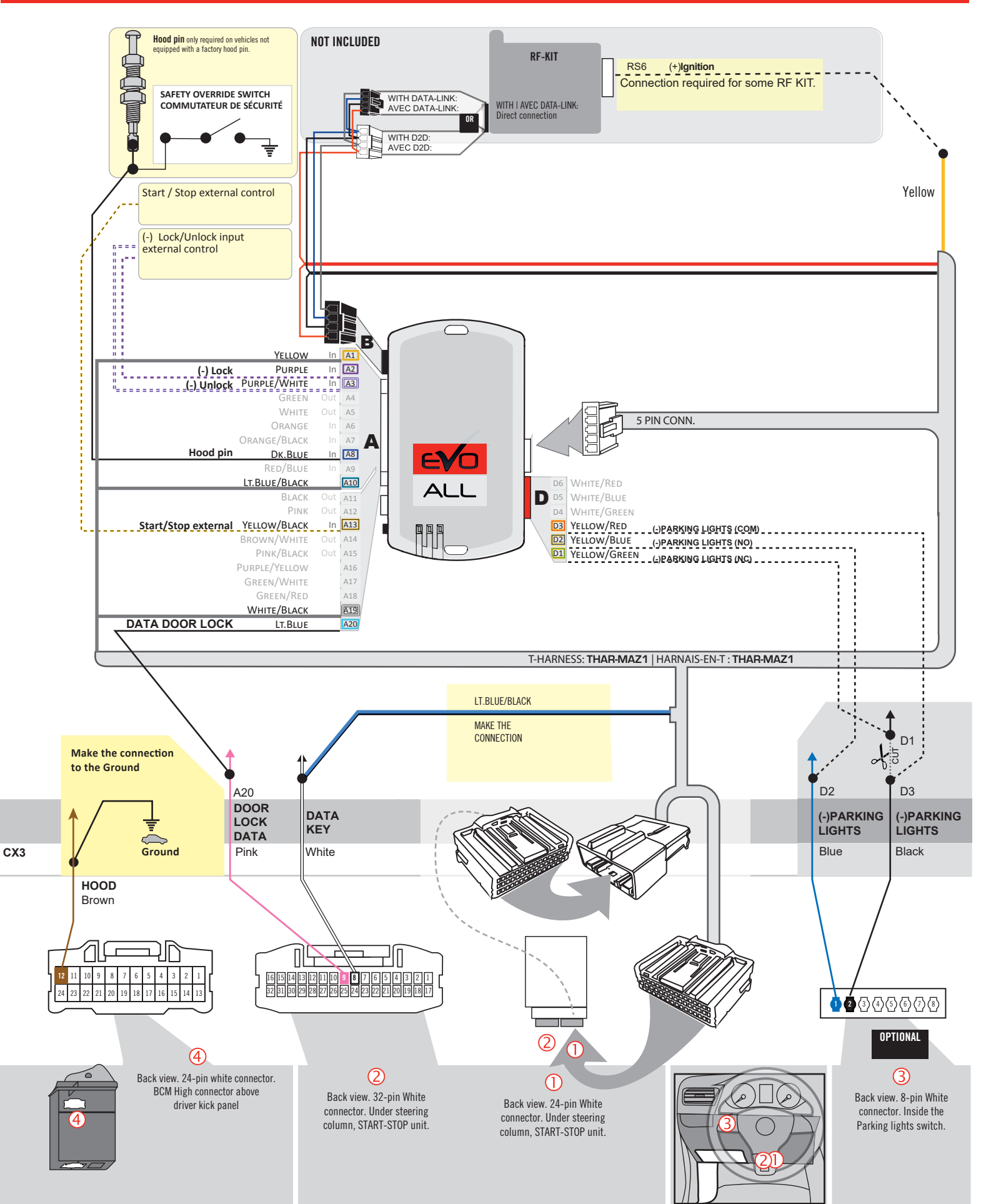

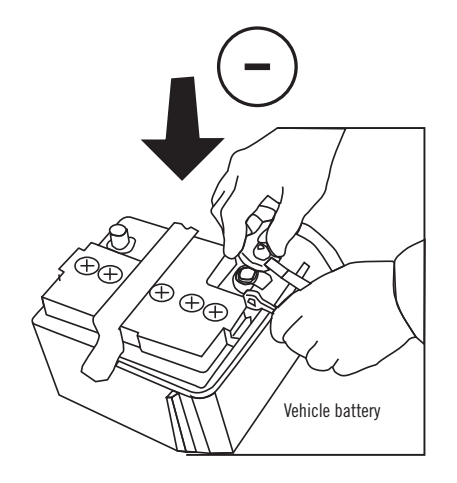

**Reconnect** the (-) terminal of the battery.

#### **KEY BYPASS PROGRAMMING PROCEDURE 1/6**

## \_\_\_\_\_

# x3 max.

#### Do not program more than 3 modules on the same vehicle.

If more than 3 modules are programmed to a vehicle, it is possible that the remote car starter will never be functional on this vehicle. If all programming steps were successful and the vehicle cannot be remote started :

- Double check all connections using the installation diagram above as a reference.

If no connection errors can be found then please contact technical support assistance.

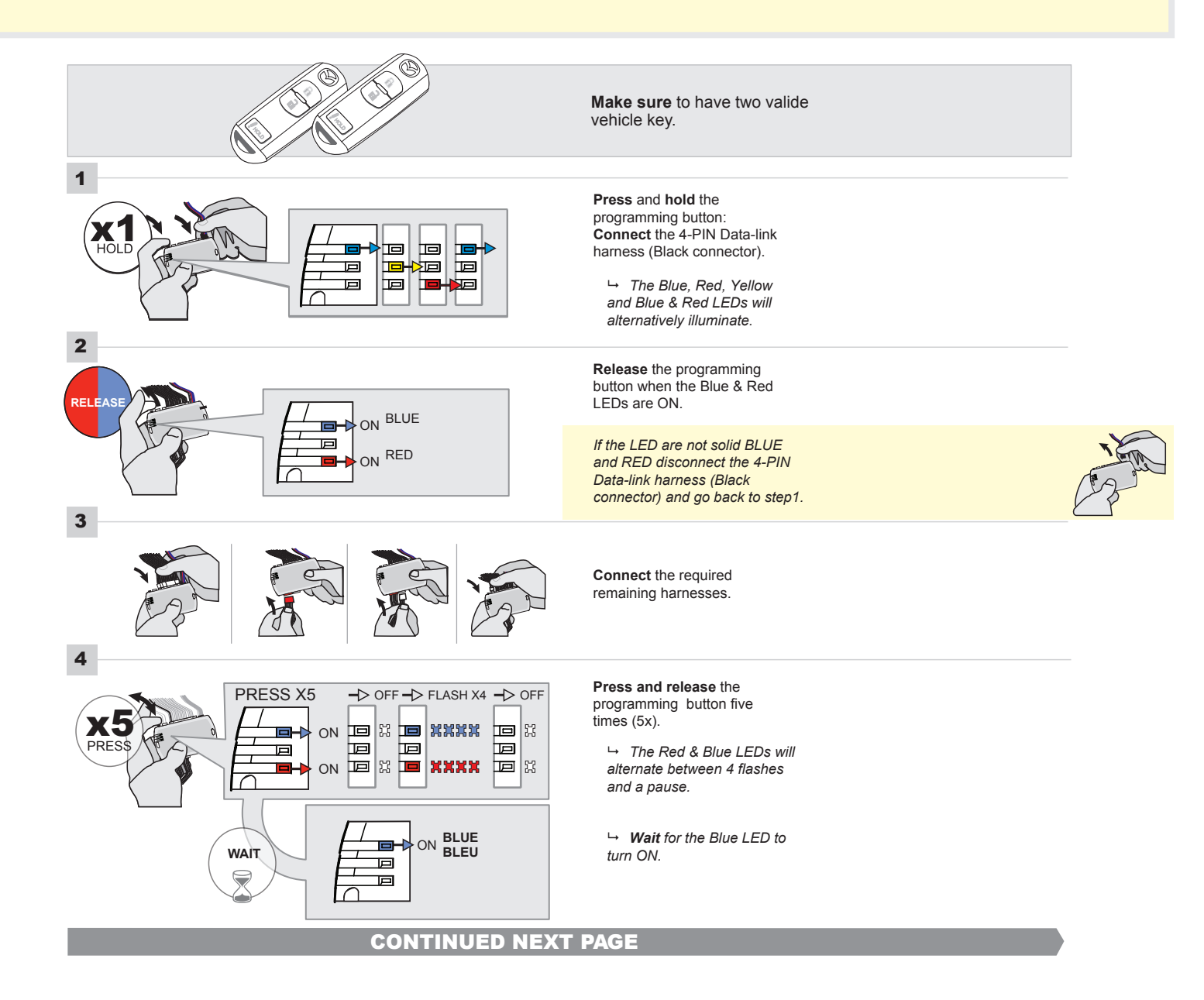

#### F FORTIN

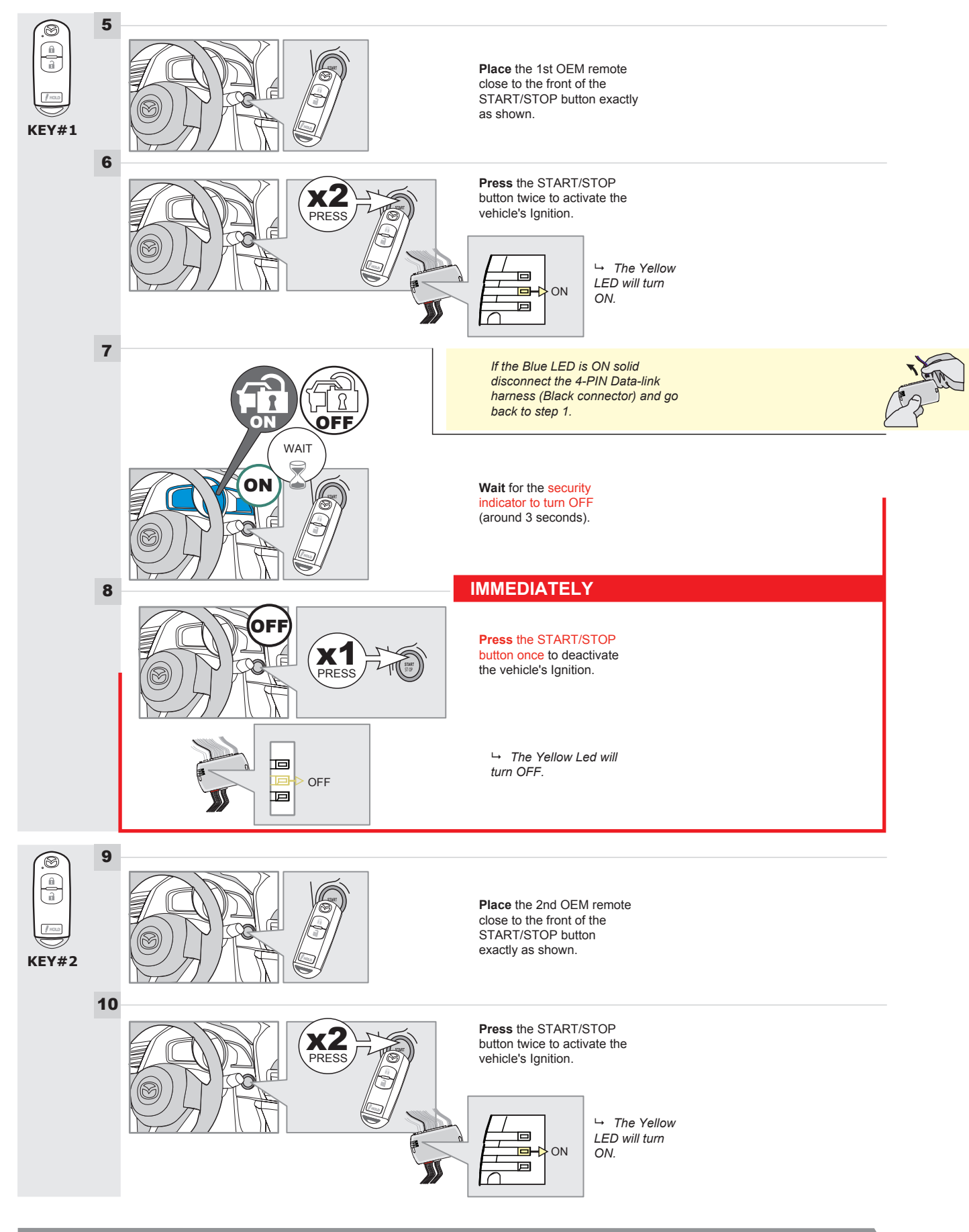

#### **KEY BYPASS PROGRAMMING PROCEDURE 3/6**

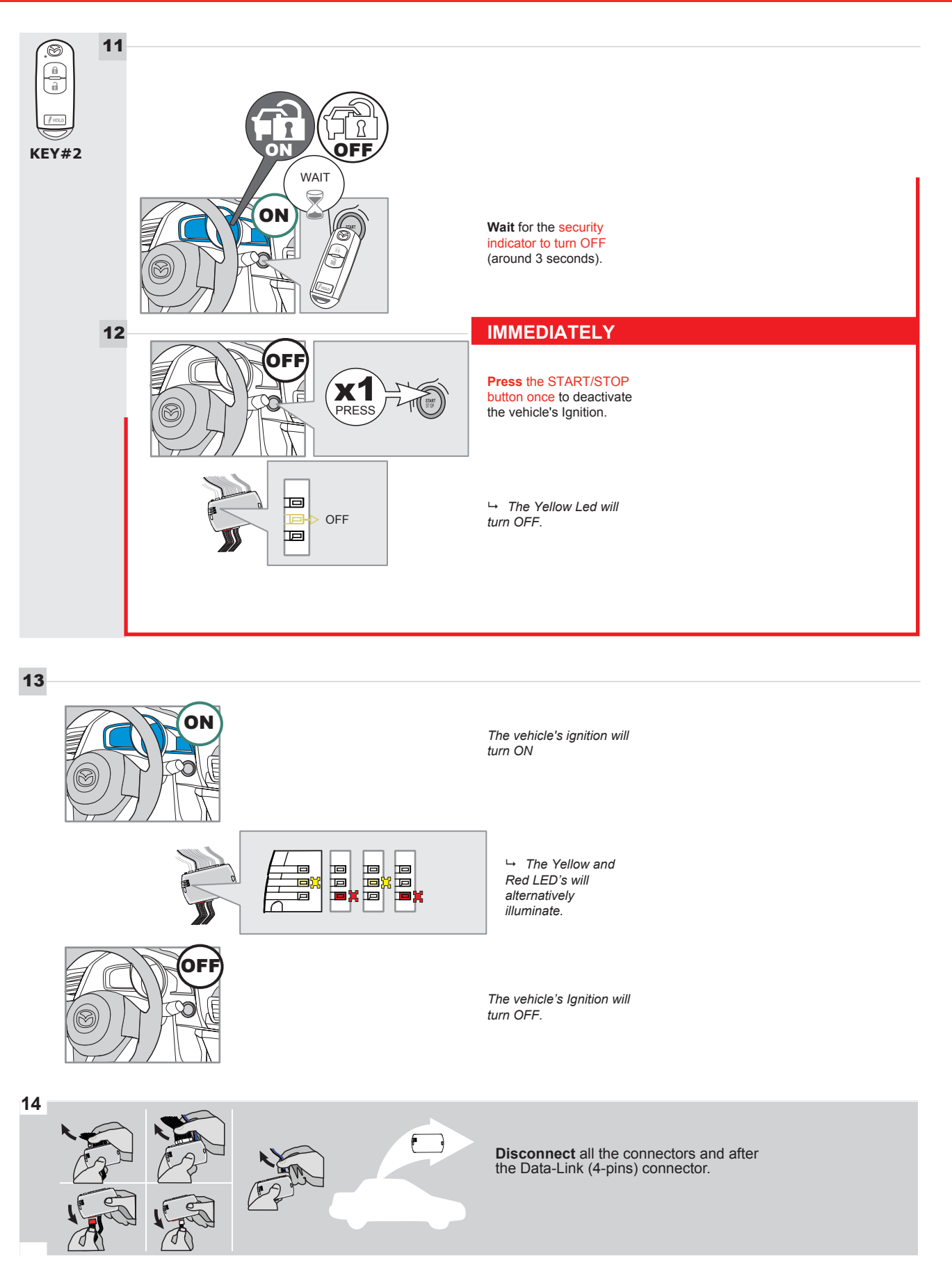

#### **KEY BYPASS PROGRAMMING PROCEDURE 4/6**

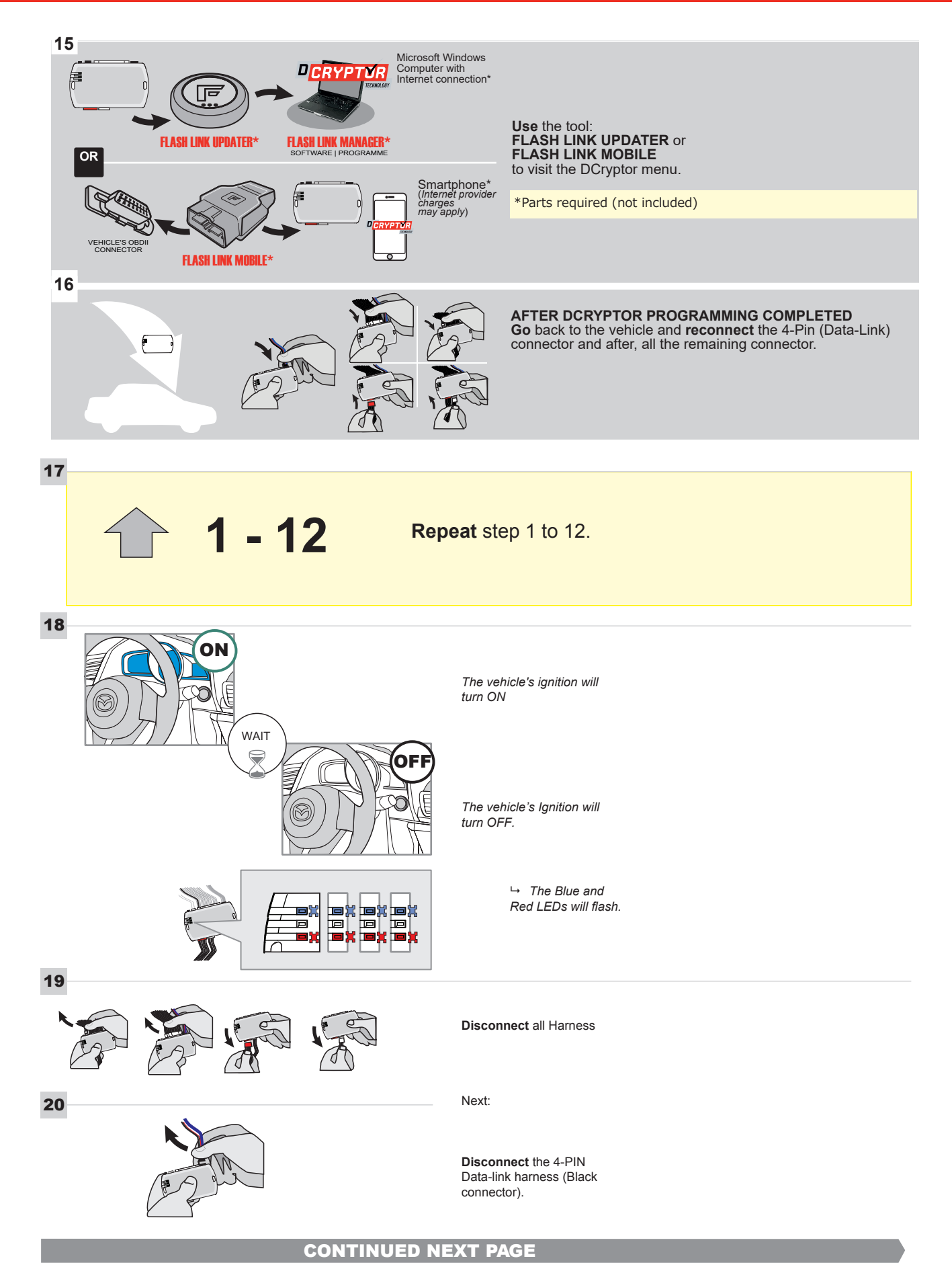

#### **KEY BYPASS PROGRAMMING PROCEDURE 5/6**

## Page 1 /14

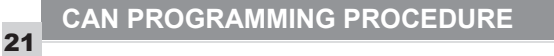

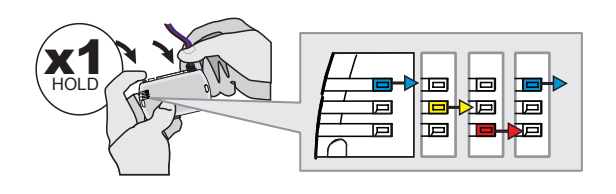

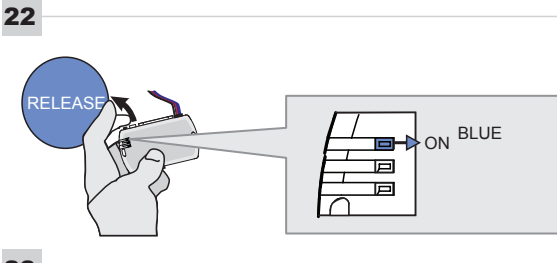

23

24

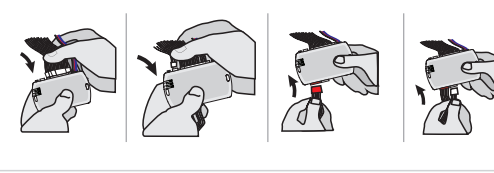

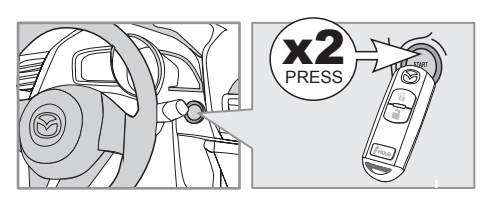

IGNITION ON -> FLASH RAPIDLY

Press and hold the programming button: Connect the 4-PIN Data-link harness (Black connector).

→ The Blue, Red, Yellow and Blue & Red LEDs will alternatively illuminate.

**Release** the programming button when the Blue LED is ON.

If the Blue LED is not ON solid disconnect the 4-PIN Data-link harness (Black connector).

**Connect** the required remaining harnesses.

**Press** the START/STOP button twice to turn ON the vehicle's Ignition.

→ The Blue LED will flash rapidly.

25

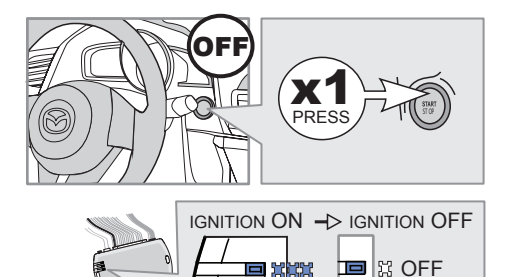

Р

回

回

**Press** the START/STOP button once to turn OFF the vehicle's Ignition.

 $\hookrightarrow$  The Blue LED will turn OFF.

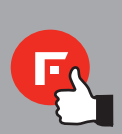

The module is now programmed.

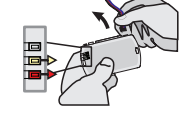
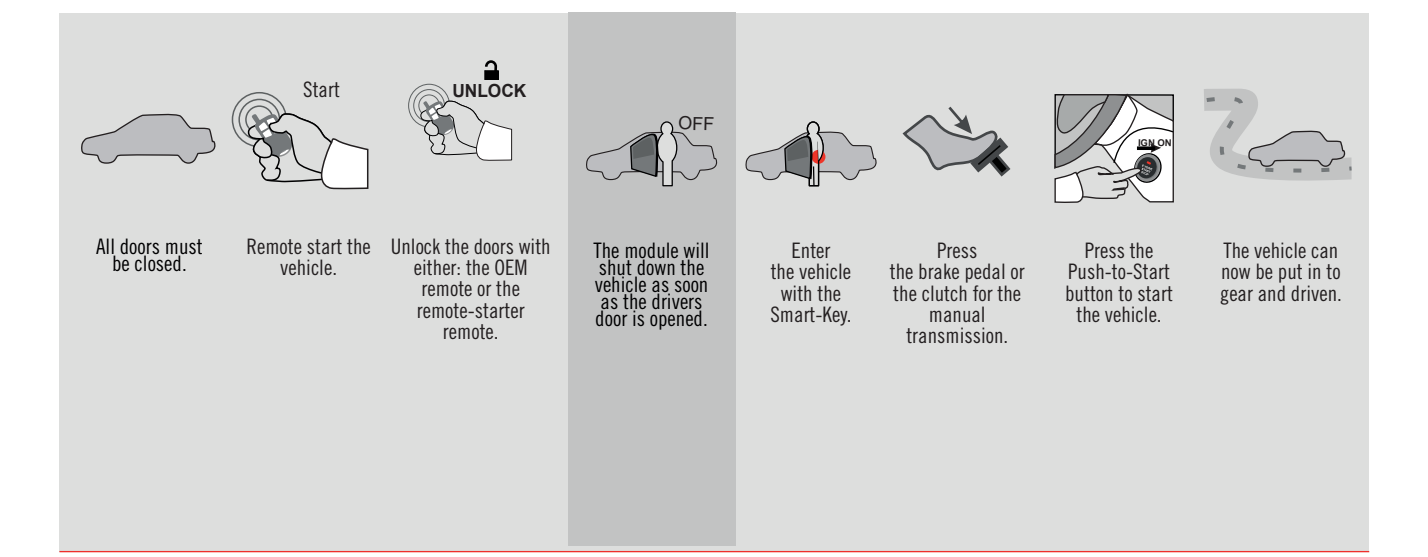

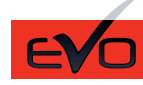

REV.: 20161003

GUIDE # 35211

### CX5 - T-HARNESS MAZDA - STAND ALONE

ADDENDUM - SUGGESTED WIRING CONFIGURATION

F

FORTIN®

ONLY COMPATIBLE WITH AUTOMATIC TRANSMISSION VEHICLES.

|                        |           |                           |                               |                        | Vehicle<br>if equip | func<br>ped | ti <u>ons</u><br>) | sup | por     | ted i    | n thi     | is diaç                         | Iram           | (fun           | nctio               | nal    |
|------------------------|-----------|---------------------------|-------------------------------|------------------------|---------------------|-------------|--------------------|-----|---------|----------|-----------|---------------------------------|----------------|----------------|---------------------|--------|
| PUSH<br>START          | VEADO     | IOTE STARTER NO<br>DRLOCK | NOTE STARTER & OLLOCK CONTROL | RM IICLE WITHOUT OEM # | lobilizer bypass    | v           | ock                |     | nometer | r Status | ık Status | d Status protection remote<br>t | d-Brake Status | t-Brake Status | A Remote monitoring | m mode |
| VEHICLE                | YEARS     | REN<br>DOC                | REN<br>DOC                    | VEH<br>ALA             | Imm                 | Lock        | Unlo               | Arm | Tach    | Doo      | Trun      | Hoo                             | Han            | Foot           | OEN                 | Aları  |
| CX5 Push-to-Start - AT | 2013-2016 | 1                         | 2                             | 3                      | •                   | •           | •                  | •   | •       | •        | •         | •                               | •              | •              | •                   | •      |

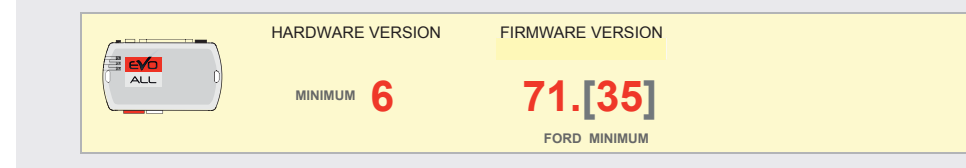

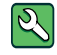

Parts required (Not included)

1X 10 AMP Fuse 1x Diode 1A 1X 1K Ohm Resistor (with doorlock) FLASH LINK MANAGER

### Software version 3.52 and more

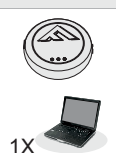

### FLASH LINK UPDATER 2

Microsoft Windows Computer & Internet connection

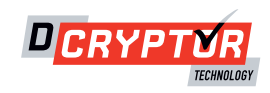

### PARTS REQUIRED (NOT INCLUDED)

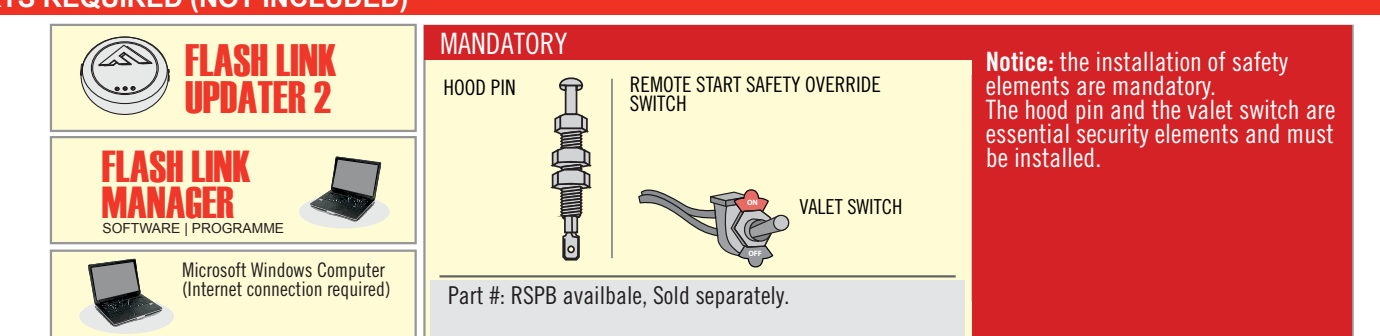

### STAND ALONE CONFIGURATION

| LACK         |                                            | UNIT OPTION | DESCRIPTION                              |  |  |
|--------------|--------------------------------------------|-------------|------------------------------------------|--|--|
| <b>L</b> øck | LOCK Program bypass option:                |             | OEM Remote Stand Alone<br>Remote Starter |  |  |
| LOCK         |                                            | DI          |                                          |  |  |
|              |                                            | UNIT OPTION | DESCRIPTION                              |  |  |
|              | Program bypass option with oem remote:     | C1          | OEM Remote Monitoring                    |  |  |
|              |                                            | U           |                                          |  |  |
|              |                                            | UNIT OPTION | DESCRIPTION                              |  |  |
|              | Program bypass option with RF KIT antenna: | H1 to H6    | Supported RF Kits<br>and select RF Kit   |  |  |
|              |                                            |             |                                          |  |  |

### **REMOTE STARTER FUNCTIONNALITY**

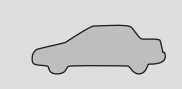

All doors must be closed.

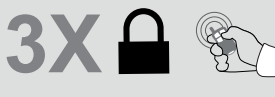

Press the OEM remote's Lock button 3x to

remote-start (or remote-stop) the vehicle.

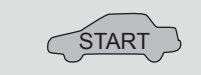

The vehicle will START.

| REMOTE ST  | TARTER DIAGNOSTICS          |
|------------|-----------------------------|
| MODULE R   | ED LED                      |
| x2 flash : | Brake ON                    |
| x3 flash : | No tach                     |
| x4 flash : | lgnition before<br>start    |
| x5 flash : | Hood Open                   |
| PARKING L  | IGHTS                       |
| x4 flash:  | FOB in car                  |
| x5 flash:  | Hood open                   |
| x6 flash:  | Brake ON                    |
| x7 flash:  | Door open                   |
| x8 flash:  | Bad Encryption/<br>key code |

**REMOTE STARTER WARNING CARD** 

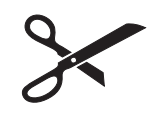

CUT THIS WARNING CARD AND STICK IT ON A VISIBLE PLACE: or use the package RSPB, Sold separately.

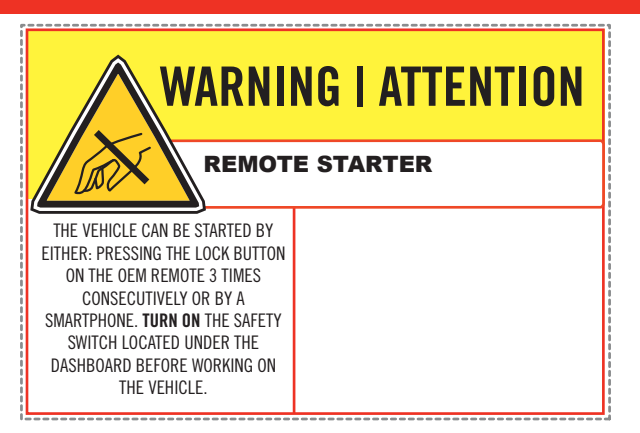

## F FORTIN DESCRIPTION

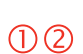

Under steering column, START-STOP unit.

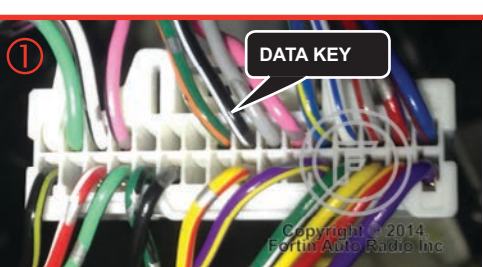

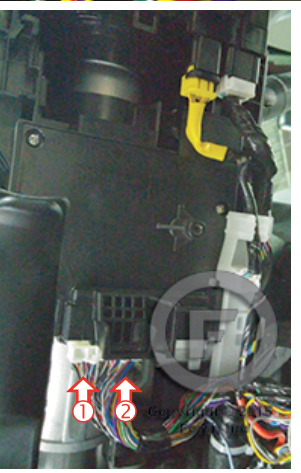

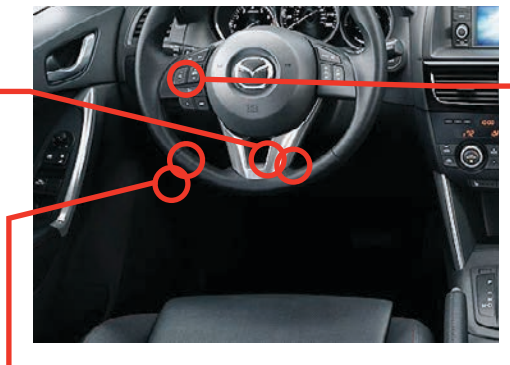

driver kick panel. - DOORLOCK

45

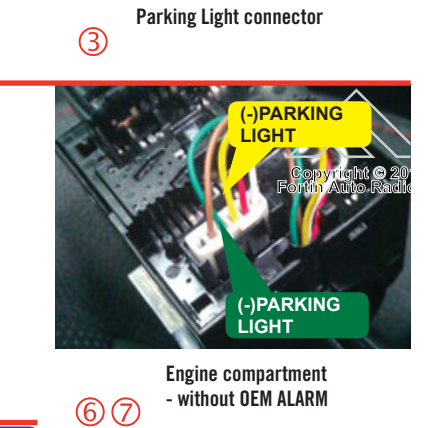

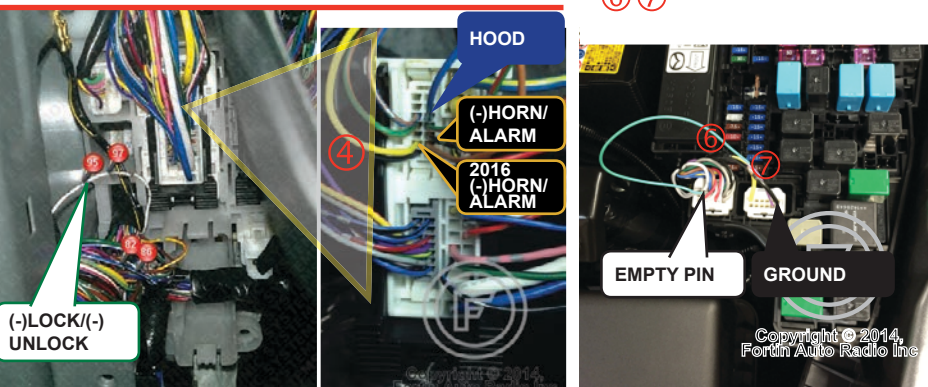

### F FORTIN<sup>®</sup>

**CONNECTION 1** 

### REMOTE CAR STARTER ONLY - DOORLOCK BY OEM REMOTE

Page 4 /14

### AUTOMATIC TRANSMISSION ONLY

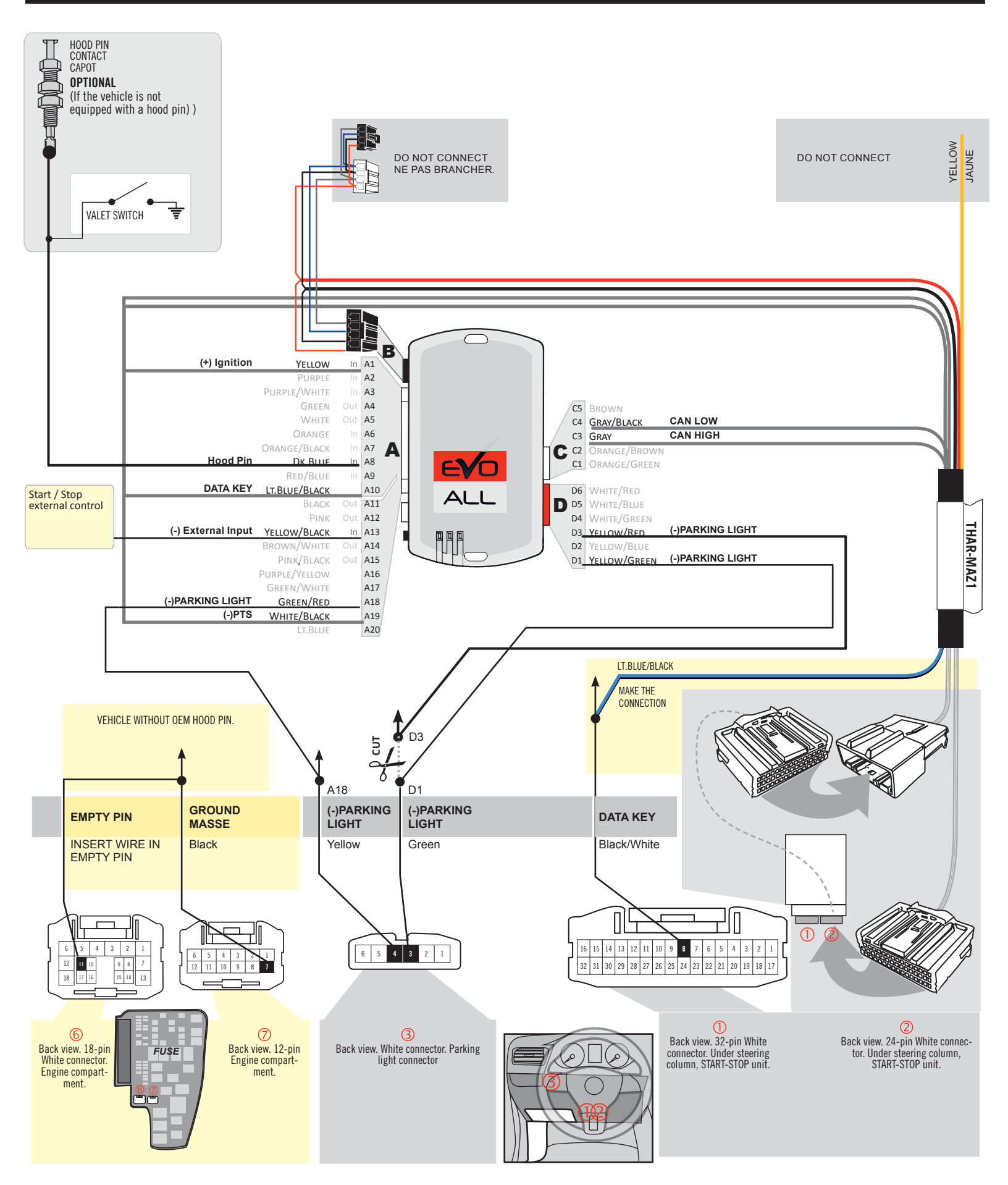

**CONNECTION 2** 

### REMOTE CAR STARTER AND DOORLOCK

|  | Program bypass option: | UNIT OPTION | DESCRIPTION                                   |
|--|------------------------|-------------|-----------------------------------------------|
|  |                        | C1          | OEM Remote status (Lock/Unlock)<br>monitoring |
|  |                        | 61          |                                               |
|  |                        | C1          | Evo Alarm enable                              |
|  |                        | GI          |                                               |

### REMOTE CAR STARTER AND DOORLOCK AUTOMATIC TRANSMISSION ONLY

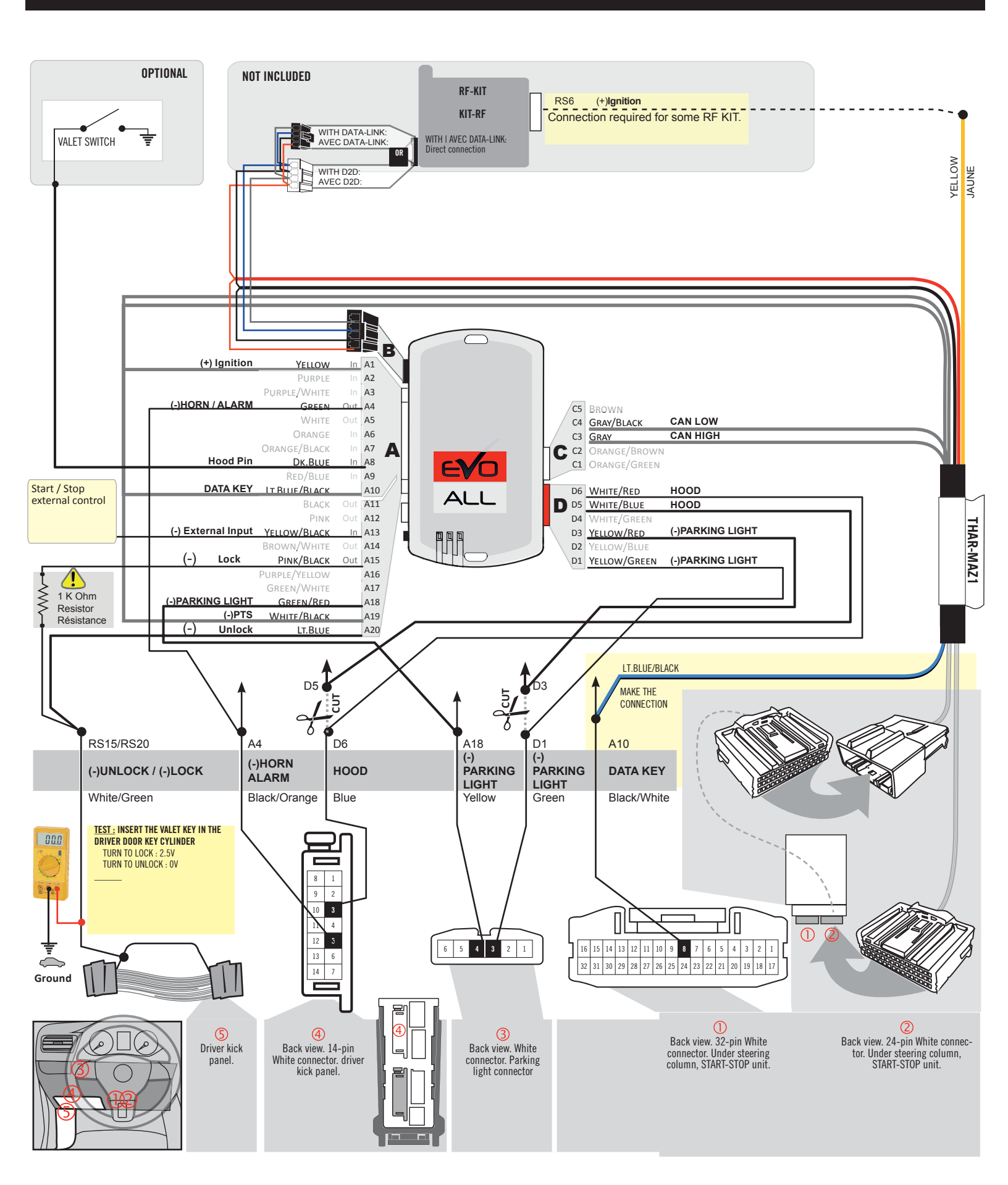

**CONNECTION 3** 

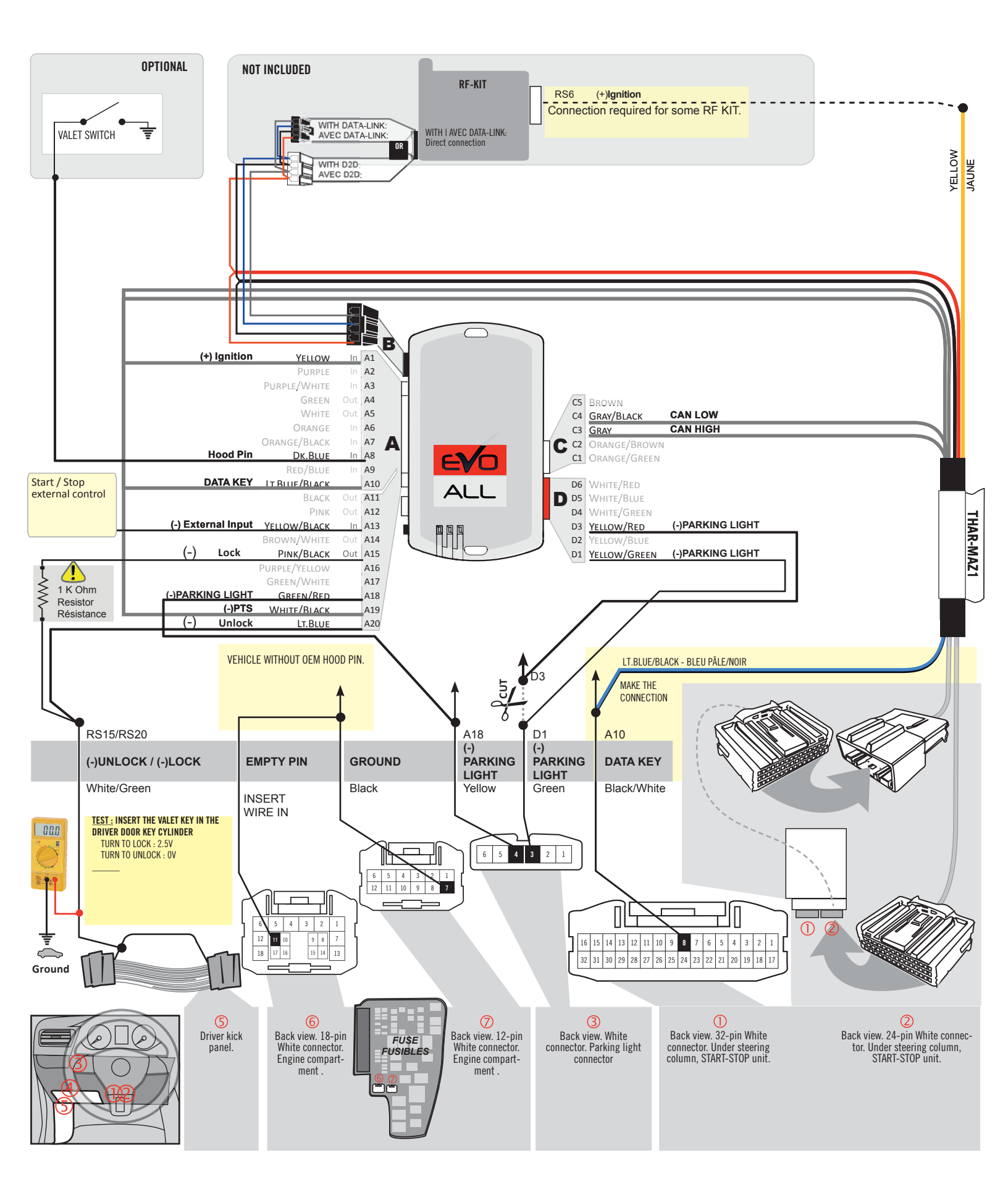

### **KEY BYPASS PROGRAMMING PROCEDURE 1/5 |**

# x3 max.

### Do not program more than 3 modules on the same vehicle.

If more than 3 modules are programmed to a vehicle, it is possible that the remote car starter will never be functional on this vehicle. If all programming steps were successful and the vehicle cannot be remote started :

- Double check all connections using the installation diagram above as a reference.

If no connection errors can be found then please contact technical support assistance.

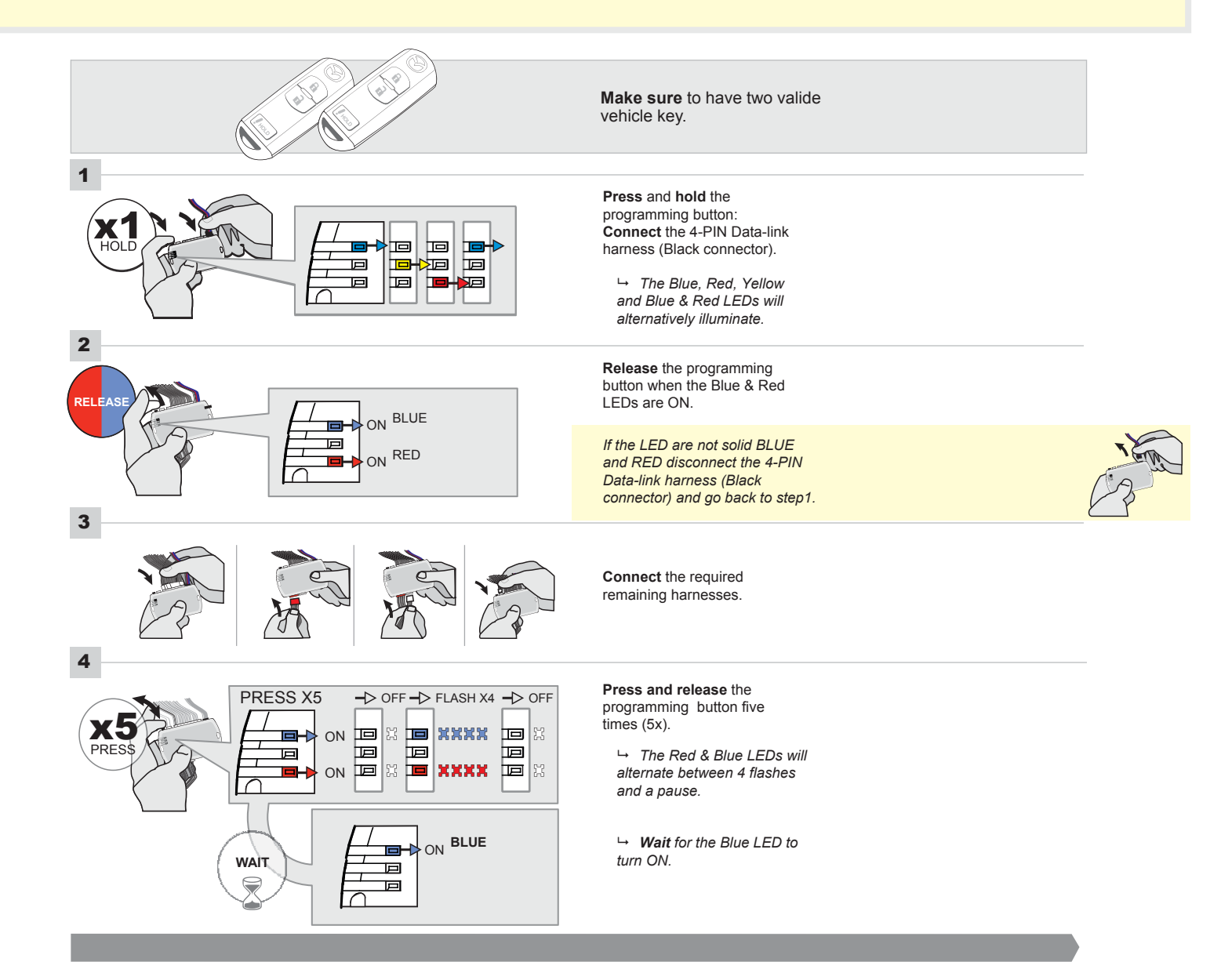

### FORTIN<sup>®</sup>

### **KEY BYPASS PROGRAMMING PROCEDURE 2/5 |**

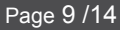

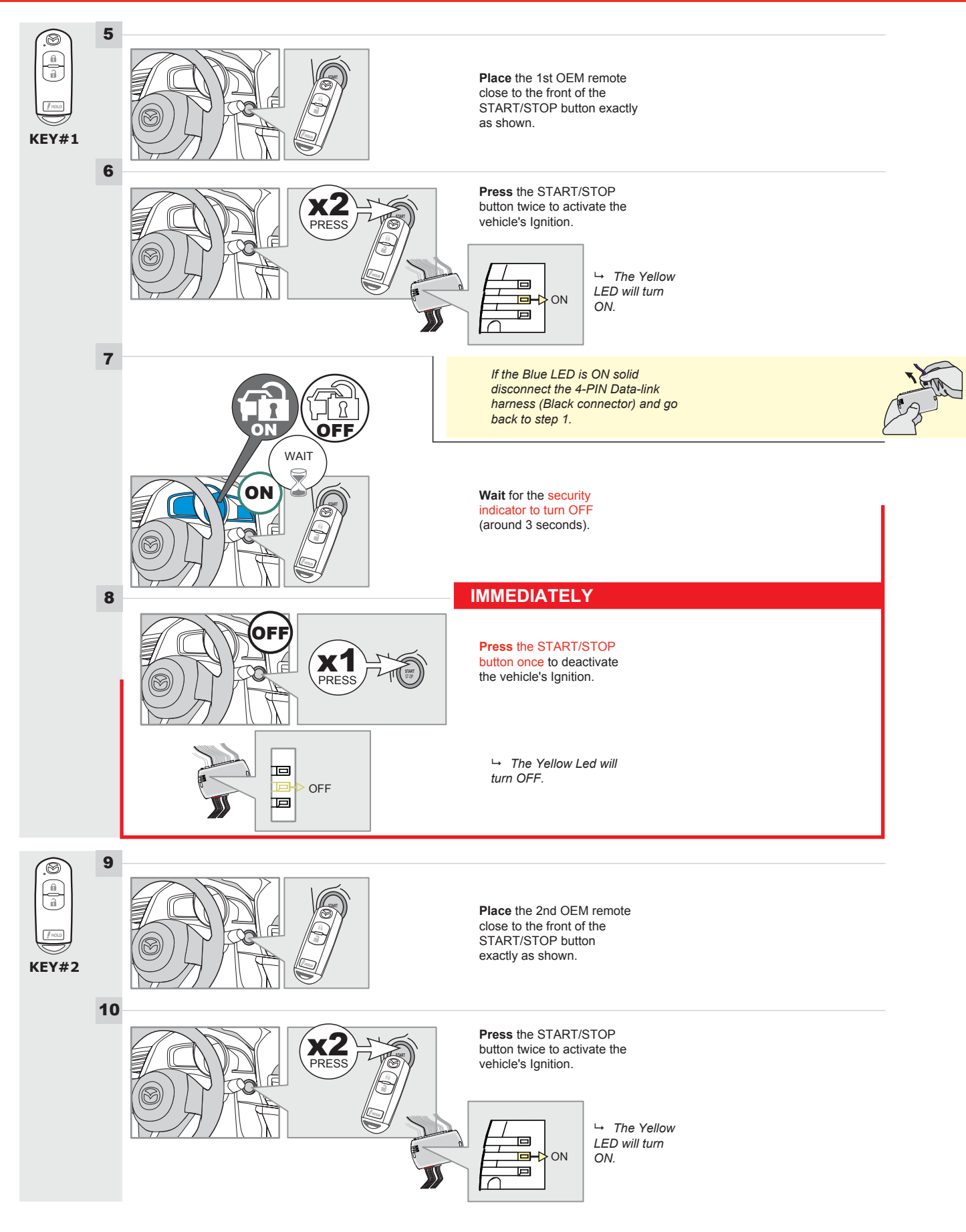

### **KEY BYPASS PROGRAMMING PROCEDURE 3/5 |**

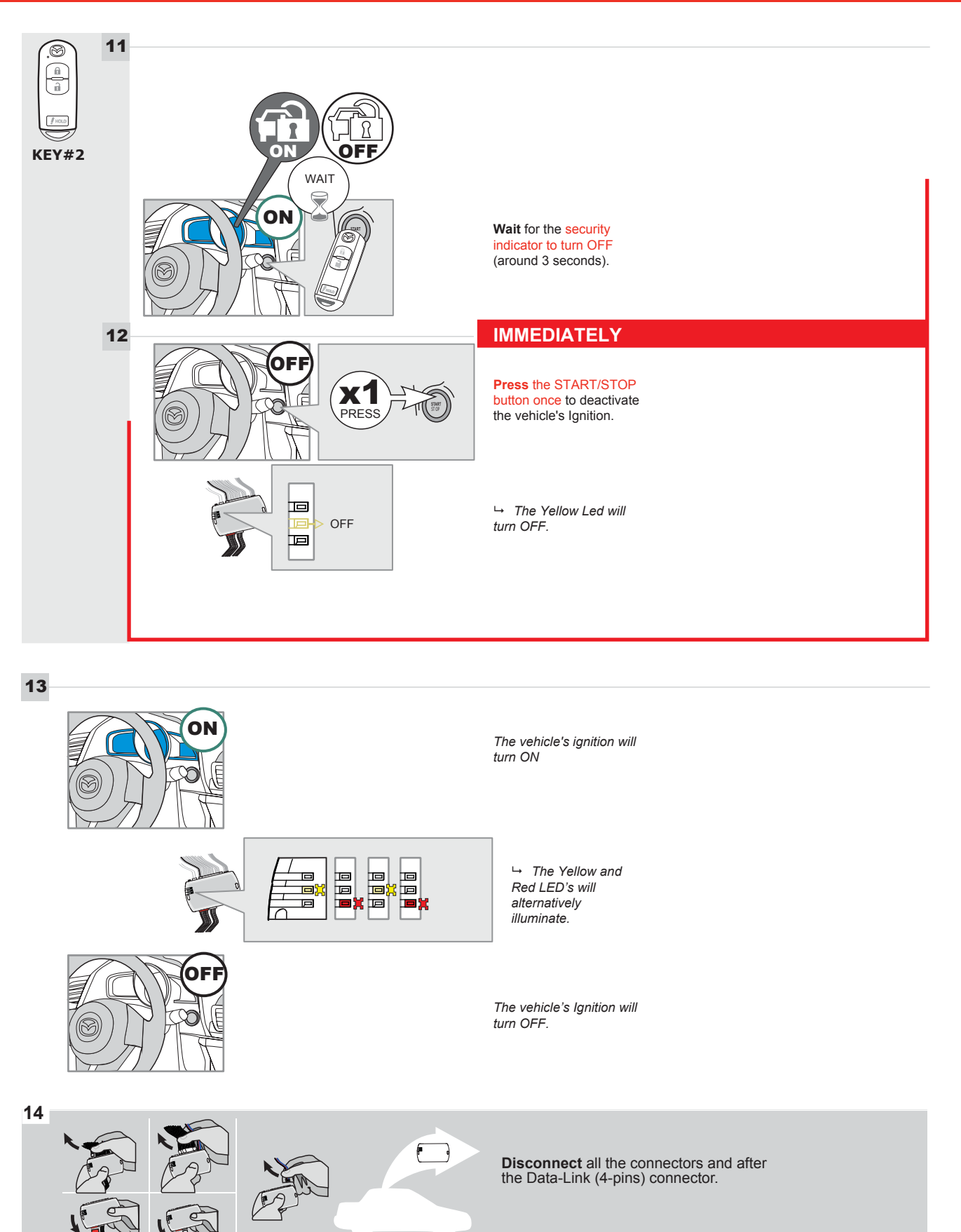

### **KEY BYPASS PROGRAMMING PROCEDURE 4/5 |**

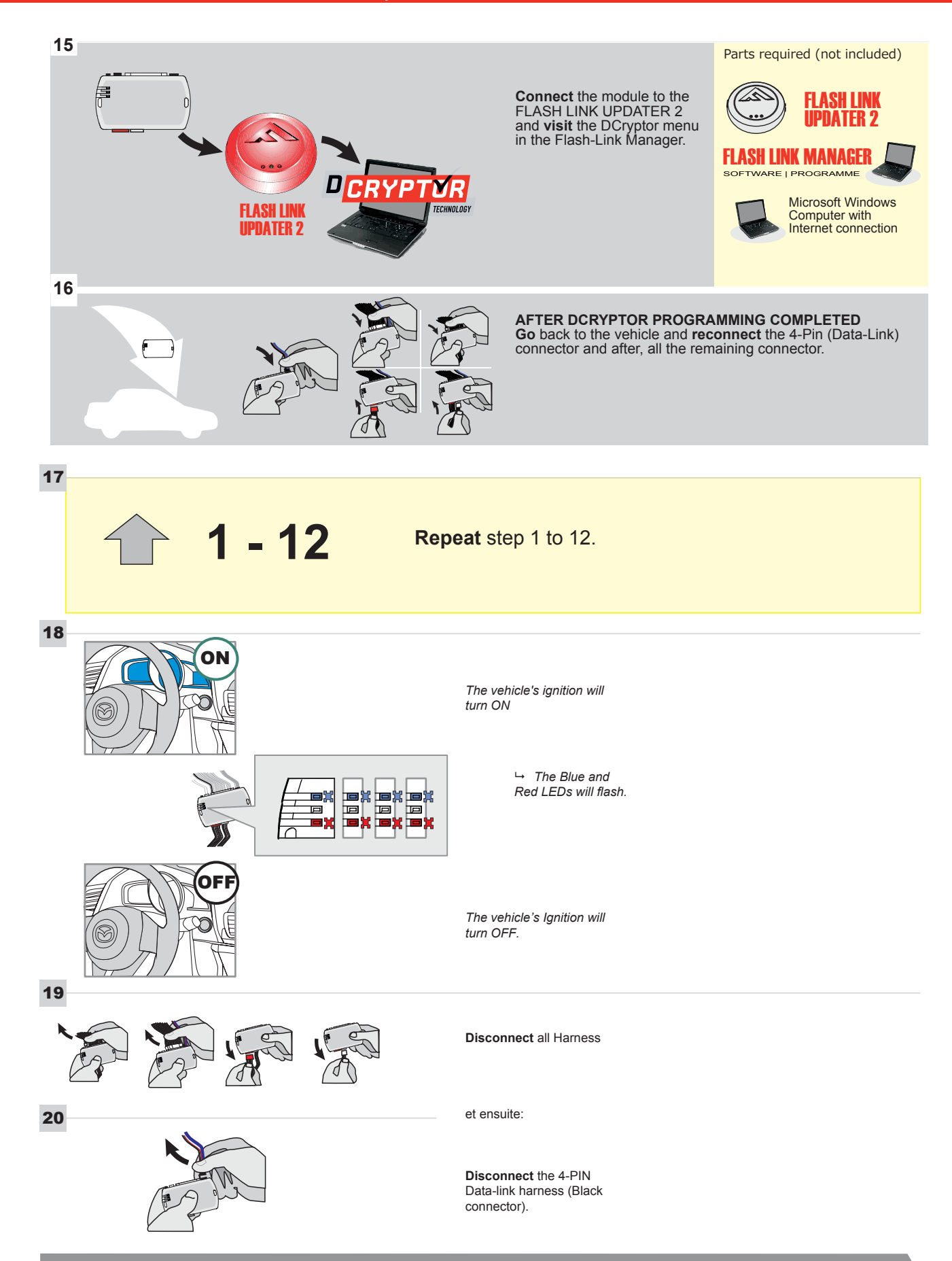

### KEY BYPASS PROGRAMMING PROCEDURE 5/5

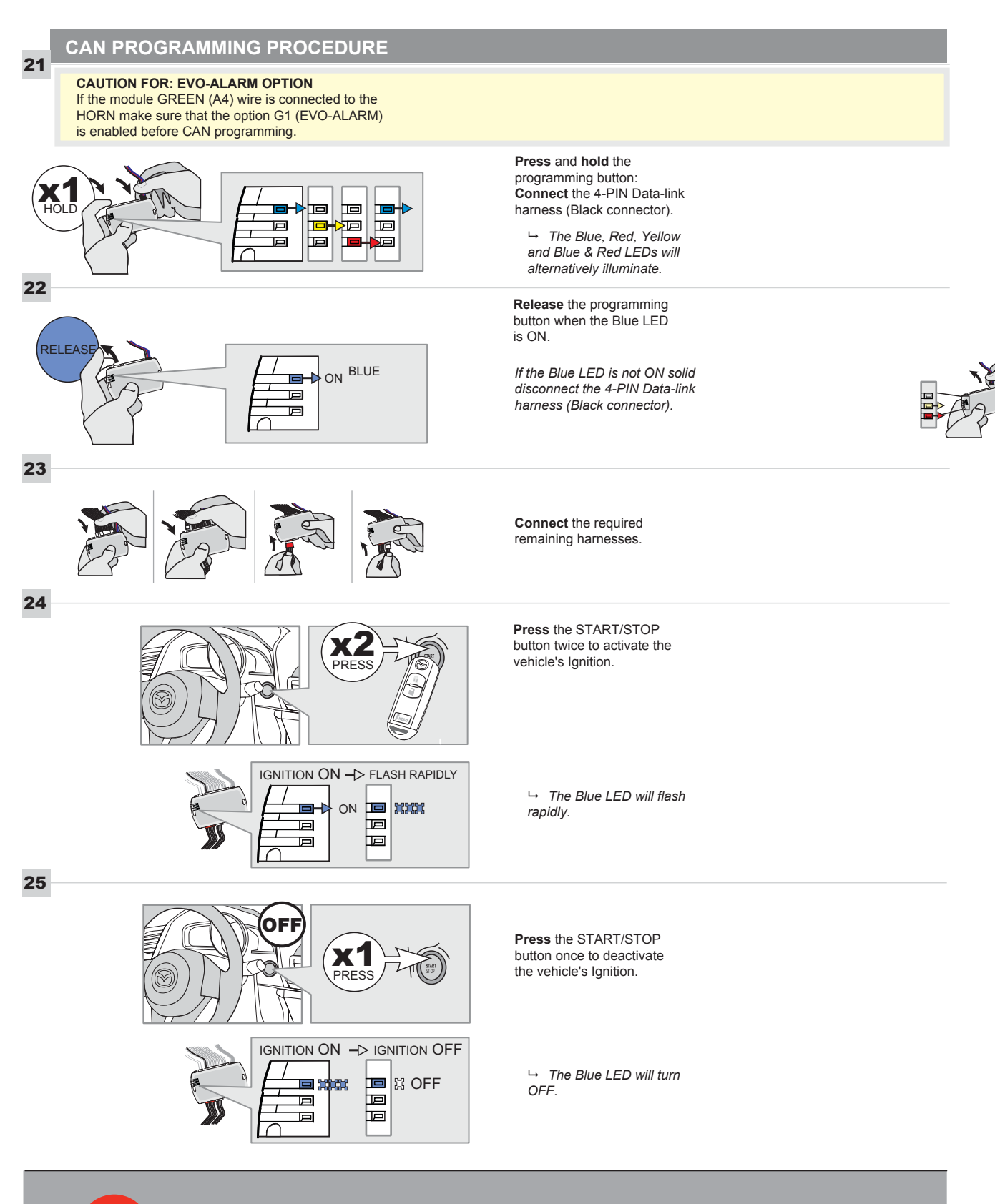

programmed.

### **REMOTE STARTER FUNCTIONALITY |**

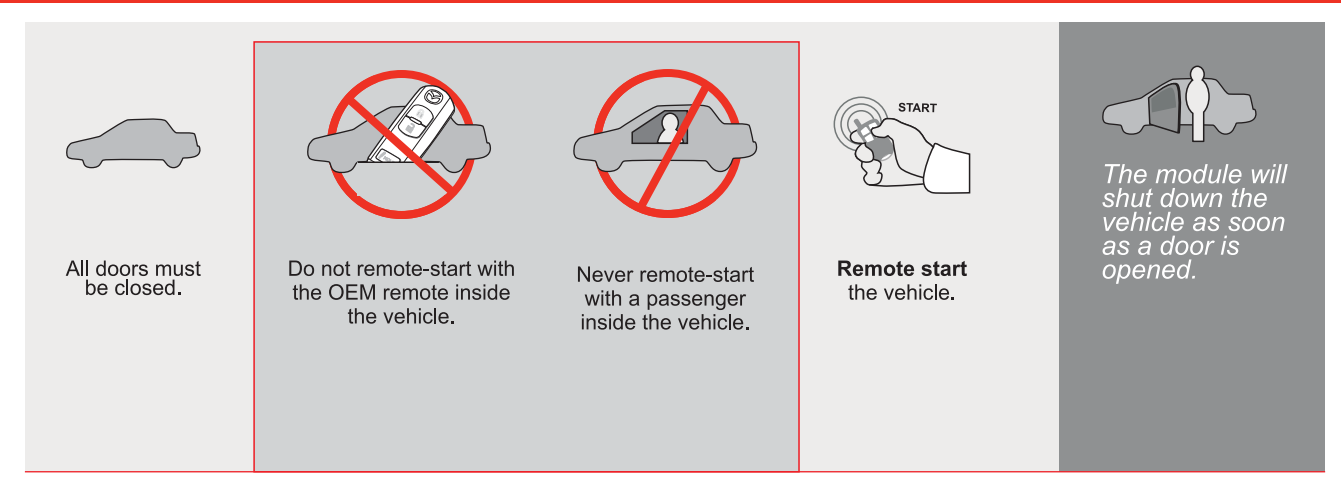

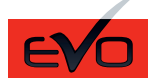

ALL Page 1 / 14

REV.: 20210623

GUIDE # 62951

FORTIN® F

# STAND ALONE THAR-MAZ1 THARNESS INSTALLATION - 2 KEYS PROGRAMMING

ADDENDUM - SUGGESTED WIRING CONFIGURATION

ONLY COMPATIBLE WITH AUTOMATIC TRANSMISSION VEHICLES.

|                                                     |           | Vehicle fun     | ict <u>ions sup</u> | ported | l in thi | s diag | ram (fı | Inctio  | nal if e | quippe   | ∍d)                              |                |               |                     |
|-----------------------------------------------------|-----------|-----------------|---------------------|--------|----------|--------|---------|---------|----------|----------|----------------------------------|----------------|---------------|---------------------|
| PUSH<br>START                                       |           | obilizer bypass | arness              |        | ck       |        | E       | Iometer | r Status | k Status | d Status protection remote start | d-Brake Status | -Brake Status | A Remote monitoring |
| VEHICLE                                             | YEARS     | Imme            | т-на                | Lock   | Unlo     | Arm    | Disar   | Tach    | Door     | Trun     | Ноос                             | Hanc           | Foot-         | OEM                 |
| MAZDA                                               |           |                 |                     |        |          |        |         |         |          |          |                                  |                |               |                     |
| Push-to-Start - Automatic transmission only<br>CX-5 | 2013-2016 | •               | •                   | •      | •        | •      | •       | •       | •        | •        | •                                | •              | •             | •                   |

|                          | FIRMWARE VERSION 85.[11] MINIMUM                                                                                                    | To add the firmware vers<br>UPDATER or FLAS                                           | sion and the options, use the <b>FLASH LINK</b><br><b>IH LINK MOBILE</b> tool, sold separately. |
|--------------------------|----------------------------------------------------------------------------------------------------|---------------------------------------------------------------------------------------|-------------------------------------------------------------------------------------------------|
|                          | IF THE VEHICLE IS NOT EQUIPPED<br>WITH FUNCTIONAL HOOD PIN:                                                                                          | A11                                                                                   | Hood trigger (Output Status).                                                                   |
|                          |                                                                                                    | UNIT OPTION                                                                           | DESCRIPTION                                                                                     |
|                          | Program bypass option:                                                                                                    | C1                                                                                    | OEM Remote status (Lock/Unlock)<br>monitoring                                                   |
| NOTES                    |                                                                                                    |                                                                                       |                                                                                                 |
|                          | THIS MODULE MUST BE INSTALLED BY<br>A QUALIFIED TECHNICIAN.<br>A WRONG CONNECTION CAN CAUSE<br>PERMANENT DAMAGE TO THE VEHICLE.                      |                                                                                       |                                                                                                 |
| R                        | Parts required (Not included)                                                                                                    |                                                                                       |                                                                                                 |
|                          | 1X 10 AMP Fuse                                                                                                    |                                                                                       |                                                                                                 |
|                          |                                                                                                    |                                                                                       |                                                                                                 |
| MANDATORY I<br>*Hood pin | NSTALL<br>HOOD STATUS: THE HOOD PIN SWITCH MUST BE INSTALLED<br>IF THE VEHICLE CAN BE REMOTE STARTED WITH THE HOOD OPEN,<br>SET FUNCTION A11 TO OFF. | Votice: the insta<br>elements are ma<br>is an essential s<br><u>must be installer</u> | Illation of safety<br>ndatory. The hood pin<br>ecurity element and<br>d.                        |

### PARTS REQUIRED (NOT INCLUDED)

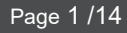

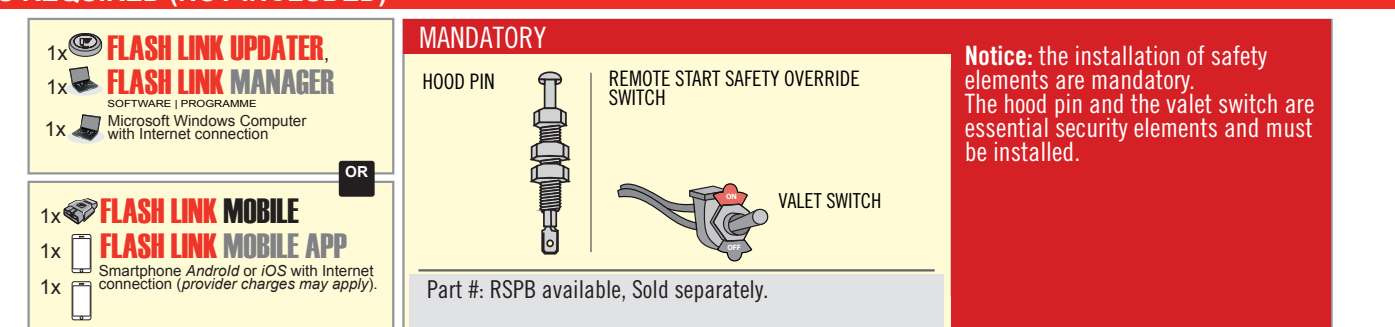

### STAND ALONE CONFIGURATION

|  | Program bypass option                      | UNIT OPTION | DESCRIPTION                                                                    |  |  |
|--|--------------------------------------------|-------------|--------------------------------------------------------------------------------|--|--|
|  | OEM Remote Stand Alone Remote Starter:     | OR D1.10    | By default, LOCK, LOCK, LOCK<br>Par défaut, VERROUILLE, VERROUILLE, VERROUILLE |  |  |
|  |                                            | D1.1 UNLBCK |                                                                                |  |  |
|  |                                            | UNIT OPTION | DESCRIPTION                                                                    |  |  |
|  | Program bypass option with oem remote:     | 04          | OEM Remote Monitoring                                                          |  |  |
|  |                                            | 61          |                                                                                |  |  |
|  |                                            | UNIT OPTION | DESCRIPTION                                                                    |  |  |
|  | Program bypass option with RF KIT antenna: | H1 to H6    | Supported RF Kits and select RF Kit                                            |  |  |
|  |                                            |             |                                                                                |  |  |

### **REMOTE STARTER FUNCTIONALITY**

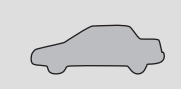

All doors must be closed.

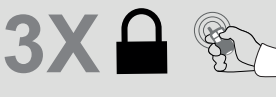

Press the OEM remote's Lock button 3x to

remote-start (or remote-stop) the vehicle.

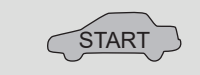

The vehicle will START.

| REMOTE S   | TARTER DIAGNOSTICS          |
|------------|-----------------------------|
| MODULE R   | ED LED                      |
| x2 flash : | Brake ON                    |
| x3 flash : | No tach                     |
| x4 flash : | lgnition before<br>start    |
| x5 flash : | Hood Open                   |
| PARKING L  | IGHTS                       |
| x4 flash:  | FOB in car                  |
| x5 flash:  | Hood open                   |
| x6 flash:  | Brake ON                    |
| x7 flash:  | Door open                   |
| x8 flash:  | Bad Encryption/<br>key code |

**REMOTE STARTER WARNING CARD** 

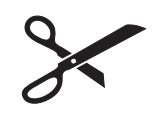

CUT THIS WARNING CARD AND STICK IT ON A VISIBLE PLACE: or use the package RSPB, Sold separately.

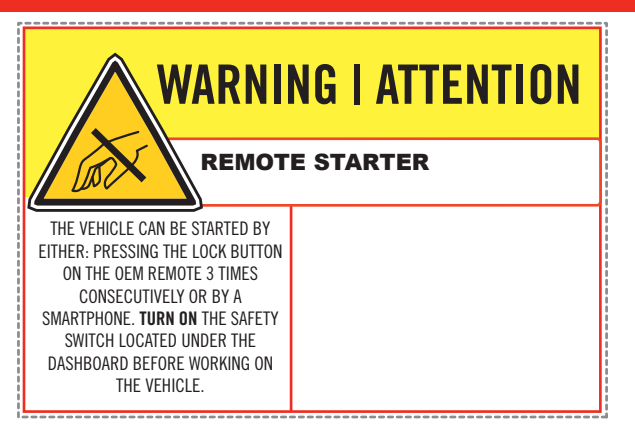

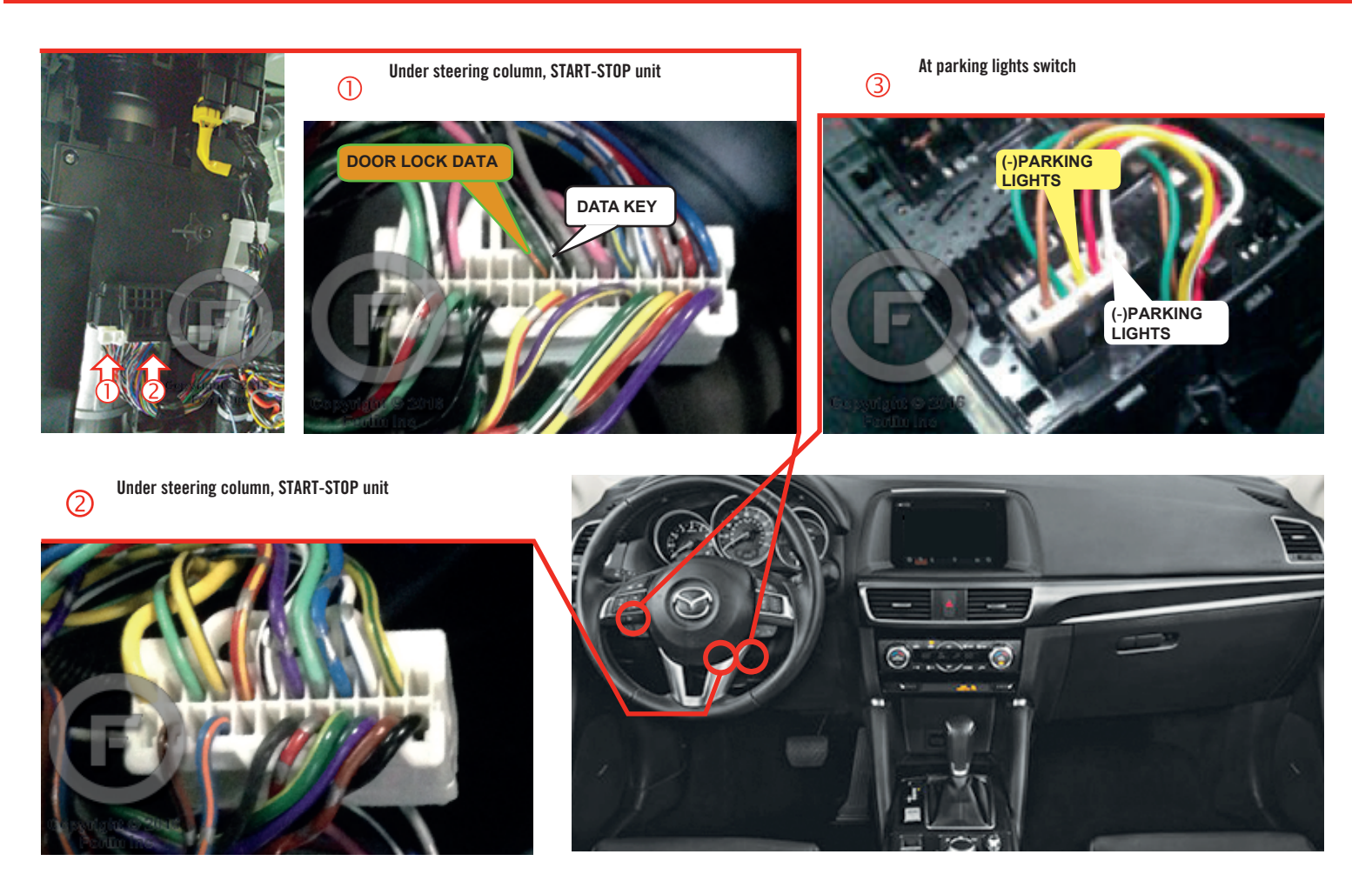

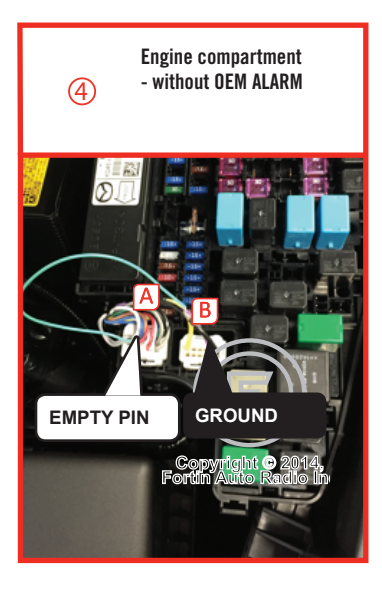

Before disconnecting a module, a computer or a control unit from a vehicle: Always disconnect the negative terminal from the vehicle's battery.

In these vehicles, the factory keyless entry module is sensitive to interference and may cease to operate if some precautions are not taken. Disconnect the (-) terminal of the battery prior to disconnecting the connectors at the smartkey module below the steering wheel to avoid damage to the smartkey entry module. Avant de débrancher un module, un ordinateur ou une unité de contrôle d'un véhicule: il faut toujours débrancher la borne négative de la batterie du véhicule.

Dans ce véhicule, le module d'entrée sans clé de l'usine est sensible aux interférences et peut cesser de fonctionner si certaines précautions ne sont pas prisses. Débrancher la borne (-) de la batterie avant de déconnecter le module de clé intélligente sous le volant pour éviter de l'endommager.

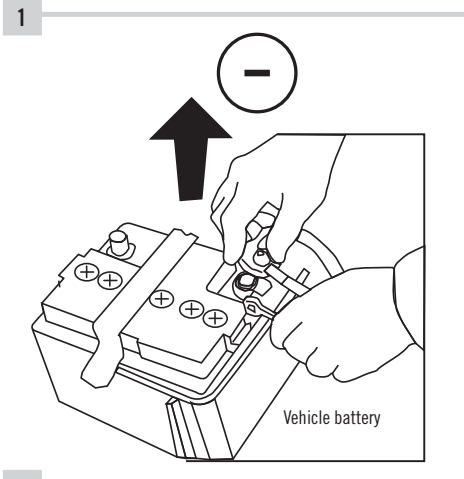

**ATTENTION** 

**Disconnect** the (-) terminal of the battery.

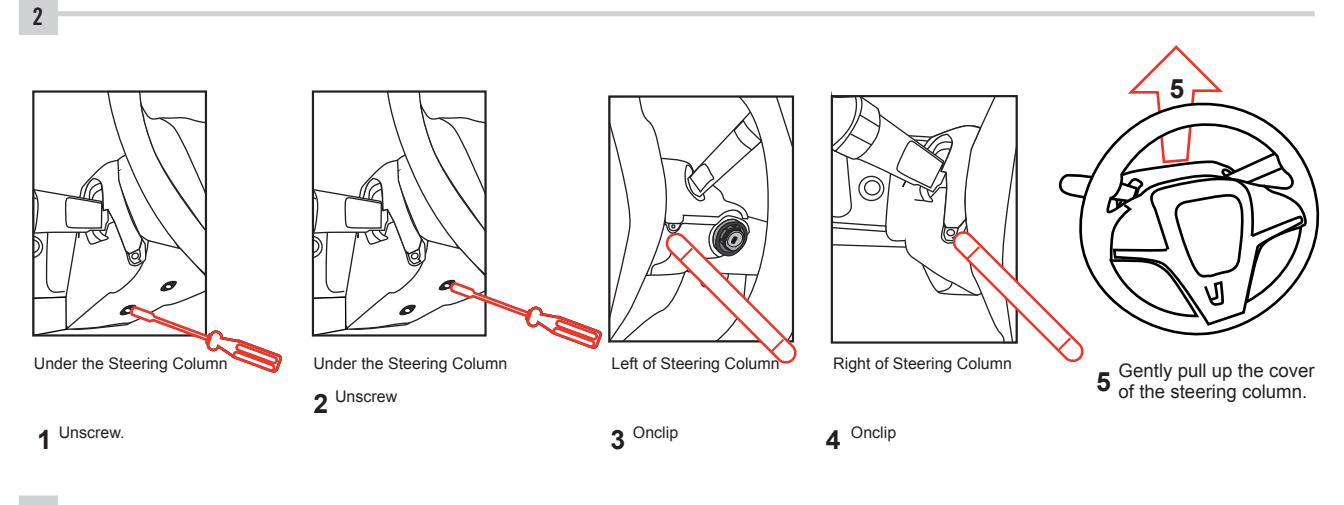

3

Make the following connections.

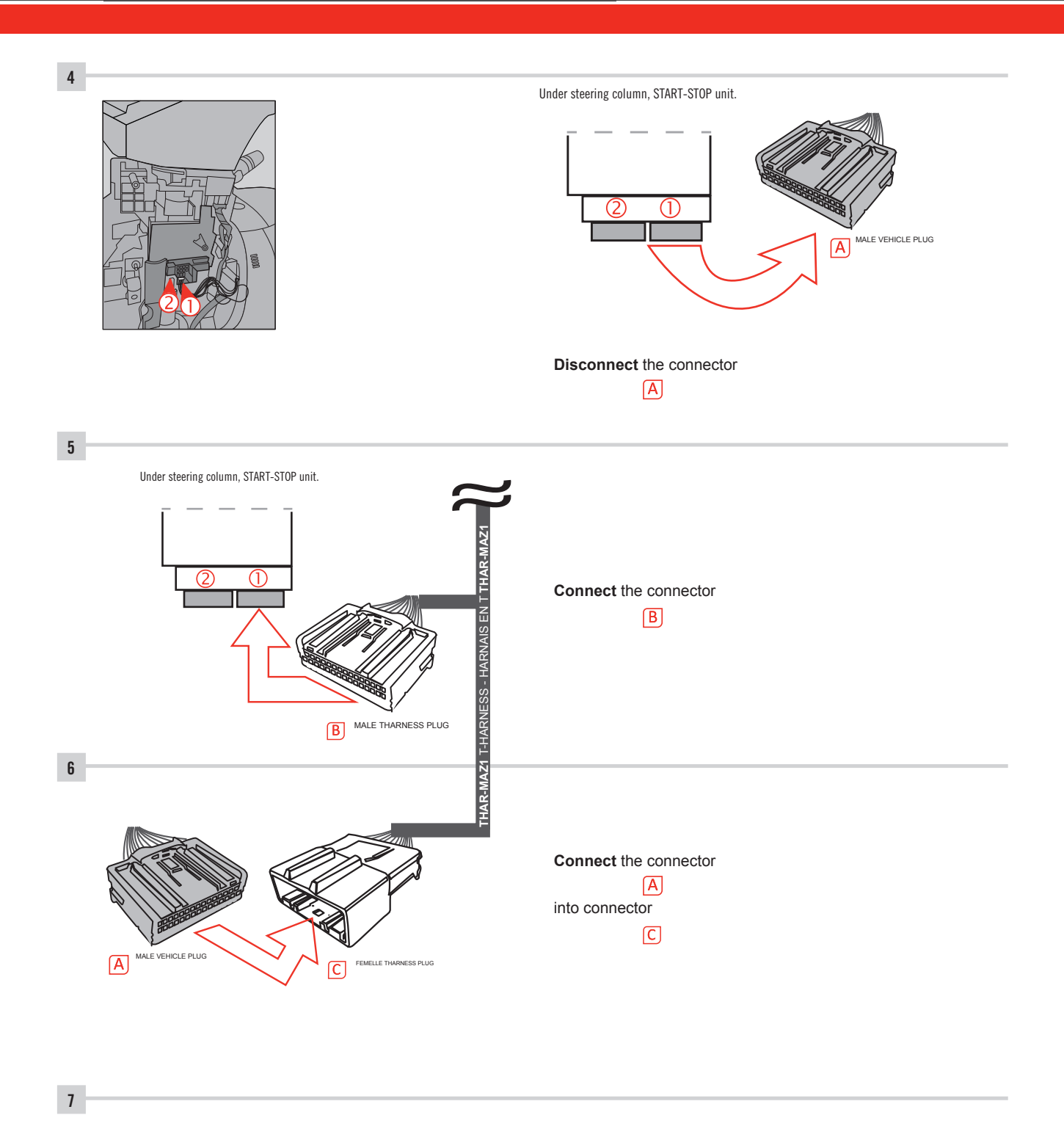

Make other required connections.

### **AUTOMATIC TRANSMISSION WIRING CONNECTION**

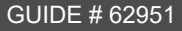

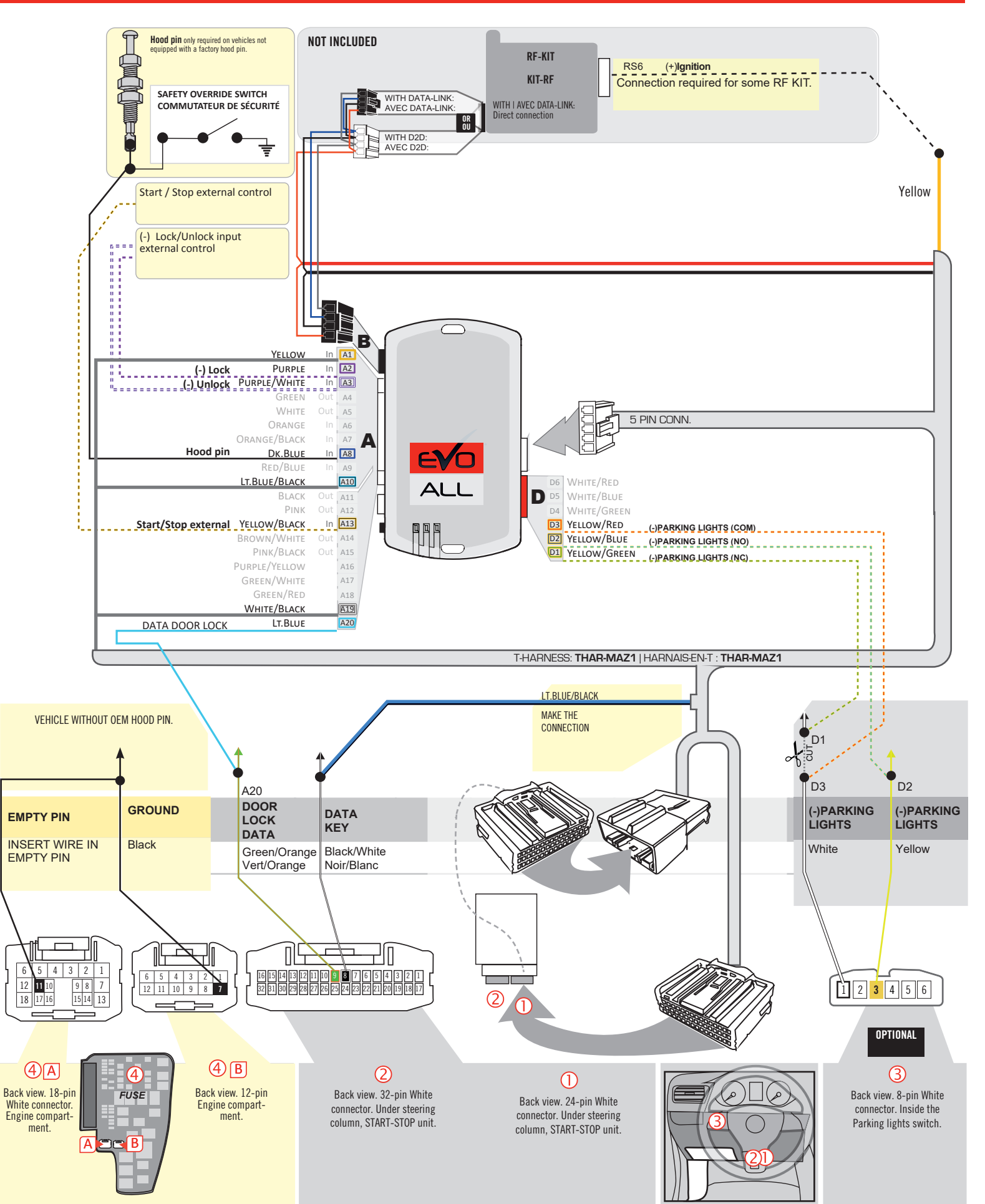

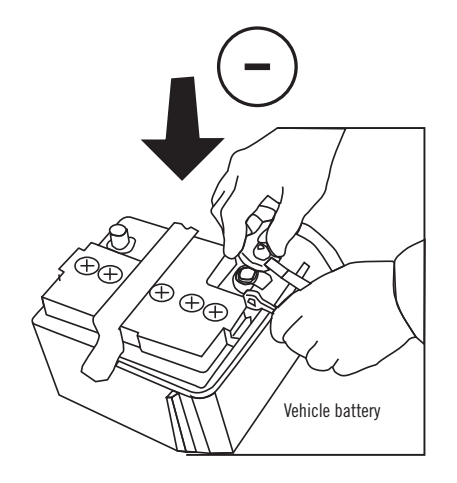

**Reconnect** the (-) terminal of the battery.

### **KEY BYPASS PROGRAMMING PROCEDURE 1/6**

# x3 max.

### Do not program more than 3 modules on the same vehicle.

If more than 3 modules are programmed to a vehicle, it is possible that the remote car starter will never be functional on this vehicle. If all programming steps were successful and the vehicle cannot be remote started :

- Double check all connections using the installation diagram above as a reference.

If no connection errors can be found then please contact technical support assistance.

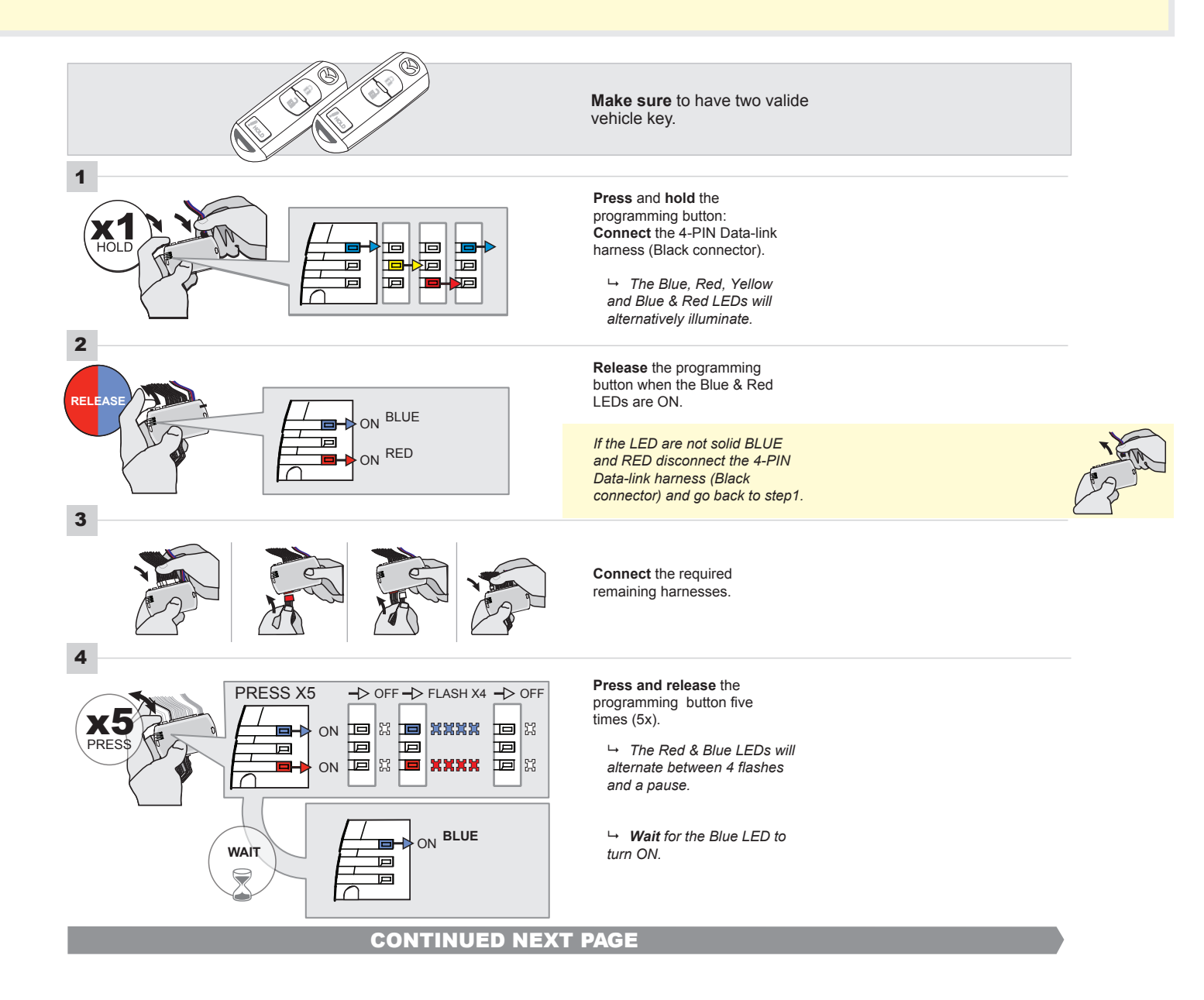

### FORTIN<sup>®</sup>

### **KEY BYPASS PROGRAMMING PROCEDURE 2/5**

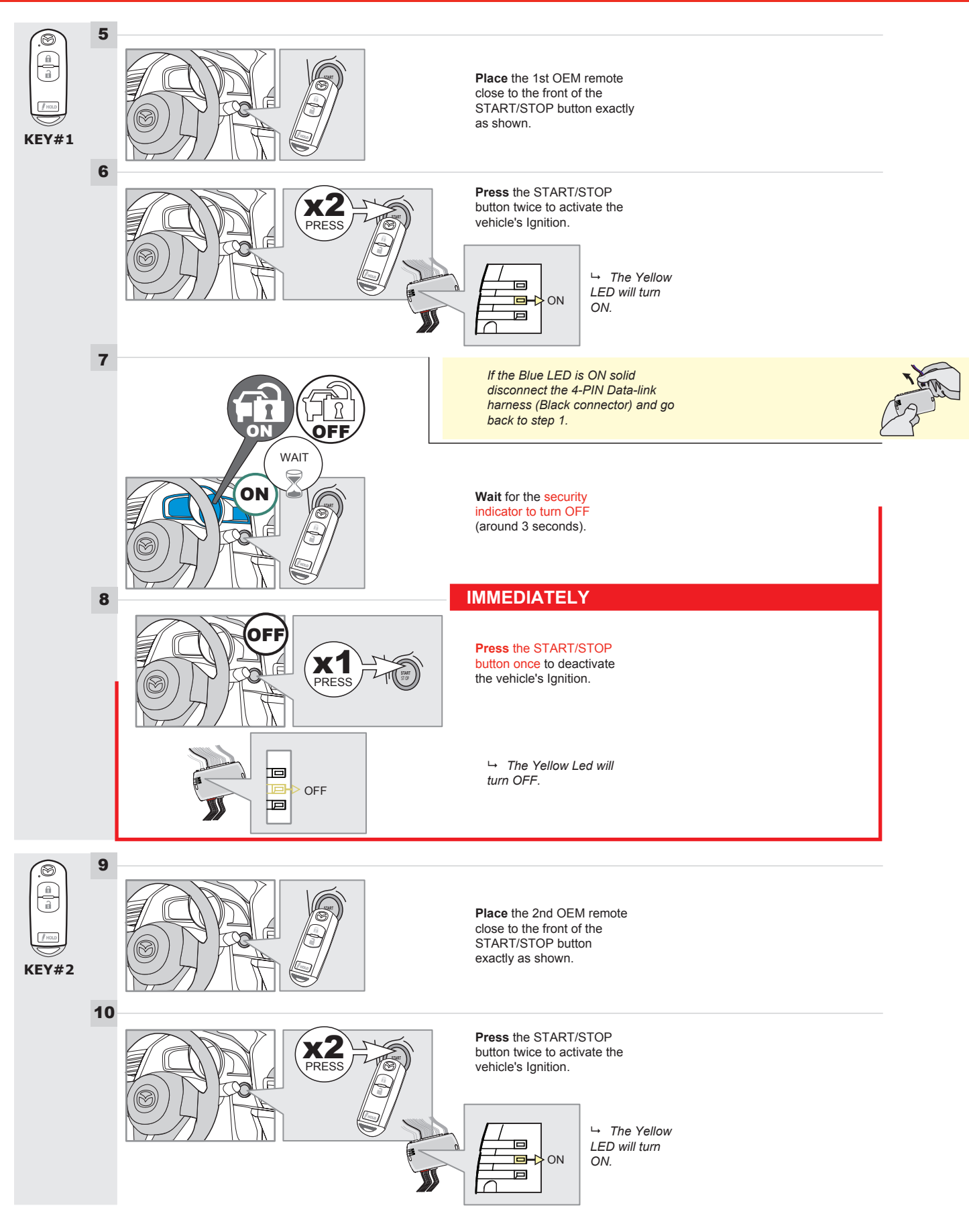

### **KEY BYPASS PROGRAMMING PROCEDURE 3/6**

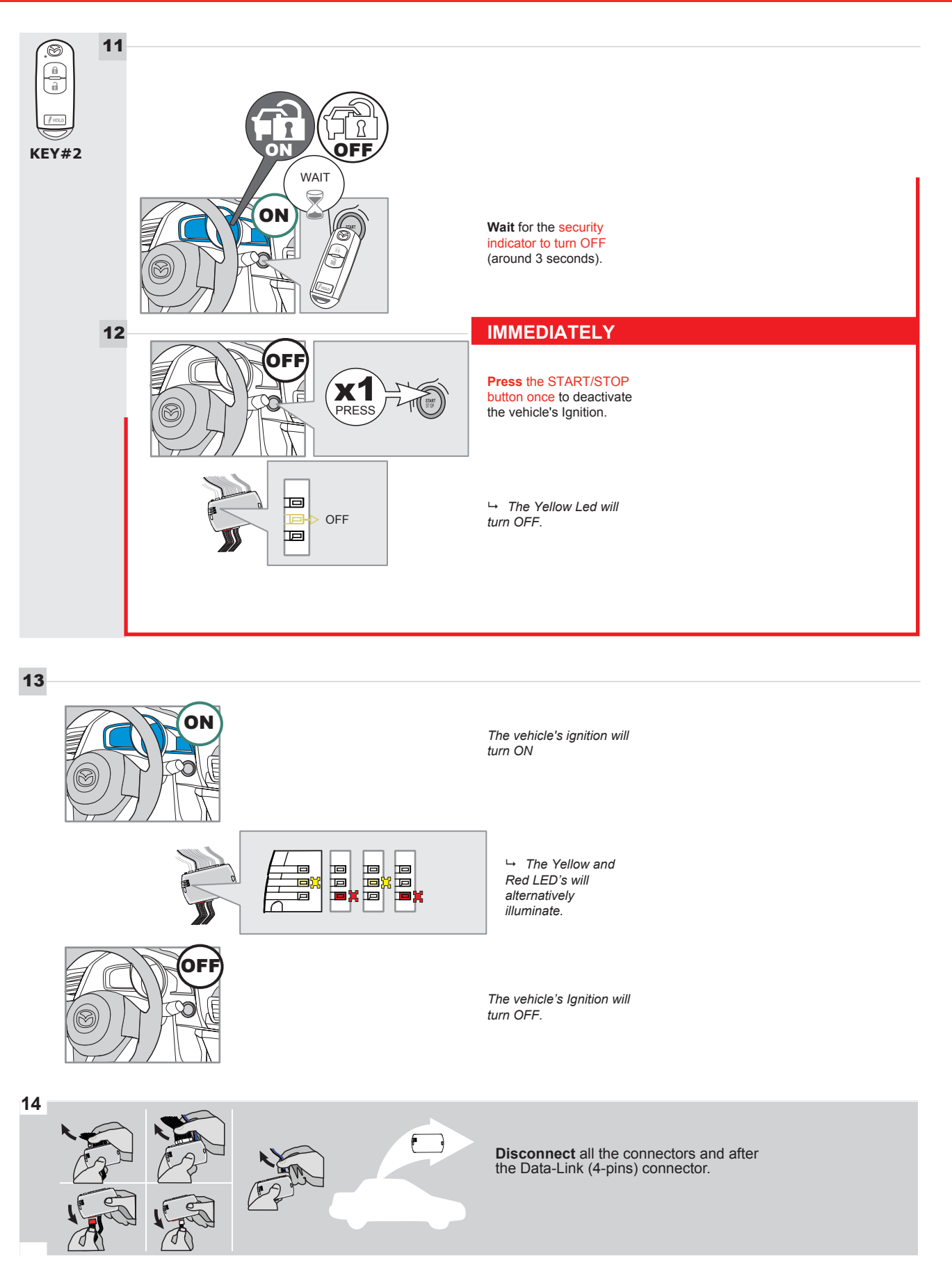

### **KEY BYPASS PROGRAMMING PROCEDURE 4/6**

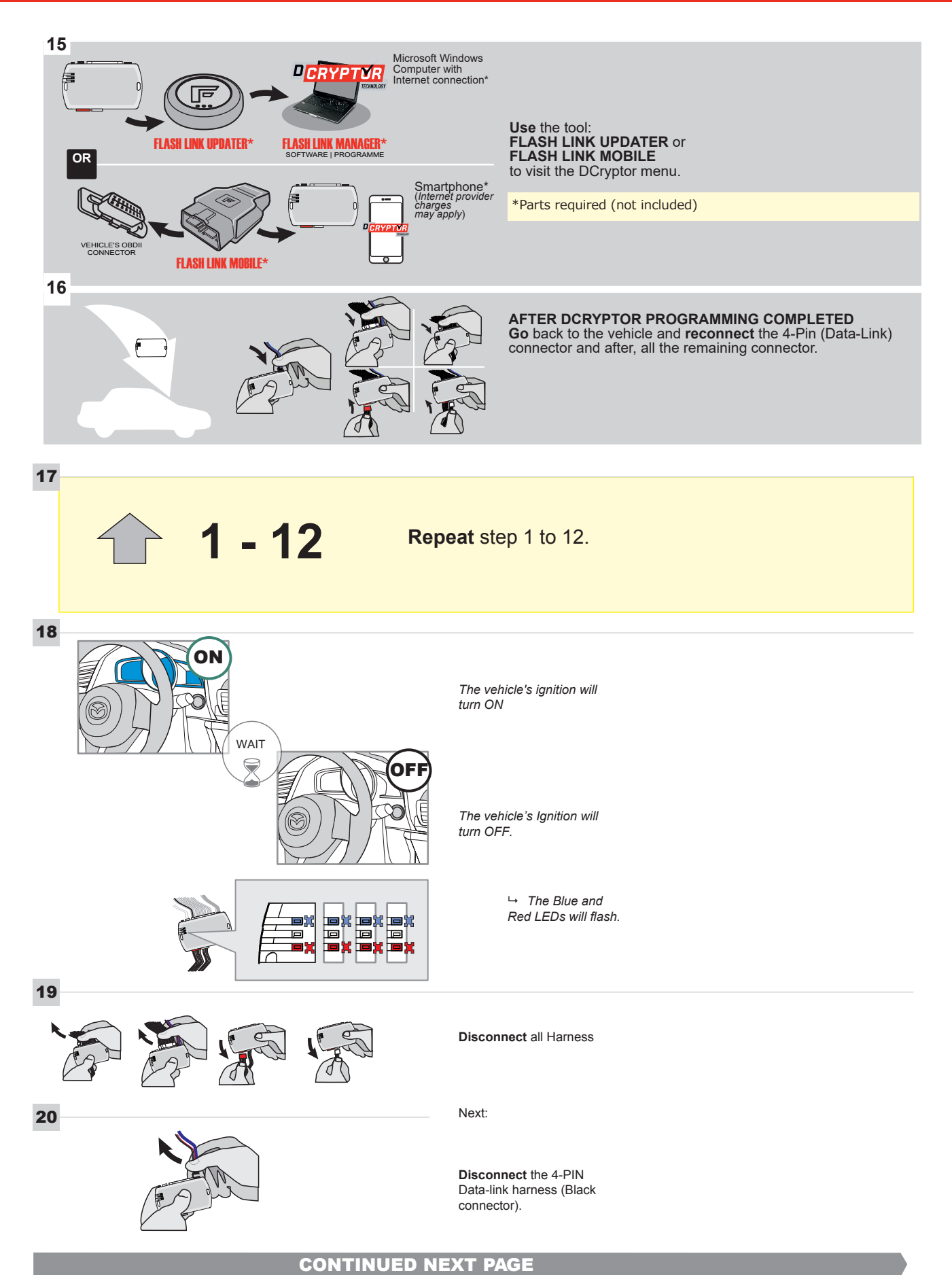

### **KEY BYPASS PROGRAMMING PROCEDURE 5/6**

# Page 1 /14

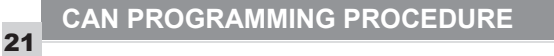

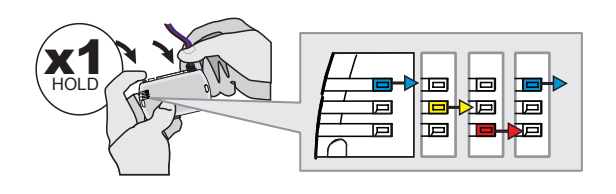

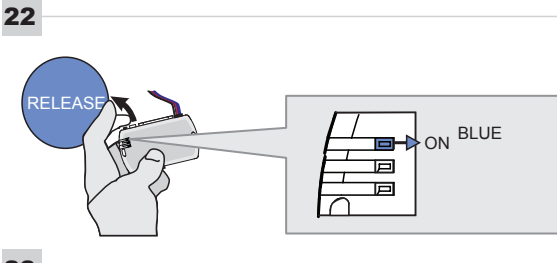

23

24

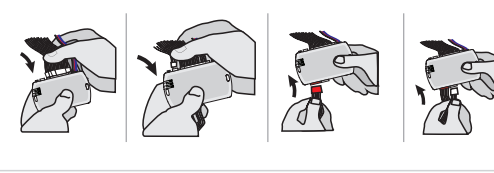

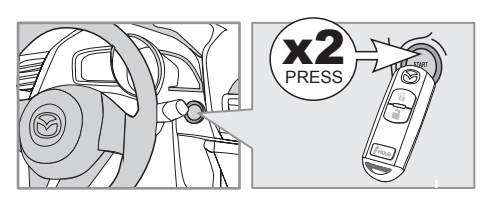

IGNITION ON -> FLASH RAPIDLY

Press and hold the programming button: Connect the 4-PIN Data-link harness (Black connector).

→ The Blue, Red, Yellow and Blue & Red LEDs will alternatively illuminate.

**Release** the programming button when the Blue LED is ON.

If the Blue LED is not ON solid disconnect the 4-PIN Data-link harness (Black connector).

**Connect** the required remaining harnesses.

**Press** the START/STOP button twice to turn ON the vehicle's Ignition.

→ The Blue LED will flash rapidly.

25

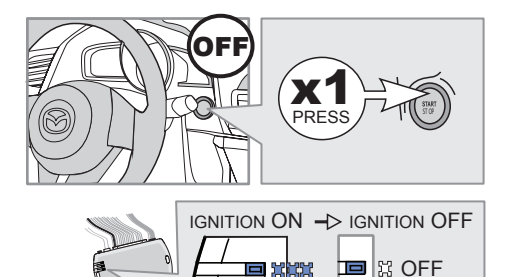

Р

回

回

**Press** the START/STOP button once to turn OFF the vehicle's Ignition.

 $\hookrightarrow$  The Blue LED will turn OFF.

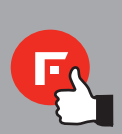

The module is now programmed.

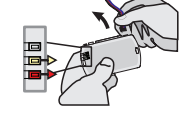

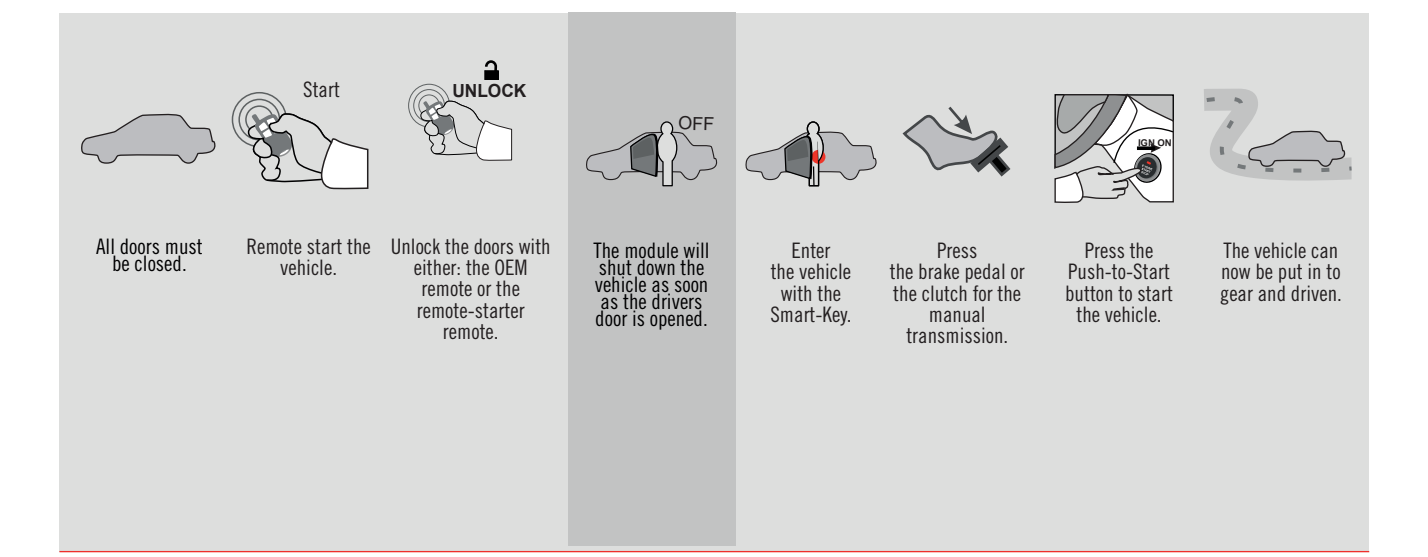

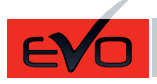

ALL Page 1 / 14

REV.: 20210623

GUIDE # 66311

# STAND ALONE THAR-MAZ1 THARNESS INSTALLATION - 2 KEYS PROGRAMMING

ADDENDUM - SUGGESTED WIRING CONFIGURATION

ONLY COMPATIBLE WITH AUTOMATIC TRANSMISSION VEHICLES.

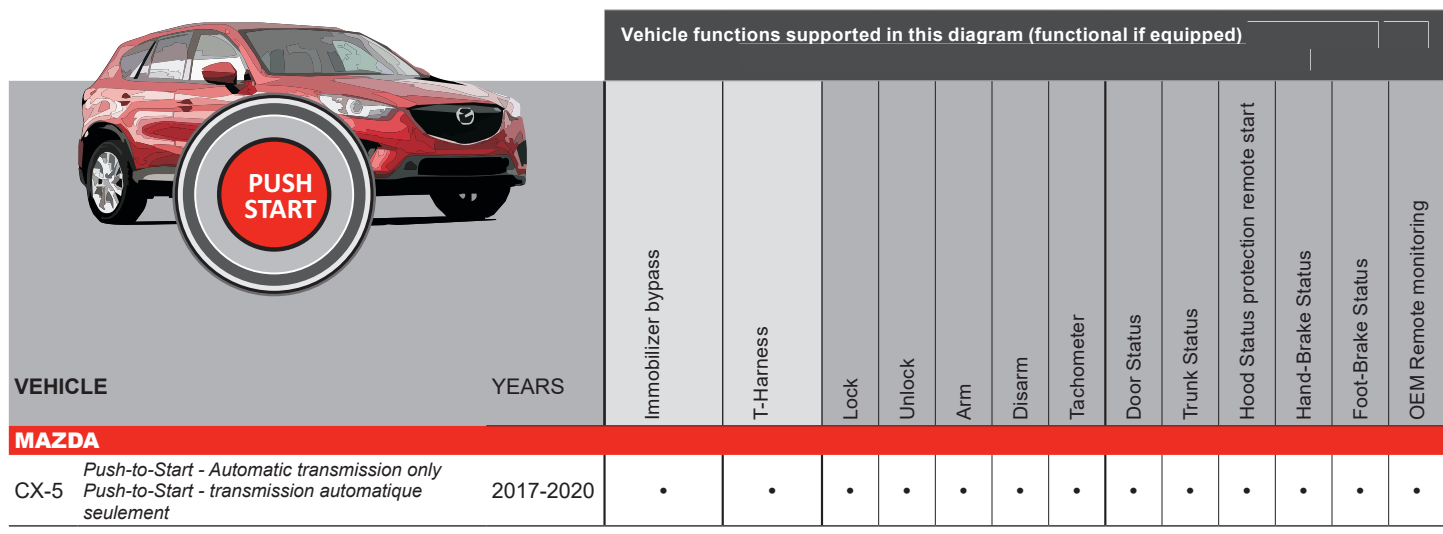

|       | FIRMWARE VERSION<br>85.[11]<br>MINIMUM<br>IF THE VEHICLE IS NOT EQUIPPED<br>WITH FUNCTIONAL HOOD PIN:                       | To add the firmware version and the options, use the FLASH LINK<br>UPDATER or FLASH LINK MOBILE tool, sold separately. |        |                                            |  |  |
|-------|----------------------------------------------------------------------------------------------------|----------------------------------------------------------------------------------------------------|--------|--------------------------------------------|--|--|
|       |                                                                                                    |                                                                                                    |        |                                            |  |  |
|       |                                                                                                    | UNIT C                                                                                                    | OPTION | DESCRIPTION                                |  |  |
|       | Program bypass option:                                                                                                    | C1                                                                                                    |        | OEM Remote status (Lock/Unlock) monitoring |  |  |
|       |                                                                                                    |                                                                                                    |        |                                            |  |  |
| NOTES |                                                                                                    |                                                                                                    |        |                                            |  |  |
|       | THIS MODULE MUST BE INSTALLED BY<br>QUALIFIED TECHNICIAN.<br>WRONG CONNECTION CAN CAUSE<br>PERMANENT DAMAGE TO THE VEHICLE. |                                                                                                    |        |                                            |  |  |
| Pa    | rts required (Not included)                                                                                                 |                                                                                                    |        |                                            |  |  |
| 1X    | 10 AMP Fuse                                                                                                    |                                                                                                    |        |                                            |  |  |
|       |                                                                                                    |                                                                                                    |        |                                            |  |  |

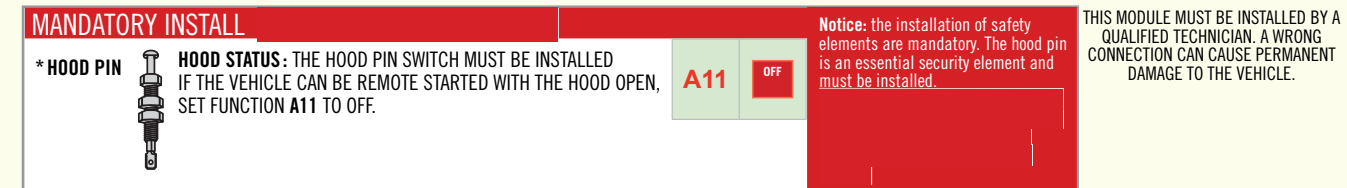

### PARTS REQUIRED (NOT INCLUDED)

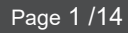

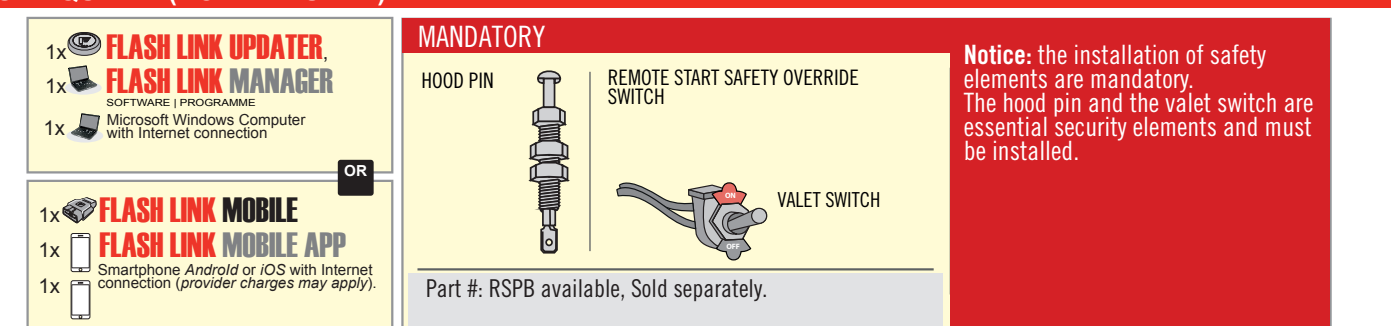

### STAND ALONE CONFIGURATION

|   | Program bypass option                      | UNIT OPTION | DESCRIPTION                                                                    |  |  |
|---|--------------------------------------------|-------------|--------------------------------------------------------------------------------|--|--|
|   | OEM Remote Stand Alone Remote Starter:     | OR D1.10    | By default, LOCK, LOCK, LOCK<br>Par défaut, VERROUILLE, VERROUILLE, VERROUILLE |  |  |
|   |                                            | D1.1 UNLECK |                                                                                |  |  |
| ( | Program bypass option with oem remote:     | UNIT OPTION | DESCRIPTION                                                                    |  |  |
|   |                                            | <b>C</b> 4  | OEM Remote Monitoring                                                          |  |  |
|   |                                            | 61          |                                                                                |  |  |
|   |                                            | UNIT OPTION | DESCRIPTION                                                                    |  |  |
|   | Program bypass option with RF KIT antenna: | H1 to H6    | Supported RF Kits and select RF Kit                                            |  |  |
|   |                                            |             |                                                                                |  |  |

### **REMOTE STARTER FUNCTIONALITY**

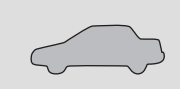

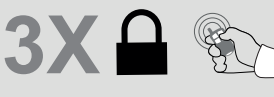

All doors must be closed.

Press the OEM remote's Lock button 3x to remote-start (or remote-stop) the vehicle.

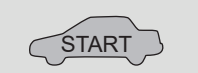

The vehicle will START.

| REMOTE ST  | TARTER DIAGNOSTICS          |  |  |  |
|------------|-----------------------------|--|--|--|
| MODULE R   | ED LED                      |  |  |  |
| x2 flash : | Brake ON                    |  |  |  |
| x3 flash : | No tach                     |  |  |  |
| x4 flash : | Ignition before<br>start    |  |  |  |
| x5 flash : | Hood Open                   |  |  |  |
| PARKING L  | IGHTS                       |  |  |  |
| x4 flash:  | FOB in car                  |  |  |  |
| x5 flash:  | Hood open                   |  |  |  |
| x6 flash:  | Brake ON                    |  |  |  |
| x7 flash:  | Door open                   |  |  |  |
| x8 flash:  | Bad Encryption/<br>key code |  |  |  |

### **REMOTE STARTER WARNING CARD**

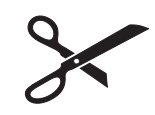

CUT THIS WARNING CARD AND STICK IT ON A VISIBLE PLACE: or use the package **RSPB**, Sold separately.

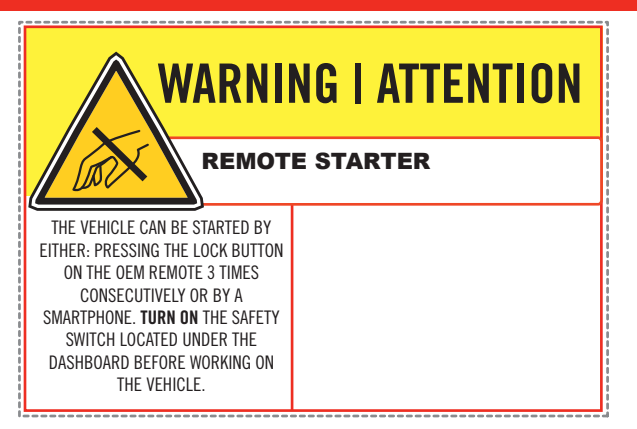

## FORTIN

1

at @ 2

3

DESCRIPTION

Under steering column, START-STOP unit.

Under steering column, START-STOP unit.

2

Inside the Parking Light switch

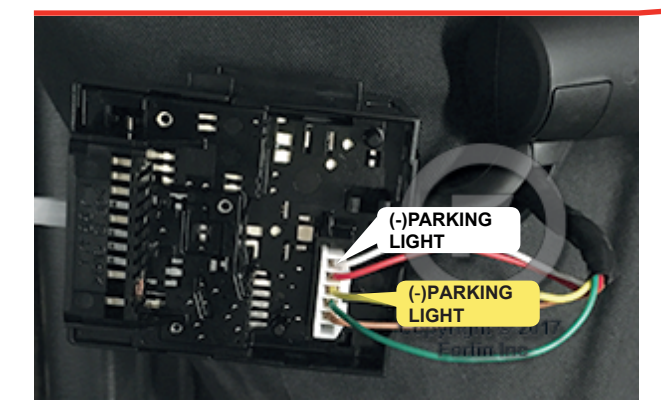

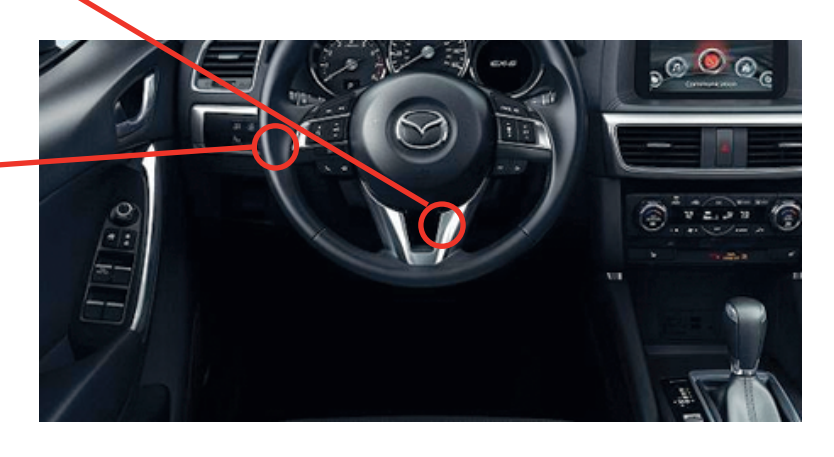

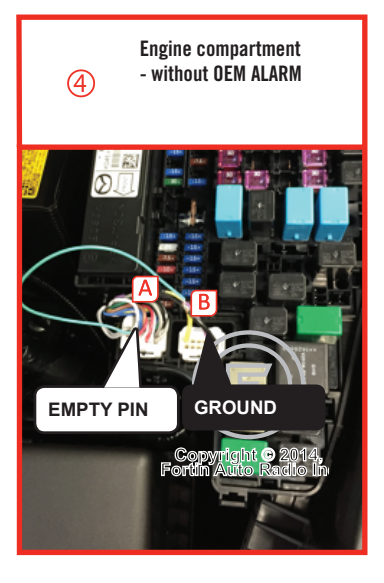

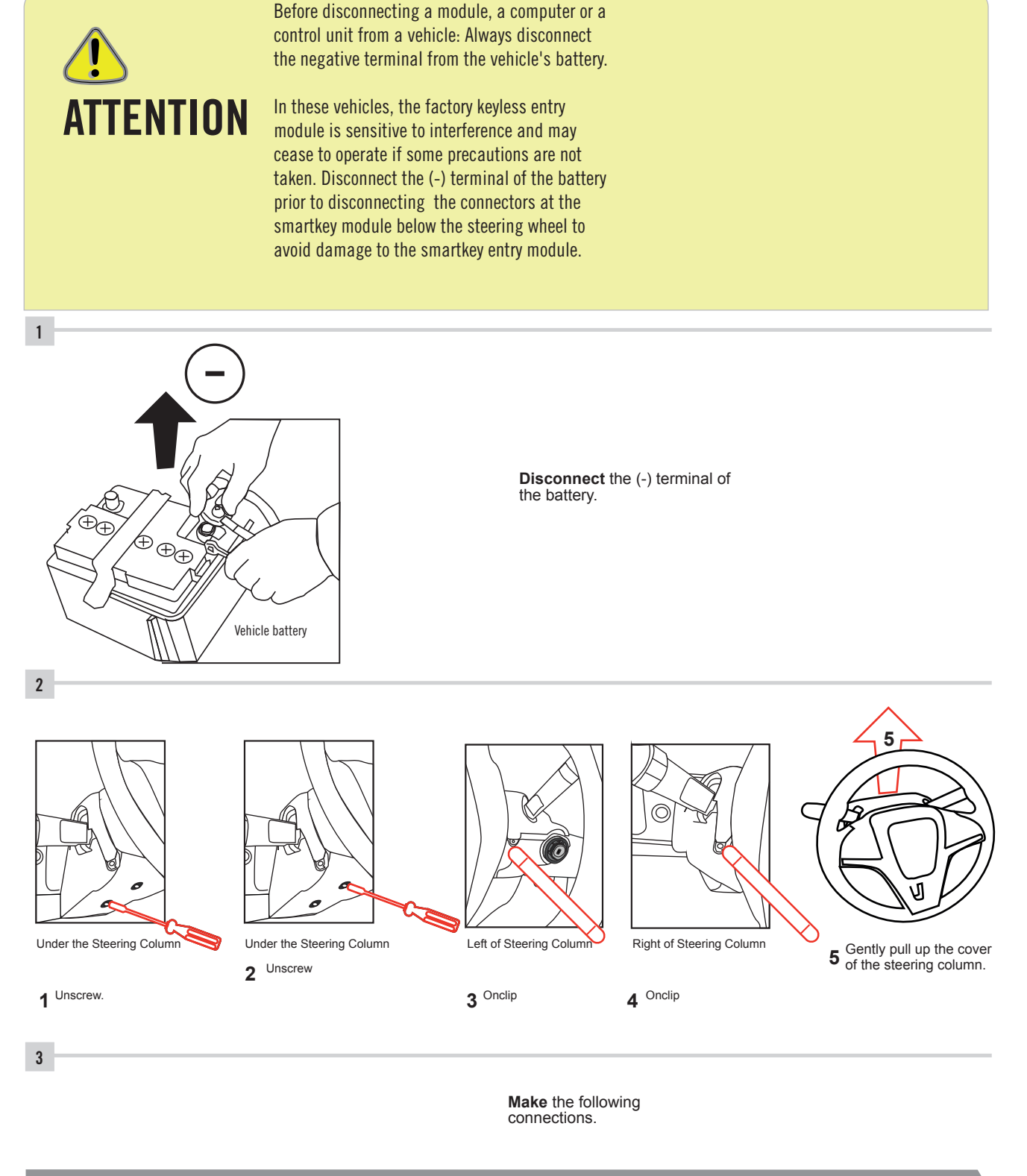

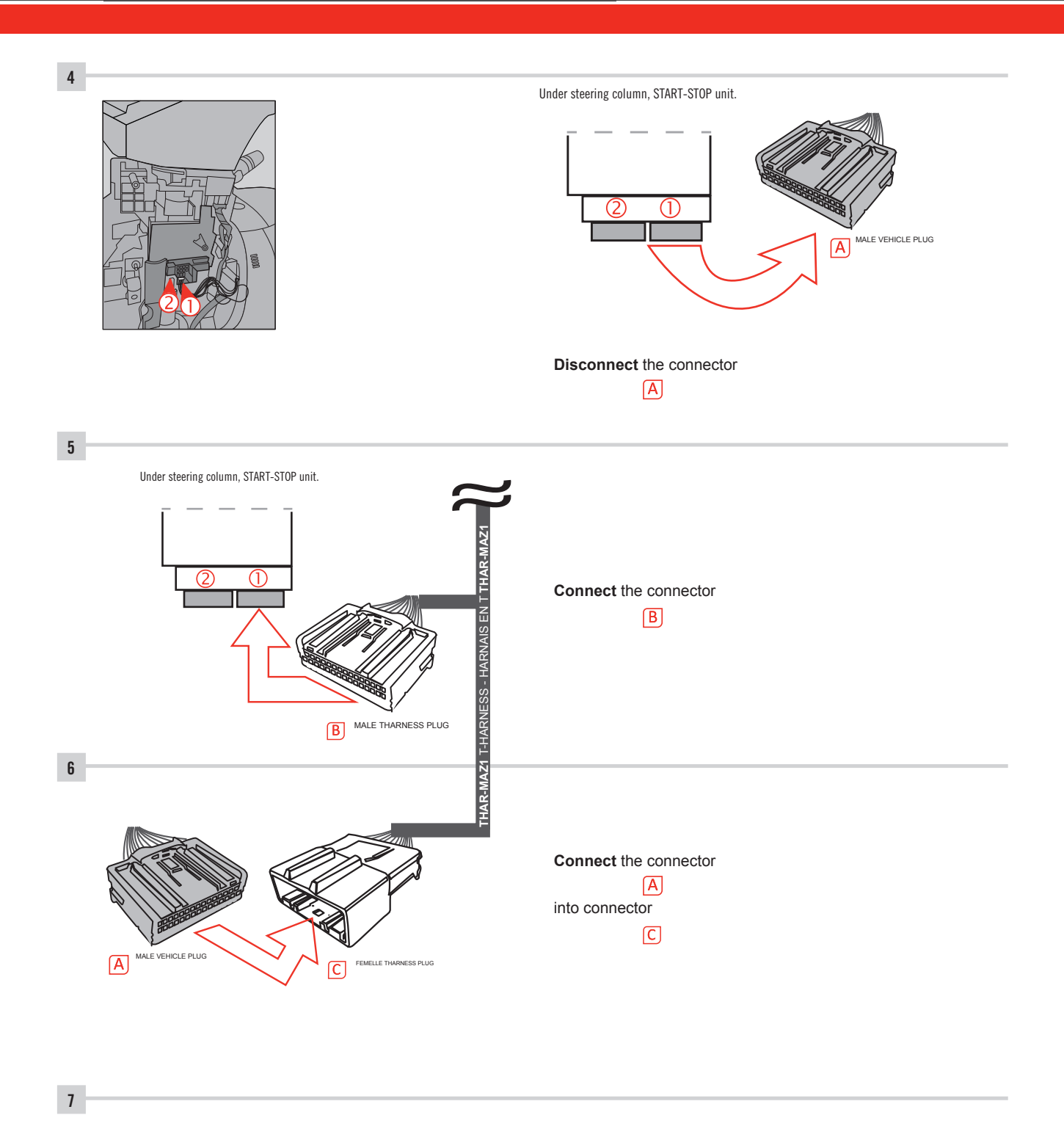

Make other required connections.

### **AUTOMATIC TRANSMISSION WIRING CONNECTION**

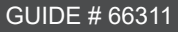

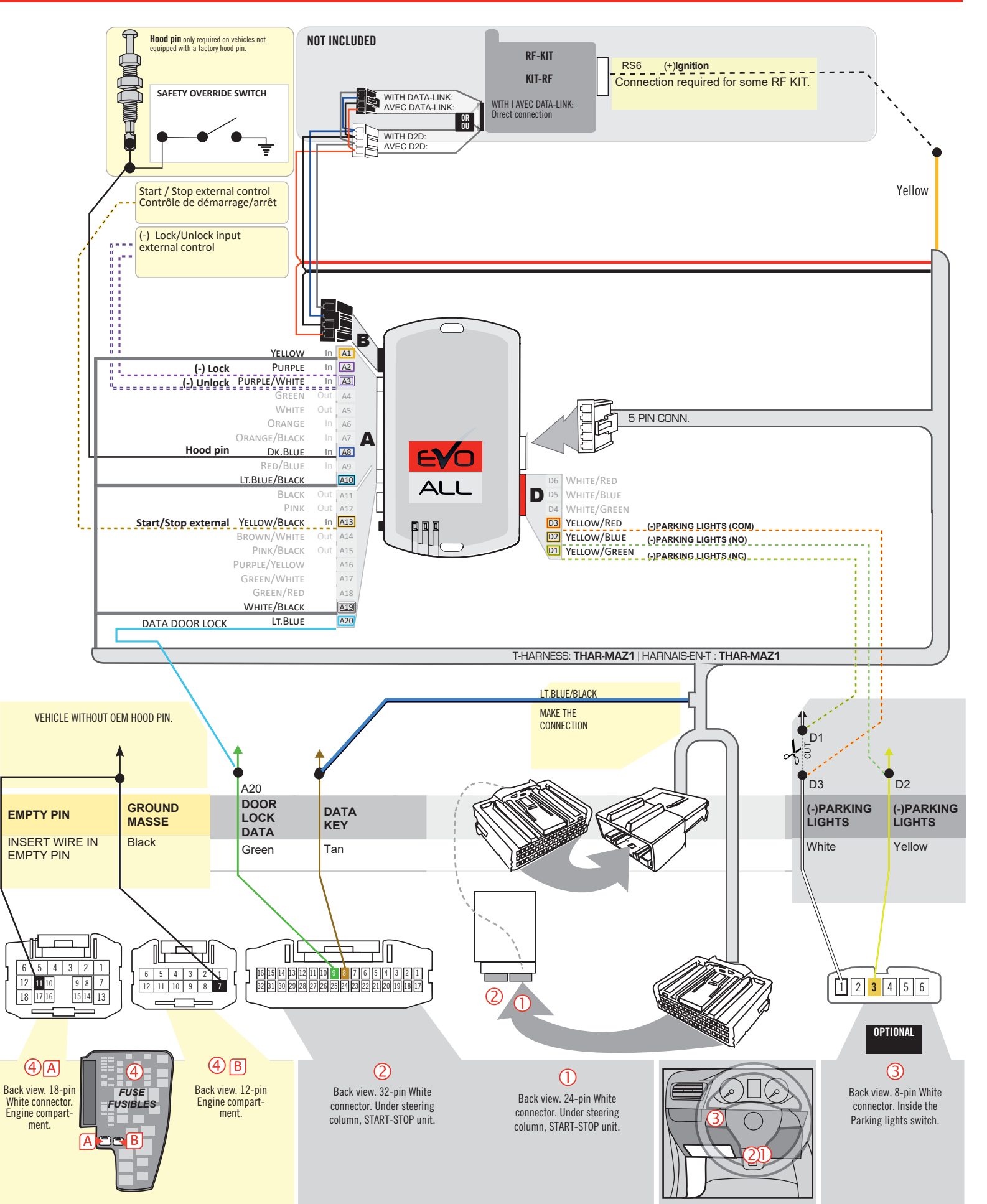

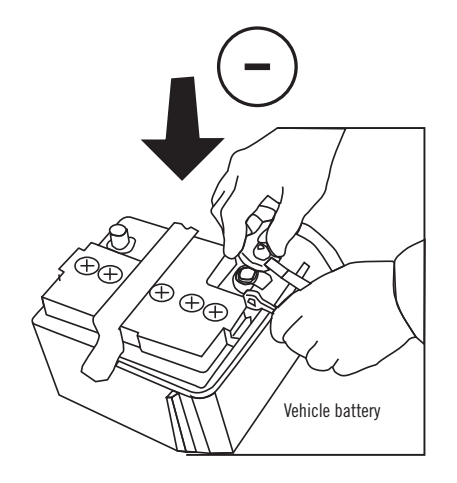

**Reconnect** the (-) terminal of the battery.

### **KEY BYPASS PROGRAMMING PROCEDURE 1/6**

## \_\_\_\_\_

# x3 max.

### Do not program more than 3 modules on the same vehicle.

If more than 3 modules are programmed to a vehicle, it is possible that the remote car starter will never be functional on this vehicle. If all programming steps were successful and the vehicle cannot be remote started :

- Double check all connections using the installation diagram above as a reference.

If no connection errors can be found then please contact technical support assistance.

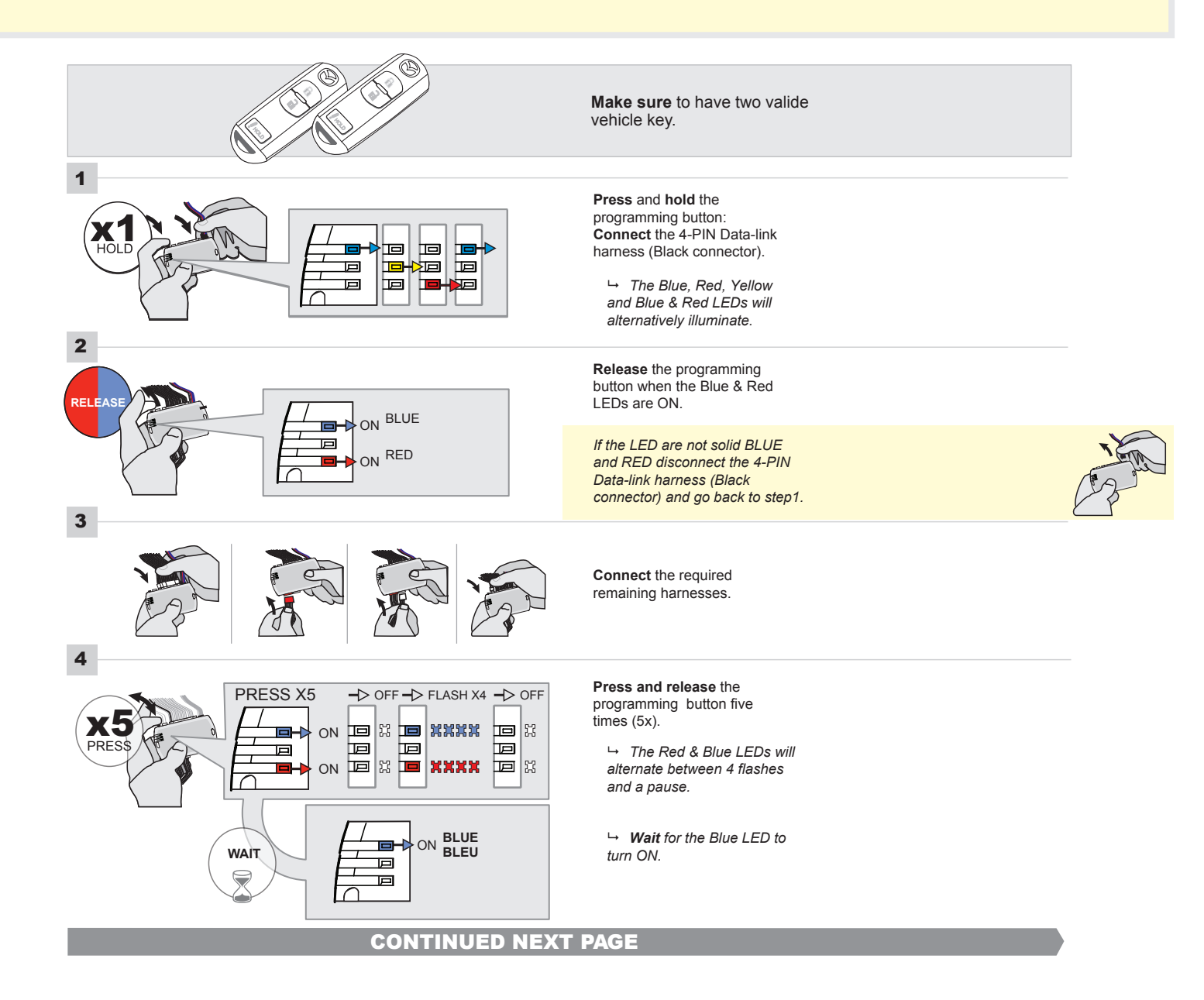

### FORTIN<sup>®</sup>

### **KEY BYPASS PROGRAMMING PROCEDURE 2/5**

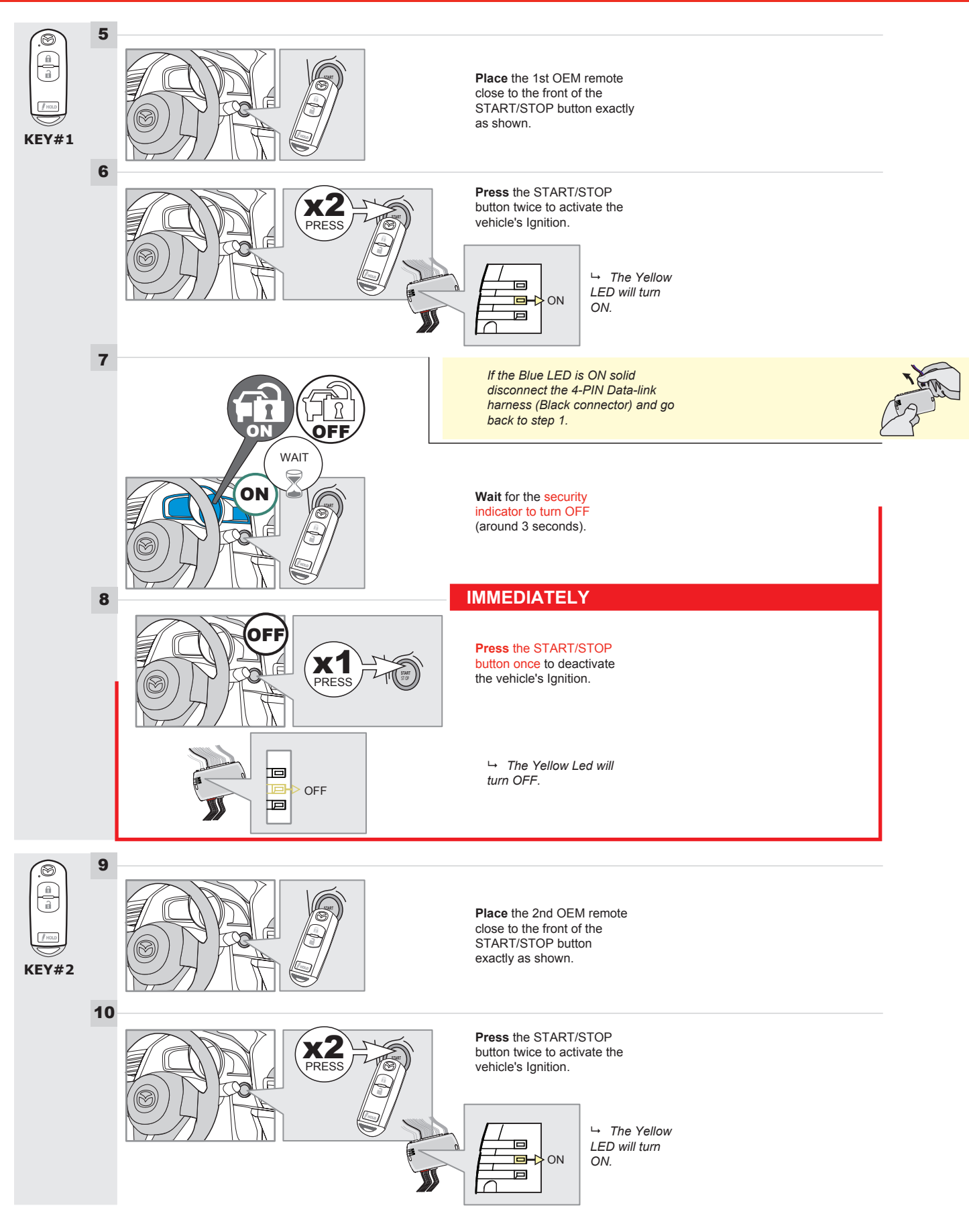
### **KEY BYPASS PROGRAMMING PROCEDURE 3/6**

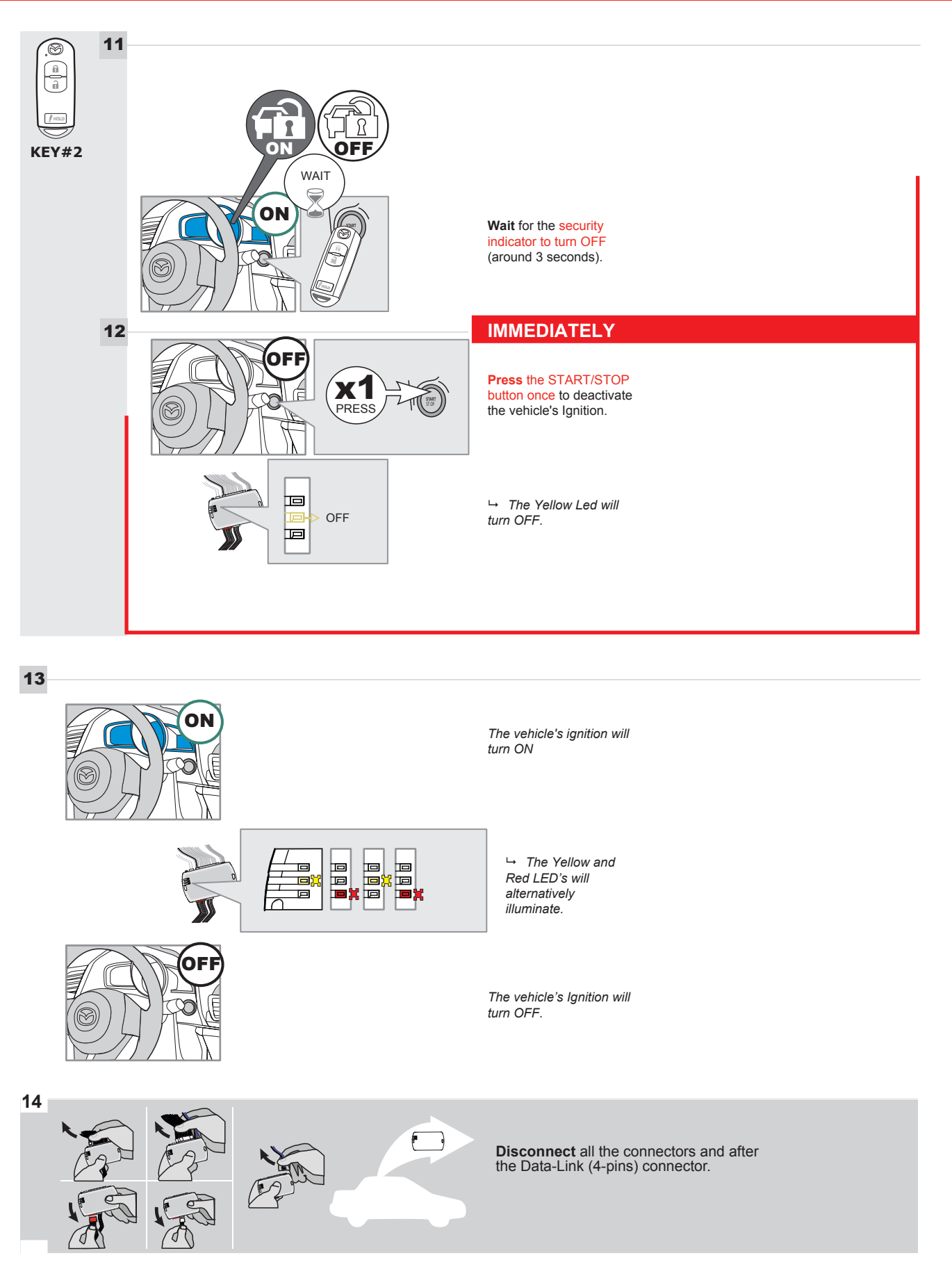

**CONTINUED NEXT PAGE** 

## **KEY BYPASS PROGRAMMING PROCEDURE 4/6**

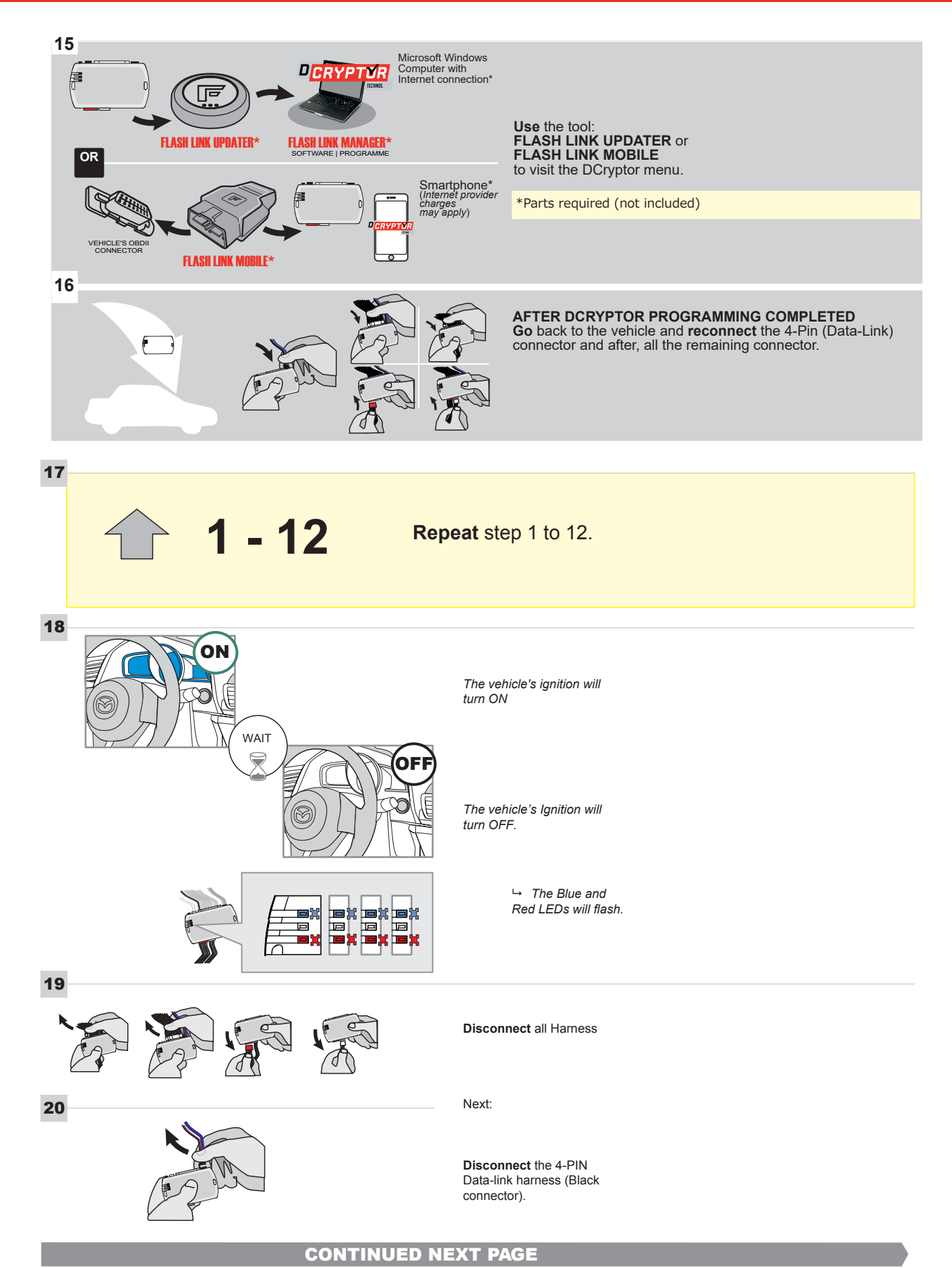

#### **KEY BYPASS PROGRAMMING PROCEDURE 5/6**

# Page 1 /14

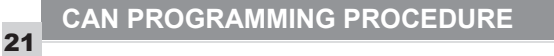

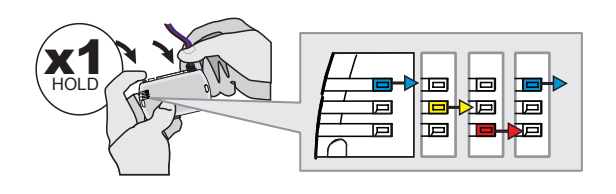

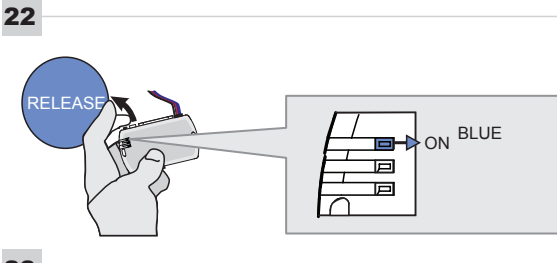

23

24

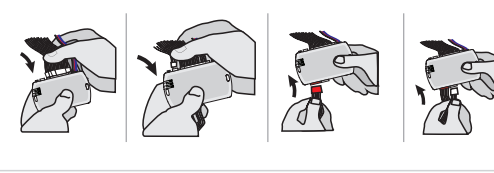

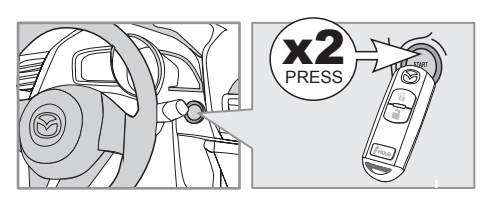

IGNITION ON -> FLASH RAPIDLY

Press and hold the programming button: Connect the 4-PIN Data-link harness (Black connector).

→ The Blue, Red, Yellow and Blue & Red LEDs will alternatively illuminate.

**Release** the programming button when the Blue LED is ON.

If the Blue LED is not ON solid disconnect the 4-PIN Data-link harness (Black connector).

**Connect** the required remaining harnesses.

**Press** the START/STOP button twice to turn ON the vehicle's Ignition.

→ The Blue LED will flash rapidly.

25

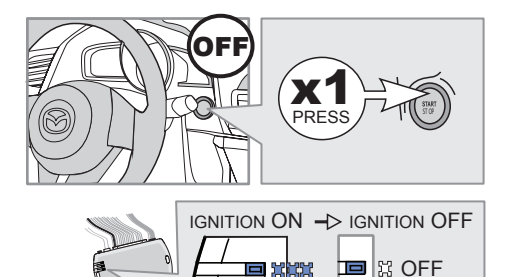

Р

回

回

**Press** the START/STOP button once to turn OFF the vehicle's Ignition.

 $\hookrightarrow$  The Blue LED will turn OFF.

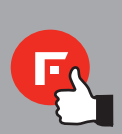

The module is now programmed.

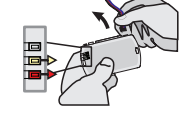

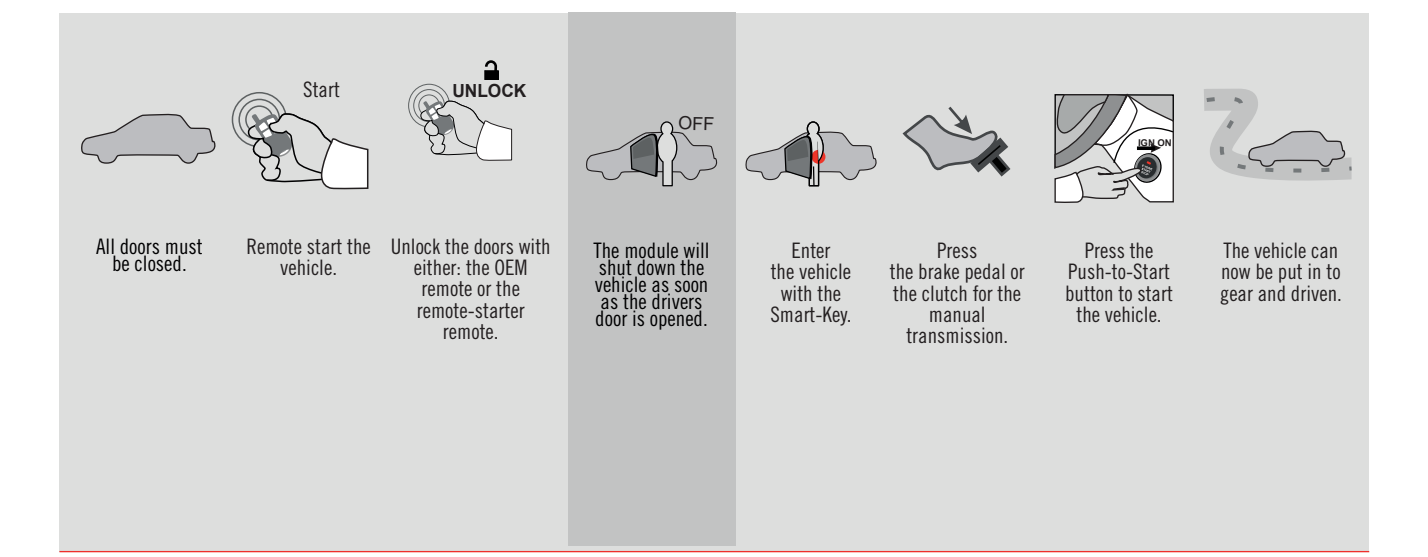

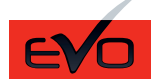

ALL Page 1 / 14

REV.: 20210623

GUIDE # 67491

# STAND ALONE THAR-MAZ1 THARNESS INSTALLATION - 2 KEYS PROGRAMMING

ADDENDUM - SUGGESTED WIRING CONFIGURATION

ONLY COMPATIBLE WITH AUTOMATIC TRANSMISSION VEHICLES.

|                                            |           | Vehicle fun        | ctions sup | ported | in thi | s diag | ram (fi | Inctio     | nal if e    | quipp        | ed)                                    |                   |                   |                       |
|--------------------------------------------|-----------|--------------------|------------|--------|--------|--------|---------|------------|-------------|--------------|----------------------------------------|-------------------|-------------------|-----------------------|
| VEHICLE                                    | YEARS     | Immobilizer bypass | T-Harness  | Lock   | Unlock | Arm    | Disarm  | Tachometer | Door Status | Trunk Status | Hood Status protection remote<br>start | Hand-Brake Status | Foot-Brake Status | OEM Remote monitoring |
| MAZDA                                      |           |                    |            |        |        |        |         |            |             |              |                                        |                   |                   |                       |
| MX5 Push-to-Start - Automatic transmission | 2016-2019 | •                  | •          | •      | •      | •      | •       | •          | •           | •            | •                                      | •                 | •                 | •                     |

|       | FIRMWARE VERSION 85.[11] MINIMUM                                                                                                   | To add the<br>UPDA | firmware vers<br>TER or FLAS | sion and the options, use the <b>FLASH LINK</b><br><b>H LINK MOBILE</b> tool, sold separately. |  |
|-------|----------------------------------------------------------------------------------------------------|--------------------|------------------------------|------------------------------------------------------------------------------------------------|--|
|       | IF THE VEHICLE IS NOT EQUIPPED<br>WITH FUNCTIONAL HOOD PIN:                                                                        | A11                | OFF                          | Hood trigger (Output Status).                                                                  |  |
|       |                                                                                                    |                    | PTION                        | DESCRIPTION                                                                                    |  |
|       | Program bypass option:                                                                                                    | C1                 |                              | OEM Remote status (Lock/Unlock) monitoring                                                     |  |
|       |                                                                                                    |                    |                              |                                                                                                |  |
|       | Program bypass option<br>(If equiped with OEM alarm):                                                                              | П                  | 2                            | Unlock before / Lock after (Disarm OEM alarm)                                                  |  |
|       |                                                                                                    |                    | -                            |                                                                                                |  |
| NOTES |                                                                                                    |                    |                              |                                                                                                |  |
|       | THIS MODULE MUST BE INSTALLED<br>BY A QUALIFIED TECHNICIAN.<br>A WRONG CONNECTION CAN CAUSE<br>PERMANENT DAMAGE TO THE<br>VEHICLE. |                    |                              |                                                                                                |  |

<u>Z</u>

Parts required (Not included)

1X 10 AMP Fuse

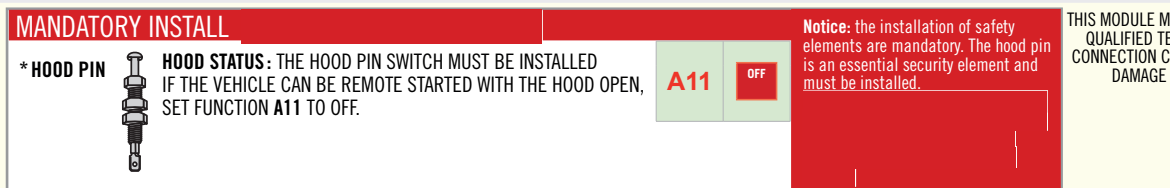

THIS MODULE MUST BE INSTALLED BY A QUALIFIED TECHNICIAN. A WRONG CONNECTION CAN CAUSE PERMANENT DAMAGE TO THE VEHICLE.

#### PARTS REQUIRED (NOT INCLUDED)

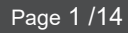

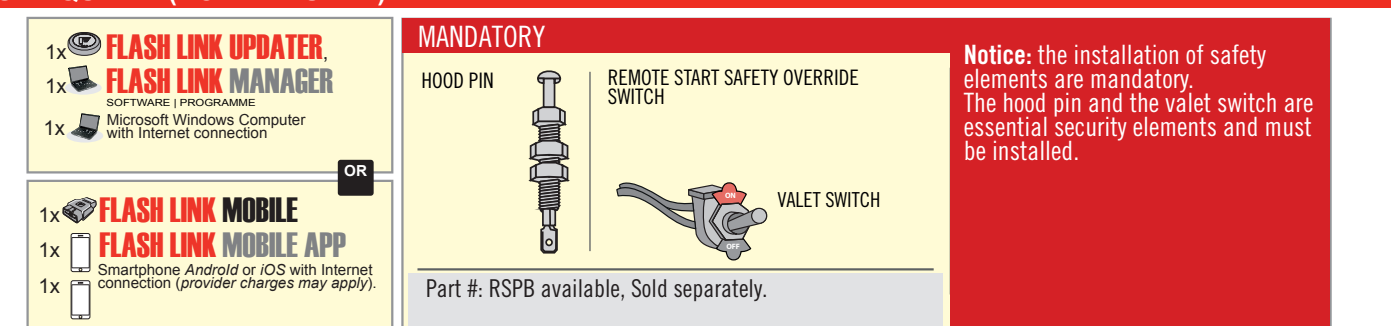

# STAND ALONE CONFIGURATION

|                                            | Program bypass option                      | UNIT OPTION | DESCRIPTION                                                                    |  |  |
|--------------------------------------------|--------------------------------------------|-------------|--------------------------------------------------------------------------------|--|--|
|                                            | OEM Remote Stand Alone Remote Starter:     | OR D1.10    | By default, LOCK, LOCK, LOCK<br>Par défaut, VERROUILLE, VERROUILLE, VERROUILLE |  |  |
|                                            |                                            | D1.1 UNLECK |                                                                                |  |  |
|                                            |                                            | UNIT OPTION | DESCRIPTION                                                                    |  |  |
|                                            | Program bypass option with oem remote:     | <b>C</b> 4  | OEM Remote Monitoring                                                          |  |  |
|                                            |                                            | 61          |                                                                                |  |  |
| Program bypass option with RF KIT antenna: |                                            | UNIT OPTION | DESCRIPTION                                                                    |  |  |
|                                            | Program bypass option with RF KIT antenna: | H1 to H6    | Supported RF Kits and select RF Kit                                            |  |  |
|                                            |                                            |             |                                                                                |  |  |

# **REMOTE STARTER FUNCTIONALITY**

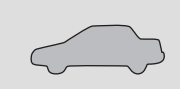

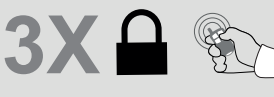

All doors must be closed.

Press the OEM remote's Lock button 3x to remote-start (or remote-stop) the vehicle.

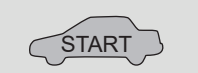

The vehicle will START.

| REMOTE ST  | REMOTE STARTER DIAGNOSTICS  |  |  |
|------------|-----------------------------|--|--|
| MODULE R   | ED LED                      |  |  |
| x2 flash : | Brake ON                    |  |  |
| x3 flash : | No tach                     |  |  |
| x4 flash : | Ignition before<br>start    |  |  |
| x5 flash : | Hood Open                   |  |  |
| PARKING L  | IGHTS                       |  |  |
| x4 flash:  | FOB in car                  |  |  |
| x5 flash:  | Hood open                   |  |  |
| x6 flash:  | Brake ON                    |  |  |
| x7 flash:  | Door open                   |  |  |
| x8 flash:  | Bad Encryption/<br>key code |  |  |

#### **REMOTE STARTER WARNING CARD**

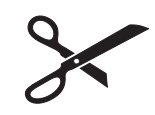

CUT THIS WARNING CARD AND STICK IT ON A VISIBLE PLACE: or use the package **RSPB**, Sold separately.

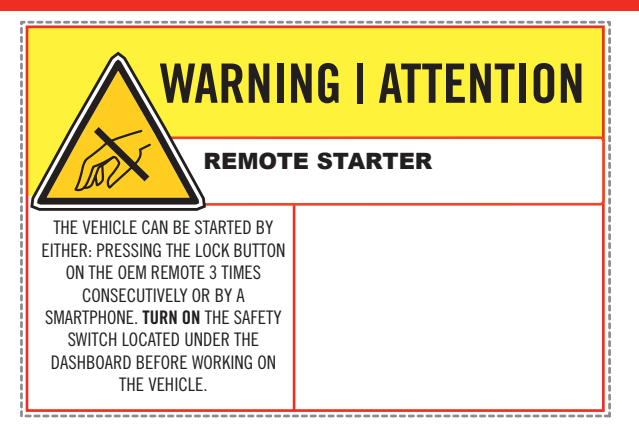

# FORTIN

1

3

Under steering column, START-STOP unit.

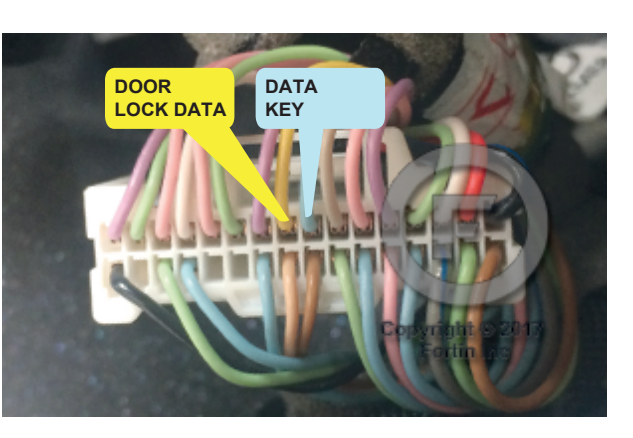

Under steering column, START-STOP unit.

2

Inside the Parking Light switch

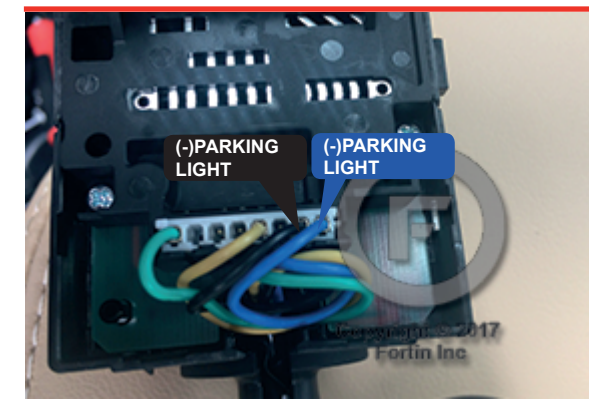

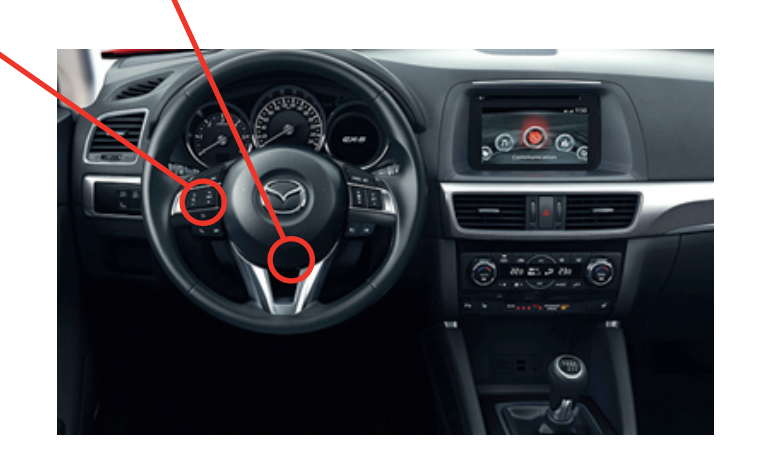

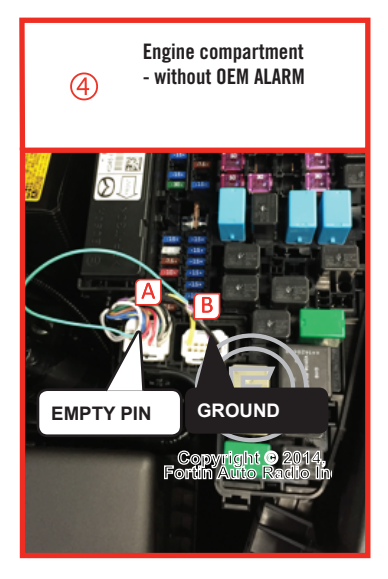

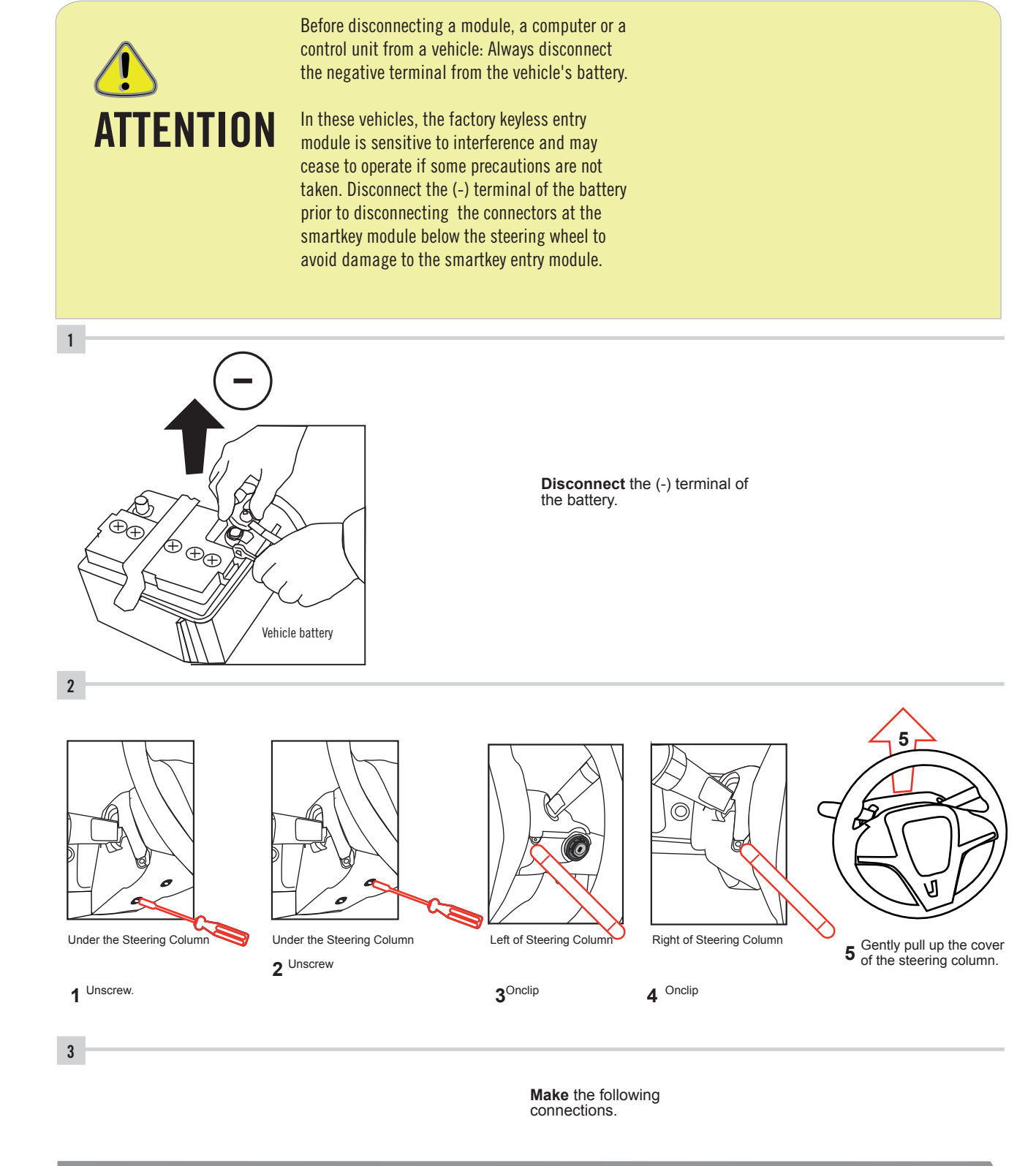

CONTINUED NEXT PAGE

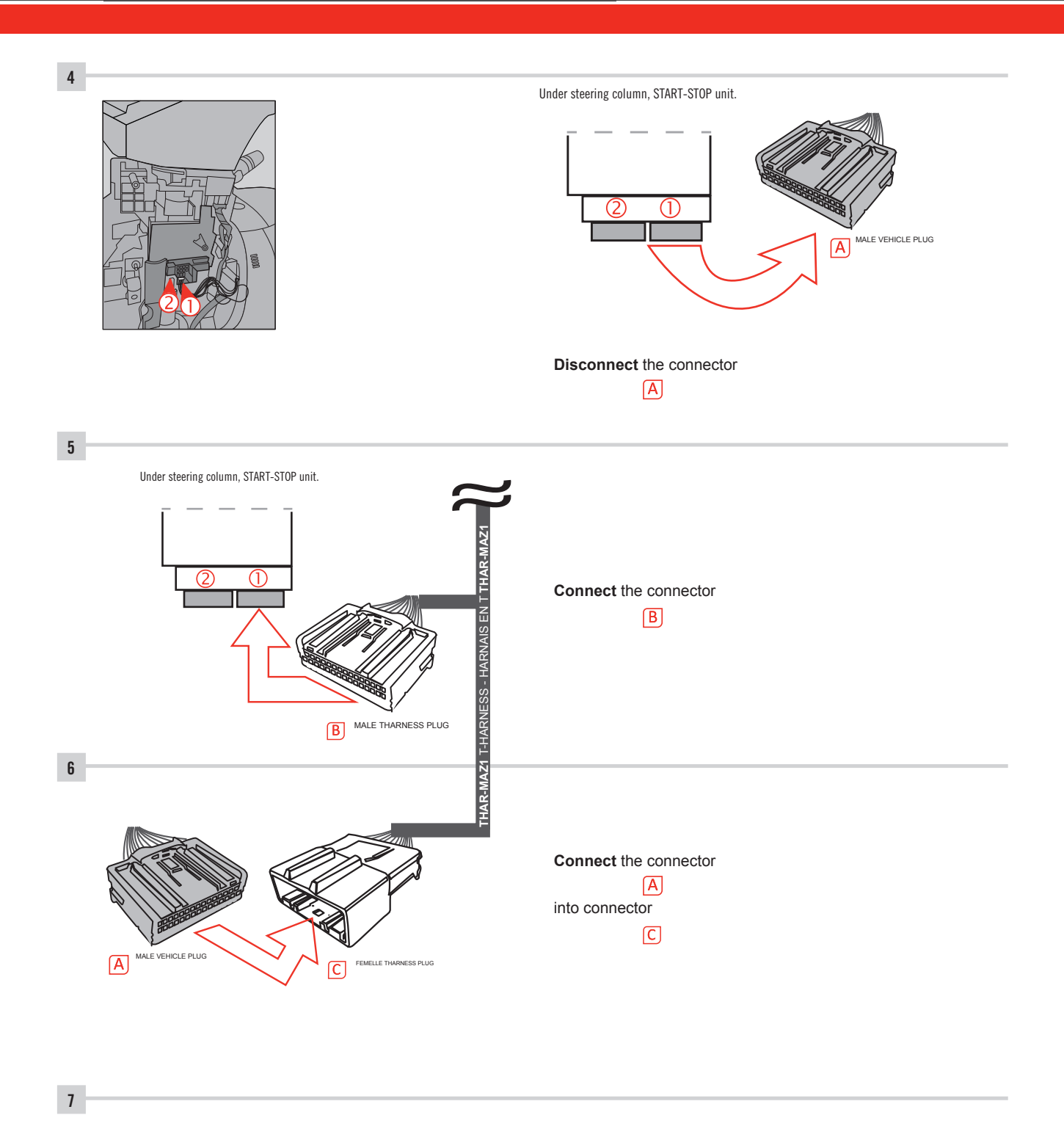

Make other required connections.

#### **AUTOMATIC TRANSMISSION WIRING CONNECTION**

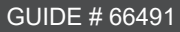

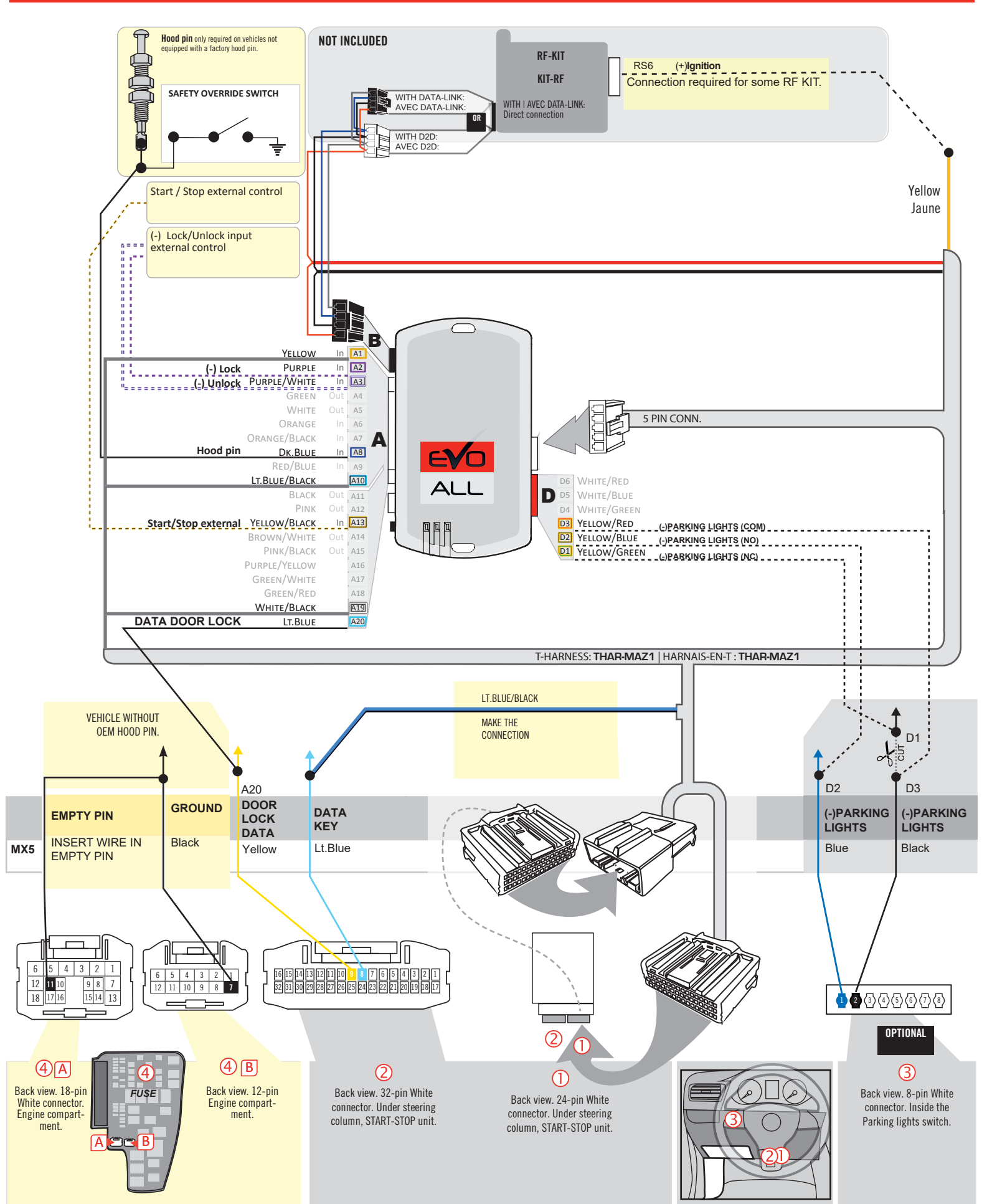

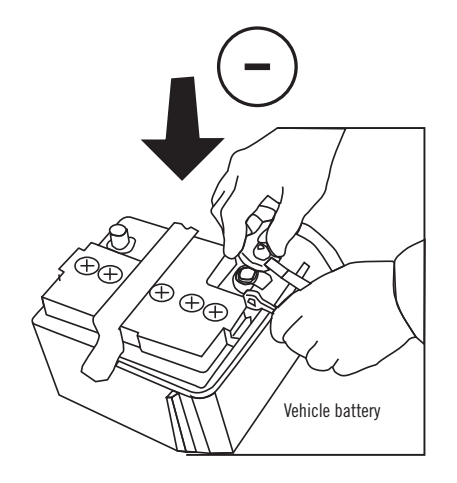

**Reconnect** the (-) terminal of the battery.

CONTINUED NEXT PAGE

#### **KEY BYPASS PROGRAMMING PROCEDURE 1/6**

# \_\_\_\_\_

# x3 max.

### Do not program more than 3 modules on the same vehicle.

If more than 3 modules are programmed to a vehicle, it is possible that the remote car starter will never be functional on this vehicle. If all programming steps were successful and the vehicle cannot be remote started :

- Double check all connections using the installation diagram above as a reference.

If no connection errors can be found then please contact technical support assistance.

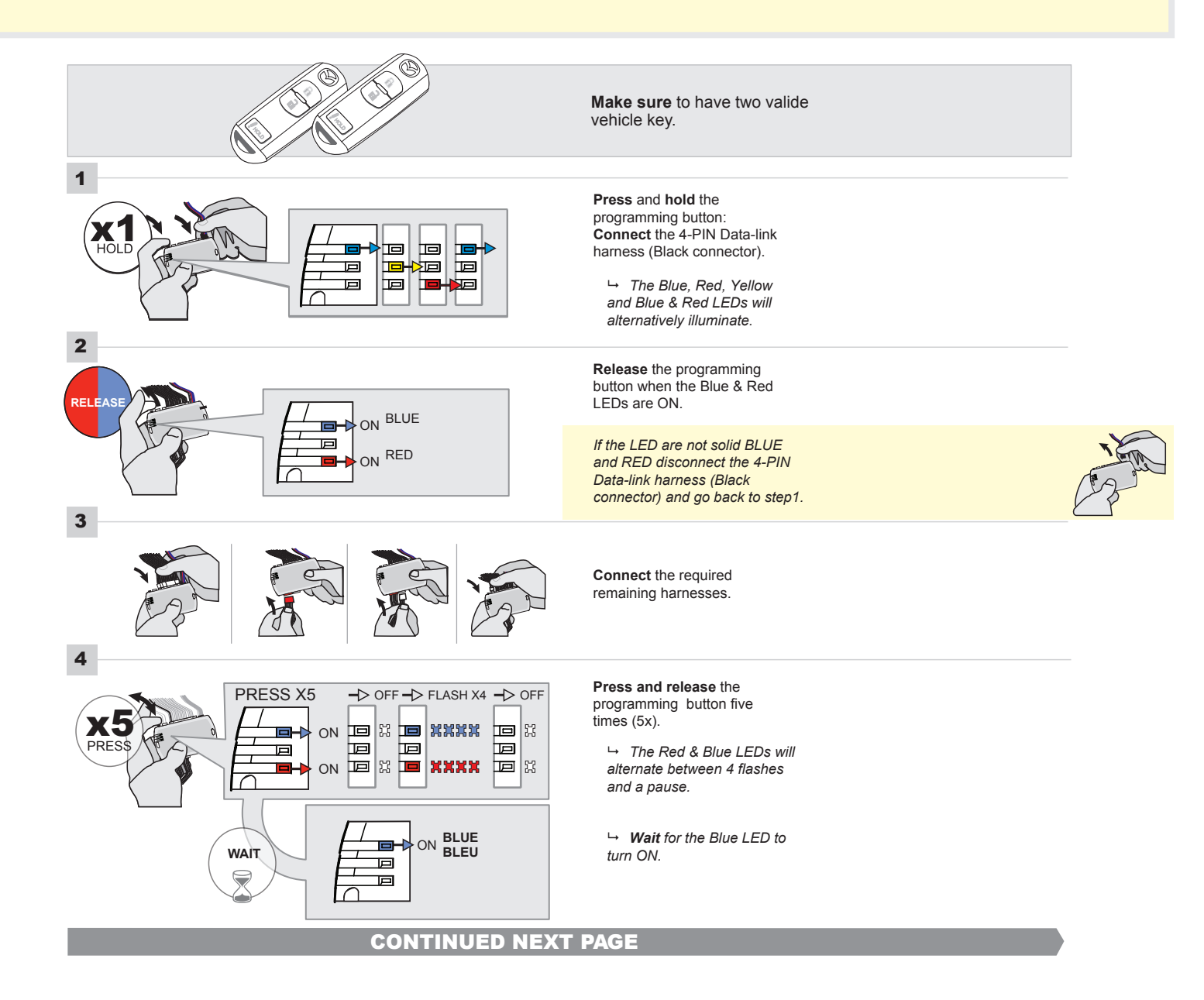

# FORTIN<sup>®</sup>

#### **KEY BYPASS PROGRAMMING PROCEDURE 2/5**

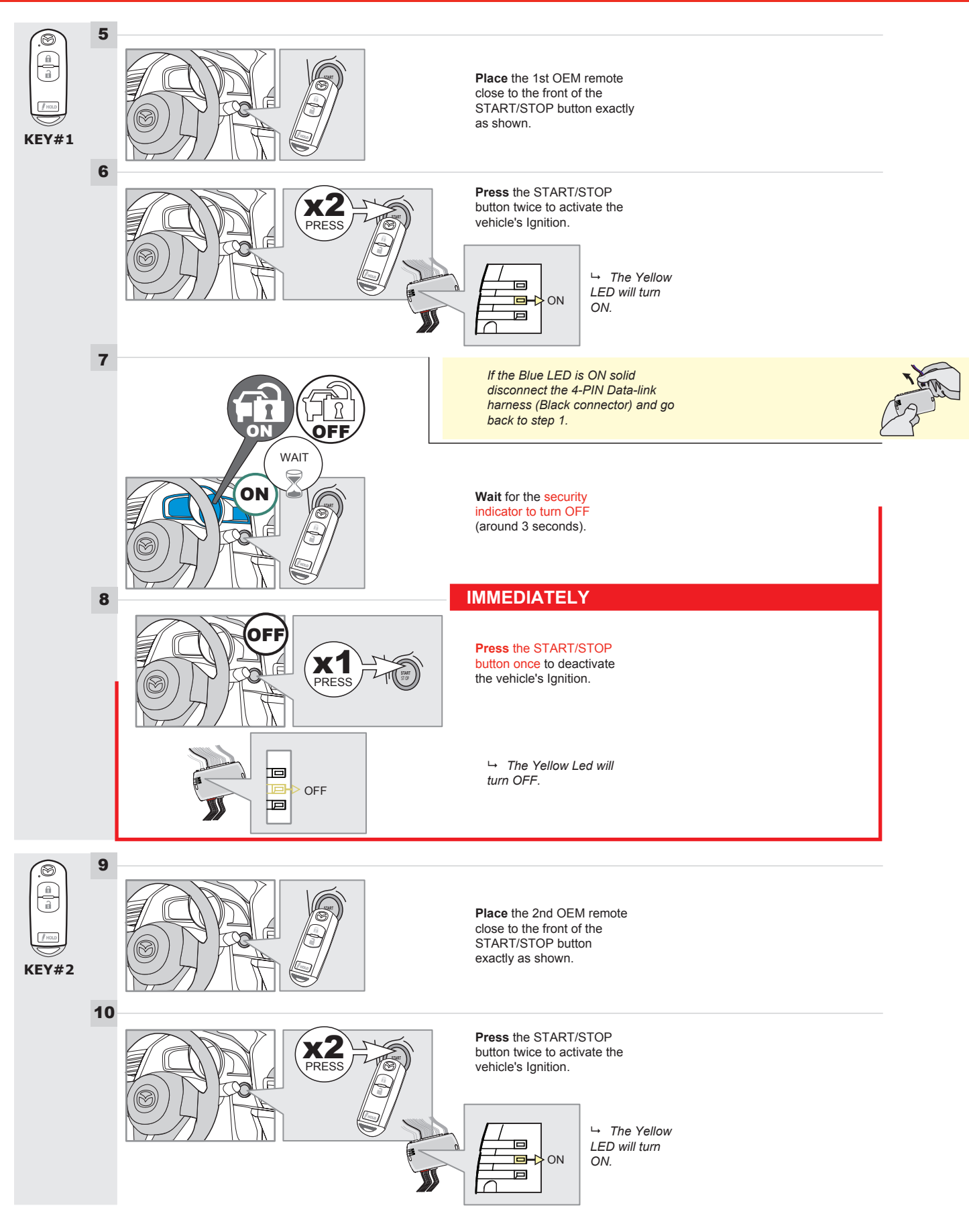

#### **CONTINUED NEXT PAGE**

### **KEY BYPASS PROGRAMMING PROCEDURE 3/6**

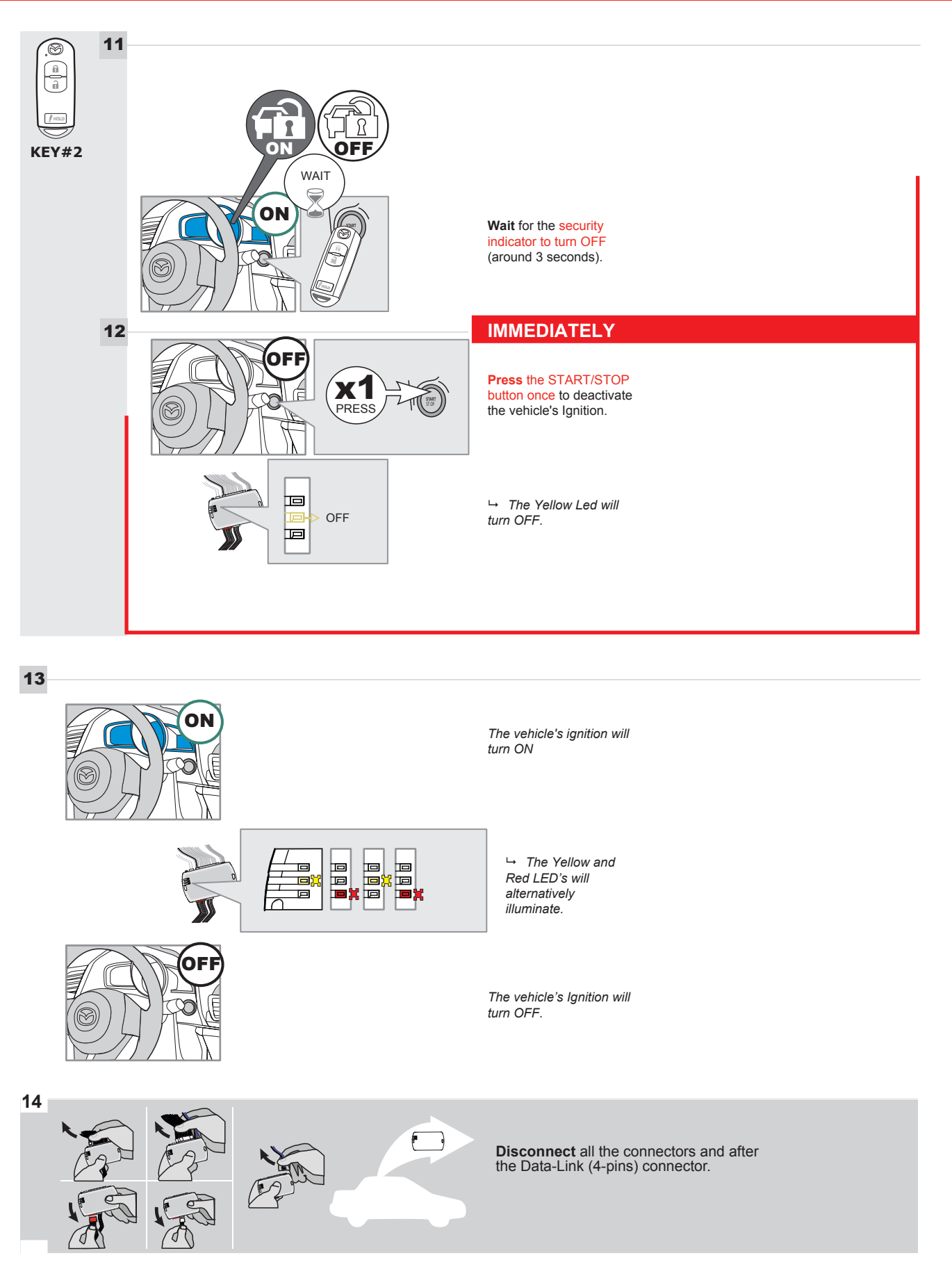

**CONTINUED NEXT PAGE** 

## **KEY BYPASS PROGRAMMING PROCEDURE 4/6**

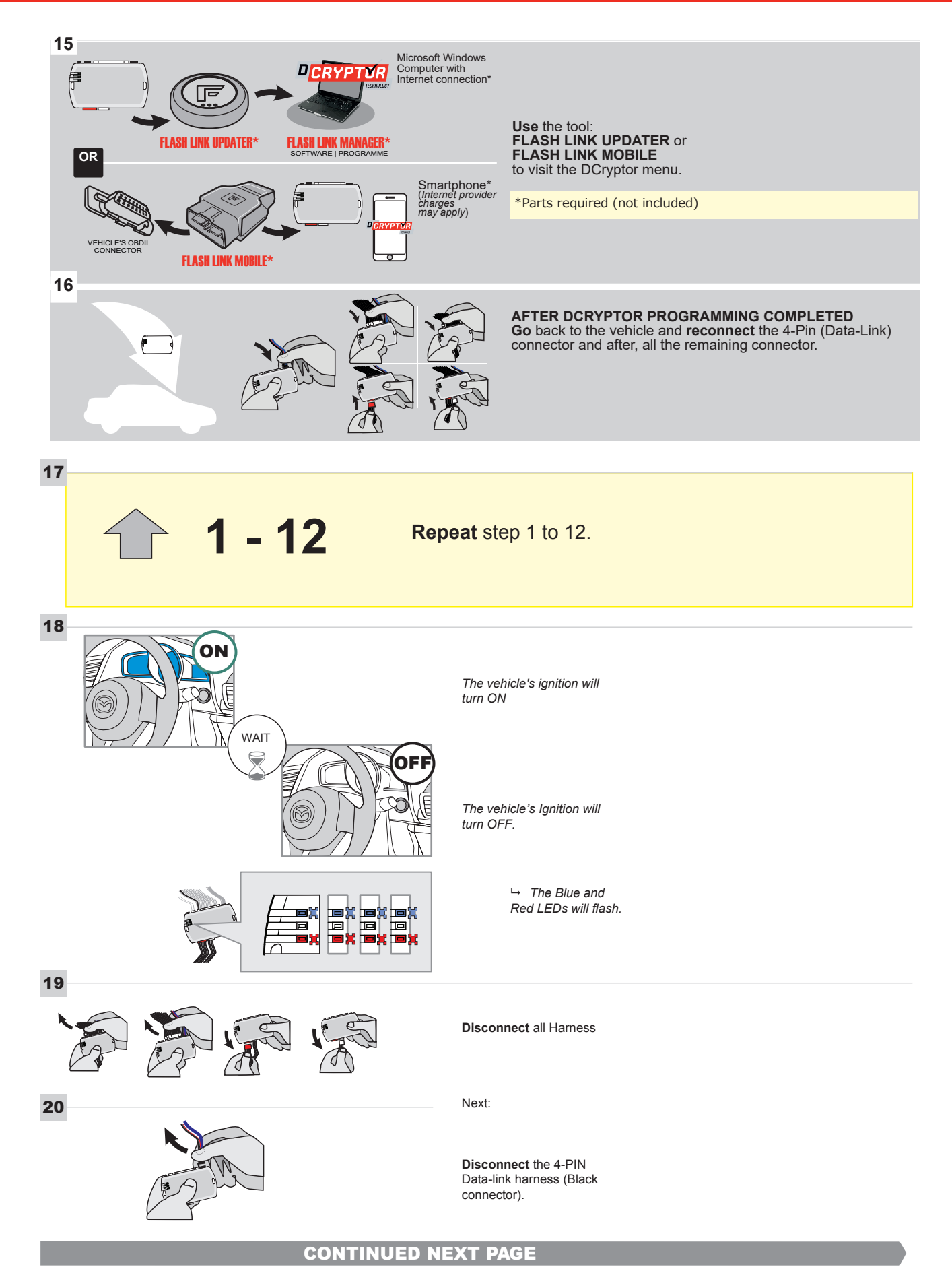

#### **KEY BYPASS PROGRAMMING PROCEDURE 5/6**

# Page 1 /14

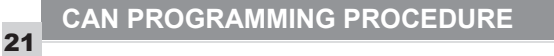

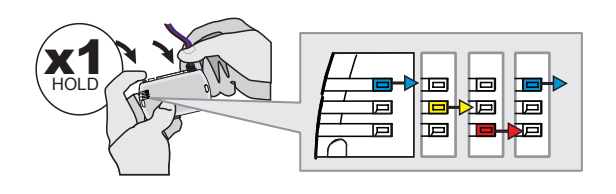

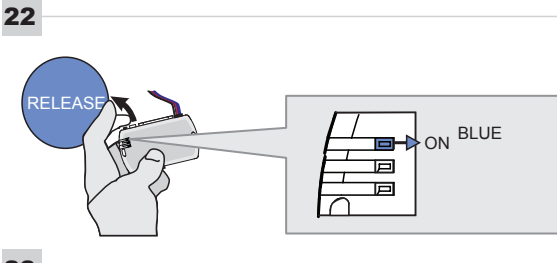

23

24

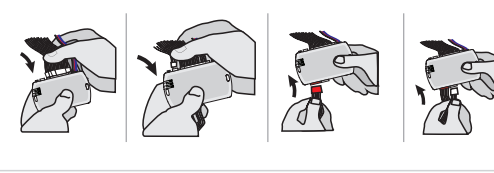

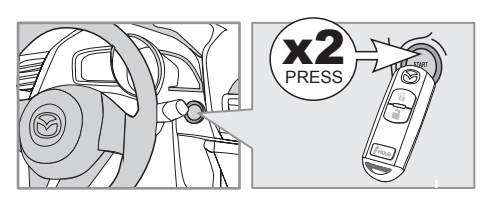

IGNITION ON -> FLASH RAPIDLY

Press and hold the programming button: Connect the 4-PIN Data-link harness (Black connector).

→ The Blue, Red, Yellow and Blue & Red LEDs will alternatively illuminate.

**Release** the programming button when the Blue LED is ON.

If the Blue LED is not ON solid disconnect the 4-PIN Data-link harness (Black connector).

**Connect** the required remaining harnesses.

**Press** the START/STOP button twice to turn ON the vehicle's Ignition.

→ The Blue LED will flash rapidly.

25

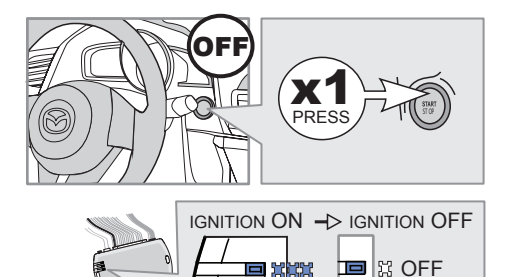

Р

回

回

**Press** the START/STOP button once to turn OFF the vehicle's Ignition.

 $\hookrightarrow$  The Blue LED will turn OFF.

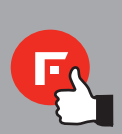

The module is now programmed.

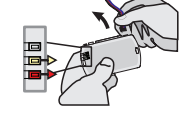

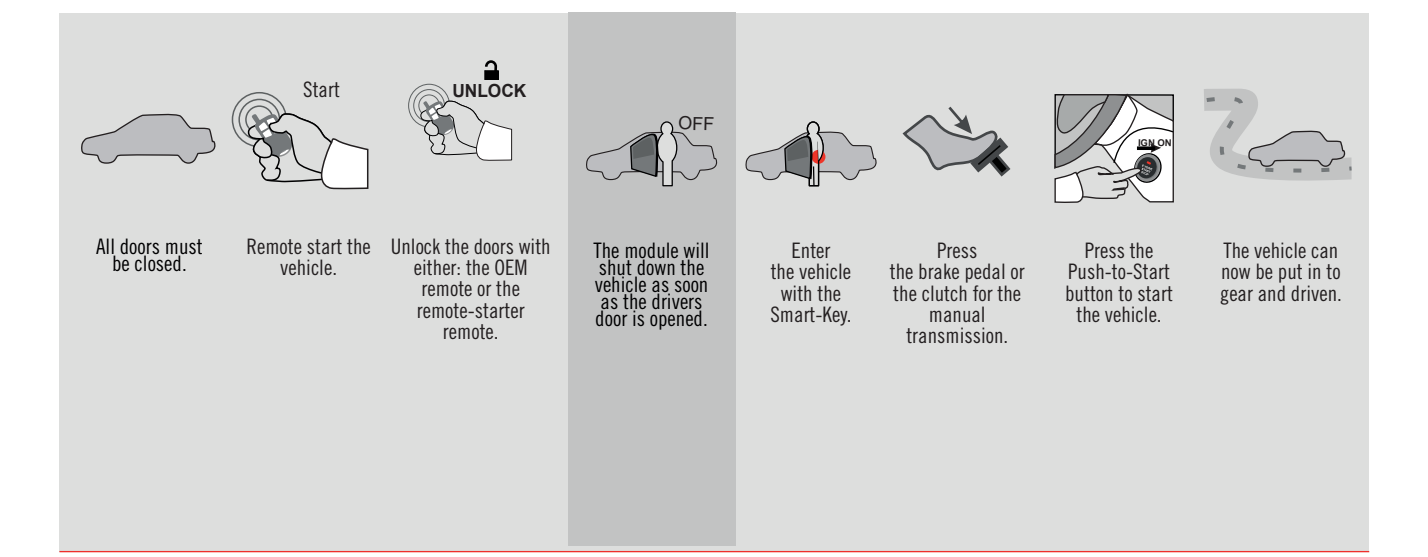

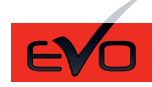

REV.: 20160913

GUIDE # 35191

MAZDA 6 - T-HARNESS MAZDA - STAND ALONE

ADDENDUM - SUGGESTED WIRING CONFIGURATION

F

**FORTIN**<sup>®</sup>

ONLY COMPATIBLE WITH AUTOMATIC TRANSMISSION VEHICLES.

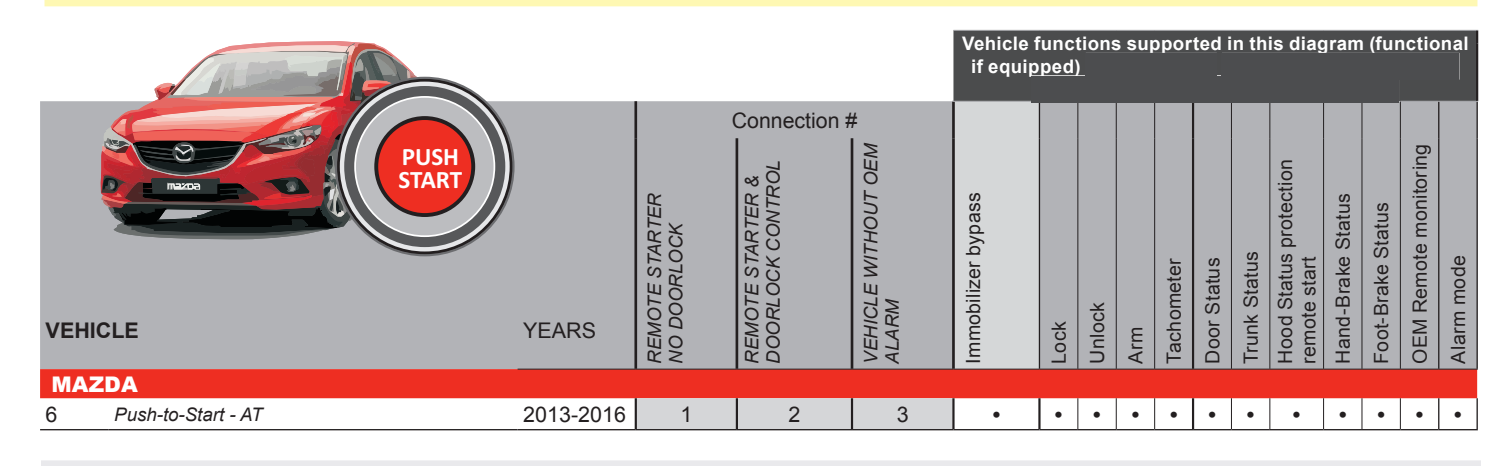

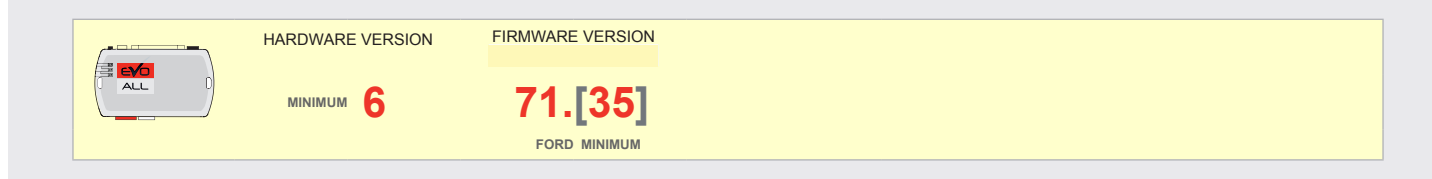

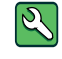

Parts required (Not included)

1X 10 AMP Fuse 1x Diode 1A 1X 1K Ohm Resistor (with doorlock)

# FLASH LINK MANAGER

Software version 3.52 and more

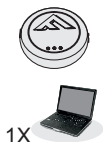

**FLASH LINK UPDATER 2** 

Microsoft Windows Computer & Internet connection

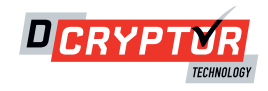

#### PARTS REQUIRED (NOT INCLUDED)

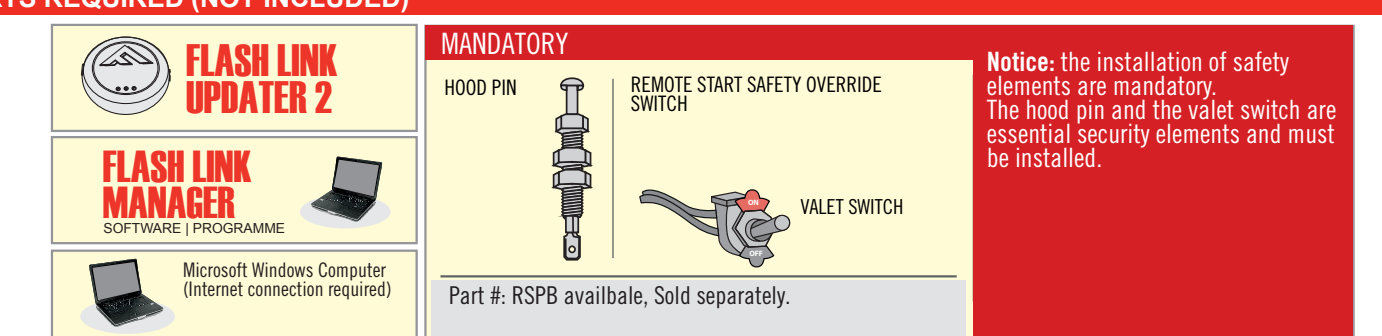

# STAND ALONE CONFIGURATION

| LACK                                       |                                            | UNIT OPTION | DESCRIPTION                              |
|--------------------------------------------|--------------------------------------------|-------------|------------------------------------------|
| LOCK                                       | Program bypass option:                     | D4          | OEM Remote Stand Alone<br>Remote Starter |
| LOCK                                       |                                            | DI          |                                          |
|                                            |                                            | UNIT OPTION | DESCRIPTION                              |
|                                            | Program bypass option with oem remote:     | 64          | OEM Remote Monitoring                    |
|                                            |                                            | U1          |                                          |
|                                            |                                            | UNIT OPTION | DESCRIPTION                              |
| Program bypass option with RF KIT antenna: | Program bypass option with RF KIT antenna: | H1 to H6    | Supported RF Kits<br>and select RF Kit   |
|                                            |                                            |             |                                          |

# **REMOTE STARTER FUNCTIONNALITY**

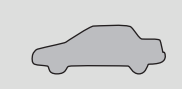

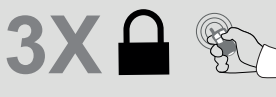

All doors must be closed.

Press the OEM remote's Lock button 3x to remote-start (or remote-stop) the vehicle.

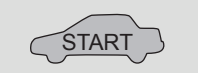

The vehicle will START.

| REMOTE S   | REMOTE STARTER DIAGNOSTICS  |  |  |
|------------|-----------------------------|--|--|
| MODULE R   | ED LED                      |  |  |
| x2 flash : | Brake ON                    |  |  |
| x3 flash : | No tach                     |  |  |
| x4 flash : | lgnition before<br>start    |  |  |
| x5 flash : | Hood Open                   |  |  |
| PARKING L  | IGHTS                       |  |  |
| x4 flash:  | FOB in car                  |  |  |
| x5 flash:  | Hood open                   |  |  |
| x6 flash:  | Brake ÓN                    |  |  |
| x7 flash:  | Door open                   |  |  |
| x8 flash:  | Bad Encryption/<br>key code |  |  |

#### **REMOTE STARTER WARNING CARD**

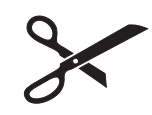

CUT THIS WARNING CARD AND STICK IT ON A VISIBLE PLACE: or use the package RSPB, Sold separately.

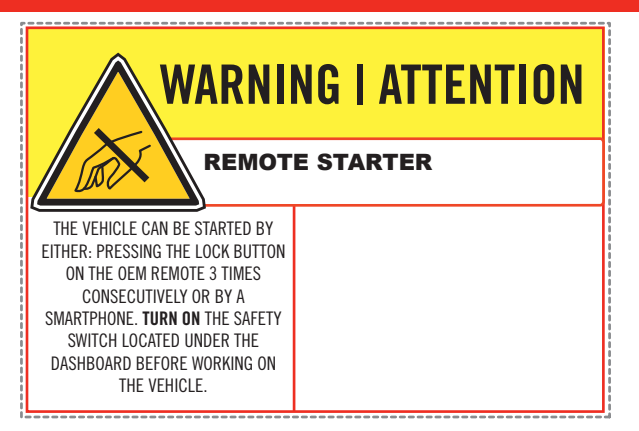

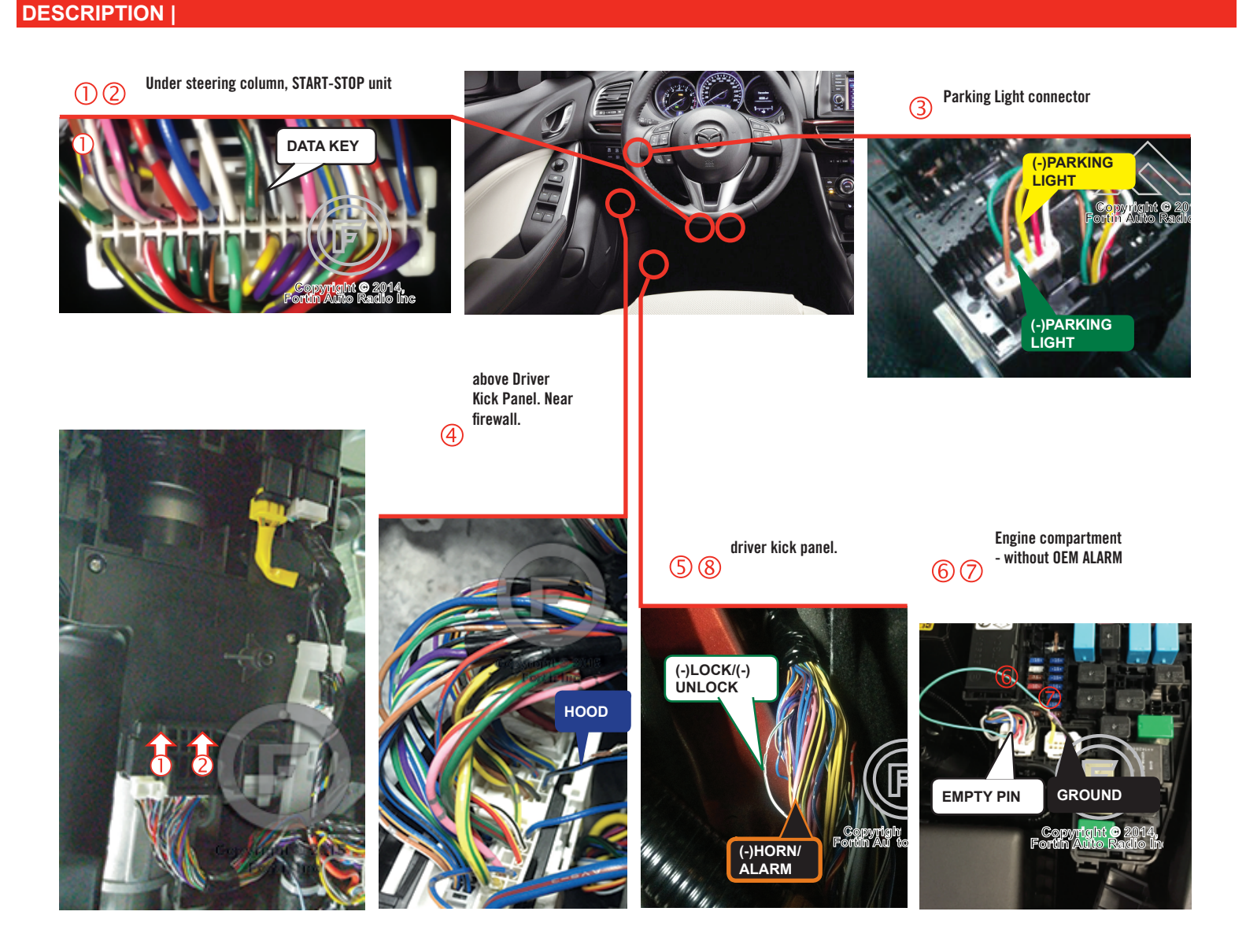

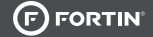

# **CONNECTION 1**

**REMOTE CAR STARTER ONLY - DOORLOCK BY OEM REMOTE** 

#### AUTOMATIC TRANSMISSION ONLY

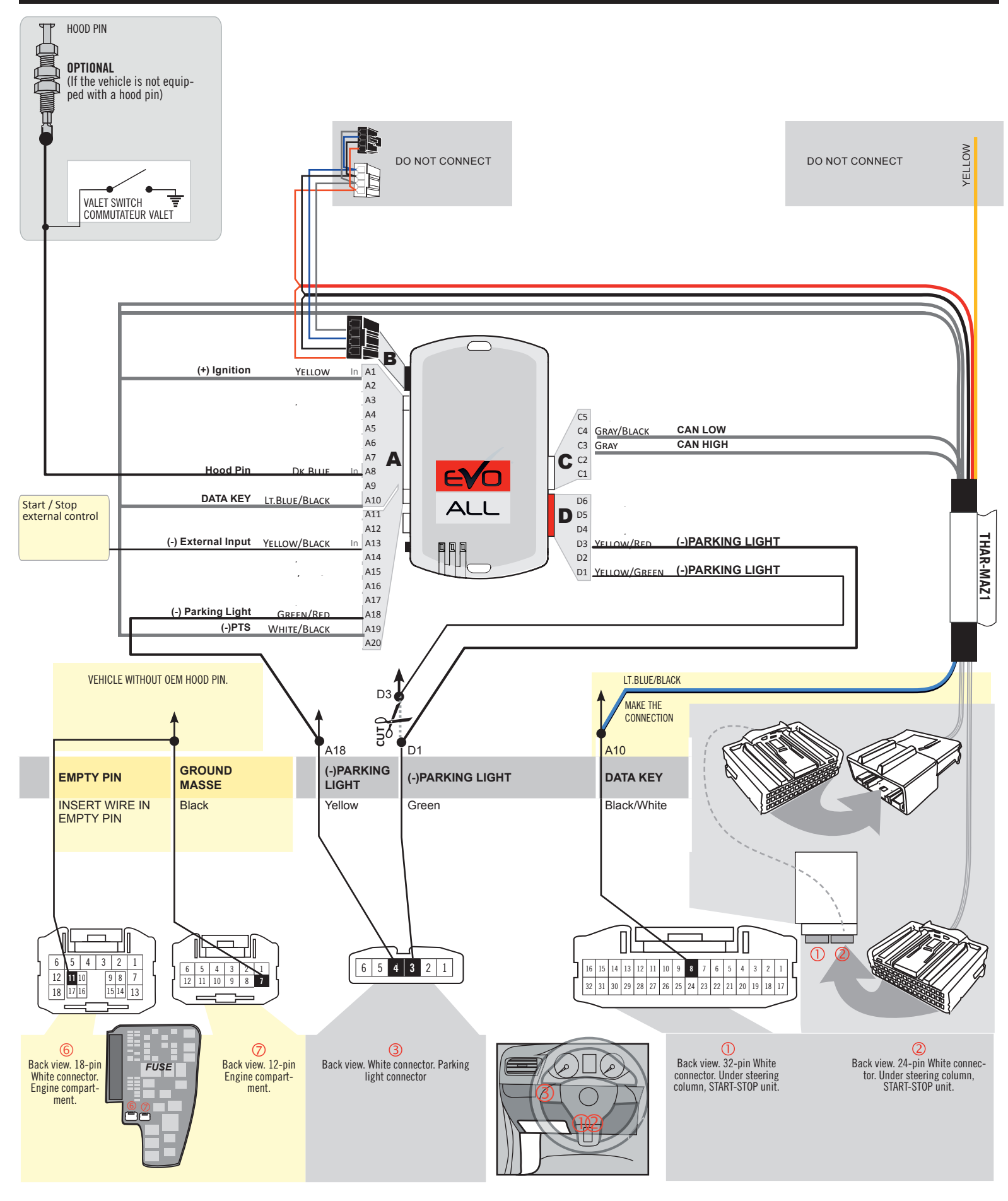

**CONNECTION 2** 

#### REMOTE CAR STARTER AND DOORLOCK

|                        | UNIT OPTION | DESCRIPTION                                   |  |
|------------------------|-------------|-----------------------------------------------|--|
| Program bypass option: | C1          | OEM Remote status (Lock/Unlock)<br>monitoring |  |
|                        | CI          |                                               |  |
|                        | C1          | Evo Alarm enable                              |  |
|                        | GI          |                                               |  |

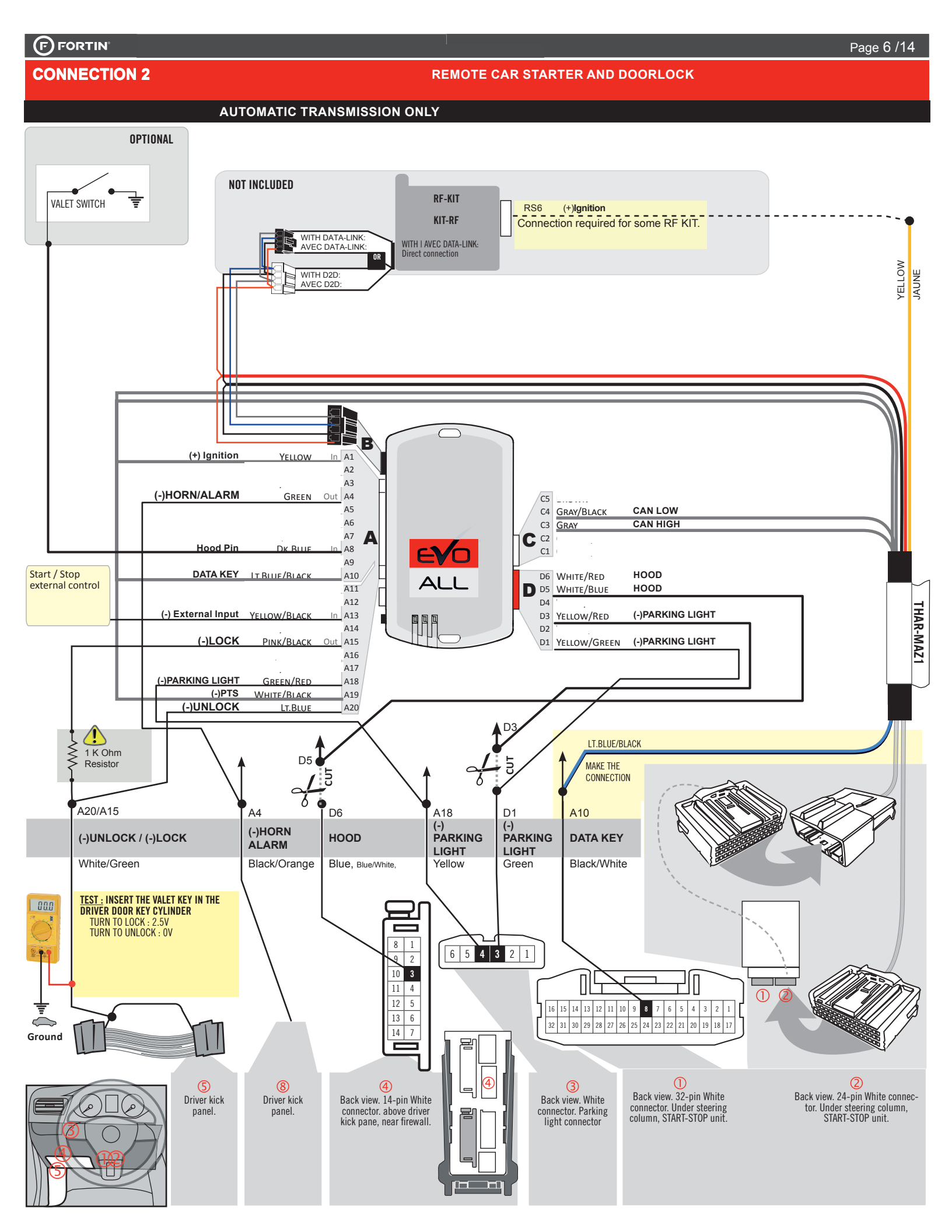

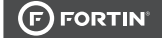

**CONNECTION 3** 

VEHICLE WITHOUT HOOD PIN & WITHOUT OEM ALARM

Page 7 /14

#### AUTOMATIC TRANSMISSION ONLY

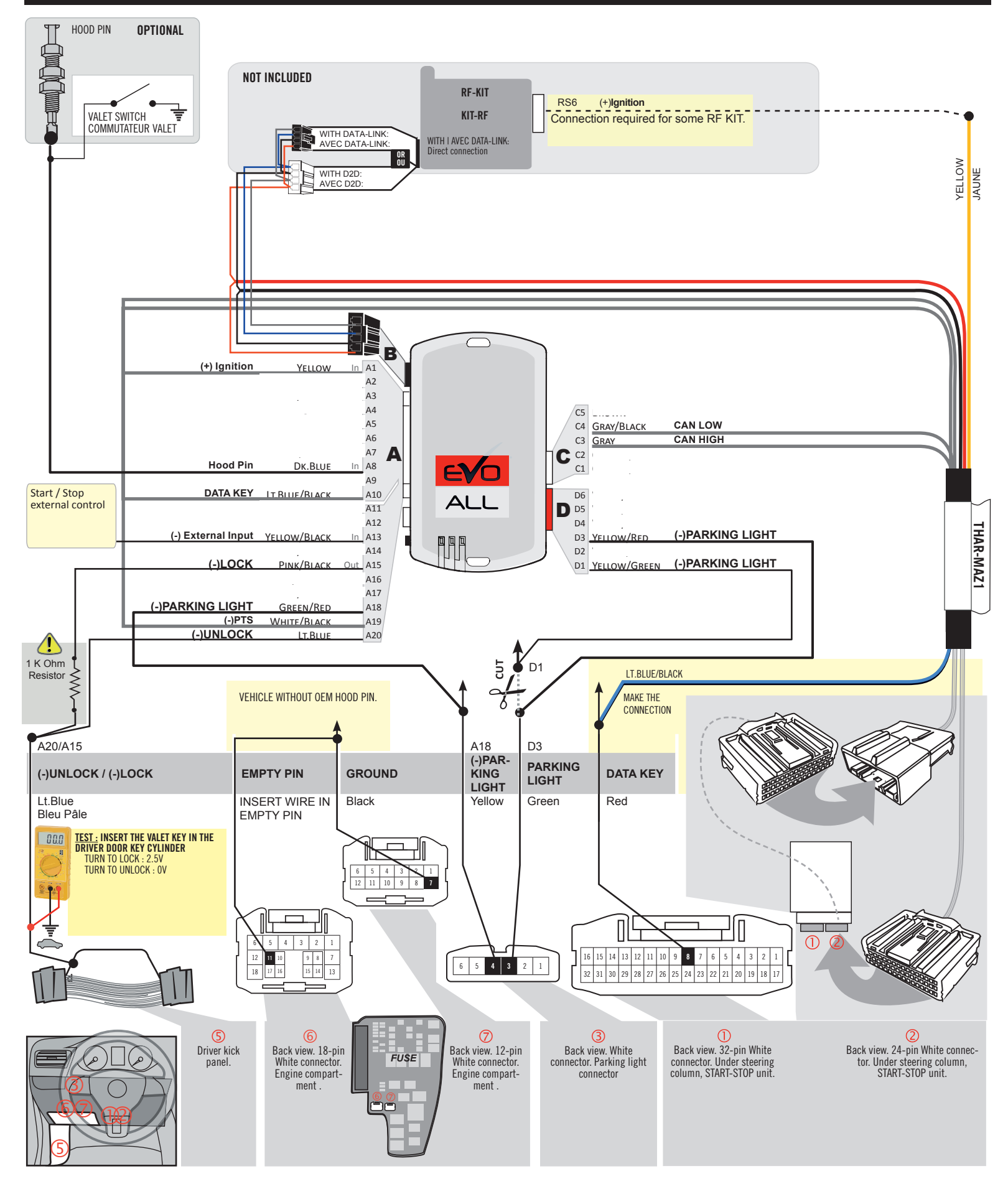

## **KEY BYPASS PROGRAMMING PROCEDURE 1/5 |**

# x3 max.

## Do not program more than 3 modules on the same vehicle.

If more than 3 modules are programmed to a vehicle, it is possible that the remote car starter will never be functional on this vehicle. If all programming steps were successful and the vehicle cannot be remote started :

- Double check all connections using the installation diagram above as a reference.

If no connection errors can be found then please contact technical support assistance.

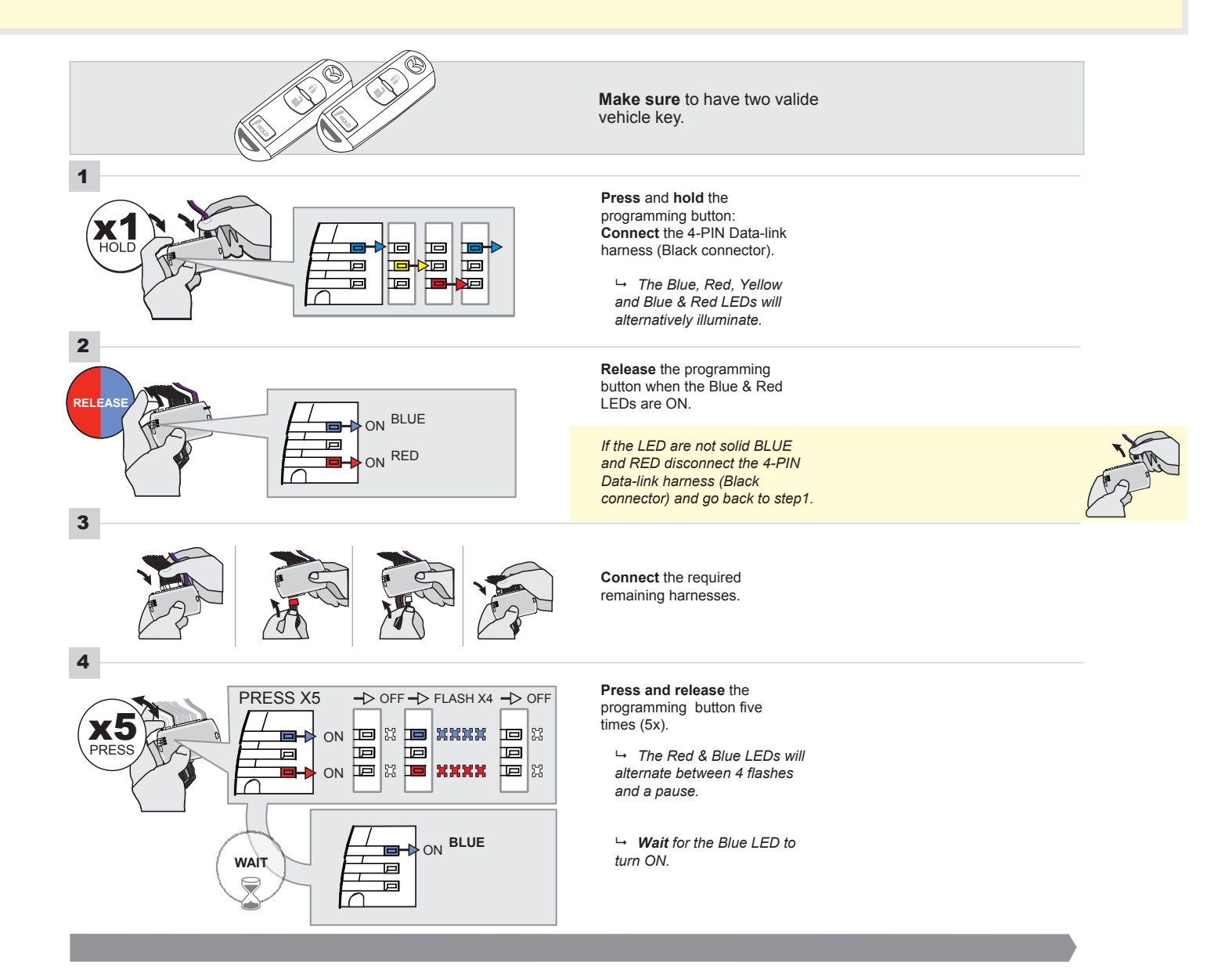

# FORTIN<sup>®</sup>

#### **KEY BYPASS PROGRAMMING PROCEDURE 2/5 |**

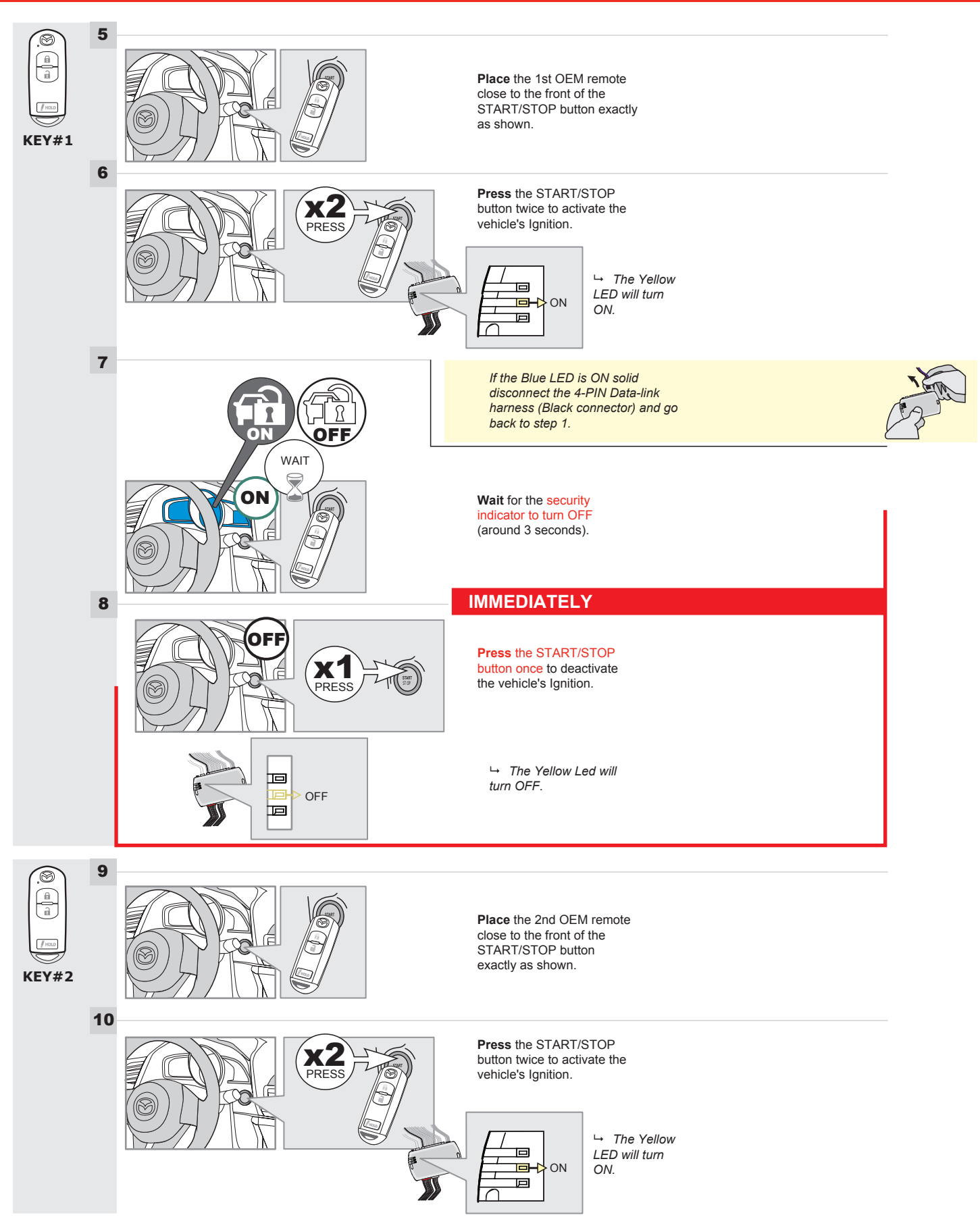

#### **KEY BYPASS PROGRAMMING PROCEDURE 3/5 |**

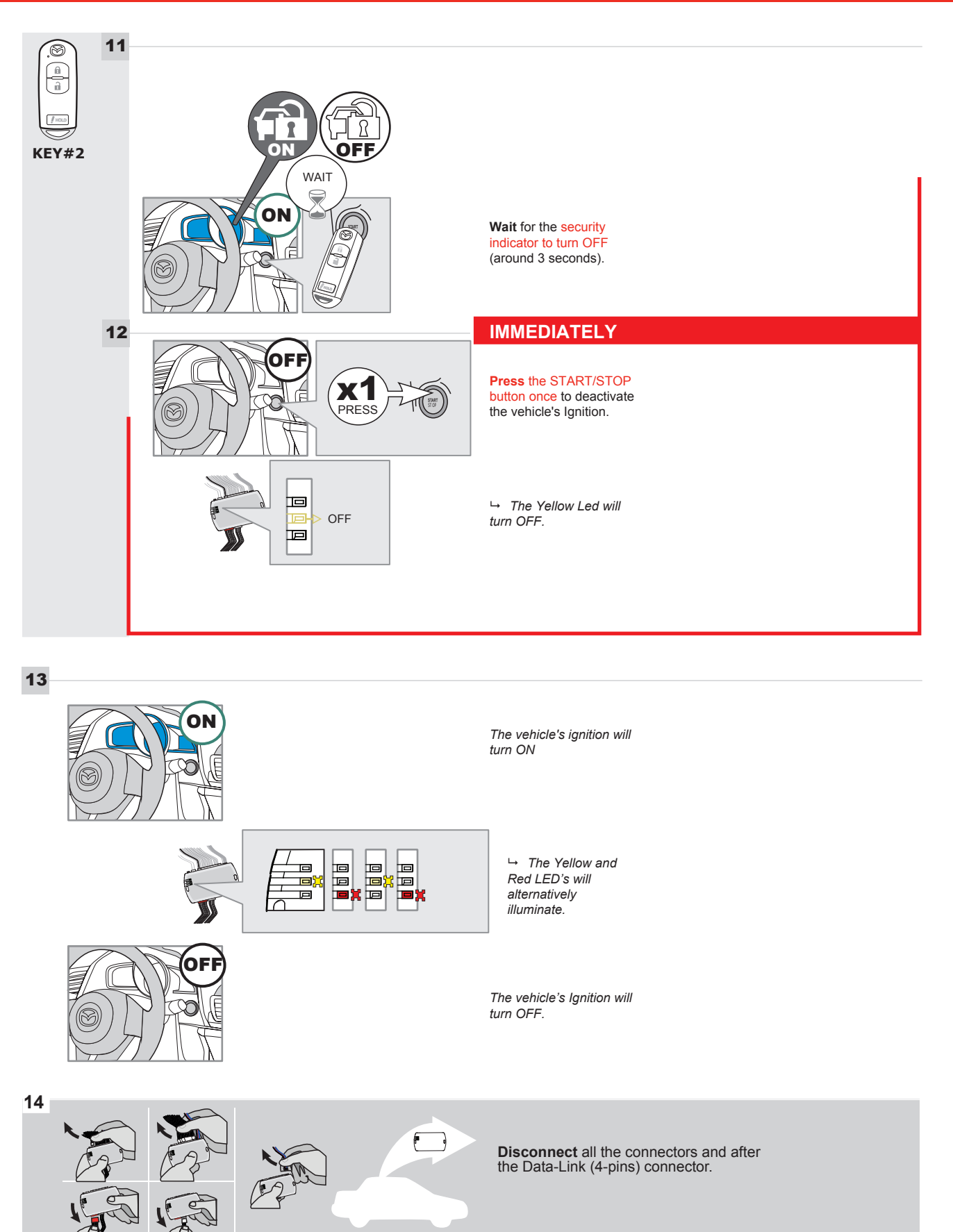

#### **KEY BYPASS PROGRAMMING PROCEDURE 4/5 |**

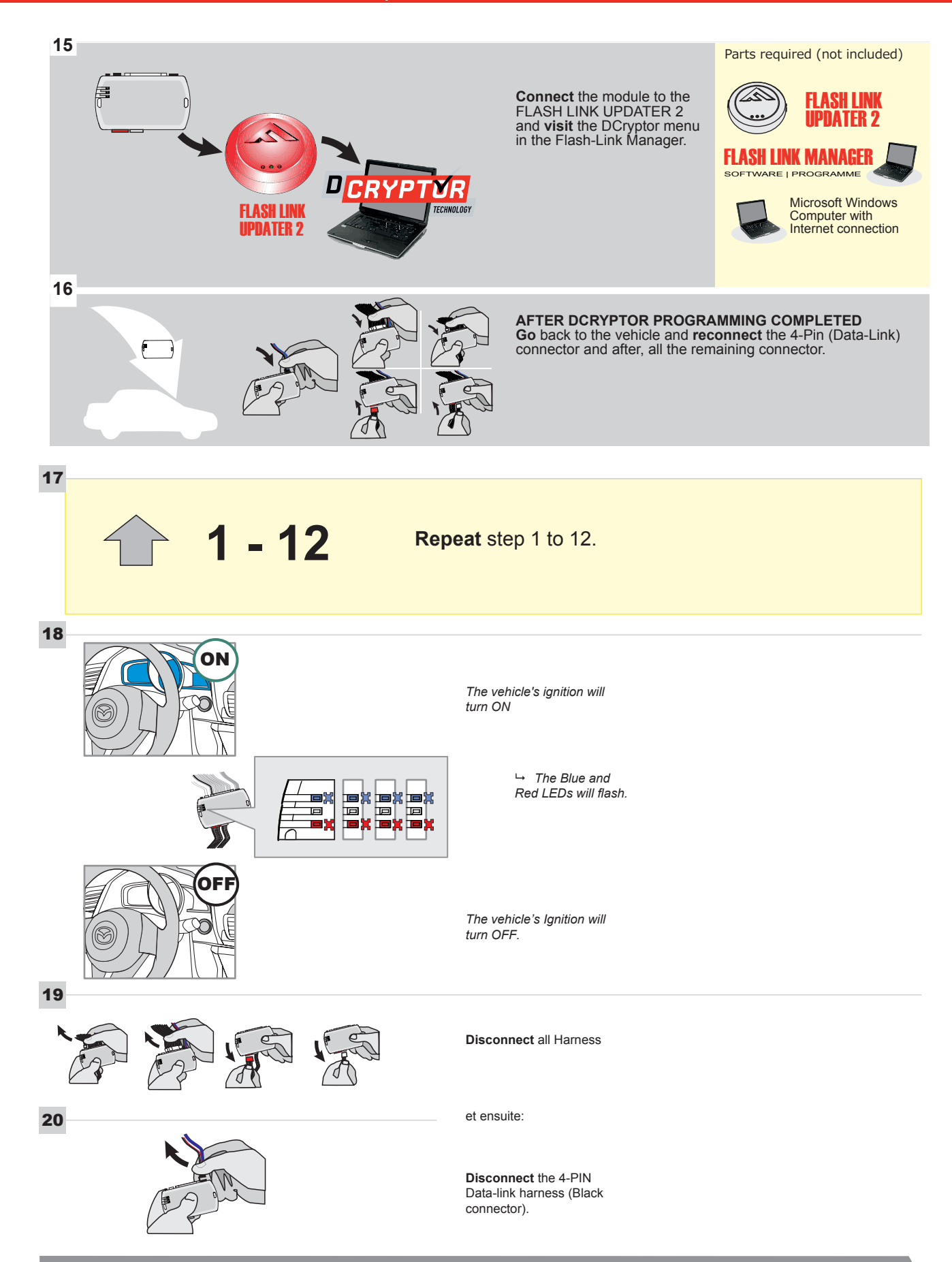

# KEY BYPASS PROGRAMMING PROCEDURE 5/5

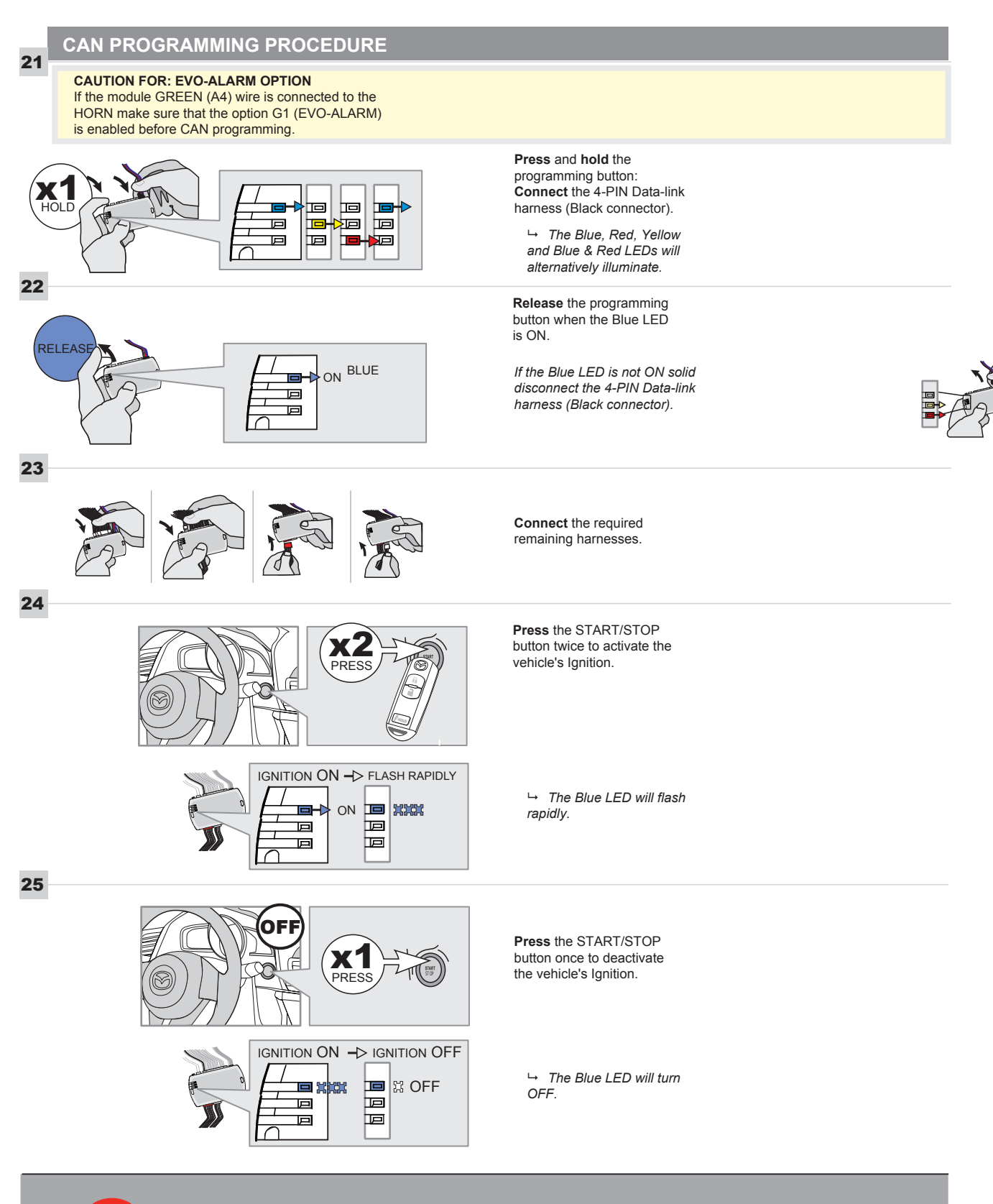

The module is now programmed.

# **REMOTE STARTER FUNCTIONALITY |**

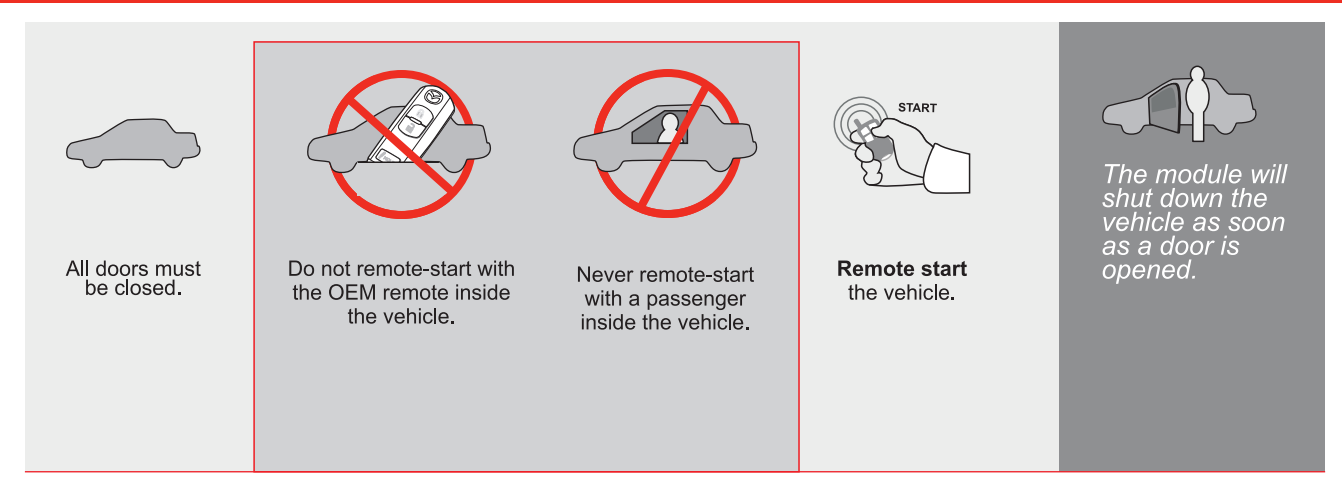

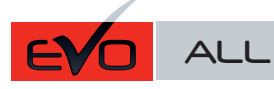

- Page 1 / 14

REV.: 20210623

GUIDE # 62791

# STAND ALONE THAR-MAZ1 THARNESS INSTALLATION - 2 KEYS PROGRAMMING

ADDENDUM - SUGGESTED WIRING CONFIGURATION

ONLY COMPATIBLE WITH AUTOMATIC TRANSMISSION VEHICLES. Vehicle functions supported in this diagram (functional if equipped) Hood Status protection remote start PUSH **OEM Remote monitoring** Immobilizer bypass Hand-Brake Status Foot-Brake Status **Frunk Status** Door Status **Tachometer** T-Harness Unlock Disarm VEHICLE YEARS Lock Arm MAZDA Push-to-Start - Automatic transmission only 2014-2020 6 • • • • • • • • •

| _====     | FIRMWARE VERSION                                                                                                    | To add the firmware ver                                       | rsion and the options, use the <b>FLASH LINK</b>                                                               |
|-----------|----------------------------------------------------------------------------------------------------|---------------------------------------------------------------|----------------------------------------------------------------------------------------------------|
|           | 85.[11]                                                                                                    | UPDATER or FLAS                                               | SH LINK MOBILE tool, sold separately.                                                                          |
|           | IF THE VEHICLE IS NOT EQUIPPED<br>WITH FUNCTIONAL HOOD PIN:                                                                                 | A11                                                           | Hood trigger (Output Status).                                                                                  |
|           |                                                                                                    | UNIT OPTION                                                   | DESCRIPTION                                                                                                    |
|           | Program bypass option:                                                                                                    | C1                                                            | OEM Remote status (Lock/Unlock)<br>monitoring                                                                  |
| NOTES     |                                                                                                    | _                                                             |                                                                                                    |
|           | THIS MODULE MUST BE INSTALLED BY<br>A QUALIFIED TECHNICIAN.<br>A WRONG CONNECTION CAN CAUSE<br>PERMANENT DAMAGE TO THE VEHICLE              |                                                               |                                                                                                    |
| ع         | Parts required (Not included)                                                                                                    |                                                               |                                                                                                    |
|           | 1X 10 AMP Fuse                                                                                                    |                                                               |                                                                                                    |
|           |                                                                                                    |                                                               |                                                                                                    |
| MANDATORY | NSTALL                                                                                                    | Notice: the inst                                              | allation of safety THIS MODULE MUST BE INSTALLED BY A                                                          |
| *HOOD PIN | HOOD STATUS : THE HOOD PIN SWITCH MUST BE INSTALLED<br>IF THE VEHICLE CAN BE REMOTE STARTED WITH THE HOOD OPEN,<br>SET FUNCTION A11 TO OFF. | elements are m<br>is an essential :<br><u>must be install</u> | andatory. The flood pin<br>security element and<br>d. CONNECTION CAN CAUSE PERMANENT<br>DAMAGE TO THE VEHICLE. |

# STAND ALONE CONFIGURATION

|                                         | Program bypass option                      | UNIT OPTION         | DESCRIPTION                                                                    |
|-----------------------------------------|--------------------------------------------|---------------------|--------------------------------------------------------------------------------|
|                                         | OEM Remote Stand Alone Remote Starter:     | OR D1.10            | By default, LOCK, LOCK, LOCK<br>Par défaut, VERROUILLE, VERROUILLE, VERROUILLE |
|                                         |                                            | D1.1 UNLECK<br>LECK |                                                                                |
|                                         |                                            | UNIT OPTION         | DESCRIPTION                                                                    |
|                                         | Program bypass option with oem remote:     | <b>C</b> 4          | OEM Remote Monitoring                                                          |
|                                         |                                            | 61                  |                                                                                |
| Program bypass option with RF KIT anter |                                            | UNIT OPTION         | DESCRIPTION                                                                    |
|                                         | Program bypass option with RF KIT antenna: | H1 to H6            | Supported RF Kits and select RF Kit                                            |
|                                         |                                            |                     |                                                                                |

# **REMOTE STARTER FUNCTIONALITY**

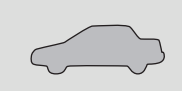

All doors must be closed.

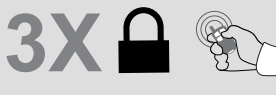

Press the OEM remote's Lock button 3x to

remote-start (or remote-stop) the vehicle.

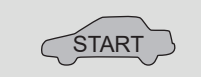

The vehicle will START.

| REMOTE S   | TARTER DIAGNOSTICS          |
|------------|-----------------------------|
| MODULE R   | ED LED                      |
| x2 flash : | Brake ON                    |
| x3 flash : | No tach                     |
| x4 flash : | lgnition before<br>start    |
| x5 flash : | Hood Open                   |
| PARKING L  | IGHTS                       |
| x4 flash:  | FOB in car                  |
|            | Hood open                   |
|            | Brake ÓN                    |
|            | Door open                   |
| x8 flash:  | Bad Encryption/<br>key code |

#### **REMOTE STARTER WARNING CARD**

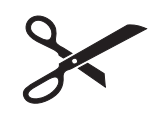

CUT THIS WARNING CARD AND STICK IT ON A VISIBLE PLACE: or use the package RSPB, Sold separately.

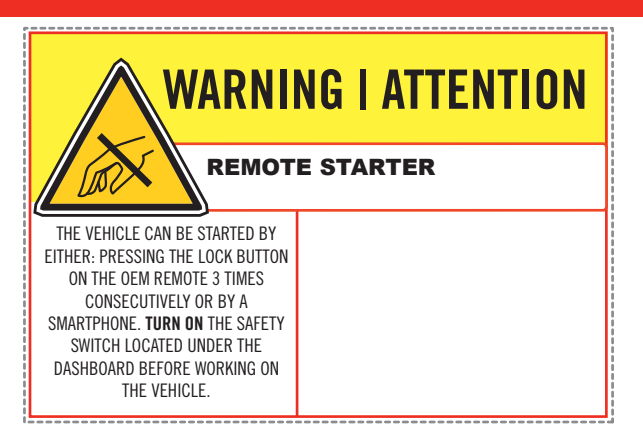

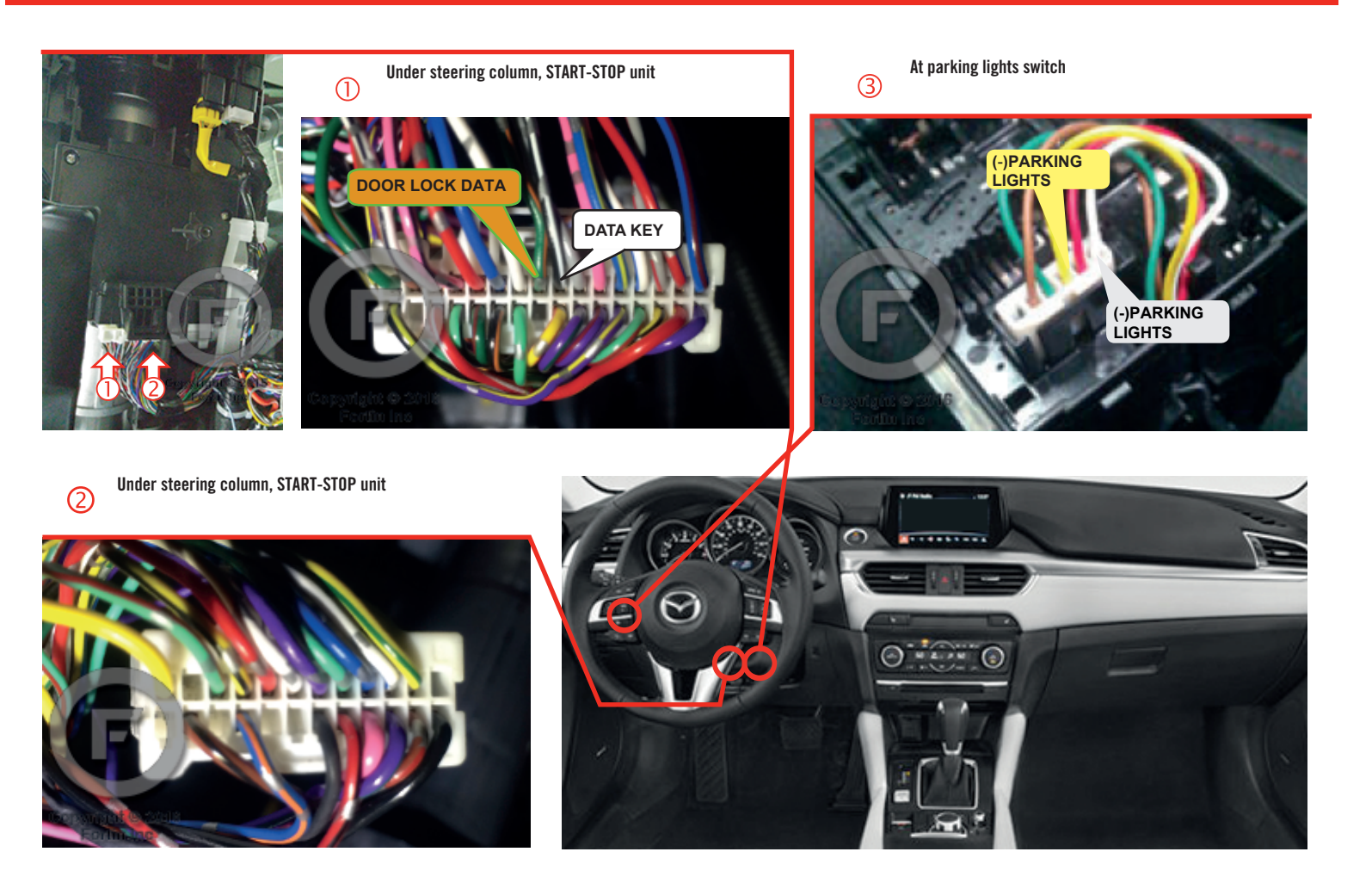

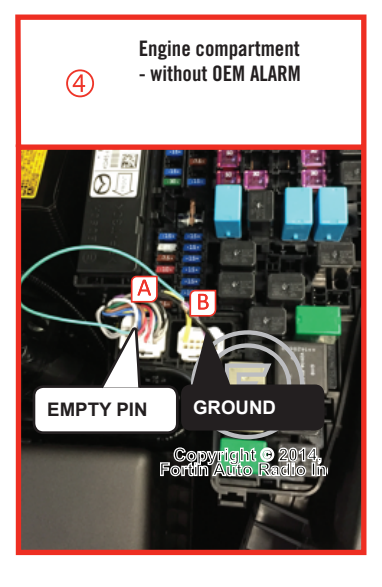

1

2

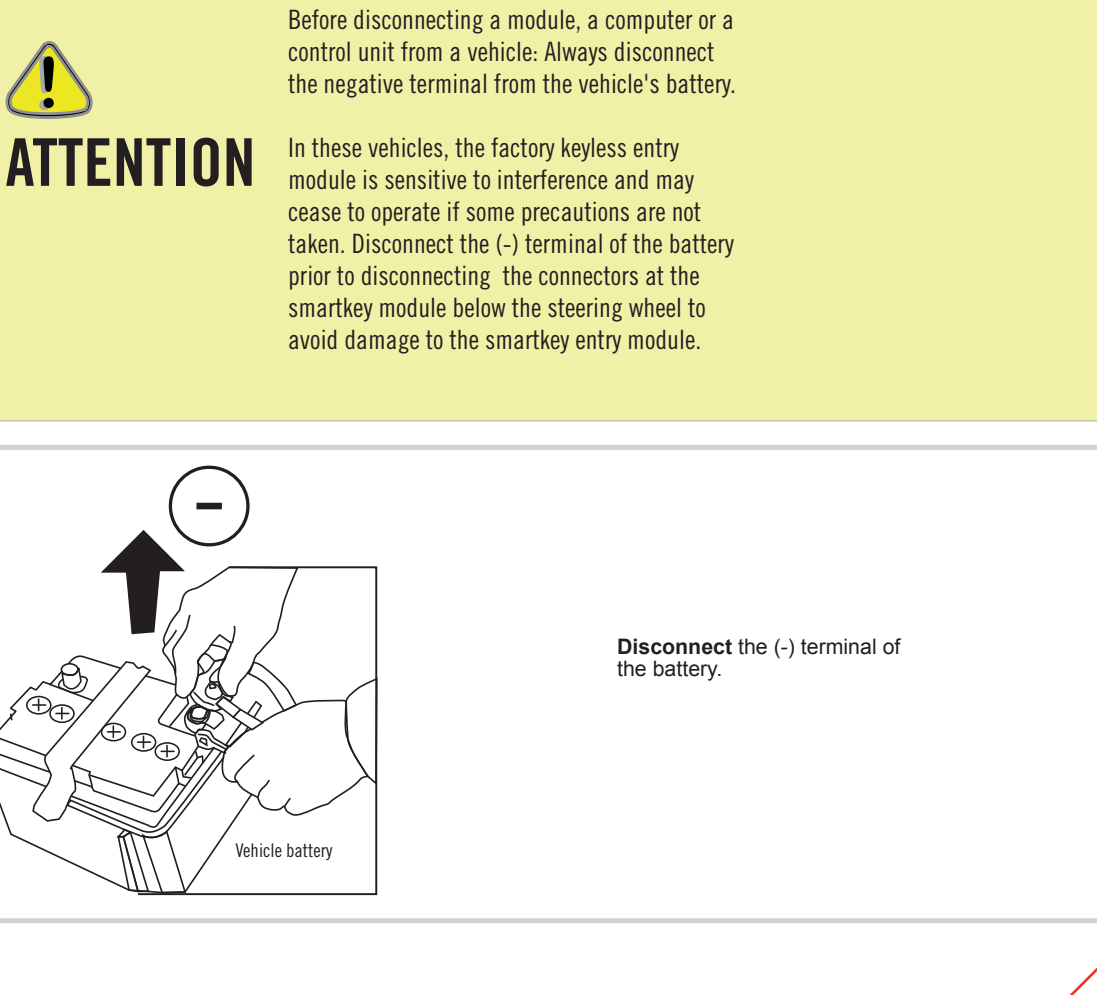

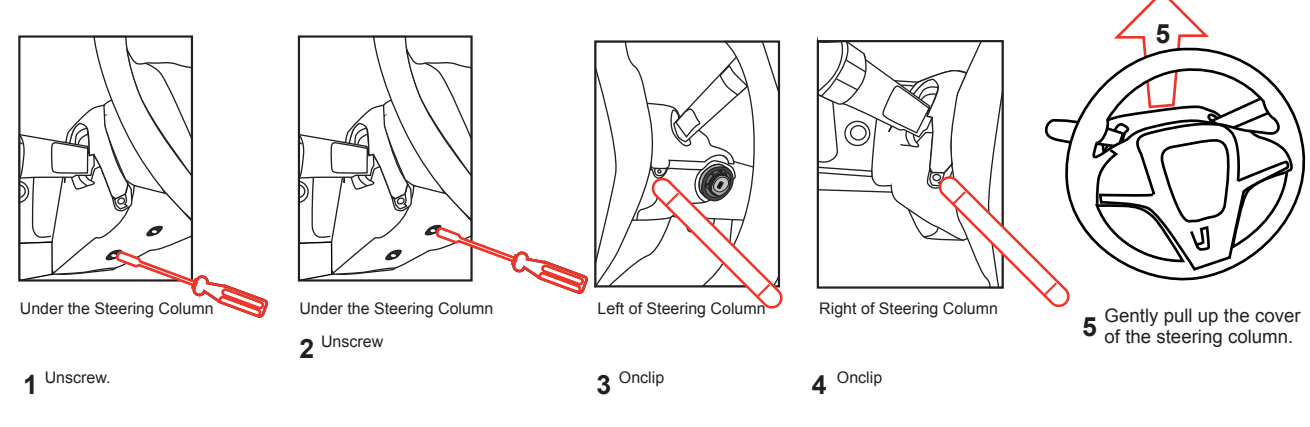

3

Make the following connections.

CONTINUED NEXT PAGE

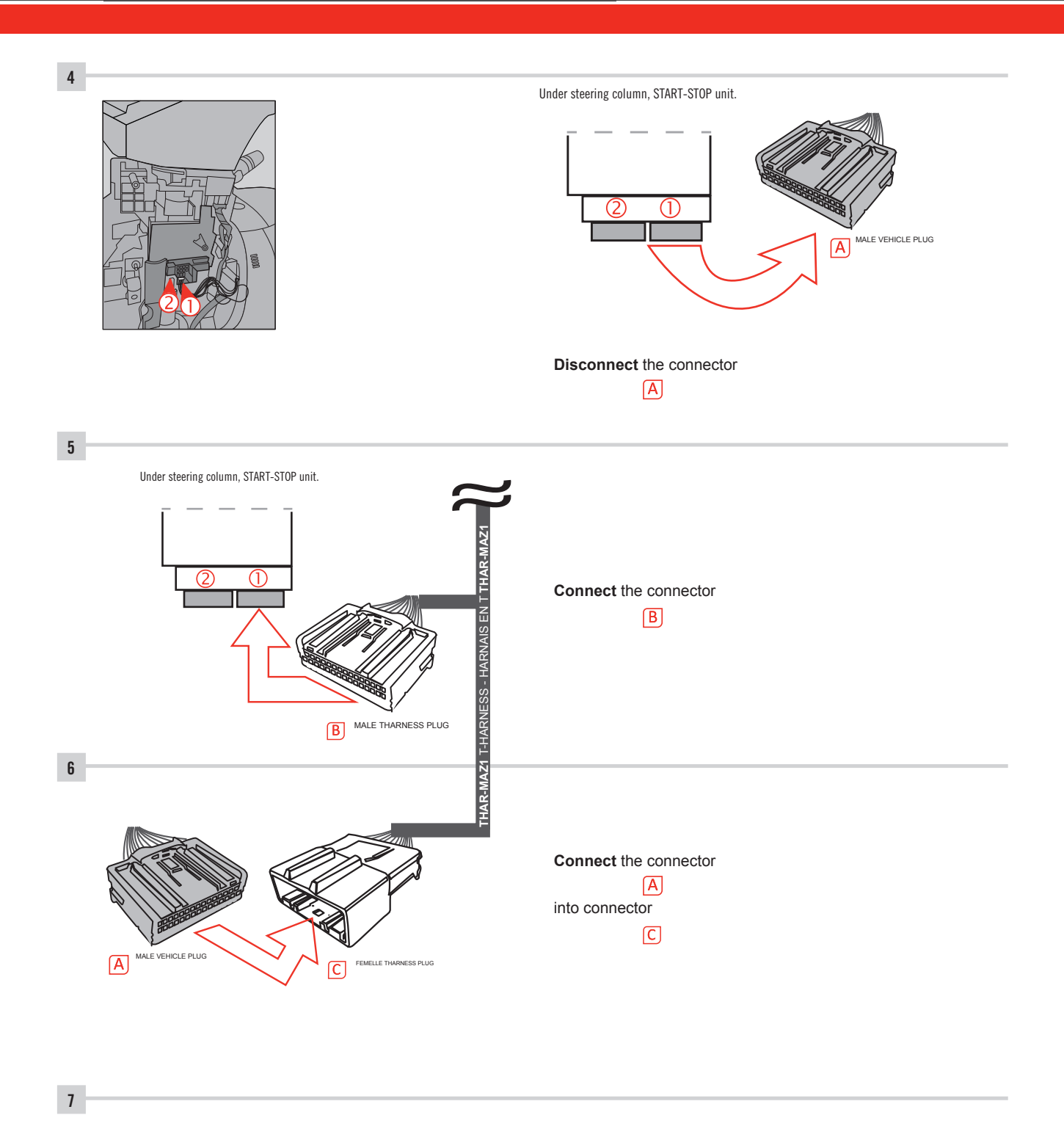

Make other required connections.

### **AUTOMATIC TRANSMISSION WIRING CONNECTION**

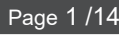

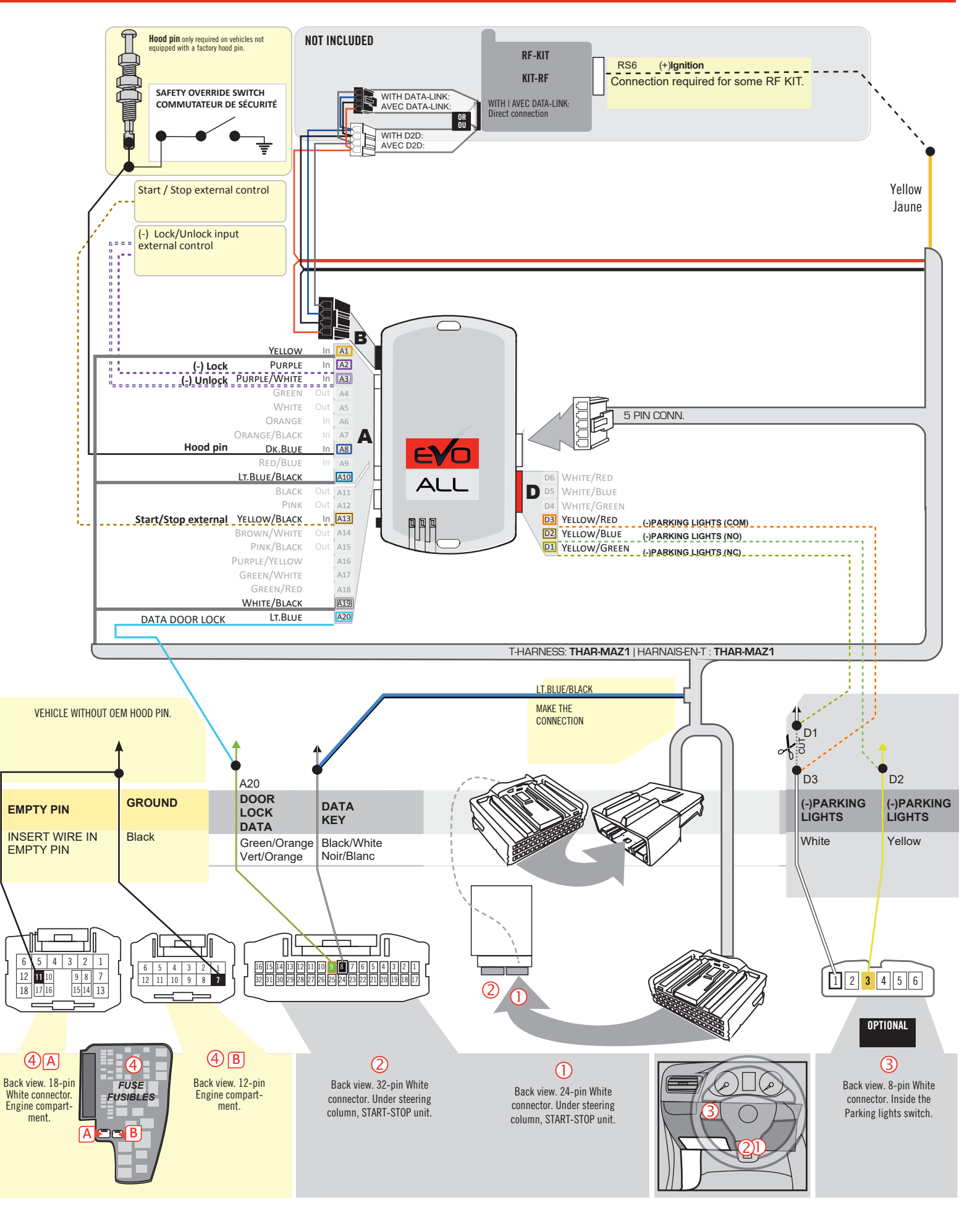
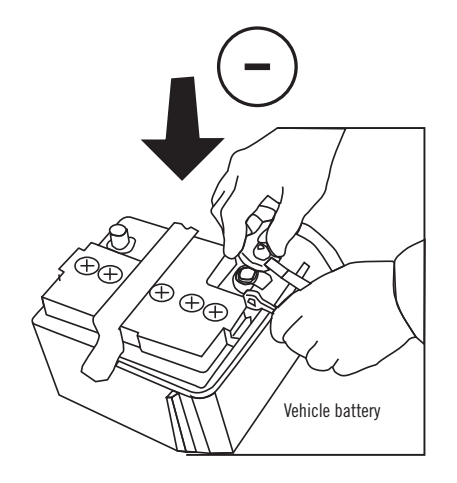

**Reconnect** the (-) terminal of the battery.

#### **KEY BYPASS PROGRAMMING PROCEDURE 1/6**

### \_\_\_\_\_

# x3 max.

#### Do not program more than 3 modules on the same vehicle.

If more than 3 modules are programmed to a vehicle, it is possible that the remote car starter will never be functional on this vehicle. If all programming steps were successful and the vehicle cannot be remote started :

- Double check all connections using the installation diagram above as a reference.

If no connection errors can be found then please contact technical support assistance.

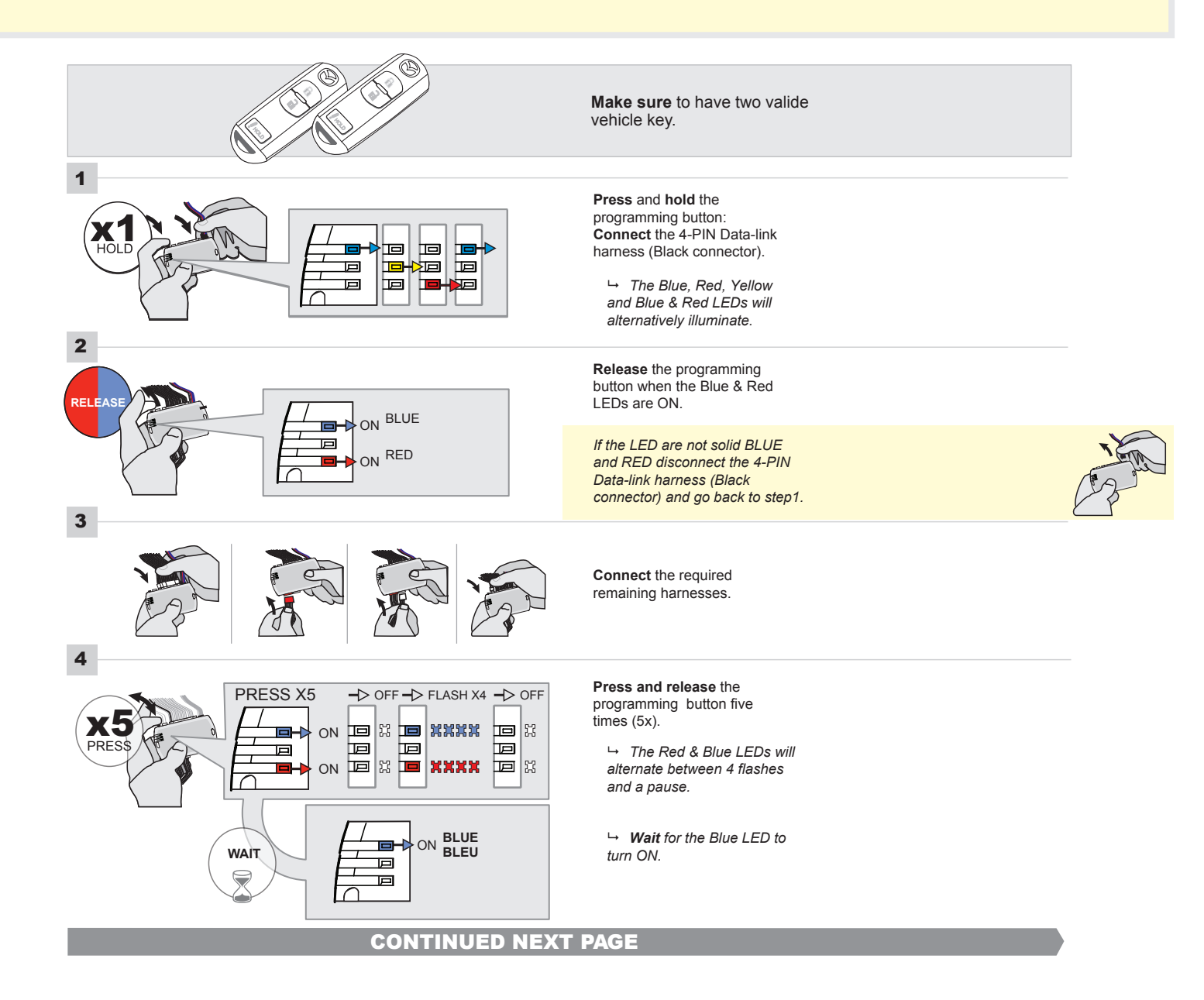

#### FORTIN<sup>®</sup>

#### **KEY BYPASS PROGRAMMING PROCEDURE 2/5**

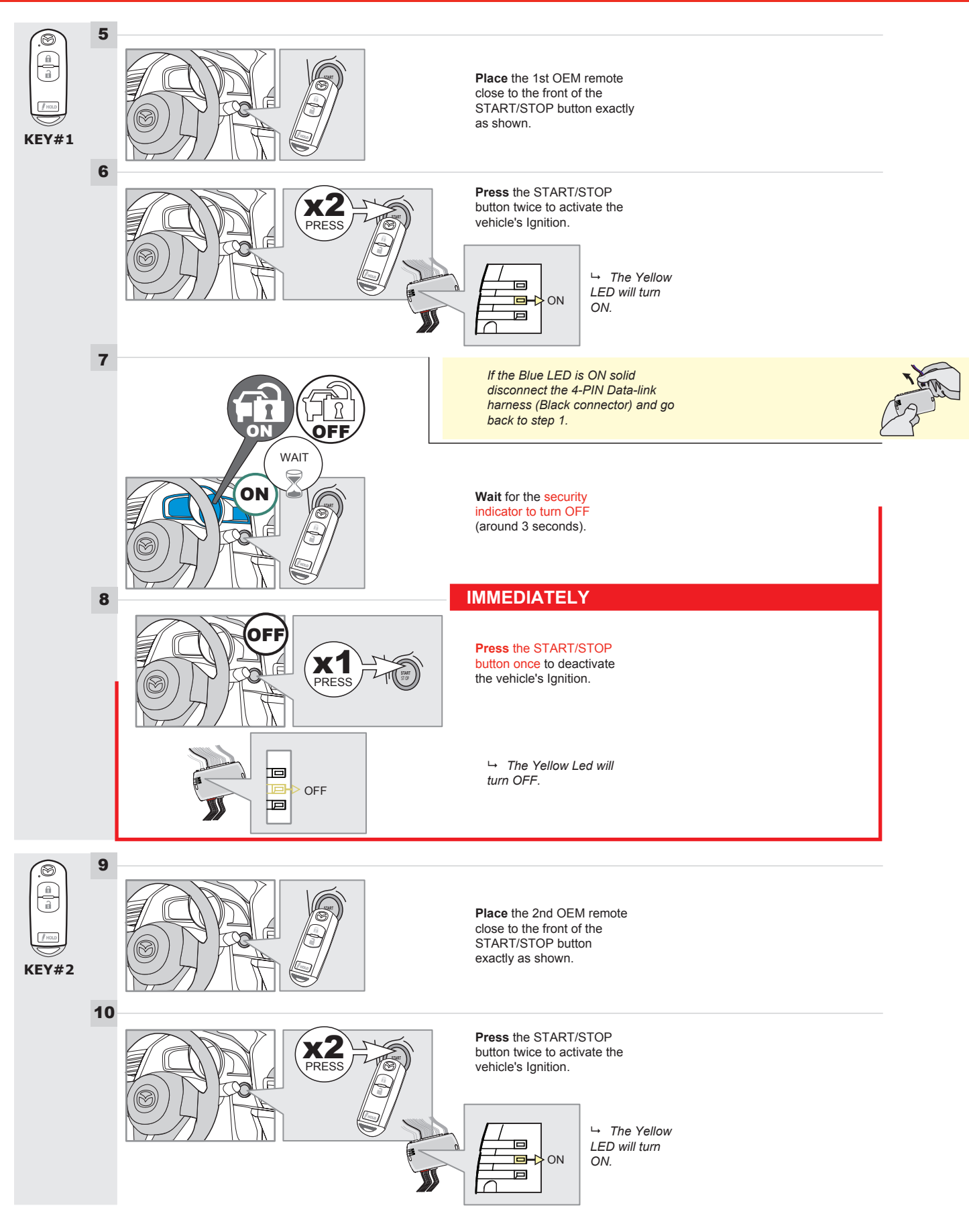

#### **KEY BYPASS PROGRAMMING PROCEDURE 3/6**

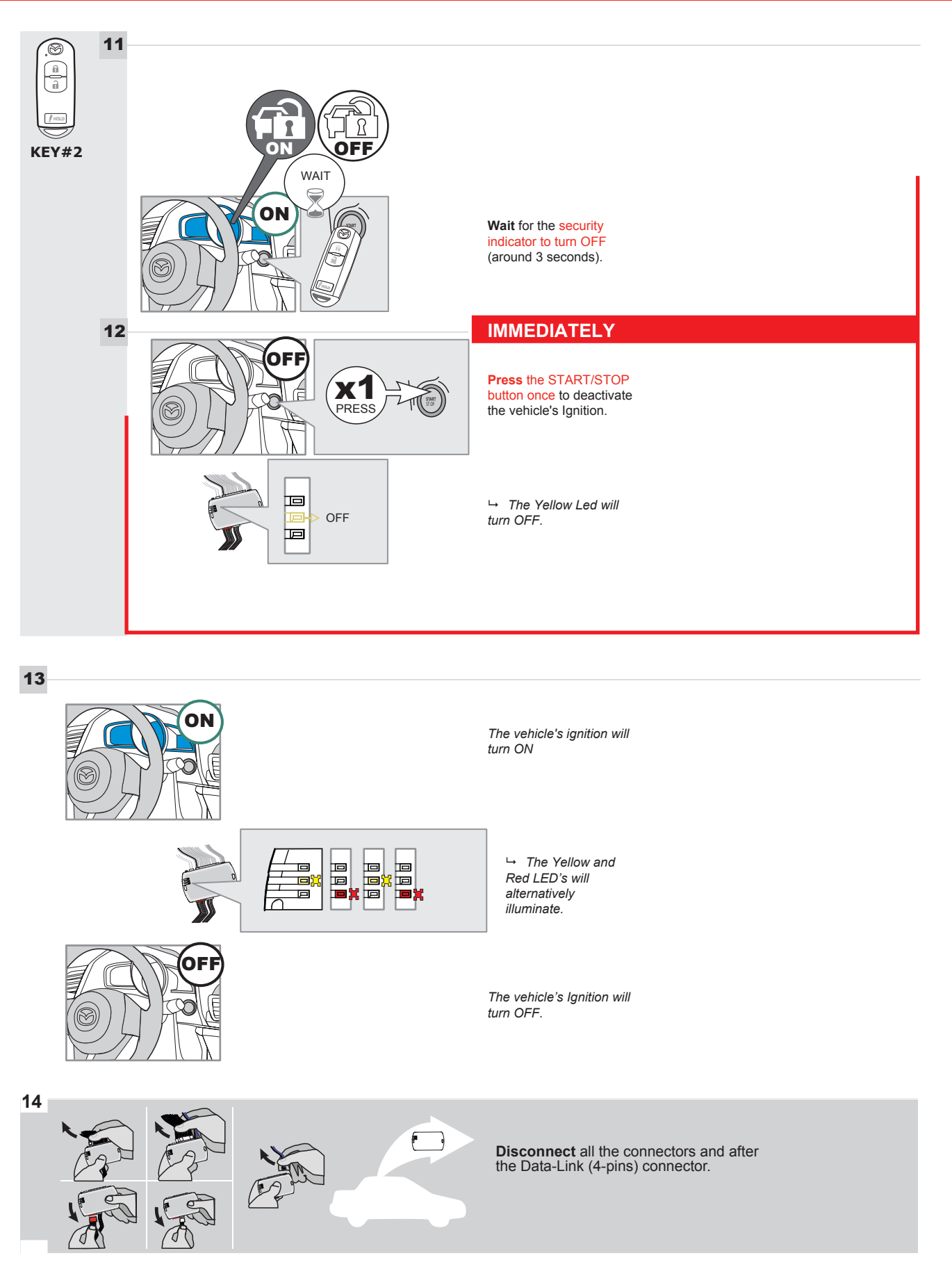

#### **KEY BYPASS PROGRAMMING PROCEDURE 4/6**

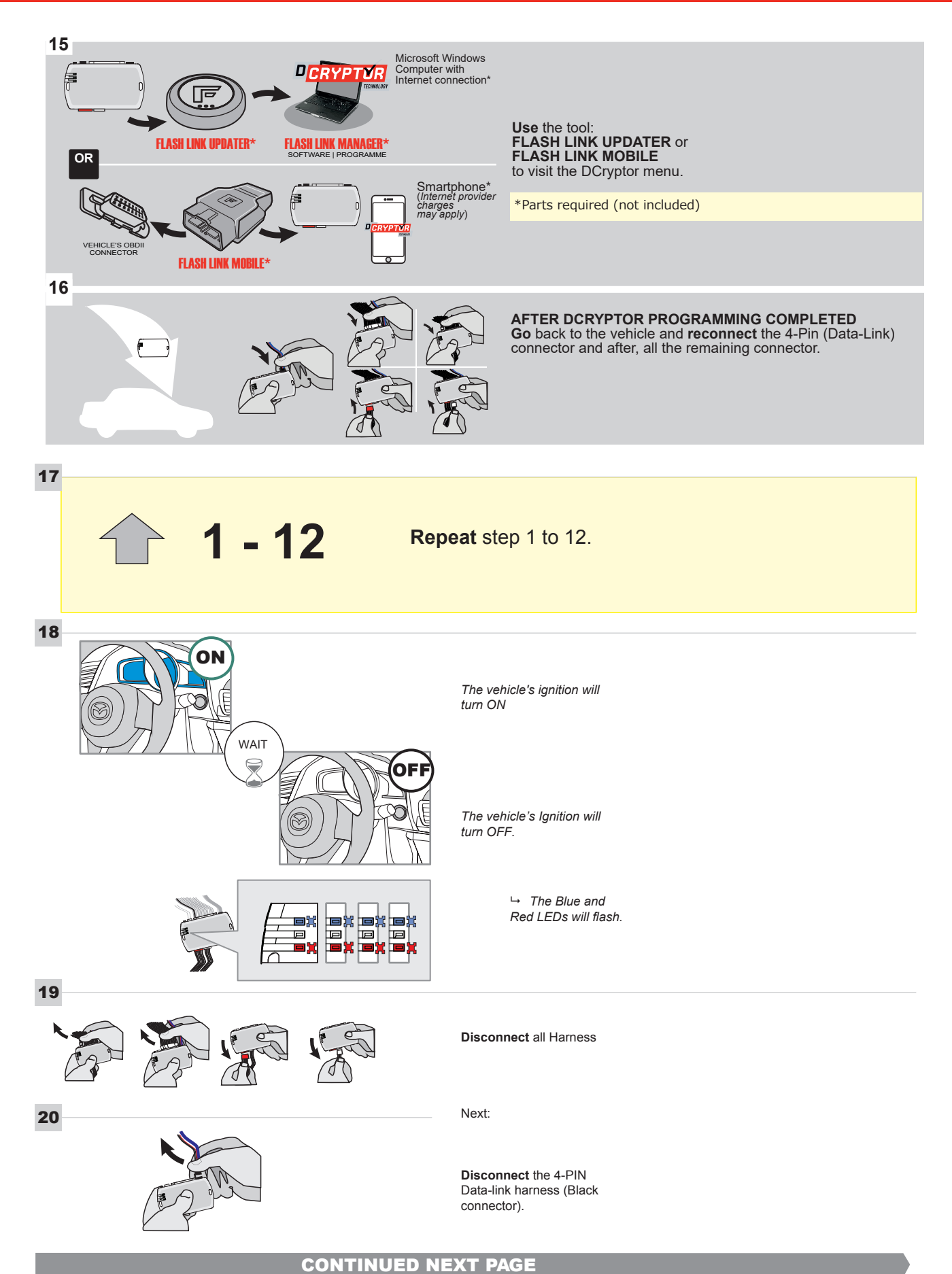

#### **KEY BYPASS PROGRAMMING PROCEDURE 5/6**

## Page 1 /14

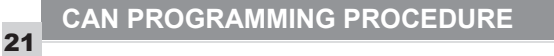

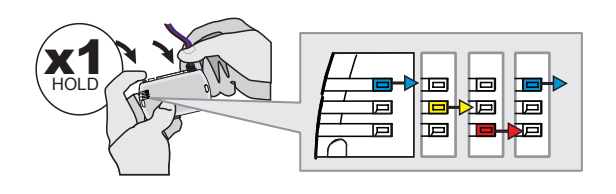

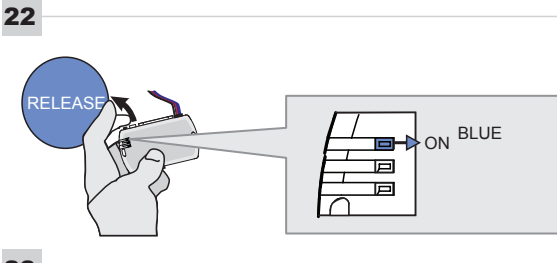

23

24

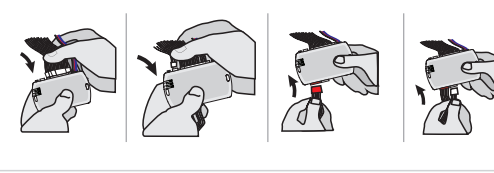

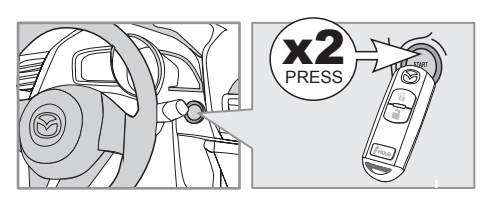

IGNITION ON -> FLASH RAPIDLY

Press and hold the programming button: Connect the 4-PIN Data-link harness (Black connector).

→ The Blue, Red, Yellow and Blue & Red LEDs will alternatively illuminate.

**Release** the programming button when the Blue LED is ON.

If the Blue LED is not ON solid disconnect the 4-PIN Data-link harness (Black connector).

**Connect** the required remaining harnesses.

**Press** the START/STOP button twice to turn ON the vehicle's Ignition.

→ The Blue LED will flash rapidly.

25

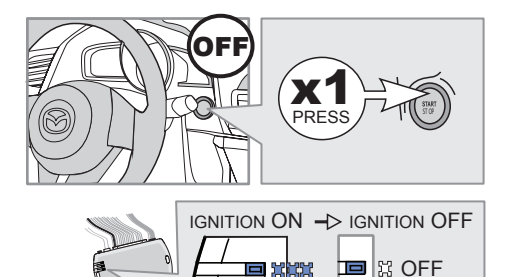

Р

回

回

**Press** the START/STOP button once to turn OFF the vehicle's Ignition.

 $\hookrightarrow$  The Blue LED will turn OFF.

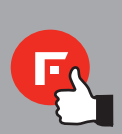

The module is now programmed.

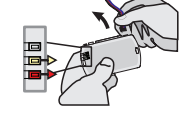

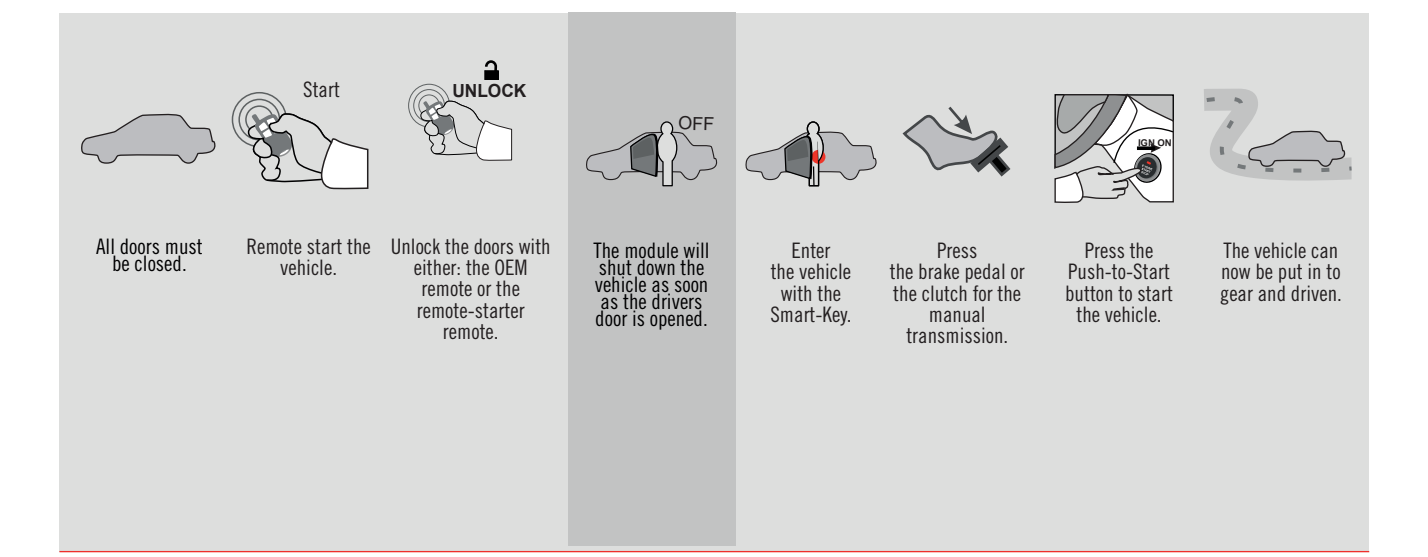

Page 1 / 13

REV20161006

GUIDE # 61751

ADDENDUM - SUGGESTED WIRING CONFIGURATION

**FORTIN**®

## THAR-MAZ1

ONLY COMPATIBLE WITH AUTOMATIC TRANSMISSION VEHICLES.

THARNESS STAND ALONE INSTALLATION

FORD MINIMUM

Vehicle functions supported in this diagram (functional if equipped) Connection # Hood Status protection remote start REMOTE STARTER & DOOR-LOCK CONTROL **OEM Remote monitoring** REMOTE STARTER NO DOORLOCK Immobilizer bypass Hand-Brake Status Foot-Brake Status **Frunk Status** Alarm mode Door Status **Fachometer** T-Harness Unlock VEHICLE YEARS Lock Arm MAZDA CX9 Push-to-Start - Automatic transmission 2016 2 ٠ ٠ ٠ ٠ ٠ ٠ ٠ • • • • • 1 •

HARDWARE VERSION FIRMWARE VERSION MINIMUM 6 71.[35]

Í,

Parts required (Not included)

1X 1K Ohm Resistor (with doorlock)

#### FLASH LINK MANAGER

Software version 3.54 and more

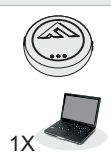

FLASH LINK UPDATER 2

Microsoft Windows Computer & Internet connection

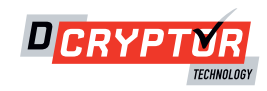

#### PARTS REQUIRED (NOT INCLUDED)

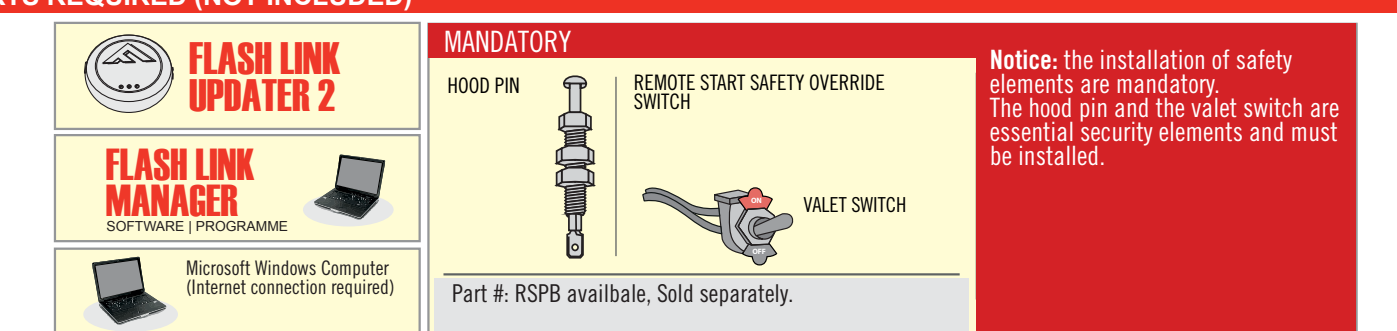

#### STAND ALONE CONFIGURATION

| LOCK |                                            | UNIT OPTION | DESCRIPTION                              |
|------|--------------------------------------------|-------------|------------------------------------------|
| LOCK | Program bypass option:                     | D1          | OEM Remote Stand Alone<br>Remote Starter |
| LUCK |                                            |             |                                          |
|      | Program bypass option with oem remote:     | UNIT OPTION | DESCRIPTION                              |
|      |                                            | C1          | OEM Remote Monitoring                    |
|      |                                            | CI          |                                          |
|      | Program bypass option with RF KIT antenna: | UNIT OPTION | DESCRIPTION                              |
|      |                                            | H1 to H6    | Supported RF Kits<br>and select RF Kit   |
|      |                                            |             |                                          |

#### **REMOTE STARTER FUNCTIONNALITY**

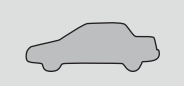

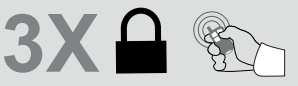

All doors must be closed.

Press the OEM remote's Lock button 3x to remote-start (or remote-stop) the vehicle.

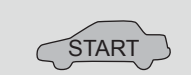

The vehicle will START.

# REMOTE STARTER DIAGNOSTICS MODULE RED LED x2 flash : Brake ON x3 flash : No tach x4 flash : Ignition before start

x5 flash : Hood Open

#### **REMOTE STARTER WARNING CARD**

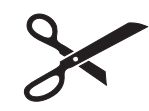

CUT THIS WARNING CARD AND STICK IT ON A VISIBLE PLACE: or use the package RSPB, Sold separately.

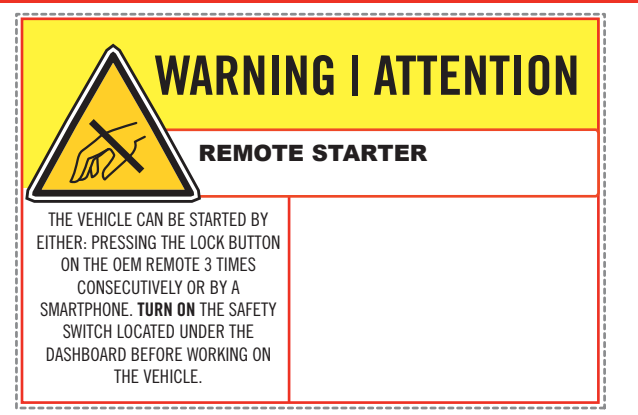

1

Under steering column, START-STOP unit

2 Under steering column, START-STOP unit

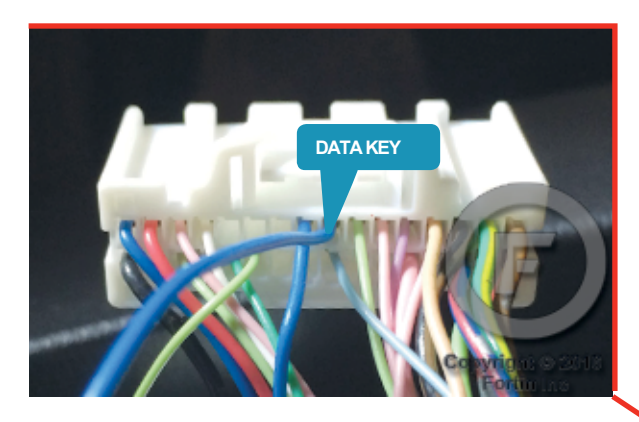

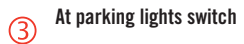

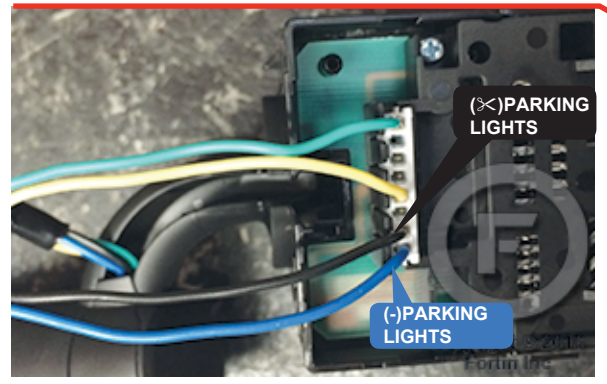

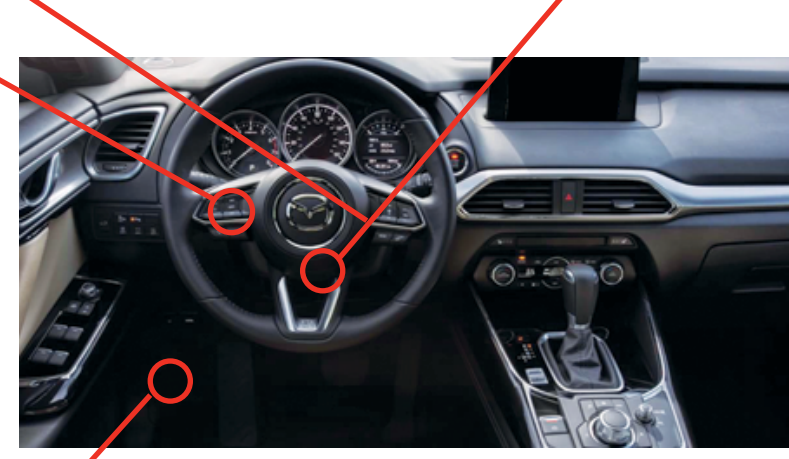

(4) Harness in driver kick panel

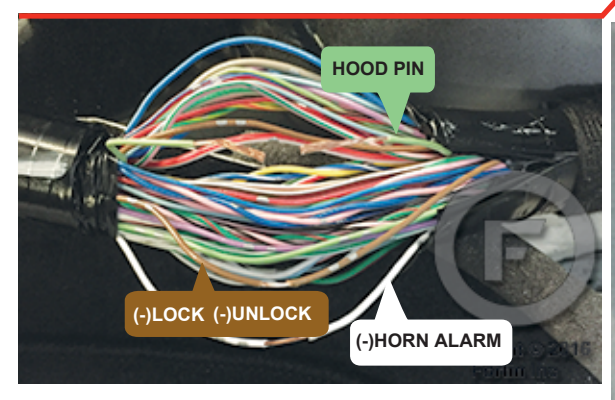

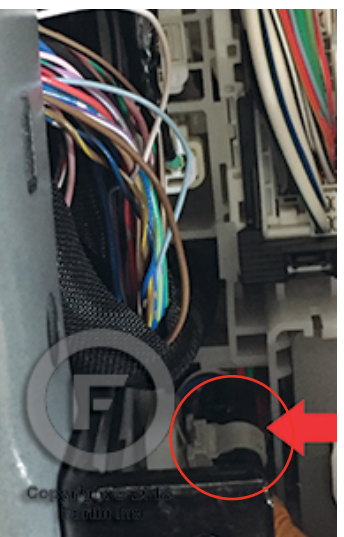

#### F FORTIN

#### **CONNECTION 1**

**REMOTE CAR STARTER ONLY - DOORLOCK BY OEM REMOTE** 

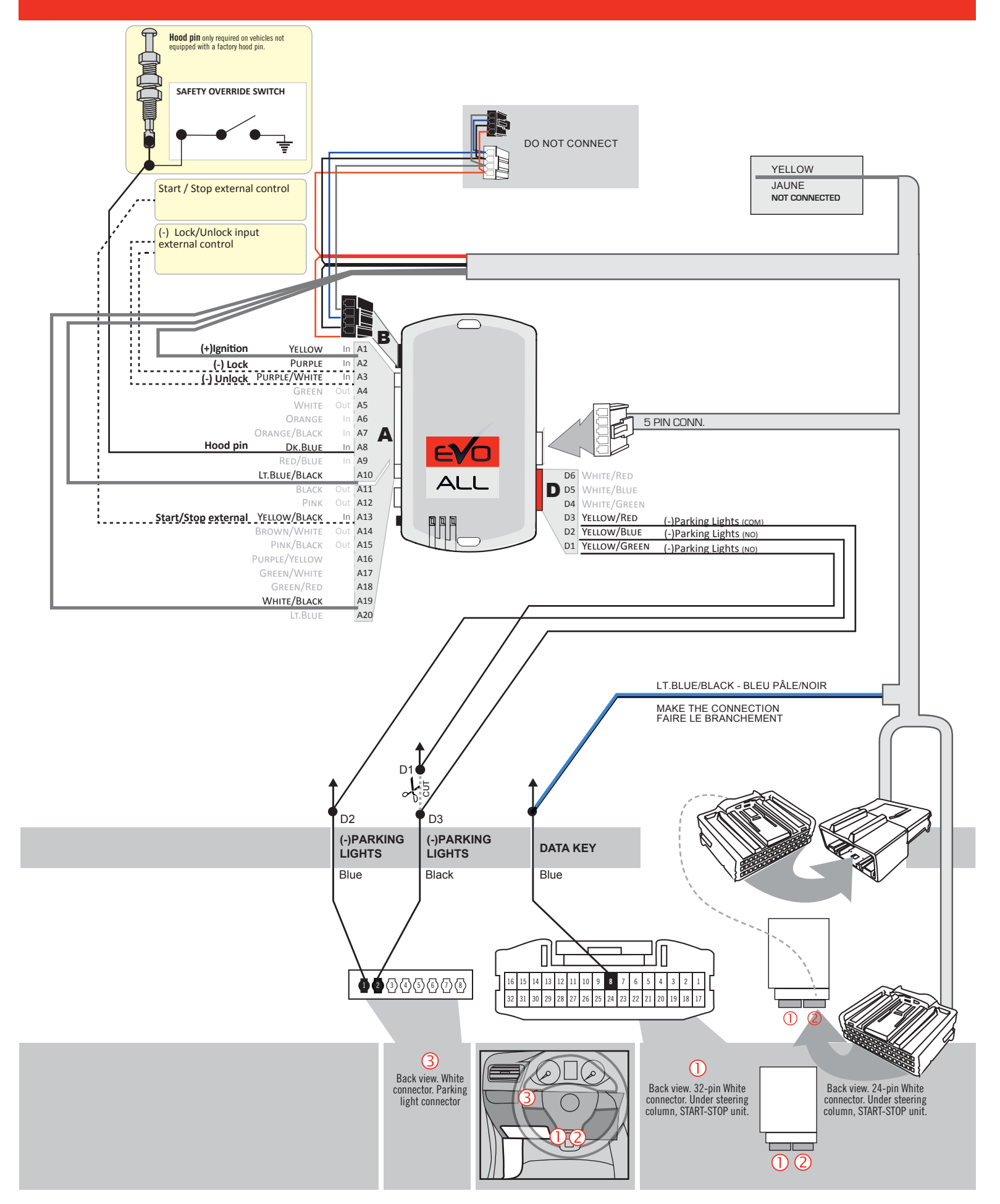

|  | Program bypass option: | UNIT OPTION | DESCRIPTION                                |
|--|------------------------|-------------|--------------------------------------------|
|  |                        | C1          | OEM Remote status (Lock/Unlock) monitoring |
|  |                        |             |                                            |
|  |                        | C1          | Evo Alarm enable                           |
|  |                        | GI          |                                            |

#### F FORTIN

#### **CONNECTION 2**

REMOTE CAR STARTER AND DOORLOCK

Page 6 /13

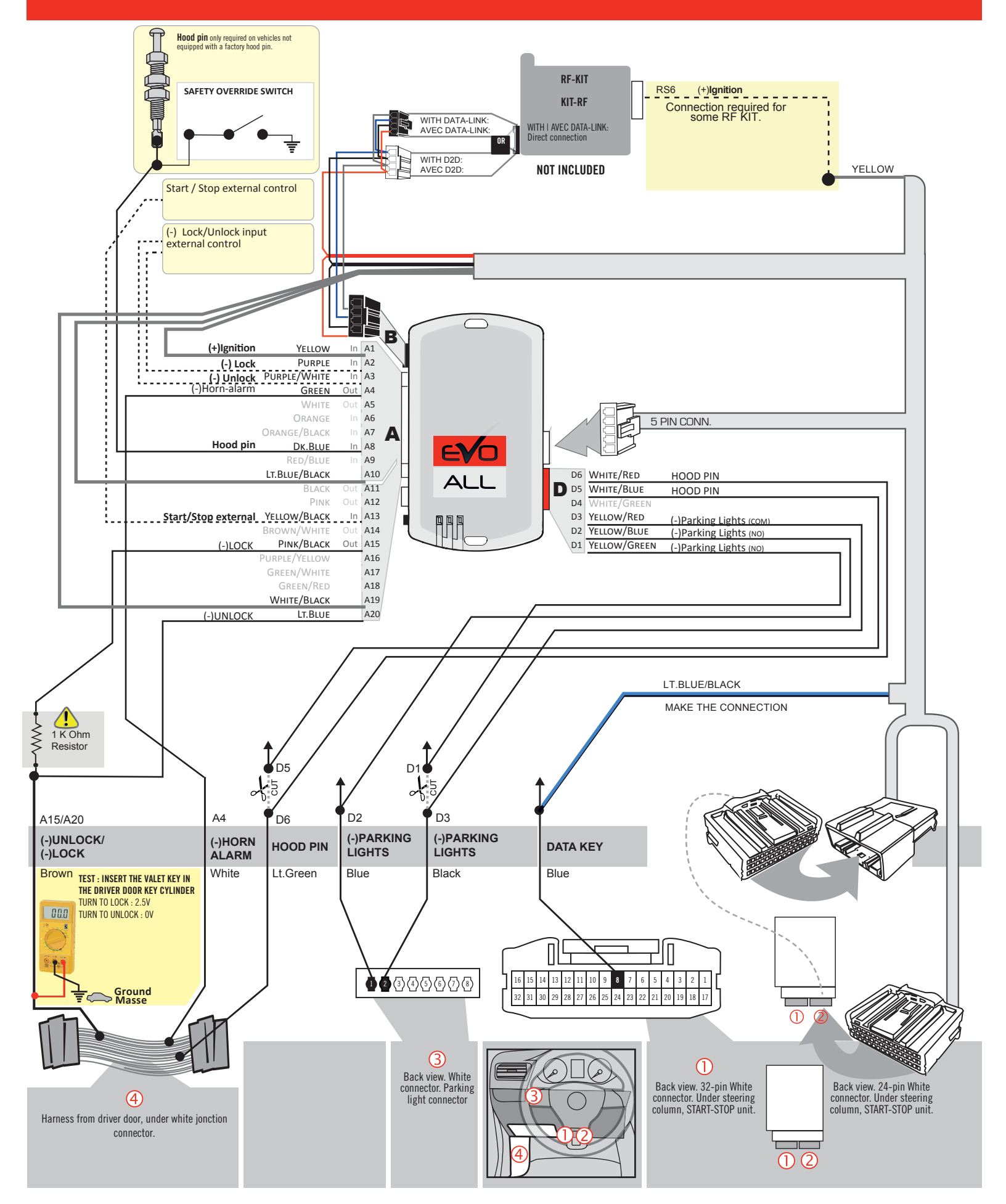

#### **KEY BYPASS PROGRAMMING PROCEDURE 1/5**

#### Page 7 /13

# x3 max.

#### Do not program more than 3 modules on the same vehicle.

If more than 3 modules are programmed to a vehicle, it is possible that the remote car starter will never be functional on this vehicle. If all programming steps were successful and the vehicle cannot be remote started :

- Double check all connections using the installation diagram above as a reference.

If no connection errors can be found then please contact technical support assistance.

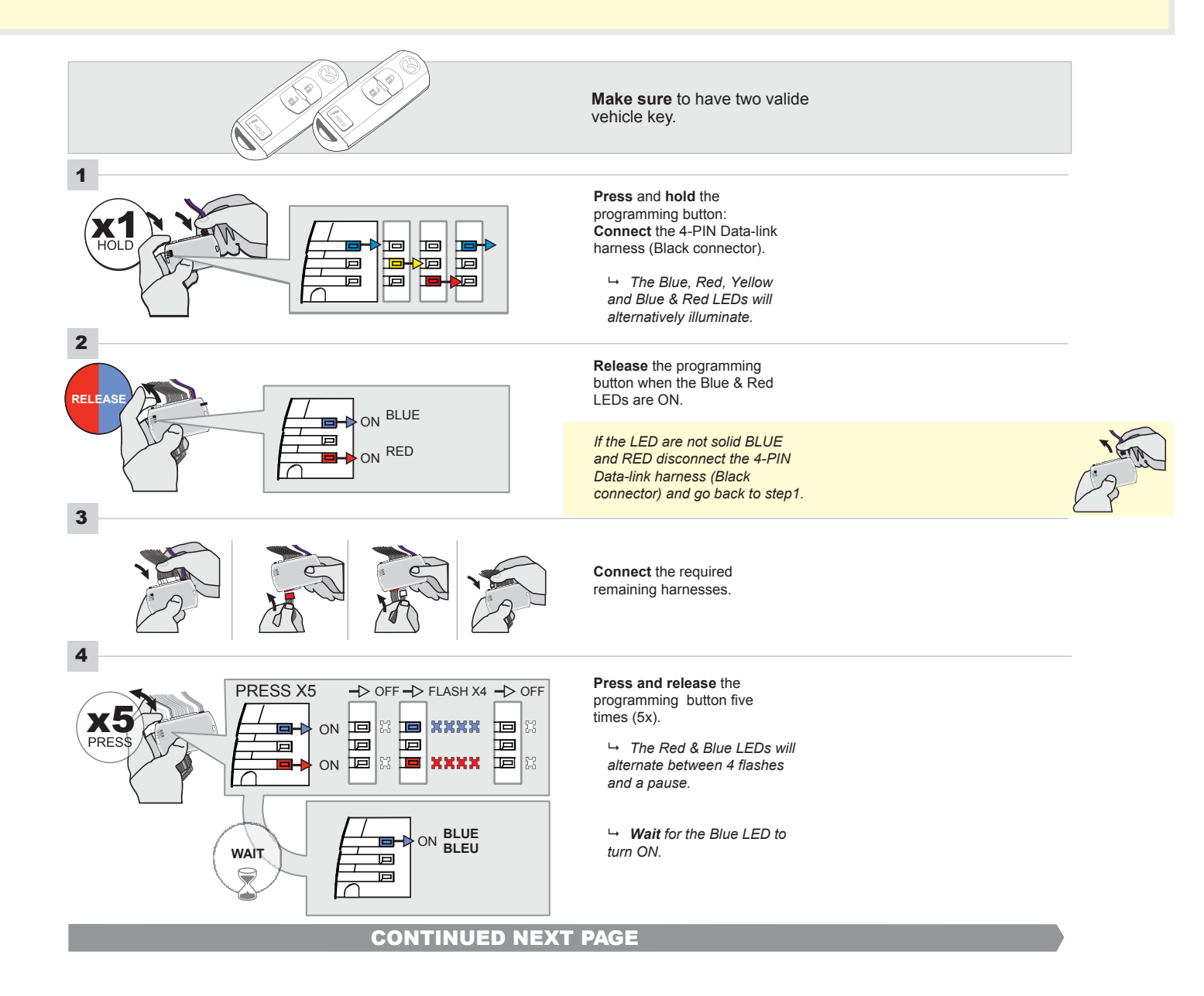

#### FORTIN

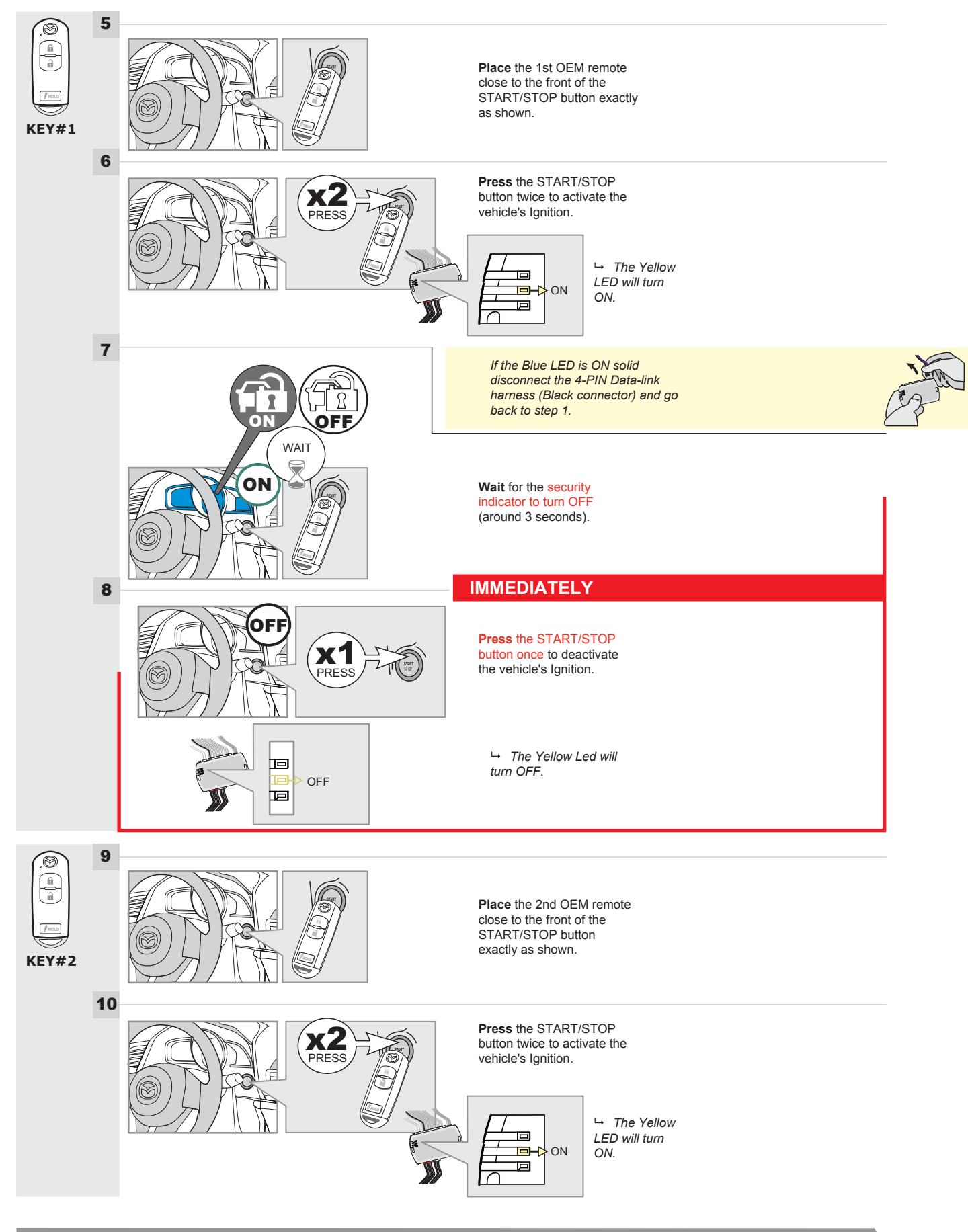

#### **KEY BYPASS PROGRAMMING PROCEDURE 3/5**

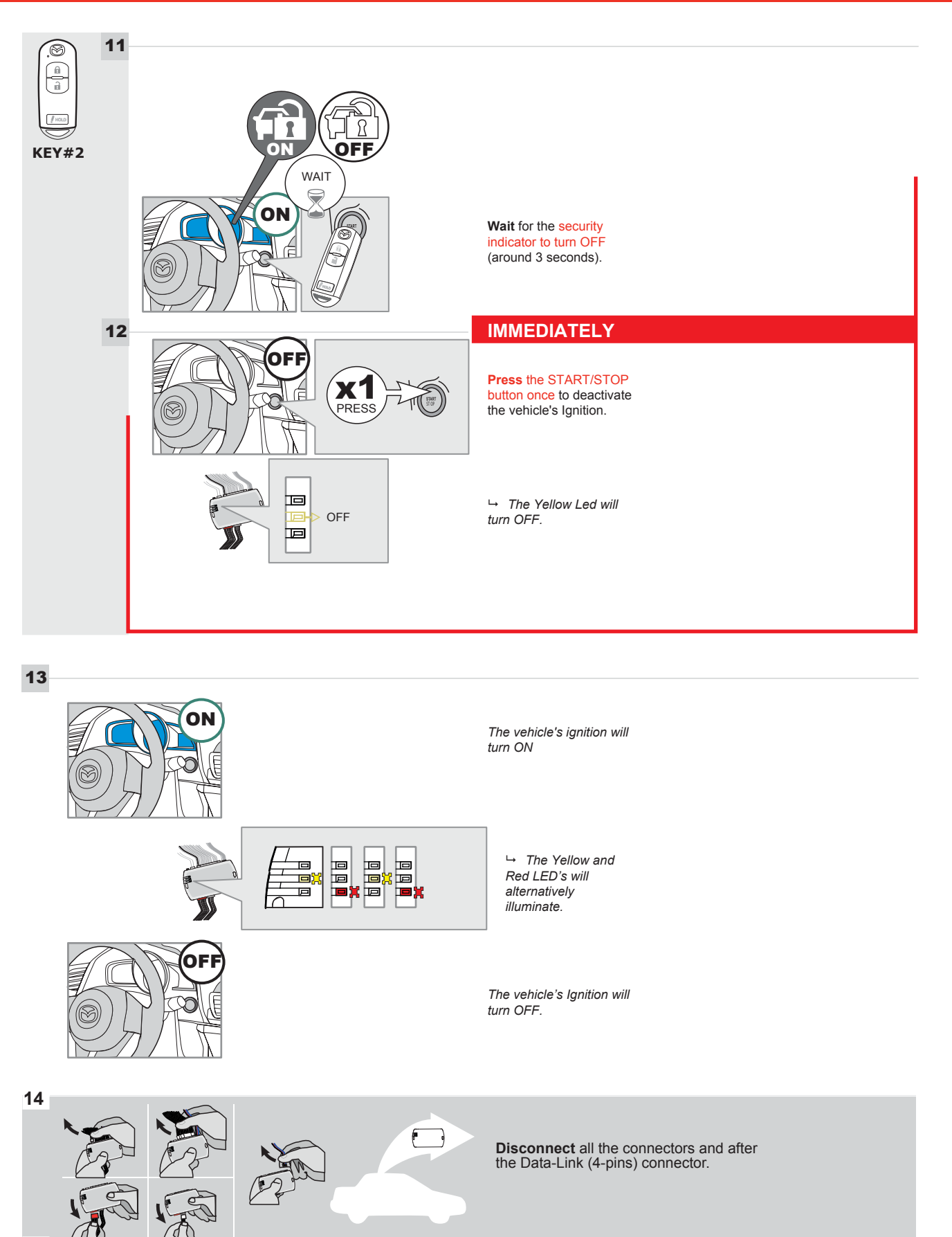

#### **KEY BYPASS PROGRAMMING PROCEDURE 4/5**

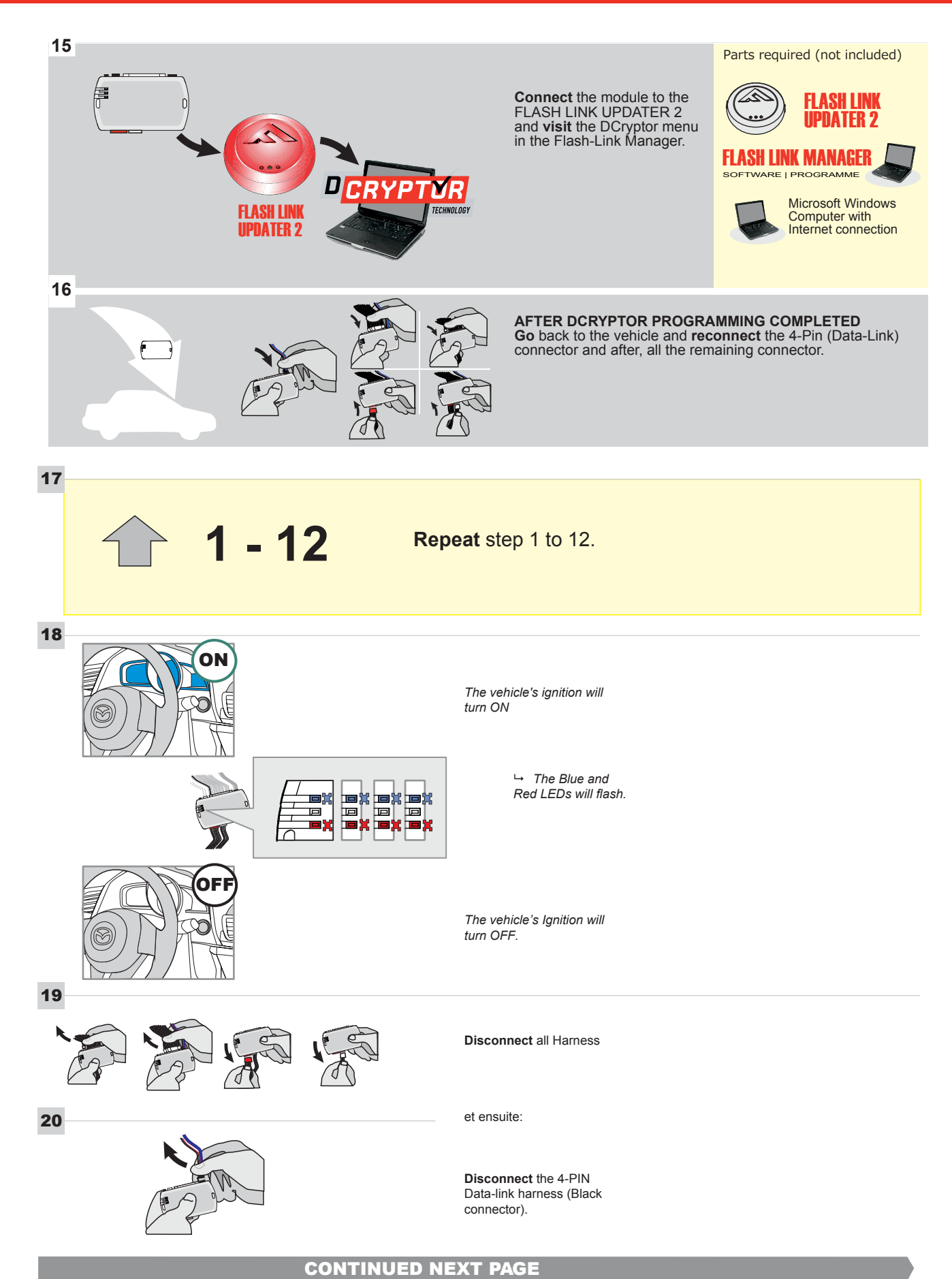

#### **KEY BYPASS PROGRAMMING PROCEDURE 5/5**

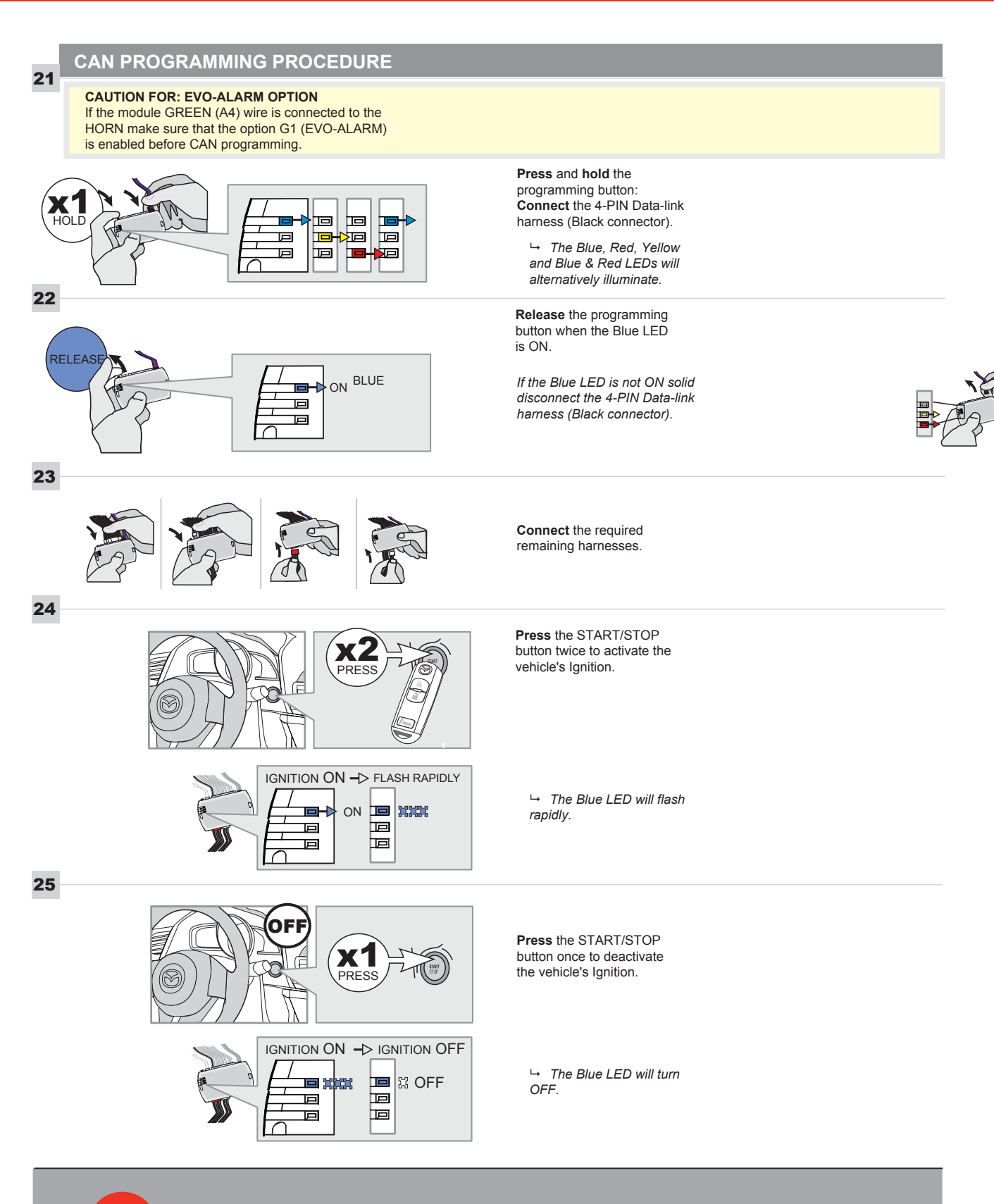

The module is nov programmed.

#### **REMOTE STARTER FUNCTIONALITY**

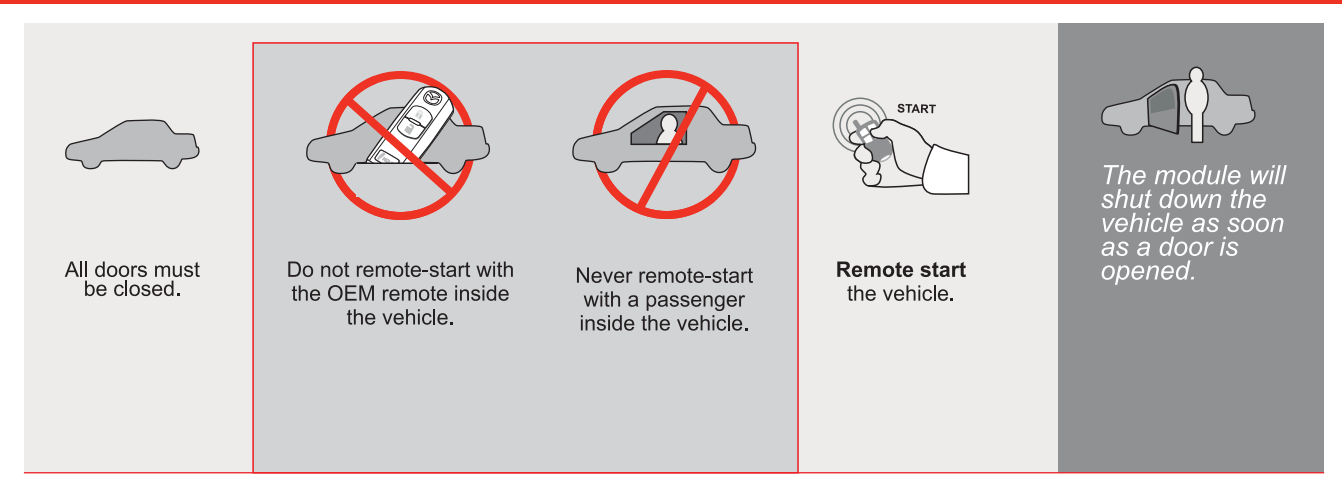

| EVO |  |
|-----|--|

ALL Page 1 / 14

REV.: 20210623

GUIDE # 63031

## STAND ALONE THAR-MAZ1 THARNESS INSTALLATION - 2 KEYS PROGRAMMING

ADDENDUM - SUGGESTED WIRING CONFIGURATION

ONLY COMPATIBLE WITH AUTOMATIC TRANSMISSION VEHICLES.

|                                            |           | Vehicle fun      | ict <u>ions sup</u> | ported | <u>l in thi</u> | s diagi | ram (fu | Inctio   | <u>nal if e</u> | quippe    | ed)                               |                 |                 |                     |
|--------------------------------------------|-----------|------------------|---------------------|--------|-----------------|---------|---------|----------|-----------------|-----------|-----------------------------------|-----------------|-----------------|---------------------|
| VEHICLE                                    | YEARS     | nobilizer bypass | larness             | ×      | lock            | E       | arm     | chometer | or Status       | nk Status | od Status protection remote start | nd-Brake Status | ot-Brake Status | M Remote monitoring |
| VLINCL                                     | TLANG     | lmm              | H-L                 | Loc    | ÎUN             | Arm     | Dis     | Tac      | Doo             | Trui      | Нос                               | Har             | Foo             | OEI                 |
| MAZDA                                      |           |                  |                     |        |                 |         |         |          |                 |           |                                   |                 |                 |                     |
| CX9 Push-to-Start - Automatic transmission | 2016-2021 | •                | •                   | •      | •               | •       | •       | •        | •               | •         | •                                 | •               | •               | •                   |

|       | FIRMWARE VERSION 85.[11] MINIMUM                                                                                                | To add the firmware version and the options, use the <b>FLASH LINK</b><br><b>UPDATER</b> or <b>FLASH LINK MOBILE</b> tool, sold separately. |     |                                            |  |
|-------|----------------------------------------------------------------------------------------------------|----------------------------------------------------------------------------------------------------|-----|--------------------------------------------|--|
|       | IF THE VEHICLE IS NOT EQUIPPED<br>WITH FUNCTIONAL HOOD PIN:                                                                     | A11                                                                                                    | OFF | Hood trigger (Output Status).              |  |
|       | Program bypass option:                                                                                                    | UNIT OPTION                                                                                                    |     | DESCRIPTION                                |  |
|       |                                                                                                    | C1                                                                                                    |     | OEM Remote status (Lock/Unlock) monitoring |  |
| NOTES |                                                                                                    |                                                                                                    |     |                                            |  |
|       | THIS MODULE MUST BE INSTALLED BY<br>A QUALIFIED TECHNICIAN.<br>A WRONG CONNECTION CAN CAUSE<br>PERMANENT DAMAGE TO THE VEHICLE. |                                                                                                    |     |                                            |  |

 MANDATORY INSTALL
 Notice: the installation of safety elements are mandatory. The hood pin is an essential security element and SET FUNCTION A11 TO OFF.
 Hood STATUS: THE HOOD PIN SWITCH MUST BE INSTALLED IF THE VEHICLE CAN BE REMOTE STARTED WITH THE HOOD OPEN, SET FUNCTION A11 TO OFF.
 A11
 OFF
 Notice: the installation of safety element and is an essential security element and is an essential security element an essecurity element and is an essecurity element

#### PARTS REQUIRED (NOT INCLUDED)

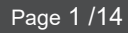

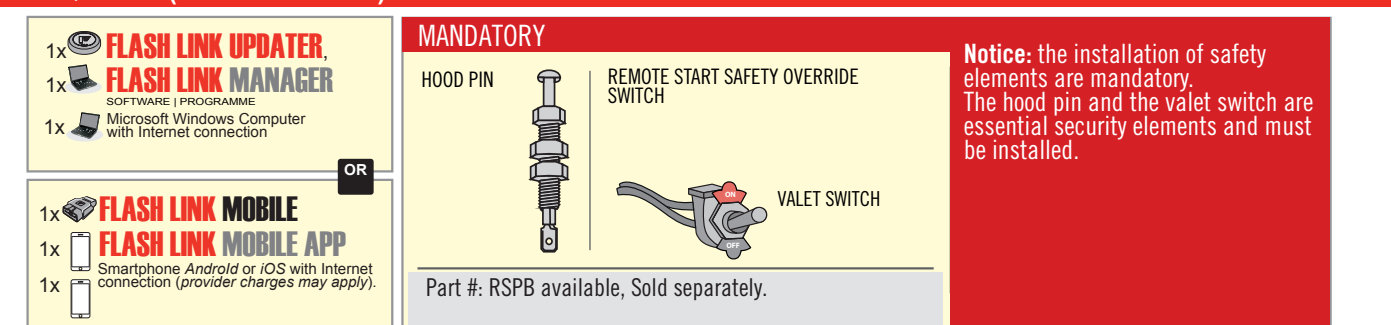

#### STAND ALONE CONFIGURATION

| ( | Program bypass option<br>OEM Remote Stand Alone Remote Starter: | UNIT OPTION | DESCRIPTION                                                                    |  |  |  |
|---|-----------------------------------------------------------------|-------------|--------------------------------------------------------------------------------|--|--|--|
|   |                                                                 | OR D1.10    | By default, LOCK, LOCK, LOCK<br>Par défaut, VERROUILLE, VERROUILLE, VERROUILLE |  |  |  |
|   |                                                                 | D1.1 UNLECK |                                                                                |  |  |  |
| ( | Program bypass option with oem remote:                          | UNIT OPTION | DESCRIPTION                                                                    |  |  |  |
|   |                                                                 | <b>C</b> 4  | OEM Remote Monitoring                                                          |  |  |  |
|   |                                                                 | 61          |                                                                                |  |  |  |
|   | Program bypass option with RF KIT antenna:                      | UNIT OPTION | DESCRIPTION                                                                    |  |  |  |
|   |                                                                 | H1 to H6    | Supported RF Kits and select RF Kit                                            |  |  |  |
|   |                                                                 |             |                                                                                |  |  |  |

#### **REMOTE STARTER FUNCTIONALITY**

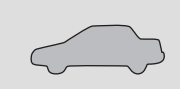

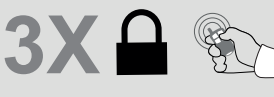

All doors must be closed.

Press the OEM remote's Lock button 3x to remote-start (or remote-stop) the vehicle.

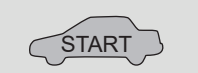

The vehicle will START.

| REMOTE STARTER DIAGNOSTICS |                             |  |  |  |  |
|----------------------------|-----------------------------|--|--|--|--|
| MODULE R                   | ED LED                      |  |  |  |  |
| x2 flash :                 | Brake ON                    |  |  |  |  |
| x3 flash :                 | No tach                     |  |  |  |  |
| x4 flash :                 | Ignition before<br>start    |  |  |  |  |
| x5 flash :                 | Hood Open                   |  |  |  |  |
| PARKING L                  | IGHTS                       |  |  |  |  |
| x4 flash:                  | FOB in car                  |  |  |  |  |
| x5 flash:                  | Hood open                   |  |  |  |  |
| x6 flash:                  | Brake ON                    |  |  |  |  |
| x7 flash:                  | Door open                   |  |  |  |  |
| x8 flash:                  | Bad Encryption/<br>key code |  |  |  |  |

#### **REMOTE STARTER WARNING CARD**

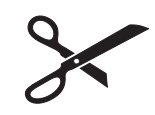

CUT THIS WARNING CARD AND STICK IT ON A VISIBLE PLACE: or use the package **RSPB**, Sold separately.

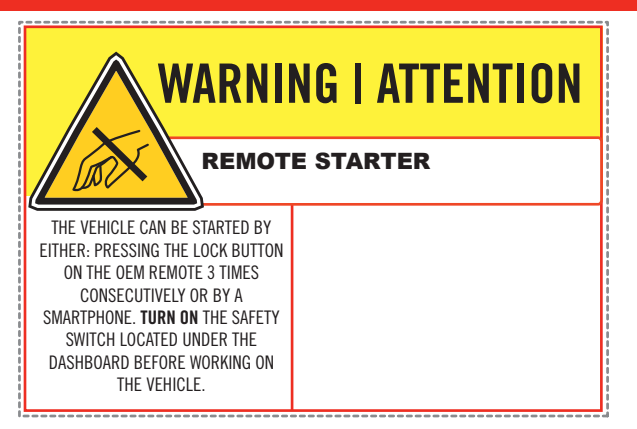

1

Under steering column, START-STOP unit

2 Under steering column, START-STOP unit

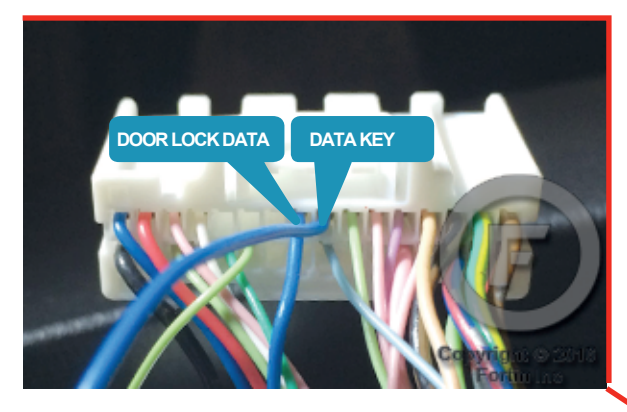

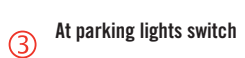

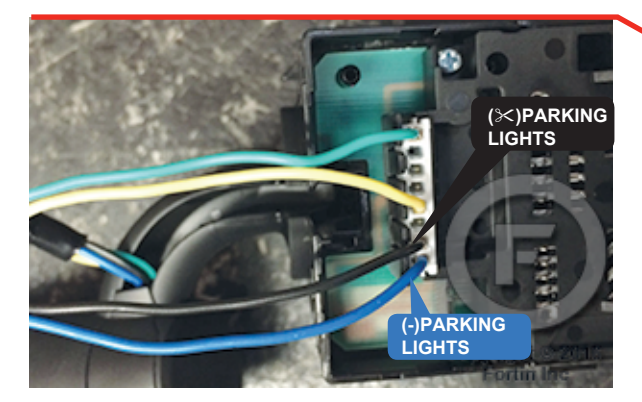

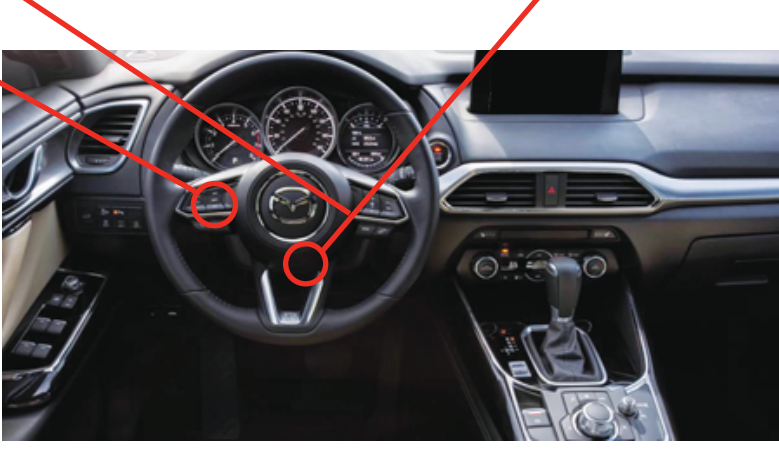

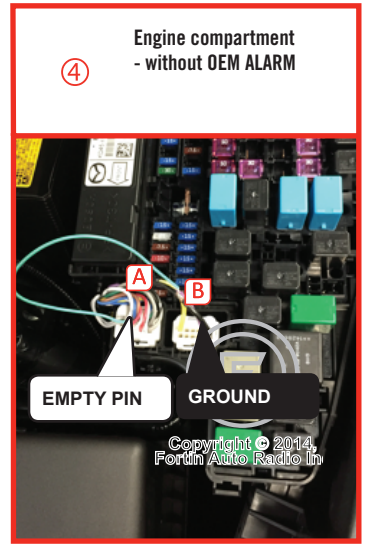

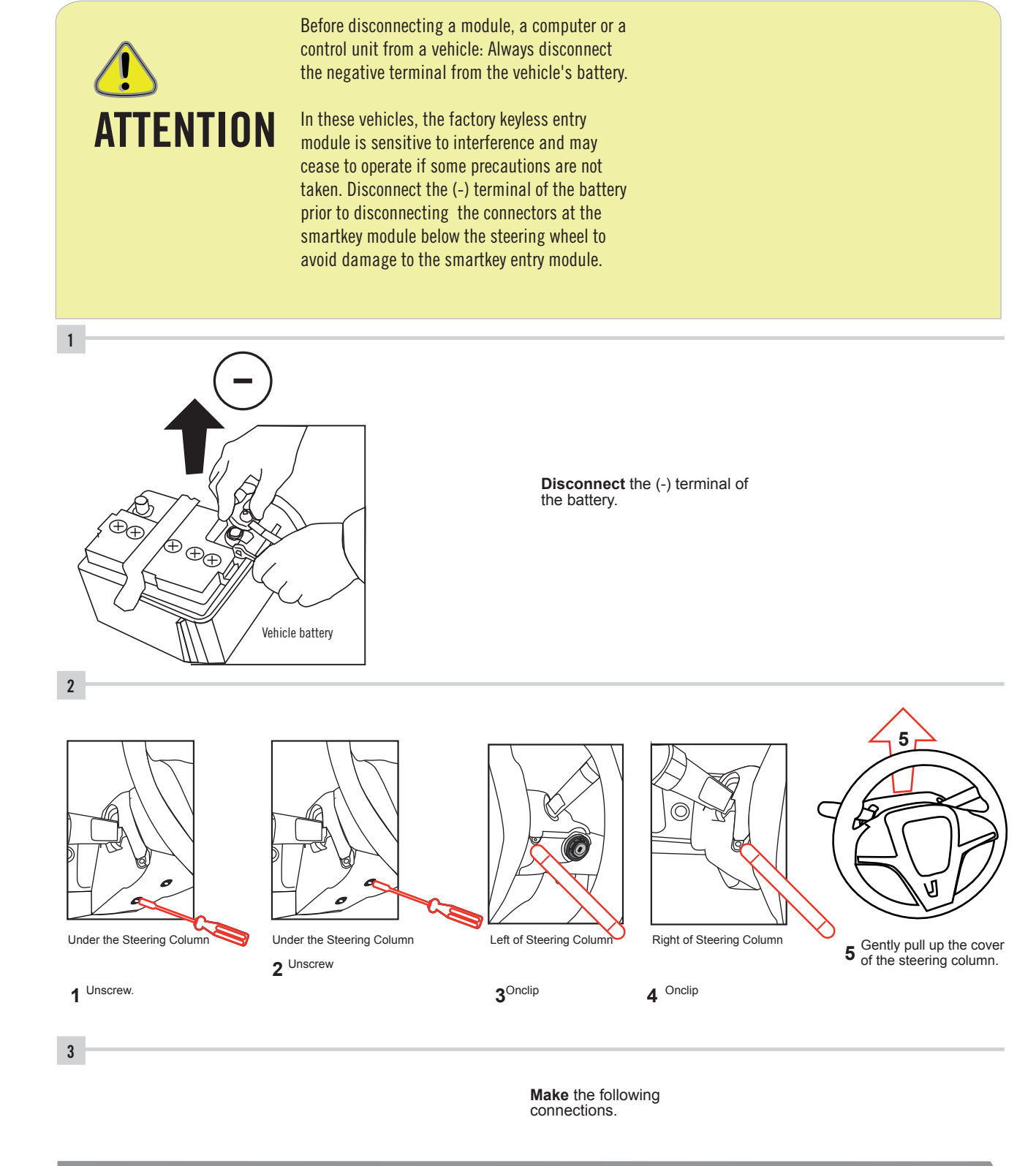

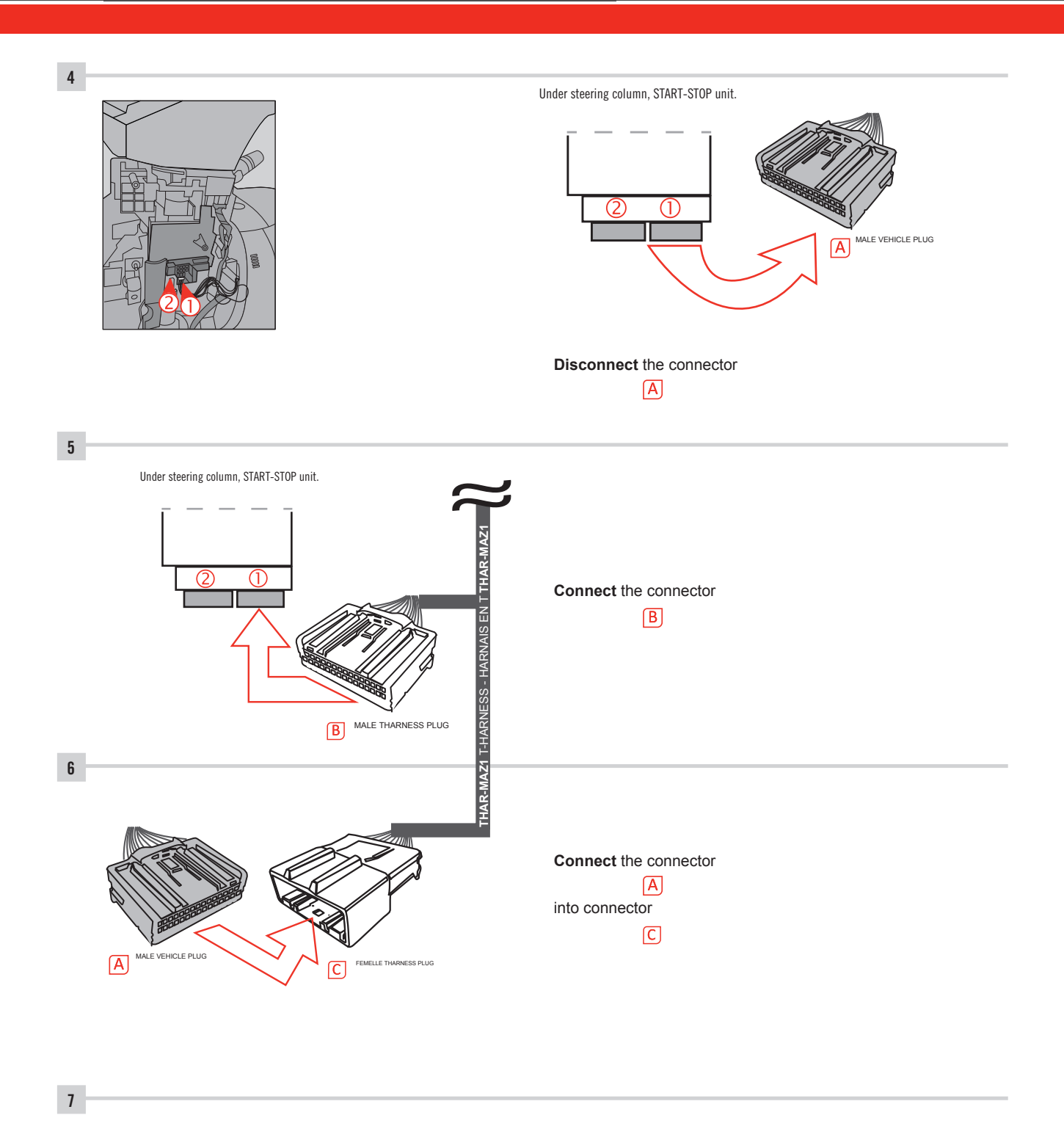

Make other required connections.

#### F FORTIN

#### **AUTOMATIC TRANSMISSION WIRING CONNECTION**

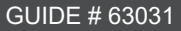

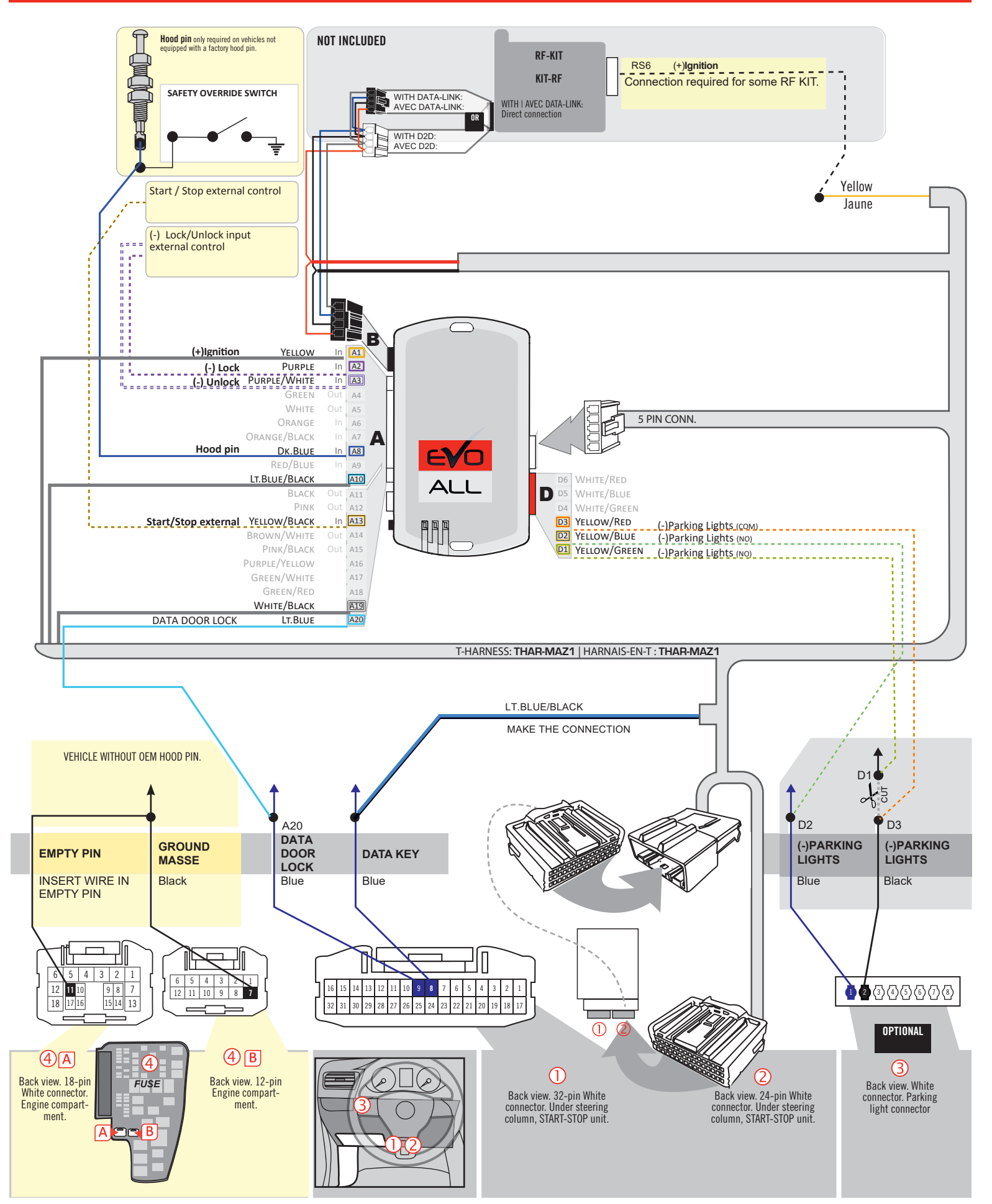

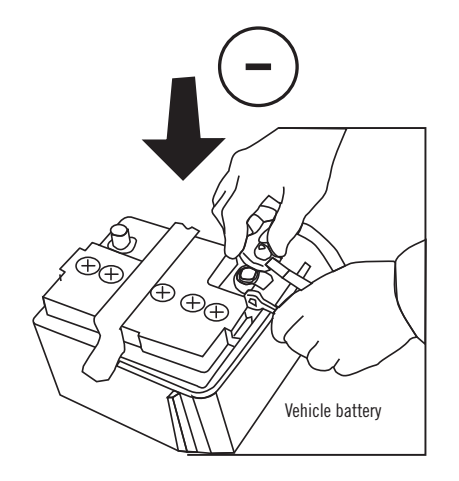

**Reconnect** the (-) terminal of the battery.

#### **KEY BYPASS PROGRAMMING PROCEDURE 1/6**

#### Page 1 /14

# x3 max.

#### Do not program more than 3 modules on the same vehicle.

If more than 3 modules are programmed to a vehicle, it is possible that the remote car starter will never be functional on this vehicle. If all programming steps were successful and the vehicle cannot be remote started :

- Double check all connections using the installation diagram above as a reference.

If no connection errors can be found then please contact technical support assistance.

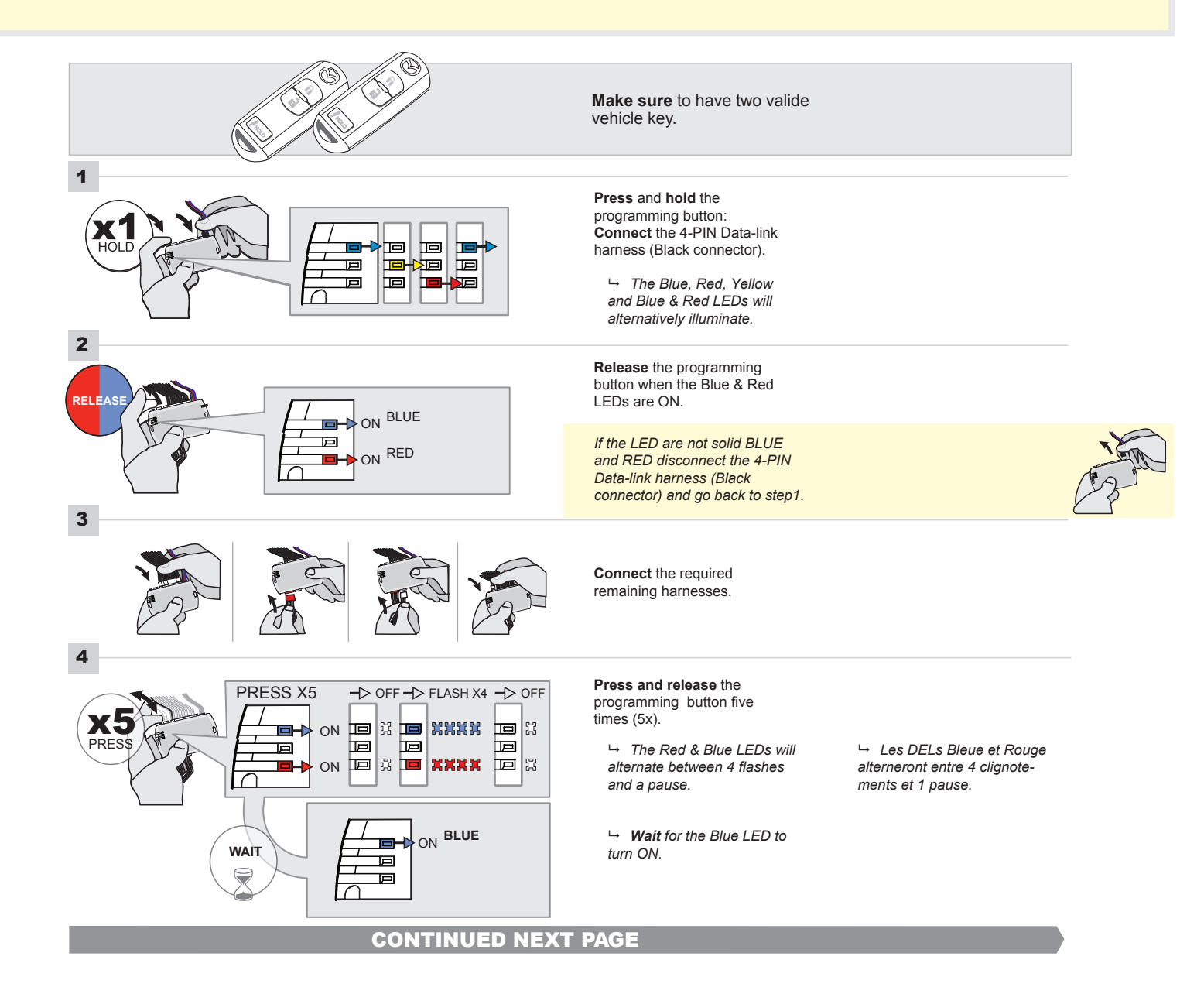

#### FORTIN<sup>®</sup>

#### **KEY BYPASS PROGRAMMING PROCEDURE 2/5**

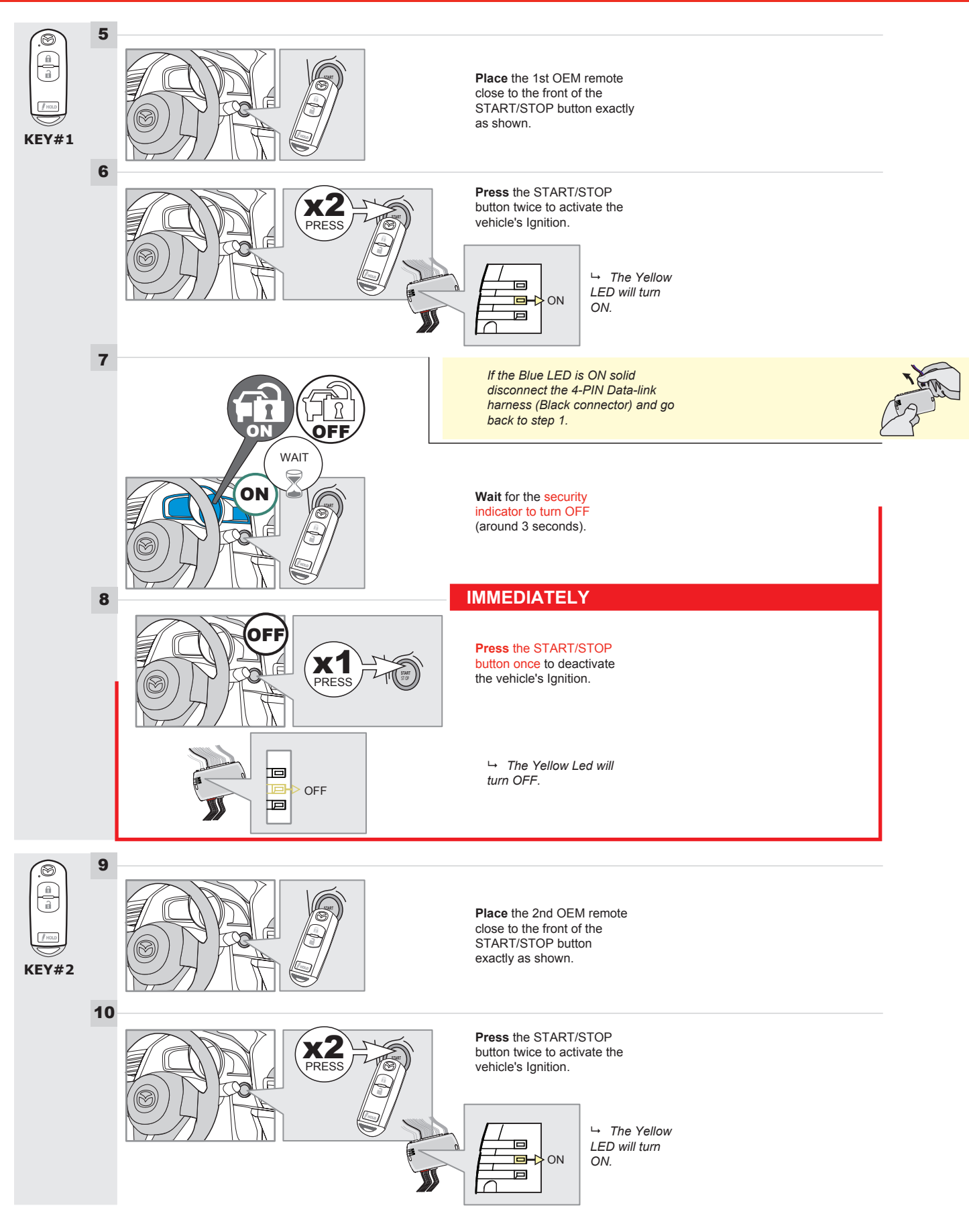

#### **KEY BYPASS PROGRAMMING PROCEDURE 3/6**

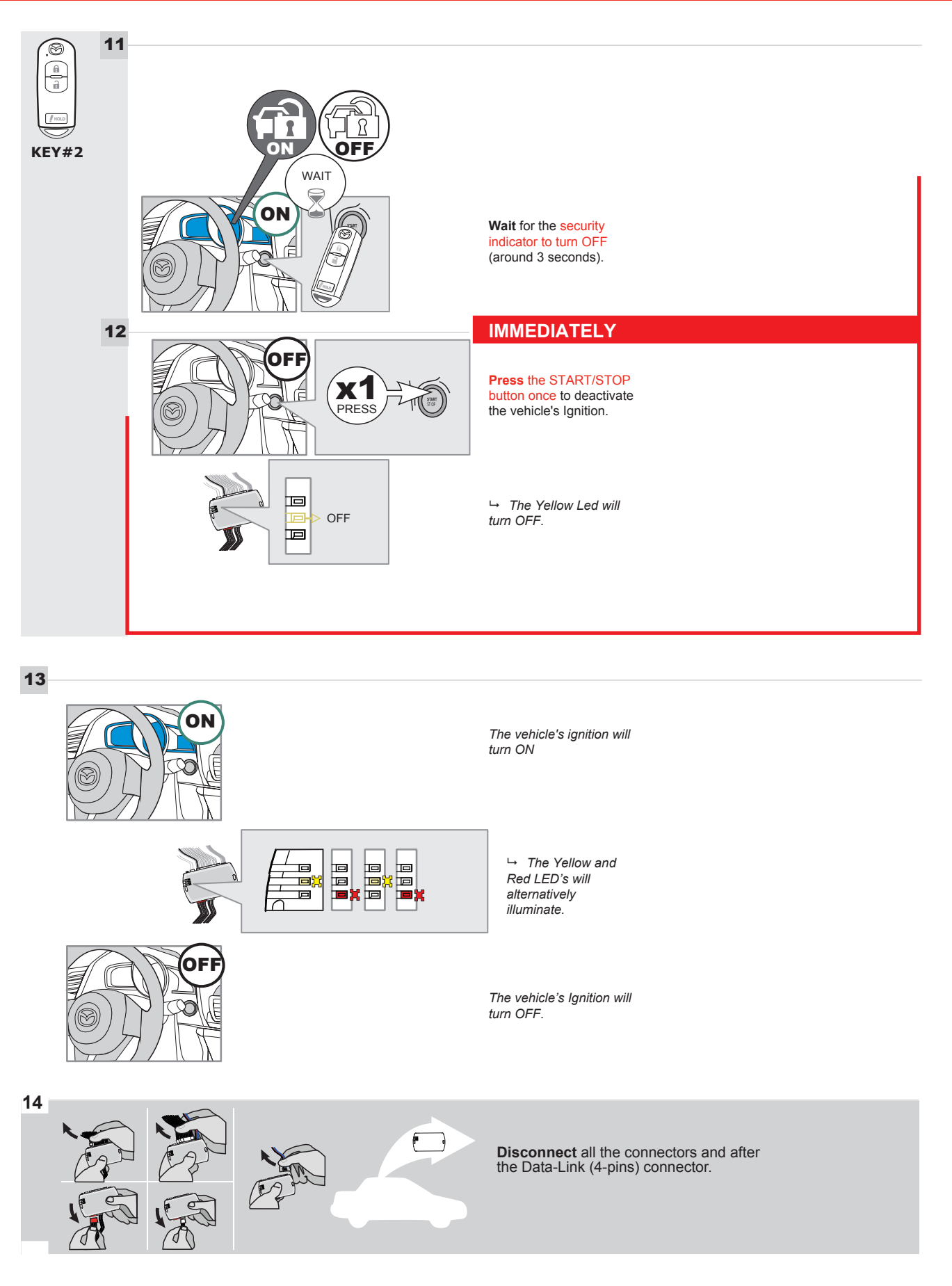

#### **KEY BYPASS PROGRAMMING PROCEDURE 4/6**

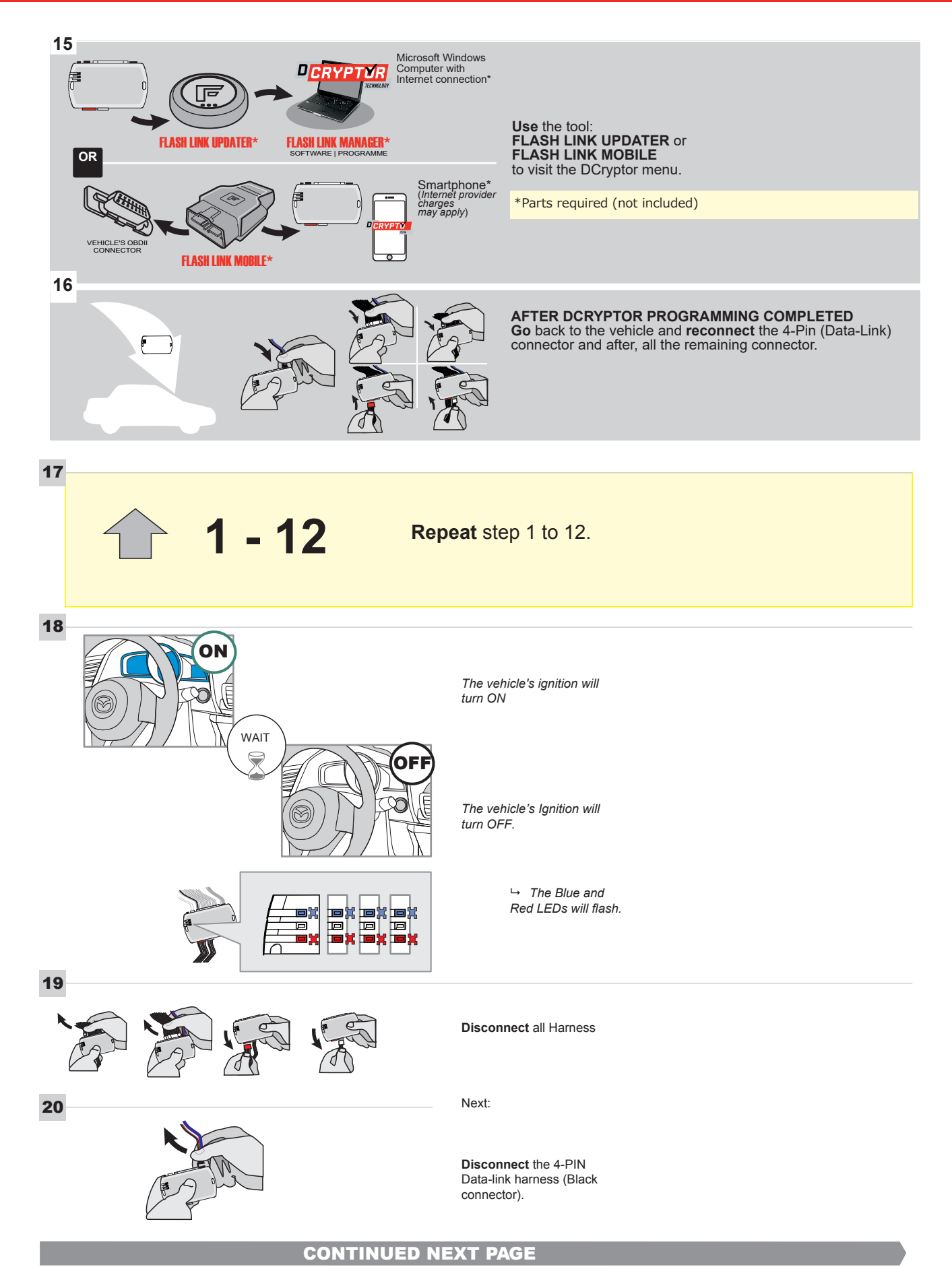

#### **KEY BYPASS PROGRAMMING PROCEDURE 5/6**

## Page 1 /14

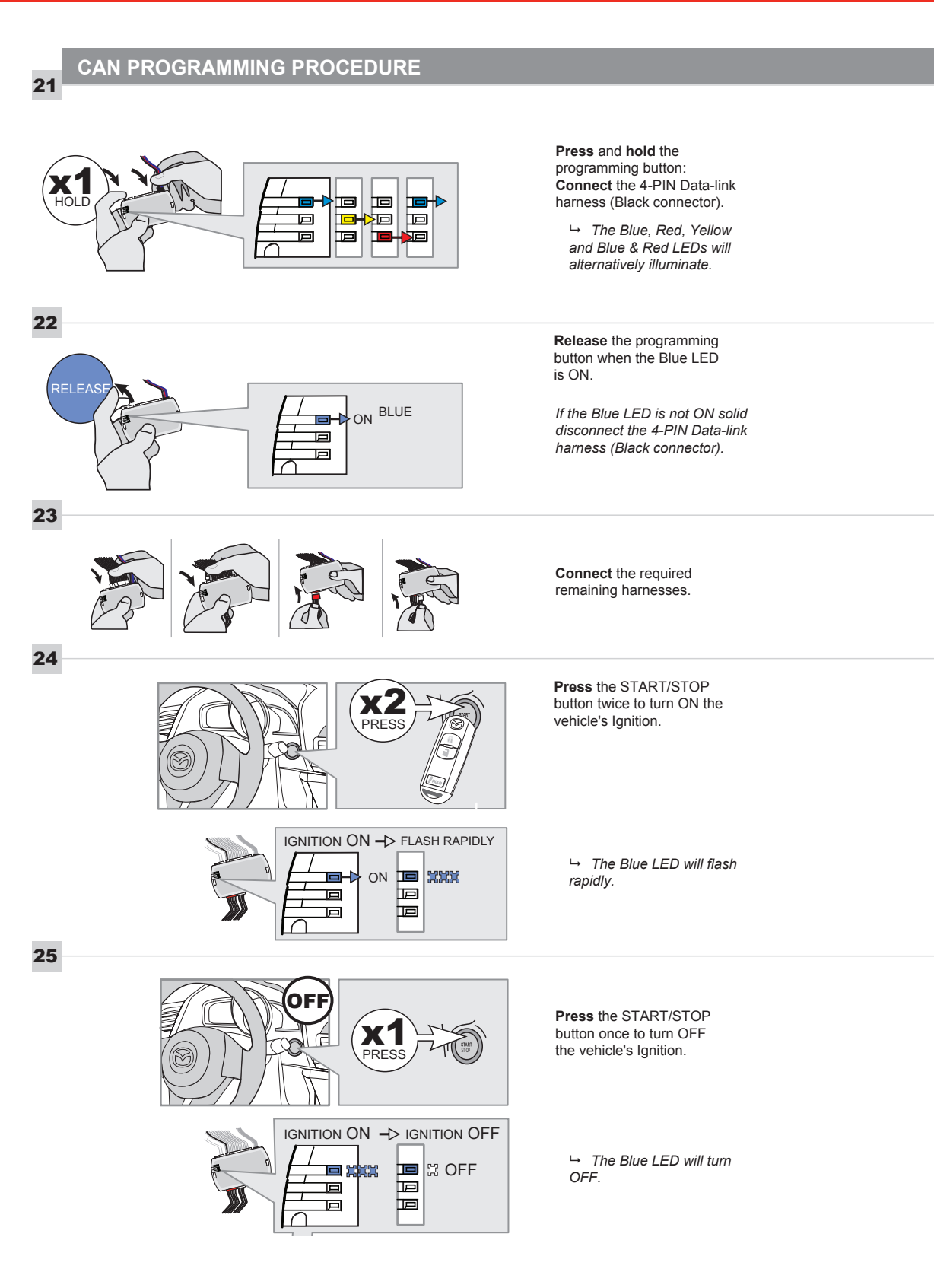

The module is now programmed.

#### **REMOTE STARTER FUNCTIONALITY |**

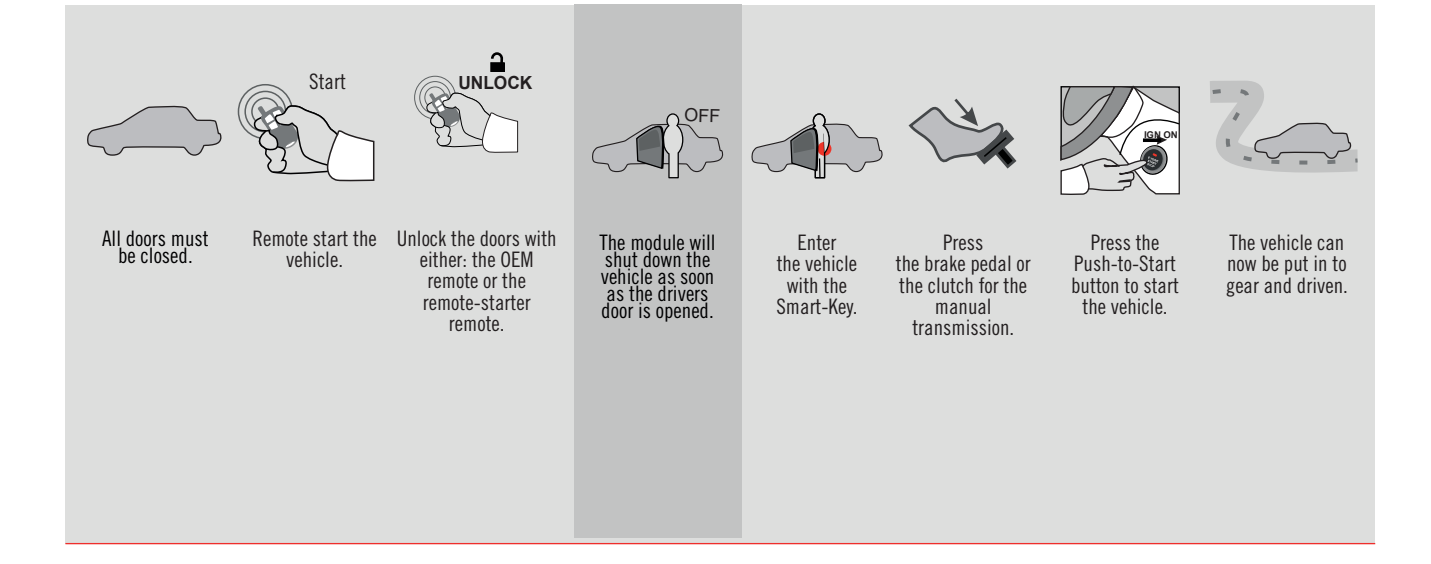